### 双测量数字电表

GDM-9060/9061

#### 使用手册

REV.F

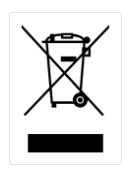

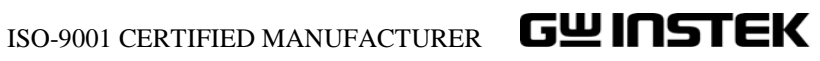

本手册所含资料受到版权保护,未经固纬电子实业股份有限公司预先授权,不得将手册内任何章节影印、复制或翻译成其它语言。

本手册所含资料在印制之前已经过校正,但因固纬电子实业股份有限公司不断改善产品,所以保留 未来修改产品规格、特性以及保养维修程序的权利,不必事前通知。

固纬电子实业股份有限公司 新北市土城区中兴路 7-1号

|   | = |
|---|---|
|   | ম |
| н | シ |

| 安全符号5              |
|--------------------|
| 安全指南               |
| 特征10               |
| 前面板概述12            |
| 后面板概述              |
| 状态栏                |
| 设置24               |
| 基本测量概述             |
| AC/DC 电压测量         |
| AC/DC 电流测量         |
| 2W/4W 电阻测量41       |
| 连续性测试              |
| 二极管测量              |
| 频率/周期测量47          |
| 电容测量52             |
| 温度测量55             |
| 双测量66              |
| 高级测量概述             |
| 相对值测量              |
| 保持测量               |
| 触发设置               |
| 滤波设置               |
| 数学测量               |
| 数字 I/O 概述115       |
| 应用:比较模式117         |
| 应用: 4094 / 用户模式124 |
| 应用:外部触发132         |
| 查看系统信息135          |
| 固件更新136            |
| 配置系统               |
| 配置显示157            |
| 捕获177              |
| 保存读取180            |
| 位数185              |
| 显示187              |

| Web 控制接口 240              |
|---------------------------|
| 指令语法                      |
| 指令集                       |
| 状态系统                      |
| 更换保险丝                     |
| 电池更换                      |
| 出厂默认参数                    |
| 规格                        |
| GDM-9061 部分               |
| GDM-9060 部分               |
| Declaration of Conformity |

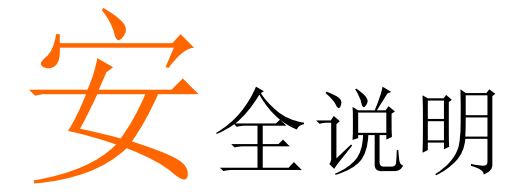

本章节包含操作和存储时必须遵照的重要安全说 明。在操作前请详细阅读以下内容,确保安全和最 佳化的使用。

#### 安全符号

这些安全符号会出现在本使用手册或仪器上。

| ▲ 警告     | 警告: 产品在某一特定情况下或实际应用中可能对<br>人体造成伤害或危及生命   |
|----------|------------------------------------------|
| ⚠ 注意     | 注意: 产品在某一特定情况下或实际应用中可能对<br>产品本身或其它产品造成损坏 |
| 4        | 高压危险                                     |
|          | 请参考使用手册                                  |
|          | 保护导体端子                                   |
| <u> </u> | 接地端子                                     |
|          | 勿将电子设备作为未分类的市政废弃物处理。请单<br>独收集处理或联系设备供应商  |

#### 安全指南

| 通常<br><u> </u> 注意  | <ul> <li>确保输入电压不超过 DC1000V/AC750V</li> <li>确保输入电流不超过 10A</li> <li>勿放置重物</li> <li>避免严重撞击或不当放置而损坏仪器</li> <li>避免静电释放至仪器</li> <li>请使用匹配的连接线,切不可用裸线连接</li> <li>请勿阻止或妨碍风扇通风</li> <li>请勿测量低电压设备电源或建筑设备(如下所示)</li> <li>若非专业技术人员,请勿自行拆装仪器</li> <li>确保 Sense LO 端到 Input LO 限制在 2Vpk, Sense HI 到 Sense LO 端限制在 200Vpk, Input LO 到地 500Vpk。</li> </ul> |
|--------------------|----------------------------------------------------------------------------------------------------|
|                    | <ul> <li>(注意) EN 61010-1:2010 规定了如下测量等级,GDM-9060/9061 属于等级 II300V</li> <li>测量等级 IV:测量低电压设备电源</li> <li>测量等级 III:测量建筑设备</li> <li>测量等级 II:测量直接连接到低电压设备的电路</li> </ul>                                                                                                    |
| 电源                 | <ul> <li>AC 输入电压: 100/120/220/240 V AC ±10%, 50Hz / 60Hz / 400Hz ±10%</li> <li>电源电压波动小于 10%</li> <li>将交流电源插座的保护接地端子接地,避免电击 触电</li> </ul>                                                                                                    |
| 警告<br>(仅 GDM-9061) | <ul> <li>由于前面板上的前/后输入开关不建议用作有源<br/>多路复用器,因此当信号出现在后或前一组终端<br/>上时,不要更改输入开关。如果在存在高压或电<br/>流的情况下切换输入开关,可能会导致仪器损坏<br/>和触电风险。</li> </ul>                                                                                                    |
| 保险丝                | <ul> <li>保险丝类型: T0.25A 100/120 VAC<br/>T0.125A 220/240 VAC</li> <li>供电前请确认保险丝类型正确</li> <li>请更换指定类型和额定值的保险丝</li> <li>更换前请断开电源线</li> <li>更换前请查明保险丝的熔断原因</li> </ul>                                                                                                    |

| 清洁仪器 | <ul> <li>清洁前请断开电源线</li> <li>以中性洗涤剂和清水沾湿软布擦拭仪器。请勿将<br/>任何液体直接喷洒到仪器上</li> <li>不要使用含苯,甲苯,二甲苯和丙酮等烈性物质<br/>的化学药品或清洁剂</li> </ul>                                                                                                    |  |
|------|----------------------------------------------------------------------------------------------------|--|
| 操作环境 | <ul> <li>地点:室内,避免阳光直射,无灰尘,无导电污染<br/>(如下所示)</li> <li>温度:0°C~55°C.</li> <li><b>湿度</b>:</li> </ul>                                                                                                    |  |
|      | < 30°C: < 80%RH (无凝结)                                                                                                    |  |
|      | 30°C~40°C: <70%RH ( <b>尢凝结</b> )                                                                                                    |  |
|      | >40°C: <50%RH ( <b>无凝结</b> )                                                                                                    |  |
|      | • 海拔: <2000m                                                                                                    |  |
|      | <ul> <li>(Note) EN 61010-1:2010 规定了如下污染程度。</li> <li>GDM-9060/9061 属于等级 2.</li> <li>污染指"可能引起绝缘强度或表面电阻率降低的外界物质,固体,液体或气体(电离气体)"</li> <li>污染等级 1: 无污染或仅干燥,存在非导电污染,污染无影响</li> <li>污染等级 2: 通常只存在非导电污染,偶尔存在由凝结物引起的短暂导电</li> <li>污染等级 3: 存在导电污染或由于凝结原因使干燥的非导电性污染变成导电性污染。此种情况下,设备通常处于避免阳光直射和充分风压条件下,但温度和湿度未受控制</li> </ul> |  |
| 存储环境 | <ul> <li>地点:室内</li> <li>温度:-40°C~70°C</li> <li>湿度:&lt;90%RH(无凝结)</li> </ul>                                                                                                    |  |
|      | 勿将电子设备作为未分类的市政废弃物处理。请单<br>独收集处理或联系设备供应商。请务必妥善处理丢<br>弃的电子废弃物,减少对环境的影响                                                                                                    |  |

#### G≝INSTEK

英制电源线

在英国使用时,确保电源线符合以下安全说明

注意:导线/设备连接必须由专业人员操作

∠!∖警告: 此装置必须接地

重要:导线颜色应与下述规则保持一致:

绿色/黄色: 接地

蓝色: 零线

棕色: 火线(相线)

导线颜色可能与插头/仪器中所标识的略有差异,请遵循如下操作: 颜色为绿色/黄色的线需与标有字母"E",或接地标志,或颜色为绿 色/黄绿色的接地端子相连;

颜色为蓝色的线需与标有字母"N",或颜色为蓝色或黑色的端子相连; 颜色为棕色的线需与标有字母"L"或"P",或者颜色为棕色或红色的端子 相连;

若有疑问,请参照本仪器提供的用法说明或与经销商联系;

电缆/仪器需有符和额定值和规格的 HBC 保险丝保护:保险丝额定值 请参照仪器说明或使用手册。如:0.75mm2 的电缆需要 3A 或 5A 的保险 丝。保险丝型号与连接方法有关,再大的导体通常应使用 13A 保险丝; 将带有裸线的电缆、插头或其它连接器与火线插座相连非常危险。若 已确认电缆或插座存在危险,必须关闭电源,拔下电缆、保险丝和保 险丝座。并且根据以上标准立即更换电线和保险丝。

# 入门指南

本章简要介绍了 GDM-9060/9061,包括其主要功能 概述和前后面板介绍。浏览完概述后,按照通电顺 序正确设置 GDM-9060/9061。

请注意,本手册中的信息在打印时是正确的。然而,随着 GW Instek 继续改进其产品,随时可能发生变化, 恕不另行通知。有关最新信息和内容,请访问 GW Instek 网站。

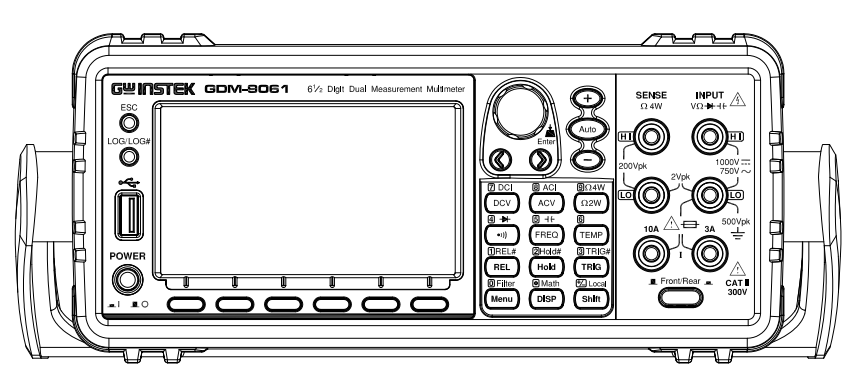

| 特征         | 10 |
|------------|----|
| 配件         | 11 |
| 前面板概述      | 12 |
| 测量键 (基本)   | 15 |
| 测量键 (高级)   | 17 |
| 后面板概述      | 18 |
| 状态栏        | 21 |
| 设置         | 24 |
| 水平/倾斜/垂直应用 | 24 |
| 通电         | 25 |
|            |    |

#### 特征

|    | GDM-9060/9061 是便携式的双显示数字万用表,适<br>用于生产测试、研发和现场验证等广泛应用。                                                                                                    |  |
|----|----------------------------------------------------------------------------------------------------|--|
| 性能 | <ul> <li>最高 DCV 精度:<br/>GDM-9061: 35ppm<br/>GDM-9060: 75ppm</li> <li>最高电流:<br/>GDM-9061: 10A<br/>GDM-9060: 3A</li> <li>最高电压: 1000V</li> <li>最高 ACV 频率响应: 300 kHz</li> <li>最大采样率:<br/>1k 读值/s (GDM-9060)<br/>10k 读值/s (GDM-9060)<br/>10k 读取存储 (GDM-9060)<br/>100k 读取存储 (GDM-9061)</li> <li>数据记录到 USB</li> </ul>                               |  |
| 特征 | <ul> <li>6½位</li> <li>多功能: ACV, DCV, ACI, DCI, 2W/4W R, Hz, Temp,<br/>Continuity, Diode, Period, Capacitance test, REL,<br/>dBm, Hold, MX+B, 1/X, REF%, dB, Compare and<br/>Statistics.</li> <li>手动或自动测距</li> <li>AC 真 RMS</li> <li>内置 DC 比率功能</li> <li>标准 SCPI 指令集与安捷伦 34401A 的仿真兼容</li> <li>最多 3 个温度测量: RTD、热敏电阻和热电偶(冷<br/>端补偿)</li> </ul> |  |
| 接口 | <ul> <li>图形亚小: 茶形图、起势图、柱状图</li> <li>USB device/RS232/GPIB(选配)/LAN ,远程控制</li> <li>9-针数字 I/O 端口</li> <li>USB device 端口支持 USBCDC 和 USBTMC</li> <li>USB Host</li> </ul>                                                                                                    |  |
| 软件 | • DMM-VIEWER2                                                                                                    |  |

| 配件 |               |                                                             |
|----|---------------|-------------------------------------------------------------|
| 标配 | 料号            | 描述                                                          |
|    | CD-ROM        | UM, Software, Driver                                        |
|    | 82DM-90610MA1 | Safety Instruction Sheet                                    |
|    | GTL-217       | Test leads                                                  |
|    | GTL-246       | USB Cable, USB 2.0, A-B type, 1200mm                        |
| 选配 | 料号            | 描述                                                          |
|    | GDM-90G1      | GPIB Card for GDM-906X series                               |
|    | GTL-234       | RS-232 Cable , approx. 2000mm                               |
|    | GTL-205A      | Temperature Probe Adapter with Thermal<br>Coupling (K-type) |
|    | GTL-248       | GPIB Cable, approx. 2000m                                   |
|    | GTL-308       | 4W+Shield Test leads, 1.5M                                  |
|    | GDM-TL1       | •Test lead probes with CAT IV 600V sheath x 2               |
|    |               | • Fine tip probes x 2                                       |
|    |               | • SMT Grabbers x 2                                          |
|    |               | • Mini Grabber x 1                                          |
|    | GSC-014       | <ul> <li>Soft carrying case for DMM accessary</li> </ul>    |
|    | GRA-422       | Rack Mount Kit (19" 2U)                                     |

#### 前面板概述

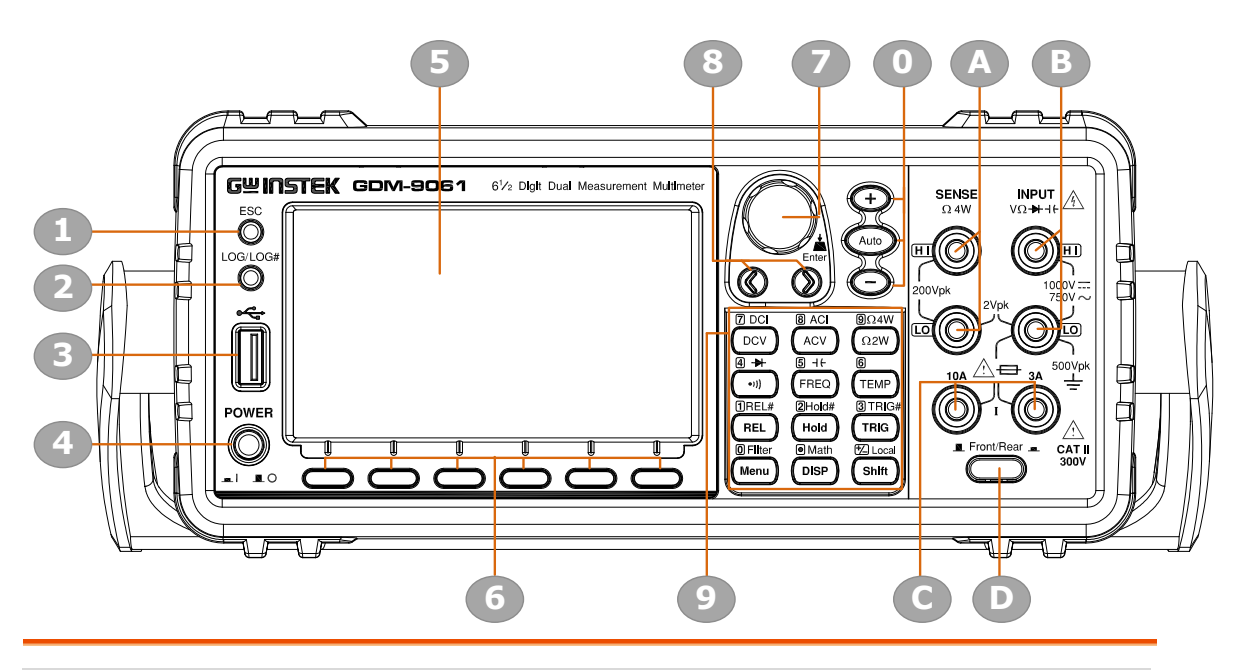

| 项目 | 描述                                 |
|----|------------------------------------|
| 1  | ESC (Escape) 键                     |
| 2  | Print screen / Data log Key        |
| 3  | USB Host 端口                        |
| 4  | 电源开关                               |
| 5  | 主显示                                |
| 6  | 功能键 (F1 到 F6, 各模式功能不同)             |
| 7  | 旋钮键                                |
| 8  | 方向键                                |
| 9  | 测量键                                |
| 0  | 档位选择键                              |
| А  | HI 和 LO Sense 端子                   |
| В  | HI 和 LO Input 端子                   |
| С  | AC/DC 电流输入端 (10 A 端子仅 GDM-9061 可用) |
| D  | 前/后输入开关 (仅 GDM-9061)               |

| ESC (Escape) 键 | ESC<br>O                           | 单键退出当前页面。按住 ESC 键 2<br>秒钟,在完全显示和简单显示之间切<br>换,这将隐藏状态栏、数学显示以及<br>其他信息,以便于轻量级使用。<br>请分别参阅第 21 页、第 165 页和第<br>173 页了解状态栏、数学显示和附加<br>信息的更多详细信息。 |
|----------------|------------------------------------|----------------------------------------------------------------------------------------------------|
| 截图/数据日志保存<br>键 | LOG/LOG#                           | 捕获当前屏幕截图或保存数据日志<br>以供读取。详情请参阅第 177 页。                                                                                                    |
| USB Host 端口    |                                    | 连接 USB 闪存驱动器进行数据存储。                                                                                                    |
| 电源开关           |                                    | 打开 ■ 或关闭 ■ 主电源。                                                                                                    |
| 主显             | 4.3 英寸 TFT<br>配置,请参见               | LCD 显示测量结果和参数。有关显示<br>L第 159 页。                                                                                                    |
| 测量键            | 前面板上共部署了4行基本和高级测量键。详情请参阅第15页和第17页。 |                                                                                                    |
| 功能键            | 6个键的功能各不相同。                        |                                                                                                    |
| 旋钮键            | Enter                              | 滚动旋钮以选择各种设置页面中的<br>参数。按键,直到单击确认设置。                                                                                                    |
| 方向键            |                                    | 按左方向键或右方向键可根据需要<br>移动参数光标。                                                                                                    |

#### G≝INSTEK

| 档位选择键                       | (+)<br>Auto | 按自动键激活自动档位模式,同时点击"+"或""键可分别增加或减少档位参数。                                                 |
|-----------------------------|-------------|---------------------------------------------------------------------------------------|
| DC/AC 3A 端子                 | Jan Sa      | DC/AC 电流输入<br>DC: 100μA~3A<br>AC: 100μA~3A<br>详情请见第 38 页.<br>有关保险丝更换程序,请参见第 337<br>页。 |
| Sense LO 端                  |             | 接受 4W 电阻测量中的 LO 感应线。<br>有关详细信息,请参见第 42 页。                                             |
| Sense HI 端                  |             | 接受 4W 电阻测量中的 HI 感应线。<br>有关详细信息,请参见第 42 页。                                             |
| 输入 LO 端                     |             | 接受所有测量中的接地(COM)线,<br>4W 电阻中的感应线除外(第42页)。<br>此端子与接地之间的最大耐受电压<br>为 500Vpk。              |
| 输入 HI<br>端                  |             | 用作除 DC/AC 电流测量以外的所有<br>测量的输入端口。                                                       |
| DC/AC 10A 端<br>(仅 GDM-9061) |             | 接受 DC/AC 电流输入<br>DCI 或 ACI 详情,参见 第 37页                                                |

| 测量键 (基本)                                                                              |                                                                                                    |                                                                                |
|---------------------------------------------------------------------------------------|----------------------------------------------------------------------------------------------------|--------------------------------------------------------------------------------|
| 背景                                                                                    | 上面的两行测量键<br>量,如电压、电流<br>周期、电容和温度<br>个辅助功能。辅助                                                                                                    | 用于基本的 GDM-9060/9061 测<br>、电阻、连续性、二极管、频率、<br>。每个键分别有一个主功能和一<br>功能与 SHIFT 键一起访问。 |
| Shift                                                                                 | the Local                                                                                                    | SHIFT 键用于选择分配给每个前<br>面板键的辅助功能。按下时,换<br>档指示灯出现在显示屏上。                            |
| Local                                                                                 | Shift                                                                                                    | 对于 Local 键,它有助于从遥控<br>器中释放并将仪器返回本地面<br>板操作(第 208 页)。                           |
| ACV                                                                                   | 8 ACI<br>ACV                                                                                                    | 测量 AC 电压 (第 31 页).                                                             |
| Shift $\rightarrow$ ACV (ACI)                                                         | $\underbrace{\textcircled{Bhift}}^{\textcircled{B}} \xrightarrow{\textcircled{B}} ACI$                                                                                                    | 测量 AC 电流(第 38 页).                                                              |
| DCV                                                                                   |                                                                                                    | 测量 DC 电压 (第 31 页).                                                             |
| Shift $\rightarrow$ DCV (DCI)                                                         | ★ Local Shift DCV                                                                                                    | 测量 DC 电流(第 38 页).                                                              |
| Ω2W (Resistance)                                                                      | 9Ω4W<br>Ω2W                                                                                                    | 测量 2-wire 电阻 (第 42 页).                                                         |
| Shift $\rightarrow \Omega 2W (\Omega 4W)$<br>Resistance)                              | $\underbrace{\textcircled{Shift}}^{\textcircled{D} \text{Local}} \longrightarrow \underbrace{\textcircled{O}\Omega 4W}{\Omega 2W}$                                                                                                    | 测量 4-wire 电阻(第 42 页 ).                                                         |
| ••)) (Continuity)                                                                     | (4) <b>→</b><br>(•1))                                                                                                    | 测试连续性 (第 45 页).                                                                |
| Shift $\rightarrow \bullet \bullet \bullet \bullet$<br>(Diode $\rightarrow \bullet$ ) | $\underbrace{\overset{\text{total}}{\text{Shift}} \rightarrow \overset{\text{(4)}}{\overset{\text{(1)}}{\overset{\text{(1)}}{\overset{(1)}{\overset{(1)}}{\overset{(1)}{\overset{(1)}}{\overset{(1)}{\overset{(1)}}{\overset{(1)}{\overset{(1)}}{\overset{(1)}{\overset{(1)}}{\overset{(1)}{\overset{(1)}}{\overset{(1)}{\overset{(1)}}{\overset{(1)}{\overset{(1)}}{\overset{(1)}{\overset{(1)}}{\overset{(1)}{\overset{(1)}}{\overset{(1)}}{\overset{(1)}{\overset{(1)}}{\overset{(1)}}{\overset{(1)}{\overset{(1)}}{\overset{(1)}}{\overset{(1)}{\overset{(1)}}{\overset{(1)}}{\overset{(1)}{\overset{(1)}}{\overset{(1)}{\overset{(1)}}{\overset{(1)}}{\overset{(1)}}{\overset{(1)}{\overset{(1)}}{\overset{(1)}}{\overset{(1)}}{\overset{(1)}{\overset{(1)}}{\overset{(1)}}{\overset{(1)}}{\overset{(1)}}{\overset{(1)}{\overset{(1)}}{\overset{(1)}}{\overset{(1)}}{\overset{(1)}{\overset{(1)}}{\overset{(1)}}{(1)$ | 测试二极管 (第 47 页).                                                                |
| FREQ (Frequency)                                                                      | 5 HE<br>FREQ                                                                                                    | 测试频率 (第48页).                                                                   |

| Shift + FREQ<br>(Capacitance ⊣+) | $ \underbrace{ \begin{array}{c} \text{Shift} \end{array}}_{\text{Shift}} \xrightarrow{5} \text{FREQ} $ | 测试电容 | (第 52 页). |
|----------------------------------|----------------------------------------------------------------------------------------------------|------|-----------|
| TEMP<br>(Temperature)            | 6<br>TEMP                                                                                              | 测量温度 | (第 55 页). |

| 测量键 | (高级) |
|-----|------|
| 侧里键 | (回纵) |

| 背景                              | 每个键都有一个<br>SHIFT 键一起访问                                                                                                    | 主功能和辅助功能。辅助功能与<br>问。                                                   |
|---------------------------------|----------------------------------------------------------------------------------------------------|------------------------------------------------------------------------|
| REL                             | 1REL#                                                                                                    | 测量相对值 (第 78 页).                                                        |
| Shift $\rightarrow$ REL (REL#)  | $\underbrace{\overset{\text{Tocal}}{\text{Shift}}} \xrightarrow{\text{IREL}}$                                                                         | 手动设置相对值测量的参考值(<br>第 78 页).                                             |
| Hold                            | 2Hold#                                                                                                    | 激活保持功能(第80页).                                                          |
| Shift → Hold<br>(Hold#)         | $\underbrace{\begin{array}{c} \\ \textbf{Shift} \end{array}}^{}  \underbrace{\begin{array}{c} \\ \textbf{Hold} \end{array}}^{} \\ \hline \end{array}$ | 手动设置保持测量的参数(第80<br>页).                                                 |
| TRIG (Trigger)                  | 3 TRIG#                                                                                                    | 激活触发功能(第83页).                                                          |
| Shift → TRIG<br>(TRIG#)         | $\underbrace{\begin{array}{c} \text{Shift} \\ \text{Shift} \end{array}}^{\text{TRIG}} \xrightarrow{3 \text{TRIG}}$                                    | 手动设置触发函数的参数(第83<br>页).                                                 |
| Menu                            | 0 Filter<br>Menu                                                                                                    | 在各种菜单中输入设置页(第 141<br>页).                                               |
| Shift → Menu<br>(Filter)        | <sup>™</sup> Local → <sup>①</sup> Filter<br>Shift → Menu                                                                                              | 手动设置筛选函数的参数(第89<br>页).                                                 |
| DISP                            | Math     DISP                                                                                                    | 显示设置 (第 185 页).                                                        |
| Shift $\rightarrow$ DISP (Math) | Shift → DISP                                                                                                    | 数学函数,包括 dB, dBm,<br>Compare, MX+B, 1/X 和 Percent<br>manually (第 92 页). |

#### 后面板概述

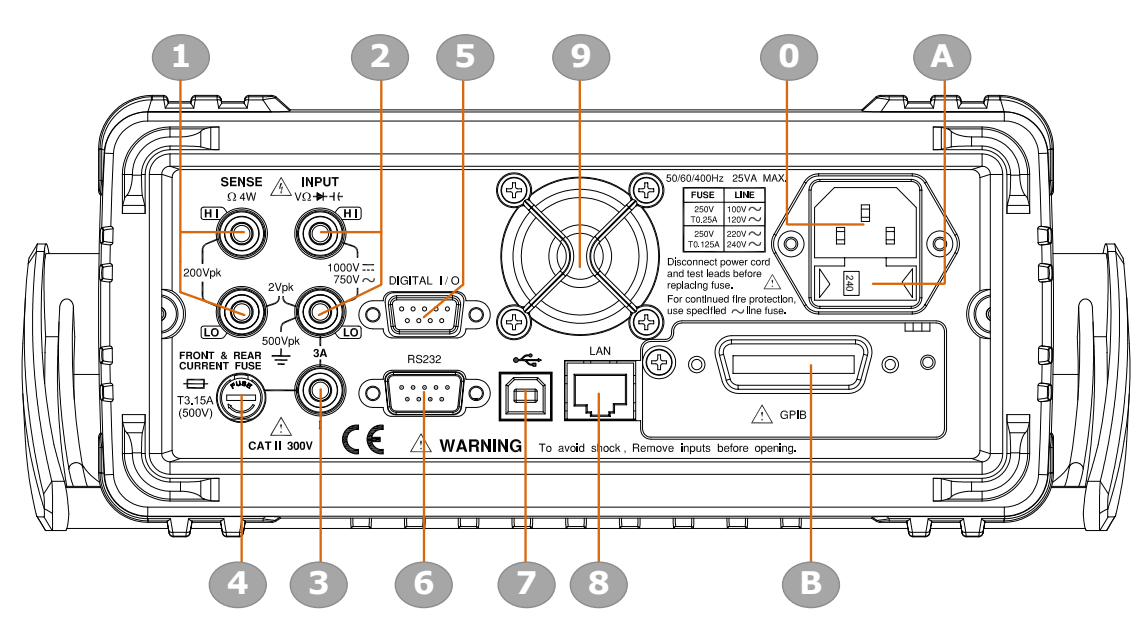

| 项目 | 描述                              |
|----|---------------------------------|
| 1  | HI and LO Sense 端子 (仅 GDM-9061) |
| 2  | HI and LO Input 端子 (仅 GDM-9061) |
| 3  | 3 A 电流端子(仅 GDM-9061)            |
| 4  | 3 A 电流端子保险丝                     |
| 5  | DIGITAL I/O 连接器                 |
| 6  | RS-232 接口连接器                    |
| 7  | USB 接口连接器 (B Type)              |
| 8  | Ethernet (LAN) 连接器              |
| 9  | Fan Vents                       |
| 0  | AC Mains Input (电源线插座)          |
| А  | AC Mains Line 电压选择器和保险丝插座       |
| В  | GPIB 连接器 (选配)                   |

| 电源线插座      |       | 接受电源线。AC<br>100/120/220/240V ±10%,<br>50Hz / 60Hz /400Hz ±10%.<br>有关开机顺序,请参见第 26 页。    |
|------------|-------|----------------------------------------------------------------------------------------|
| 保险丝插座      |       | 固定主保险丝:<br>100/120 VAC: T0.25A<br>220/240 VAC: T0.125A<br>有关保险丝更换的详细信息,请<br>参见第 336 页。 |
| RS-232C    | RS232 | 接受用于远程控制的 RS-232C<br>电缆; DB-9 公接头。<br>远程控制的详情,参见第 212<br>页。                            |
| USB device | •     | 接受用于远程控制的 USB 设备<br>电缆; Type B, 母接头。<br>远程控制的详情,参见第 209<br>页。                          |
| LAN        |       | 接受 LAN 进行远程控制;<br>远程控制的详情,参见第 223<br>页。                                                |
| 数字 I/O     |       | 接受数字 I/O 电缆进行高/低限<br>测试; DB-9, 母接头。<br>数字 I/O 的详情, 参见第 114<br>页。.                      |
| 选配 GPIB    |       | 接受选配 GPIB 卡。<br>有关 GPIB 的详情,参见第 220<br>页。                                              |

| 风扇排气口                                |                                                  | 用于机器运行时的热通风。                                                               |
|--------------------------------------|--------------------------------------------------|----------------------------------------------------------------------------|
| Sense LO Terminal<br>(仅 GDM-9061)    |                                                  | 接受 4W 电阻测量中的 LO 感应<br>线。有关详细信息,请参见第<br>42 页。                               |
| Sense HI Terminal<br>(仅 GDM-9061)    |                                                  | 接受 4W 电阻测量中的 HI 感测<br>线。有关详细信息,请参见第<br>42 页。                               |
| Input LO Terminal<br>(仅 GDM-9061)    |                                                  | 接受所有测量中的接地(COM)<br>线,4W电阻中的感应线除外(第<br>42页)。<br>此端子与接地之间的最大耐受<br>电压为500Vpk。 |
| Input HI<br>Terminal (仅<br>GDM-9061) | INPUT<br>VΩ++4E                                  | 用作除 DC/AC 电流测量以外的<br>所有测量的输入端口。                                            |
| DC/AC 3A Terminal<br>(仅 GDM-9061)    |                                                  | DC/AC 电流输入<br>DC: 100μA~3A<br>AC: 100μA~3A<br>有关详细信息,请参见第 38 页。            |
| DC/AC 3.15A 输入<br>电流保险丝              | FRONT & REAR<br>CURRENT FUSE<br>T3.15A<br>(500V) | Holds the current fuse: T3.15A,<br>500V, 5*20mm<br>有关保险丝更换详情,请参见第<br>337页。 |

状态栏

背景

识别顶部状态栏中的每个图标。

状态栏显示

| 12                            | 34                                     | 5                         | 67                        | 8        | 9                         |                |     |
|-------------------------------|----------------------------------------|---------------------------|---------------------------|----------|---------------------------|----------------|-----|
| RMT 232 ER                    | R Rear Shift 2                         | 4                         |                           | C        | 日 心) モ                    | 🔒 13:46:       | :09 |
| DC Voltage                    | Trig:IMM                               |                           |                           | 5/s      | ) 🕼 Rai                   | nge: 100       | mV) |
| +                             | 00                                     | 0.                        | $0^{\prime}$              | 2        | 9                         | 1              |     |
|                               | A-Zer                                  | <b>o</b> )                |                           |          | m                         | VDC            |     |
| Minimum<br>Maximum<br>Average | : +000.029<br>: +000.029<br>: +000.029 | 1m<br>1m<br>1m            | Peak-Pe<br>STDEV<br>Count | ak       | : +000.<br>: +000.<br>: 1 | 0000m<br>0000m |     |
| Range<br>100mV ≆              | Speed Au<br>5/s T                      | <b>uto Zero</b><br>n) Off | Input R<br>(10M) Auto     | DC<br>Or | V Ratio                   | 2ND<br>Off     | ¥   |

| 项目 | 描述                                   |
|----|--------------------------------------|
| 1  | 本地/远程控制图标                            |
| 2  | RS-232/USB-CDC/USB-TMC/LAN/GPIB 接口图标 |
| 3  | 远程控制指令的错误图标                          |
| 4  | 后面板开关图标                              |
| 5  | 换档键标识图标                              |
| 6  | 第一和第二功能菜单开关图标                        |
| 7  | 数字 I/O 模式图标(用户/4094)                 |
| 8  | USB 闪存驱动器连接图标                        |
| 9  | 蜂鸣/按键声音设置图标                          |
| 0  | Internet 连接状态图标                      |
| А  | 时间显示                                 |

#### G≝INSTEK

| 本地控制                       | <b>OC</b> 表示机组处于本地控制模式。                                                               |
|----------------------------|---------------------------------------------------------------------------------------|
| 远程控制                       | RMT 表示机组处于远程控制状态。详情请参阅第 207 页。                                                        |
| RS-232                     | <b>232</b> 表示 RS-232 接口被激活。详见 212 页。                                                  |
| USB - CDC                  | CDC 表示 USB-CDC 接口被激活。详见 212 页。                                                        |
| USB - TMC                  | <b>MC</b> 表示 USB-TMC 接口被激活。详见 212 页。                                                  |
| LAN                        | <b>LAN</b> 表示 LAN 接口被激活。详见 223 页。                                                     |
| GPIB                       | FIB 表示 GPIB 接口被激活。详见 220 页。                                                           |
| ERROR                      | <b>RR</b> 表示指令出错。要清除错误图标,需 要通过远程控制指令或重新启动操 作读取或清除错误。详见 316 页。                         |
| Rear Panel                 | <b>Rear</b> 表示后面板控制。当图标出现时,只有后面板可用;否则,使用前面板进行测量。详情请参阅第 18 页。                          |
| Shift                      | hift 表示正在按下 shift 键, 准备与其他键 一起执行附加功能。详情请参阅第 15 页。                                     |
| First function<br>menu     | <ul> <li>表示与功能键对应的活动底部菜单</li> <li>是第一个菜单。单击旋钮键(Enter)</li> <li>切换到第二个功能菜单。</li> </ul> |
| Second function<br>menu    | <ul><li>2 表示与功能键对应的活动底部菜单是</li><li>第二个菜单。单击旋钮键(Enter)切</li><li>换到第一个功能菜单。</li></ul>   |
| Digital I/O –<br>4094 mode | 表示数字 I/O-4094 模式已启用。详<br>见第 126 页。                                                    |

| Digital I/O –<br>mode         | User                     | 它表示数字 I/O-用户模式已启用。<br>详见第 126 页。                    |
|-------------------------------|--------------------------|-----------------------------------------------------|
| Flash Drive –<br>Capture      | CB                       | 表示已连接闪存驱动器的捕获模式<br>已就绪。有关捕获的详细信息,请参<br>阅第 177 页。    |
| Flash Drive –<br>Save Reading | SE                       | 表示已连接的闪存驱动器的保存读取<br>模式已就绪。有关保存读取的详细信<br>息,请参阅第182页。 |
| Flash Drive –<br>Failure      | XB                       | 表示发生了错误,因此闪存驱动器无<br>法连接到设备。                         |
| Sound – Beep                  | <b>(E</b> )              | 表示已启用蜂鸣音。详情请参阅第<br>142页。                            |
| Sound - Key                   | L(S)                     | 表示开启按键声音。详见第 143 页。                                 |
| Sound – All                   | <b>(</b> )               | 表示启用蜂鸣音和按键。                                         |
| Sound – Off                   | II X                     | 表示蜂鸣音和按键都禁用。                                        |
| Internet On                   | 문 <mark>문</mark> 고<br>노동 | 表示已建立互联网连接。详情请参阅<br>第 224 页。                        |
| Internet Off                  |                          | 表示网络未连接                                             |
| Time Display                  | 13:46:09                 | 表示时间显示。有关详细设置,请参<br>阅第 145 页。                       |

#### 设置

水平/倾斜/垂直应用

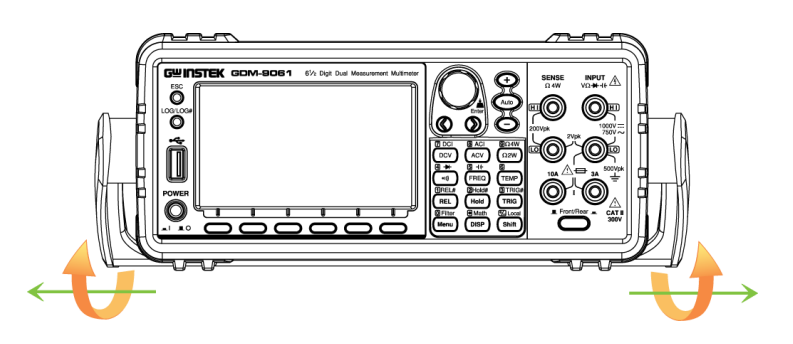

从侧面拉出把手,并顺时针转动,以便进行以下应用。

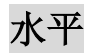

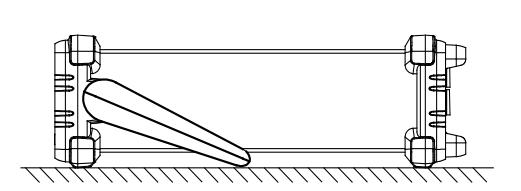

将装置水平放置

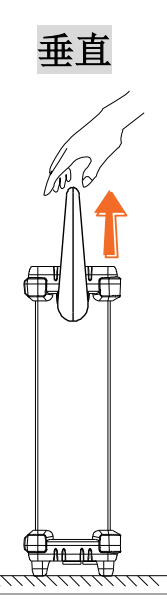

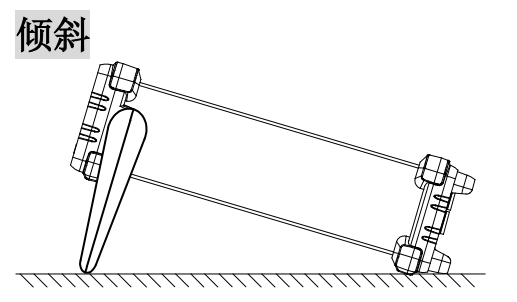

转动倾斜支架的手柄。

将手柄垂直放置,便于携带

| 通电         |                                                                                                    |
|------------|----------------------------------------------------------------------------------------------------|
| 步骤         | <ol> <li>确保保险丝插座上清楚显示<br/>正确的线路电压(例如右图中<br/>的 240V)。如果没有,请参见<br/>第 337 页设置正确的线路电<br/>压和保险丝。</li> </ol> |
|            | <ol> <li>将电源线连接<br/>到交流电压输<br/>入端。</li> </ol>                                                          |
| <u> 注意</u> | 确保电源线上的接地接头安全接地。这将影响测量<br>精度。                                                                          |
|            | <ol> <li>按下电源按钮,直<br/>到单击打开前面板<br/>上的主电源开关。</li> </ol>                                                 |
|            | 4. 屏幕首先显示 GWENSTEK 的标志品牌, 然后显示消息"加载默认参数", 表示初始启动时加载了默认参数。                                              |
|            | + Load the default parameter 6                                                                         |

A-Zero)

mVDC

## 基本测量

5 ++ **9**Ω4W 8 ACI 7 DCI 4 ≯ 6 ACV DCV Ω2W •1) (TEMP)

| 基本测量概述             | 27   |
|--------------------|------|
| 刷新率                | 27   |
| 自动(内部)/单次触发        | 29   |
| AC/DC 电压测量         | . 30 |
| 选择电压档位             | 31   |
| 一般电压设置             | 32   |
| 电压转换表              | 35   |
| 峰值因数表              | 36   |
| AC/DC 电流测量         | . 37 |
| 选择电流档位             | 39   |
| 一般电流设置             | 40   |
| 2W/4W 电阻测量         | . 41 |
| 选择电阻档位             | 42   |
| 一般电阻设置             | 43   |
| 连续性测试              | 44   |
| 设置连续性阈值            | 45   |
| 二极管测量              | 46   |
| 频率/周期测量            | 47   |
| 频率/周期深度设置          | 50   |
| 电容测量               | 52   |
| 电缆开放功能             | 53   |
| 选择电容档位             | 54   |
| 温度测量               | 55   |
| 一般温度设定             | 56   |
| 热电偶传感器类型           | 57   |
| 参考结温度 (SIM 温度)     | 57   |
| 热电偶设置              | 58   |
| RTD 2W/4W 设置       | 59   |
| 设置 RTD 2W/4W 用户类型  | 60   |
| 热敏电阻 2W/4W 设置      | 62   |
| 设置热敏电阻 2W/4W 的用户类型 | 63   |

#### <u>G<u><u> I</u> III STEK</u></u>

| 基本测  | 量概述                      |                                                    |
|------|--------------------------|----------------------------------------------------|
| 背景   | 基本测量是指                   | 分配给前面板上两行键的几种测量。                                   |
|      | (B) ACI<br>ACV<br>DCV    | 9Ω4W (4) → (5) ⊣ (+ 6)<br>(Ω2W) (•)) (FREQ) (TEMP) |
| 测量类型 | ACV                      | AC 电压                                              |
|      | DCV                      | DC 电压                                              |
|      | ACI                      | AC 电流                                              |
|      | DCI                      | DC 电流                                              |
|      | $\Omega$ 2W/ $\Omega$ 4W | 2-线和 4-线电阻                                         |
|      | •))) →                   | 连续性/二极管                                            |
|      | FREQ ++                  | 频率/电容                                              |
|      | TEMP                     | 温度                                                 |
| 高级测量 | 高级测量(第<br>结果进行的搏         | 第76页)主要指使用一个或多个基本测量<br>操作。                         |

刷新率

背景 刷新率定义 GDM-9060/9061 捕获和更新测量数据的频率。刷新速度 越快,精度和分辨率就越低。刷新速率越慢,精度和分辨率越高。 选择刷新率时考虑这些权衡。

| 测量类型           | 可用   | 刷新           | 率     |          |                 |        |          |          |          |          |         |
|----------------|------|--------------|-------|----------|-----------------|--------|----------|----------|----------|----------|---------|
| DCV/DCI/ 2W/4W | 5/s  | 20/s         | 60/s  | 100/s    | 400/s           | 1k/s*1 | 1.2k/s*2 | 2.4k/s*2 | 4.8k/s*2 | 7.2k/s*2 | 10k/s*2 |
| ACV/ACI        | 1/s  | 5/s          | 20/s  |          |                 |        |          |          |          |          |         |
| 连续性 / 二极管      | 60/s | 100/s        | 400/s |          |                 |        |          |          |          |          |         |
| 频率& 周期         | 1s   | 100ms        | 10ms  |          |                 |        |          |          |          |          |         |
| 电容             | 2/s  |              |       |          |                 |        |          |          |          |          |         |
| 温度             | 5/s  | 20/s         | 60/s  |          |                 |        |          |          |          |          |         |
| ⚠ 注意 *1适用于     | GDN  | <b>M-906</b> | 50, w | vhilst * | <sup>2</sup> 专门 | 围于 G   | DM-9     | 061。     |          |          |         |

#### G≝INSTEK

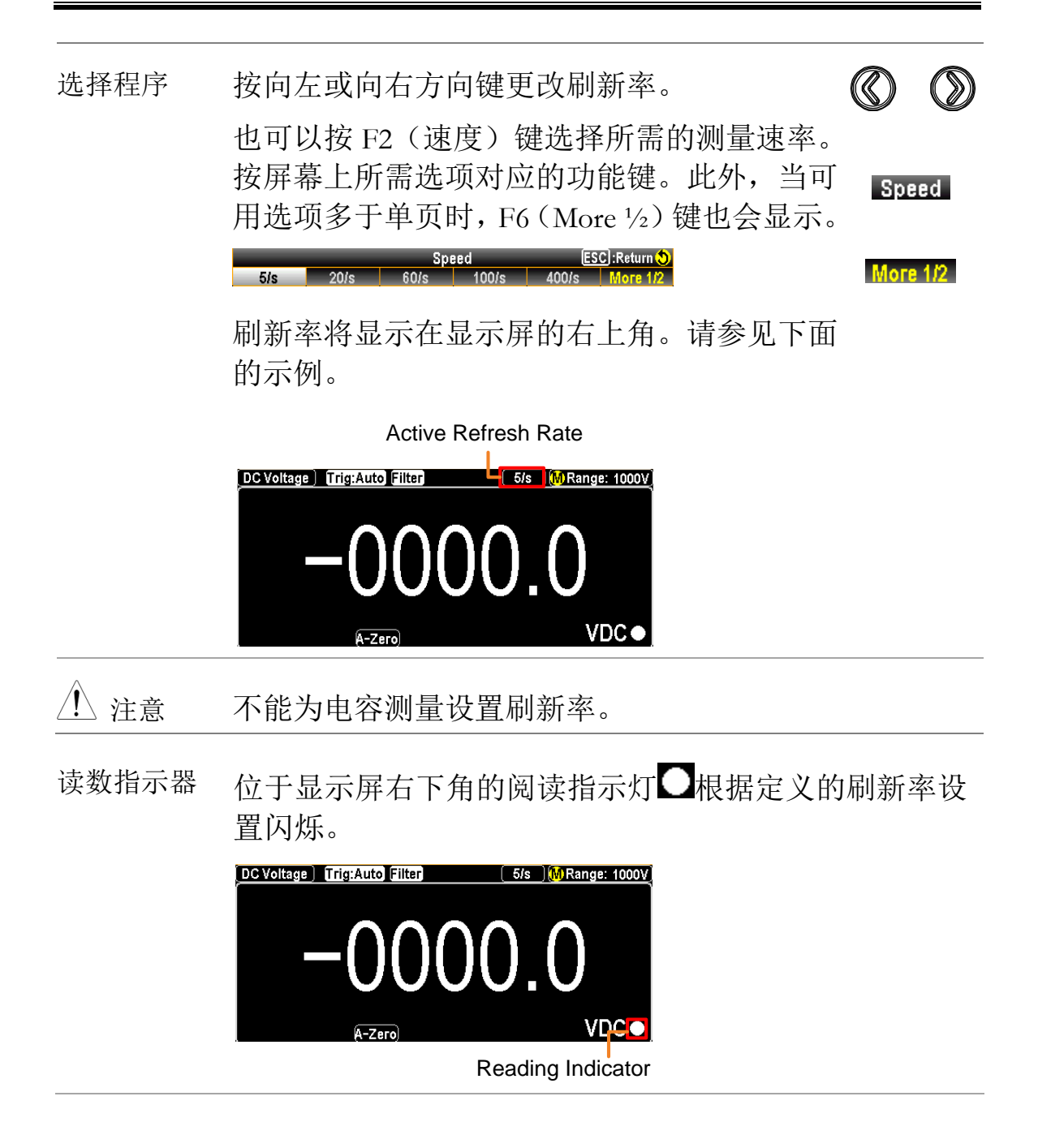

#### GUINSTEK

| 自动 | (内部) | /单次触发 |
|----|------|-------|
|    |      |       |

默认情况下,GDM-9060/9061 会根据刷新率自动触发。有 概述 关刷新率设置的详细信息,请参阅上一页。另一方面, TRIG 键用于每次单击手动触发一次。

单次触发 只需按 TRIG 键即可进行单次触发测量。按一 次代表触发一次。如下图所示。

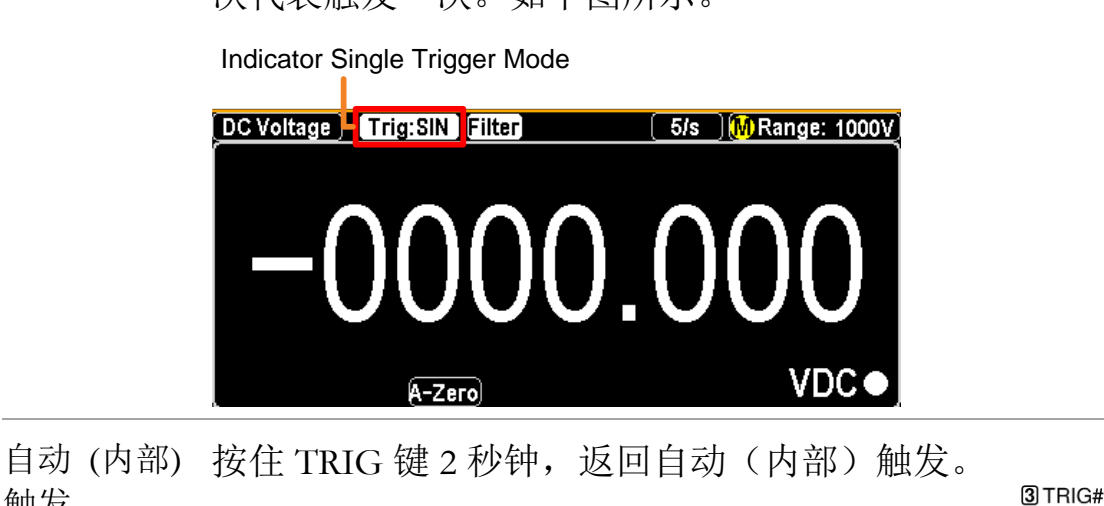

100.001

5/s MRange: 1000V

**VDC** 

触发 Indicator Auto (Internal)

**Trigger Mode** 

A-Zero)

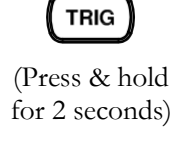

3 TRIG#

TRIG

电容测量不支持单次触发。 注意

DC Voltage | Trig:Auto Filter

| AC/DC             | 电压测量                                                                      |                                               |                                           |
|-------------------|---------------------------------------------------------------------------|-----------------------------------------------|-------------------------------------------|
| 电压类型              | $\begin{array}{cc} AC & 0 \sim 750 \\ \hline DC & 0 \sim 100 \end{array}$ | V<br>0V                                       |                                           |
| 激活 ACV/<br>DCV    | 按 ACV 键或 DC<br>交流或直流电压                                                    | CV 键分别测量                                      | ACV Or DCV                                |
| ACV/DCV 模式<br>显示  | 该模式将立即切<br>DC Voltage Trig:Auto Filter<br>中のの<br>A-Zero                   | D换到 ACV、DO<br>5/s (A Rang<br>).106(<br>mV     | cv 模式。如下图所示。<br><sup>፪ 100my</sup><br>0c● |
|                   | DC 或 AC 电压<br>5/s<br>A<br>档位: 100mV                                       | 表示直流或交流<br>表示 active 刷新<br>表示自动档位选<br>表示电压可用范 | 电压模式<br>率<br>择<br>围                       |
| <br>连接测试引线并<br>测量 | +000.1066 mVDC<br>将测试引线连接<br>入低端子之间。                                      | 表示精确测量值<br>在输入高和输<br>显示屏更新读                   | SENSE INPUT<br>Q4W VQ+1t                  |
|                   | <i>&gt;</i> , 0                                                           |                                               |                                           |

#### <u>Gë Instek</u>

#### 选择电压档位

| 自动档位 | 要打开/关闭<br>键。                                                                                                    | 自动档位选         | 择,请按自动          | Auto |
|------|----------------------------------------------------------------------------------------------------|---------------|-----------------|------|
| 手动档位 | 按"+"或"-"键选择档位。自动指示灯A 变为指示手动档位M选择。<br>如果不知道相应的档位,请选择最高档<br>位。<br>也可以按 F1(档位)键选择测量档位。<br>按 F1~F6键为电压测量选择所需的档 Range |               |                 |      |
|      | Auto 100mV                                                                                                    | Range         | ESC) :Return () |      |
| 选项列表 | 档位                                                                                                    | 分辨率           | 满量程             |      |
|      | 100mV                                                                                                    | 0.1µV         | 119.9999mV      |      |
|      | 1V                                                                                                    | 1 µV          | 1.199999 V      |      |
|      | 10V                                                                                                    | 10 µV         | 11.99999 V      |      |
|      | 100V                                                                                                    | $100 \ \mu V$ | 119.9999 V      |      |
|      | 750V (AC)                                                                                                    | 1mV           | 787.500 V       |      |
|      | 1000V (DC)                                                                                                    | 1mV           | 1050.000 V      |      |
| ⚠ 注意 | 有关更详细的                                                                                                    | り参数,请参        | 参见第 349 页的规     | 范。   |

一般电压设置

| F2(速度) 键选                              | DCV:                                                                                                    | Speed                                                                                                    |  |  |  |
|----------------------------------------|----------------------------------------------------------------------------------------------------|----------------------------------------------------------------------------------------------------|--|--|--|
| 择刷新率                                   | 按 F1~F5 键选择所需速率                                                                                                    |                                                                                                    |  |  |  |
|                                        | Speed       ESC:Return ()         5/s       20/s       60/s       100/s       400/s       More 1/2         按 F6 (更多 1/2) 键进入下一页,更多选项,       More 1/2         如下图所示。         1.2k/s       2.4k/s       4.8k/s       7.2k/s       10k/s       Page Up |                                                                                                    |  |  |  |
|                                        | ACV:                                                                                                    |                                                                                                    |  |  |  |
|                                        | 按 F1~F3 键选择所需速率                                                                                                    |                                                                                                    |  |  |  |
|                                        | 1/s(>3Hz) 5/s(>20Hz)                                                                                                    | Speed ESC :Return 🔊<br>20/s(>200Hz)                                                                                                    |  |  |  |
| F3(自动归零)<br>键启用自动归零<br>(仅限 DCV 模<br>式) | 背景                                                                                                    | Autozero 提供最精确的测量,但<br>需要额外的时间来执行归零测量。启用自动归零(打开)后,<br>GDM-9060/9061 在内部测量每次<br>测量后的偏移量。然后从前面的<br>读数中减去该测量值。这可以防<br>止GDM-9060/9061 输入电路上存<br>在的偏移电压影响测量精度。禁<br>用自动归零(关闭)后,<br>GDM-9060/9061 测量一次偏移<br>量,并从所有后续测量中减去偏<br>移量。 |  |  |  |
|                                        | 显示                                                                                                    | 打开自动归零时,显示屏显示图标 <sup>A-Zero</sup> ,<br>表示自动归零模式当前正在激活。                                                                                                    |  |  |  |

#### <u>GWINSTEK</u>

F4 (输入 R) 键 背景 选择输入电阻

指定测试引线的输入阻抗(输入 Input R M Au R)。这规定了测量终端输入阻抗, 即自动或 10 MΩ。

自动模式 100 mV、1 V 和 10 V 档 位时选择高阻抗(Hi-Z), 100 V 和 1000 V 档位选择 10 MΩ。在大 多数情况下, 10 MΩ 足够高,不 会加载大多数电路,但足够低的 时候,高阻抗电路的读数稳定。 它也会导致比(Hi-Z)选项噪音 更小的读数,该选项包括 10 MΩ 负载显著的情况。

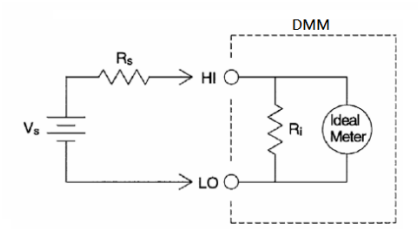

Vs = DUT 理想电压 Rs = DUT 输入阻抗 Ri = GDM-9060/9061 输入阻抗 (可用 10M 或 10G (Hi-Z)) 偏差 (%) = Rs/(Rs+Ri) \* 100

显示 当选择"自动"时,显示屏显示一个图标 **出己**,表示当前正在激活自动模式。

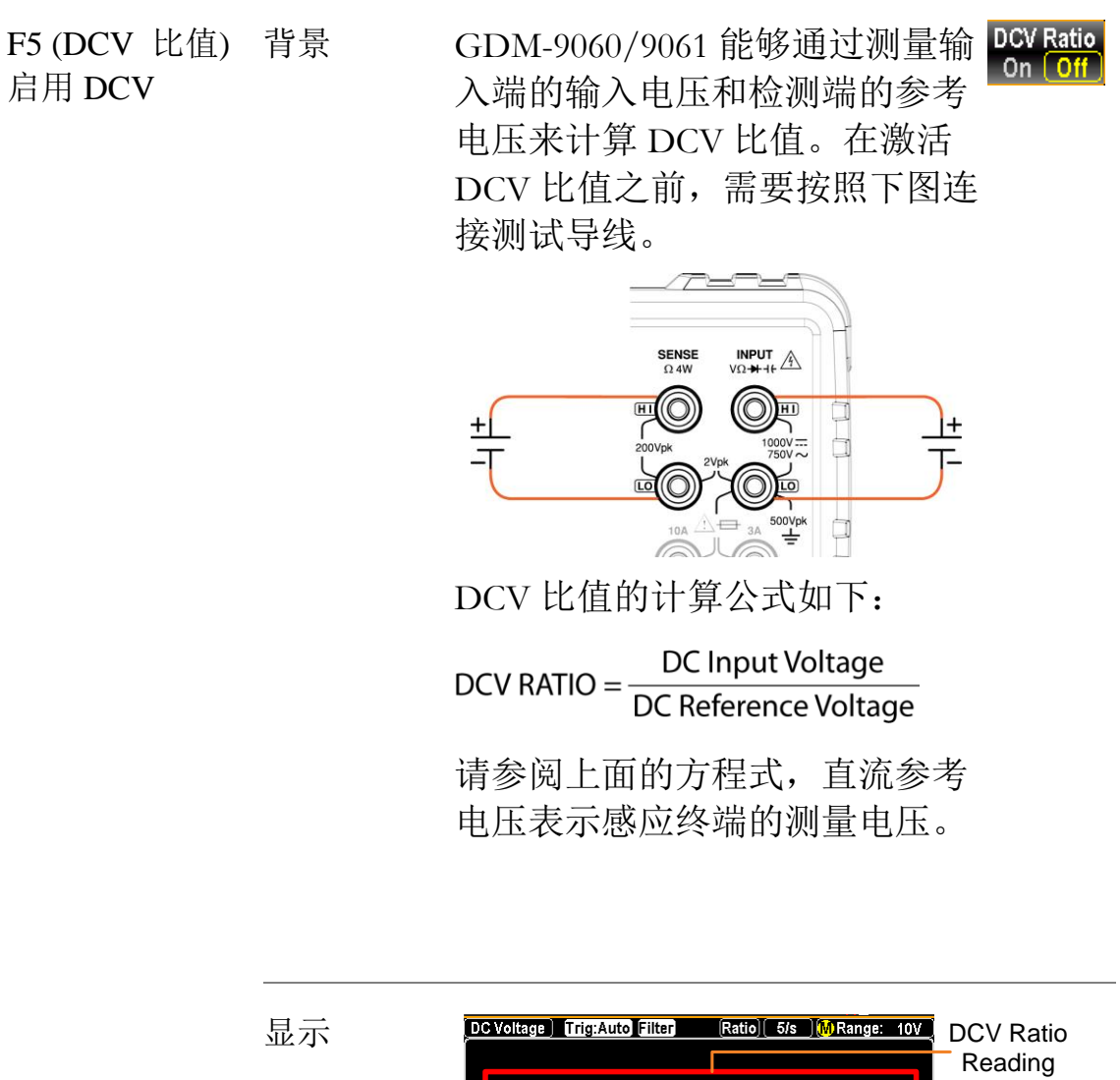

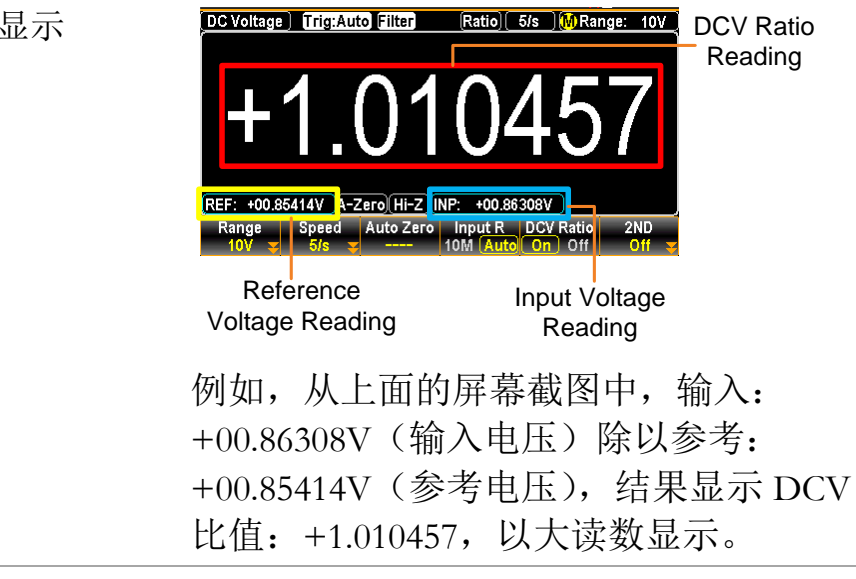

电压转换表

| 背景                            | 此表显示了各种法 | 皮形中交流和直流读                               | 数之间的关系。     |
|-------------------------------|----------|-----------------------------------------|-------------|
| 波形                            | 峰峰值      | AC<br>(True RMS)                        | DC          |
| Sine                          | 2.828    | 1.000                                   | 0.000       |
| Rectified Sine<br>(full wave) | 1.414    | 0.435                                   | 0.900       |
| Rectified Sine<br>(half wave) | 2.000    | 0.771                                   | 0.636       |
| Square                        | 2.000    | 1.000                                   | 0.000       |
| Rectified<br>Square           | 1.414    | 0.707                                   | 0.707       |
| Rectangular<br>Pulse<br>X     | 2.000    | $2K$ $K = \sqrt{(D - D^{2})}$ $D = X/Y$ | 2D<br>D=X/Y |
| Triangle<br>Sawtooth          | 3.464    | 1.000                                   | 0.000       |

#### 峰值因数表

背景 峰值因数是峰值信号振幅与信号的均方根值之比。它 决定了交流测量的准确性。如果峰值因数小于 3.0,电 压测量不会因满量程动态范围限制而产生误差。如果 峰值因数大于 3.0,则通常表示下表中的异常波形。

| 波形                        | 形状               | 波峰因数        |
|---------------------------|------------------|-------------|
| Square wave               |                  | 1.0         |
| Sine wave                 | $\frown$         | 1.414       |
| Triangle sawtooth         | $\bigwedge$      | 1.732       |
| Mixed<br>frequencies      | $\sim \sim \sim$ | 1.414 ~ 2.0 |
| SCR output 100%<br>~ 10%  | $\neg \neg \neg$ | 1.414 ~ 3.0 |
| White noise               |                  | 3.0 ~ 4.0   |
| AC Coupled<br>pulse train |                  | >3.0        |
| Spike                     |                  | >9.0        |
# AC/DC 电流测量

背景 GDM-9061 带有前/后输入端子,有两个用于电流测 量的输入端子:3A端子用于电流小于3A,10A端 子用于测量电流小于10A,可测量3~10A之间的交 流和直流电流。另一方面,对于 GDM-9060,它既没 有后部输入端子,也没有10A端子,它只提供了一个3A端子用于小于3A的电流测量。

| 电流类型               | GDM-9060               | AC/DC 3A              |                                 |             |
|--------------------|------------------------|-----------------------|---------------------------------|-------------|
|                    | GDM-9061               | AC/DC 3A/10A          |                                 |             |
| 激活 ACI/ DCI 测<br>量 | 按Shift→ACVI<br>别测量交流或I | 或Shift→DCV键分<br>直流电流。 | Local     Shift     ACI     ACV | +<br>or DCV |

ACI/DCI 模式显示 测量将立即切换到 ACI、DCI 模式。如下图所示。

| AC Current) Trig:Auto Fi | ter 5/s Mange: 100mA<br>OOOOO<br>mAAC |
|--------------------------|---------------------------------------|
| AC或DC 电流                 | 表示 DC 或 AC 电流模式                       |
| 5/s                      | 表示激活刷新率                               |
| A                        | 表示自动档位选择                              |
| 档位:100mA                 | 表示电流可用档位                              |
| 000.03 mAAC              | 表示精确测量值                               |

| 连接测试线并测量 | 将测试引线连接在 3A 端子和输入LO 端子之间,具体取决于输入电流。 |  |
|----------|-------------------------------------|--|
|          | 显示屏更新读数。电流≤ 3A 时, 使用 3.15A 端子。      |  |
|          | 对于高达 12A 的电流,使用 10A MAX 10A 端子。     |  |

# <u>G<u></u>INSTEK</u>

# 选择电流档位

| 自动档位   | 要打开/关闭自动档位选择,请按 AUTO 键。<br>将自动选择当前使用的输入插孔的最合适<br>范围。 GDM-9060/9061 可以通过记住最后<br>一个手动选择的档位并使用该信息来确定<br>自动档位功能将切换到的最小电流档位来<br>实现这一点。当电流输入切换到另一个终端<br>时,必须手动设置档位。 |                                                                                                    |                                                                    |          |
|--------|----------------------------------------------------------------------------------------------------|----------------------------------------------------------------------------------------------------|--------------------------------------------------------------------|----------|
| 手动档位   | 按"+"或"-"<br>变为手动档位<br>如果相应的档<br>也可以按F1<br>按F1~F5键道<br>Auto 100uA<br>按F6(更多<br>项,如下图所                                                                          | 键选择档位。<br>在选择 <b>阶</b> 。<br>省位未知,请<br>(档位)键选<br>选择所需的测<br><sup>Range</sup><br>1mA 10mA 1<br>1/2)键进入<br>行示。 | AUTO 指示灯<br>选择最高档位。<br>译测量档位。<br>目量档位。<br>ComA More 1/2<br>下一页,更多选 | Auto     |
|        | 1A 3A                                                                                                    | Range                                                                                                    | ESC) :Return 📎<br>Page Up                                          | More 1/2 |
| 可选电流档位 | 档位                                                                                                    | 分辨率                                                                                                    | 满量程                                                                | INJACK   |
|        | 100µA                                                                                                    | 0.1nA                                                                                                    | 119.9999 μA                                                        | 3A       |
|        | 1mA                                                                                                    | 1nA                                                                                                    | 1.199999 mA                                                        | 3A       |
|        | 10mA                                                                                                    | 10nA                                                                                                    | 11.99999 mA                                                        | 3A       |
|        | 100mA                                                                                                    | 100nA                                                                                                    | 119.9999mA                                                         | 3A       |
|        | <u>1</u> A                                                                                                    | 1μΑ                                                                                                    | 1.199999 A                                                         | 3A       |
|        | <u>3A</u>                                                                                                    | 1μΑ                                                                                                    | 3.150000 A                                                         | 3A       |
|        | 10A                                                                                                    | 10μΑ                                                                                                    | 10.50000 A                                                         | 10A      |
| ⚠ 注意   | 有关更多详细                                                                                                    | 田信息,请参                                                                                                    | 见第 349 页的规构                                                        | 各。       |

一般电流设置

| F2 (速度) 键选择速<br>率                  | DCI:<br>按 F1~F5 键选择所需速率<br><u>5/s 20/s 60/s 100/s 400/s More 1/2</u><br>按 F6 (更多 1/2) 键进入下一页,更多选 More 1/2<br>项,如下图所示。<br><u>Speed ESC :Reture</u><br>项,如下图所示。<br><u>Speed ESC :Reture</u><br>在I:<br>按 F1~F3 键选择所需速率                   |        |
|------------------------------------|----------------------------------------------------------------------------------------------------|--------|
|                                    | Speed ESC):Return 📎<br>1/s(>3Hz) 5/s(>20Hz) 20/s(>200Hz)                                                                                                    |        |
| F3 (自动归零) 键启<br>用自动归零(仅 DCI<br>模式) | 背景 Autozero 提供最精确的测量,<br>但需要额外的时间来执行归<br>零测量。启用自动归零(开启)<br>后,GDM-9060/9061 在内部测<br>量每次测量后的偏移量。然后<br>从前面的读数中减去该测量<br>值。这可以防止<br>GDM-9060/9061 输入电路上<br>存在的偏移电压影响测量精<br>度。禁用自动归零(关闭)后,<br>GDM-9060/9061 测量一次偏<br>移量,并从所有后续测量中减<br>去偏移量。 |        |
|                                    | 显示 开启自动归零时,显示屏显示A-Zero,<br>表示当前正在激活自动归零模式。                                                                                                    |        |
| F5 (RangeLow)键选<br>择速率             | 激活自动范围时,电流范围限制在选择的低范围内<br>此功能是有效的,利用低阻抗,以减少错误分流时<br>电流范围变化过大。                                                                                                    | 。<br>, |
|                                    | RangeLow     ESCJ:Return ()       100µA     1mA     10mA     1A                                                                                                    |        |

| 2W/4W                                | 电阻测量                      | <u>弐</u><br>王                                                                     |
|--------------------------------------|---------------------------|-----------------------------------------------------------------------------------|
| 测量类型                                 | 2-wire OHM                | 使用标准输入 HI-LO 终端。推荐用于测<br>量大于 1KΩ 的电阻。                                             |
|                                      | 4-wire OHM                | 使用 4W 补偿终端(SENSE HI/LO 终端)<br>以及标准输入 HI-LO 终端补偿测试引线<br>效应。建议用于测量小于 1KΩ 的敏感电<br>阻。 |
| 激活 2W 或 4W 按下 Ω2W 键激活 2W 电阻测量。<br>测量 |                           | 建激活 2W 电阻测量。                                                                      |
|                                      | 按 Shift <b>→</b> 〔<br>测量。 | Ω2W键激活4W电阻 <sup>tΏLocal</sup> <sup>ĐΩ4W</sup><br>Shift + <sup>ÔΩ4W</sup>          |
| 2W/4W 电阻模<br>式显示                     | 该模式将立即<br>的 Shift → Ω     | 印切换到选定的电阻模式。按下前面板上<br>2W键,如下图所示。                                                  |
|                                      | 4-Wire OHM) Trig:Auto     | $\frac{100\Omega}{\Omega}$                                                        |
|                                      | 2 或 4-Wire OI             | HM 表示 2W 或 4W 电阻模式                                                                |
|                                      | 5/s                       | 表示激活刷新率                                                                           |
|                                      | A                         | 表示自动档位选择                                                                          |
|                                      | 档位: 100 Ω                 | 表示电阻的可用档位                                                                         |
|                                      | 000.0651 Ω                | 表示精确测量值                                                                           |
| 连接测试引线并<br>测量                        | 对于 2W 测量<br>端子之间。         | 台,将测试引线连接在输入 HI 端子和 LO                                                            |
|                                      | 对于 4W 测量                  | 台,将测试引线连接在输入 HI 端子和 LO                                                            |

对于 4W 测量,将测试引线连接在输入 HI 端子和 LO 端子之间,跟 2W 测量的方法一样。此外,在 SENSE LO 和 HI 端子之间连接另一根感应导线。

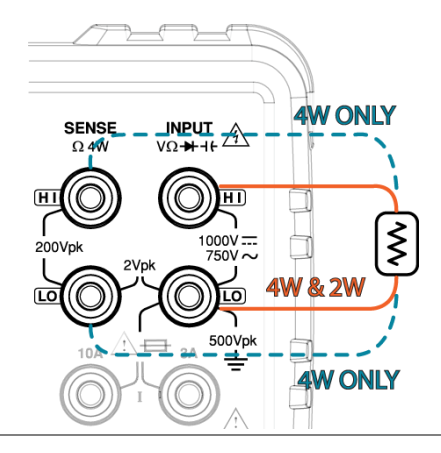

# 选择电阻档位

| 自动档位   | 要打开/关闭                                                                                                    | 自动档位选择                            | 释,请按自动键。                            | Auto     |
|--------|----------------------------------------------------------------------------------------------------|-----------------------------------|-------------------------------------|----------|
| 手动档位   | 按"+"或"-"键<br>手动档位 <mark>M</mark> 进<br>选择最高档伯                                                                                               | 送择档位。 <br>选择。如果相<br><sup>立。</sup> | 自动指示灯 <mark>系</mark> 变为<br>应的档位未知,请 |          |
|        | 也可以按 F1                                                                                                    | (档位)键选                            | 毛择测量档位。                             | Range    |
|        | 按 F1~F5 键                                                                                                    | 选择所需的测                            | 1量档位。                               |          |
|        | Range       ESC:Return         Auto       100Ω       1kΩ       10kΩ       More 1/2         按 F6 (更多 1/2)       健进入下一页,更多选项,         如下图所示。 |                                   |                                     |          |
|        | 1ΜΩ 10ΜΩ                                                                                                    | Range<br>100MΩ                    | ESC):Return 🕥<br>Page Up            | More 1/2 |
| 可选电阻档位 | 档位                                                                                                    | 分辨率                               | 满量程                                 |          |
|        | 100 <b>Ω</b>                                                                                                    | $0.1 \mathrm{m}\Omega$            | 119.9999Ω                           |          |
|        | 1k <b>Ω</b>                                                                                                    | $1m\Omega$                        | 1.199999kΩ                          |          |
|        | 10k <b>Ω</b>                                                                                                    | 10mΩ                              | 11.99999kΩ                          |          |
|        | 100k <b>Ω</b>                                                                                                    | 100mΩ                             | 119.9999kΩ                          |          |
|        | 1M <b>Ω</b>                                                                                                    | 1Ω                                | 1.199999MΩ                          |          |
|        | 10MΩ                                                                                                    | 10Ω                               | 11.99999MΩ                          |          |
|        | 100M <b>Ω</b>                                                                                                    | 100Ω                              | 119.9999MΩ                          |          |
| 注意     | 有关更多详细                                                                                                    | 田信息,请参                            | 见第 349 页的规格                         | 0        |

一般电阻设置

| F2 (速度) 选择速<br>率    | 按 F1 ~ F5 名<br><b>5/s</b> 20/s<br>按 F6(更多<br>如下图所示。<br>1.2k/s 2.4k/s | 建选择所需速率 <pre> Speed ESC:Return ③ 60/s 100/s 400/s More 1/2  1/2)键进入下一页,更多选项 More 1/2  Speed ESC:Return ④ 4.8k/s 7.2k/s 10k/s Page Up </pre>                                                                                     |
|---------------------|----------------------------------------------------------------------|----------------------------------------------------------------------------------------------------|
| F3 (自动归零)启动<br>自动归零 | 背景                                                                   | Autozero 提供最精确的测量,<br>但需要额外的时间来执行归零<br>测量。启用自动归零(开启)<br>后,GDM-9060/9061在内部测<br>量每次测量后的偏移量。然后<br>从前面的读数中减去该测量<br>值。这可以防止<br>GDM-9060/9061输入电路上存<br>在的偏移电压影响测量精度。<br>禁用自动归零(关闭)后,<br>GDM-9060/9061测量一次偏移<br>量,并从所有后续测量中减去<br>偏移量。 |
|                     | 显示                                                                   | 打开自动归零时,显示屏显示A-Zero,表<br>示当前正在激活自动归零模式。                                                                                                    |

# 连续性测试

| 背景           | 连续性测试<br>为连续(导                       | 检查被测器件中的电阻是否足够低以被补<br>电性质)                                                                                                    | 见 |
|--------------|--------------------------------------|----------------------------------------------------------------------------------------------------|---|
| 激活连续性测试      | 按下 🎒                                 | 激活连续性测试。                                                                                                    | ) |
| 连续性模式显示      | 模式立即切<br>下图所示。<br>Continuity Trig:Au | P换到连续性测试。按下前面板的 <sup>●</sup> → , f<br>to 〔60/s 〕 <sup>M</sup> Range: 1kΩ<br>OPEN<br>Ω●                                                                            | 口 |
|              | 连续性                                  | 表示连续性测量                                                                                                    |   |
|              | 60/s                                 | 表示激活刷新率                                                                                                    |   |
|              | M                                    | 表示手动档位选择                                                                                                    |   |
|              | 1k <b>Ω</b>                          | 表示可用的连续性档位                                                                                                    |   |
|              |                                      | 注意: 档位选择固定为 1kΩ                                                                                                    |   |
|              | OPEN $\Omega$                        | 表示当前测量结果                                                                                                    |   |
| 连接测试线和测<br>量 | 将测试引线连<br>和LO端子之〕<br>数。              | E接在输入HI端子<br>间。显示屏更新读<br><sup>200Vpk</sup> <sup>VΩ+++</sup><br><sup>1000V=++</sup><br><sup>200Vpk</sup> <sup>1000V=++</sup><br><sup>750V</sup><br><sup>750V</sup> |   |
| F2(速度)选择速    | 按下 F1 ~ F                            | 3键选择速率                                                                                                    | 1 |

Speed

400/s

60/s 100/s

率

Speed

ESC :Return

| F3 (自动归零)启<br>动自动归零 | 背景 | Autozero 提供最精确的测量,但<br>需要额外的时间来执行归零测<br>量。启用自动归零(开启)后,<br>GDM-9060/9061 在内部测量每次<br>测量后的偏移量。然后从前面的<br>读数中减去该测量值。这可以防<br>止 GDM-9060/9061 输入电路上存<br>在的偏移电压影响测量精度。禁<br>用自动归零(关闭)后,<br>GDM-9060/9061 测量一次偏移<br>量,并从所有后续测量中减去偏<br>移量。 |
|---------------------|----|----------------------------------------------------------------------------------------------------|
|                     | 显示 | 打开自动归零时,显示屏显示 <sup>A-Zero</sup> ,表示当前正在<br>激活自动归零模式。                                                                                                    |

F4 (BeepVol) 选 按 F2~F4 键选择音量或按 F1 关闭蜂鸣音量。 择 Vol Beep Volume ESC:Return ③

| 设置连续性 | 主阈值                                                                                                    |
|-------|----------------------------------------------------------------------------------------------------|
| 背景    | 连续性阈值定义了在测试连续性时被测器件允许的<br>最大电阻。                                                                                                    |
| 阈值档位  | <ul><li>阈值 1~1000Ω (默认阈值:10Ω)</li><li>分辨率 1Ω</li></ul>                                                                                                    |
| 步骤    | 按 F5 进入连续性阈值菜单,如下图所示。 Threshold<br><u>Range Speed BeepVol Threshold</u><br><u>Fix 1kû Sols BeepVol Threshold</u><br><u>G</u> 2<br>设置连续性阈值水平。<br>1. 使用左/右方向键移动光标,滚动旋钮<br>健或按数字键输入所需值。<br>2. 按 F6 (回车)键或旋钮键,直到单击确<br>认阈值设置。 |
| 显示    | CONT Threshold Ω 0100 2 4 ESC:Return S<br>Ω Enter                                                                                                    |

| 二极管测             | 量                                                   |                                                                           |
|------------------|-----------------------------------------------------|---------------------------------------------------------------------------|
| 背景               | 二极管测试通<br>正向偏压电流                                    | 过被测器件运行一个恒定的约 1mA 的<br>来检查二极管的正向偏压特性。                                     |
| 激活二极管测试          | 按下 Shift+ C<br>量。                                   | ★ 键激活二极管测 (Shift) + (····)                                                |
| 二极管模式显示          | 屏幕将立即切<br>Diode Trig:Auto<br>0.55                   | 换到二极管模式,如下图所示。<br><sup>[60/s]</sup> <sup>MRange: 5V</sup><br>78392<br>VDC |
|                  | 二极管<br>60/s<br><mark>M</mark><br>5V<br>0.449395 VDC | 表示二极管测量<br>表示激活刷新率<br>表示手动档位选择<br>表示二极管可用档位<br>⚠️注意:档位选择固定在 5V<br>表示精确测量值 |
| 连接测试线并测<br>量     | 将测试引线连<br>端子和 LO 端·<br>V, 阴极 COM<br>读数。             | 接在输入 HI<br>子之间; 阳极<br>L。显示屏更新                                             |
| F2 (速度) 选择速<br>率 | 按下 F1 ~ F3                                          | 键选择速率<br>Speed ESCI-Return D                                              |

60/s 100/s 400/s

| F3 (自动归零)启<br>动自动归零 | 背景 | Autozero 提供最精确的测量,<br>但需要额外的时间来执行归零<br>测量。启用自动归零(开启)<br>后,GDM-9060/9061 在内部测量<br>每次测量后的偏移量。然后从<br>前面的读数中减去该测量值。<br>这可以防止 GDM-9060/9061 输<br>入电路上存在的偏移电压影响<br>测量精度。禁用自动归零(关<br>闭)后,GDM-9060/9061 测量一<br>次偏移量,并从所有后续测量<br>中减去偏移量。 |
|---------------------|----|----------------------------------------------------------------------------------------------------|
|                     | 显示 | 打开自动归零时,显示屏显示 <sup>A-Zero</sup> ,表示当前正在<br>激活自动归零模式。                                                                                                    |

# 频率/周期测量

描述 GDM-9060/9061 可用于测量输入信号的频率或周期。

| 档位            | 频率 | 3Hz~1MHz                                                                      |                                      |
|---------------|----|-------------------------------------------------------------------------------|--------------------------------------|
|               | 周期 | 1.0μs ~333ms                                                                  |                                      |
| 激活频率或<br>周期测试 | •  | 要测量频率,按FREQ键,然后单击F3(测量)键进入测量菜单。单击F1(频率)键,<br>测量的频率将显示在主屏幕上,周期值显<br>示在下面的子部分上。 | © ⊣⊦<br>FREQ<br>Measure<br>Frequency |
|               | •  | 要测量周期,按FREQ键,然后单击F3(测量)键进入测量菜单。点击F2(周期)键,测量周期将显示在主屏幕上,频率值显示在下面的子部分上。          | 5 ⊣+<br>FREQ<br>Measure<br>Period    |

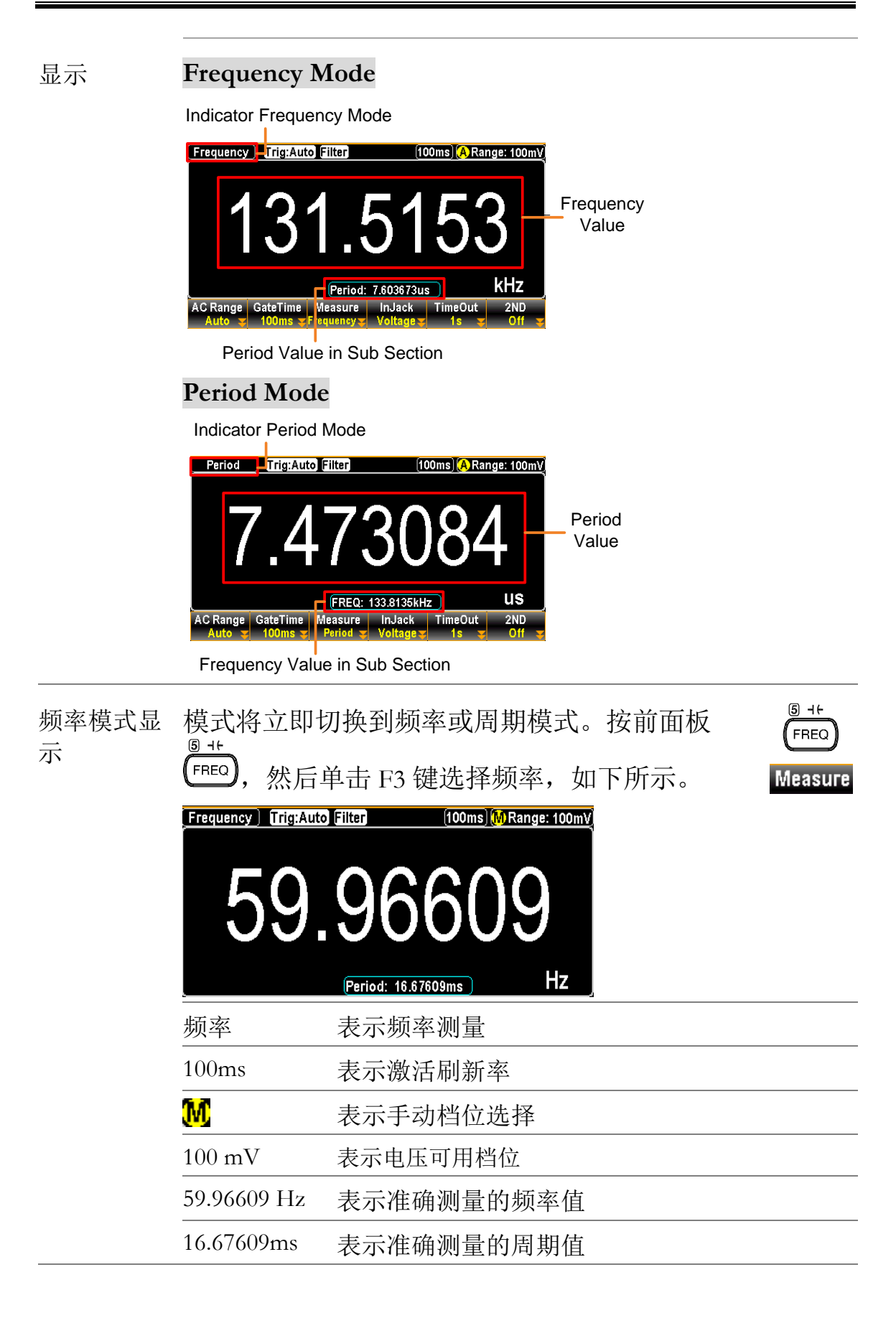

连接 根据不同的输入,将测试引线连接到不同的端子上。在电压 方面,将测试引线连接在输入 HI 端子和 LO 端子之间。显示 屏更新读数。

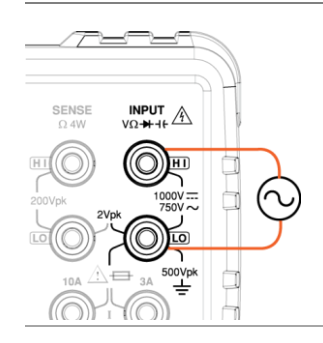

在电流方面,将测试引线连接在 3A 端子和 LO 端子或 DC/AC 10A 端子(仅限 GDM-9061)和 LO 端子之间。显 示屏更新读数。

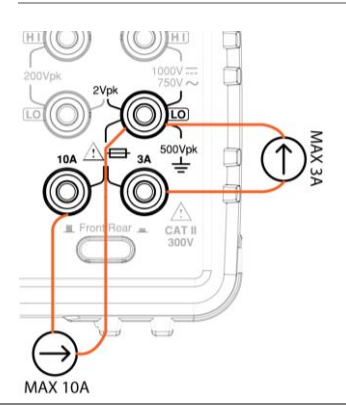

## G≝INSTEK

频率/周期深度设置

| 背景                              | 频率/周期测量的输入电压/电流档位可设置为自动<br>档位或手动档位。默认情况下,电压/电流档位在周<br>期和频率上都设置为自动。 |                                                            |  |  |
|---------------------------------|--------------------------------------------------------------------|------------------------------------------------------------|--|--|
| 自动档位                            | 按下 Auto/Enter 键。右上角显示A.                                            |                                                            |  |  |
| F2 (Gate Time) 选<br>择 gate time | 背景                                                                 | 这是重新计算频率/周期的阈值。降低 gate time,例如 1s,使读数更准确。                  |  |  |
|                                 | 按 F2 进入 gate 时间菜单。单击 F1-F3 以<br>获得所需的 gate 时间。如下图所示,提供<br>了可用选项。   |                                                            |  |  |
| F4 (InJack) 选择电<br>压或电流         | 背景                                                                 | 根据目标输入,根据条件选择相应的<br>选项。例如,当输入电流低于 3A 振幅<br>时,选择"3A"        |  |  |
|                                 | 按 F4(InJack)<br>或电流 10 A(<br>择所需选项。                                | 确定要测量的电压或电流 3 A InJack 仅限 GDM-9061 )。按 F1-F3 选 如下图所示,提供选项。 |  |  |
|                                 | Voltage 3A                                                         | InputJack ESC):Return 🔊                                    |  |  |
| F5 (Time Out) 选择<br>超时          | 背景                                                                 | 它定义了超时的确切值,这意味着当<br>没有检测到任何输入时,达到设置的<br>超时值后,测量将暂停。        |  |  |
|                                 | 按 F5 进入超印<br>需的超时设置<br>项。                                          | 付菜单。单击 F1→F2 键查看所 TimeOut 。如下图所示,提供了可用选                    |  |  |
|                                 | 1s Auto                                                            | ESC):Return 🜖                                              |  |  |
|                                 | 注: 当选择"自<br>值完全同步。                                                 | 动"时,超时设置将与gate time                                        |  |  |

## <u>G<u> INSTEK</u></u>

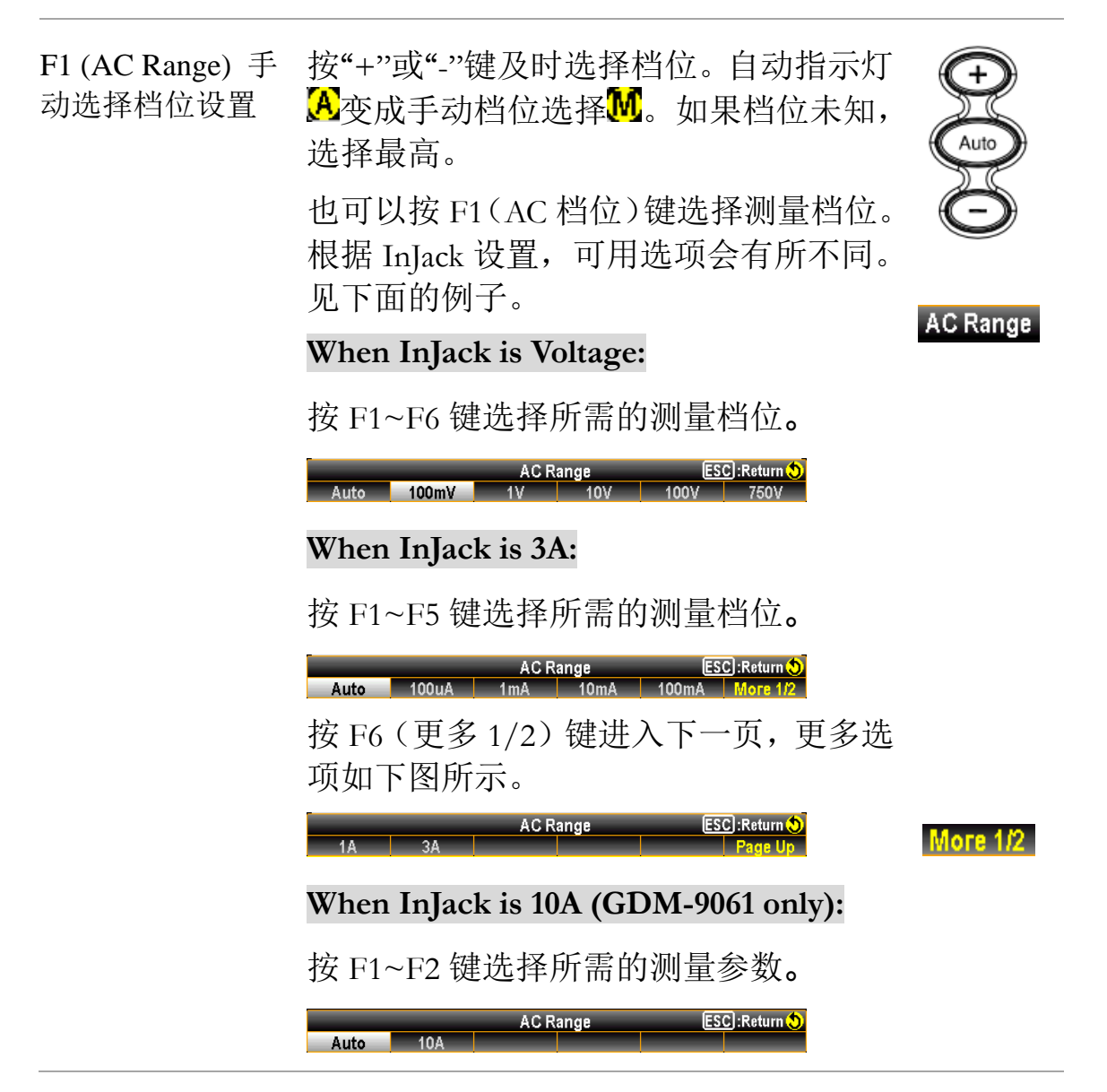

# G≝INSTEK

# 电容测量

| 背景           | 电容测量功能                                                                   | 能检查部件的电容。                                                                     |
|--------------|--------------------------------------------------------------------------|-------------------------------------------------------------------------------|
| 激活电容测试       | 按下 Shift →                                                               | 。<br>■ # 激活电容测量                                                               |
| 电容模式显示       | 屏幕将立即<br><sup>圆 +t</sup><br><sup>FREQ</sup> ,如下<br>Capacitance) Trig:Aut | 切换到电容模式。按下前面板的 <sup>Shift</sup> +<br>下所示。<br>212 ▲ Range: 100nF<br>05.0<br>nF |
|              | <br>电容                                                                   | 表示电容测量                                                                        |
|              | 2/s                                                                      | 表示激活刷新率                                                                       |
|              | A                                                                        | 表示自动档位选择                                                                      |
|              | 档位:100nF                                                                 | 表示电容可用档位                                                                      |
|              | 105.0 nF                                                                 | 表示确切的测量值                                                                      |
| 连接测试线并测<br>量 | 将测试引线;<br>端子和 LO <sup>i</sup><br>HI,负极 LC<br>读数。                         | 连接在输入 HI                                                                      |

## <u>G<u> INSTEK</u></u>

#### 电缆开放功能

背景 当电容范围在 1nF 到 10nF 之间时,电缆开放功能将 被激活。当电容在 1nF 到 10nF 之间时,需要进行电 缆开放功能,连接测试引线将导致小规模的测量容 量。

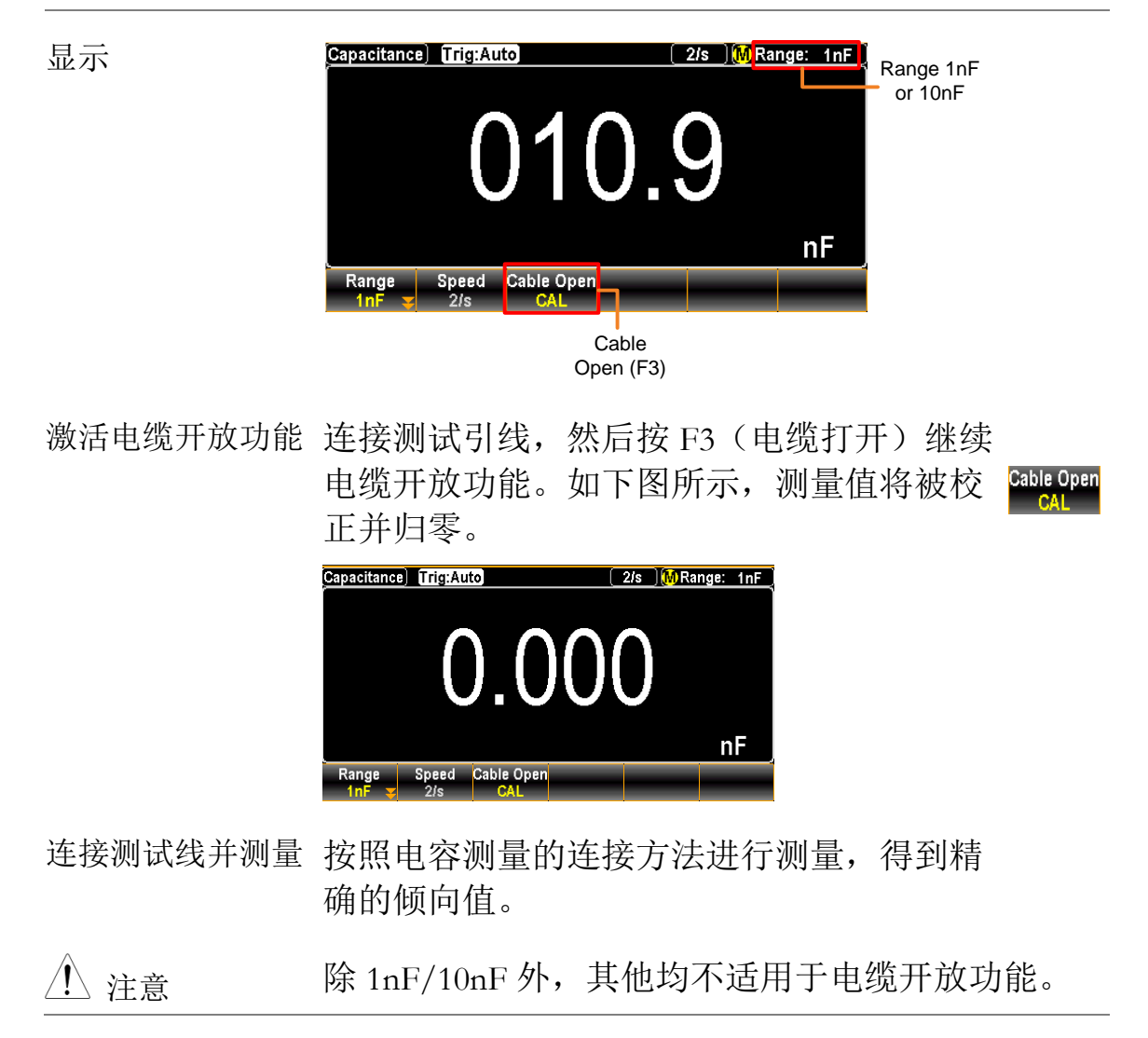

# G≝INSTEK

选择电容档位

| 自动档位    | 要打开/关闭                       | 用自动档位选择                               | 择,请按自动键。                                 | Auto           |
|---------|------------------------------|---------------------------------------|------------------------------------------|----------------|
| 手动档位    | 按"+"或"-"锁<br>手动档位选<br>选择最高档  | 建选择档位。<br>择 <mark>M</mark> 。如果相<br>位。 | 自动指示灯 <mark>》</mark> 变为<br>1应的档位未知,i     | J<br>青<br>Auto |
|         | 也可以按 F1                      | l(档位 <b>)</b> 键注                      | 选择测量档位 <b>。</b>                          | Ô              |
|         | 按 F1~F5                      | 选择想要的测                                | 则量档位。                                    | Range          |
|         | Auto 1nF<br>按 F6(更多<br>如下图所示 | Range<br>10nF 100nF<br>5 1/2)进入下<br>。 | ESC:Return)<br>1uF More 1/2<br>下一页,更多选项, |                |
|         | 10uF 100uF                   | Range                                 | ESC) :Return 🕥<br>Page Up                | More 1/2       |
| 可选的电容档位 | 档位                           | 分辨率                                   | 满量程                                      |                |
|         | 1nF                          | 1pF                                   | 1.199nF                                  |                |
|         | 10nF                         | 10pF                                  | 11.99nF                                  |                |
|         | 100nF                        | 100pF                                 | 119.9nF                                  |                |
|         | 1µF                          | 1nF                                   | 1.199µF                                  |                |
|         | 10µF                         | 10nF                                  | 11.99µF                                  |                |
|         | 100µF                        | 100nF                                 | 119.9µF                                  |                |
| ⚠ 注意    | 更多详细信                        | 息,请参见第                                | 第360页的规格。                                |                |
| ⚠ 注意    | 在电容模式                        | 下不能使用刷                                | 前率设置和外部                                  | 触发器。           |

## <u>GWINSTEK</u>

| 温度测量     |                                                                                          |                                                                                                    |
|----------|------------------------------------------------------------------------------------------|----------------------------------------------------------------------------------------------------|
| 背景       | GDM-9060/906<br>器(RTD)和<br>测量温度,GD<br>压波动计算温度                                            | 1 可以使用热电偶、电阻式温度检测<br>热敏电阻等多种设备测量温度。为了<br>M-9060/9061 接受设备输入并根据电<br>度。                                                                                                    |
| 温度档位     | 热电偶                                                                                      | -200°C~+1820°C (因传感器类型而异)                                                                                                    |
|          | RTD                                                                                      | -200°C ~ +630°C                                                                                                    |
|          | 热敏电阻                                                                                     | -80°C ~ +150°C                                                                                                    |
| 激活温度测量   | 按 TEMP 激活                                                                                | 温度测量。<br>(TEMP)                                                                                                    |
| 温度模式显示   | Temperature) Trig:Auto Filt<br>+02'<br>A-Zero/M<br>Probe<br>TCouple x Speed<br>20/s x On | 20/s) [TCouple: Type R]<br><b>14.5552</b><br>EAS:+001.5191mV SIM: 14.44) °C<br>Zero Unit Type Simulated<br>Off °C Simulated<br>Auto S                                                                                                    |
|          | 温度                                                                                       | 表示温度测量                                                                                                    |
|          | + 0214.552 °C                                                                            | 表示精确测量值                                                                                                    |
|          | T Couple                                                                                 | 表示激活探棒                                                                                                    |
|          | Type R                                                                                   | 表示激活类型                                                                                                    |
| 连接测试线并测量 | 将传感器导线运入 HI 端子和 L<br>间。显示屏更新                                                             | 生接在输<br>O 端子之<br>新读数。<br><sup>SENSE</sup> NPUT A<br><sup>YΩ+++</sup> A<br><sup>YΩ+++</sup> A<br><sup>YΩ++++</sup> A<br><sup>YΩ+++</sup> A<br><sup>YΩ++++</sup> A<br><sup>YΩ++++</sup> A<br><sup>YΩ++++</sup> A<br><sup>YΩ++++</sup> A<br><sup>YΩ++++</sup> A<br><sup>YΩ++++</sup> A<br><sup>YΩ++++</sup> A<br><sup>YΩ++++</sup> A<br><sup>YΩ++++</sup> A<br><sup>YΩ+++++</sup> A<br><sup>YΩ+++++</sup> A<br><sup>YΩ+++++</sup> A<br><sup>YΩ++++++ A<br/><sup>YΩ+++++</sup> A<br/><sup>YΩ++++++++++++++++++++++++++++++++++++</sup></sup> |

## G≝INSTEK

一般温度设定

| F2 (速度) 选择<br>速率     | 按 F1 ~ F3 兑<br>5/s 20/s | 选择所需速率。<br>Speed ESC:Return S<br>60/s                                                                                                    |
|----------------------|-------------------------|----------------------------------------------------------------------------------------------------|
| F3 (自动归零)<br>启用自动归零  | 背景                      | Autozero 提供最精确的测量,但<br>需要额外的时间来执行归零测<br>量。启用自动归零(开启)后,<br>GDM-9060/9061 在内部测量每次<br>测量后的偏移量。然后从前面的<br>读数中减去该测量值。这可以防<br>止GDM-9060/9061 输入电路上存<br>在的偏移电压影响测量精度。禁<br>用自动归零(关闭)后,<br>GDM-9060/9061 测量一次偏移<br>量,并从所有后续测量中减去偏<br>移量。 |
|                      | 显示                      | 打开自动归零时,显示屏显示A-Zero,表示<br>当前正在激活自动归零模式。                                                                                                    |
| F4 (Unit) 选择温<br>度单位 | 按 F4(卓<br>然后单击<br>如下图所  | 单位)进入"温度单位"菜单, Unit F1-F3选择所需的温度单位。                                                                                                    |

#### 

| 热电偶传 | 感器类型                                |                            |                       |
|------|-------------------------------------|----------------------------|-----------------------|
| 背景   | GDM-9060/9061<br>金属的电压差计<br>考虑的主要因素 | 接受热电偶输入<br>算温度。热电偶(<br>之一。 | , 并根据两种不同<br>专感器类型是需要 |
| 参数   | 热电偶传感器类<br>型                        | 测量范围                       | 分辨率                   |
|      | J                                   | -210~+1200°C               | 0.002 °C              |
|      | K                                   | -200~+1372°C               | 0.002 °C              |
|      | N                                   | -200~+1300°C               | 0.003 °C              |
|      | R                                   | -50~+1768°C                | 0.01 °C               |
|      | S                                   | -50~+1768°C                | 0.01 °C               |
|      | T                                   | -200~+400°C                | 0.002 °C              |
|      | В                                   | +250~+1820°C               | 0.01 °C               |
|      | E                                   | -200~+1000°C               | 0.002 °C              |

参考结温度 (SIM 温度)

背景 当热电偶连接到 GDM-9060/9061 时,应考虑热电偶 引线和 GDM-9060/9061 输入端之间的温差,并将其 取消;否则可能会增加错误的温度。参考结温度值 应由用户确定。

| 类型       | 范围                                             | 分辨率    |
|----------|------------------------------------------------|--------|
| SIM (模拟) | $-20^{\circ}\text{C} \sim +80^{\circ}\text{C}$ | 0.01°C |
| 终端温度由用   | 用户手动定义。                                        |        |
| 默认值: 自己  | 力                                              |        |

#### G≝INSTEK

#### 热电偶设置

步骤

 按 F1 Probe (探棒)进入温度探棒菜单,然后单击 F1 TCouple (热电偶)激活热电偶模式。如下图所示。

> Temperature Probe ESC):Return 🔊 TCouple RTD 2W RTD 4W Therm2W Therm4W

2. 按 F5 Type (类型)进入传感器类型菜单,如下图所示。 单击 F1-F5,根据情况选择所需的传感器类型。

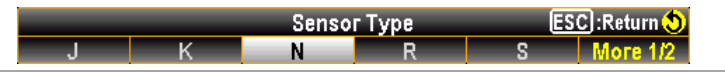

3. 按 F6 More 12 (更多 1/2) 进入下一页,可选择更多传 感器类型。

|   |   | Senso | г Туре | ES | C) : Return 😍 |
|---|---|-------|--------|----|---------------|
| Т | В | E     |        |    | Page Up       |

4. 返回上一菜单页后,再按 F6 Simulated (模拟)。可以为所谓 的"参考结温度"选择默认的固定"23.00"或"自动"选项,如下 所示。

Simulated Method Setup ESC:Return () 23.00 Auto

- ●当按 F1 23.00 (23.00)选择"23.00"时,显示屏显示图标 SIM:23.00,表示模拟基线为 23℃。
- ●如果按 F2 Auto (自动)选择"自动",则显示带有附加选项的子集菜单。按 F3ADJ:+00.00 (ADJ:+00.00),然后输入所需参数,如下图所示(如+10)。

Auto SIM Offset 2 +10.00 36 ESC):Return 3

5. 按"F6**Enter**(回车)或旋钮 确认设置。显示屏上显示 的图标**SM:34.50**表示模拟的 34.5°C,该温度由输入终端温度 加上定义的+10°C 得出。也就是说,输入端温度为 34.5-10=24.5°C。

# RTD 2W/4W 设置

| 背景 | GDM-9060/9061 支<br>感器类型很重要。                                                          | 侍2线或4线RTI                                                                                      | D。指定使用的温度传                                     |
|----|--------------------------------------------------------------------------------------|------------------------------------------------------------------------------------------------|------------------------------------------------|
| 参数 | RTD 类型                                                                               | 范围                                                                                             | 分辨率                                            |
|    | All (基于 PT100)                                                                       | -200~630°C                                                                                     | 0.001°C                                        |
| 步骤 | 1.按 F1 Probe (抄<br>F2 RTD 2W (R<br>RTD 2W/4W <sup>7</sup><br>Te<br>TCouple RTD 2W RT | 聚棒)进入温度探<br>FD 2W)或 F3 <mark>RTD</mark><br>模式。如下图所示<br>mperature Probe<br>D 4W Therm2W Therm4W | 棒菜单,然后单击<br>4₩(RTD 4W)激活<br>₹。<br>SC:Return �  |
|    | 2. 按 F5Type(类型<br>单击 F1-F5,<br>PT100 D100 F                                          | 型)进入传感器类<br>根据需要选择所需<br>Sensor Type                                                            | 型菜单,如下图所示。<br>小的传感器类型。<br>SC:Return ()<br>User |
|    | 3. 显示屏显示最<br>RTD 2W:PT10<br>Temperature<br>Measurement<br>Trig:Auto fil<br>OOVE      | 新设置。如下图月<br>0。<br>Probe: RTD 2W<br>Type: PT100<br>Iter<br>20/s)RTD 2<br>COS RTD 2<br>RTD 2     | 所示,用户当前激活<br>/<br>2₩: PT100<br>0<br>。 °C       |
|    |                                                                                      | R                                                                                              | ) Value                                        |

### 设置 RTD 2W/4W 用户类型

背景 用户类型允许使用任何定制的 RTD 传感器系数。用户类型可供用户单独配置 alpha、beta、delta 和 R0 系数,由 Callendar-Van Dusen 方程定义。

|                            | Туре         | Alpha (α)            | Beta (β)                                 | Delta (δ)       |
|----------------------------|--------------|----------------------|------------------------------------------|-----------------|
|                            | Coeffici     | ient                 |                                          |                 |
|                            | PT100        | 0.00385              | 0.10863                                  | 1.49990         |
|                            | D100         | 0.00392              | 0.10630                                  | 1.49710         |
|                            | F100         | 0.00390              | 0.11000                                  | 1.49589         |
|                            | PT385        | 0.00385              | 0.11100                                  | 1.50700         |
|                            | PT3916       | 0.00392              | 0.11600                                  | 1.50594         |
| 方程式                        | -200 °C~0 °C | $R_{RTD} = R_0[1+A]$ | T+BT <sup>2</sup> +CT <sup>3</sup> (T-10 | 0)]             |
|                            |              | R0 is th             | e known RTD res                          | sistance at 0°C |
|                            |              | T is the             | temperature in °                         | C               |
| A = alpha [1+ (delta/100)] |              |                      |                                          | )]              |
|                            |              | B = -1 (             | alpha)(delta)(1e-                        | 4)              |
|                            |              | C = -1 (             | alpha)(beta)(1e-8                        | 3)              |

 $-0 \ C \sim 630 \ C$  R<sub>RTD</sub> = R<sub>0</sub> (1+AT+BT<sup>2</sup>)

where: <sup>R</sup>RTD is the calculated resistance of the RTD <sup>R</sup>0 is the known RTD resistance at 0°C T is the temperature in °C

# A = alpha [1+ (delta/100)]B = -1 (alpha)(delta)(1e-4)

操作步骤

 按 F5 Type (类型)进入传感器类型菜单,然后按 F6 User (用户)激活用户类型。

|       |      | Senso | г Туре | ES     | C) : Return 🔊 |
|-------|------|-------|--------|--------|---------------|
| PT100 | D100 | F100  | PT385  | PT3916 | User          |

按 F6 (User Type) User Type 进入用户类型设置菜单,可以分别设置 α, β, δ 和 R0 系数。

User Type Setup [ESC]:Return () a:0.003850 B:0.108630 5:1.499900 R0:100.0000 PT100 DEF

3. 单击 F1 (α:0.003850) **α 0.003850**进入 RTDα 设置页面, 如下图所示。使用左/右方向键移动光标,滚动旋钮 或按数字键输入所需值。

a default: 0.00385

a range: 0 ~ 9.999999

RTD Alpha Setup ? 0.003850 -- ESC :Return 💙

 按 F6 Enter (Enter) 或旋钮确认输入 α 值, 重复前面 的步骤 2-4 分别设置 β (beta)、δ (delta) 和 R0 系 数。

β default: 00.10863, δ default: 1.49990, R0 default: 100 β, δ range: 0 ~ 9.999999, R0 range: 80 ~ 120

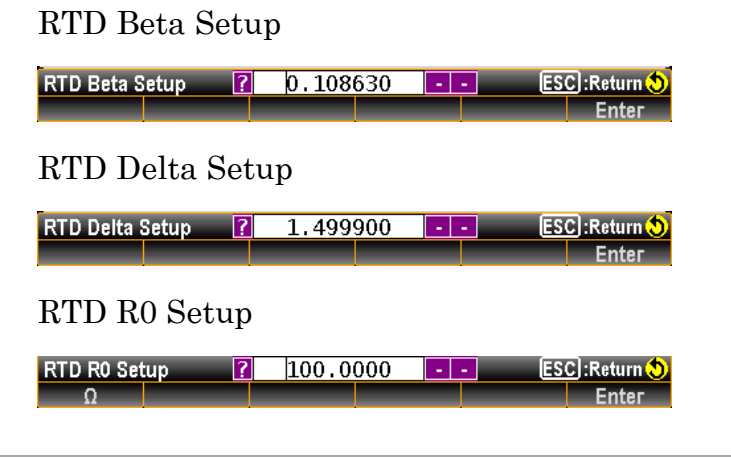

5. 返回用户类型设置页面后,如有必要,按 F6PT100 DEF (PT100 DEF),恢复到基于 PT100 传感器类型的默 认系数设置。

## G≝INSTEK

热敏电阻 2₩/4₩ 设置

| 背景 | GDM-9060/9061 支持:<br>度传感器类型很重要。                                                         | 2线或4线热敏电                                                                                                | 阻。指定使用的温                                        |
|----|-----------------------------------------------------------------------------------------|----------------------------------------------------------------------------------------------------|-------------------------------------------------|
| 参数 | 类型                                                                                      | 范围                                                                                                    | 分辨率                                             |
|    | All                                                                                     | -80~150°C                                                                                               | 0.001°C                                         |
| 步骤 | 1. 按 F1 Probe (探格<br>F4 Therm2W (The<br>激活 Therm 2W/<br>Tempe<br>TCouple RTD 2W RTD 4W  | 奉)进入温度探棒<br>erm2W)或 F5 <mark>The</mark><br>4W 模式。如下图<br>rature Probe <u>ESC</u> ::<br>V Therm2W Therm4W | 菜单,然后单击<br>rm4W (Therm4W)<br> 所示。<br>Return (2) |
|    | 2. 按 F5 <b>Туре</b> (类型<br>所示。单击 F1-F.<br><u>Ser</u><br>2.2kΩ <b>5kΩ</b> 10kΩ           | 2) 键进入传感器<br>3,根据需要选择所<br>Isor Type ESC:<br>User User                                                   | 类型菜单,如下图<br>f需的传感器类型。<br>Return ()              |
|    | 3. 显示屏显示最新<br>热敏电阻 2W:10k<br>Temperature<br>Measurement<br>Temperature Trig:Auto Filter | 设置。如下图所元<br>Ω。<br>Probe: Therm2W<br>Type: 10kΩ<br>5/s- Therm2V                                          | 示,用户当前激活<br><sup>⊻:10kΩ</sup>                   |

### 

## 设置热敏电阻 2W/4W 的用户类型

背景用户类型允许使用任何定制的热敏电阻传感器系数。用户 类型可供用户根据 Steinhart-Hart 方程分别配置 A、B 和 C 系数。

|      |                                               | /                                                    |                                          |                                  |
|------|-----------------------------------------------|------------------------------------------------------|------------------------------------------|----------------------------------|
|      | Туре                                          | A                                                    | В                                        | С                                |
|      | Coefficier                                    | nt                                                   |                                          |                                  |
|      | 2.2k                                          | 0.0014733                                            | 0.0002372                                | 1.07E-07                         |
|      | 5k                                            | 0.0012880                                            | 0.0002356                                | 9.56E-08                         |
|      | 10k                                           | 0.0010295                                            | 0.0002391                                | 1.57E-07                         |
| 方程式  | $T_{K} = \frac{1}{A + (B1nR) + 1}$            | (C(1nR) <sup>3</sup> ]                               |                                          |                                  |
|      | where: T <sub>K</sub> is the ca               | alculated temperatu                                  | re in Kelvin.                            |                                  |
|      | 1nR is the r                                  | natural log of the me                                | easured resistance o                     | f the themistor.                 |
|      | A, B, and C                                   | are the curve fitting                                | constants.                               |                                  |
| 操作步骤 | 1. 按 F5 <mark>Ⅰ</mark><br>F4 User<br>2.2kΩ 5k | /pe (类型)进<br>(用户)激注<br><u>Sensor Typ</u><br>Ω 10kΩ U | E入传感器类型<br>5用户类型。<br>e     ESC]:R<br>ser | 型菜单,然后按<br>eturn�                |
|      | 2. 按 F6 <sup>Ust</sup><br>可以分                 | er Type (用户类<br>别设置 A、B、                             | <sup>〔型〕进入用户</sup><br>C 系数。              | 9类型设置菜单,                         |
|      | A:1.2880E-03B:2.35                            | User Type Set<br>60E-04 <mark>C:9.5570E-08</mark>    | tup ESC):Ro<br>5k:                       | eturn ( <mark>5)</mark><br>Ω DEF |
|      | 单击 F1A:1<br>页面,如<br>旋钮或按数                     | 28805-03(A:1.2<br>下图所示。使用<br>故字键输入所需                 | 2880E-03)进力<br>用左/右方向锁<br>需值。            | 入THERMA设置<br>建移动光标,滚动            |
|      | A range: 0 ~                                  | 9.9999 (default: 1                                   | .2880E-03)                               |                                  |
|      | THERM A Setup                                 | <b>?</b> 1.28800E-03                                 | B - ESC):R                               | eturn 💙<br>Inter                 |

3. 按 F6 Enter (回车)键或旋钮 确认输入 a 值, 重复前面的步骤 2-4 分别设置 B 和 C 系数。

B range: 0 ~ 9.9999 (default :2.35600E-04) C range: 0 ~ 9.9999 (default :9.55700E-08)

#### THERM B Setup

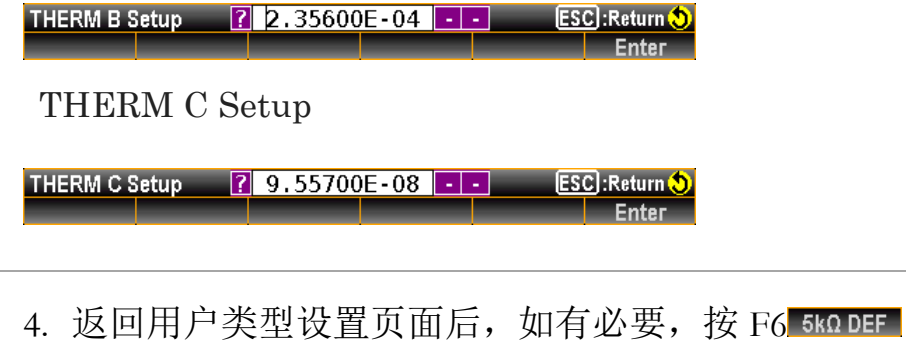

4. 返回用户类型设置贝面后,如有必要,按F6 5kΩ DEF (5 kΩDEF),恢复到基于 5 kΩ 传感器类型的默认 系数设置。

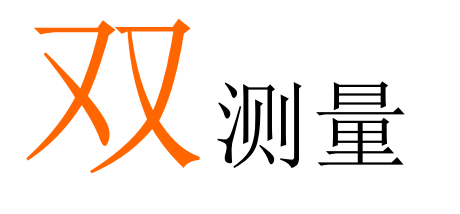

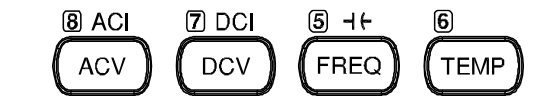

| 刷新率             |    |
|-----------------|----|
| 连接测试线           |    |
| 误差对双测量(V&I)的影响. |    |
| 电流分流器误差         | 74 |

# 双测量

| 背景 | 双测量模式允许使用其中一个来显示另一个项目,<br>从而同时查看两个不同的测量结果。                                                                                                    |
|----|----------------------------------------------------------------------------------------------------|
|    | 当万用表在双测量模式下使用时,两个显示都会从<br>一个测量值或两个单独的测量值中更新。如果显示<br>屏和辅助显示屏具有相同的档位、速率和依赖于相<br>同的基本测量,则对两个显示屏进行单一测量,如<br>ACV和频率/周期测量。如果主显示屏和辅助显示屏<br>使用不同的测量功能、档位或速率,则将对每个显<br>示屏进行单独的测量。例如,ACV和DCV测量。 |
|    | 除电阻/连续性/二极管/电容外,大多数基本测量功<br>能可用于双测量模式。                                                                                                    |
|    |                                                                                                    |

|               |                                      |               | 山山小王         | ~           |      |              |
|---------------|--------------------------------------|---------------|--------------|-------------|------|--------------|
| <b>十日二</b>    | 辅助显示                                 |               |              |             |      |              |
| 土业小           | ACV                                  | DCV           | ACI          | DCI         | Hz/P | Temp         |
| ACV           | Х                                    | •             | •            | •           | •    | Х            |
| DCV           | ●                                    | Х             | •            | •           | Х    | •            |
| ACI           | •                                    | •             | Х            | •           | •    | Х            |
| DCI           | •                                    | •             | •            | Х           | Х    | •            |
| FREQ          | •                                    | Х             | •            | Х           | Х    | Х            |
| 注意            | 当进行两次不同的测量时,第一次测量和第二次测<br>量之间存在切换延迟。 |               |              |             |      |              |
| 第一个测量项目设<br>置 | 从上表<br>能,じ                           | €中选择<br>\设置主ऽ | 一个基本<br>显示的测 | 测量功<br>量模式。 |      | ) DCI<br>DCV |
|               | 例如,按DCV将第一个显示设置<br>为DCV测量。           |               |              |             |      |              |

下表显示了可用的测量组合。

## <u>G<u></u>INSTEK</u>

| 第二次测量项目设<br>置       | 要设置第二个显示器的测量模式,请按 F6 (2ND),<br>第二个功能选项随后出现。<br><u>DCI ACV ACI TEMP OFF</u><br>例如,按 F2 (ACV)为第二个显示选择 ACV 测量。                                 |
|---------------------|----------------------------------------------------------------------------------------------------|
| 显示                  | Dc Voltage<br>151 51s<br>A-Ze Filter<br>A 100mV<br>AC Voltage<br>2ND 51s<br>Filter<br>W 100mV<br>AC Voltage<br>2ND 51s<br>Filter<br>M 100mV |
|                     | 1ST 显示 显示 DCV 测量                                                                                                    |
|                     | 2ND 显示 显示 ACV 测量                                                                                                    |
|                     | 1ST 橙色 表示第一个显示是当前活动的显示                                                                                                    |
| 编辑第一个或第二<br>个测量项目设置 | 激活二次测量功能后,可以编辑速率、档位和测量<br>项目,以进行主显示或辅助显示。但是,请注意,<br>在激活双测量模式之前配置第一个或第二个测量项<br>目更为实际。                                                        |
|                     | 要在双测量模式下编辑测量参数,必须首先设置哪<br>个显示是活动显示。覆盖第一个或第二个图标的橙<br>色轮廓表示活动显示。                                                                              |
| 1. 选择活跃显示           | 按下旋钮键,在第一个和第二个显示之间切换活动显示:<br>主显示:第一个以橙色轮廓突出显示                                                                                               |
|                     | 辅助显示:第二个以橙色轮廓突<br>出显示                                                                                                    |
| 显示                  | 1ST 活动显示: 1ST                                                                                                    |
|                     | 2 <sup>ND</sup> 活动显示: 2ND                                                                                                    |

| 2. 编辑活跃显示设<br>置 | 以与单次测量操作相同的方式编<br>辑活动显示的档位、速率或测量<br>项目。详见第28页的基本测量。                                                         |
|-----------------|----------------------------------------------------------------------------------------------------|
| 关闭二次测量          | <ul> <li>要关闭第二个测量,首先在第一</li> <li>个激活显示中切换,然后按 F6</li> <li>(2ND)。再次单击 F6 (OFF)以</li> <li>禁用第二次测量。</li> </ul> |

刷新率

背景 刷新率定义 GDM-9060/9061 捕获和更新测量数据的 频率。刷新速度越快,精度和分辨率就越低。刷新 速率越慢,精度和分辨率越高。选择刷新率时考虑 这些权衡。

| 测量类型      | 刷新率                                                                                                    |
|-----------|----------------------------------------------------------------------------------------------------|
| DCV/DCI   | 5/s 20/s 60/s 100/s 400/s 1k/s*1 1.2k/s*2 2.4k/s*2 4.8k/s*2 7.2k/s*2 10k/s*2                                                                                                    |
| ACV/ACI   | 1/s 5/s 20/s                                                                                                    |
| 频率/周期     | 1s 100ms 10ms                                                                                                    |
| ▲ 注意 *1 词 | 5月于 GDM-9060,*2 专用于 GDM-9061.                                                                                                    |
| 选择步骤      | 1. 按下旋钮键,单击,在第一个和第<br>二个显示之间切换活动显示。                                                                                                    |
|           | <ol> <li>按 F2(Speed)选择所需的测量速率。 Speed<br/>按屏幕上所需选项对应的功能键<br/>(F1 - F5)。此外,按 F6(更多 1/2)<br/>进入下一页,并在可用时提供更多<br/>选项。 More 1/2</li> </ol>                                                                                                    |
|           | 3. 刷新率将显示在每个显示器的左侧。<br>如下图所示。                                                                                                    |
|           | 1ST Display<br>Refresh Rate<br>2ND Display<br>Refresh Rate<br>2ND Display<br>Rate<br>2ND Display<br>Rate<br>2ND Display |

阅读指示器 阅读指示器 根据活动显示屏的定义刷新率设置闪烁

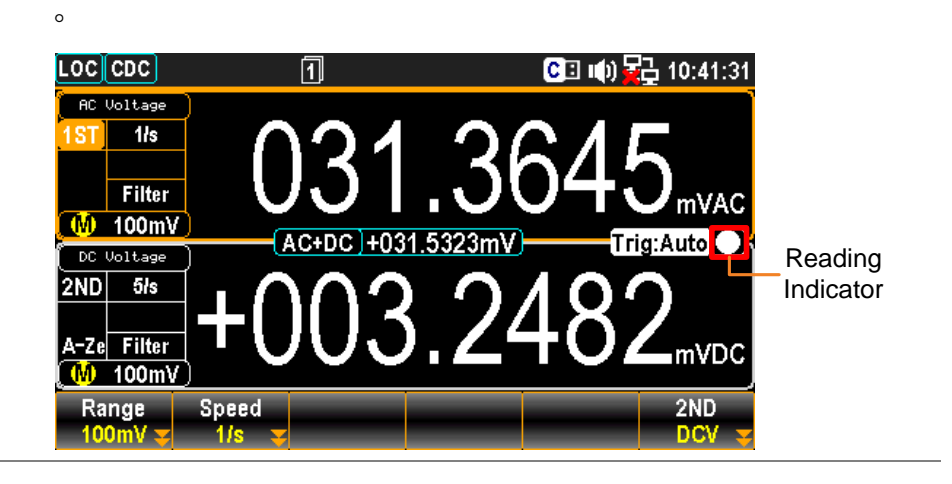

连接测试线

连接测试引线并测量 当使用双测量功能时,连接方法和所需测试引线的数量取决于测量组合。进行双测量时,请使用以下连接图作为指南。

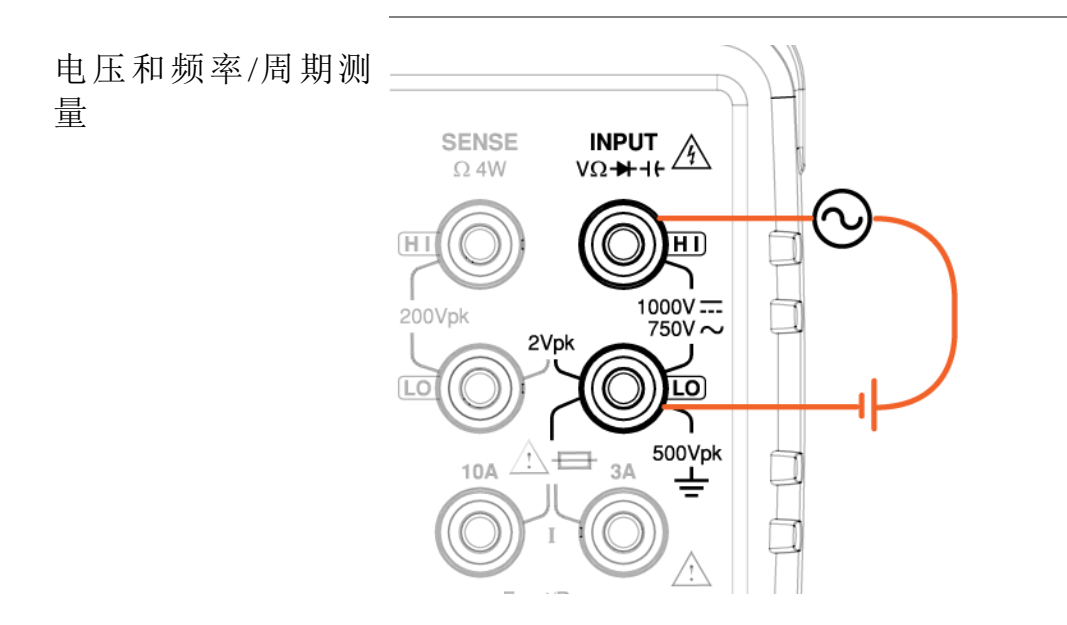

## <u>GWINSTEK</u>

电压/频率/周期和 电流测量

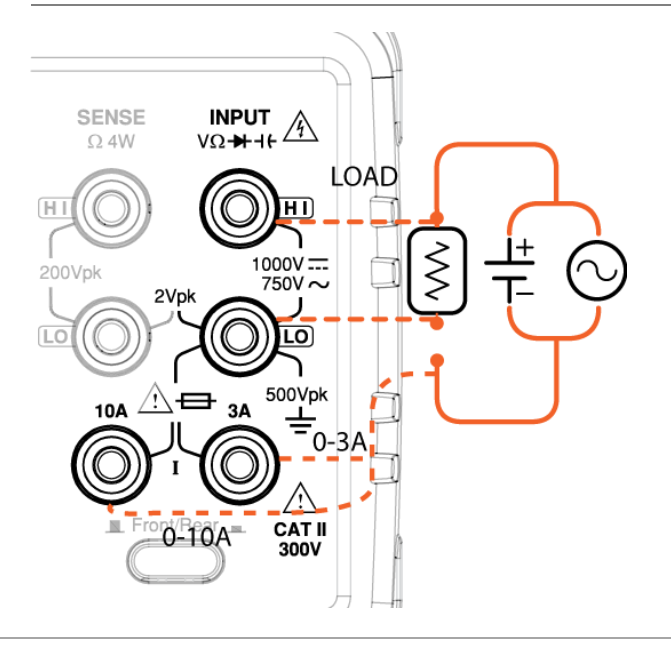

⚠ 注意

当电流引线的极性颠倒时,直流电流测量值将显 示为负值。

请考虑测试引线的电阻和电流连接的内阻,因为 它与测试电路串联。

上述测量配置用于在使用 DCI/DCV 或 ACI/ACV 双测量功能时测量被测电阻上的电压和通过被测 电阻的电流。

当双测量(DCI/DCV或ACI/ACV)进行时,输入阻抗会发生变化,从而导致不同测量档位的波动引起负载偏差。

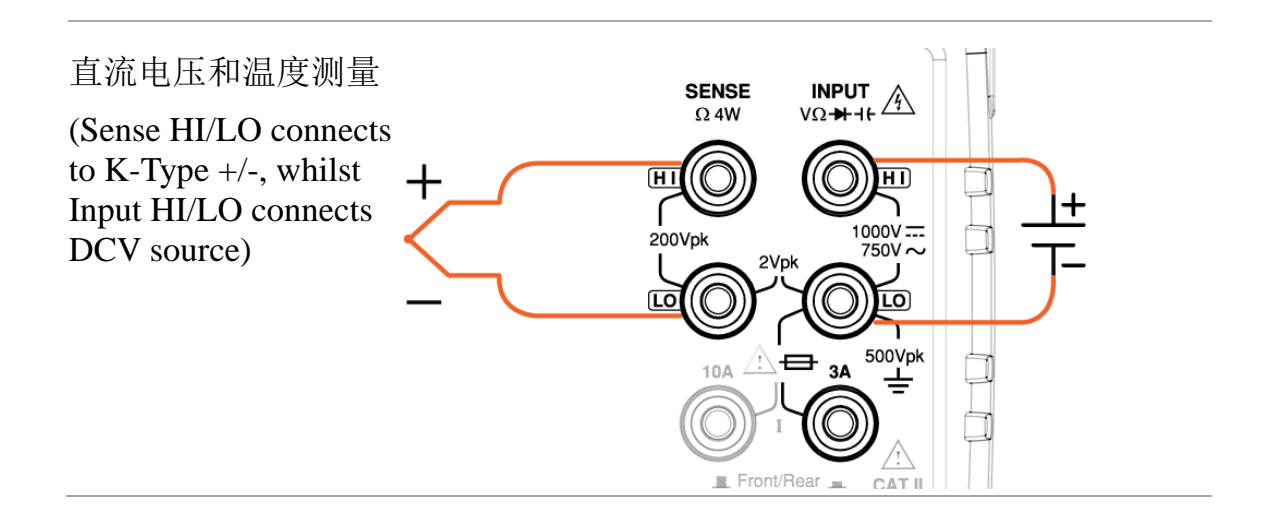

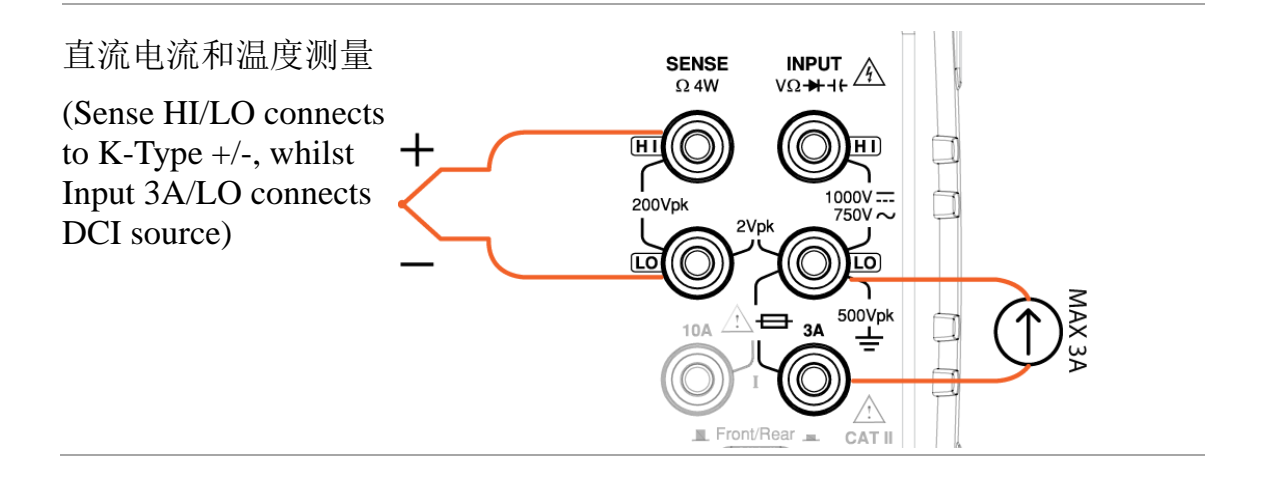
#### 

#### 误差对双测量(V&I)的影响

背景 在电压和电流双测量的同时,从 DMM 内部电路到 LO 终端电路的电压测量线路与电流测量线路完全 相同,因此线路中的电阻通常由两个测量线路共 用。测量电流时,电路中的电阻会产生电压降。当 电路内的外负载电阻加上 LO 端的内阻时,会影响 电压读数的准确性。

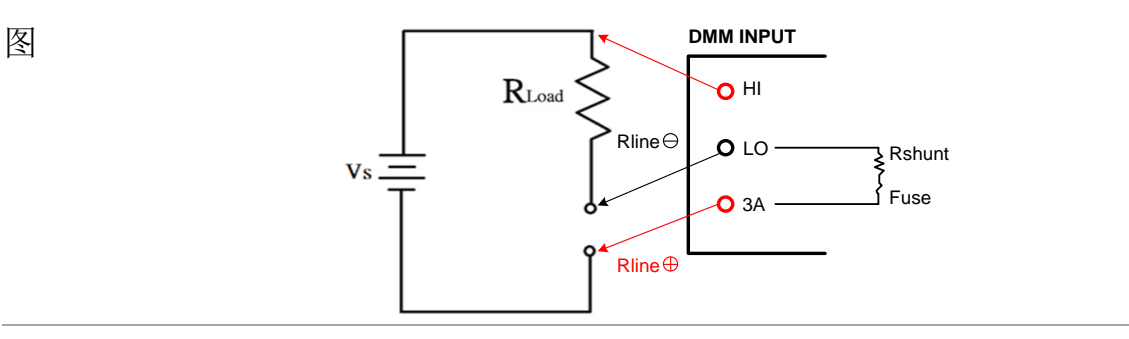

范例

Vs = 电压源 RLoad = 测试负载 Rint = 电流终端总阻抗 Rshunt + Fuse + Rline  $\oplus$  + Rline  $\oplus$ 当选择不同的测量电流档位时, Rshunt 将相应变 化。 例如. Vs = 10V,  $Rload = 10 \Omega$ , Vs = 10V,  $Rload = 10 \Omega$ 如果通过电流终端的总阻抗为 Rint = $0.5\Omega$ ,则无论 电压表输入阻抗对负载的影响如何,理想的测量 电压将为10V。实际测量值的计算为10V\* **10 Ω**  $(10 \Omega + 0.5 \Omega) = 9.52381 V.$ Rint Error (%) = (Rload + Rint) \* 100, 这种误差不仅适 用于直流测量,也适用于交流测量。根据不同的

实际情况,影响可能更严重。

#### 电流分流器误差

背景

电流测量的原理是通过被测分路电阻与被测电流 成比例的电压来获得电流。电路基本上采用高阻抗 (约 0.01Ω~100Ω)设计,并存在分流器压降不足 的问题。由于大分流器产生的可测量电压,在测量 小电流时会出现明显的误差。

理想的安培计不改变电流的流向,具有零输入电阻 和零输入电压降的特点。然而,在实践中,电流表 在测量时总是产生输入电压降,这就是所谓的串联 负载电压。

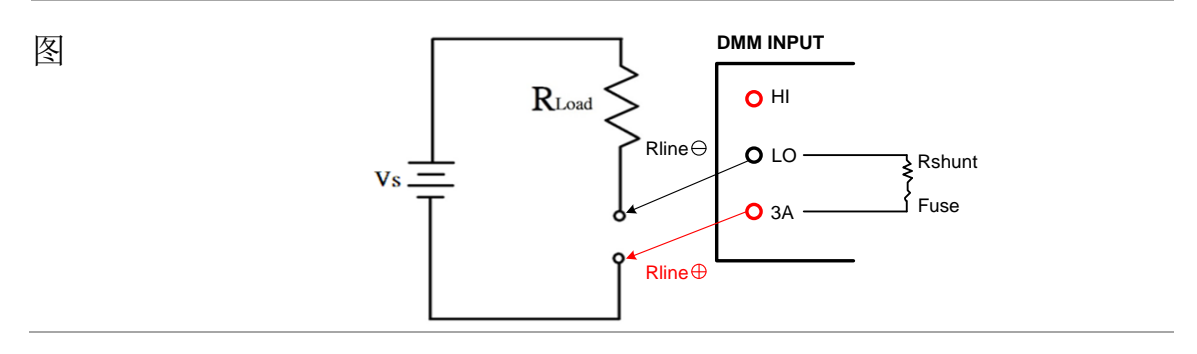

Vs = 电压源 RLoad = 测试负载 Rint =电流终端总阻抗 Rshunt + Fuse + Rline  $\oplus$  + Rline  $\oplus$ 当选择不同的测量电流档位时, Rshunt 将相应变 化。 例、 Vs = 10V, Rload = 10 Ω, Rint = 流过电流端子的总 阻抗 0.5Ω 电流读数的理论值应为 $I = \frac{Vs}{Rload} = 1A$ 其中,含 有分流器、Rline<sup>⊕</sup>, Rline<sup>⊕</sup>和保险丝的 DMM 内部 电阻 Rint 会对测量读数产生影响。 10V Vs 测量值是  $I^{-}$  (Rload + Rint) = (10 $\Omega$  + 0.5 $\Omega$ ) = 0.952381 А. Rint  $\operatorname{Error}(\%) = \overline{(\operatorname{Rload} + \operatorname{Rint})} * 100$ 这种误差不仅适用于直流测量,也适用于交流测 量,而且电流测量范围内的负载电压一般在几百 毫伏的范围内。 Range Shunt **Burden Voltage** 100 µA  $100 \, \Omega$ < 0.011 V1 mA  $100 \Omega$ <0.11 V 10 mA 1Ω < 0.04 VDC 电流 100 mA 1Ω <0.4 V 1 A 0.1 **Ω** < 0.7 V

上表显示了在适用范围内由最大电流引起的最大负载电 压。

3 A

10 A

0.1 **Ω** 

 $10 \text{m} \Omega$ 

< 2 V

< 0.5 V

例

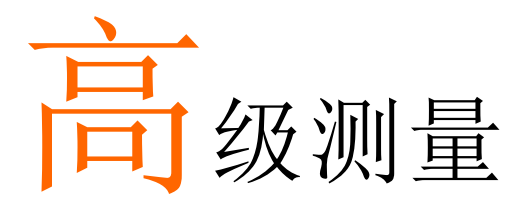

| IREL#       2Hold#       IREL#       IREL# <t< th=""><th></th></t<> |     |
|----------------------------------------------------------------------------------------------------|-----|
| 高级测量概述                                                                                                    | 77  |
| 相对值测量                                                                                                    |     |
| 保持测量                                                                                                    | 80  |
| 触发设置                                                                                                    | 83  |
| 自动/单次触发                                                                                                    |     |
| 使用外部触发                                                                                                    |     |
| 设置触发延迟                                                                                                    |     |
| 滤波设置                                                                                                    |     |
| 数字滤波器概述                                                                                                    |     |
| 数字滤波器设置                                                                                                    |     |
| 数学测量                                                                                                    |     |
| dBm/dB/Watt 测量                                                                                                    | 91  |
| 比较模式                                                                                                    |     |
| MX+B 测量                                                                                                    |     |
| 1/X 測量                                                                                                    |     |
| 测重白分比                                                                                                    | 111 |

| 高级测      | 量概述                                                                     | <u>``</u> |      |      |          |                              |    |
|----------|-------------------------------------------------------------------------|-----------|------|------|----------|------------------------------|----|
| 背景       | 高级测量主要是指使用基本测量结果之一的测量类型<br>: ACV、DCV、ACI、DCI、2/4W、二极管/连续性、<br>频率/周期和温度。 |           |      |      |          | 量类型<br>续性、                   |    |
| 高级测量     |                                                                         |           | 差    | 基本测量 | <u>.</u> |                              |    |
|          | AC/DC<br>V                                                              | AC/DCI    | 2/4W | Hz/P | TEMP     | <b>→</b> <mark>+</mark> /•)) | 46 |
| Relative | •                                                                       | •         | •    | •    | •        |                              |    |
| Hold     | •                                                                       | •         | •    | •    | •        |                              | _  |
| Trigger  | •                                                                       | •         | •    | •    | •        | •                            | _  |
| Filter   | •                                                                       | •         | •    | •    | •        |                              | _  |
| dB       | •                                                                       |           |      |      |          |                              | _  |
| dBm      | •                                                                       |           |      |      |          |                              |    |
| Compare  | •                                                                       | •         | •    | •    | •        |                              |    |
| MX+B     | ٠                                                                       | ٠         | •    | •    | •        |                              |    |
| 1/X      | •                                                                       | •         | •    | •    | •        |                              |    |
| Percent  | •                                                                       | •         | •    | •    | •        |                              |    |

#### 

## 相对值测量

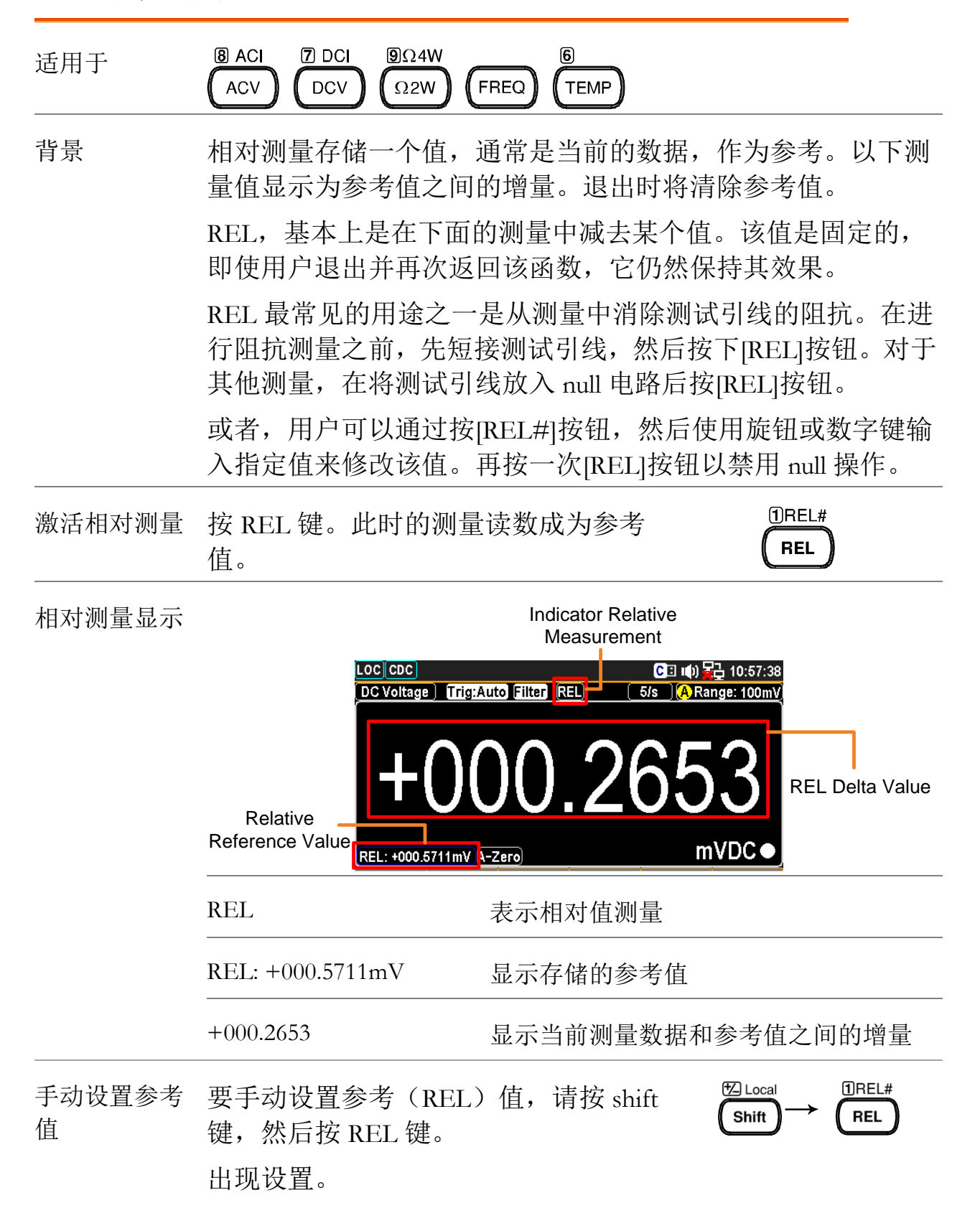

## <u>GWINSTEK</u>

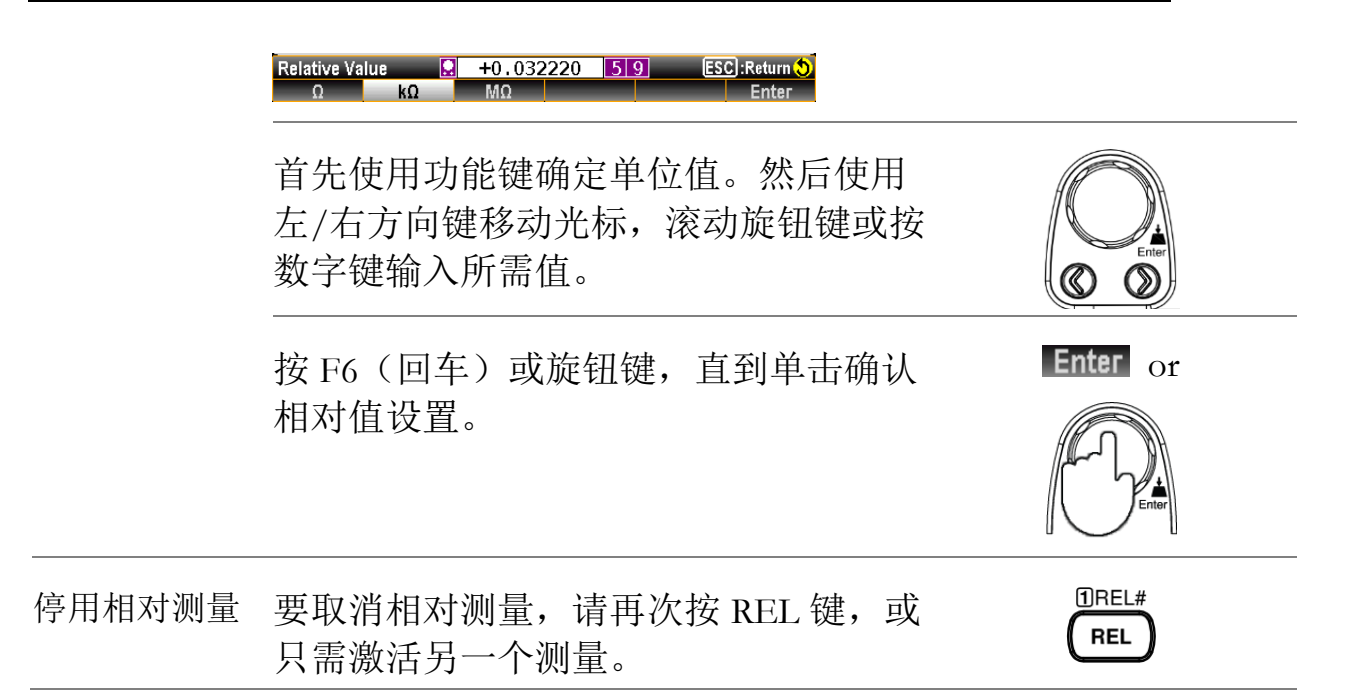

#### 保持测量 8 ACI DCI **9**Ω4W 6 适用于 $\Omega 2W$ FREQ TEMP ACV DCV 背景 保持测量功能保留当前测量数据,并且仅当其超过设置 的阈值(占保留值的百分比)时才更新。 2Hold# 激活保持测量 按下保持键激活保持测量。 Hold 保持测量显示 Indicator Hold Measurement LOC CDC 🕒 🕪 🙀 11:11:55 DC Voltage Trig:Auto Filter Hold 5/s A Range: 100mV 16% The Latest Hold Value mVDC● А-Zего) 表示保持测量 Hold +000.6801 mVDC 显示最新的保持值 🛃 Local 2Hold# 输入保持设置 按下 Shift + Hold 键, 激活 Hold 模式的详 Shift Hold 细设置菜单,如下图所示。 Function MathDisp Method BeepVol Percent HoldValue Hold On Off Percent Small 0.1% ReStart F5 (Percent) Percent 按 F5(百分比)键,显示"保持百分比" 定义阈值 的设置菜单,如下图所示。 Hold Percent ESC :Return 🕄 **∩**1% 10% 按 F1~F4 键选择所需的保持百分比。例 如,一旦测量值超过10%,对应于此处选 定的 10%选项,则最新的保持值将在主读 数上更新。

| F4 (BeepVol)<br>定义蜂鸣音量     | 按 F4(Bee<br>如下。             | pVol)键,                       | 显示蜂鸣音                                        | 音量菜单                              | BeepVol                              |
|----------------------------|-----------------------------|-------------------------------|----------------------------------------------|-----------------------------------|--------------------------------------|
|                            | Off Small                   | Beep Volume                   | ESC :Ret                                     | turn 🔊                            |                                      |
|                            | 按 F2-F4 选<br>根据定义的<br>蜂鸣音量。 | 择音量。更<br>1音量发出                | 章<br>新最新的保<br>蜂鸣音。按                          | 扶持值后,     F1 关闭                   |                                      |
| F2 (MathDisp)<br>显示 STAT & | 按 F2(Mat<br>所示。             | hDisp)显                       | 示选项菜单                                        | ,如下图                              | MathDisp                             |
| Math                       | 按照以下章<br>(数学)显              | :节继续进<br>:示。                  | 行 F2(统计                                      | -) 或 F3                           |                                      |
|                            | Off STAT                    | Math Display<br>Math          | e <u>ESC</u> J:Ret                           | urn 📎                             |                                      |
| 显示 STAT 结<br>果             | <b>北</b> 累<br>肖 <b>尔</b>    | MathDisp<br>行统计计<br>值、标准      | 中的 STAT<br>算,包括最<br>偏差和计数                    | 页面允许<br>小值、最<br>。                 | 对几个测量进<br>大值、平均峰                     |
|                            | 操作                          | 按 F2(S<br>下图所示                | TAT) STAT                                    | 立即显示                              | 统计数据,如                               |
|                            |                             | DC Voltage                    | Trig:Auto Filter                             | [Hold][ 5/s<br>.97                | 16 Range: 100mV<br>16<br>mVDC        |
|                            |                             | Minimum<br>Maximum<br>Average | : -04.99864m<br>: +02.58989m<br>: +0.327321m | Peak–Peak<br>STDEV<br>Count       | : +07.58852m<br>: +001.9756m<br>: 10 |
|                            |                             | Function Ma<br>Hold On        | athDisp Method<br>STAT 😴 Percent             | BeepVol P<br>Small <del>y</del> ( | ercent HoldValue<br>0.01% 😴 ReStart  |
|                            | 查看数据                        | -000.9716<br>mVDC             | 表示最新的                                        | 保持值                               |                                      |
|                            |                             | Minimum                       | 表示最小数                                        | 据值                                |                                      |
|                            |                             | Maximum                       | 表示最大数                                        | 据值                                |                                      |
|                            |                             | Average                       | 表示平均值                                        |                                   |                                      |
|                            |                             | Peak-Peak                     | 表示峰峰数                                        | 据                                 |                                      |
|                            |                             | STDEV                         | 表示数据的                                        | 标准偏差                              |                                      |
|                            |                             | Count                         | 表示最新的                                        | 保持计数                              |                                      |

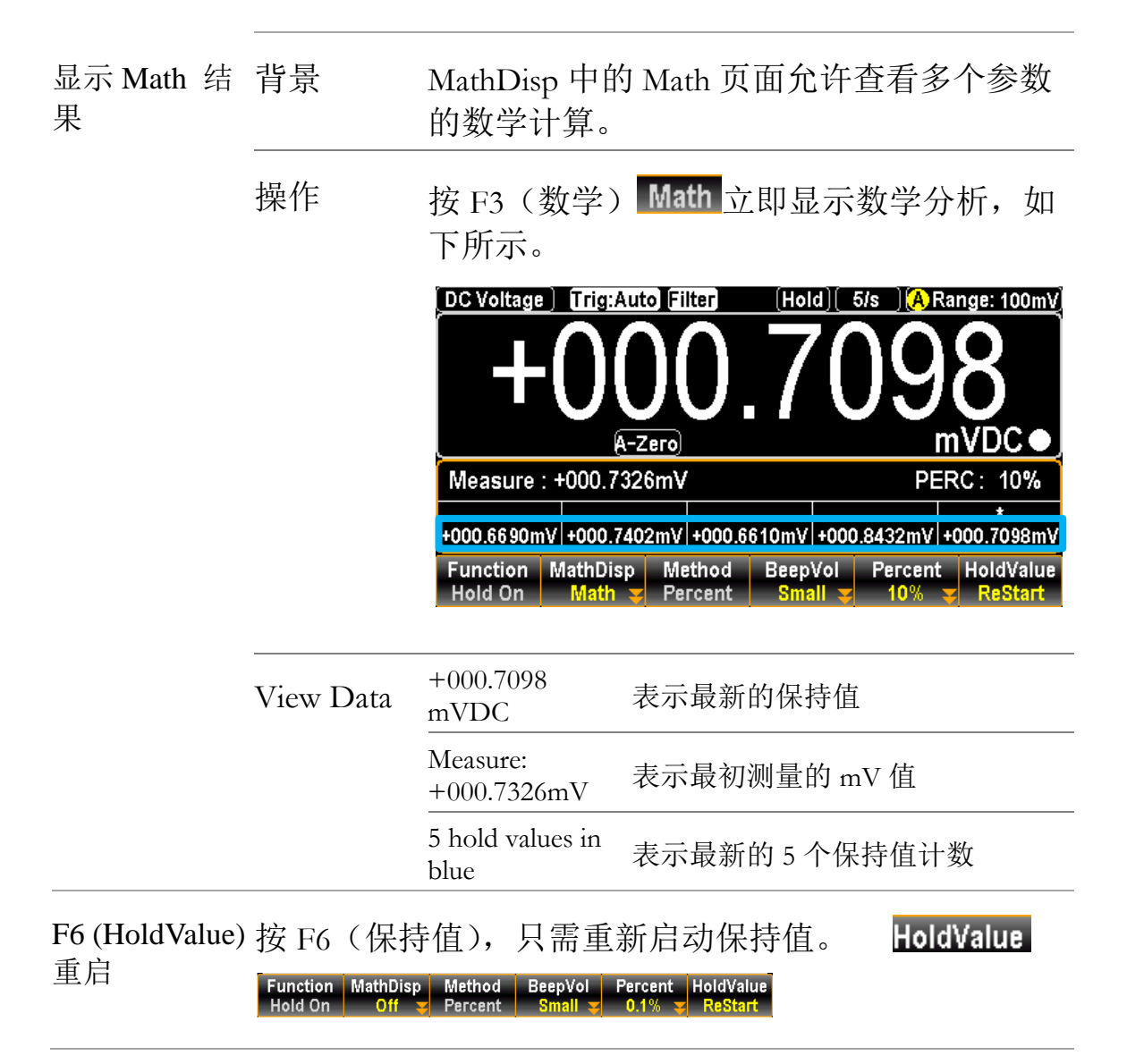

### <u>GW INSTEK</u>

触发设置

自动/单次触发

| 适用于    | B ACI 7 DCI 9Ω4W 4 → 5 -1+ 6<br>ACV DCV Ω2W (-1)) FREQ (TEMP) |
|--------|---------------------------------------------------------------|
| 自动触发(默 | 默认情况下,GDM-9060/9061 会根据刷新率自动触发。                               |
| 认)     | 有关刷新率设置的详细信息,请参阅上一页。下图显示                                      |

有关刷新率设置的详细信息,请参阅上一页。下图显示 了自动触发测量屏幕。

Auto Trigger Mode

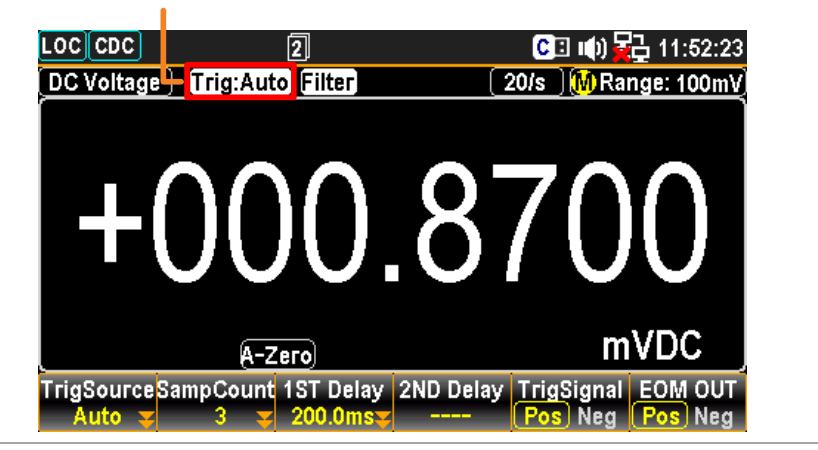

单次触发 按TRIG 单次触发测量。详情如下。

Single Trigger Mode

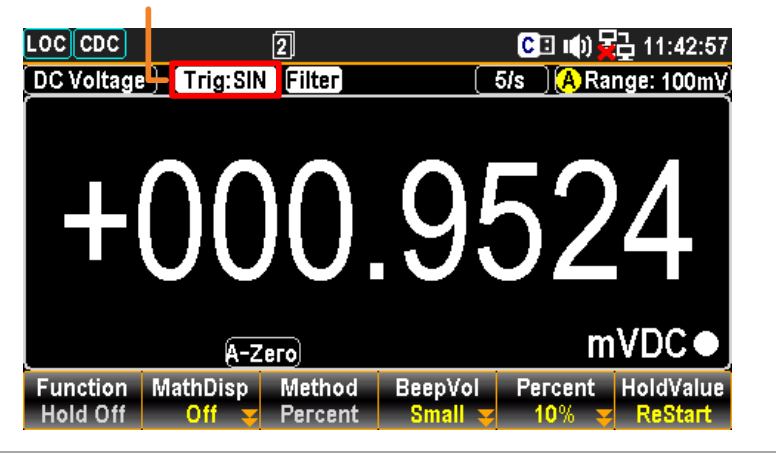

3 TRIG#

TRIG

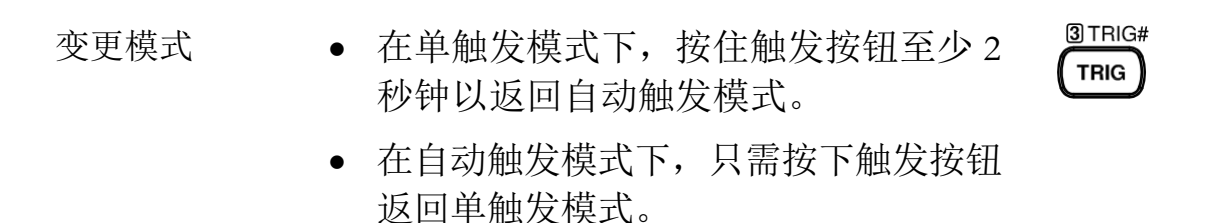

#### 使用外部触发

- 背景 GDM-9060/9061 默认使用内部触发器,例如计算频率和周期。使用外部触发器允许自定义触发条件。
- 信号连接 将外部触发信号连接到后面板上的数字 I/O 端口。

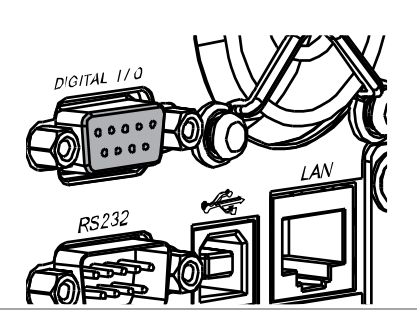

DB-9, female

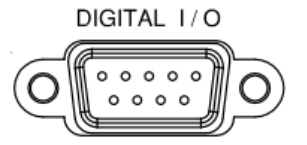

数字 I/O Digital (chassis) Ground 引脚分配 FLYBACK DIODE External Trigger In -VCC Out PASS Out -וור DIGITAL I/O 00000 О 0 0 0 0 EOM Out FAIL Out LOW Limit FAIL Out High Limit FAIL Out

## <u>G<u> INSTEK</u></u>

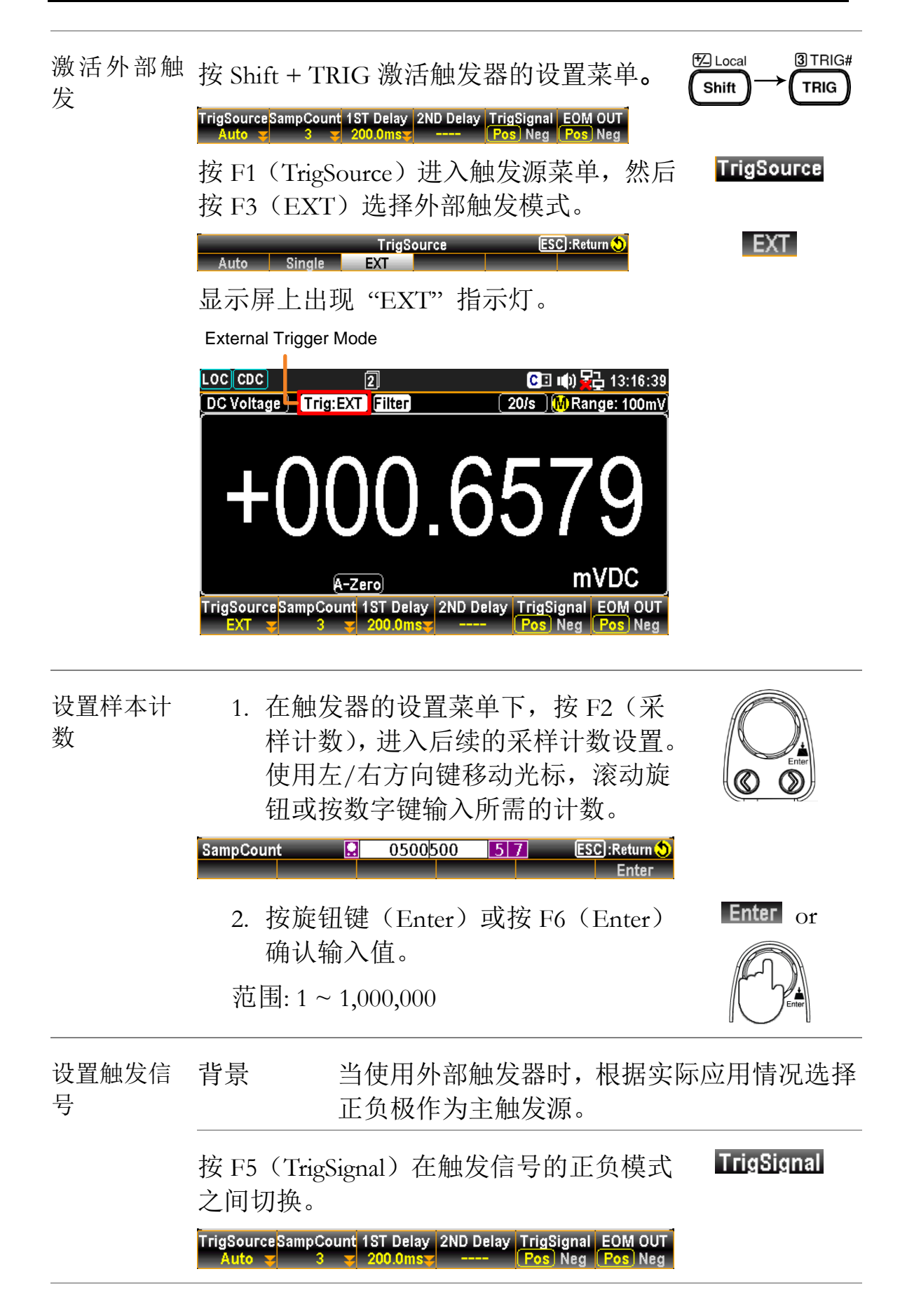

设置 EOM 背景 表示 EOM (测量结束)输出信号。必要时, OUT 选择正或负作为扩展应用的输出信号。

按 F6(EOM OUT)在 EOM OUT 设置的 **EOM OUT** 正负模式之间切换。

TrigSourceSampCount 1ST Delay 2ND Delay TrigSignal EOM OUT

读数指示灯 在触发前,读数指示灯❑不闪烁(可以打开或关闭)。触发 后,指示灯根据外部信号触发时间闪烁。

| 退出外部触<br>发 | 按 F1(TrigSource)重新进入 TrigSource 菜<br>单,然后按 F1(Auto)或 F2(Single)切<br>换到其他触发模式。                                                                                      | TrigSource<br>Auto<br>Single |
|------------|----------------------------------------------------------------------------------------------------|------------------------------|
|            | TrigSource       ESC:Return (S)         Auto       Single       EXT         或者,只需单击 TRIG 按钮即可更改为         Trig:SIN 模式,或者单击并按住 TRIG 按钮         2 秒即可进入 Trig:Auto 模式。 | 3 TRIG#                      |

## <u>Gë Instek</u>

设置触发延迟

| 背景         | 触发延迟定义触发和测量开始之间的时间延为 200us。                                                                                                    | 触发延迟定义触发和测量开始之间的时间延迟。默认设置为 200us。 |  |  |  |  |  |  |
|------------|----------------------------------------------------------------------------------------------------|-----------------------------------|--|--|--|--|--|--|
| 手动触发延<br>迟 | 4. 按 Shift + TRIG 激活触发设置菜单。<br>TrigSourceSampCount 1ST Delay 2ND Delay TrigSignal EOM OUT<br>Auto 3 3 200.0ms Pos Neg Pos Neg                       |                                   |  |  |  |  |  |  |
|            | 5. 按 F3(1ST Delay)进入触发延迟(1ST)<br>菜单。触发延迟设置如下图所示。       Trigger Delay(1ST)    ESC:Return €      AutoDelay A:200us    注意:只有激活第二次测量时,F4(2ND Delay)才可用。 | 1ST Delay                         |  |  |  |  |  |  |
|            | 6. 按 F4(AutoDelay)切换到手动延迟时<br>间设置。<br>Trigger Delay(1ST) ♀ 001.000 57 ESC:Return ♥<br>us ms s DelayAuto Enter                                       | AutoDelay                         |  |  |  |  |  |  |
|            | <ol> <li>使用 F1-F3 确定单位值。然后使用左/<br/>右方向键移动光标,滚动旋钮或按数字<br/>键输入所需值。</li> </ol>                                                                         |                                   |  |  |  |  |  |  |
|            | <ol> <li>按旋钮键(Enter)或按F6(Enter)<br/>确认输入值。</li> <li>范围:0~3600s,1us 分辨率</li> </ol>                                                                   | Enter or                          |  |  |  |  |  |  |
| 自动触发延<br>迟 | <ol> <li>首先重复手动触发延迟步骤 1-2,按<br/>F4(自动延迟)切换显示如下。</li> <li>Trigger Delay(1ST)</li> <li>AutoDelay A:200us</li> <li>2 按 ESC 返回上一页。自动触发延迟</li> </ol>     | AutoDelay                         |  |  |  |  |  |  |
|            | <ul> <li>2. 读 LoC 这面上 页,自动减效遮处 设置生效。第一个显示如下图所示。</li> <li>1ST Delay Auto Ţ</li> </ul>                                                                | ESC                               |  |  |  |  |  |  |

# 滤波设置

数字滤波器概述

| 适用于   | ACI     Z DCI     DCV     DCV        | 9Ω4W<br>Ω2W FREQ TEMP                                                                                                    |
|-------|--------------------------------------|----------------------------------------------------------------------------------------------------|
| 过滤器基础 | GDM-9060/90<br>换为数字格式<br>。滤波器会影      | 061 内部数字滤波器将模拟输入信号转<br>代,然后将其传递给内部电路进行处理<br><>响测量结果中包含的噪声量。                                                                                             |
| 过滤器类型 | 数字滤波器对<br>以生成一个读<br>突出显示了每<br>之间的差异。 | 寸特定数量的输入信号采样进行平均,<br>读数。筛选器类型定义平均方法。下图<br>每次读取 4 个样本时移动和重复过滤器                                                                                           |
|       | 移动 (默认)                              | 移动过滤器接收一个新样本,每次读<br>取时丢弃最旧的样本。这是未指定数<br>字滤波器时的默认行为,建议大多数<br>应用程序使用。<br><u>3rd reading Sample 3-6</u><br>2nd reading Sample 2-5<br>st reading Sample 1-4 |
|       | (<br>Sample#1                        | )<br>  2 3 4 5 6 7 8 9 10 11 12                                                                                                    |
|       | 重复<br>S                              | 重复过滤器每次读取更新一组样本。<br>使用可选扫描仪时,建议使用此方法<br>。<br>1st reading 2nd reading 3rd reading<br>Sample 1-4 Sample 5-8 Sample 9-12                                   |
|       | Sample# 1                            |                                                                                                    |

#### <u>GW INSTEK</u>

滤波器计数 筛选计数定义每次读取的平均样本数。更多的样品 噪音低,但延迟时间长。较少的样本提供高噪声, 但延迟很短。

 $2 \sim 100$ 

过滤窗 过滤窗口定义数字过滤数据再次更新的阈值。当 AD 数据在 TH 和 TL 之间时,过滤器会继续处理。当 AD 数据超出 TH 和 TL 之间的范围时,过滤器将重新启动。在测量不稳定信号时,适当设置滤波器窗口可以提高测量速度。

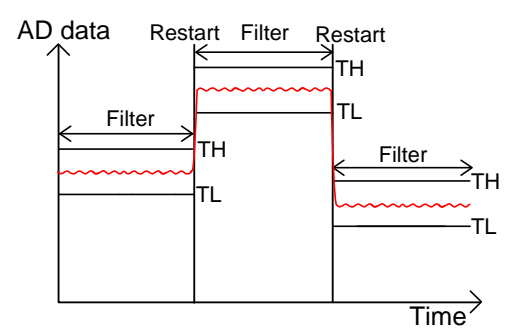

TH: 阈值高, TL: 阈值低

滤波窗公式 测量:

Previous Meas\*(1-window) < threshold < previous data\*(1+window).

档位:

范围

Previous Measure+(Range\*window)< threshold< previous Measure +(Range\*window).

可以选择5个窗档位设置:10%,1%,0.1%,0.01% and none

数字滤波器设置

Setup Filter FilterType FilterCountWinMethod Window 1ST On Off Repeat 100 Measure 0.01%

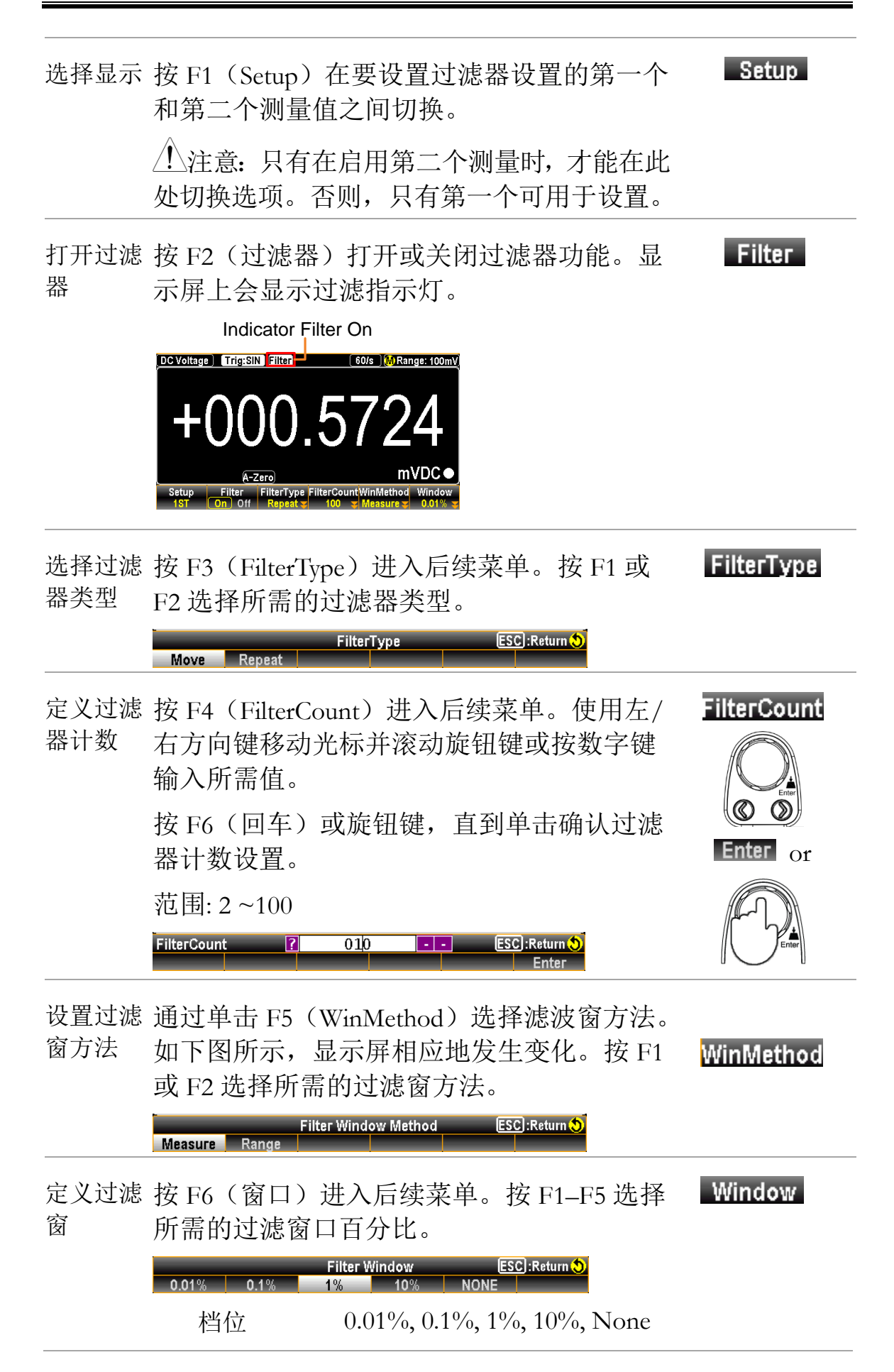

## <u>Gë Instek</u>

| 关闭<br>Filter | 按 Shift +菜单(过滤器)键。按 F2(过滤器)<br>关闭过滤器功能。 | Shift → Menu |
|--------------|-----------------------------------------|--------------|
|              | 过滤指示器将从显示屏上消失。                          | Filter       |

## 数学测量

| 适用于  | B ACI 7 C           | CV Ω2W FREQ TEMP                                           |  |  |  |  |
|------|---------------------|------------------------------------------------------------|--|--|--|--|
| 背景   | 数学测量基<br>dB, Compar | 数学测量基于其他测量结果运行6种数学运算,dBm, dB, Compare, MX+B, 1/X和 percent。 |  |  |  |  |
| 数学方程 | dBm                 | 10 x log10 (1000 x Vreading2 / Rref)                       |  |  |  |  |
|      | dB                  | dBm – dBmref                                               |  |  |  |  |
|      | Compare             | 检查并更新测量数据是否在指定的上<br>限(高)和下限(低)之间。                          |  |  |  |  |
|      | MX+B                | 将读数(X)乘以系数(M)并加/减偏<br>移量(B)。                               |  |  |  |  |
|      | 1/X                 | 将1除以读数(X).                                                 |  |  |  |  |
|      | 百分比                 | 运行以下公式                                                     |  |  |  |  |
|      |                     | (ReadingX – Reference)                                     |  |  |  |  |
|      |                     | Reference x 100%                                           |  |  |  |  |

## dBm/dB/Watt 测量

| 适用于 | ACV DCV            | $\mathbf{O}$                                                 |
|-----|--------------------|--------------------------------------------------------------|
| 背景  | 使用 ACV 或<br>参考电阻值i | CDCV 测量结果,GDM-9060/9061 根据<br>计算 dBm, dB 或 Watt,方法如下.        |
| 方程  | dBm                | 10 x log <sub>10</sub> (1000 x Vreading <sup>2</sup> / Rref) |
| 八任  | dB                 | dBm – dBmref                                                 |
|     | Watt               | Vreading <sup>2/</sup> Rref                                  |
| 参数  | Vreading           | Input Voltage, ACV or DCV                                    |
|     | Rref               | 模拟输出负载的参考电阻                                                  |

dBmref

参考 dBm

| 测量 dBm/Watt |                                  |                                                                                                    |                                           |
|-------------|----------------------------------|----------------------------------------------------------------------------------------------------|-------------------------------------------|
| 适用于         | ACV DCV                          |                                                                                                    |                                           |
| 方程式         | dBm                              | 10 x log <sub>10</sub> (1000 x Vread                                                                                                    | ding <sup>2</sup> / Rref)                 |
|             | Watt                             | Vreading <sup>2/</sup> Rref                                                                                                    |                                           |
| 参数          | Vreading                         | Input Voltage, ACV or                                                                                                    | DCV                                       |
|             | Rref (REF $\Omega$ )             | 模拟输出负载的参考时                                                                                                    | <b>王</b> 邓王                               |
| 激活 dBm      | 按 Shift + Ma<br>,如下图所表           | uth 激活数学设置菜单示。                                                                                                    | <sup>€</sup> Local → Math<br>Shift → DISP |
|             | Function MathDisp<br>Off 🗸 Off 🗸 | ReStart                                                                                                    |                                           |
|             | 再按 F1(功<br>单,如下图序                | 能)进入数学功能菜<br>所示。                                                                                                    | Function                                  |
|             | OFF dB                           | Math Function ESC):Return 📎<br>dBm Compare MX+B More 1/2                                                                                                    |                                           |
|             | 按 F3(dBm)<br>活后,屏幕料              | )启用 dBm 功能。激<br>将如下图所示。                                                                                                    | dBm                                       |
|             | In<br>Loc cdc]                   | ndicator dBm On                                                                                                    | :24                                       |
|             | Eunction MathDisp<br>Off         | 60/s Mange: 100<br><b>60/s</b> Mange: 100<br><b>60/s</b> Mange: 100<br><b>60/s</b> Mange: 100<br><b>60/s</b> Mange: 100<br><b>60/s</b> Mange: 100<br><b>60/s</b> Mange: 100 | Measured<br>dBm Value                     |

| 选择参考电阻<br>(REF Ω)                           | 要更改<br>进入设<br>键输入<br>dB Ref Ω     | 参考电[<br>]置菜单。<br>所需的<br>[         | 参电阻,按F3(REFΩ)<br>量菜单。滚动旋钮或按数字<br>所需的参考电阻值。    |                                                                       |                                 |                   |                         |  |
|---------------------------------------------|-----------------------------------|-----------------------------------|-----------------------------------------------|-----------------------------------------------------------------------|---------------------------------|-------------------|-------------------------|--|
|                                             | 按旋钮<br>认输入                        | (Enter<br>、参考电                    | :)或 F6<br>阻。                                  | (Enter                                                                | )确                              | Enter             | or                      |  |
| 阻力表                                         | 2                                 | 4                                 | 8                                             | 16                                                                    | 50                              | 75                | 93                      |  |
|                                             | 110                               | 124                               | 125                                           | 135                                                                   | 150                             | 250               | 300                     |  |
|                                             | 500                               | 600                               | 800                                           | 900                                                                   | 1000                            | 1200              | 8000                    |  |
| 以Watt为单位查<br>看结果                            | 当参考<br>。<br>如果<br>。<br>要计算<br>再次单 | F电阻小<br>会考电<br>工瓦特功<br>中击 F3(     | ナ 50 <b>Ω</b><br>阻大于<br>率,请<br>(dBm)          | 时,可以<br>50 <b>Ω</b> ,请<br>安 F1(〕<br>键。                                | 以计算 6<br>青忽略山<br>力能 ),          | 上特值<br>二步骤<br>然后  | unction<br>dBm          |  |
| Watt 显示                                     | LOC CDC<br>DC Voltage             | 2<br>Trig:Auto F<br>OOO           |                                               | G⊡ (1€)<br>n) (60/s) (M R<br>) () () () () () () () () () () () () () | ange: 100V<br>dBW ●             | Shows r<br>dBW (W | neasured<br>/att) value |  |
| F2 (MathDisp) key<br>to show STAT &<br>Math | 按 F2<br>如下图<br>F2(ST              | (MathD<br> 所示。<br>FAT)或<br>STAT M | isp)显<br>按照以<br>えF3(M<br>Math Display<br>Math | 示数学<br>F章节组<br>[ath)显                                                 | 显示菜单<br>继续进行<br>示。<br>℃.Retum � | L, Ma             | thDisp                  |  |

| 显示 STAT 结果 | 背景        | MathDisp 中的<br>量进行统计计<br>平均峰值、标                                                                     | 的STAT页面允许对几个测<br>计算,包括最小值、最大值、<br>标准偏差和计数。                                                           |  |
|------------|-----------|----------------------------------------------------------------------------------------------------|----------------------------------------------------------------------------------------------------|--|
|            | 操作        | 按 F2 <mark>STAT</mark> (S<br>如下图所示。                                                                 | TAT) 立即显示统计数据,                                                                                       |  |
|            |           | DC Voltage Trig:Auto F                                                                              | Iter (dBm) 60/s MRange: 100V<br>OOOOOOO<br>dBW●                                                      |  |
|            |           | Minimum :+00.00000<br>Maximum :+00.00889<br>Average :+00.00000<br>Function MathDisp R<br>dBm STAT S | Peak-Peak         : +00.00005           STDEV         : +000.0929m           Count         : 26.190k |  |
|            | View Data | +00.00000 dBW                                                                                       | 表示最新的 dBW 值                                                                                          |  |
|            |           | Minimum                                                                                             | 表示最小数据                                                                                               |  |
|            |           | Maximum                                                                                             | 表示最大数据                                                                                               |  |
|            |           | Average                                                                                             | 表示平均值                                                                                                |  |
|            |           | Peak-Peak                                                                                           | 表示峰峰值                                                                                                |  |
|            |           | STDEV                                                                                               | 表示数据的标准偏差                                                                                            |  |
|            |           | Count                                                                                               | 表示 dBm 的最新计数                                                                                         |  |
| 显示数学结果     | 背景<br>    | MathDisp 中自<br>参数的数学计                                                                               | 勺 Math 页面允许查看多个<br>十算。                                                                               |  |
|            | 操作        | 按 F3 Math (数学)立即显示数学分析<br>如下所示。                                                                     |                                                                                                    |  |
|            |           |                                                                                                    | Iter (dBm) 60/s (MRange: 100V)                                                                       |  |
|            |           | Measure : +000.0006<br>Function MathDisp R<br>dBm Math S                                            | V Ref Ω : 0002Ω                                                                                      |  |
|            | 查看数据      | +00.00000 dBW                                                                                       | 表示最新的 dBW 值                                                                                          |  |

|                  |                                                     | Measure:<br>+000.0006V                                 | 表示最初测量的                                         | 电压值             |  |
|------------------|-----------------------------------------------------|--------------------------------------------------------|-------------------------------------------------|-----------------|--|
|                  |                                                     | RefΩ                                                   | 表示定义的参考                                         | Ω值              |  |
| 停用 dBm/dBW<br>测量 | 要取消 dBm,<br>,然后单击<br>活另一个测量                         | /dBW 测量,请<br>F1(关闭)以停<br>量。                            | 按 F1(功能)<br>『用或简单地激                             | Function<br>OFF |  |
| 测量 dB            |                                                     |                                                        |                                                 |                 |  |
| 适用于              | ACV DCV                                             | $\mathcal{O}$                                          |                                                 |                 |  |
|                  | dB                                                  | dBm – dBmref                                           |                                                 |                 |  |
|                  | dBm $10 \ge \log_{10} (1000 \ge Vreading^2 / Rref)$ |                                                        |                                                 |                 |  |
| 参数               | dBmref                                              | 参考 dBm 值                                               |                                                 |                 |  |
| 背景               | db 具体定义<br>, GDM-906<br>并将其存储                       | .为[dBm-dBmre<br>0/9061 使用第-<br>为 dBmref。               | ef]。当 dB 测量 <sup>注</sup><br>一时刻的读数计             | 被激活时<br>算 dBm,  |  |
| 激活 dB            | 按 Shift + M<br>单,如下图                                | ath 激活 Math 讨<br>所示。                                   | 及置菜 <mark><sup>f</sup>⊠ Local</mark><br>Shift   | ● Math<br>DISP  |  |
|                  | off g off g<br>再按 F1 (功<br>单,如下图)                   | 1能)进入数学<br>所示。<br>Math Function ES<br>dBm Compare MX+B | ReStart<br>功能菜<br>Fun<br>G:Return ᢒ<br>More 1/2 | ction           |  |
|                  | 按 F2 (dB)<br>, 屏幕将如                                 | 后用 dB 功能。)<br>下图所示。                                    | 燉沽 <b>后</b>                                     | JB              |  |

| dB 结果显示                           |                                               | In                                              | dicator dE                            | 8 On                                    |                                           |                     |                |
|-----------------------------------|-----------------------------------------------|-------------------------------------------------|---------------------------------------|-----------------------------------------|-------------------------------------------|---------------------|----------------|
|                                   | LOC CDC<br>AC Voltage                         | 2)<br>Trig:Auto F                               | ilter) dB                             | C⊡ ∎()<br>5/s (A)Ra                     | 급 17:59:00<br>Inge: 100mV)                |                     |                |
|                                   | Function<br>dB y                              | MathDisp<br>Off                                 | EF Ω<br>50Ω <b>C</b> RefMet           | hod Ref Value                           | dB•<br>Current                            | Measure<br>dB Value | d<br>Ə         |
| F3 (REF Ω) 选择<br>参考电阻             | 要更改<br>进入设<br>字键输<br>dB Ref Ω                 | 《参考电<br>》置菜单<br>》入所需                            | 阻,按<br>。滚动放<br>的参考<br><sup>0008</sup> | F3(RE<br>E钮键或<br>电阻值。                   | FΩ)<br>按数<br><sup>:Return®</sup><br>Enter | Re                  |                |
|                                   | 按 F6<br>确认输                                   | (回车)<br>前入参考                                    | 或旋钮<br>电阻。                            | 键(回                                     | 车)                                        | Enter               | Or             |
| 阻力表                               | 2                                             | 4                                               | 8                                     | 16                                      | 50                                        | 75                  | 93             |
|                                   | 110                                           | 124                                             | 125                                   | 135                                     | 150                                       | 250                 | 300            |
|                                   | 500                                           | 600                                             | 800                                   | 900                                     | 1000                                      | 1200                | 8000           |
| F4 (Ref Method)<br>选择 dB 参考方<br>法 | 引用方<br>dBm 並<br>个确定<br>系统将<br>Vreadin<br>的 dB | T法包括<br>些项时,<br>E 的 dBm<br>F 定义的<br>ng 参数<br>值。 | 计算 dE<br>用户可<br>值。如<br>电压值<br>,从而     | 3 值的方<br>以为 dB<br>1果选择<br>作为 dB<br>寻致与上 | 法。当<br>计算指<br>电压选<br>m 计算<br>二一选项         | 选定项的不同              |                |
|                                   | 按 F4<br>菜单,<br>) 确定                           | (RefMe<br>然后单<br>至要进行                           | thod)」<br>击 F 1<br>的计算                | Eへ dB<br>(电压)<br>方法。                    | Ref Met<br>或F2                            | hod<br>(dbm         | RefMethod      |
|                                   | dB Ref Me<br>Voltage                          | thod<br>dBm                                     |                                       |                                         | ESC):Re                                   | eturn 👏             | Voltage<br>dBm |

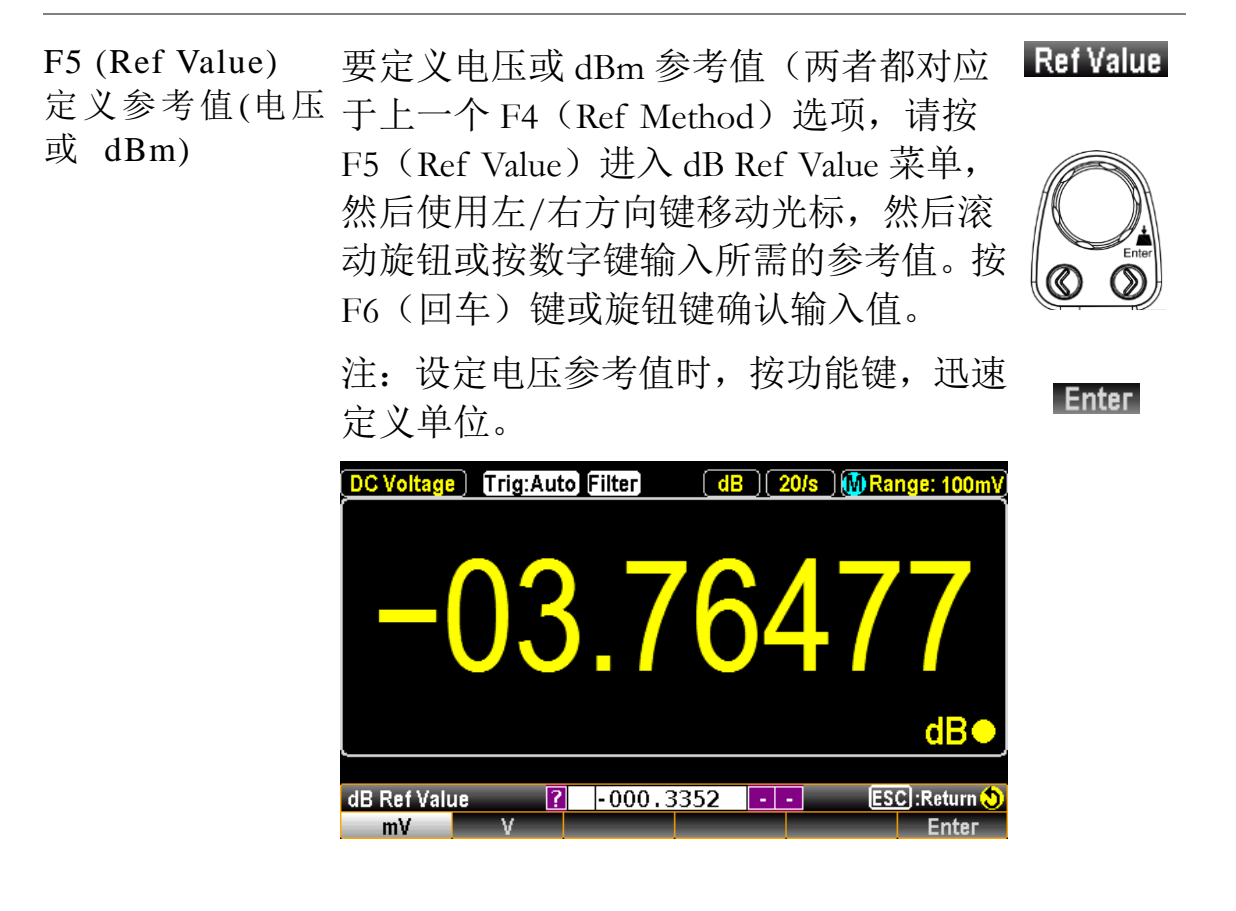

| F6 (Ref Value) 设置 dBm 参考         | 按F6(Ref Value_Current),立即使当前dBm<br>值变为参考dBm (dbm reference),电流输<br>入电压用公式计算。        |
|----------------------------------|-------------------------------------------------------------------------------------|
| F2 (MathDisp) 显<br>示 STAT & Math | 按 F2(MathDisp)显示选项菜单,如下图 MathDisp 所示。                                               |
|                                  | 按照以下章节继续进行 F2(STAT)或 F3<br>(Math)显示。<br>Math Display ESC:Return ()<br>Off STAT Math |

显示 STAT 结果 背景 MathDisp 中的 STAT 页面允许对几个测 量进行统计计算,包括最小值、最大值、 平均峰值、标准偏差和计数。

操作 按 F2 STAT (STAT) 立即显示统计数据, 如下图所示。

|      | DC Voltage) Trig:Aut                                     | <b>a Filter</b> (dB) (5/s) (A Range: 100mV)<br><b>b 28281</b><br>dB      |  |  |
|------|----------------------------------------------------------|--------------------------------------------------------------------------|--|--|
|      | Minimum : −038.2<br>Maximum : +041.8<br>Average : −03.33 | 614 Peak-Peak : +080.1197<br>583 STDEV : +08.06324<br>493 Count : 1.128k |  |  |
|      | Function MathDisp<br>dB 😴 STAT 😴                         | REF Ω RefMethod Ref Value Ref Value 2Ω 😴 dBm 😴 -023.3727 😴 Current       |  |  |
| 杏舌粉捉 | -10.28281 dB                                             | 表示计算 dB 值                                                                |  |  |
|      | Minimum                                                  | 表示最小数据                                                                   |  |  |
|      | Maximum                                                  | 表示最大数据                                                                   |  |  |
|      | Average                                                  | 表示平均值                                                                    |  |  |
|      | Peak-Peak                                                | 表示峰峰值                                                                    |  |  |
|      | STDEV                                                    | 表示数据的标准偏差                                                                |  |  |
|      | Count                                                    | 表示 db 的最新计数                                                              |  |  |

| 显示 Math 结果 | 背景                       | MathDisp 中的 Math 页面允许查看多个<br>参数的数学计算。 |                                                                        |  |
|------------|--------------------------|---------------------------------------|------------------------------------------------------------------------|--|
|            | 操作                       | 按 F3 <mark>Math</mark> (<br>如下所示。     | Math)立即显示数学分析,                                                         |  |
|            |                          |                                       | (dB) 5/s (A Range: 100mV)<br><b>2.1597</b><br>dB●                      |  |
|            |                          | Measure : +000.74                     | Ref Ω : 0002Ω<br>79mV Ref Voltage : +003.0330mV<br>Ref dBm : −023.3727 |  |
|            |                          | Function MathDisp<br>dB 😴 Math 😴      | REF Ω RefMethod Ref Value Ref Value 2Ω ■ dBm ■ -023.3727 Current       |  |
|            | View Data                | -012.1597                             | 表示计算的 dB 值                                                             |  |
|            |                          | Measure:<br>+000.7479mV               | 表示最初测量的 m 电压值                                                          |  |
|            |                          | Ref Ω: 0002 Ω                         | 表示定义的参考电阻值                                                             |  |
|            |                          | Ref Voltage:<br>+003.0330mV           | 表示测量的参考电压值                                                             |  |
|            |                          | Ref dBm:<br>-023.3727                 | 表示测量的参考 dBm 值                                                          |  |
| 停用 dB 测量   | 要取消 dB 注<br>击 F1(关闭<br>。 | 测量,请按 F1<br>f1)以停用或只                  | (功能),然后单 Function<br>只激活另一个测量 OFF                                      |  |

| 比较模式       |                                                                                                    |
|------------|----------------------------------------------------------------------------------------------------|
| 适用于        | B ACI     T DCI     DCV     DCV     DCV     G       ACV     DCV     Ω2W     FREQ     TEMP                                                                                                    |
| 背景         | 如果测量数据保持在指定的上限(高)和下限(低)之间,则比较模式检查并更新。                                                                                                    |
| 激活比较模<br>式 | 按 Shift + Math 激活 Math 设置菜单,如 ≝Local → Math<br>下图所示。                                                                                                    |
|            | Function MathDisp<br>Off S Off S                                                                                                    |
|            | 再按 F1(功能)进入数学功能菜单,如<br>下图所示。                                                                                                    |
|            | Math Function ESC):Return ()<br>OFF dB dBm Compare MX+B More 1/2                                                                                                    |
|            | 按 F4(比较)启用比较功能。激活后, Compare 屏幕将如下图所示。                                                                                                    |
|            | Indicator Compare On                                                                                                    |
|            | DC Voltage Trig:Auto<br>COMP 5/s A Range: 100mV<br>+0000.5651<br>mVDC<br>Function MathDisp BeepMode BeepVol Low Limit High Limit<br>Off COMP -1.000000 +1.000000 +1.0000000 +1.000000 +1.000000 +1.000000 +1.000000 +1.000000 +1.000000 +1.000000 +1.000000 +1.000000 +1.000000 +1.000000 +1.000000 +1.000000 +1.000000 +1.000000 +1.000000 +1.000000 +1.000000 +1.000000 +1.000000 +1.000000 +1.000000 +1.0000000 +1.0000000000 |
| F6 (High   | 按 F6(上限)进入设置菜单。 High Limit                                                                                                    |

F6 (High<br/>Limit)设置上<br/>限按 F6 (上限)进入设置菜单。High Limit<br/>High LimitHigh Limit<br/>LimitWVESC:Return ♦<br/>Enter

首先使用功能键确定单位,随不同的测量模式变化。使用左/右方向键移动光标,滚动旋钮或按数字键输入所需的上限值。

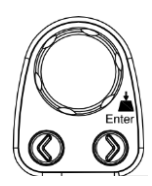

|                            | 按 F6(回车)或旋钮键(回车)使设置<br>生效。                                         | Enter or             |
|----------------------------|--------------------------------------------------------------------|----------------------|
| F5 (Low<br>Limit) 设置<br>下限 | 按F5(下限)进入设置菜单。                                                     | Low Limit            |
|                            | 首先使用功能键确定单位,随不同的测<br>量模式变化。使用左/右方向键移动光<br>标,滚动旋钮或按数字键输入所需的下<br>限值。 |                      |
|                            | 按 F6(回车)或旋钮键(回车)使设置<br>生效。                                         | Enter or             |
| F3<br>(BeepMode)<br>定义蜂鸣模  | 按 F3(蜂鸣模式)进入蜂鸣模式设置。通<br>过启用蜂鸣模式,用户可以通过蜂鸣声音<br>及时了解最新状态。            | BeepMode             |
| Д                          | 显示如下图所示。按 F2(通过)或 F3(失<br>败)确定蜂鸣警报的状态。                             | Pass<br>or           |
|                            | 按 F1(关闭)禁用蜂鸣模式                                                     | Fail                 |
|                            | BeepMode <u>ESC</u> ]:Return ♥<br>Off Pass Fail                    | Off                  |
| F4 (BeepVol)               | 按 F4(BeepVol)进入蜂鸣音量设置。                                             | BeepVol              |
| 选择蜂鸣音<br>量                 | 按 F1-F3 选择所需音量的蜂鸣音量强度,如 <sup>-</sup><br>图所示。                       | F <u>Small</u><br>or |

Beep Volume

Small Medium Large

101

Medium

or Large

ESC :Return 🔊

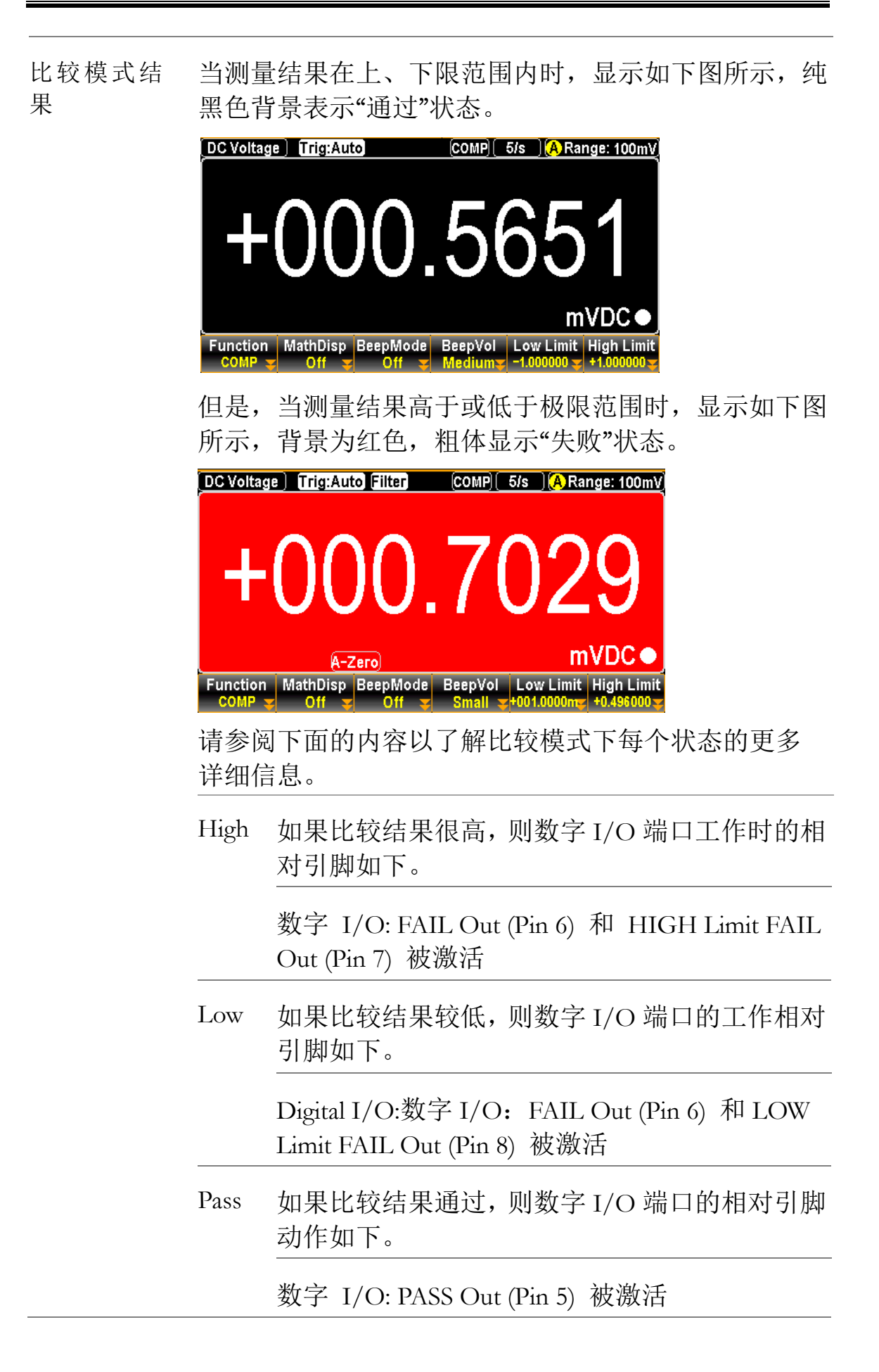

| F2 (MathDisp) 显示 STAT, Math & Math+STAT | 按 F2 (MathDi<br>菜单,如下图用<br>进入 F2 (统计)<br>学+统计)显示 | sp)显示 1<br>所示。按照<br>)、F3(数学<br><sup>K</sup> 。<br><sup>Math Display</sup><br>ath Math+STAT                                         | Math Disp<br>《以下章 <sup>⊣</sup><br>》) 或 F4                                                                                                    | olay<br>节,<br>(数<br>moo                                                                                                    | MathDisp                                                                                                    |
|-----------------------------------------|--------------------------------------------------|----------------------------------------------------------------------------------------------------|----------------------------------------------------------------------------------------------------|----------------------------------------------------------------------------------------------------|----------------------------------------------------------------------------------------------------|
| 显示 STAT 结果                              | 背景                                               | MathDisp<br>测量进行<br>大值、平                                                                                                    | 中的 STA<br>统计计算<br>均峰值、                                                                                                    | AT 页面<br>I,包括<br>标准偏                                                                                                    | 允许对几个<br>最小值、最<br>差和计数。                                                                                                    |
|                                         | 操作                                               | 按 F2 STAT<br>所示。<br>DC Voltage Trig<br>DC Voltage Trig<br>Minimum :-0<br>Maximum :-0<br>Average :+0<br>Function Mathu<br>COMP STA | (STAT<br>(STAT<br>(S | ),统计<br>(COMP)(5/s<br>48<br>48<br>48<br>50<br>8<br>8<br>8<br>8<br>8<br>8<br>8<br>8<br>8<br>8<br>8<br>8<br>8<br>8<br>8<br>8<br>8<br>8 | ·数据如下图<br>(A Range: 100mV<br><b>355</b><br><b>0</b><br><b>0</b><br><b>0</b><br><b>0</b><br><b>0</b><br><b>0</b><br><b>0</b><br><b>0</b> |
|                                         | 查看数据                                             | +000.4835<br>mVDC<br>Minimum<br>Maximum<br>Average<br>Peak-Peak<br>STDEV<br>Count                                                 | 表示当前<br>表示最小<br>表示最大<br>表示平均<br>表示峰峰<br>表示数据<br>表示最新                                                                                                    | ·测量的 n<br>数据<br>值<br>值<br>的标准偏<br>的比较计                                                                                               | nVDC 值<br>差<br>数                                                                                                    |
| 显示 Math 结果                              | 背景                                               | MathDisp<br>参数的数                                                                                                    | 中的 Mat<br>学计算。                                                                                                    | h页面分                                                                                                    | 论许查看多个                                                                                                    |

|                        | 操作   | 按 F3 Math<br>下图所示。                                         | (数学)显示数学分析,如                                                                                                    |
|------------------------|------|------------------------------------------------------------|----------------------------------------------------------------------------------------------------|
|                        |      | Low Limit : -1.00<br>Function<br>COMP Tail MathDis<br>Math | Auto Filter COMP 5/s Arange: 100mV<br>OOOL5625<br>A-Zero mVDC<br>PASS<br>High Limit : +1.000000<br>High Fail : 0<br>sp BeepMode BeepVol Low Limit High Limit<br>Medium -1.00000 +1.00000 y |
|                        | 查看数据 | +000.5625<br>mVDC                                          | 表示当前测量的 mVDC 值                                                                                                    |
|                        |      | Low Limit                                                  | 表示定义的下限                                                                                                    |
|                        |      | Low Fail                                                   | 表示低于定义的下限的计数                                                                                                    |
|                        |      | High Limit                                                 | 表示定义的上限                                                                                                    |
|                        |      | High Fail                                                  | 表示高于定义的上限的计数                                                                                                    |
| 显示<br>Math+STAT 结<br>果 | 背景   | MathDisp 「<br>看统计计算                                        | 中的 Math+STAT 页面允许查<br>算和数学分析中的数据。                                                                                                    |
|                        | 操作   | 按 F4 <mark>Math+</mark><br>示 Math &<br>所示。                 | STAT (Math+STAT) 立即显<br>STAT 的混合页面,如下图                                                                                                    |
|                        |      |                                                            | Auto Filter COMP 20/s MRange: 1V                                                                                                    |
|                        |      | PAS<br>Low Fail<br>63<br>Function MathDi<br>COMP ★Math+ST  |                                                                                                    |
|                        | 查看数据 | +0.001003 VI                                               | DC 表示当前测量的 mVDC 值                                                                                                    |
|                        |      | Blue Section                                               | 与统计显示内容相同。有关<br>详细信息,请参阅上一章。                                                                                                    |

|                        | 章。                                                                                                    |   |
|------------------------|----------------------------------------------------------------------------------------------------|---|
| 在 MathDisp 中<br>比较实时结果 | 比较测量的最新状态,无论是"通过"、"高"还是"低",也将出现在 MathDisp 的每个模式中。在 Math+STA模式下,有关"高"的结果,请参见下面的示例。                                                                                                    | T |
|                        | DC Voltage Trig:Auto Filter COMP 5/s A Range: 100mV<br>+000.9703<br>A-Zero mVDC •                                                                                                    |   |
|                        | HIGH         MIN : -041.8225m         P-P : +080.7379m           Low Fail         High Fail         MAX: +038.9154m         STD : +02.11575m           243         39         AVG : +000.6025m         COU: 1.115k |   |
|                        | Function MathDisp BeepMode BeepVol Low Limit High Limit<br>COMP TMath+STATT Fail Small -0.176000 -004.0000m                                                                                                    |   |
|                        | 显示屏上的红色背景以及"HIGH"指示灯表示比较结果超出了定义的上限范围。                                                                                                    | ζ |
| 数字 I/O                 | 比较测量结果来自后面板数字<br>I/O 终端。有关终端的详细信息,<br>请参见第 117 页。                                                                                                    |   |
| 停用比较测量                 | 要取消比较测量,请按 F1 (功能)键,然 Function                                                                                                    | 1 |
|                        | 后卑击 F1(关闭)以停用或只激活另一个测量。 OFF                                                                                                    |   |

Red Section

与数学显示的内容相同。有 关详细信息,请参阅上一

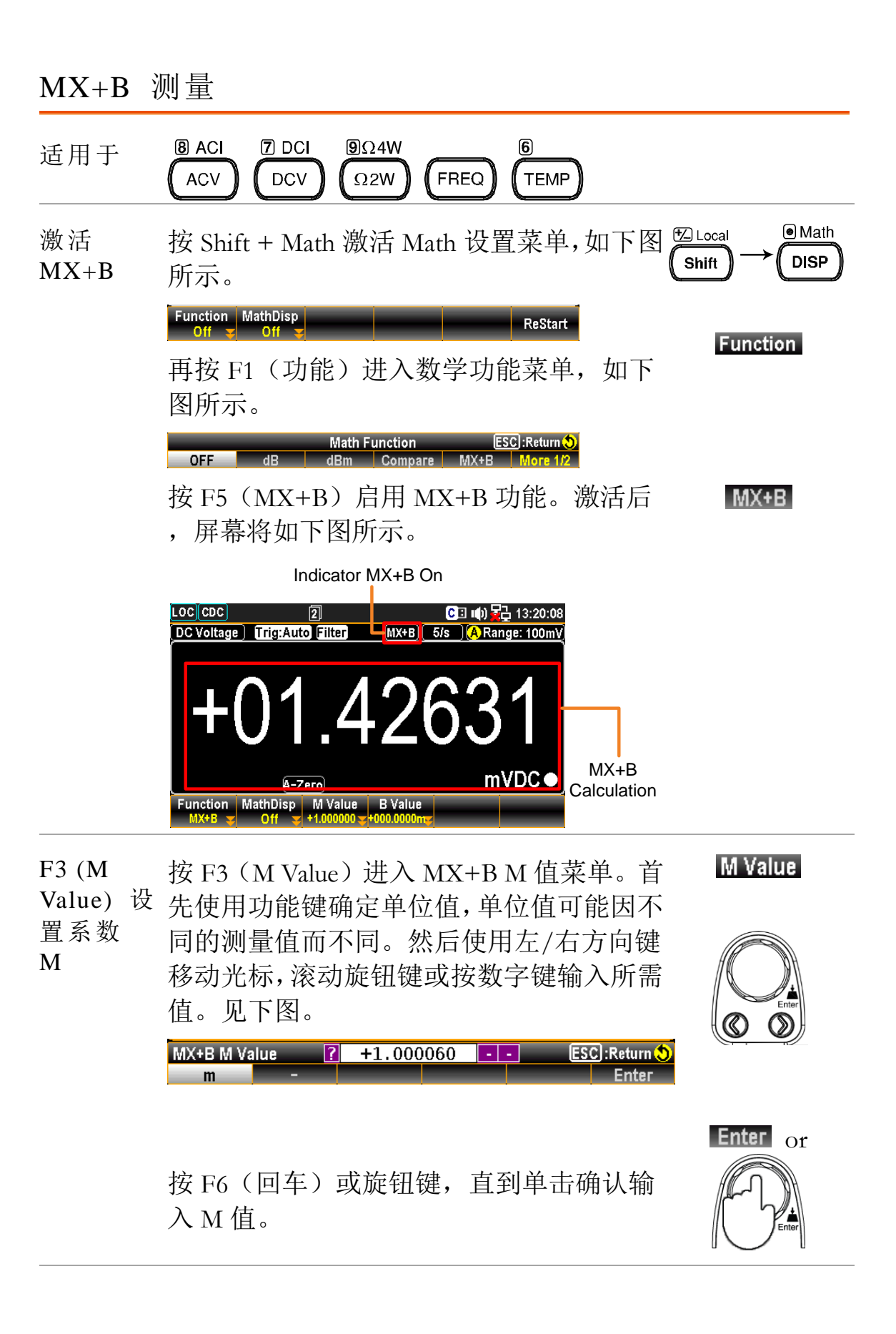

#### <u>GWINSTEK</u>

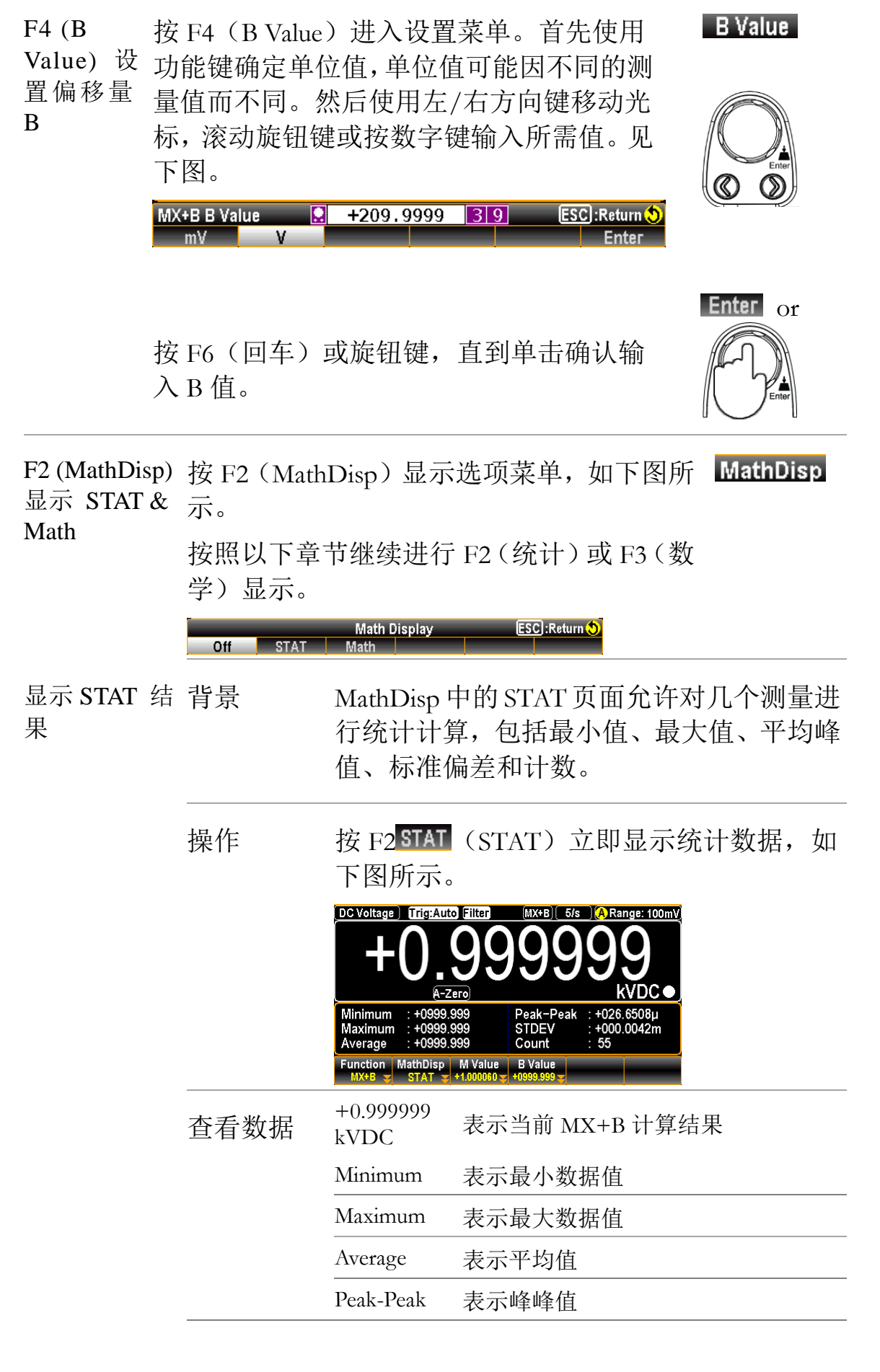

|          |        |                     | STDEV                                           | 表示数据的标准偏差                                                                                                    |
|----------|--------|---------------------|-------------------------------------------------|----------------------------------------------------------------------------------------------------|
|          |        |                     | Count                                           | 表示 MX+B 的最新计数                                                                                                    |
| 显示〕<br>果 | Math 结 | 背景                  | MathDisp「<br>的数学计算                              | 中的 Math 页面允许查看多个参数<br>算。                                                                                                    |
|          |        | 操作                  | 按 F3 <mark>Math</mark><br>下所示。                  | (Math) 立即显示数学分析, 如                                                                                                    |
|          |        |                     | DC Voltage Trig:Auto                            | Biller         MX+B         5/s         A Range: 100mV           OOOOOO         OOOOOO         KVDC           32mV         M Value         : +1.000060           B Value         : +0999.999 |
|          |        |                     | Function MathDisp<br>MX+B <mark>↓</mark> Math ▼ | M Value<br>+1.00060 <b>v</b> +0999.999 <b>v</b>                                                                                                    |
|          |        | 查看数据                | +0.9999999<br>kVDC                              | 表示当前 MX+B 计算结果                                                                                                    |
|          |        |                     | Measure:<br>+000.9389mV                         | √ 表示最初测量的 m 电压值                                                                                                    |
|          |        |                     | M Value                                         | 表示定义的 M 值                                                                                                    |
|          |        |                     | B Value                                         | 表示定义的 B 值                                                                                                    |
| 停用<br>测量 | MX+B   | 要取消 MX+<br>单击 F1 (关 | -B 测量,请<br>闭)以停用                                | f按 F1 (功能),然后<br>或简单地激活另一个 Function                                                                                                    |
|          |        | 测量。                 |                                                 | OFF                                                                                                    |
# <u>G<u></u>INSTEK</u>

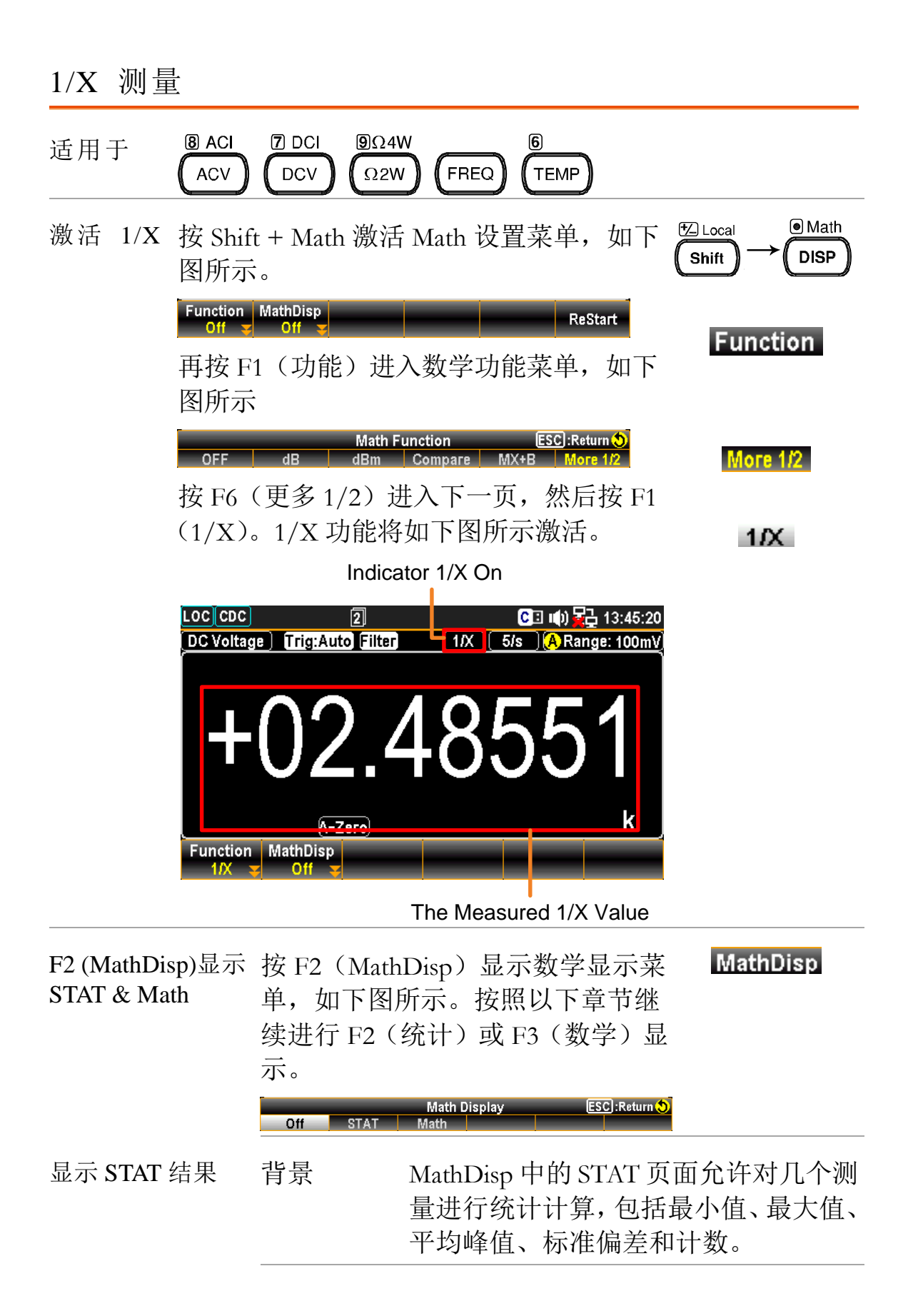

|            | 操作                           | Press the F2 (STAT) key <b>STAT</b> to show the statistical data as the figure below. |                                                                                     |  |  |
|------------|------------------------------|---------------------------------------------------------------------------------------|-------------------------------------------------------------------------------------|--|--|
|            |                              |                                                                                       | Auto Filter 1/X 5/s ARange: 100mV                                                   |  |  |
|            |                              | Minimum : −03<br>Maximum : +05<br>Average : +09<br>Function MathDia                   | 47544k Peak-Peak : +09.14582k<br>.67038k STDEV : +0264.917<br>93.272 Count : 3.702k |  |  |
|            | 本手粉捉                         | +01.50367 k                                                                           | ★示 1/X 计算                                                                           |  |  |
|            | 旦有奴加                         | Minimum                                                                               | 表示最小值                                                                               |  |  |
|            |                              | Maximum                                                                               | 表示最大值                                                                               |  |  |
|            |                              | Average                                                                               | 表示平均值                                                                               |  |  |
|            |                              | Peak-Peak                                                                             | 表示峰峰值                                                                               |  |  |
|            |                              | STDEV                                                                                 | 表示数据的标准偏差                                                                           |  |  |
|            |                              | Count                                                                                 | 表示 1/X 的最新计数                                                                        |  |  |
| 显示 Math 结果 | 背景                           | MathDisp 中的 Math 页面允许查看多个<br>参数的数学计算。                                                 |                                                                                     |  |  |
|            | 操作                           | 按 F3 Math<br>如下图所示                                                                    | (数学)键显示数学分析,<br>。                                                                   |  |  |
|            |                              |                                                                                       | Auto Eliter 11/X 5/s ARange: 100mV<br>2. 15782<br>A-Zero                            |  |  |
|            |                              | Measure : +00                                                                         | 0.4634mV                                                                            |  |  |
|            | 查看数据                         | +02.15782k                                                                            | 表示 1/X 计算                                                                           |  |  |
|            |                              | Measure:<br>+000.4634                                                                 | 表示最初测量的 m 电压值                                                                       |  |  |
| 停用 1/X 测量  | 要取消 1/X<br>单击 F1 (关<br>一个测量。 | 【测量,请按<br>(闭)键以停用                                                                     | F1(功能),然后 Function<br>目或简单地激活另 OFF                                                  |  |  |

# <u>G<u></u>INSTEK</u>

测量百分比 8 ACI 7 DCI **9**Ω4W 6 适用于 ACV DCV  $\Omega 2W$ FREQ TEMP Math 激活百分 🛃 Local 按 Shift + Math 激活 Math 设置菜单,如下 DISP Shift 比 图所示。 Function MathDisp ReStart Function 再按 F1 (功能)进入数学功能菜单,如下 图所示。 ESC :Return 🔊 Math Function Compare MX+B More 1/ OFF dB dBm More 1/2 按 F6 (1/2 以上) 进入下一页, 然后按 F2 (百分比)。百分比功能将按下图所示激 Percent 活。 Indicator Percent On LOCCDC 2 🖸 🗈 🕪 🙀 14:58:55 DC Voltage Trig:Auto Filter PERC 5/s A Range: 100 А-Zего) Function MathDisp REF %

The Measured Percent Value

| F3 (REF %) | 按 F3 (REF %) 进入 Percent REF %菜单。          | REF % |
|------------|-------------------------------------------|-------|
| 设置参        | 首先使用功能键确定单位,单位可能因不                        |       |
| 考 %        | 同的测量模式而不同。然后使用左/右方                        |       |
|            | 向键移动光标,滚动旋钮键或按数字键输                        |       |
|            | 入所需值。见下图。                                 | Enter |
|            | Persent REF % ? +000.5908 - ESC :Return > |       |

| 按旋钮<br>辻 输 λ                   | ]键(Enter)<br>値  | 或按 F6 键                                                                 | (Enter)                                                           | 确                           | nter or              |  |
|--------------------------------|-----------------|-------------------------------------------------------------------------|-------------------------------------------------------------------|-----------------------------|----------------------|--|
|                                | ↓□□。            |                                                                         |                                                                   |                             |                      |  |
| F2 (MathDisp)显示<br>STAT & Math | 按 F2(Mat<br>所示。 | hDisp)显示                                                                | 选项菜单                                                              | 鱼,如下图                       | MathDisp             |  |
|                                | 按照以下章<br>(数学)显  | 节继续进行<br>示。<br>Math Display                                             | F2(统社                                                             | 十)或 F3<br>Return ( <b>5</b> | 3                    |  |
| 显示 STAT 结果                     |                 | Math<br>MathDisp 中的 STAT 页面允许对一些测<br>量进行统计计算,包括最小值、最大值<br>平均峰值、标准偏差和计数。 |                                                                   |                             |                      |  |
|                                | 操作              | 按 F2 STAT<br>如下图所                                                       | (STAT)<br>示。                                                      | 立即显示                        | 示统计数据,               |  |
|                                |                 | DC Voltage)                                                             | g:Auto Filter<br>40<br>A-Zero                                     | PERC 5/5<br>.65             | 25                   |  |
|                                |                 | Maximum : ++<br>Average : ++<br>Function Math<br>PERC                   | D25.5336k<br>D19.8494<br>Disp REF %<br>AT <del>_</del> +000.5908m | STDEV<br>Count              | : +2088.623<br>: 260 |  |
|                                | 查看数据            | +040.6525                                                               | 表示百分                                                              | 比计算                         |                      |  |
|                                |                 | Minimum                                                                 | 表示最小                                                              | 值                           |                      |  |
|                                |                 | Maximum                                                                 | 表示最大                                                              | 〔值                          |                      |  |
|                                |                 | Average                                                                 | 表示平均                                                              | 表示平均值                       |                      |  |
|                                |                 | Peak-Peak                                                               | 表示峰峰值                                                             |                             |                      |  |
|                                |                 | STDEV                                                                   | 表示数据的标准偏差                                                         |                             |                      |  |
|                                |                 | Count                                                                   | 表示最新                                                              | 的百分比认                       | 十数                   |  |
| 显示 Math 结果                     | 背景              | MathDisp<br>参数的数:                                                       | 中的 Mat<br>学计算。                                                    | h 页面允                       | 许查看多个                |  |

|         | 操作                      | 按 F3 Math (数学) 立即显示数学分<br>如下所示。<br>DC Voltage) Trig:Auto Filter [PERC] 5/s (A) Range: 10<br>—017.3037 |                     |                              |  |
|---------|-------------------------|----------------------------------------------------------------------------------------------------|---------------------|------------------------------|--|
|         |                         | Measure : +000.4                                                                                      | 4886mV REF %        | : +000.5908m                 |  |
|         |                         | -017.3037                                                                                             | 表示百分比计算             | <br>〕                        |  |
|         |                         | Measure:<br>+000.4886mV                                                                               | 表示最初测量的             | 5 m 电压值                      |  |
|         |                         | Ref %:<br>+000.5908m                                                                                  | 表示定义的参考             |                              |  |
| 停用百分比测量 | 要取消百分<br>后单击 F1(<br>测量。 | 比测量,请按<br>关闭)以停用                                                                                      | 〔F1(功能),<br>]或只激活另一 | <mark>──</mark> 个 <b>OFF</b> |  |

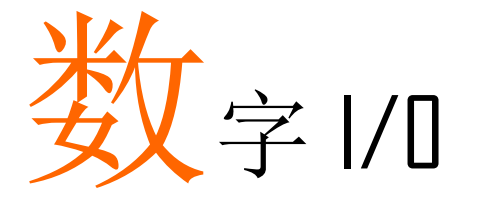

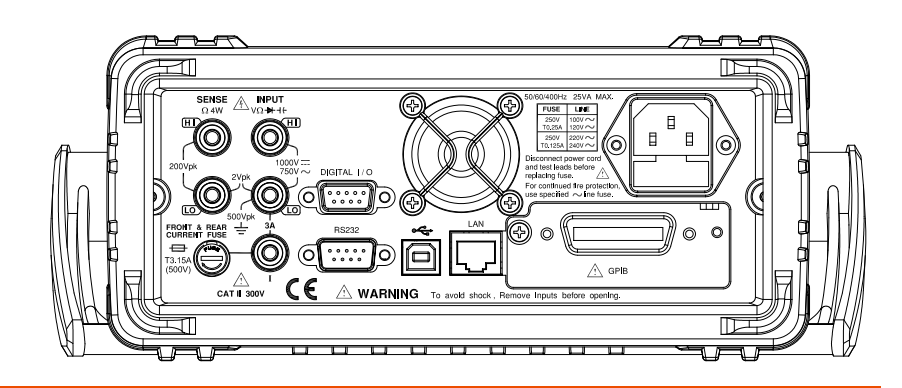

| 数字 I/O 概述           | 115 |
|---------------------|-----|
| 应用:比较模式             | 117 |
| 应用: 4094 / 用户模式     | 124 |
| 用户模式 - IO (输出) 模式   | 124 |
| 用户模式 – 开关模式(LED)    | 126 |
| 用户模式 – 开关模式 (Relay) | 128 |
| 4094 模式             | 130 |
| 应用:外部触发             | 132 |

# 数字 I/O 概述

背景数字 I/O 端口是一个三功能端口。默认情况下(比较模式),端口与比较功能一起用于输出 Hi Fail、Lo Fail、Pass和 EOM(测量结束)信号。此外,在输入端也有一个触发器。
作为二次功能(4094 模式)和三次功能(用户模式),数字 I/O 端口可以通过遥控控制插脚 5~8 的输出状态。
通过为终端提供单独的 VCC 电源,输出也可以用作 TTL和 CMOS 电路的电源。

相关指令 DIGital:INTerface:MODE ? DIGital:INTerface:MODE {COMP|4094|IO} DIGital:INTerface:DATA:OUTPut (For 4094 Mode) DIGital:INTerface:DATA:SETup (For User Mode)

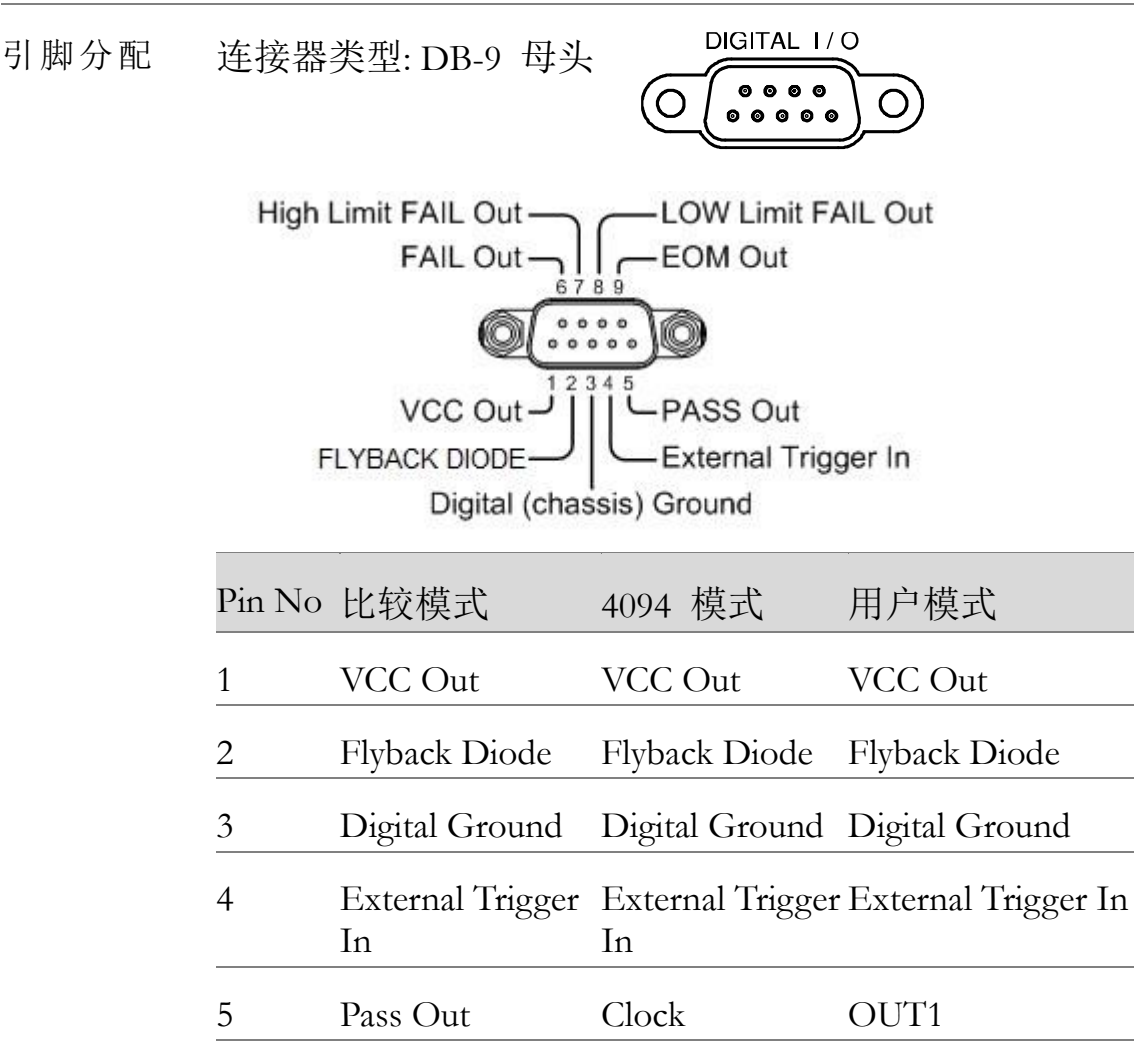

Ţ

| 6      | Fail Out               | Output Enable                                                     | OUT2          |  |  |  |  |
|--------|------------------------|-------------------------------------------------------------------|---------------|--|--|--|--|
| 7      | High Limit Fail<br>Out | Strobe                                                            | OUT3          |  |  |  |  |
| 8      | Low Limit Fail<br>Out  | Serial Input                                                      | OUT4          |  |  |  |  |
| 9      | EOM Out                | EOM Out                                                           | EOM Out       |  |  |  |  |
| Pin1   | VCC 输出,5V<br>大电源。      | 。用作外部设备                                                           | -/逻辑的未调节最     |  |  |  |  |
|        | 最大电流 100m              | А.                                                                |               |  |  |  |  |
| Pin2   | Flyback Diode.         | 连接 VCC 或外音                                                        | 部电源。          |  |  |  |  |
| Pin3   | 数字(chassis) 接          | 受地                                                                |               |  |  |  |  |
| Pin4   | 外部触发器输)<br>外部信号。       | 外部触发器输入。接受外部触发信号。用于使用<br>外部信号。                                    |               |  |  |  |  |
|        | Pins 3-4 输出<br>接线图     | Digital I/O Pin 4<br>Terminal<br>Pin 3                            | Trigger input |  |  |  |  |
| Pin5-8 | 引脚 5-8 设计为<br>下:       | n复合引脚,用户                                                          | 白可指定其功能如      |  |  |  |  |
|        | 比较/4094/用户模式           |                                                                   |               |  |  |  |  |
|        | 比较模式详见第<br>页。          | 第120页,4094/F                                                      | 用户模式详见第127    |  |  |  |  |
|        | Pins 5-8 输出<br>接线图     | H5V<br>Pin1<br>Pin2<br>V<br>V<br>V<br>V<br>V<br>V<br>Pin5<br>Pin5 | -8 0 or 1     |  |  |  |  |

### <u>GWINSTEK</u>

| Pin9 | EOM(测量结束)信号输出。比较测量结束时激 |
|------|------------------------|
|      | 活。                     |
|      | 它也可用于具他测重。             |
|      | EOM 脉冲宽 +5V —          |
|      | 度时序 ov k               |
|      | about 2µs              |
|      | +5V                    |
|      | ovk                    |
|      | about 2us              |

# 应用:比较模式

| 适用于 | 8 ACI | DCI | <b>9</b> Ω4W |      | 6    |  |
|-----|-------|-----|--------------|------|------|--|
|     | ACV   |     | Ω2W          | FREQ | TEMP |  |

背景 比较模式输出比较功能的通过/失败结果。每个信号都是 一个低电平激活信号。此外,输出约2微秒的低脉冲以 表示比较测量结束(EOM)。

> 当输入信号超过高阈值或低阈值时,高故障或低故障引 脚被拉低。当信号保持在阈值水平内时,通过引脚被拉 低。

| 引脚分配 | Pin No | 比较模式            | 描述          |
|------|--------|-----------------|-------------|
|      | 1      | VCC Out         | Option(Vcc) |
|      | 2      | Flyback Diode   | No Use      |
|      | 3      | Digital Ground  | GND         |
|      | 5      | Pass            | Out         |
|      | 6      | Fail            | Out         |
|      | 7      | High Limit Fail | Out         |
|      | 8      | Low Limit Fail  | Out         |

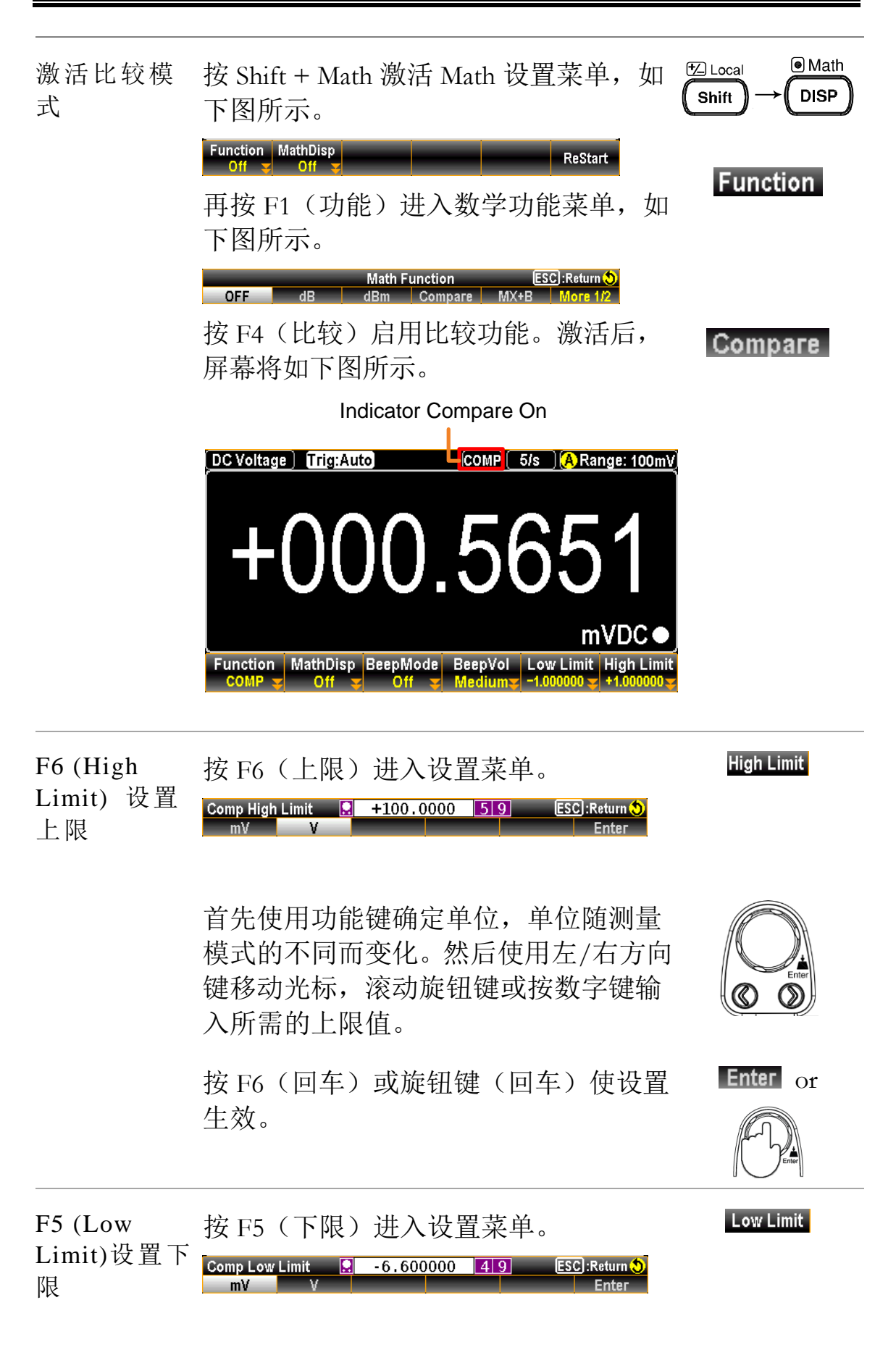

|                           | 先使用功能键确定单位,单位随测量模式的不同而变化。然后使用左/右方向键移动光标,滚动旋钮键或按数字键输入所需的下限值。 |            |
|---------------------------|-------------------------------------------------------------|------------|
|                           | 按 F6(回车)或旋钮键(回车)使设置 上弦。                                     | ter or     |
| F3<br>(BeepMode)<br>定义蜂鸣模 | 按 F3(蜂鸣模式)进入蜂鸣模式设置。通过<br>启用蜂鸣模式,用户可以通过蜂鸣声音及时了<br>解最新状态。     | BeepMode.  |
| Ц                         | 显示如下图所示。按 F2(通过)或 F3(失败) 确定蜂鸣警报的状态。                         | Pass<br>or |
|                           | 按 F1(关闭)禁用蜂鸣模式。                                             | Fail       |
|                           | BeepMode ESC]:Return 🔊<br>Off Pass Fail                     | Off        |
| F4 (BeepVol)              | 按 F4(蜂鸣音量)进入蜂鸣音量设置。                                         | BeepVol    |
| 选择蜂鸣音<br>量                | 按 F1-F3 选择所需音量的蜂鸣音量强度,如下<br>图所示。                            | Small      |
|                           | Beep Volume ESC):Return 🔊<br>Small Medium Large             | Medium     |
|                           |                                                             | Large      |

| 比较模式结<br>果 | 当测量结果在上、下限范围内时,显示如下图所示,纯<br>黑色背景表示"通过"状态。 |                                                                                         |  |  |  |  |
|------------|-------------------------------------------|-----------------------------------------------------------------------------------------|--|--|--|--|
|            | DC Voltag                                 | ge Trig:Auto COMP 5/s A Range: 100mV                                                    |  |  |  |  |
|            | ╉                                         | 000.5651                                                                                |  |  |  |  |
|            | Function<br>COMP                          | MathDisp BeepMode BeepVol Low Limit High Limit<br>Off S Off Kediums -1.000000 +1.000000 |  |  |  |  |
|            | 但是,<br>所示,                                | 当测量结果高于或低于极限范围时,显示如下图<br>背景为红色,粗体显示"失败"状态。                                              |  |  |  |  |
|            | DC Voltag                                 | e Trig:Auto Filter (COMP) 5/s A Range: 100mV)                                           |  |  |  |  |
|            | +                                         | 000.7029                                                                                |  |  |  |  |
|            | Function                                  | A-Zero MVDC●<br>MathDisp BeepMode BeepVol Low Limit High Limit                          |  |  |  |  |
|            | 请参阅<br>细信息                                | 同下面的内容,了解比较模式下每个状态的更多详                                                                  |  |  |  |  |
|            | High                                      | 如果比较结果很高,则数字 I/O 端口工作时的相对引脚如下。                                                          |  |  |  |  |
|            |                                           | 数字 I/O: FAIL Out (Pin 6) 和 HIGH Limit FAIL<br>Out (Pin 7) 被激活                           |  |  |  |  |
|            | Low                                       | 如果比较结果较低,则数字 I/O 端口的工作相,引脚如下。                                                           |  |  |  |  |
|            |                                           | 数字 I/O: FAIL Out (Pin 6) 和 LOW Limit FAIL<br>Out (Pin 8)被激活                             |  |  |  |  |
|            | Pass                                      | 如果比较结果通过,则数字 I/O 端口的作用相对引脚如下。                                                           |  |  |  |  |
|            |                                           | 数字 I/O: PASS Out (Pin 5) 被激活                                                            |  |  |  |  |

# <u>G<u></u>INSTEK</u>

| F2 (MathDisp) 显示 STAT, Math & Math+STAT | 按 F2 (MathDis<br>如下图所示。<br>(统计)、F3 (<br>统计)显示。 | sp)显示数<br>安照以下章<br>〔数学〕或<br><sup>Math Display</sup><br>Iath Math+STAT                                                                                                    | 学显示菜<br>t节,进<br>F4(数<br>ESC:Retu                                             |                                                                                   | MathDisp                                                                                                    |  |
|-----------------------------------------|------------------------------------------------|----------------------------------------------------------------------------------------------------|------------------------------------------------------------------------------|-----------------------------------------------------------------------------------|----------------------------------------------------------------------------------------------------|--|
| 显示 STAT 结果                              | 背景                                             | MathDisp 中的 STAT 页面允许对厂<br>测量进行统计计算,包括最小值、<br>大值、平均峰值、标准偏差和计数                                                                                                    |                                                                              |                                                                                   |                                                                                                    |  |
|                                         | 操作                                             | 按 F2 STAT<br>所示。<br>DC Voltage ① Tri<br>LC Voltage ② Tri<br>LC Voltage ③ Tri<br>LC Voltage ③ Tri<br>LC Voltage ③ Tri<br>LC Voltage ③ Tri<br>Maximum 音 O<br>Average ③ + O | (STAT                                                                        | ),统计<br>COMP(5/s<br>48<br>A<br>Beak-Peak<br>STDEV<br>Count<br>BeepVol L<br>Medium | -数据如下图<br>ARange: 100mV<br>355<br><u>mVDC</u><br>: +007.0145m<br>: +000.4883m<br>: 674<br>ww Limit High Limit<br>.00000 + +1.00000 |  |
|                                         | 查看数据                                           | +000.4835<br>mVDC<br>Minimum<br>Maximum<br>Average<br>Peak-Peak<br>STDEV<br>Count                                                                                        | 表示当前测量的 mVDC 值<br>表示最小值<br>表示最大值<br>表示平均值<br>表示峰峰值<br>表示数据的标准偏差<br>表示最新的比较计数 |                                                                                   | mVDC 值<br>差<br>数                                                                                                    |  |
| 显示 Math 结果                              | 背景                                             | MathDisp<br>参数的数                                                                                                    | 中的 Mat<br>学计算。                                                               | th页面分                                                                             | 立许查看多个                                                                                                    |  |

|                             | 操作   | 按 F3 Math<br>下图所示。                                                                                                    | (数学)显示数学分析,如                                                                                                    |
|-----------------------------|------|----------------------------------------------------------------------------------------------------|----------------------------------------------------------------------------------------------------|
|                             |      | DC Voltage Trig:Au<br>Low Limit : -1.000<br>Low Fail : 0<br>Function MathDisp<br>COMP                                                                                                    | E Filter COMP 5/s A Range: 100mV<br>DOA 5625<br>Tero mVDC<br>PASS<br>000 High Limit : +1.000000<br>High Fail : 0<br>BeepMode BeepVol Low Limit High Limit<br>Off Medium -1.000000 +1.000000 y |
|                             | 查看数据 | +000.5625<br>mVDC                                                                                                    | 表示当前测量的 mVDC 值                                                                                                    |
|                             |      | Low Limit                                                                                                    | 表示定义的下限                                                                                                    |
|                             |      | Low Fail                                                                                                    | 表示低于定义的下限的计数                                                                                                    |
|                             |      | High Limit                                                                                                    | 表示定义的上限                                                                                                    |
|                             |      | High Fail                                                                                                    | 表示高于定义的上限的计数                                                                                                    |
| Show<br>Math+STAT<br>result | 背景   | MathDisp中<br>看统计计算                                                                                                    | 的Math+STAT页面允许查<br>和数学分析中的数据。                                                                                                    |
|                             | 操作   | 按 F4 <mark>Math+S</mark><br>示 Math & S<br>所示。                                                                                                    | TAT (Math+STAT) 立即显<br>TAT 的混合页面,如下图                                                                                                    |
|                             |      | DC Voltage) TriggAr<br>TriggAr<br>TriggAr | uto Filter COMP 20/s M Range: 1V<br>OOOLOOG<br>VDC<br>Figh Fail<br>41<br>BeepMode BeepVol Low Limit High Limit<br>Medium -06.00000 + 109.99999                                                |
|                             | 杳看数据 | +0.001003 VD                                                                                                    | C 表示当前测量的 mVDC 值                                                                                                    |
|                             |      | Blue Section                                                                                                    | 与统计显示内容相同。有关<br>详细信息,请参阅上一章。                                                                                                    |
|                             |      | Red Section                                                                                                    | 与数学显示的内容相同。有<br>关详细信息,请参阅上一<br>章。                                                                                                    |

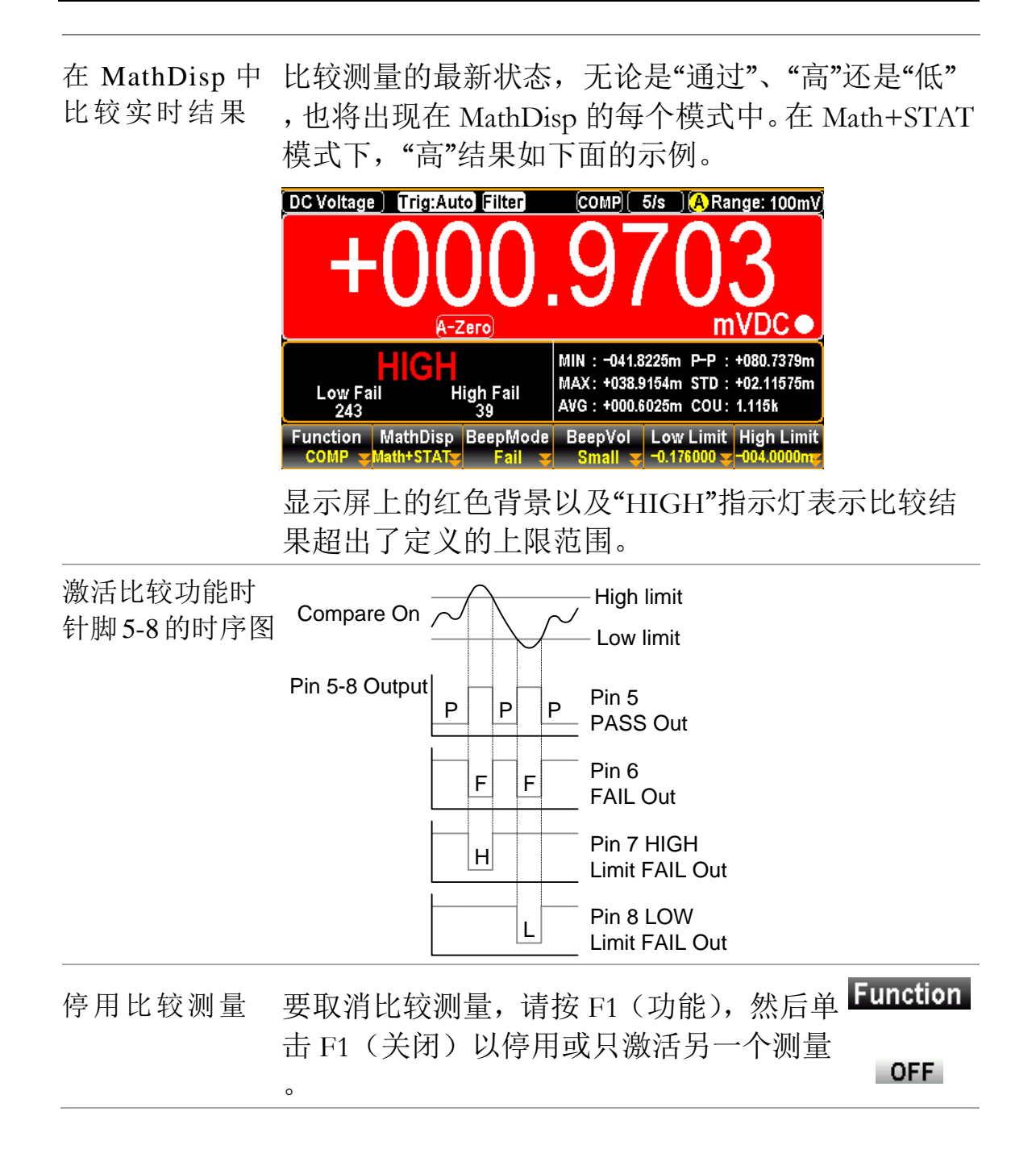

# 应用: 4094 / 用户模式

概述
 4094 和用户模式只能在使用远程控制接口时使用。同样
 ,此模式只能通过远程控制启用或禁用。请参阅第 278
 页上的数字 I/O 指令了解完整的使用细节。

用户模式 - IO (Output) 模式

概述 它是利用输出作为一般 IO (输出)使用的模式,最多可同时使用 4 个引脚。有关更多详细信息,请参阅以下介绍和图表。请参阅第 279 页上的数字 I/O 指令了解完整的使用细节。

相关指令 DIG:INT:MODE IO (switch to IO mode) DIG:INT:DATA:SET 0,1,1,0 => OUT1(Pin5) : +0V OUT2(Pin6) : +5V OUT3(Pin7) : +5V OUT3(Pin8) : +0V

| 引脚分配 | Pin No | 用户模式           | 描述              |
|------|--------|----------------|-----------------|
|      | 1      | VCC Out        | Option(Vcc:+5V) |
|      | 2      | Flyback Diode  | No Use          |
|      | 3      | Digital Ground | GND             |
|      | 5      | OUT1           | Use             |
|      | 6      | OUT2           | Use             |
|      | 7      | OUT3           | Use             |
|      | 8      | OUT4           | Use             |

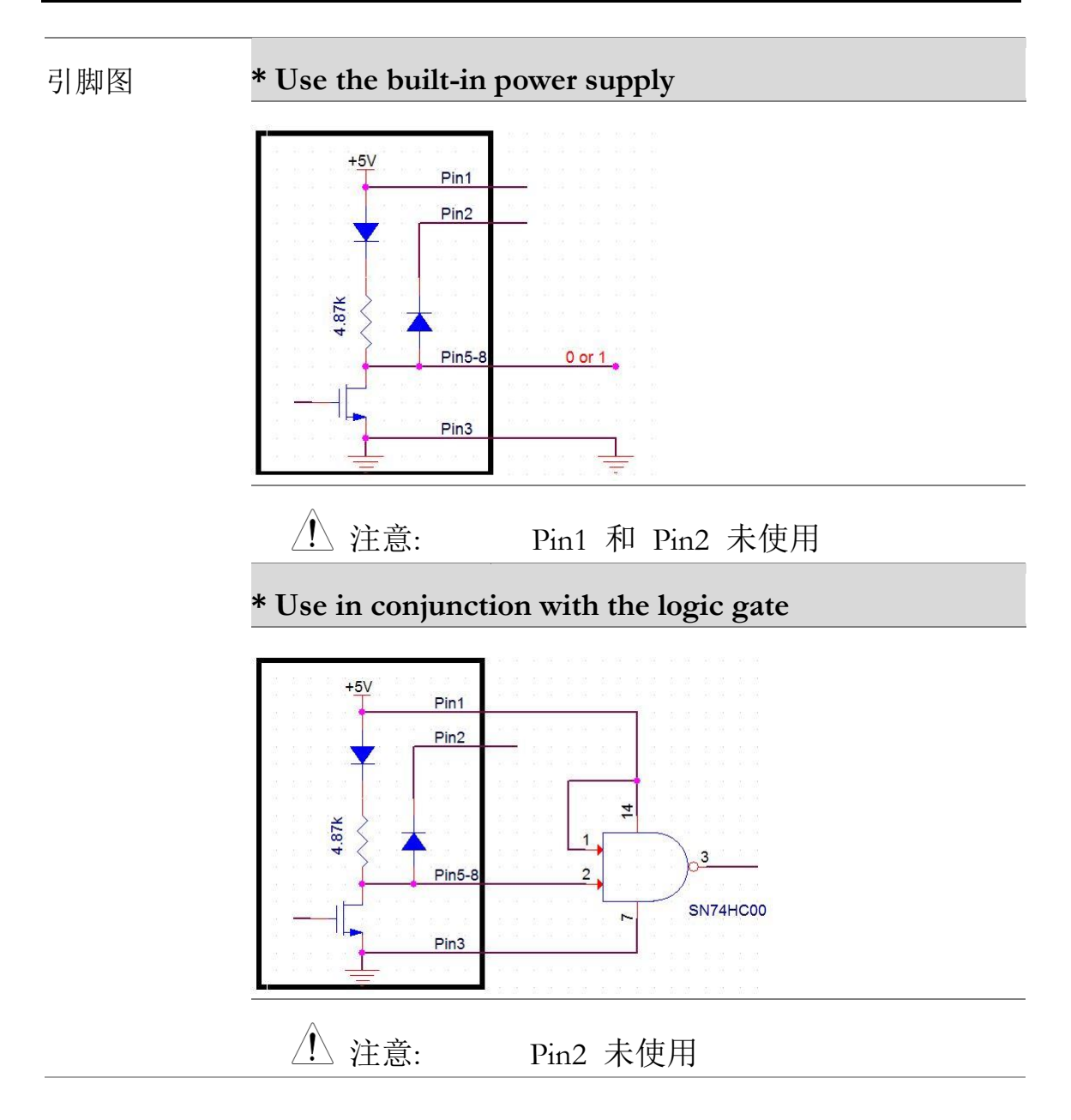

| 用户模式 | - 开关模式                                                                       | (LED)                                                                                                 |                                       |
|------|------------------------------------------------------------------------------|----------------------------------------------------------------------------------------------------|---------------------------------------|
| 概述   | 它是模式驱动<br>用4个插脚。<br>表。请参阅第<br>细节。                                            | D LED 作为状态显示<br>有关更多详细信息<br>5 278 页上的数字 I/C                                                           | ,用户最多可同时使<br>,请参阅以下介绍和图<br>)命令了解完整的使用 |
| 相关指令 | DIG:INT:MO<br>DIG:INT:DAT<br>=> OUT1(Pin<br>OUT2(Pin<br>OUT3(Pin<br>OUT4(Pin | DE IO (switch to IO 1<br>FA:SET 1,0,0,1<br>5) : LED OFF<br>6) : LED ON<br>7) : LED ON<br>8) : LED OFF | node)                                 |
| 引脚分配 | Pin No                                                                       | 用户模式                                                                                                  | 描述                                    |
|      | 1                                                                            | VCC Out                                                                                               | Option(Vcc:+5V)                       |
|      | 2                                                                            | Flyback Diode                                                                                         | No Use                                |
|      | 3                                                                            | Digital Ground                                                                                        | Option(GND)                           |
|      | 5                                                                            | OUT1                                                                                                  | Use                                   |
|      | 6                                                                            | OUT2                                                                                                  | Use                                   |
|      | 7                                                                            | OUT3                                                                                                  | Use                                   |
|      | 8                                                                            | OUT4                                                                                                  | Use                                   |

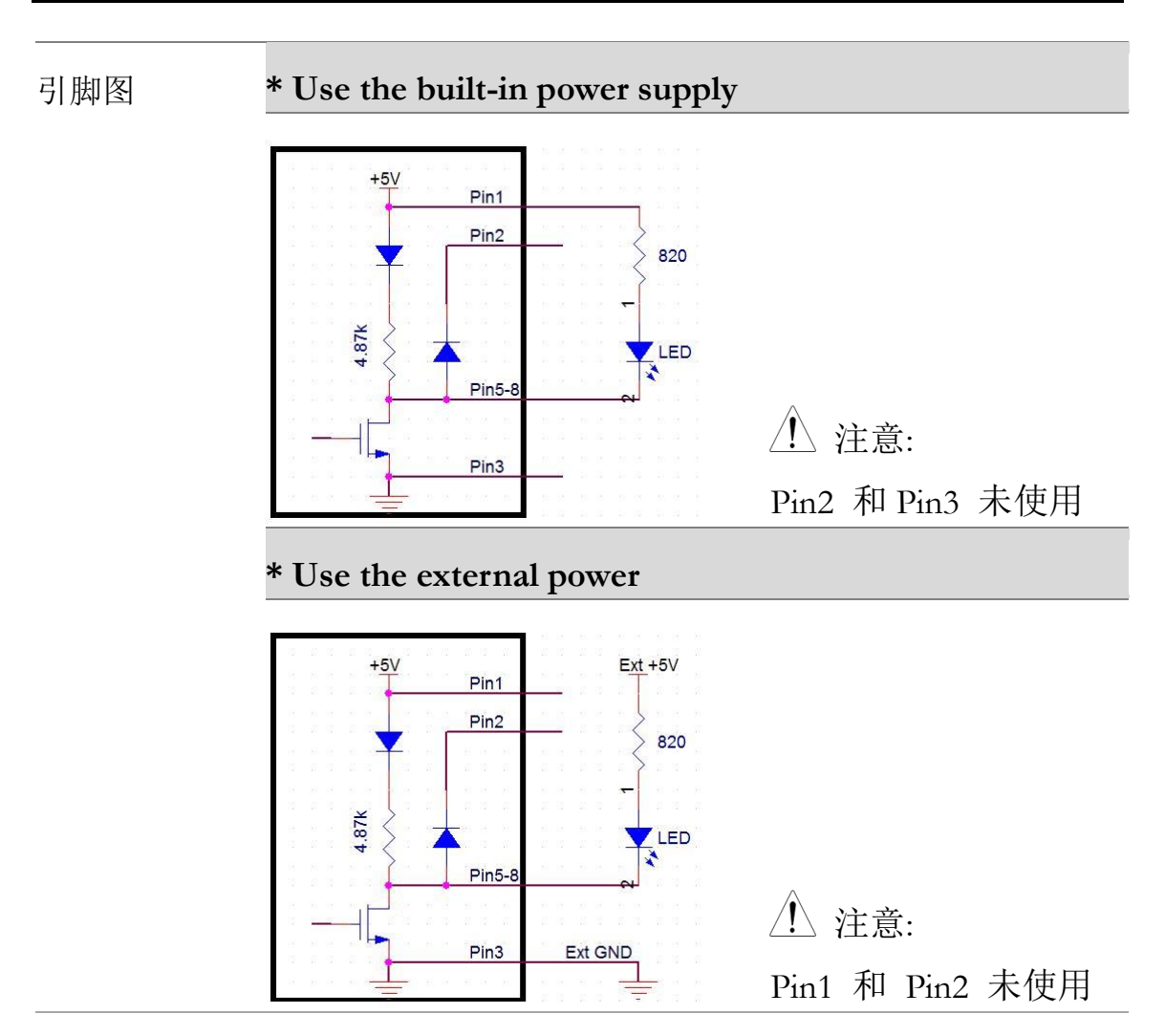

用户模式- 开关模式 (Relay)

| 概述   | 它是控制外     | 它是控制外部电路的模式驱动继电器,最多4个引脚可 |                                     |  |  |  |
|------|-----------|--------------------------|-------------------------------------|--|--|--|
|      | 同时使用。     | ,有关更多详细信息                | 息,请参阅以下介绍和图表                        |  |  |  |
|      | 。请参阅第     | 第278页上的数字 I,             | /O 指令了解完整的使用细                       |  |  |  |
|      | 。廿。       |                          |                                     |  |  |  |
| 相关指令 | DIG:INT:  | MODE IO (切换到 ]           | IO 模式)                              |  |  |  |
|      | DIG:INT:I | DIG:INT:DATA:SET 1,0,1,0 |                                     |  |  |  |
|      | => OUT1(  | (Pin5) : RELAY OFF       |                                     |  |  |  |
|      | OUT2(     | Pin6) : RELAY ON         |                                     |  |  |  |
|      | OUT3(     | OUT3(Pin7) : RELAY OFF   |                                     |  |  |  |
|      | OUT4(     | OUT4(Pin8) : RELAY ON    |                                     |  |  |  |
| 引脚分配 | Pin No    | 用户模式                     | 描述                                  |  |  |  |
|      | 1         | VCC Out                  | Option(Vcc:+5V)                     |  |  |  |
|      | 2         | Flyback Diode            | Use (connect to Pin1 or<br>Ext Vcc) |  |  |  |
|      | 3         | Digital Ground           | GND                                 |  |  |  |
|      | 5         | OUT1                     | Use                                 |  |  |  |
|      | 6         | OUT2                     | Use                                 |  |  |  |
|      | 7         | OUT3                     | Use                                 |  |  |  |
|      | 8         | OUT4                     | Use                                 |  |  |  |

引脚图 \* Use the built-in power supply which provides the power of maximum 100mA

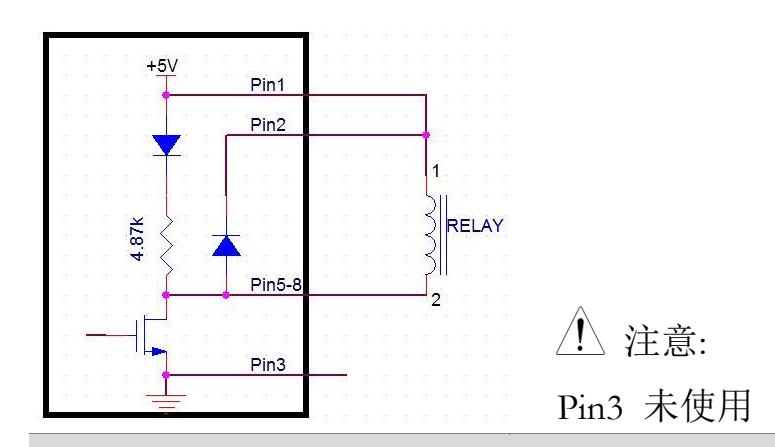

\* Use the external power (+5~24V) (Maximum Ids of each channel: 400mA)

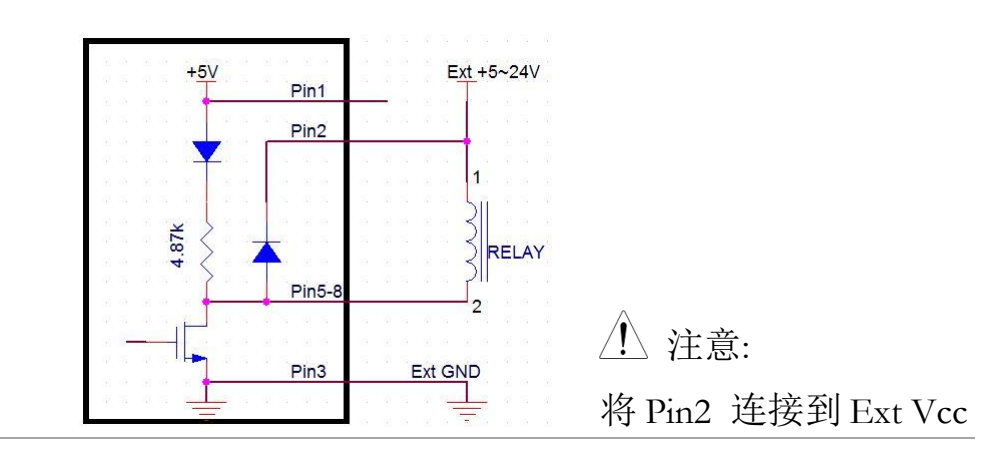

| 4094 模 | 式                                                                                                    |                                                                                                    |                                                                               |  |
|--------|----------------------------------------------------------------------------------------------------|----------------------------------------------------------------------------------------------------|-------------------------------------------------------------------------------|--|
| 概述     | 它是通过将<br>。当单个 40<br>将两个 4094<br>多详细信息<br>上的数字 I,                                                                            | <ul> <li>串行数据转换为并</li> <li>094运行时,最多 8</li> <li>4串联,则最多 16</li> <li>、请参阅以下介绍</li> <li>/O指令了解完整的</li> </ul>                                                                                                    | 午行数据来扩展 IO 的模式<br>3 个引脚同时可用, 而如果<br>个引脚同时可用。有关更<br>3 和图表。请参阅第 278 页<br>的使用细节。 |  |
| 相关指令   | DIG:INT:M<br>$4094 \ge 1(8 \text{ F})$<br>DIG:INT:I<br>=> 4094 C<br>$4094 \ge 2(16)$<br>DIG:INT:I<br>DIG:INT:I<br>=> 4094 C | DIG:INT:MODE 4094 (切换到 4094 模式)<br><u>4094 x 1(8 Pin)</u><br>DIG:INT:DATA:OUTP 10 , 1<br>=> 4094 Output(Out1~Out8) : 01010000<br><u>4094 x 2(16 Pin)</u><br>DIG:INT:DATA:OUTP 22,0<br>DIG:INT:DATA:OUTP 88,1<br>=> 4094 Output(Out1~Out8) : 01101000<br>(Out9~Out16): 00011010 |                                                                               |  |
|        | 1 注意:                                                                                                    | 注意:     0=> output is Low (+0V); 1=     output is High (+5V)                                                                                                    |                                                                               |  |
| 引脚分配   | Pin No                                                                                                    | 4094 模式                                                                                                    | 描述                                                                            |  |
|        | 1                                                                                                    | VCC Out                                                                                                    | Option(Vcc:+5V)                                                               |  |
|        | 2                                                                                                    | Flyback Diode                                                                                                    | Option (connect to Pin1)                                                      |  |
|        | 3                                                                                                    | Digital Ground                                                                                                    | GND                                                                           |  |
|        | 5                                                                                                    | Clock                                                                                                    | Use                                                                           |  |
|        | 6                                                                                                    | Output Enable                                                                                                    | Option (connect to Vcc<br>when not in use)                                    |  |
|        | 7                                                                                                    | Strobe                                                                                                    | Use                                                                           |  |
|        | 8                                                                                                    | Serial Input                                                                                                    | Use                                                                           |  |

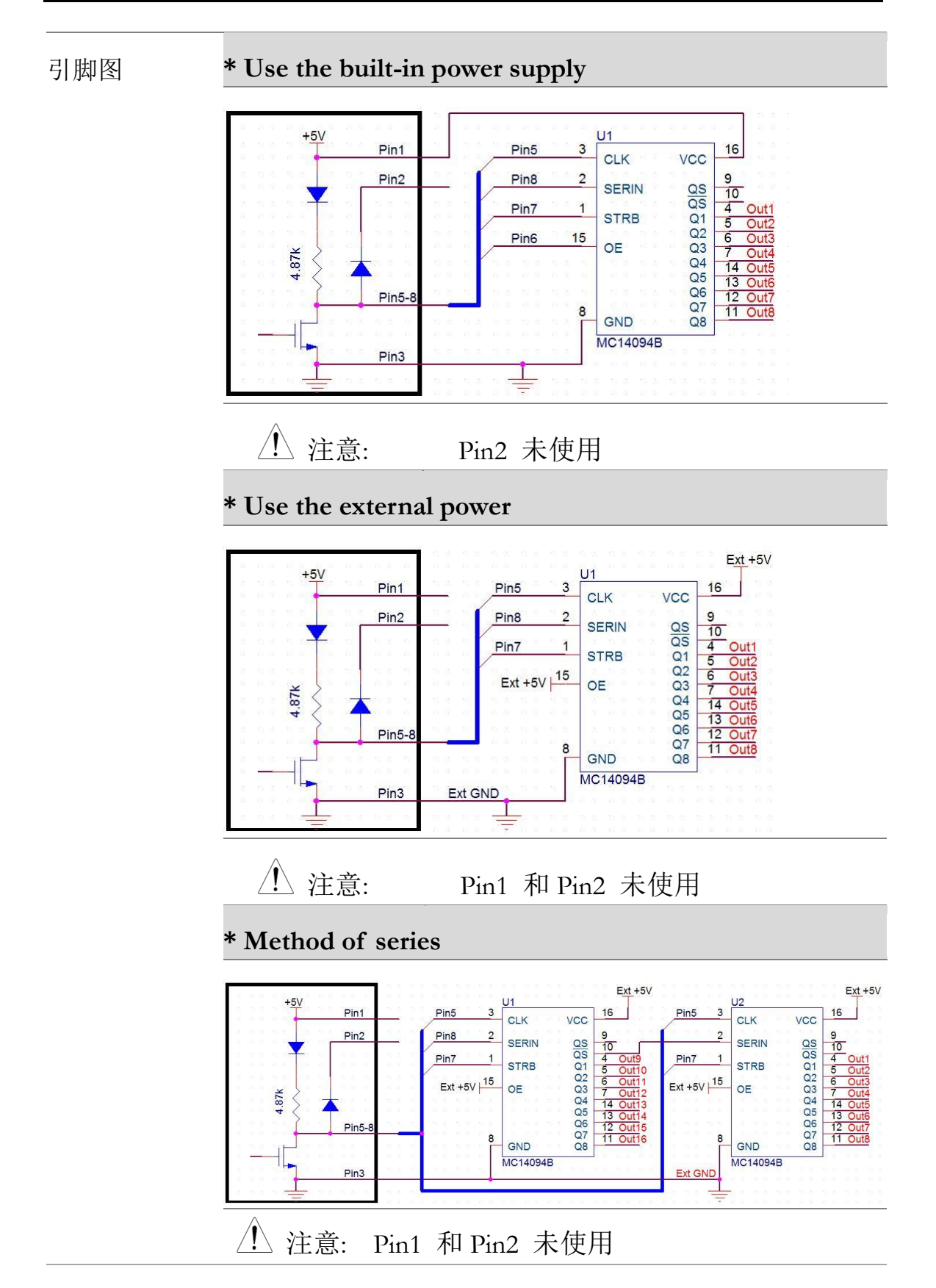

# 应用: 外部触发

| 背景   | 外部触发器使用数字 I/O 引脚手动触发<br>GDM-9060/9061。要触发 GDM-9060/9061,需要 10µ<br>以上的脉冲。                                                       |  |  |  |
|------|----------------------------------------------------------------------------------------------------|--|--|--|
|      | 当 GDM-9060/9061 处于外部触发模式时, READ?指令<br>也可用于外部触发 GDM-9060/9061。                                                                  |  |  |  |
| 信号连接 | 将外部触发信号连接到后面板上的数字 I/O 端口。                                                                                                    |  |  |  |
|      | High Limit FAIL Out<br>FAIL Out<br>G<br>C<br>C<br>C<br>C<br>C<br>C<br>C<br>C<br>C<br>C<br>C<br>C<br>C<br>C<br>C<br>C<br>C<br>C |  |  |  |
|      | Pin4 外部触发输入引脚                                                                                                    |  |  |  |
|      | 连接<br>Digital I/O Pin 4<br>Terminal<br>Pin 3                                                                                   |  |  |  |

# <u>G<u> </u>INSTEK</u>

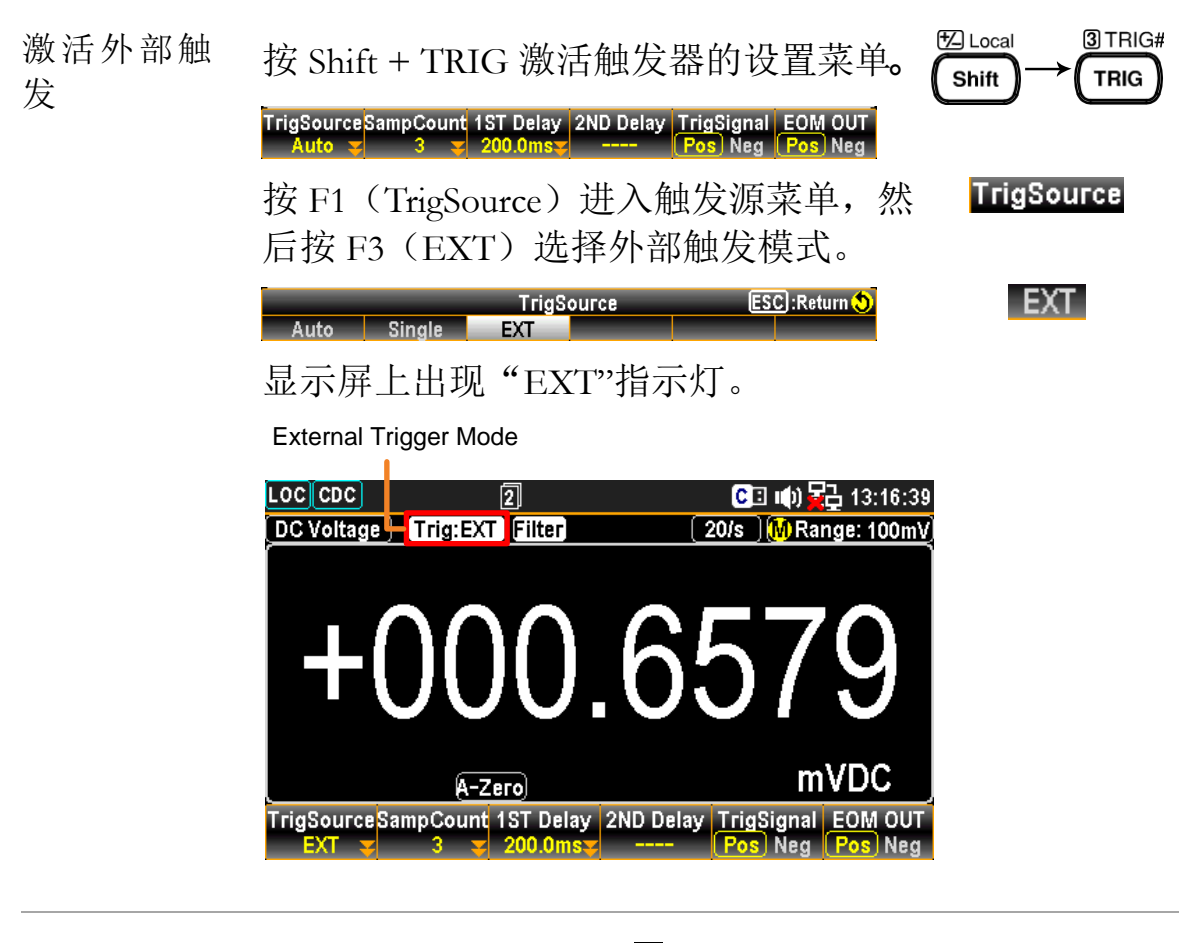

| 读数指示器      | 在触发前,读数指示器❑不闪烁(可以打开或关闭)。触发后,指示器根据外部信号触发时间闪烁。                            |
|------------|-------------------------------------------------------------------------|
| 退出外部触<br>发 | 按 Shift 键, 然后按 TRIG 键。外部指示 ध∟ocal → <sup>3] TRIG#</sup> 器消失, 触发器返回内部模式。 |

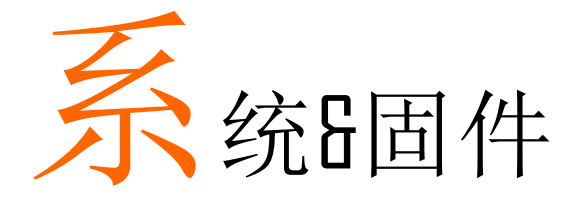

| 查看系统信息 | 135 |
|--------|-----|
| 固件更新   | 136 |

| 查看系统 | 信息                                                                                                    |
|------|----------------------------------------------------------------------------------------------------|
| 背景   | 查看系统信息,包括供应商名称,型号,序列号和主<br>从机的固件。                                                                                                    |
| 步骤   | <ol> <li>按菜单键,系统配置菜单出现</li> <li>然后反复按 NEXT 键或滚动</li> <li>旋钮键,移动到</li> <li>Security&amp;Info-SystemInfo 字段</li> </ol>                                                                                                    |
|      | LOC 232       Interface       Lan Setup       MENU         System       Display       Interface       Lan Setup       MENU         Beep       ON       ▼       Parameter       Save&Load       Open         Calibration       Date       2018 / 03 / 08       Calibration       Open         Time       15 : 20 : 11       TimeSync       Open       Security&Info         Security       Open       Security       Open         SystemInfo       Open       SystemInfo       Open         Page Up       Page Down       PREV       NEXT       Enter       Exit Menu |
|      | 2. 按 F5(Enter)或旋钮键,输 Enter 入系统信息,所有关键内容都 出现在系统信息中进行检查。                                                                                                    |
|      | LOC 232<br>Syster System Information MENU<br>Bee Vendor: GWInstek<br>Key Model Name: GDM-9061<br>Serial Number: 000000000<br>Date<br>Tim Slave Firmware: V0.69B<br>Tim Slave Firmware: V0.25B<br>Return<br>Page Up Page Down PREV NEXT Enter Exit Menu                                                                                                    |

# 固件更新

| 背景   | 此部分用于更新最新固件。                                                                                                    |  |  |  |
|------|----------------------------------------------------------------------------------------------------|--|--|--|
| 步骤   | <ol> <li>按菜单键,系统配置菜单出现<br/>。然后反复按下 NEXT 或滚动<br/>旋钮键,移动到 Cali&amp;Update -<br/>固件字段。</li> </ol>                                                                                                    |  |  |  |
|      | LOC 232       C □ ↓)                                                                                                    |  |  |  |
|      | 2. 按 F5 (回车)或旋钮键进入固件更新菜单。                                                                                                    |  |  |  |
|      | LOC 232       2       (00:01:00)       CI III)       15:32:58         Syste       Firmware Update       MENU         Bee       Step 1:Check USB Files       Check         Key <master> Current: V0.80       New:       NoFile         Start       Start       Start         Tim       Return       Start         Page Up       Page Down       PREV       NEXT</master> |  |  |  |
| 固件更新 | 更新过程 再新之前 法确保所需用供立供具不存储力                                                                                                    |  |  |  |

固件更新 更新过程 更新之前,请确保所需固件文件是否存储在 插入前面板 USB 端口的闪存驱动器中。此 外,用户可以在此菜单中分别检查当前主从 固件版本。

- 注意 更新前,请按以下方式重命名下载的固件文件:
- ✓ Master file: M\_IMAGE.bin
- ✓ Slave file: S\_IMAGE.bin
- 1. 先按 F5(回车)或旋钮键,显示合格的 固件版本。.

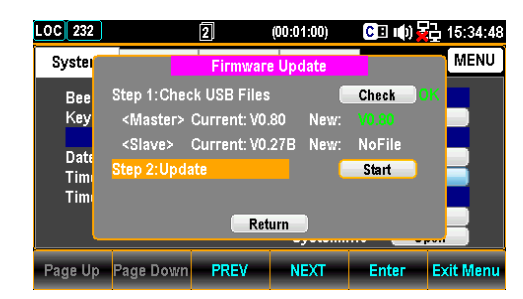

注意:如果闪存驱动器没有更新文件,将 如下图所示。

| LOC 232                          | 1                                                                             | 2                                            | (00:01:00)          | C 🗉 🖬 ()                           | 15:34:06  |
|----------------------------------|-------------------------------------------------------------------------------|----------------------------------------------|---------------------|------------------------------------|-----------|
| Syster                           |                                                                               | Firmware                                     | Update              |                                    | MENU      |
| Bee<br>Key<br>Date<br>Tim<br>Tim | Step 1:Check<br><master> Cu<br/><slave> Cu<br/>Step 2:Update</slave></master> | USB Files<br>urrent: VO.<br>urrent: VO.<br>e | 80 New:<br>27B New: | Check<br>NoFile<br>NoFile<br>Start | ×         |
|                                  |                                                                               | Ret                                          | urn                 |                                    |           |
| <sup>5</sup> age Up              | Page Down                                                                     | PREV                                         | NEXT                | Enter                              | Exit Menu |

2. 按 NEXT 或滚动旋钮键移动到更新,然 后按 F5(回车)键或旋钮键开始更新。

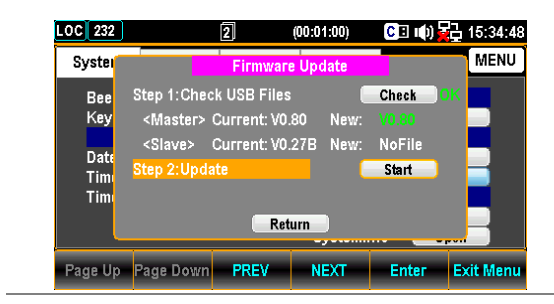

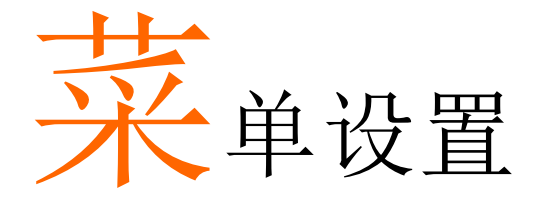

| 配置系统     |     |
|----------|-----|
| 蜂鸣设置     |     |
| 按键音设置    | 140 |
| 日期设置     | 141 |
| 时间设置     |     |
| 时间同步设置   | 143 |
| 保存和加载设置  | 144 |
| 校准设置     | 149 |
| 固件更新     |     |
| 安全设置     |     |
| 查看系统信息   |     |
| 配置显示     | 157 |
| 亮度设置     | 157 |
| 自动关闭设置   |     |
| 自动关闭时间设置 | 159 |
| 1ST 色彩设置 |     |
| 2ND 彩色设置 |     |
| 数学颜色设置   |     |
| 显示模式设置   |     |
| 抗混叠设置    |     |
| 附加信息设置   |     |
|          |     |

# <u>G<u><u> I</u> III STEK</u></u>

# 配置系统

### 蜂鸣设置

| 背景 | 启月 | 用或禁用蜂叫 | 包司       |           |
|----|----|--------|----------|-----------|
| 步骤 | 1. | 按菜单键,  | 系统配置菜单出现 | 10 Filter |
|    |    |        |          |           |

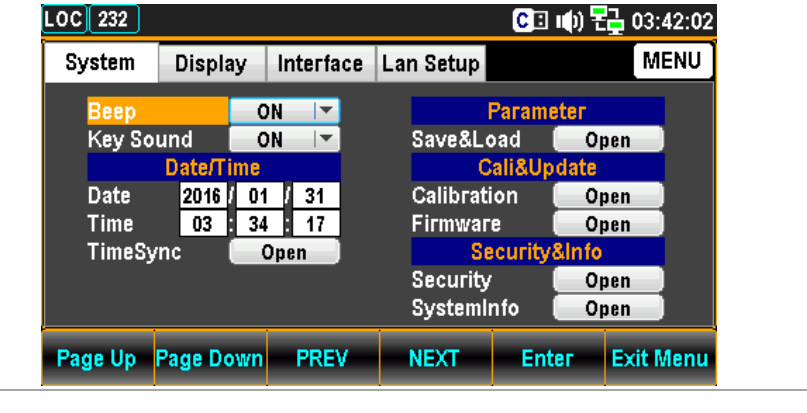

 按 F5 (Enter) 或旋钮键, 然 后滚动旋钮键或按+/-键至 ON 选项上。

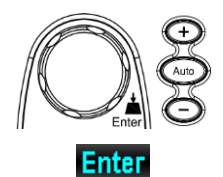

| DC 232  |          |           | C           | ] 🕪) 🔁 03:42:0 |
|---------|----------|-----------|-------------|----------------|
| System  | Display  | Interface | Lan Setup   | MENU           |
| Веер    |          | ON 🔽      | Param       | ieter          |
| Key So  | und      | OFF       | Save&Load   | Open           |
|         | Date/T   | ON        | Cali&U      | pdate          |
| Date    | 2016 /   | 01 / 31   | Calibration | Open           |
| Time    | 03       | 34 : 17   | Firmware    | Open           |
| TimeSy  | nc 🧧     | Open      | Security    | y&Info         |
|         |          |           | Security    | Open           |
|         |          |           | SystemInfo  | Open           |
| Page Up | Page Dov | n PREV    | NEXT En     | iter Exit Menu |

 按 F5 (回车) 或旋钮键选择打 开选项。

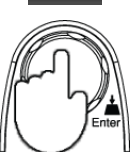

Enter

# 按键音设置

| 背景 | 启用或禁用按键声音 <b>。</b>                                                                                                    |
|----|----------------------------------------------------------------------------------------------------|
| 步骤 | <ol> <li>按菜单键,系统配置菜单出现<br/>。然后反复按 NEXT 键或滚动<br/>旋钮键移动到按键音。</li> </ol>                                                                                                    |
|    | LOC 232       CI (1) CO 03:42:20         System       Display       Interface       Lan Setup       MENU         Beep       ON       Parameter       Save&Load       Open         Cali&Update       Cali&Update       Calibration       Open         Date/Time       O3 : 34 : 17       Firmware       Open         Time 03 : 34 : 17       Security&Info       Security       Open         Security       Open       Security       Open         Page Up       Page Down       PREV       NEXT       Enter       Exit Menu   |
|    | <ol> <li>按 F5 (Enter) 或旋钮键, 然后<br/>滚动旋钮键或按+/-键至 On 选<br/>项上。</li> </ol>                                                                                                    |
|    | LOC 232       C ① (1) 元 03:42:25         System       Display       Interface       Lan Setup       MENU         Beep       ON       Parameter         Key Sound       ON       Save&Load       Open         Date/T       OFF       Cali&Update         Date       2016       ON       Firmware         Time       03       : 34       : 17         TimeSync       Open       Security& Open         SystemInfo       Open       SystemInfo         Page Up       Page Down       PREV       NEXT       Enter       Exit Menu |
|    | 3. 按 F5 (回车) 或旋钮键, 选择 Enter 按键音的打开选项。                                                                                                    |

# <u>GWINSTEK</u>

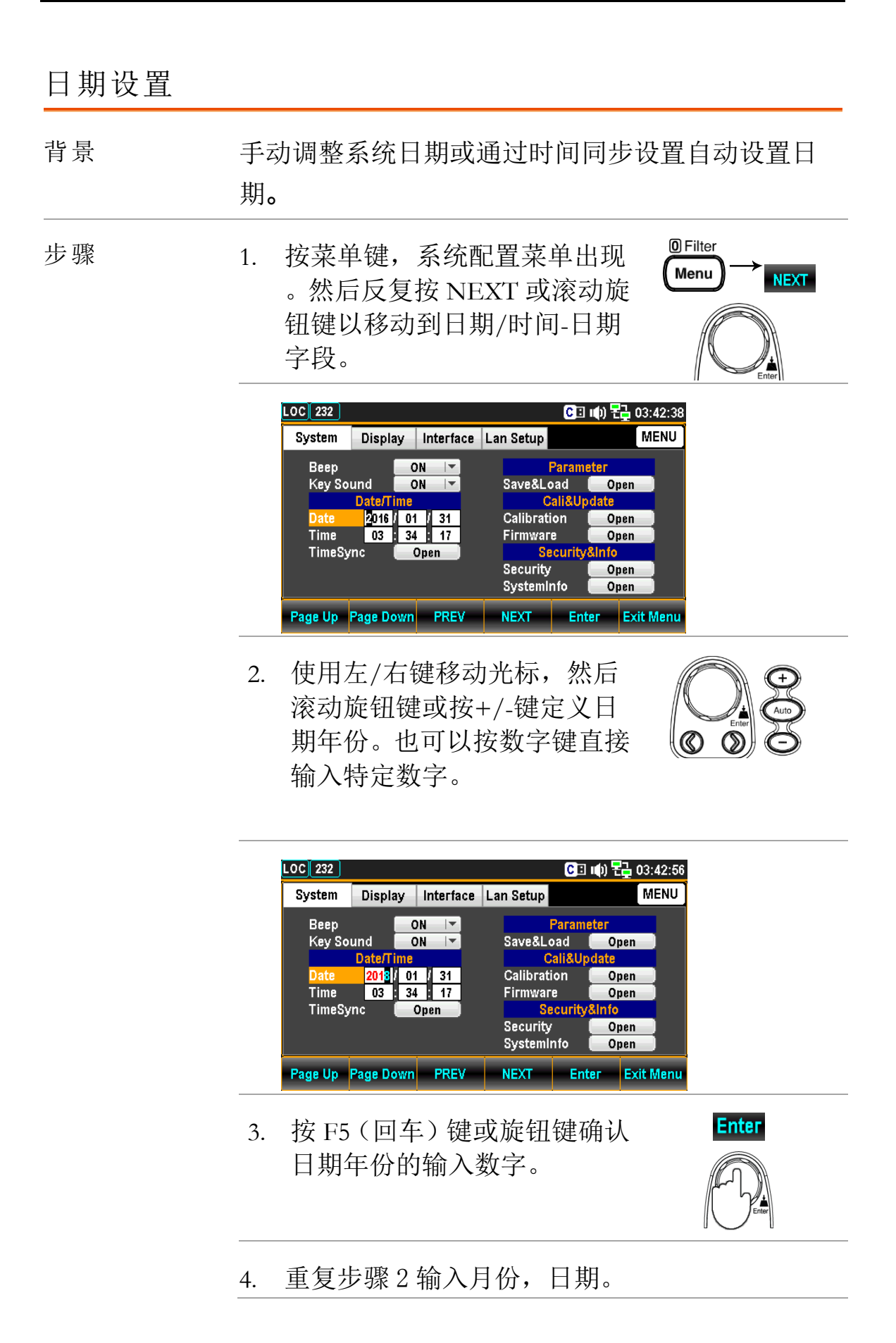

# 时间设置 背景 手动调整系统时间或通过时间同步设置自动设置时间。 步骤 1. 按菜单键,系统配置菜单出现 ○Filter → NEXT

钮键移动到日期/时间字段。

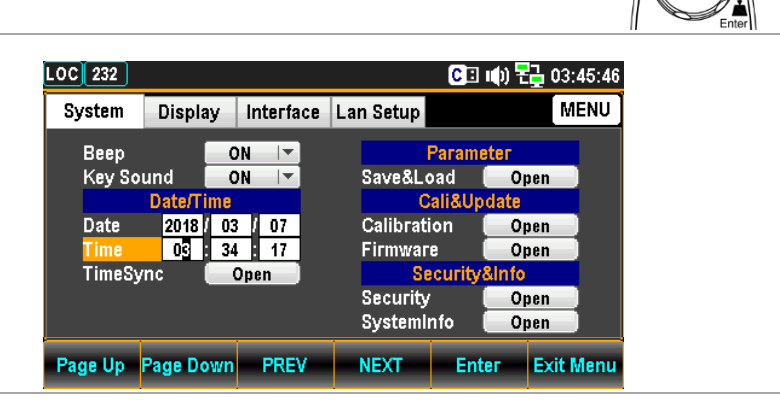

 使用左/右键移动光标,然后 滚动旋钮键或按+/-键定义时 间。也可以按数字键直接输入 特定数字。

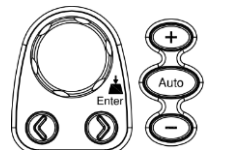

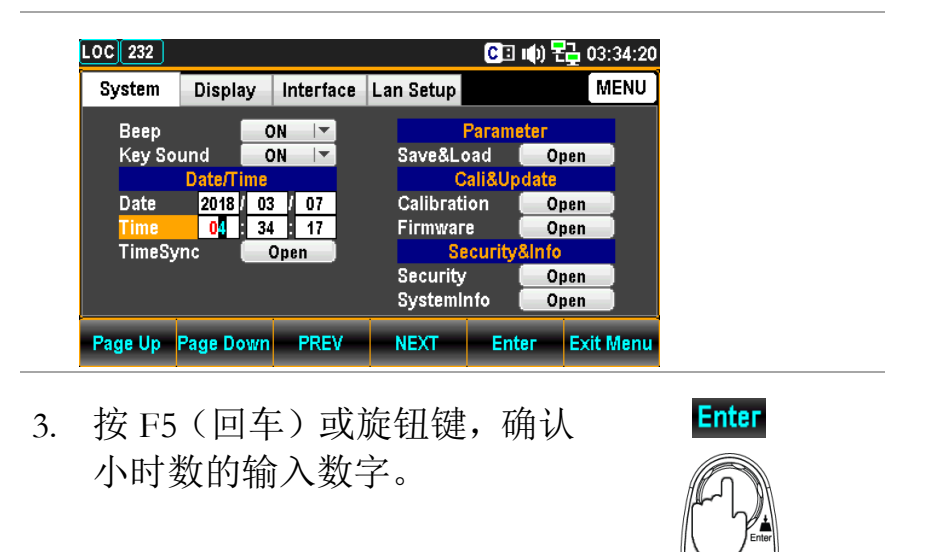

4. 重复步骤2至3输入分和秒。

# <u>G<u></u>INSTEK</u>

| 时间同步设置            | 프<br>토                                                                                                    |                                                                                                    |
|-------------------|----------------------------------------------------------------------------------------------------|----------------------------------------------------------------------------------------------------|
| 背景                | 只有在使用适当的<br>同步才可用。                                                                                                    | 网络设置连接到 Internet 时,时间                                                                                                    |
| 步骤                | <ol> <li>按菜单键,系约</li> <li>然后反复按1</li> <li>钮键移动到日期<br/>步字段。</li> </ol>                                                                     | 統配置菜单出现<br>NEXT 或滚动旋<br>月/时间-时间同                                                                                                    |
|                   | LOC 232<br>System Display I<br>Beep ON<br>Key Sound ON<br>Date/Time<br>Date 2018 / 03<br>Time 05 : 41<br>TimeSync Op<br>Page Up Page Down | CI III) CO12250<br>Parameter<br>Save&Load Open<br>Cali&Update<br>Calibration Open<br>Calibration Open<br>Security&Open<br>Security&Open<br>SystemInfo Open<br>SystemInfo Open                                                                                                    |
|                   | 2. 按 F5(回车)<br>Internet 时间同                                                                                                    | 或旋钮键进入 Enter<br> 步菜单。                                                                                                    |
|                   | LOC 232<br>Sys<br>E Enable Sync<br>K Synchronize<br>Synchronize<br>T Set the time<br>T Last Update<br>Page Up Page Down                   | CII       ●)       PL       04:34:33         Internet Time Sync       ENU         hronize       Image: Server       time.nist.gov       ENU         Now       Now       Now       Image: Server       Time         Yow       Now       Now       Image: Server       Time       7 Days       Image: Server         Time       7 Days       Image: Server       Image: Server |
| Internet 时间同<br>步 | 启用同步                                                                                                    | 启用或禁用时间同步<br>检查/取消检查                                                                                                    |
|                   | 与服务器同步                                                                                                    | 为 time sync                                                                                                    |

|        | time.nust.gov / time-nw.nist.gov 选<br>择远程服务器 |
|--------|----------------------------------------------|
|        | 第二台服务器可供用户自定义<br>。SCPI 设置见第 266 页。           |
| 立刻同步更新 | 从远程服务器检索当前标准时<br>间 <b>。</b>                  |
| 时间同步   | 定义从远程服务器检索当前标<br>准时间的间隔。                     |
|        | 7 Days / 14 Days / 30 Days                   |
| 设置时区   | Set UTC (协调通用时间)                             |
|        | 时/分                                          |
| 上次更新时间 | 显示当前标准时间                                     |

保存和加载设置

| 背景 | GDM-906X 最多可保存 5 个仪器设置。                                                               |
|----|---------------------------------------------------------------------------------------|
|    | 设置可以保存状态、功能、I/O 和档位。                                                                  |
|    | 调用功能允许在下次通电或立即调用保存的设置或<br>默认设置。                                                       |
| 步骤 | <ol> <li>按菜单键,系统配置菜单出现<br/>。然后反复按下 NEXT 或滚动<br/>旋钮键移动到参数-保存&amp;加载<br/>字段。</li> </ol> |
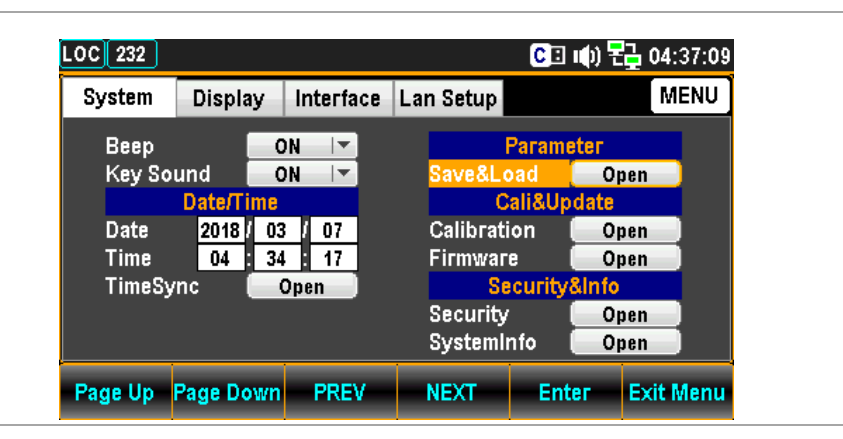

2. 按 F5 (回车) 或旋钮键进入参数保存&加载菜单。

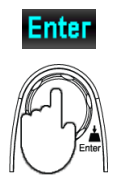

| OC 232             |                                                     |                                           |                   | CI () 7             | 15:12:13  |
|--------------------|-----------------------------------------------------|-------------------------------------------|-------------------|---------------------|-----------|
| Syster             |                                                     | Parameter :                               | Save&Load         |                     | MENU      |
| Bee<br>Key         | <mark>(Save)1.Se</mark><br>(Save)2.No<br>(Save)3.En | lect a Grou<br>ite <mark>No</mark><br>ter | o<br>Save         | 1 💌<br>Edit<br>Save |           |
| Date<br>Tim<br>Tim | (Load)1.Se<br>(Load)2.No<br>(Load)3.Se              | lect a Grou<br>te Use<br>lect a Actio     | p<br>Default<br>n | Default 💌<br>None 💌 |           |
| <u> </u>           |                                                     | Ret                                       | urn               |                     |           |
| Page Up            | Page Down                                           | PREV                                      | NEXT              | Enter               | Exit Menu |

- 参数保存&加载保存
  - 选择组 1. 按 F5 (回车)或旋钮键打开下拉 Enter 菜单。

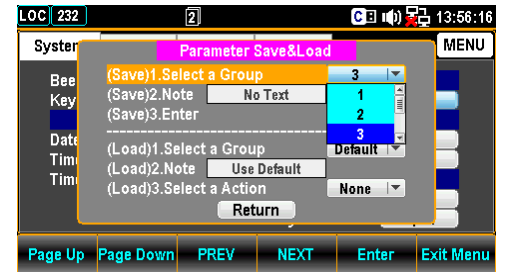

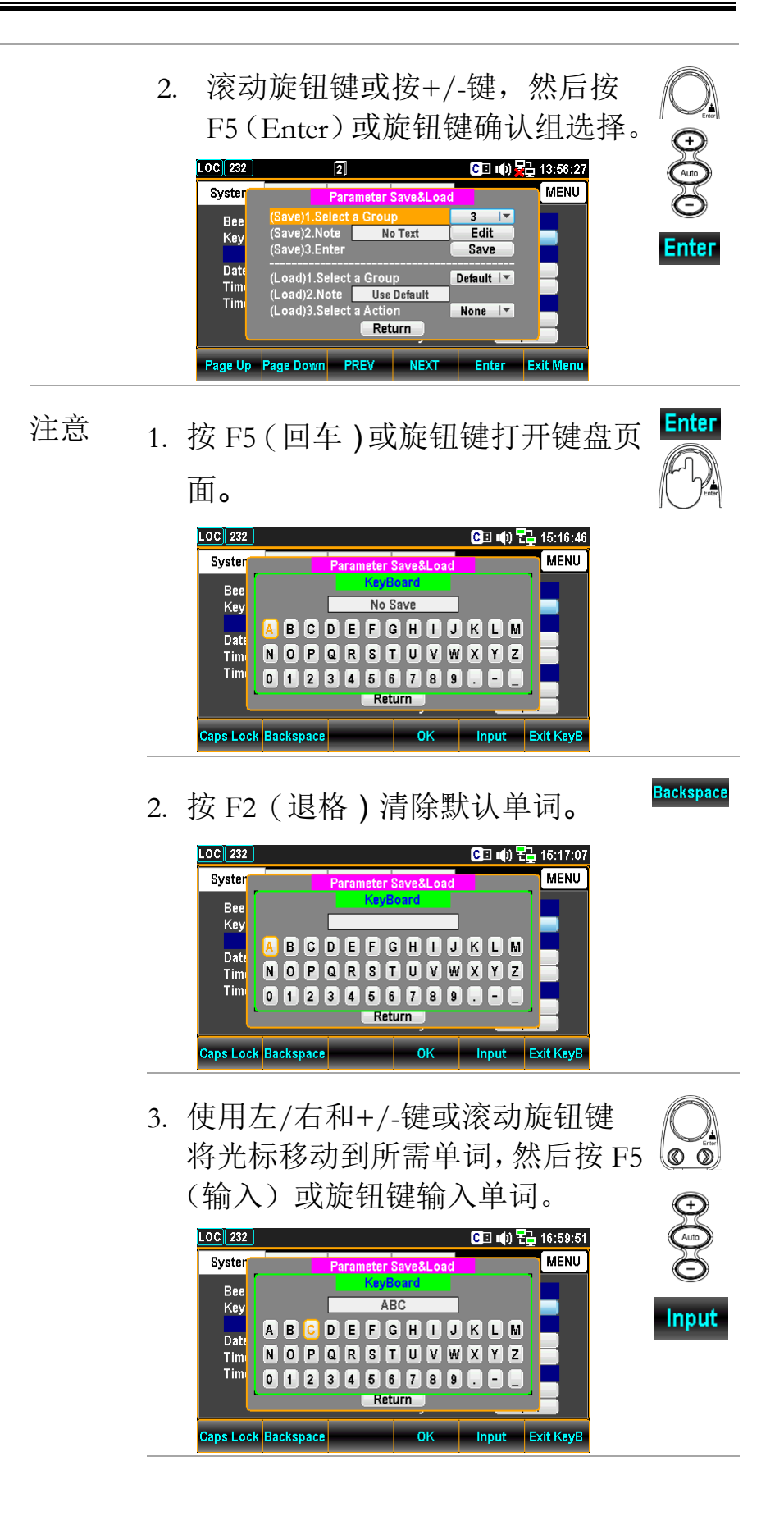

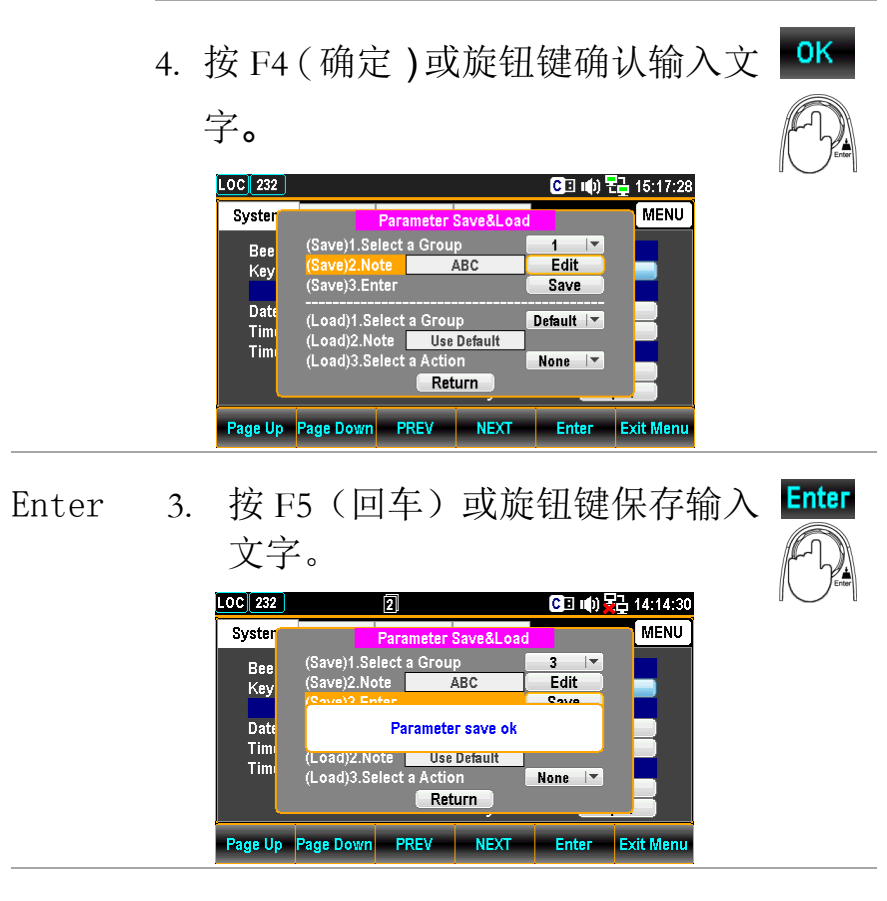

# Load

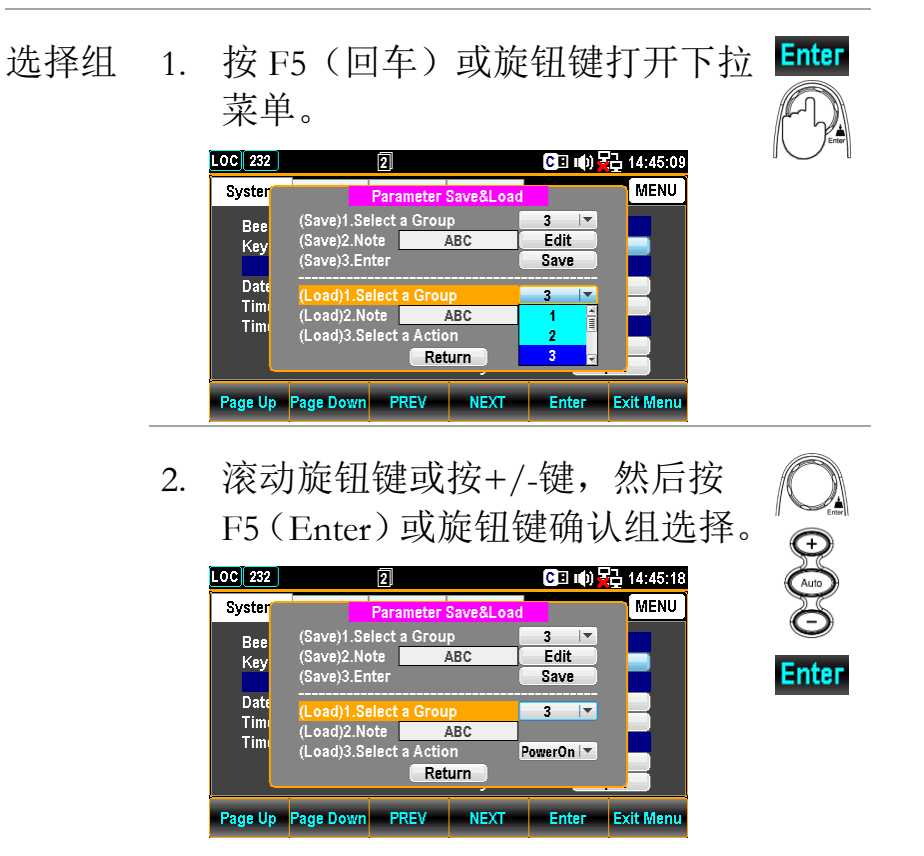

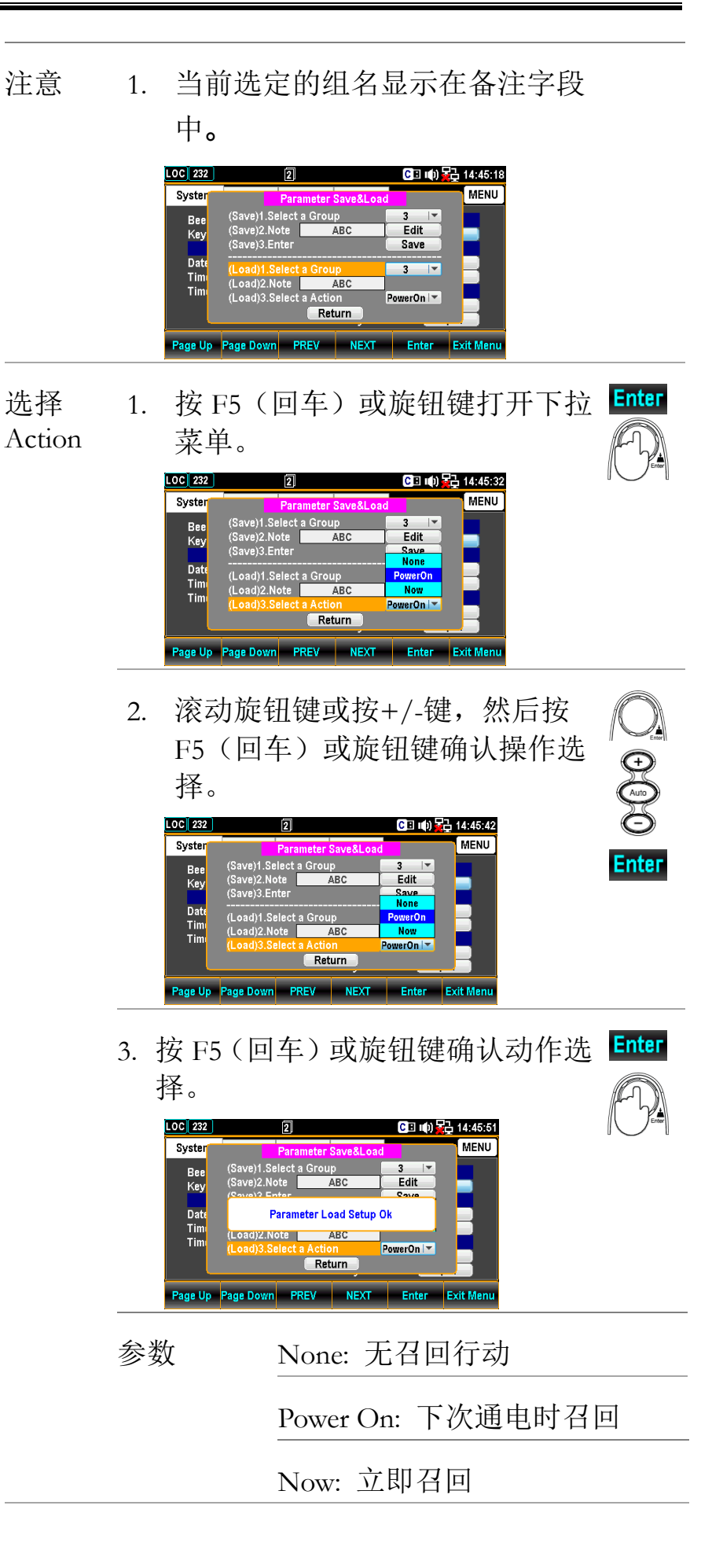

# <u>G<u></u>INSTEK</u>

| 校准设置 |                                                                                                    |
|------|----------------------------------------------------------------------------------------------------|
| 背景   | 本节主要提供频率、直流增益和数字万用表的几种校<br>准。请注意,只有经过认证的技术人员才能操作校准<br>程序。必要时,请向专业人员了解更多详情。                                                                                                    |
| 步骤   | <ol> <li>按菜单键,系统配置菜单出现。<br/>然后反复按 NEXT 或滚动旋钮<br/>键,移动到 Cali&amp;Update-校准字<br/>段。</li> </ol>                                                                                                    |
|      | LOC 232       CIE III) Total 15:19:04         System       Display       Interface       Lan Setup       MENU         Beep       ON       Image: Comparison of the second of the second of the |
|      | Page Up     Page Down     PREV     NEXT     Enter     Exit Menu       2. 按 F5 (回车)或旋钮键进入校<br>准菜单。     董加士     任本                                                                                                    |

| LOCTMC     | 2                                                                          |                                      | 🕃 🏟 문글 10:1     |           |
|------------|----------------------------------------------------------------------------|--------------------------------------|-----------------|-----------|
| Syster     | Calibr                                                                     | ation                                |                 | MENU      |
| Bee<br>Key | FREQ Compensate (1.000017)<br>FREQ Cali Mathod<br>Please Input 1kHz Source |                                      | Auto 💌<br>Start |           |
| Date       | DC Gain Calibration                                                        |                                      | Start           |           |
| Tim<br>Tim | (DMM)Step 1:Passwor<br>(DMM)Step 2:Start Cal<br>Ret                        | <sup>.</sup> d<br>libгation (<br>urn | Start           |           |
| Page Up    | Page Down PREV                                                             | NEXT                                 | Enter           | Exit Menu |

> 选中该框以启用: Frequency = Original Frequency x Compensate Coefficient

取消选中要禁用的框: Frequency = Original Frequency

频率校准方 选择自动或手动频率校准方法。当选择 法 手动时,直接输入频率补偿系数。

1. 选择手动模式.

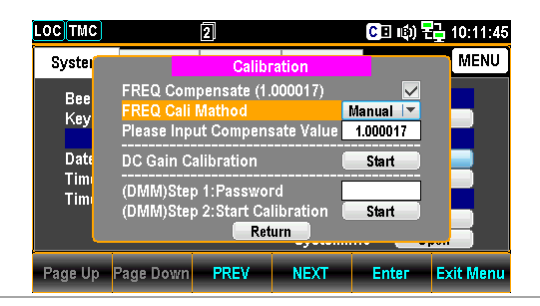

#### 2. 输入补偿系数

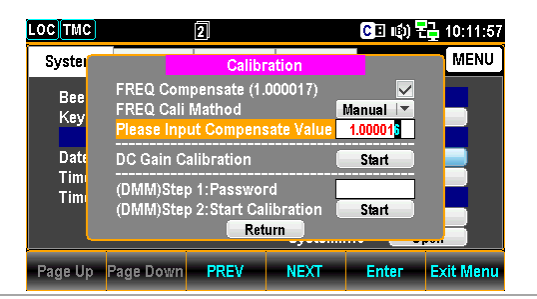

 使用左/右键移动光标,然后按F5( Enter)保存频率补偿系数。值如下图 所示发生变化。

| LOC TMC    | 2                                                                |                        | CI 🖒                 | 🔁 10:12:12 |
|------------|------------------------------------------------------------------|------------------------|----------------------|------------|
| Syster     | Calibr                                                           | ation                  |                      | MENU       |
| Bee<br>Key | FREQ Compensate (1.)<br>FREQ Cali Mathod<br>Please Input Compens | 000016)<br>ate Value   | Manual 💌<br>1.000015 |            |
| Date       | DC Gain Calibration                                              |                        | Start                |            |
| Tim        | (DMM)Step 1:Passwor<br>(DMM)Step 2:Start Cal<br>Rete             | d<br>libration (<br>um | Start                |            |
| Page Up    | Page Down PREV                                                   | NEXT                   | Enter                | Exit Menu  |

150

| 输入 1kHz | 启动频率补偿系数计算,将1kHz标准电 |
|---------|---------------------|
|         | 源连接到输入的高、低终端 ( 仅在选择 |
|         | 自动模式时可用)。           |

| LOCTMC      | 2                                                                          |                   | C 🗉 📫           | 2 10:12:39 |
|-------------|----------------------------------------------------------------------------|-------------------|-----------------|------------|
| Syster      | Calibi                                                                     | ation             |                 | MENU       |
| Bee<br>Key  | FREQ Compensate (1.000016)<br>FREQ Cali Mathod<br>Please Input 1kHz Source |                   | Auto 💌<br>Start |            |
| Date<br>Tim | DC Gain Calibration                                                        |                   | Start           |            |
| Tim         | (DMM)Step 2:Start Ca                                                       | libration (<br>um | Start           |            |
| Page Up     | Page Down PREV                                                             | NEXT              | Enter           | Exit Menu  |

|        | <u></u> 注意 | 请以 1kHz 标准源作为频率补偿系数计<br>算的基准。补偿后的数值精度与所连接<br>的 1 k Hz 标准源有关。例如,如果 1 k Hz<br>标准源的精度为+-5ppm,则补偿后的值<br>为+-5ppm 加上+-1ppm 的精度。 |
|--------|------------|----------------------------------------------------------------------------------------------------|
| 直流增益校准 | 直流增益校<br>准 | 点击"开始"执行直流增益校准,这是一个<br>内部自校准功能,不需要外部信号源。它<br>修正了内部放大器的增益,但一般情况下<br>不需要,除非内部放大器的增益发生显著<br>变化。建议每月进行一次校准。                   |
| DMM 校准 | <u></u> 注意 | 校准程序只能由专业技术人员根据标准<br>仪器执行。详情请咨询制造商或授权经<br>销商。                                                                             |

# G≝INSTEK

# 固件更新

| 该章节用于更新最新固件。                                                                                                    |
|----------------------------------------------------------------------------------------------------|
| <ol> <li>按菜单键,系统配置菜单出现<br/>。然后反复按 NEXT 键或滚动<br/>旋钮键,移动到 CALI&amp;update-<br/>固件字段。</li> </ol>                                                                                                    |
| LOC 232       C ■ (1)       C ■ 15:20:15         System       Display       Interface       Lan Setup       MENU         Beep       ON       Image: Save&Load       Open         Date/Time       Cali&Update       CaliBUpdate         Date       2018 / 03 / 08       Firmware       Open         Time       15:20:11       Firmware       Open         TimeSync       Open       Security&Info       Security         SystemInfo       Open       SystemInfo       Open         Page Up       Page Down       PREV       NEXT       Enter       Exit Menu |
| 2. 按 F5 (回车) 或旋钮键进入固 Enter 件更新菜单。                                                                                                    |
| LOC 232       2       (00:01:00)       CI (1)       I: 15:32:58         Syster       Firmware Update       MENU         Bee       Step 1: Check USB Files       Check         Key <master> Current: V0.80       New:       NoFile         Start       Step 2: Update       Start         Tim       Return         Page Up       Page Down       PREV       NEXT       Enter       Exit Menu</master>                                                                                                    |
|                                                                                                    |

固件更新

更新过程 更新之前,请确保所需固件文件是否存储在 插入前面板 USB 端口的闪存驱动器中。此 外,用户可以在此菜单中分别检查当前主固 件版本和从固件版本。 1. 先按 F5(回车)或旋钮键,显示固件版本。

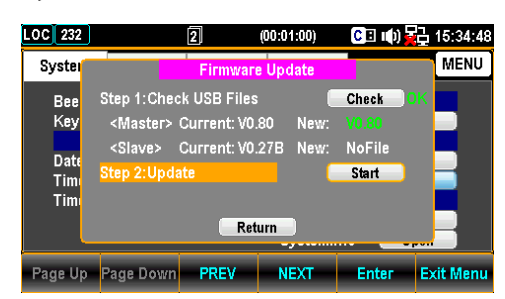

注意:如果闪存驱动器没有更新文件, 将如下图所示。

| Syster                    |                                                                      |                                                   |                          |                                    |      |
|---------------------------|----------------------------------------------------------------------|---------------------------------------------------|--------------------------|------------------------------------|------|
|                           |                                                                      | Firmware                                          | e Update                 |                                    | MENU |
| Bee<br>Key<br>Date<br>Tim | Step 1:Chec<br><master><br/><slave><br/>Step 2:Upda</slave></master> | k USB Files<br>Current: VO.<br>Current: VO.<br>te | 80 New:<br>27B New:<br>( | Check<br>NoFile<br>NoFile<br>Start | ×    |
|                           |                                                                      | Ret                                               | urn )                    | _                                  |      |

 按 NEXT 或滚动旋钮键移动到 Update, 然后按 F5(回车)或旋钮键开始更新。

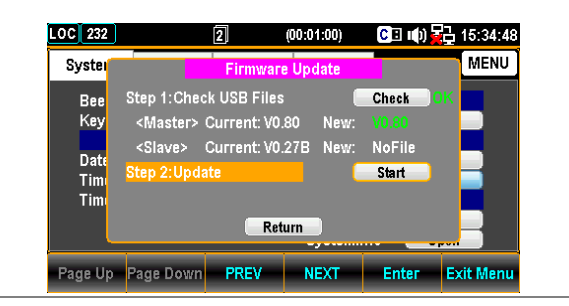

#### 安全设置

| 背景 | 此部分用于更改密码并启用或禁用 Lan 密码。                                                                |
|----|----------------------------------------------------------------------------------------|
| 步骤 | <ol> <li>按菜单键,系统配置菜单出现<br/>。然后反复按 NEXT 或滚动旋</li> <li>钮键,移动到安全与信息-安全<br/>字段。</li> </ol> |

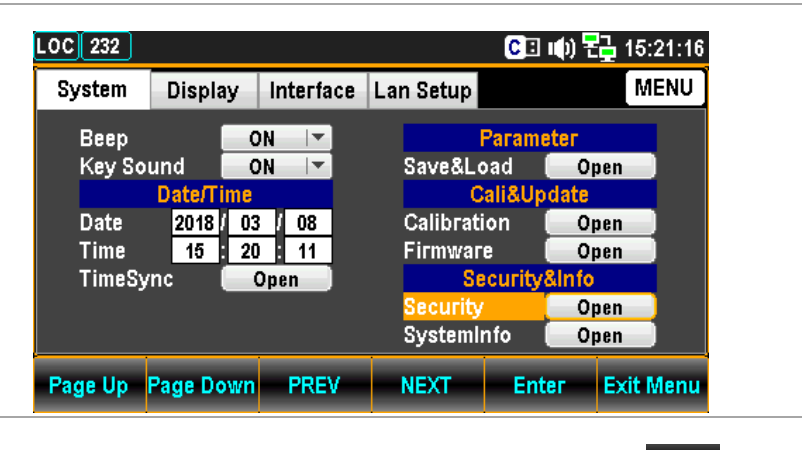

3. 按 F5 (回车) 或旋钮键进入请 输入密码页面。

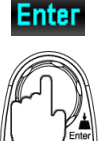

| DC 232                          |           |                    |             | CI 🕪 🕇          | 15:21:24   |
|---------------------------------|-----------|--------------------|-------------|-----------------|------------|
| System                          | Display   | Interface          | Lan Setup   |                 | MENU       |
| Beep<br>Key Sou<br>Date<br>Time |           | Please Inpu<br>0 1 | at Password | )<br> <br> <br> | pen<br>pen |
| TimeSy                          | n         | 5 6                | 7 8 9       |                 | pen        |
| i                               |           | 1                  | Systemin    |                 | pen        |
| I                               | Backspace |                    | ОК          | Input           | Exit PW    |

 使用左/右和+/-键或滚动旋钮 键移动光标,然后按F5(输入 )或旋钮键输入密码。

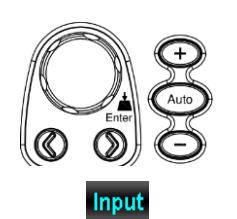

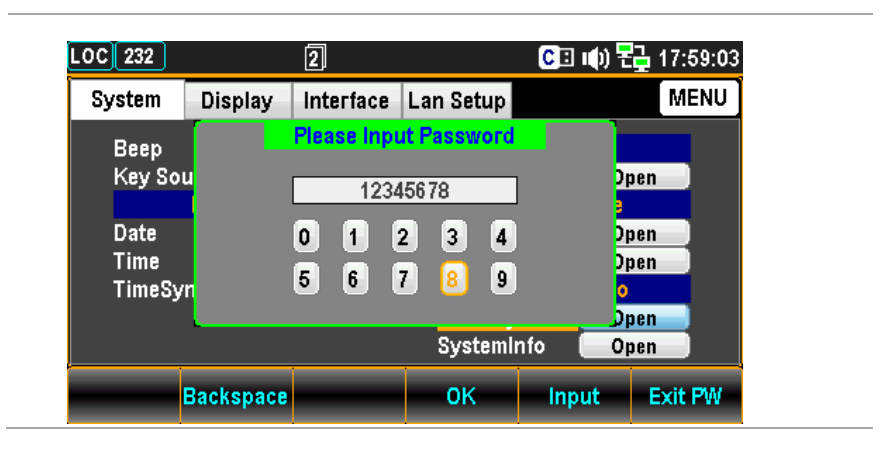

 按 F4(OK)或旋钮键进入安 全页面。

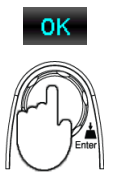

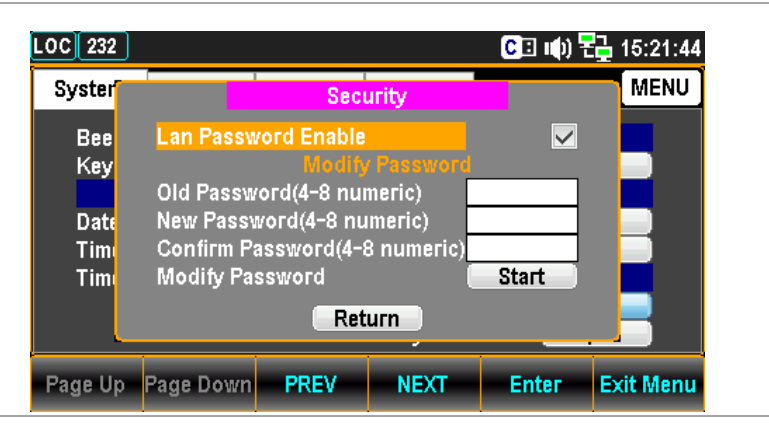

安全性Lan Password Enable启用或禁用 Lan web 和 telnet 控件<br/>的密码要求。检查/取消检查<br/>检查/取消检查Old Password输入旧密码New Password输入新密码Confirm Password再次输入新密码Modify Password单击开始更改密码

# G≝INSTEK

# 查看系统信息

| 背景 | 查看系统信息,包括供应商名称,型号,序列号和主<br>从固件。                                                                                                    |
|----|----------------------------------------------------------------------------------------------------|
| 步骤 | <ol> <li>按菜单键,系统配置菜单出现</li> <li>然后反复按 NEXT 或滚动旋</li> <li>钮键,移动到</li> <li>Security&amp;Info-SystemInfo 字段</li> <li>○</li> </ol>                                                                                                    |
|    | LOC 232 CI III) 2 15:23:27<br>System Display Interface Lan Setup MENU                                                                                                    |
|    | Beep       ON       Parameter         Key Sound       ON       Save&Load       Open         Date/Time       Cali&Update         Date       2018 / 03 / 08       Calibration       Open         Time       15 : 20 : 11       Firmware       Open         TimeSync       Open       Security&Info         Security       Open       SystemInfo       Open                                 |
|    | Page Up         Page Down         PREV         NEXT         Enter         Exit Menu                                                                                                    |
|    | 2. 按 F5(Enter)或旋钮键,输 Enter<br>入系统信息,所有关键内容都<br>显示在系统信息中进行检查。                                                                                                    |
|    | LOC TMC       1       Image: System Information       MENU         System       System Information       MENU         Bee       Vendor :       GWInstek         Key       Model Name :       GDM-9061         Serial Number :       GWS000010         Date       Tim       Slave Firmware : V1.02         Tim       Slave Firmware :       V1.01         Return       Return       Enter |
|    |                                                                                                    |

## <u>GW INSTEK</u>

# 配置显示

### 亮度设置

| 背景 | 背光亮度调节                                             |                         |
|----|----------------------------------------------------|-------------------------|
| 步骤 | <ol> <li>按菜单键,然后反复按向下翻<br/>页键,直到显示配置菜单。</li> </ol> | D Filter Menu Page Down |
|    | LOC 232 C                                          | 国 🕪 🗄 14:17:15          |

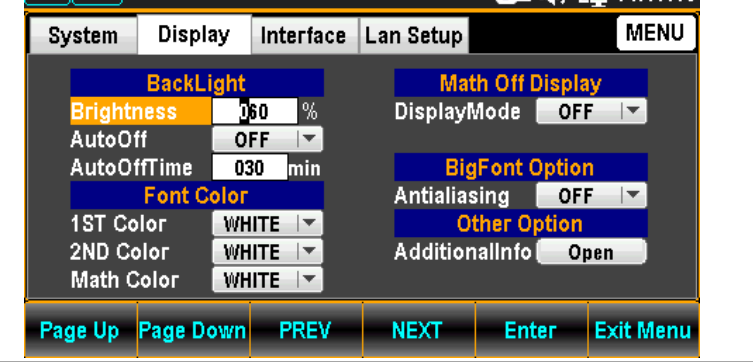

 使用左/右键移动光标,然后 滚动旋钮键或按+/-键定义数 字。也可以按数字键直接输入 特定数字。

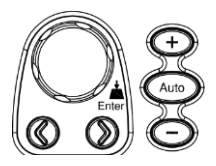

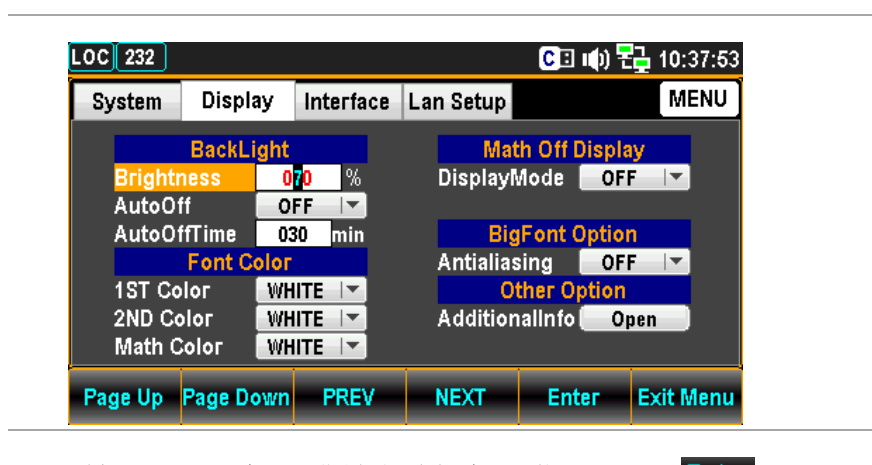

3. 按 F5 (回车) 或旋钮键确认背 光亮度的输入数字。

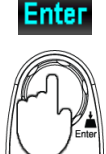

# G≝INSTEK

背景

步骤

# 自动关闭设置

| 启  | 用或禁用自动亮度调整                                                       |
|----|------------------------------------------------------------------|
| 1. | 按菜单键,然后反复按向下翻 <sup>@Filter</sup> → Page Down                     |
|    | o                                                                |
|    | LOC 232 CE (1) 🔁 14:17:15                                        |
|    | System Display Interface Lan Setup MENU                          |
|    | BackLight Math Off Display<br>Brightness 060 % DisplayMode OFF 🔽 |
|    | AutoOff OFF  AutoOffTime 030 min BigFont Option                  |
|    | Font Color Antialiasing OFF -<br>1ST Color WHITE - Other Option  |
|    | 2ND Color WHITE AdditionalInfo Open                              |
|    | Page Up Page Down PREV NEXT Enter Exit Menu                      |
|    |                                                                  |
| 2. | 反复按 NEXT 或滚动旋钮键以 NEXT                                            |
|    | 移动到背光-目动关闭字段。                                                    |
|    | LOC 232 CI 🕪 72 14:17:22                                         |
|    | System Display Interface Lan Setup MENU                          |
|    | BackLight Math Off Display                                       |
|    | AutoOffTime 920 min BigEapt Option                               |
|    | Font Color Antialiasing OFF                                      |
|    | 2ND Color WHITE Additionalinfo Open                              |
|    |                                                                  |
|    | Page op Page Down PREV NEXT Enter Exit Wenu                      |
| 3. | 按 F5(回车)或旋钮键,然后 🖉 💮                                              |
|    | 滚动旋钮键或按+/-键选择打                                                   |
|    | 开选项。                                                             |
|    | Enter                                                            |

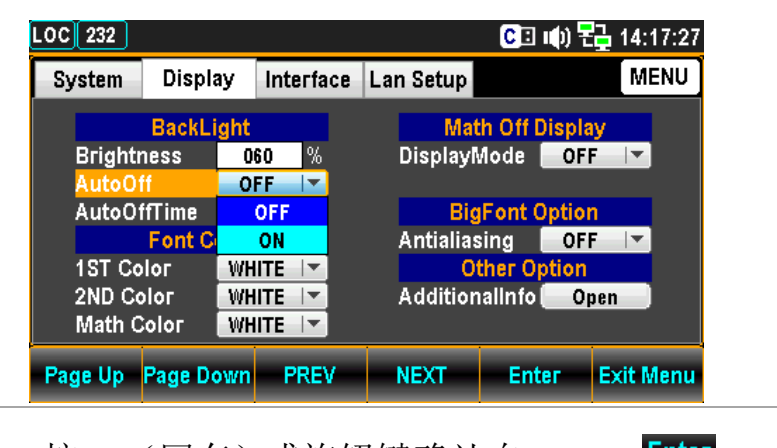

 按 F5 (回车)或旋钮键确认自 动关闭的打开选项。

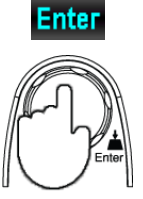

## 自动关闭时间设置

背景 设置自动亮度调整前的持续时间。当机器闲置设定时 间后,屏幕将变为自动亮度调整。

> / 注意:只有当自动关闭选项打开时,自动关闭时间 才会被激活。

步骤 1. 按菜单键,然后反复按向下翻 <sup>@Filter</sup> → Page Down 页键,直到显示配置菜单。

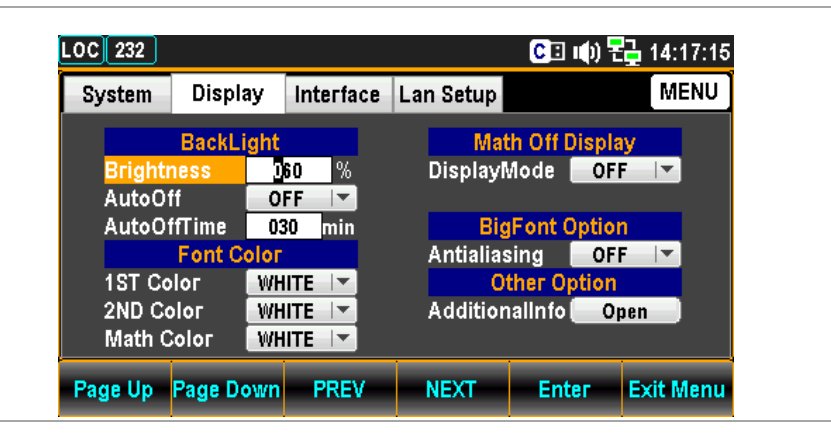

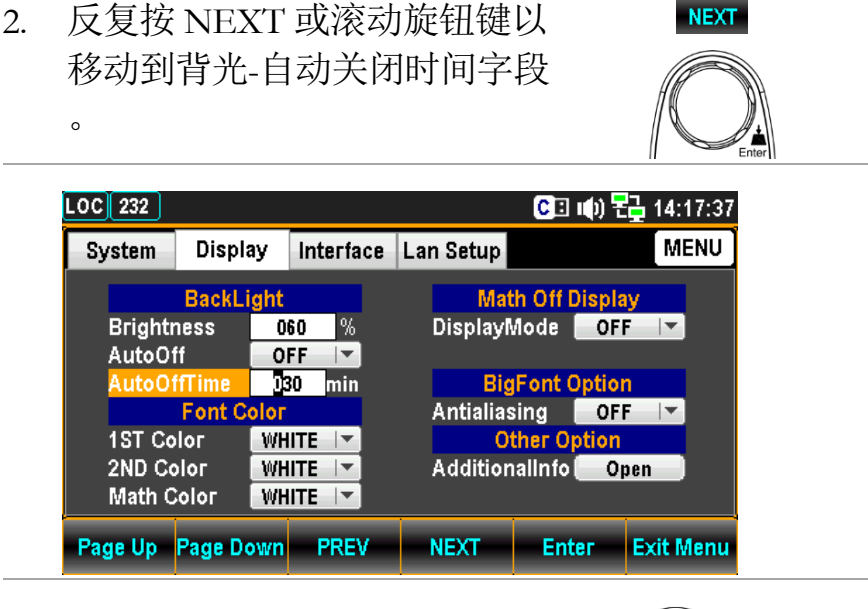

 使用左/右键移动光标,然后 滚动旋钮键或按+/-键定义分 钟。此外,还可以按数字键直 接输入特定的分钟数。

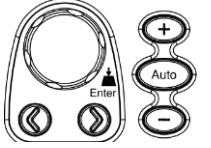

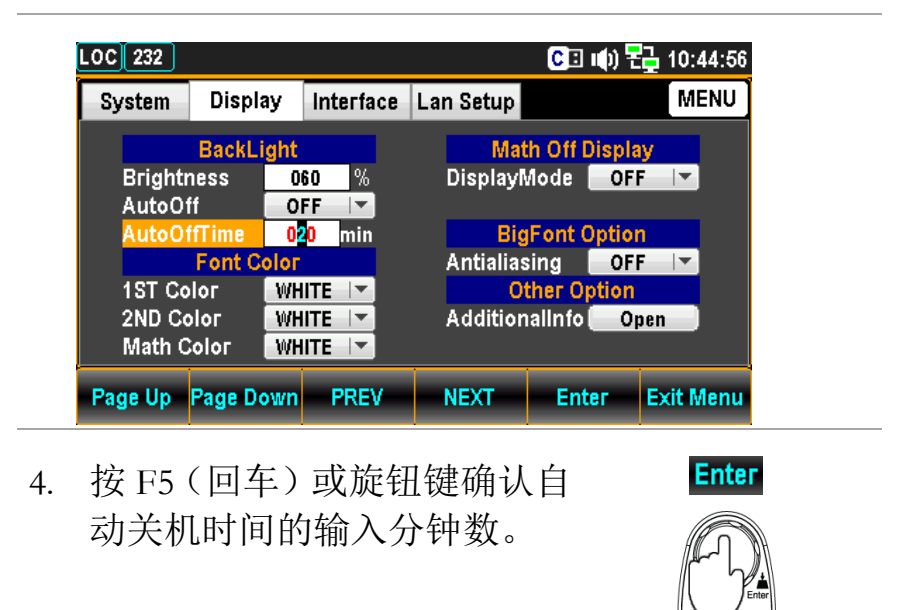

## <u>GWINSTEK</u>

1ST 色彩设置

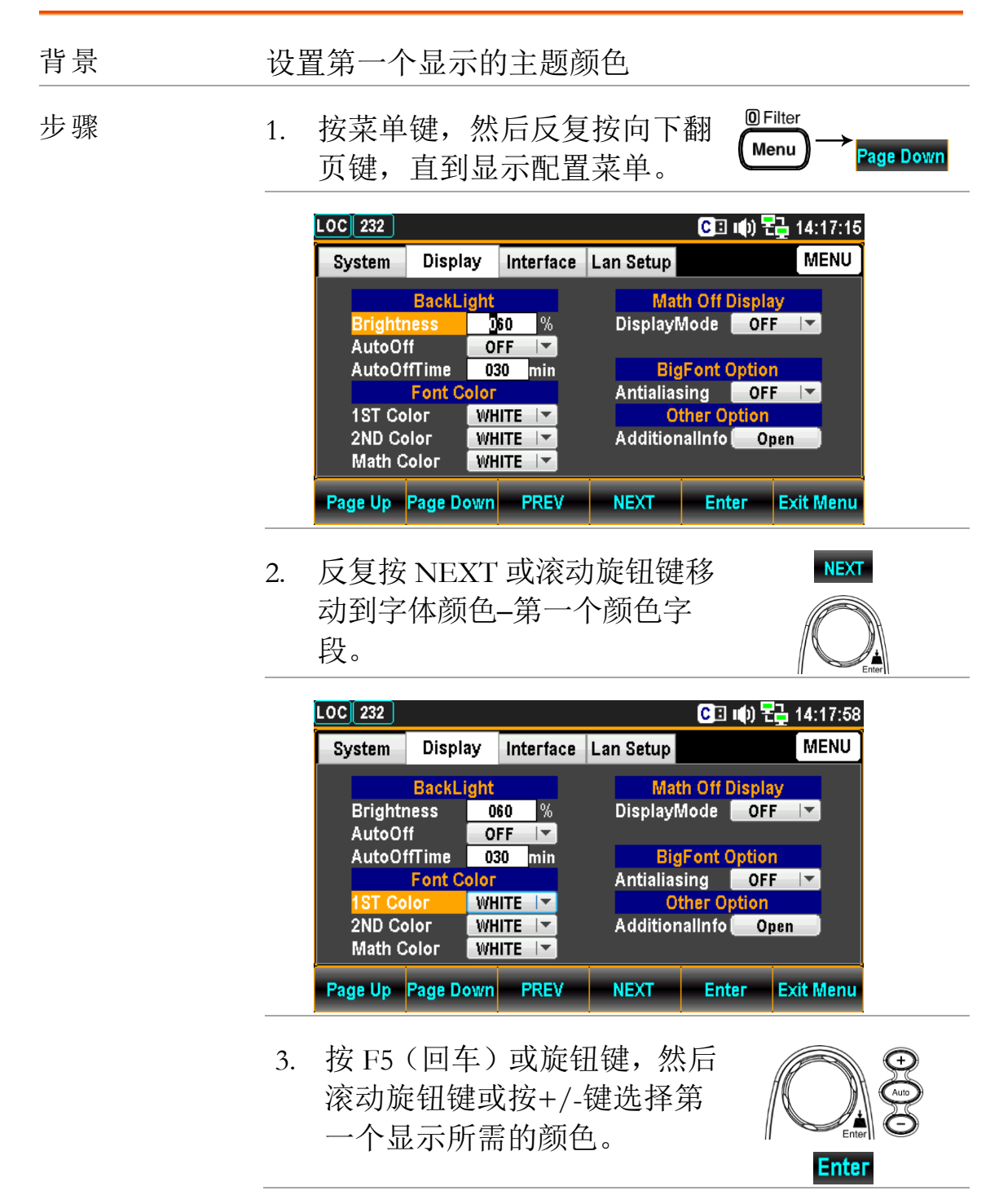

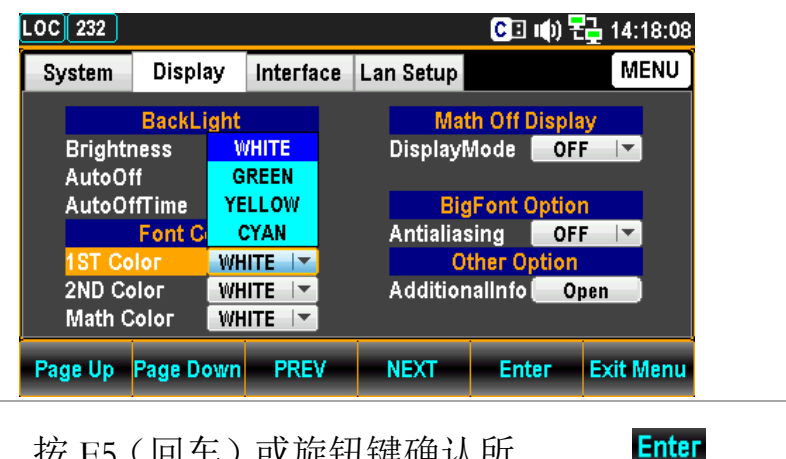

4. 按 F5 (回车) 或旋钮键确认所 选颜色。

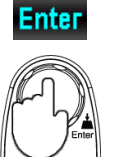

显示结果 下图演示了为第一个显示定义的 黄色。

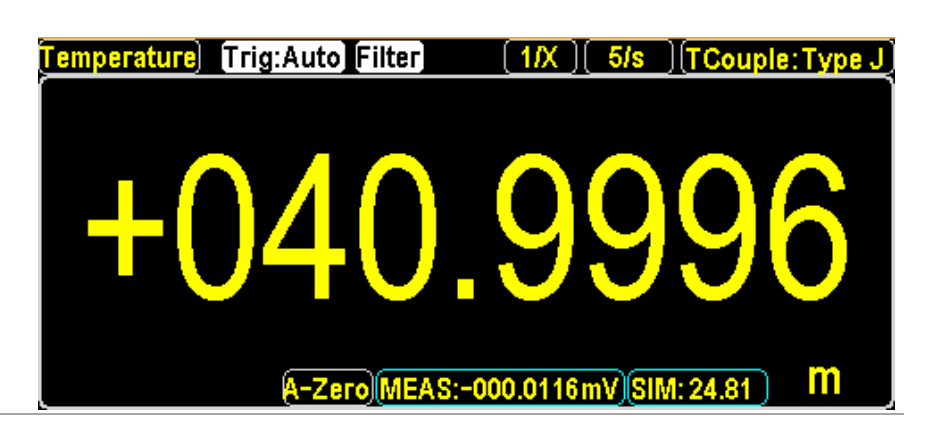

2ND 彩色设置

| 背景 | 设置第二个显示的主题颜色                                |                |
|----|---------------------------------------------|----------------|
| 步骤 | 1. 按菜单键,然后反复按向下翻 ①Filter<br>页键,直到显示配置菜单出现 。 | →<br>Page Down |

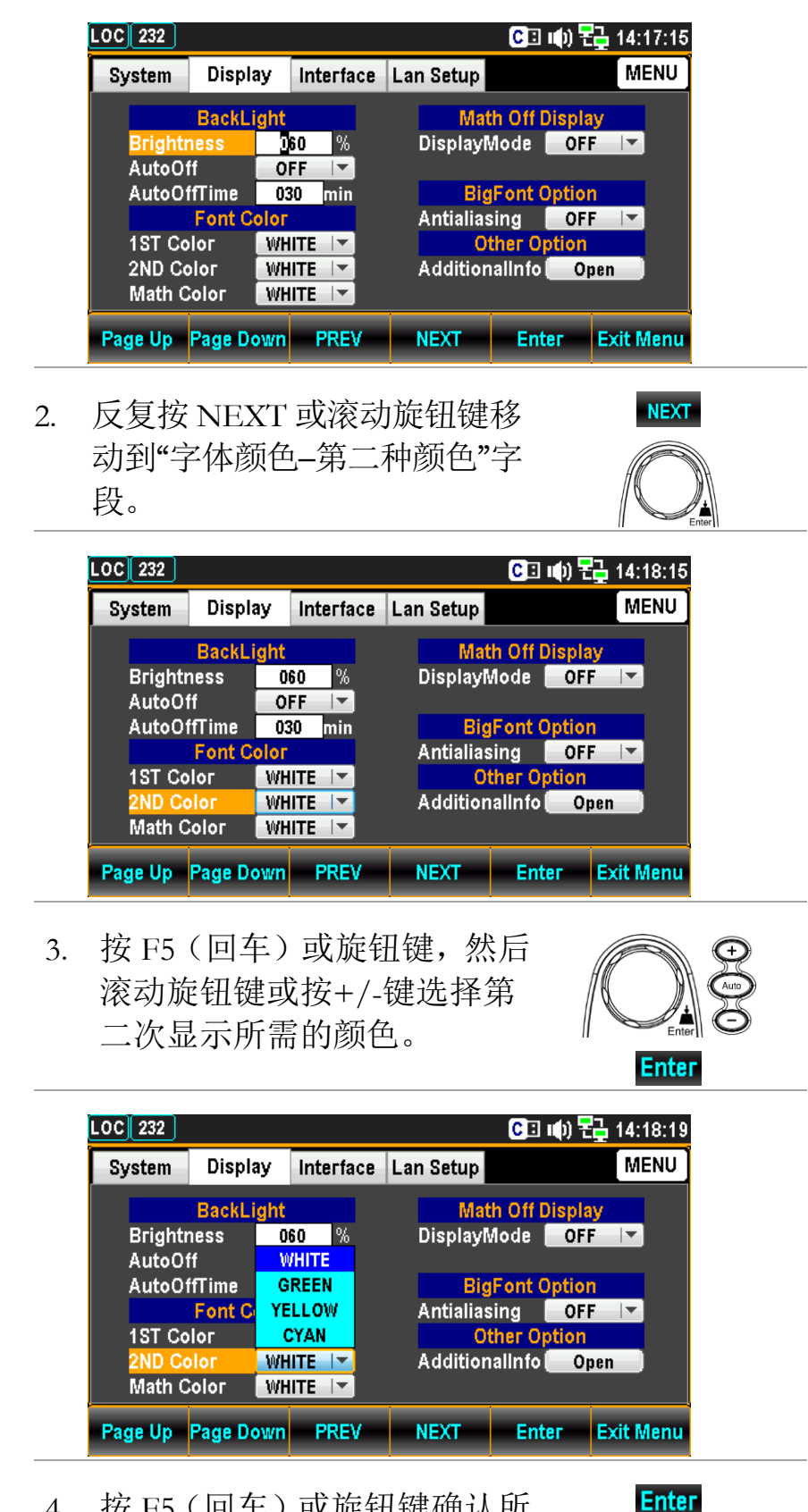

4. 按 F5 (回车) 或旋钮键确认所 选颜色。

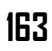

显示结果 下图演示了为第二个显示定义的 绿色。

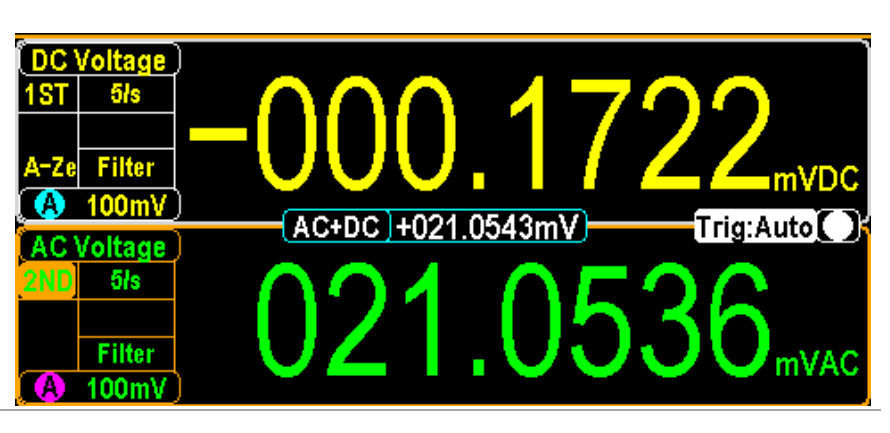

数学颜色设置

背景 设置数学函数的主题颜色 0 Filter 按菜单键,然后反复按向下翻 步骤 1. Menu Page Down 页键,直到显示配置菜单。 CII 🕪 🔁 14:17:15 LOC 232 Display Interface Lan Setup MENU System BackLight Math Off Display Brightness 060 % DisplayMode OFF AutoOff OFF **BigFont Option** AutoOffTime 030 min Antialiasing OFF Other Option AdditionalInfo Open Font Color 1ST Color WHITE 🔽 2ND Color WHITE 🔽 Math Color WHITE 🔽 Page Up Page Down PREV NEXT Enter Exit Menu 2. 反复按 NEXT 或滚动旋钮键移 NEXT 动到"字体颜色-数学颜色"字段 о

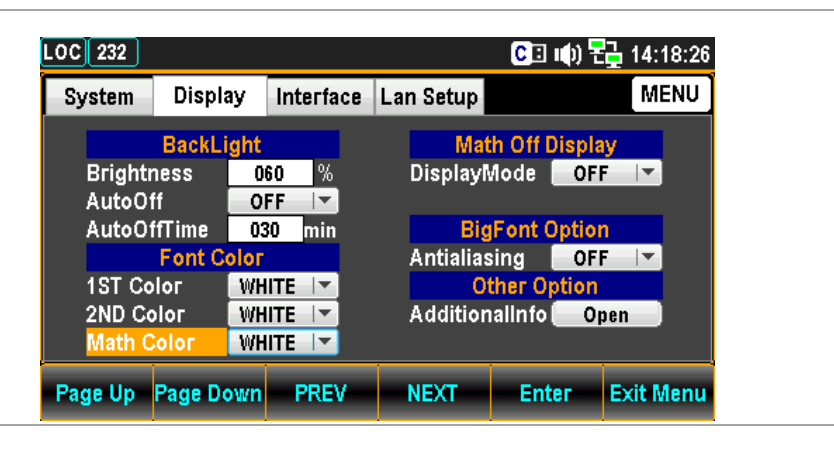

 按 F5(回车)或旋钮键,然后 滚动旋钮键或按+/-键选择数 学显示所需的颜色。

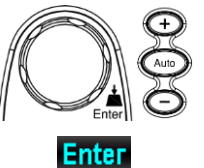

| System | Displa | y Interfac | e Lan Setup          | MENU     |
|--------|--------|------------|----------------------|----------|
|        | BackLi | ght        | Math Off Display     |          |
| Bright | ness   | 060 %      | DisplayMode OFF      | <b>T</b> |
| AutoO  | ff 🛛   | OFF 🔽      |                      |          |
| AutoO  | ffTime | WHITE      | BigFont Option       |          |
|        | Font C | GREEN      | Antialiasing OFF     | <b>•</b> |
| 1ST Co | оюг    | YELLOW     | Other Option         |          |
| 2ND C  | ыог    | CYAN       | AdditionalInfo 📒 Ope | n        |
| Math ( | Сојог  | WHITE 🔽    |                      |          |

4. 按 F5 (回车) 或旋钮键确认所 选颜色。

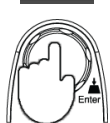

Enter

显示结果 下图演示了为数学显示定义的青 色。

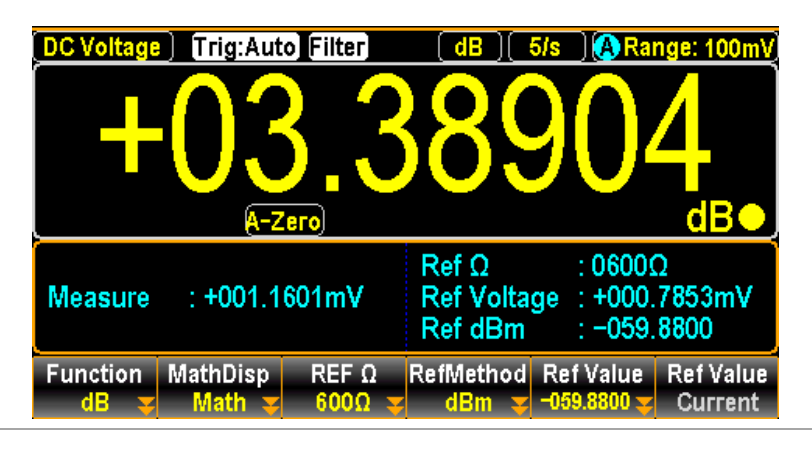

### G≝INSTEK

Page Down

#### 显示模式设置

1.

背景 仅当 MathDisp 关闭时,如果时间信息或用户定义的文本显示在第一个显示中,则启用或禁用。

步骤

按菜单键,然后反复按向下翻 <sup>ØFilter</sup> 页键,直到显示配置菜单。

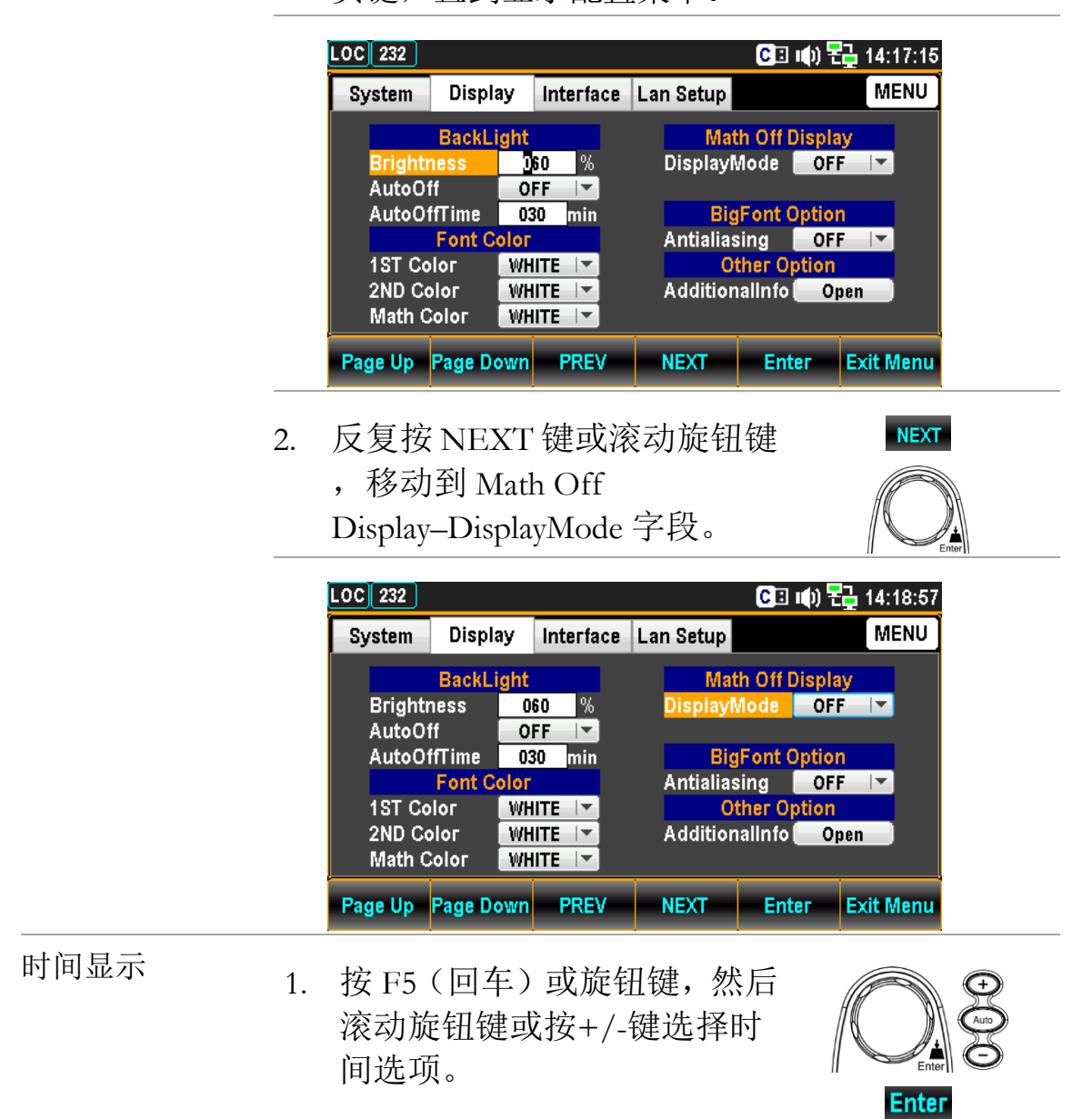

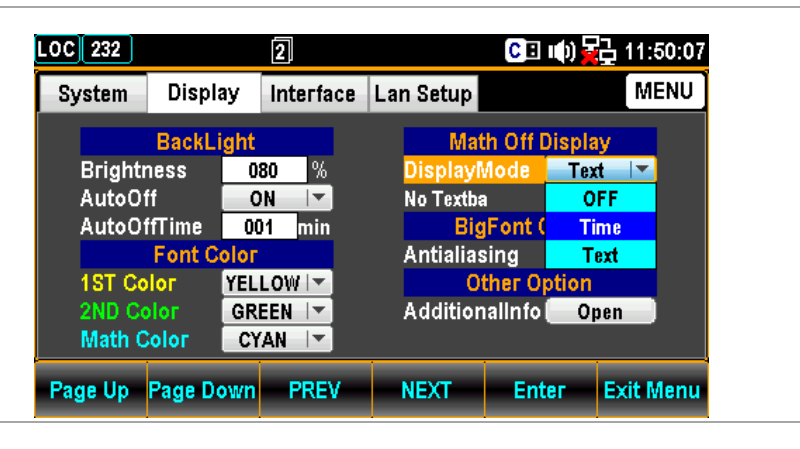

2. 按 F5 (回车) 或旋钮键确认时 间选项。

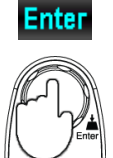

| .OC 232 |             | 2         |            | C 🗉 🕪      | 급 11:50:16 |
|---------|-------------|-----------|------------|------------|------------|
| System  | Display     | Interface | Lan Setup  |            | MENU       |
|         | BackLight   |           | Math       | Off Displ  | ay         |
| Brightr | ness O      | 80 %      | DisplayM   | ode Tim    | ne 🔽       |
| AutoOf  | ff 🔽 🖸      | N 🔽       |            |            |            |
| AutoOt  | ffTime 🛛 OC | )1 min    | BigF       | ont Optio  | n          |
|         | Font Color  |           | Antialiasi | ng OF      | F          |
| 1ST Co  | olor YEL    | LOW       | Oth        | ner Option |            |
| 2ND Co  | olor GR     | EEN       | Additiona  | alinfo 📒 O | pen        |
| Math C  | Color CY    | AN 🔽      |            |            |            |
| Page Up | Page Down   | PREV      | NEXT       | Enter      | Exit Menu  |

显示结果

下图显示了第一个显示中演示的时间信息。

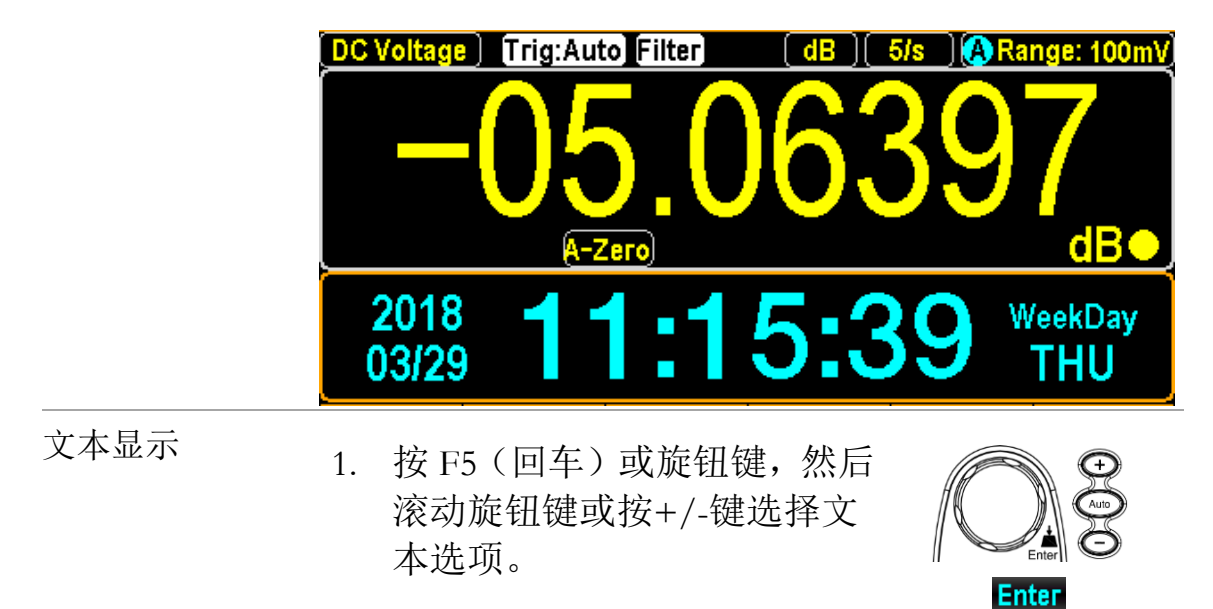

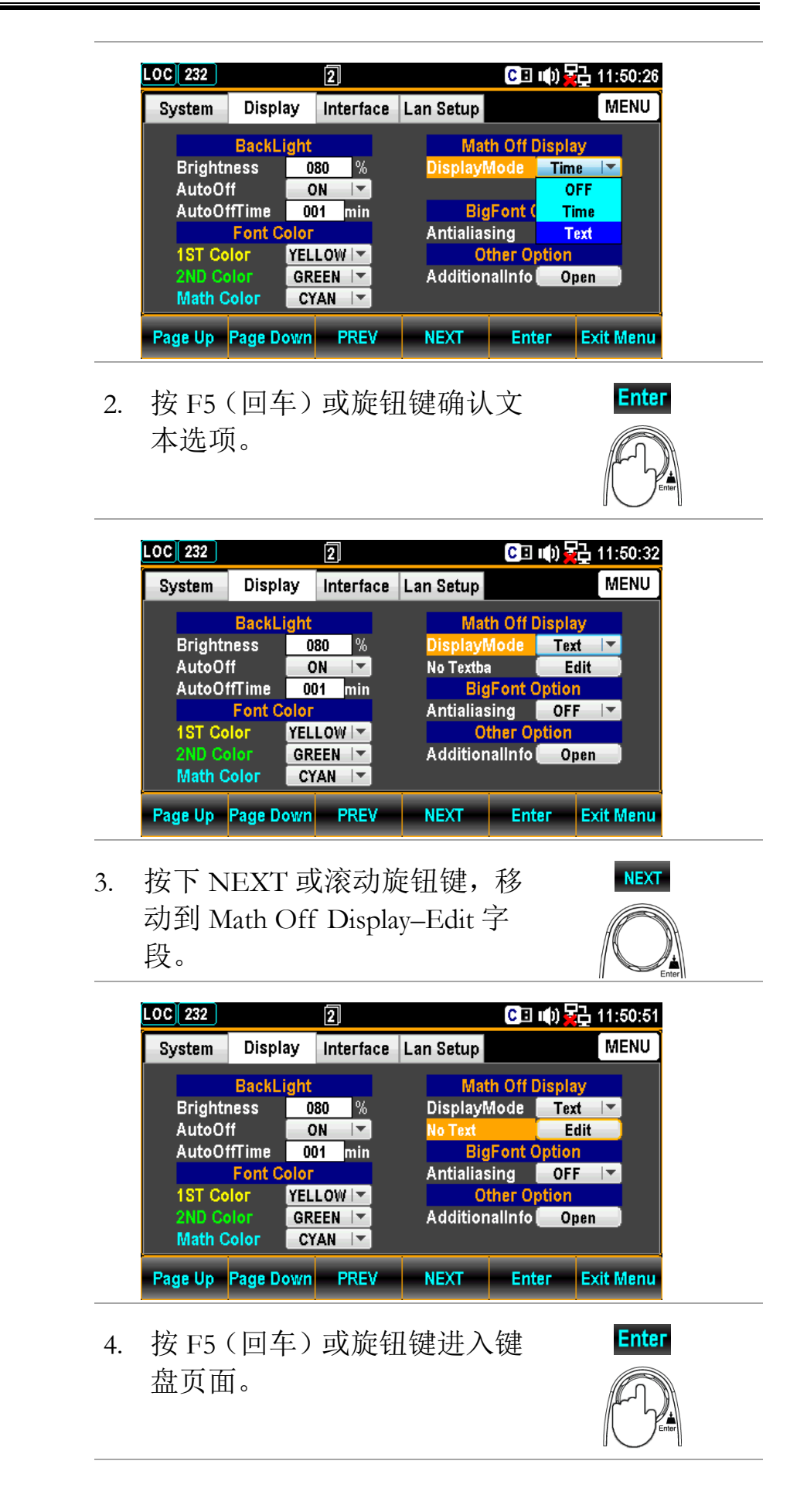

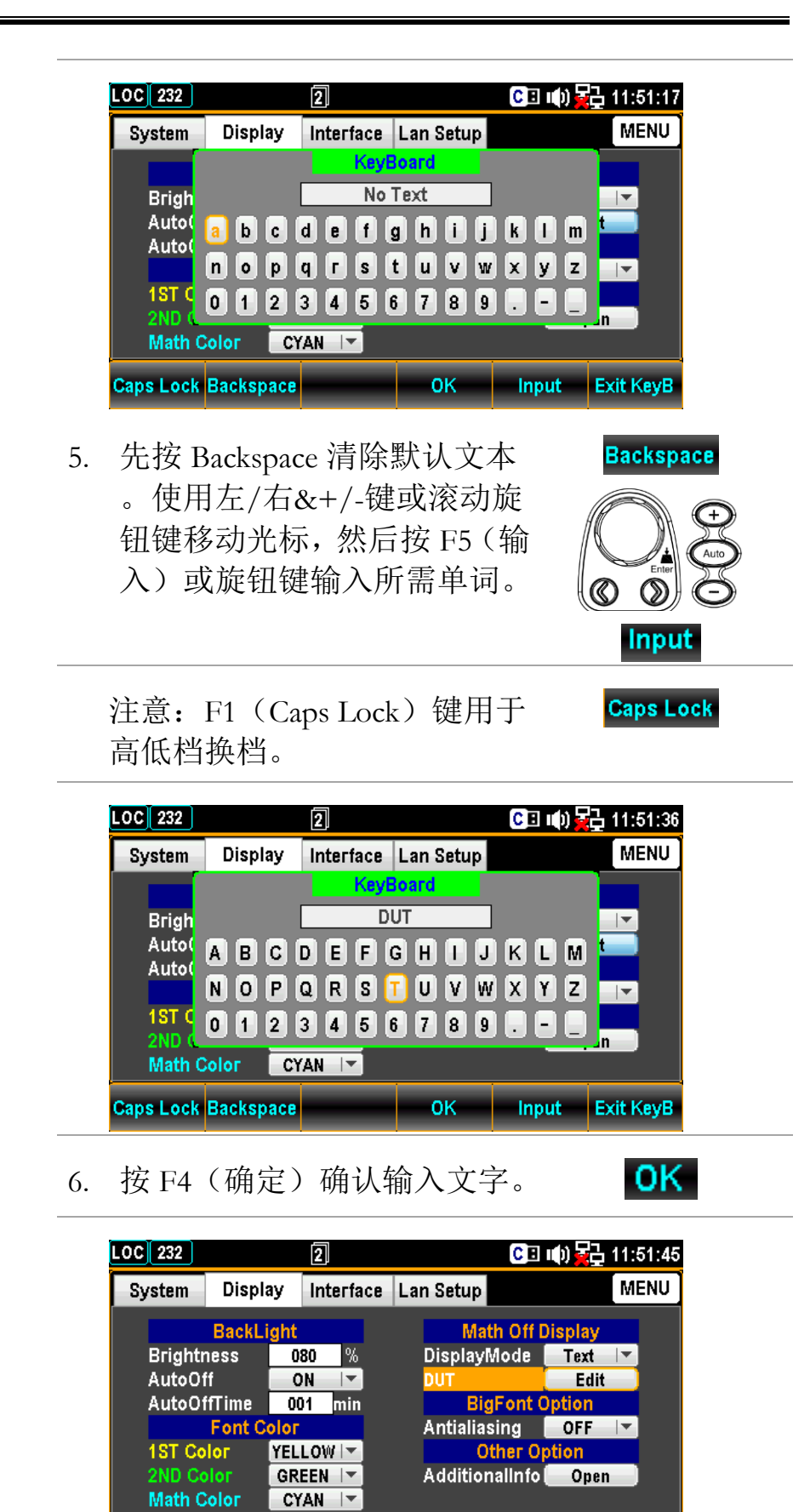

NEXT

Enter

Exit Menu

Page Up Page Down PREV

显示结果

下图演示了第1个显示中演示的已 定义文本。

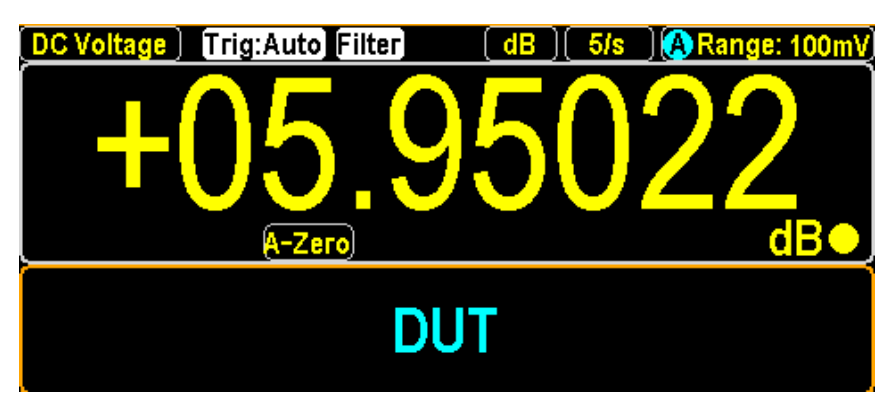

### <u>G<u><u> INSTEK</u></u></u>

#### 抗混叠设置

背景
 启用或禁用抗混叠功能,这有助于测量值的显示更加
 平滑和易于读取。请注意,此功能的刷新率高达1.2k/s
 ·抗混叠不支持高于2.4K/s的刷新率。

△注:当激活自动归零或双测量模式(均降低了计算速度)时,抗混叠功能可支持最高 10 k/s 的刷新率。

0 Filter

Menu

Page Down

NEXT

步骤

 按菜单键,然后反复按向下翻 页键,直到显示配置菜单出现

0

| ystem   | Displa | ay 🛛 | Interface | Lan Setup |         |        | MENU      |
|---------|--------|------|-----------|-----------|---------|--------|-----------|
|         | BackLi | ght  |           | Mat       | h Off D | isplay |           |
| Brighti | iess   | 06   | 0 %       | Display   | /lode   | OFF    | <b> -</b> |
| AutoO   | ff     | OF   | F         |           | ,       |        |           |
| AutoOf  | fTime  | 03   | D min     | Big       | Font C  | ption  |           |
|         | Font C | оюг  |           | Antialias | ing (   | OFF    |           |
| 1ST Co  | Іог    | WHI  | TE        | Ot        | ther Op | otion  |           |
| 2ND Co  | ыог    | WHI  | TE        | Addition  | allnfol | Oper   | 1         |
| Math C  | оюг    | WHI  | TE        |           |         |        |           |

 反复按 NEXT 或滚动旋钮键, 移动到大字体选项-抗混叠字 段。

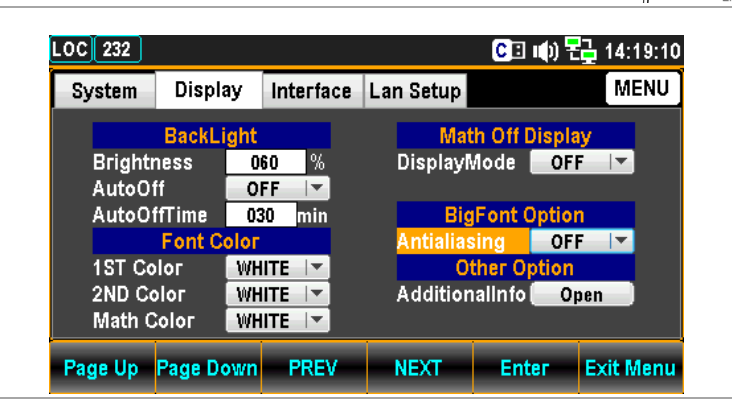

 按 F5(回车)或旋钮键,然后 滚动旋钮键或按+/-键选择打 开选项。

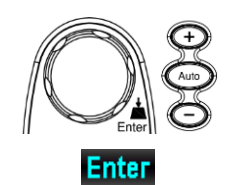

Page Down

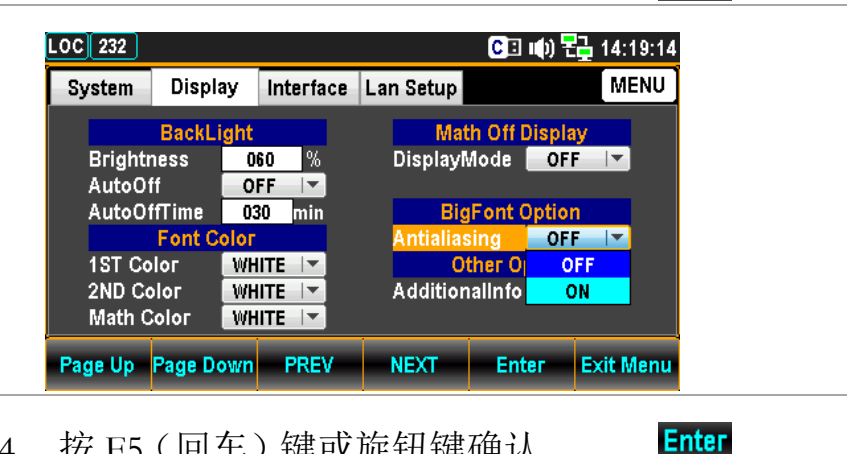

 按 F5 (回车)键或旋钮键确认 打开选择。

### 附加信息设置

背景
 6用或禁用附加信息显示。
 步骤
 1. 按菜单键,然后反复按向下翻
 页键,直到显示配置菜单出现

о

2.

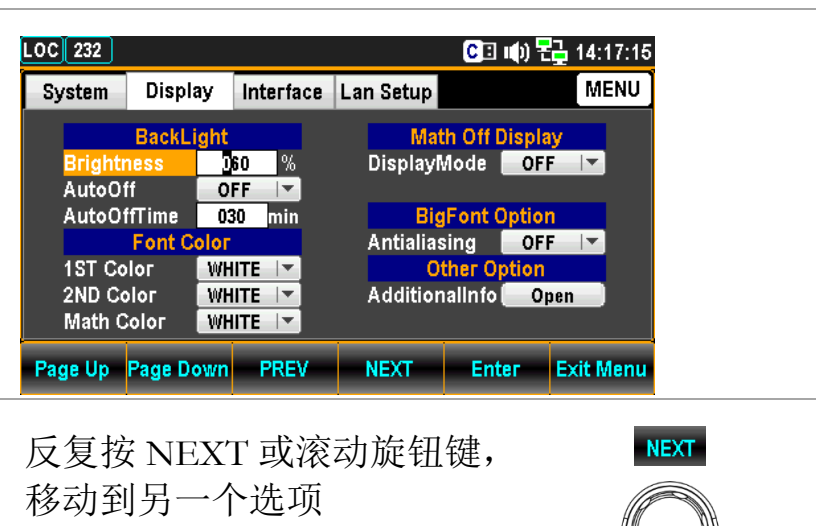

-AdditionalInfo 字段。

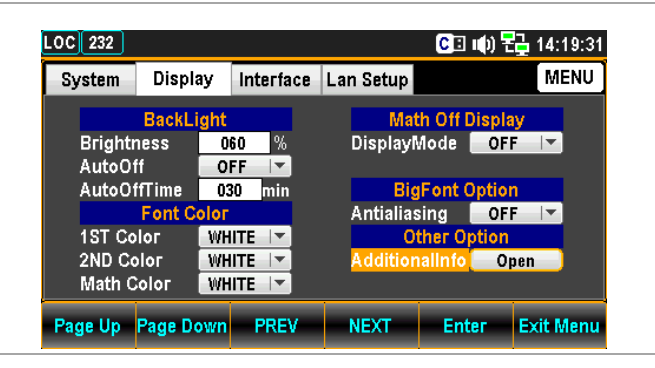

按 F5(回车)或旋钮键进入附加菜单。按 Next 或滚动旋钮键,然后按下 F5(回车)或旋钮键以启用/禁用每个选项。
 移动到返回选项,然后按 F5(Enter)或旋钮键使设置生效

о

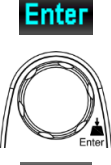

NEXT

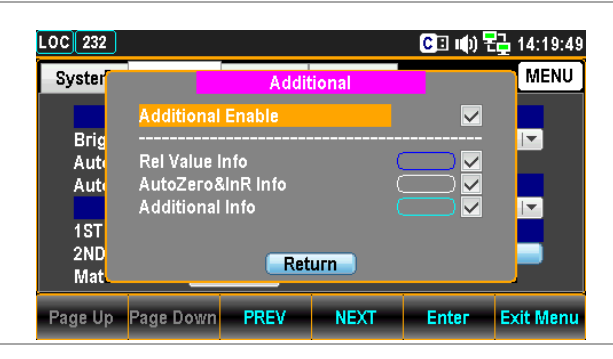

显示结果

以温度模式为例,如下图所示,我们可以清楚地识别颜 色,信息如下。

- Rel 值信息用蓝色框勾勒
- 自动归零信息用白色框勾勒
- Additional (SIM) 信息用青色框勾勒

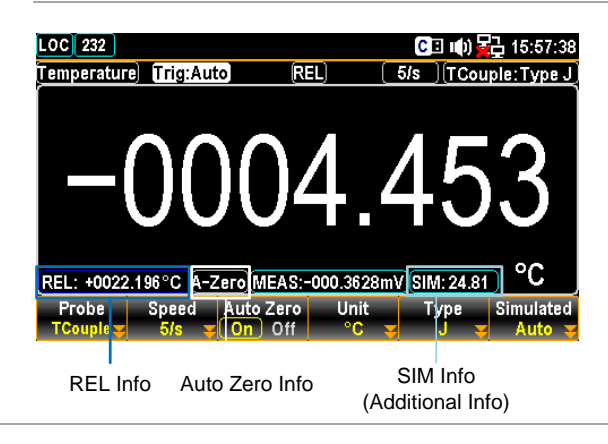

### G≝INSTEK

## 语言设置

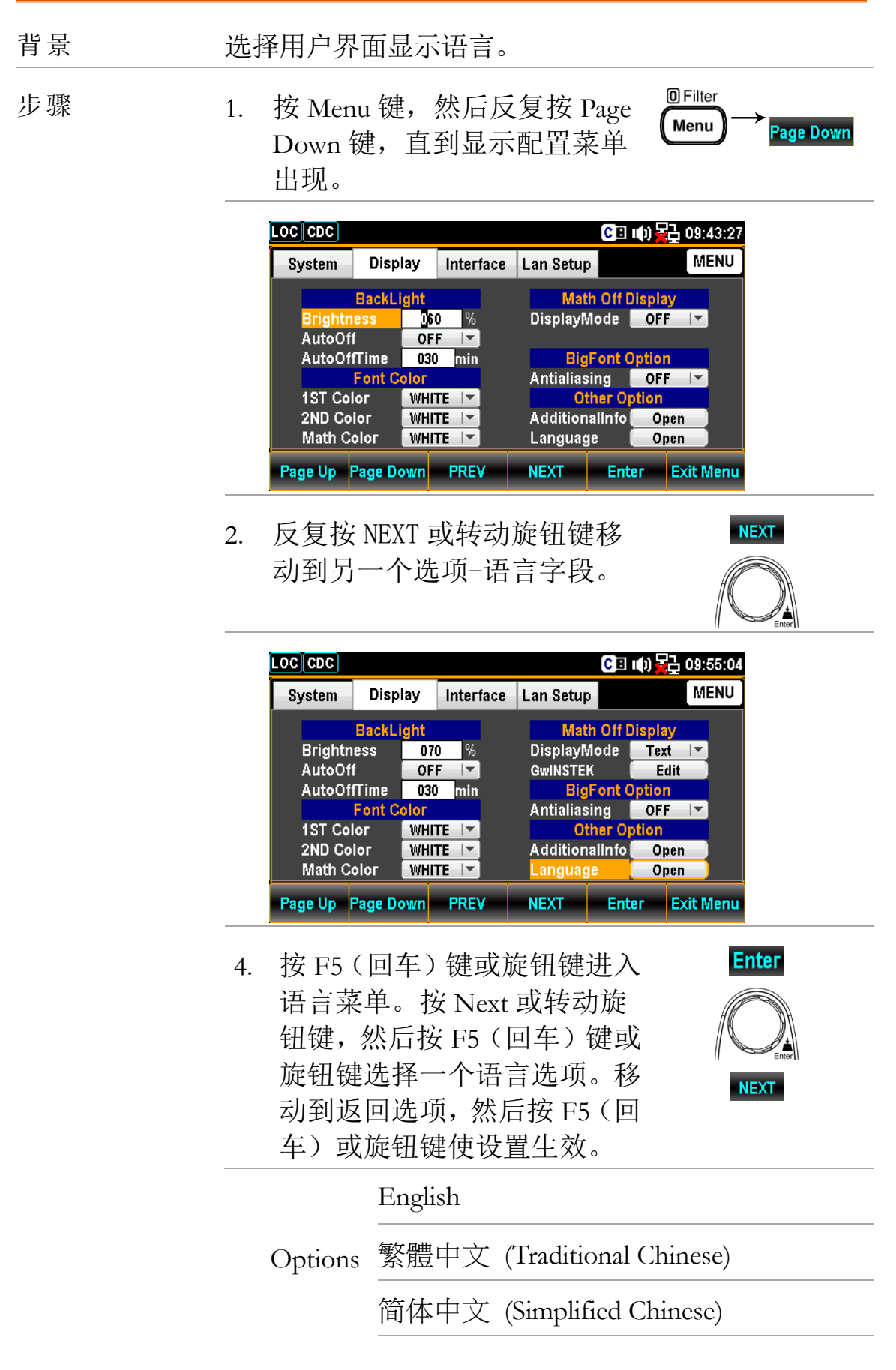

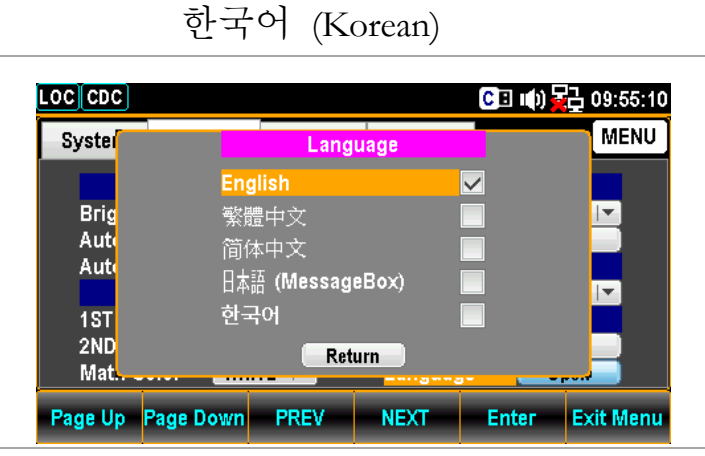

日語 (Japanese)

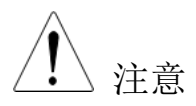

选中日语,只会以日语显示提示消息。用户界面 仍然保持全英文显示。如下图所示。

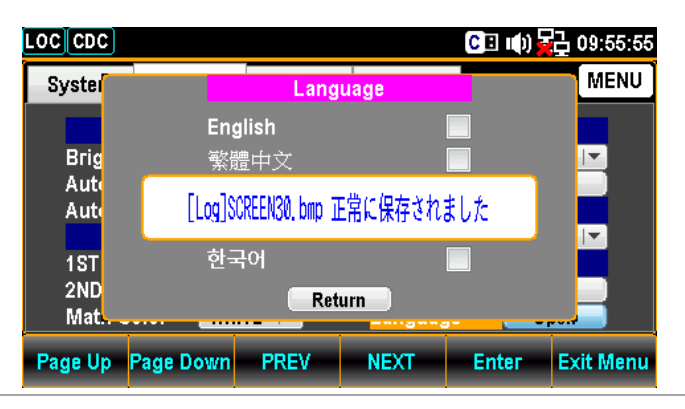

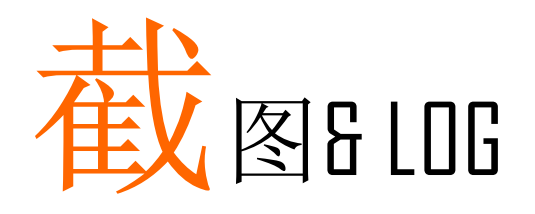

| 捕获   | 177 |
|------|-----|
| 保存读取 | 180 |

## <u>G<u><u> I</u> III STEK</u></u>

捕获

背景 配置截图模式。

支持的 U 盘:

USB Disk 类型: Flash Disk Only

FAT 格式: Fat16 or Fat32(Recommended)

最大内存: 128GB

<u>注</u> 注意 不建议在此应用中使用需要卡适配器的闪 存。

🛃 Local 步骤 按 Shift, 然后按 LOG/LOG# LOG/LOG# 1. Shift 出现以下菜单。 og Mode FileName Name OverWri Log Mode 按 F1 (Log Mode), 然后单击 2. Capture F1(捕获)键,启用屏幕截图 的捕获模式。 Log Mode ESC :Return Capture SaveRead FileName 3. 按 F2 (文件名) 进入 Log Default FileName Mode 菜单。再按 F1 Manual (默认)键,让系统按序列号中 的自动名称保存屏幕截图,或按 F2(手动)按用户确定文件名 0 Log FileName Mode ESC :Return Default Manı 序列号中的自动名称范围从 Number Range SCREEN00 到 SCREEN99。 Number 重新安装 USB 磁盘使序列号归零到初 Zero 始值。

| ⚠ 当序列号达到最大值时,例如<br>注意 SCREEN99,保存操作不可用。                                                                                                    |             |
|----------------------------------------------------------------------------------------------------|-------------|
| <ul> <li>4. 按F3 (EditName)进入键盘页<br/>面,用户可以按F2 (Backspace)<br/>清除默认文本。使用左/右&amp;+/-<br/>键或滚动旋钮键移动光标,然后<br/>按F5 (输入)或旋钮键输入所<br/>需单词。F1 (Caps Lock)用于<br/>高速和低速换档。</li> </ul> | )<br>)<br>) |
| KeyBoard         Caps Lock           DUT         DUT           A B C D E F G H I J K L M           N O P Q R S T U V W X Y Z           0 1 2 3 4 5 6 7 8 9                 |             |
| 5. 按 F4(OK)确认输入文字。 OK                                                                                                    |             |
| ▲ 只有在 Log FileName 模式中选择了"■ 注意 动"时,它才可用。                                                                                                    | 手           |
| 6. 按 F4 (覆盖)进入日志覆盖模 OverWrite 式菜单,用户保存时可按 F1                                                                                                    |             |
| <ul> <li>(始终)自动覆盖文件名,或</li> <li>按 F2(查询)先让系统查询后</li> <li>Always</li> <li>保存。</li> </ul>                                                                                    |             |

# ⚠ 注意 文件名 – 默认

- 在覆盖-"始终模式"下,重新安装
   USB磁盘时,序列号将归零到初
   始值,保存时,USB磁盘中的现
   有文件将自动覆盖。
- 在覆盖-"查询模式"下,当重新添加 USB 磁盘时,序列号将归零到初始值,并显示一条提示消息, 在保存时,如果要覆盖现有文件, 请单击 F1(是)覆盖,而单击 F2 (否)以非占用的文件名序列号保存。单击 ESC 放弃覆盖操作。

文件名- 手动

- 在 Overwrite "Always mode"
   下,当重新安装 USB 磁盘时,要
   保存的文件将以用户编辑的名
   称覆盖 USB 磁盘中的现有文件。
- 在 Overwrite "Query mode"下, 当重新添加 USB 磁盘时,会出现 一条提示信息,询问是否覆盖现 有文件,单击 F1(是)覆盖,单 击 F2(否)弹出键盘页面,重新 编辑要保存的文件名。单击 Esc 键放弃覆盖操作。

# 保存读取

| 背景 | 配置数据日志保存模式                                                                                               | 0                                                                                    |  |  |
|----|----------------------------------------------------------------------------------------------------|--------------------------------------------------------------------------------------|--|--|
| 步骤 | 1. 按 Shift,然后按 LC<br>,出现以下菜单。<br>Log Mode_FileName_Name_OverWrite<br>Capture y Default y SCREEN00_Always | $OG/LOG#$ $(Shift) \rightarrow OG/LOG#$                                              |  |  |
|    | 2. 按 F1 (Log Mode),<br>F2 (SaveRead), 启<br>的保存和读取模式。                                                     | 然后单击 <mark>Log Mode</mark><br>目数据记录  SaveRead                                        |  |  |
|    | <ol> <li>按 F2(FileName)就件名模式菜单。再找),让系统按序列号称保存屏幕截图,可动)按用户确定文件</li> </ol>                                  | 进入日志文 FileName<br>安F1(默认 Default<br>中的自动名 Manual                                     |  |  |
|    | Number<br>Range ● 序列号<br>DATA                                                                            | Source<br>中的自动名称范围是<br>C000 至 DATAC999.                                              |  |  |
|    | For Recen<br>■ 序列号<br>DATA                                                                               | <ul> <li>For Recent Source</li> <li>序列号中的自动名称范围是<br/>DATAR000 至 DATAR999.</li> </ul> |  |  |
|    | Number 重新安装<br>Zero 始值。                                                                                  | 重新安装 USB 磁盘将使序列号归零到初始值。                                                              |  |  |
|    | <ul> <li>&lt; <li>▲ 当序列号     <li>注意     <li>时,保存</li> </li></li></li></ul>                               | 达到最大值(如 DATAC999)<br>操作将不可用。                                                         |  |  |
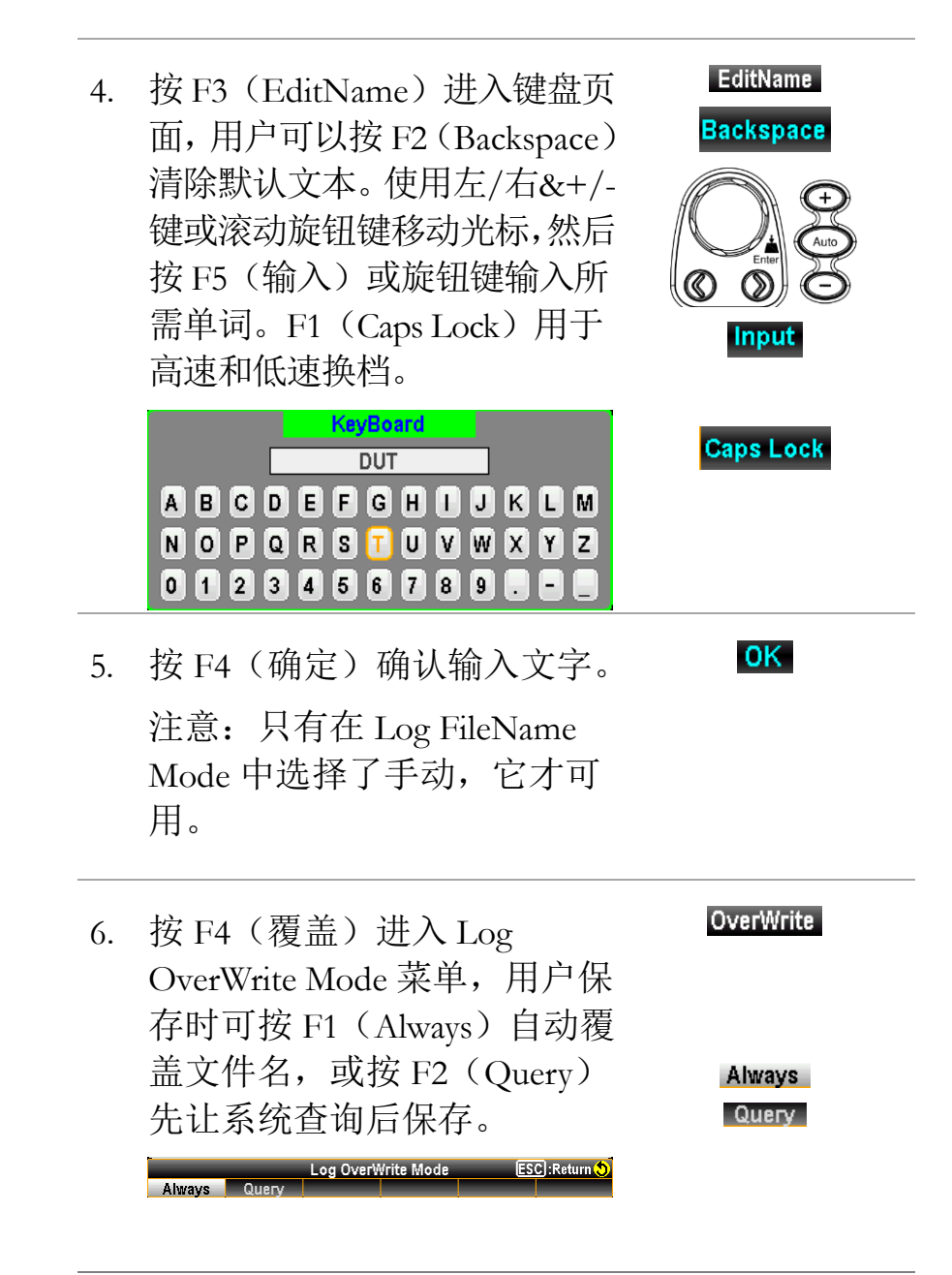

#### ⚠ 注意 For File Name - Default

- 在 Overwrite "Always mode"下, 重新安装 USB 磁盘时,序列号将 归零到初始值,保存时,USB 磁 盘中的现有文件将自动覆盖。
- 在 Overwrite "Query mode"下, 当重新添加 USB 磁盘时,序列号 将归零到初始值,并显示一条提 示消息,在保存时,如果要覆盖 现有文件,请单击 F1(是)覆盖, 而单击 F2(否)以非占用的文件 名序列号保存。单击 ESC 放弃覆 盖操作。

#### For File Name - Manual

- 在 Overwrite "Always mode"
   下,当重新安装 USB 磁盘时,要
   保存的文件将以用户编辑的名
   称覆盖 USB 磁盘中的现有文件。
- 在 Overwrite "Query mode"下, 当重新添加 USB 磁盘时,会出现 一条提示信息,询问是否覆盖现 有文件,单击 F1(是)覆盖,单 击 F2(否)弹出键盘页面,重新 编辑要保存的文件名。单击 ESC 键放弃覆盖操作。

| 7. | 按F5 (Source)进入保存读取<br>Source(Log)菜单,用户可以在<br>其中选择要保存和读取的源。<br>通过进一步按F1 (Count)或<br>F2 (Recent)确定震源模式。<br>"Count"表示保存的数据日志<br>包含测量总计数,"Recent"表<br>示每个测量计数在保存的数<br>据日志中具有用户定义的间<br>隔。详情请参阅第197页。 | Source<br>Count<br>Recent |
|----|----------------------------------------------------------------------------------------------------|---------------------------|
|    | SaveRead Source(Log) ESC:Return ()                                                                                                    |                           |

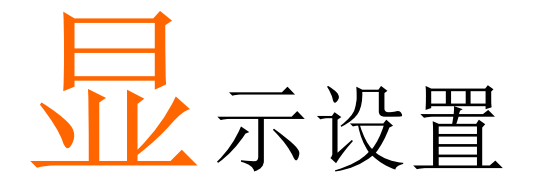

| 位数  | 185 |
|-----|-----|
| 显示  | 187 |
| 数字  | 187 |
| 条形图 | 188 |
| 趋势图 | 191 |
| 直方图 | 199 |

| 背景 | 定义每个测量的最大位数。                                                                                                    |
|----|----------------------------------------------------------------------------------------------------|
| 步骤 | <ol> <li>按 DISP, 然后单击 F1 (Digit),将显示位<br/>数菜单,其中有几个位数选项可供选择。</li> <li>Digit</li> </ol>                                                                                                    |
|    | Auto         6 1/2         5 1/2         4 1/2           2. 再按 F1 (6 ½), F2 (5 ½), F3 (4 ½)显示所需         6 1/2           的最大位数,或按 F1 (Auto)的关键,         5 1/2           允许系统根据测量情况确定显示的位数。         4 1/2           Auto         Auto |
|    |                                                                                                    |
|    | 6 1/2<br>AC Voltage) Trig:Auto Filter<br>004.1081<br>mVAC •<br>bigit Display<br>s 122 ReStart                                                                                                    |
|    | 5 1/2<br>AC Voltage) Trig:Auto Eliter<br>0004.106<br>mVAC<br>Digit Display<br>5 12 ReStart                                                                                                    |
|    | 4 1/2<br>AC Voltage) Trig:Auto Filter<br>0004.10<br>mVAC                                                                                                    |
|    | 自动 最大位数可能根据应用的测量功能 和刷新率而变化。                                                                                                    |

| Speed        |       |       |       |       |       |       |       |       |        |        |        |        |       |
|--------------|-------|-------|-------|-------|-------|-------|-------|-------|--------|--------|--------|--------|-------|
| Measure Type | 1/s   | 2/s   | 5/s   | 20/s  | 60/s  | 100/s | 400/s | 1K/S  | 1.2k/s | 2.4k/s | 4.8k/s | 7.2k/s | 10k/s |
|              |       |       |       |       |       |       |       |       |        |        |        |        |       |
| DCV          | -     | -     | 6 1/2 | 6 1/2 | 6 1/2 | 6 1/2 | 5 1/2 | 5 1/2 | 5 1/2  | 5 1/2  | 4 1/2  | 4 1/2  | 4 1/2 |
| ACV          | 6 1/2 | -     | 5 1/2 | 4 1/2 | -     | -     | -     | -     | -      | -      | -      | -      | -     |
| DCI          | -     | -     | 6 1/2 | 6 1/2 | 6 1/2 | 6 1/2 | 5 1/2 | 5 1/2 | 5 1/2  | 5 1/2  | 4 1/2  | 4 1/2  | 4 1/2 |
| ACI          | 6 1/2 | -     | 5 1/2 | 4 1/2 | -     | -     | -     | -     | -      | -      | -      | -      | -     |
| 2W/4W        | -     | -     | 6 1/2 | 6 1/2 | 6 1/2 | 6 1/2 | 5 1/2 | 5 1/2 | 5 1/2  | 5 1/2  | 4 1/2  | 4 1/2  | 4 1/2 |
| Continuity   | -     | -     | -     | -     | 6 1/2 | 5 1/2 | 4 1/2 | -     | -      | -      | -      | -      | -     |
| Diode        | -     | -     | -     | -     | 6 1/2 | 5 1/2 | 4 1/2 | -     | -      | -      | -      | -      | -     |
| Temp         | -     | -     | 6 1/2 | 5 1/2 | 4 1/2 | -     | -     | -     | -      | -      | -      | -      | -     |
| Сар          | -     | 4 1/2 | -     | -     | -     | -     | -     | -     | -      | -      | -      | -      | -     |

可用位数的测量类型和速度之间的相关性

<u> 注意</u>

适用于 GDM-9060

适用于 GDM-9061

# 可用位数的频率/周期和门控时间之间的相关性

| Gate Time<br>Measure Type | Gate Time<br>1/s |       | 10ms  |
|---------------------------|------------------|-------|-------|
| Frequency/Period          | 6 1/2            | 5 1/2 | 4 1/2 |

# 显示

| 数字 |                                                                                                    |
|----|----------------------------------------------------------------------------------------------------|
| 背景 | 切换到每次测量的数字显示模式。                                                                                                    |
| 步骤 | <ol> <li>按 DISP,然后单击 F2 (Display),显示菜<br/>单出现,其中有几个显示选项可供选择。</li> <li>DISP</li> <li>Display</li> </ol>             |
|    | Display ESC):Return ()<br>Number Bar Meter TrendChart Histogram                                                    |
|    | 2. 按 F1 (Number), 屏幕显示测量的数字模 Number<br>式。测量值以清晰的数字方式显示,并根<br>据位数选择显示最大位数。                                          |
|    | 显示<br>AC Voltage Trig:Auto Filter 5/s MRange: 100mV<br>0004.1081<br>mVAC<br>Digit Display<br>6 1/2 Winnber ReStart |

Measured value presented in Number

# G≝INSTEK

# 条形图

| 背景 | 切换到每个测量的条形图显示。                                                                                                    |  |  |  |  |  |  |
|----|----------------------------------------------------------------------------------------------------|--|--|--|--|--|--|
| 步骤 | <ol> <li>按 DISP,然后单击 F2(显示),显示菜单出现,其中有几个显示选项可供选择。</li> <li>Display</li> <li>Display</li> <li>Bar Meter TrendChart Histogram</li> </ol> |  |  |  |  |  |  |
|    | <ol> <li>按 F2(条形图),屏幕显示测量的条形图</li> <li>模式。测量值以条形图的方式显示,并根据位数选择显示最大位数。</li> </ol>                                                       |  |  |  |  |  |  |
|    | 显示 [AC Voltage] Trig:Auto Filter [5/s] Mange: 100mV                                                                                    |  |  |  |  |  |  |

|                      |    | 0                    | 04.08 <sub>mvac</sub>                                       |     |
|----------------------|----|----------------------|-------------------------------------------------------------|-----|
|                      |    | -3.000<br>           | +0.0 +3.000<br>++++++++++++++++++++++++++++++++++           |     |
|                      |    | Red Sect.            | 表示数字显示当前测量值。                                                |     |
|                      |    | Green Sect.          | 表示当前测量值,以条形图<br>示。                                          | 型   |
| F3 (Scale)确<br>定缩放模式 | 背景 | 按 F3(Scale<br>中可以选择) | )进入缩放模式菜单,在该葬<br>正常和手动。                                     | え 単 |
|                      | 正常 | 选择"Norma<br>围对称。     | 1"可使仪表的刻度与所选测量                                              | 范   |
|                      |    | AC Voltage Trig:Auto | Filter 5/s MRange: 100mV<br>4.2299<br>mVAC<br>100m<br>Scale |     |
|                      |    | Red Sect.            | 用户指定的测量范围                                                   |     |

# <u>G<u></u>INSTEK</u>

|                                        |                           | Red Sect.                                                                 | 用户指定的测量范围。                                                                                                    |
|----------------------------------------|---------------------------|---------------------------------------------------------------------------|----------------------------------------------------------------------------------------------------|
|                                        |                           | Green Sect.                                                               | 当前测量值                                                                                                    |
| F5 (Low<br>Scale) & F6<br>(High Scale) | 用户在 F4<br>过 F5(La<br>和高比例 | (Method)下<br>ww Scale)和 F<br>。                                            | 选择"LowHigh"选项后,可以通<br>6(High Scale)分别指定低比例                                                                                  |
|                                        | Display                   | AC Voltage Trig:Aut<br>OOO<br>-4.000k<br>Digit Display<br>6 1/2 Bar Meter | to Filter 5/s MRange: 10V<br>OODSIA<br>VAC<br>-2.000k +10.000µ<br>+10.000µ<br>Scale Method Low Scale<br>High Scale +10.000µ |
|                                        |                           | Red Sect.                                                                 | F5 中指定的低刻度(-4.000K)<br>与条形图低刻度上红色框中的<br>上限值相同。                                                                              |
|                                        |                           | Green Sect.                                                               | F6 中指定的高刻度(+10.000μ)<br>与条形图高刻度绿色框中的上<br>限值相同。                                                                              |
| F5 (Center) &<br>F6 (Span              | 当选择中心<br>Scale)分别         | 心方法时,用户<br>引确定中心和打                                                        | 可以通过 F5 (Center) 和 F6 (Span<br>∃宽比例。                                                                                        |
| Scale) keys                            | 显示                        | AC Voltage Trig:Auto                                                      | Eller 5/s MRange: 100mV<br><b>04.08</b><br>mVAC<br>+0.0 +3.000<br>++++++++++++++++++++++++++++++++++                        |
|                                        |                           | Digit Display<br>4 1/2 😴 Bar Meter 😴 🖡                                    | Scale Method Center Span Scale<br>Aanual Center +6.00 ×                                                                     |
|                                        |                           | Red Sect.                                                                 | F5 中指定的中心(+0.0)与条<br>形图中心值上红色框中的上限<br>值相同。                                                                                  |
|                                        |                           | Green Sect.                                                               | F6 中指定的扫宽刻度(+6.000)<br>表示条形图的整个刻度,即<br>+6.000 将平均分为条形图两端,<br>左端为-3.000,石端为+3.000,如<br>图所示。                                  |

#### <u>GWINSTEK</u>

F3 (VScale)

定义垂直刻度

背景

| 趋势图 |                                      |                                                                                                    |  |  |  |  |  |
|-----|--------------------------------------|----------------------------------------------------------------------------------------------------|--|--|--|--|--|
| 背景  | 切换到                                  | 切换到每个测量的趋势图显示。                                                                                                    |  |  |  |  |  |
| 步骤  | 1. 按<br>单l                           | DISP,然后单击 F2 (Display),显示菜 OMath<br>出现,其中有几个显示选项可供选择。 DISP Display                                                                    |  |  |  |  |  |
|     | Nur                                  | Display ESC :Return 💙<br>mber Bar Meter TrendChart Histogram                                                                          |  |  |  |  |  |
|     | <ol> <li>2. 按<br/>图<br/>根</li> </ol> | F3 (TrendChart), 屏幕显示测量的趋势 TrendChart<br>模式。测量值以趋势图的方式显示,并<br>据位数选择显示最大位数。                                                            |  |  |  |  |  |
|     | 显示                                   | DC Voltage) [[rig:Auto] Filter 400/s] [M Range: 10V<br>+00.00755 VDC<br>+10<br>0<br>10<br>10<br>10<br>10<br>10<br>10<br>10<br>10<br>1 |  |  |  |  |  |
|     |                                      | Red Sect. 表示数字显示中当前测量值。                                                                                                    |  |  |  |  |  |
|     |                                      | Green Sect. 它在直观趋势图中显示了400计                                                                                                    |  |  |  |  |  |

数的最新测量值。

400个计数。

该菜单中可以选择"正常"和"手动"选项。

Yellow Sect. 测量总计数, 最大为 100,000。然

按F3(Scale)进入"垂直缩放设置"菜单,在

而,一次只能在趋势图中显示

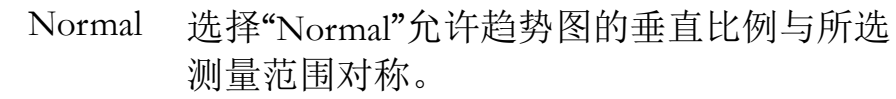

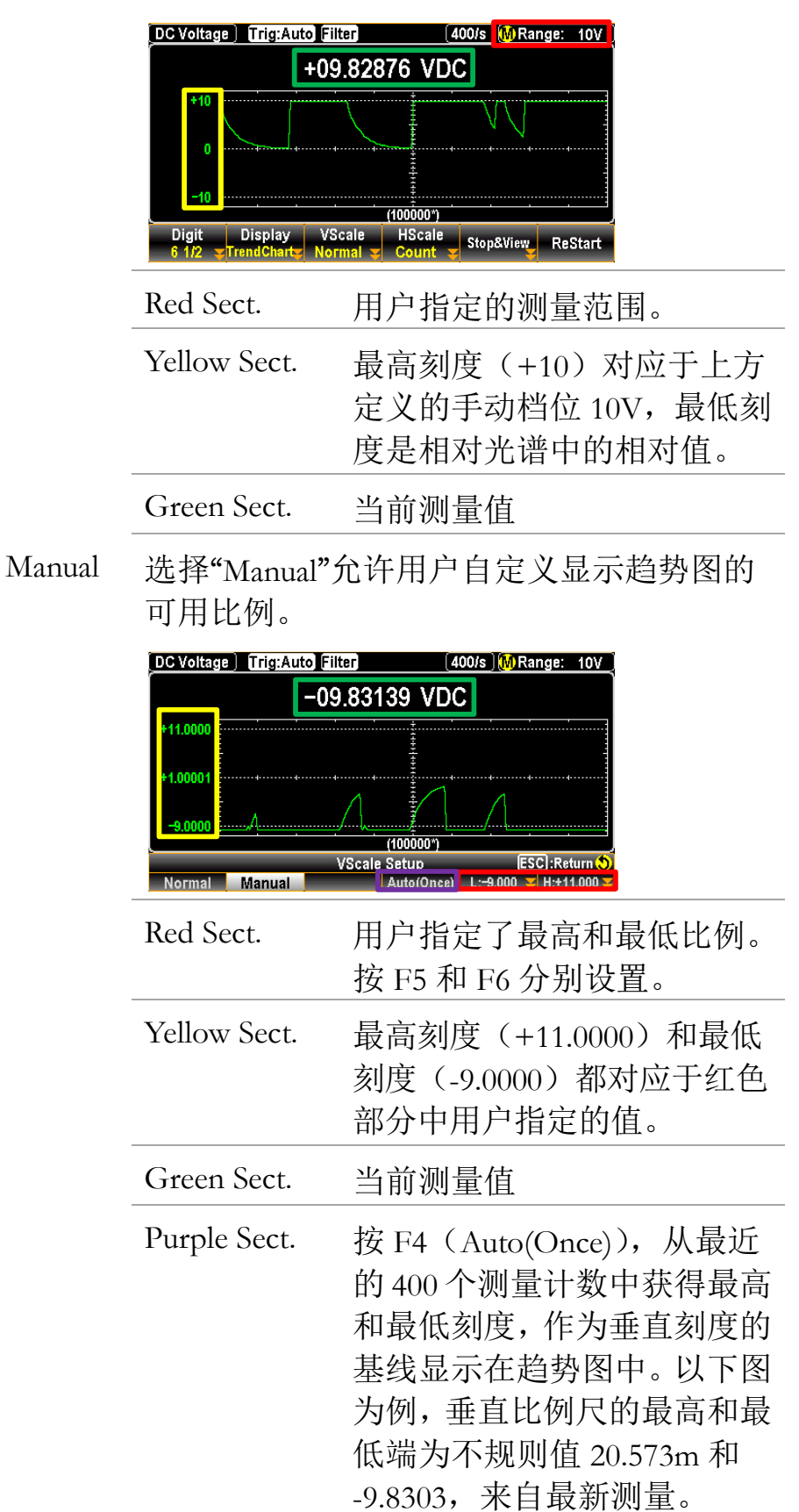

|                                                     |        | DC Voltage Trig:Auto Filter (400/s) (M Range: 10V)                                                |                                                                                                    |  |  |  |
|-----------------------------------------------------|--------|---------------------------------------------------------------------------------------------------|----------------------------------------------------------------------------------------------------|--|--|--|
|                                                     |        | -09.83020 VDC                                                                                     |                                                                                                    |  |  |  |
|                                                     |        | +20.573m<br>-4.9048<br>-9.8303<br>Normal Manual                                                   | (100000*)<br>VScale Setup<br>Auto(Once) L:=9.830 ▼ H:+20.57m ▼                                                                                                    |  |  |  |
| F4 (HScale)<br>key to define<br>horizontal<br>scale | 背景     | 按 F4(HScal<br>择计数和最近                                                                              | e)进入 HScale 设置菜单,可选<br>丘的选项。                                                                                                    |  |  |  |
|                                                     | 计数     | 选择"Count"允许趋势图的水平比例与定的测量刷新率对称。                                                                    |                                                                                                    |  |  |  |
|                                                     |        | LOC 232<br>DC Voltage Trig:Auto<br>-9.8282<br>-9.8287<br>-9.8292<br>Count Recent                  | 2<br>3<br>3<br>3<br>1<br>1<br>1<br>1<br>1<br>1<br>1<br>1<br>1<br>1<br>1<br>1<br>1                                                                                                    |  |  |  |
|                                                     |        | Green Sect.                                                                                       | 用户定义的刷新率                                                                                                    |  |  |  |
|                                                     |        | Red Sect.                                                                                         | 测量总计数的刷新频率与刷新<br>率一致。例如,设置 10k/s 会<br>产生最快的频率,而 1s 会产生<br>最慢的频率。                                                                                                    |  |  |  |
|                                                     | Recent | 选择"Recent<br>比例。                                                                                  | "允许用户自定义趋势图的水平                                                                                                    |  |  |  |
|                                                     |        | LOC LAN<br>DC Voltage Trig:Auto<br>+08.18189 V<br>+10<br>0<br>-10<br>-400.0 s (1)<br>Count Recent | 2)       (C) ■ (I)       14:00:16         Filter       (20/s)       Arange: 10V         /DC       (MIN : -07.95602)       P-P : +016.1380         AVG : +00.31578       COU: 1.511k         4VG : +00.31578       COU: 1.511k         27)       -200.0 s       0         HScale       Setup       Estime         AutoStop       A 1.0000Sec       400Sec |  |  |  |
|                                                     |        | Red Sect.                                                                                         | 以秒为单位的用户指定的水平<br>刻度范围。按 F5 单独设置。                                                                                                    |  |  |  |
|                                                     |        | Green Sect.                                                                                       | 从右侧 0 到左侧-400.0 的水平                                                                                                    |  |  |  |

|                 | 刻度,与用户指定的水平刻度<br>范围相对应。                                                                                                    |
|-----------------|----------------------------------------------------------------------------------------------------|
| Yellow Sect.    | 当前的测量总计数。                                                                                                    |
| Orange<br>Sect. | 用户指定的 F3 的自动停止功能,在用户定义的一段时间段后,该功能会自动暂停录制,<br>该时间段由红色突出显示的字段显示,如下所示。                                                                                                    |
|                 | Low Law         Low Law         Law <thlaw< th=""> <thlaw< th="" tha<=""></thlaw<></thlaw<> |
|                 | 确认自动停止的时间段后,单<br>击橙色的"开始",屏幕顶部将<br>显示倒计时,该字段在下面以<br>黄色突出显示。                                                                                                    |
|                 | LOC LAN         2         (00:01:00)         C = u(s)         14:15:48           DC Voltage         Trig:Auto filter         20's         A Range: 10V           Total:         461         0 - 07.96500V         -40          >:1 pixel         0 + 06.18168V         -86          >:1 pixel         + 016.1378         40          >:1 pixel         + 016.1378         40          >:1 pixel         + 016.1378         40          >:1 pixel         + 016.1378         40          >:1 pixel         + 016.1378         40          >:1 pixel         + 016.1378         40          >:1 pixel         + 016.1378         40                                                                                                    |
| Purple Sect.    | 与用户指定的水平刻度范围相关的每个测量计数的间隔。简单地说,由于一次最多400个计数,当设置400秒时,间隔等于400秒除以400计数=1秒。如果设置为800秒,则结果为800/400=2秒。                                                                                                    |
| Blue Sect.      | 按 F6(Restart)重新计算测量<br>值。                                                                                                    |

### <u>G<u></u>INSTEK</u>

F5

(Stop&View) key for data 按 F5(Stop&View)进入视图设置(趋势)模式,允许 用户对趋势图上的测量数据进行详细查看。单击该键 后,测量将立即停止。

| <b>H</b> | _ | -       |
|----------|---|---------|
|          | - | <b></b> |
| NIV      | 1 |         |
| <u> </u> | - | •       |

| DC Voltage | Trig:Auto          | Filter                                | (2                                      | .4k/s) 🚺 F                   | lange:  | 10V    |
|------------|--------------------|---------------------------------------|-----------------------------------------|------------------------------|---------|--------|
|            | Total: 34<br><>:40 | $420$ $\stackrel{\textcircled{0}}{2}$ | -0.138951V<br>+0.135065V<br>+0.274016   | (-2139)<br>(-2414)<br>(-275) |         |        |
| +0.26127m  |                    |                                       | +                                       |                              |         |        |
|            |                    |                                       | +++++++                                 |                              |         |        |
| +0.26127m  |                    | + +                                   | +++++++++++++++++++++++++++++++++++++++ |                              | • •     |        |
| +0.26127m  |                    |                                       | +++++                                   |                              |         |        |
| -244       | l0                 | View                                  | Mode(Coun                               | t)                           | · · ·   | -2040  |
|            | 1                  | View Setu                             | p(Trend)                                | E                            | SC):Ret | turn 🗧 |
| Range      | Cursor1 C          | Cursor2                               |                                         | 1ST ON                       | 2ND     | ) OFF  |

 F1 key
 按 F1 (Range)检查测量计数的特定范围。

 (Range)
 向右或向左滚动旋钮可在不同区域移动光标。

| DC Voltage | Trig:Auto      | Filter           | (2               | .4k/s) 🚺 Ra                  | ange: 10V |
|------------|----------------|------------------|------------------|------------------------------|-----------|
|            | Total:<br><>:4 | 3420<br>D pixels | D                | (-2139)<br>(-2414)<br>(-275) |           |
| +0.26127m  |                |                  |                  |                              | ·····     |
| +0.26127m  |                |                  |                  |                              |           |
| 0.26 127m  | 0              | Vie              | ‡<br>w Mode(Coun | t)                           | -2040     |
| Range      | Cursor1        | Cursor2          | up(Trend)        | 1ST ON                       | 2ND OFF   |

| Red Sect.       | 按 F1(Range)进行档位检查。              |
|-----------------|---------------------------------|
| Green<br>Sect.  | 进入停止和查看前的测量总数。                  |
| Yellow<br>Sect. | 按旋钮键更改显示的最大计数。                  |
|                 | 1 pixel – 4 pixels – 400 pixels |
| Orange<br>Sect. | 所选计数及其关联序列号的最小<br>值。            |
| Blue<br>Sect.   | 所选计数及其关联序列号的最大<br>值。            |
| White<br>Sect.  | 所选计数及其关联序列号的最高<br>值和最低值之间的增量。   |

|                         | Purple<br>Sect.                                                          | 显示的测量比例,与黄色部分-像<br>素相关。当前面定义了 40 个像素<br>时,滚动一次旋钮键,比例将每<br>次增加或减少 40 个计数。                                                                                                    |
|-------------------------|--------------------------------------------------------------------------|----------------------------------------------------------------------------------------------------|
| F2 key<br>(Cursor1<br>) | 按 F2(Cu<br>右或向左注<br>标。                                                   | rsor1)检查每个计数的最低值。向<br>滚动旋钮键可在不同区域移动光                                                                                                    |
|                         | LOC 232<br>DC Voltage Trig:<br>To<br>+10<br>-10<br>-38745<br>Range Curso | 2       C □ u() 2 ↓ 15:49:04         Auto       10k/s [M] Range: 10V         >tal:100000       • •12:1868mV (-38413)         ->:20 pixels       • •018.2242m ( 381         View Mode(Count)       -38345         View Mode(Count)       -38345         View Setup(Trend)       ESC :Return ③         11       Cursor2       1ST ON |
|                         | Green<br>Sect.                                                           | 按 F2 (Cursor1) 检查每个计数的<br>最低值。                                                                                                    |
|                         | Red Sect.                                                                | 所选计数及其关联序列号的最小<br>值。                                                                                                    |
|                         | Yellow<br>Sect.                                                          | 按旋钮键更改显示的最大计数。                                                                                                    |
|                         | Purple<br>Sect.                                                          | 所选计数及其关联序列号的最高<br>值和最低值之间的增量。                                                                                                    |
| F3 key<br>(Cursor2)     | 按 F3(Cu<br>右或向左注<br>标。                                                   | rsor2)检查每个计数的最高值。向<br>滚动旋钮键可在不同区域移动光                                                                                                    |
|                         | LOC 232<br>DC Voltage Trig<br>+10<br>0<br>-10<br>-38745<br>Range Curso   | 2       CI ■(1) 2 15:49:15         :Auto         10k/s       (M Range: 10V)         otal:100000                                                                                                    |
|                         | Green                                                                    | 按F3(Cursor2)检查每个计数的                                                                                                    |

|                         | Sect.                                                                                                    | 最高值。                                                                                                    |  |  |  |
|-------------------------|----------------------------------------------------------------------------------------------------|----------------------------------------------------------------------------------------------------|--|--|--|
|                         | Red Sect.                                                                                                    | 所选计数及其关联序列号的最大<br>值。                                                                                                    |  |  |  |
|                         | Yellow                                                                                                    | 按旋钮键更改显示的最大计数。                                                                                                    |  |  |  |
|                         |                                                                                                    | 1 pixel – 10 pixels – 20 pixels                                                                                                    |  |  |  |
|                         | Purple<br>Sect.                                                                                                    | 所选计数及其关联序列号的最高<br>值和最低值之间的增量。                                                                                                    |  |  |  |
| F4 key<br>(COU/T<br>IM) | <b>COU</b><br>按 F4 (COU/TIM) 在两种模式 (COU/TIM)<br>之间切换。与前一个 F1 (Range), F2 (Cursor1)<br>和 F3 (Cursor2)相结合,用户可以使用 COU<br>检查每个需要计数的多样化值。 |                                                                                                    |  |  |  |
|                         | ⚠ 注意                                                                                                    | 此选项仅在选择 HScale 下的<br>"Recent"时可用。                                                                                                    |  |  |  |
|                         | DC Voltage Trig<br>T<br>+0.26127m<br>+0.26127m<br>+0.26127m<br>+0.26127m<br>+0.26127m<br>Range Curso                                 | :Auto       Filter       60/s       MRange: 10V         otal:       1739       +01.28093V       (-122)         ·->:1 pixel       +01.38090V       (-1010)         ·->:1 pixel       +099.9668m       (216)         View Mode(Recent)       +0d0:1:39.1         View Mode(Recent)       +0d0:1:39.1         View Setup(Trend)       ESC:Return ()         or1       Cursor2       COU TIM       1ST ON       2ND OFF |  |  |  |
|                         | Yellow<br>Sect.                                                                                                    | 显示基本上与前面的 F1 (Range),<br>F2 (Cursor1) 和 F3 (Cursor2)的介<br>绍相同。有关详细信息,请参阅<br>各章节。                                                                                                    |  |  |  |
|                         | TIM                                                                                                    |                                                                                                    |  |  |  |
|                         | 按 F4(cou<br>之间切场                                                                                                    | u/tim)键在两种模式(cou/tim)<br>与前面的f1(manac)f2(manacat)                                                                                                    |  |  |  |

之间切换。与前面的 f1 (range)、f2 (cursor1) 和 f3 (cursor2) 键相关联,用户可以使用 tim 检查每个需要计数的时间参数。

⚠ 注意 此选项仅在选择 HScale 下的 "Recent"时可用。

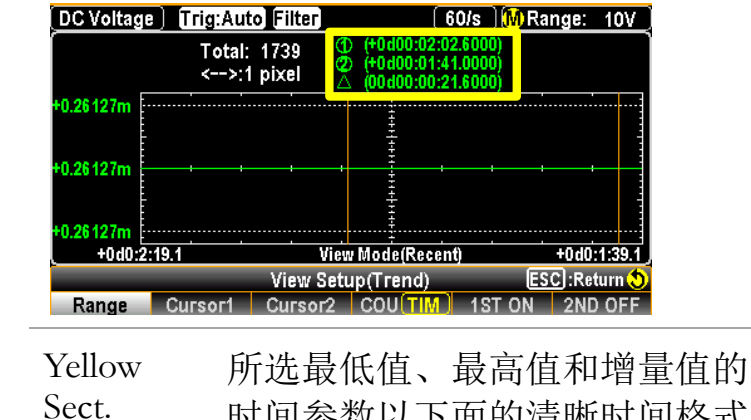

时间参数以下面的清晰时间格式 显示,分别表示所选值发生的确 切日期和时间。

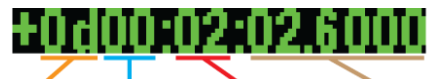

Day Hour Minute Second

F5 & F6趋势图下的 Stop&View 也适用于双测量。激keys活双测量,然后进入该模式,其中统计数据(1ST ON<br/>& 2ND几乎与以前的单测量相同。ON)

显示

|                       | 10V <u>(</u> 2.4k/s | Trig:/                         | Auto       | <u>5/s (100n</u>            | 1V)(A)(ACV         |
|-----------------------|---------------------|--------------------------------|------------|-----------------------------|--------------------|
| Total:<br><>:40       | 4 ①                 | -089.8005mV (<br>+112.3605mV ( | -4)<br>-2) | (1) +105.2995 (2) +105.2899 | mV( −4)<br>mV( −2) |
| +0.26127m<br>+1.00000 |                     | +0.202161 (                    | 2)         | A +09.63143                 | <u>u (2)</u>       |
| +0.26127m<br>+0.0     | ••••••              | 4                              |            | 44-                         |                    |
| +0.26127m<br>-1.00000 | n                   | liew                           | Mode(Cour  |                             |                    |
|                       | ,<br>               | View Setu                      | p(Trend)   | ES                          | C):Return 🝤        |
| Range                 | Cursor1             | Cursor2                        |            | 1ST ON                      | 2ND ON             |

用户可以根据需要随时查看双测量的每个 数据,或打开/关闭第一个或第二个通道。

| F6 (Start) 重 | 进入视图设置 | (Trend) | 模式后,  | 系统将    | 立即停止测   | 量。 |
|--------------|--------|---------|-------|--------|---------|----|
| 新开始测量        | 退出视图设置 | (Trend) | 模式, 打 | 安F6(St | art)重新开 | F始 |
|              | 测量。    |         |       |        |         |    |

进行测量时,按F6(重新启动)重新计算累计测量值。

## <u>G<u></u>INSTEK</u>

| 直方图 |    |                                                                |                           |
|-----|----|----------------------------------------------------------------|---------------------------|
| 背景  | 切  | 换到每个测量的直方图显示。                                                  |                           |
| 步骤  | 1. | 按 DISP, 然后单击 F2 (Display), 显示菜<br>单出现, 其中有几个显示选项可供选择。          | Math     DISP     Display |
|     |    | Display ESC :Return 📎<br>Number Bar Meter TrendChart Histogram |                           |
|     | 2. | 按 F4(Histogram),屏幕显示测量的直方                                      | Histogram                 |

图模式。测量值以直方图的形式显示,并 根据位数选择显示最大位数。

|                         | 显示 | DC Voltage) Trig:Aut<br>42<br>(4.0%)<br>Total<br>1.050k<br>Bins<br>400<br>2.610<br>Digit<br>41/2 Histogram | Filter       60/s       A Range: 10V         +02.657       VDC         +02.657       VDC         +02.657       VDC         +2.742       +2.873         Bins       HScale         400       Stop8View         ReStart |
|-------------------------|----|----------------------------------------------------------------------------------------------------|----------------------------------------------------------------------------------------------------|
|                         |    | Green Sect.                                                                                                | 表示当前累计测量的总数。                                                                                                    |
|                         |    | Red Sect.                                                                                                  | 表示测量值的最高部分及其与<br>测量总计数相关的百分比。                                                                                                    |
|                         |    | Yellow Sect.                                                                                               | 当前测量值                                                                                                    |
|                         |    | Purple Sect.                                                                                               | 测量的柱状图显示。最多可同时<br>显示 400 个最新数据。                                                                                                    |
|                         |    | Blue Sect.                                                                                                 | 紫色区域内显示的最大 bin 编<br>号。.                                                                                                    |
|                         |    | Orange<br>Sect.                                                                                            | 柱状图显示的水平比例范围。                                                                                                    |
| F3 (Bins) 定<br>义 bin 编号 | 背景 | 按F3(Bins)<br>在其中自定)                                                                                        | 进入 Bins 设置菜单,用户可以<br>义条状 bins 的最大数量以显示。                                                                                                    |

|                       |    | 注意:可用的 bin 编号选项将根据定义的标新率而变化。刷新速度越快,可用的 bins 量越小。                                                                     |                                                     |                                       |                                        |                                      |                                         |  |
|-----------------------|----|----------------------------------------------------------------------------------------------------|-----------------------------------------------------|---------------------------------------|----------------------------------------|--------------------------------------|-----------------------------------------|--|
|                       | 显示 | DC Voltage TrigzAuto<br>(13.7%)<br>Total<br>15.96%<br>Bins<br>22.23%<br>Digit Display E<br>A 1/2 Mislogram E         | (10k/a)<br>2.312 VDC<br>+2.317<br>Jins HScale Stop5 | Arange: 10V<br>+2.397<br>Wiew ReStart | 柱状图<br>显示。<br>部分,<br>有 10 <sup>-</sup> | B定义为<br>中心线分<br>每一部分<br>个 bins。      | 20 bins<br>〉左右两<br>〉分别含                 |  |
|                       |    | DC Voltage) Trig:Auto<br>2.598k<br>(14.0%)<br>2.158k<br>Bins<br>0<br>2.188<br>Digit Display B<br>4.1/2 c Histogram 2 | 10k/s \$2<br>2.263 VDC<br>2.284<br>10 HScale Stop&W | Range: 10V                            | 与之前<br>置相日<br>置使相<br>中显示               | 方的 20 个<br>2, 10 个<br>主状图在4<br>示的更厚。 | <sup>•</sup> bins 设<br>bins 设<br>每个 bin |  |
|                       |    | 最大 bin<br>表。                                                                                                    | 数随刷                                                 | 新率同                                   | 而变化。                                   | 相关参                                  | 数见下                                     |  |
|                       |    | 刷新率                                                                                                    | 5/s ~<br>2.4k/s                                     | 4.8                                   | 8k/s                                   | 7.2k/s                               | 10k/s                                   |  |
|                       |    | Max. Bin<br>Number                                                                                                   | 400                                                 | 2                                     | 200                                    | 100                                  | 20                                      |  |
| F4 (HScale)<br>定义水平比例 | 背景 | 按 F4(HScale)进入 HScale 设置菜单,可靠<br>择自动和手动选项。                                                                           |                                                     |                                       |                                        |                                      |                                         |  |
|                       | 自动 | 选择"自刷新率对的频率,                                                                                                    | 目动"允<br>时称。例<br>而 1s 名                              | :许测:<br>]如,<br>会产生                    | 量计数<br>设置 10<br>:最慢的                   | 的频率与<br>k/s 会产<br>I频率。               | i定义的<br>生最快                             |  |
|                       |    | DC Voltage ) []r<br>(9.8%)<br>Total<br>5.536 k<br>Bins<br>20<br>4.862<br>Auto Mar                                    | ig:Auto<br>+04.89<br>HScal                          | 128 VD                                | 10k/s) MRang<br>C<br>ESC:              | e: 10V                               |                                         |  |
|                       |    | Yellow Se                                                                                                    | ect.                                                | ₹F1(<br>【置模:                          | Auto)<br>式。                            | 进入自动                                 | h HScale                                |  |
|                       |    | Green Se                                                                                                    | ct. 用                                               | 户定                                    | 义的刷                                    | 新率                                   |                                         |  |

|        | Red Sect.                                                       | 测量的总计数、最高值百分比<br>和 bin 编号的频率与刷新率一<br>致。                                                                                   |
|--------|-----------------------------------------------------------------|----------------------------------------------------------------------------------------------------|
|        | Orange Sect.                                                    | 柱状图显示的水平比例范围根<br>据当前测量值而变化。                                                                                               |
| Manual | 选择"Manua<br>的水平比例。                                              | 1"允许用户自定义柱状图显示                                                                                                    |
|        | DC Voltage Trig:Auto                                            | (10k/s) 🚺 Range: 10V                                                                                                    |
|        | ● +0                                                            | 1 01785 VDC                                                                                                    |
|        | 18.139k<br>(64.4%)<br>Total<br>28.734k<br>Bins<br>20<br>+1.0000 | +3.500 +6.000                                                                                                    |
|        | Auto Manual                                                     | Auto(Once) L:+1.0000 ¥ H:+6.000 ¥                                                                                         |
|        | Red Sect.                                                       | 用户指定了最高和最低比例。<br>按 F5 和 F6 分别设置。                                                                                          |
|        | Green Sect.                                                     | 从右侧+6.000 到左侧+1.0000<br>的水平刻度,与用户指定的水<br>平刻度范围相对应。                                                                        |
|        | Purple Sect.                                                    | 按 F4 (Auto(Once)),从柱状图<br>中的最新测量 bins 中获得最高<br>和最低刻度,作为水平刻度的<br>基线。如下图所示,水平刻度<br>的左右端为最新测量 bins 不规<br>则值+1.1022 和+1.0740。 |

| DC Volta         | ige) (Trig:Au | to           | (10k/s ) 🚺  | Range:     | 10V    |
|------------------|---------------|--------------|-------------|------------|--------|
|                  | •             | +01.12637 VD | )C          |            |        |
| 507<br>(5.7%)    |               |              | ·           |            |        |
| Total<br>9.626 k | +++++         |              | ·           |            |        |
| Bins             |               |              |             |            |        |
|                  | +1.0740       | +1.0881      |             | +          | 1.1022 |
|                  |               | HScale Setup |             | ESC :Ret   | turn 🔊 |
| Auto             | Manual        | Auto(Once    | e) L:+1.074 | 10 🔫 H:+1. | 1022 🔫 |

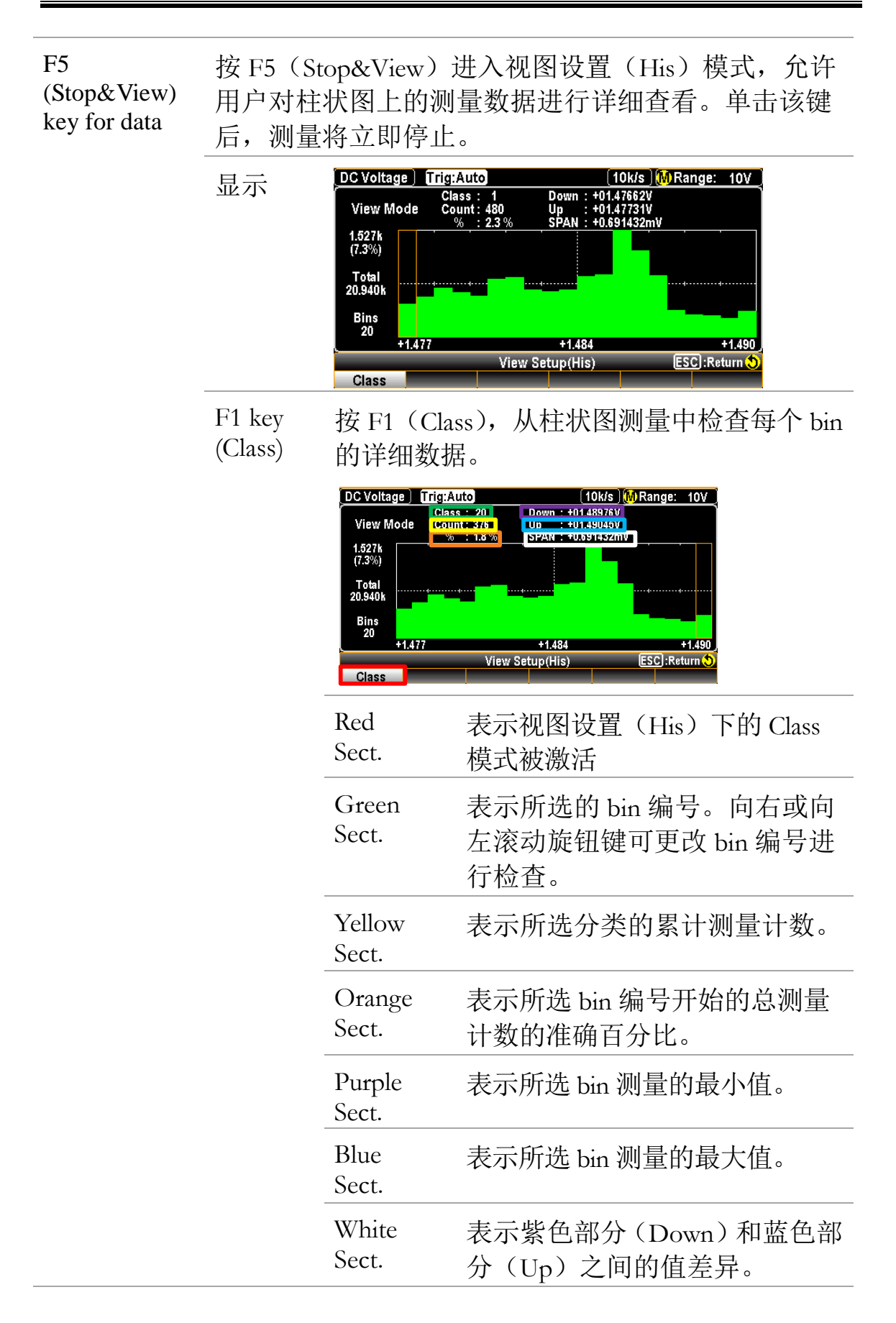

## <u>G<u></u>INSTEK</u>

| F6 (Start) 重<br>启测量 | 进入视图设置(His)模式后,系统将立即停止测量。<br>退出视图设置(His)模式,按F6(Start)重新开始测<br>量。 |
|---------------------|------------------------------------------------------------------|
|                     | 测量时,按F6(ReStart)重新计算累计测量值。                                       |

# 远程控制

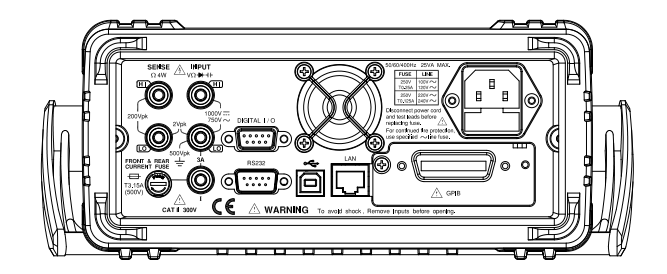

| 配置接口                 |  |
|----------------------|--|
| 返回本地控制模式             |  |
| 配置 SCPI ID           |  |
| 配置 USB 接口            |  |
| 设置 USB 协议            |  |
| 配置 RS232 接口          |  |
| 设置 FlowCtrl 握手       |  |
| 设置 EOL 字符            |  |
| 设置分隔符                |  |
| 插入 GPIB 卡 (选配)       |  |
| 配置 GPIB 接口           |  |
| 激活以太网接口              |  |
| 重新启动 LAN 安装程序        |  |
| 将以太网接口配置为 DHCP       |  |
| 配置以太网 IP             |  |
| 配置协议                 |  |
| 远程终端会话(Telnet / TCP) |  |
| Web 控制接口             |  |

# 配置接口

#### 返回本地控制模式

背景 当设备处于远程控制模式时,可以看到主显示屏上方的 RMT 图标配。当此图标不显示时,表示机组处于本地控制模式。
要切换回本地控制模式(前面板操 €1),请按 Shift 键。

#### 配置 SCPI ID

- 背景 \* IDN? 查询返回制造商、型号、序列号和系统固件 版本号。当 SCPI ID 设置为 User 时,返回用户定义的 制造商和型号以及\*IDN?查询。有关详细信息,请参 阅第 317 页的 SYSTem:IDNStr 指令。
- 步骤 1. 按菜单键,然后重复按 Page Down 直到出现接口配置菜单

о

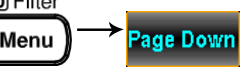

| LOC 232 |            |          |       |          | C 🗉 📢   | 급 05:29:01 |
|---------|------------|----------|-------|----------|---------|------------|
| System  | Display    | Interfa  | ce La | an Setup |         | MENU       |
| Interfa | ce RS      | 5232 🔽   |       |          |         |            |
|         | RS232      |          |       |          | USB     |            |
| BaudR   | ate 11     | 5200 🔽   |       | Protocol | USBO    | DC 🔽       |
| FlowC   | tri 🖸      | DFF 🔫    |       |          | GPIB    |            |
| F       | S232:TX Te | гm       |       | Address  |         | 15         |
| EndOf   | Line CF    | ₹+LF  ▼] |       |          | SCPI ID |            |
| Separa  | ition 🛛 🗧  | 0L 🔽     |       | Identity | Defa    | ult 🔽      |
|         |            | <u>.</u> |       | <u>.</u> |         |            |
| Page Up | Page Down  | PREV     | (     | NEXT     | Enter   | Exit Menu  |
|         |            |          |       |          |         |            |

 反复按 F4(NEXT)或滚动旋 钮键移动到 SCPI ID 字段。

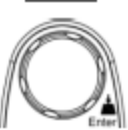

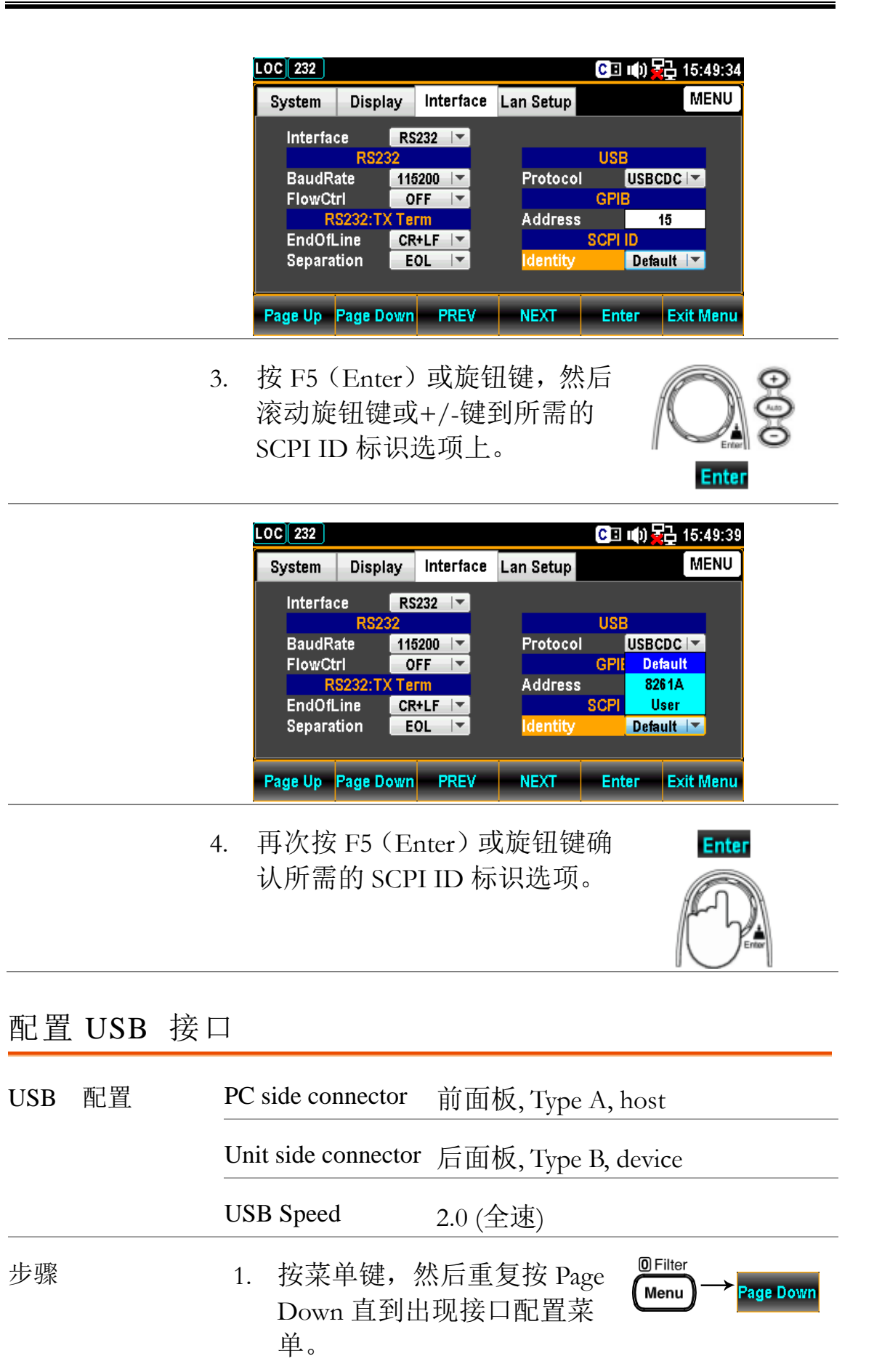

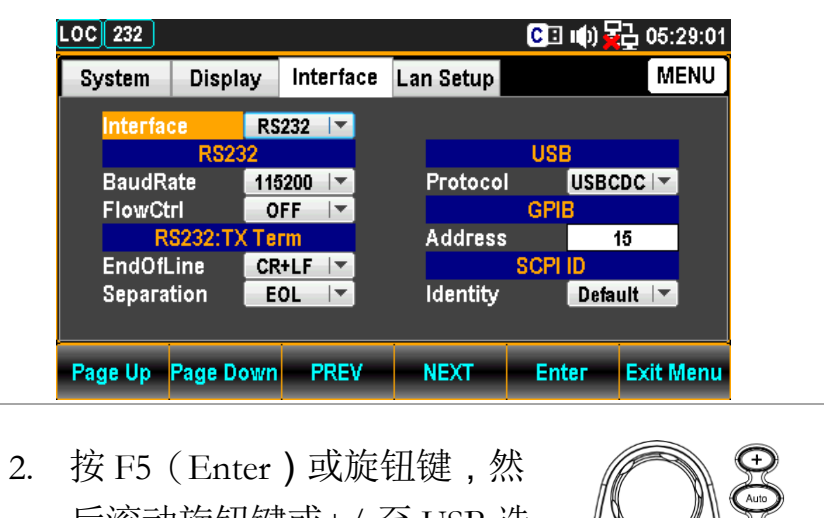

 按 F5 (Enter)或旋钮键,然 后滚动旋钮键或+/-至 USB 选 项上。

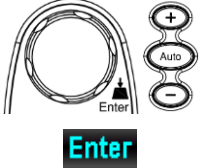

| .OC 232   |         |            |    |           | C 🗉 🛛   | () 🔂 (  | 05:29:19 |
|-----------|---------|------------|----|-----------|---------|---------|----------|
| System    | Displa  | ay Interfa | ce | Lan Setup |         |         | MENU     |
| Interfac  | ce      | RS232      |    |           |         |         |          |
|           | RS23    | RS232      |    |           | USB     |         |          |
| BaudRa    | ate     | USB        |    | Protocol  | I 🛛     | ISBCDC  | -        |
| FlowCt    | ri      | LAN        |    |           | GPIB    |         |          |
| R         | S232:T) | GPIB       |    | Address   |         | 15      |          |
| EndOfL    | .ine 🛛  | CR+LF      |    |           | SCPI ID | )       |          |
| Separa    | tion 🛛  | EOL 🔽      |    | Identity  |         | Default | -        |
|           |         |            |    |           |         |         |          |
| De ve Lin |         |            | ,  | NEVT      | Ente    | - Evi   |          |
| Page Up   | Page Do | OWN PREV   |    | NEXT      | Ente    | r Ex    | rtwenu   |

3. 按 F5 (Enter) 或旋钮键选择 USB 选项。

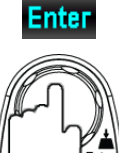

 反复按 F4(NEXT)或滚动 旋钮键移动到 USB-协议字 段。

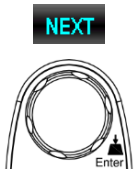

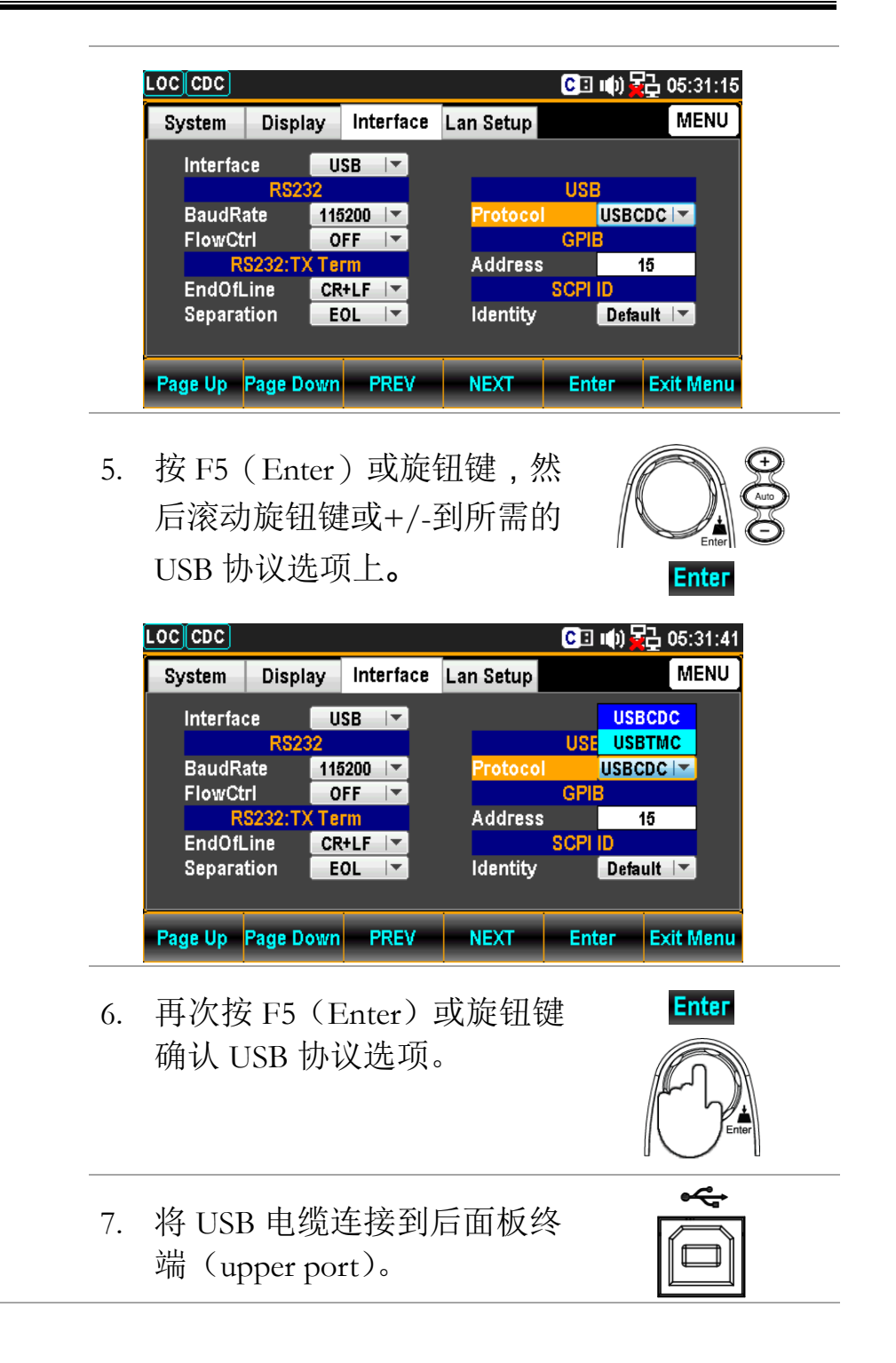

#### <u>GWINSTEK</u>

#### 设置 USB 协议

描述
后面板上的 USB 设备端口用于远程控制。USB 端口 可以配置为 TMC 或 CDC 接口。
将 GDM-9060/9061 用于远程控制之前使用 CDC 或 TMC USB,请安装用户手册 CD 中包含的相应 CDC 或 TMC USB 驱动程序。
USBCDC:
GDM-9060/9061 上的 USB 端口将显示为连接 PC 的 虚拟 COM 端口。
USBTMC:
GDM-9060/9061 可使用国家仪器 NI-Visa 软件\*进行 控制。NI-Visa 支持 USB TMC。
\*要使用 TMC 接口,可以使用国家仪器测量和自动

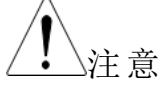

\*要使用 TMC 接口,可以使用国家仪器测量和自动 化浏览器。该程序可在 NI 网站 www.ni.com.上通过搜 索 VISA 运行时引擎页面或在 <u>http://www.ni.com/visa/</u>下载

配置 RS232 接口

| RS232 配置 | 连接器                                         | D-sub 9 pin, male                                       |
|----------|---------------------------------------------|---------------------------------------------------------|
|          | 波特率                                         | 115200/57600/38400/19200/9600                           |
|          | 数据位                                         | 8                                                       |
|          | 奇偶性                                         | none                                                    |
|          | 停止位                                         | 1                                                       |
|          | Flow 控制                                     | none, RTS/CTS, DTR/DSR                                  |
| 步骤       | <ol> <li>按菜单键,</li> <li>Down 直到出</li> </ol> | 然后重复按 Page <sup>@Filter</sup><br>→Page Down<br>出现接口配置菜单 |

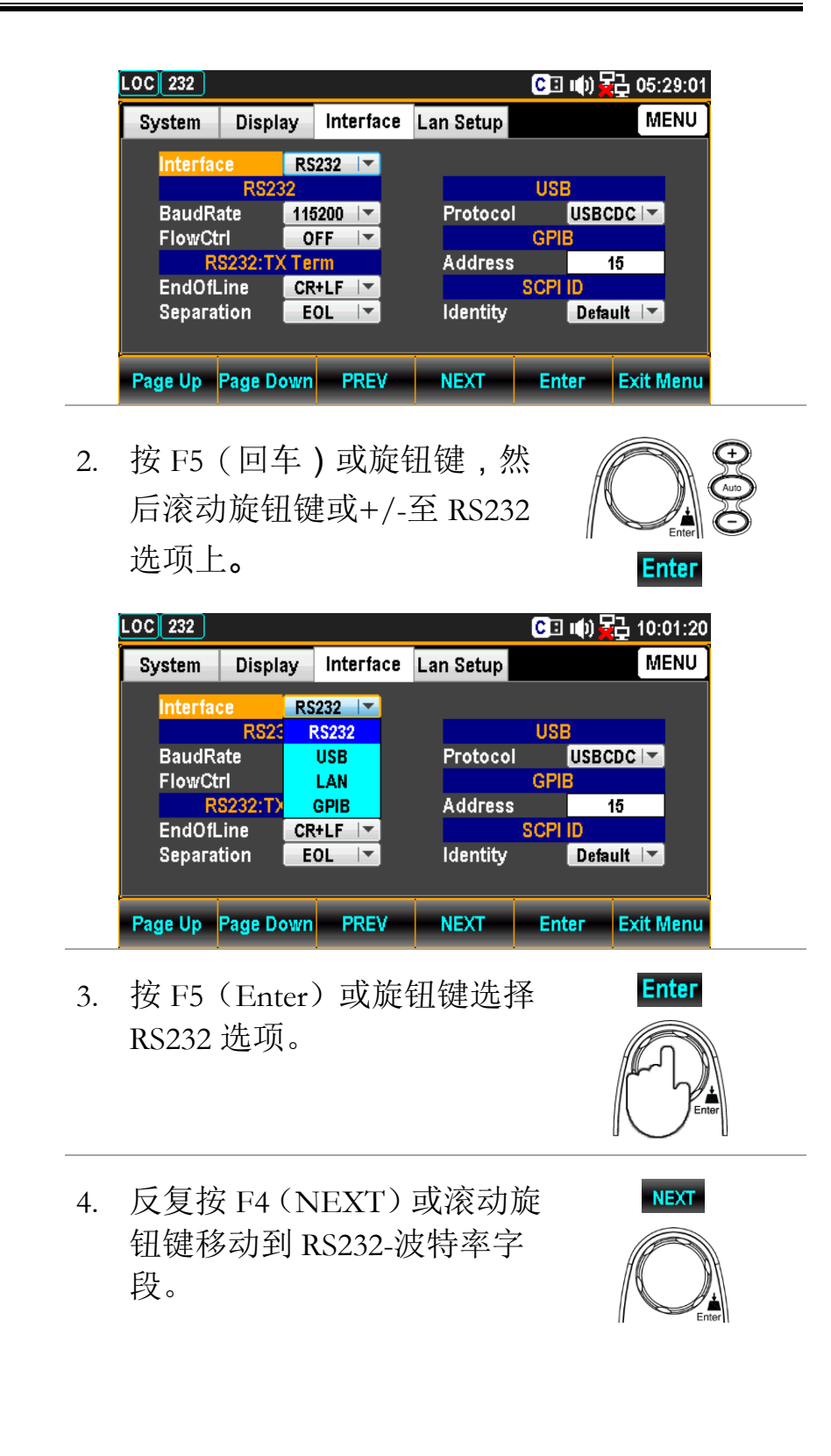

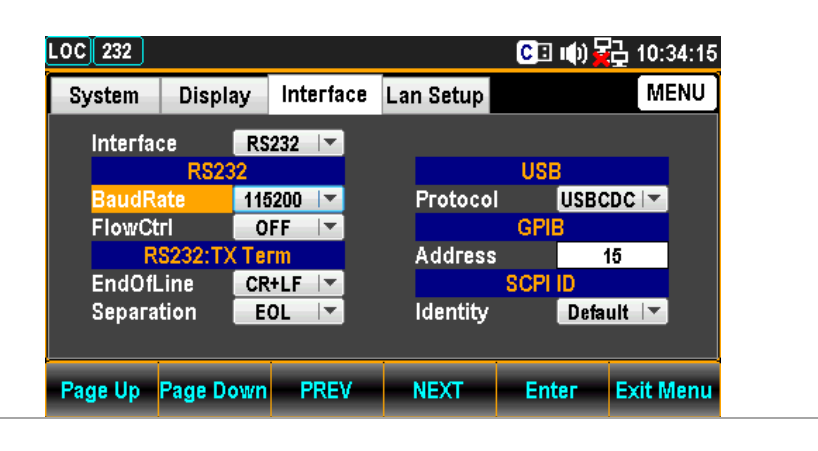

 按 F5 (Enter) 或旋钮键,然 后滚动旋钮键或+/-至所需的 RS232 波特率选项上。

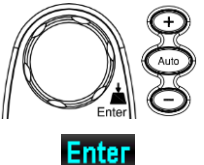

| LOC 232  |          |         |       |          | CE   | u(t) 🙀 | 날 07:( | )4:51 |
|----------|----------|---------|-------|----------|------|--------|--------|-------|
| System   | Display  | Interfa | ce La | n Setup  |      |        | ME     | ENU   |
| Interfac | ce R     | S232 🔽  |       |          |      |        |        |       |
|          | RS232    |         |       |          | USE  | 3      |        |       |
| BaudRa   | ate 🚺    | 15200 🖃 |       | Protoco  |      | USBCD  | )C 🔫   |       |
| FlowCt   | ri 🛛     | 9600    |       |          | GPI  | 3      |        |       |
| R        | S232:T)  | 19200   |       | Address  | ;    | 16     | j j    |       |
| EndOfL   | .ine     | 38400   |       |          | SCPI | ID     |        |       |
| Separa   | tion     | 57600   |       | Identity |      | Defau  | lt ∣≖] |       |
|          |          | 115200  |       |          |      |        |        |       |
| Page Up  | Page Dow | n PREV  | -     | NEXT     | Ent  | ier I  | Exit N | lenu  |

 再次按 F5(Enter)或旋钮键 确认所需的 RS232 波特率选 项。

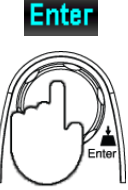

NEXT

 万复按 F4 (NEXT) 或滚动旋 钮键移动到 RS232 - FlowCtrl 字段。

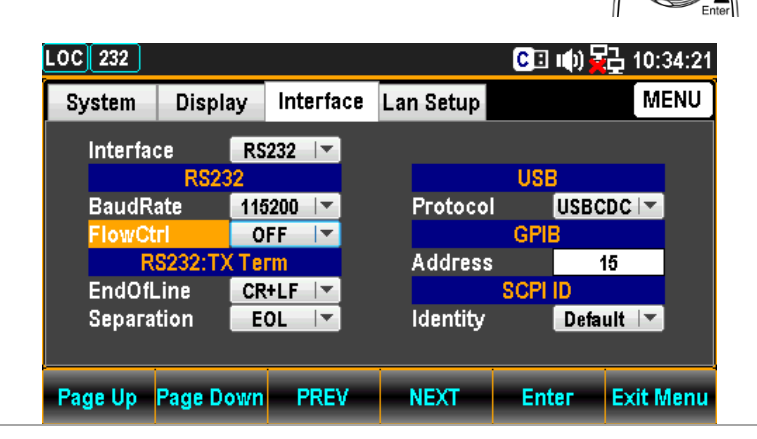

 按 F5 (Enter) 或旋钮键,然 后滚动旋钮键或+/-至所需的 RS232 FlowCtrl 选项上。

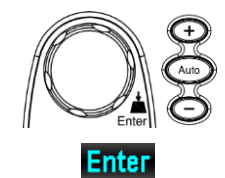

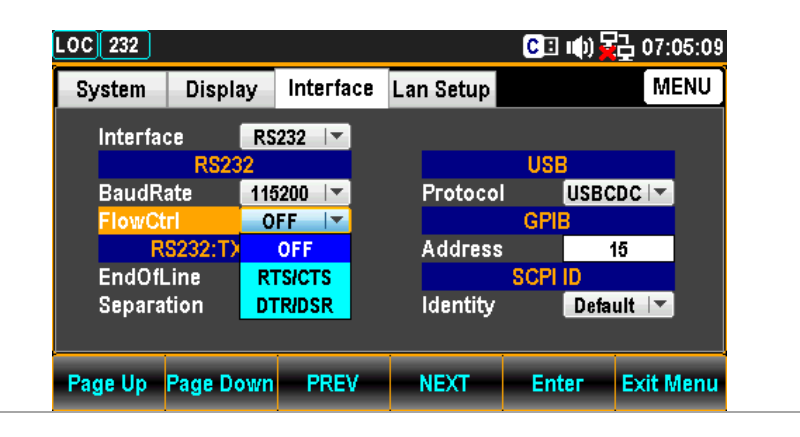

- 9. 再次按 F5 (Enter) 键或旋钮 键确认所需的 RS232 FlowCtrl 选项。
- 10. 反复按 F4 (NEXT) 或滚动旋 钮键,移动到 RS232: TX Term - EndOfLine 字段。

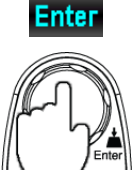

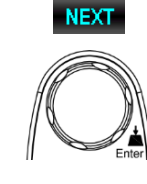

| LOC 232 |            |           |           | CII 🕪                                 | 10:34:24  |
|---------|------------|-----------|-----------|---------------------------------------|-----------|
| System  | Display    | Interface | Lan Setup |                                       | MENU      |
| Interfa | ce RS      | 232 💌     |           |                                       |           |
|         | RS232      |           |           | USB                                   |           |
| BaudR   | ate 118    | 200 🔽     | Protocol  | USBO                                  | DC        |
| FlowCt  | rl 🔽 O     | FF        |           | GPIB                                  |           |
| R       | S232:TX Te | rm        | Address   | · · · · · · · · · · · · · · · · · · · | 15        |
| EndOfl  | ine CR     | +LF 🔽     |           | SCPI ID                               |           |
| Separa  | tion E     | OL 🔽      | Identity  | Defa                                  | ult 🔽     |
|         |            |           | -         |                                       |           |
|         |            |           | 1         |                                       | 1         |
| Page Up | Page Down  | PREV      | NEXT      | Enter                                 | Exit Menu |

11. 按 F5 (Enter) 或旋钮键, 然 后滚动旋钮键或+/-至所需的 RS232: TX Term - EndOfLine 选项上。

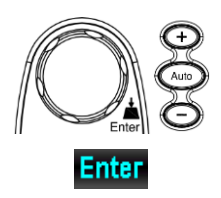

| OC 232          |              | C         | 🗈 🕪 🔂 07:05:29 |
|-----------------|--------------|-----------|----------------|
| System Displ    | ay Interface | Lan Setup | MENU           |
| Interface       | RS232        |           |                |
| RS23            | CR+LF        | U         | SB             |
| BaudRate        | LF+CR        | Protocol  | USBCDC 🔽       |
| FlowCtrl        | CR           | G         | PIB            |
| RS232:T)        | LF           | Address   | 15             |
| EndOfLine       | CR+LF        | SC        | PI ID          |
| Separation      | EOL          | Identity  | Default 🔽      |
|                 |              |           |                |
| Page Lin Page D | wn PREV      | NEXT E    | nter Exit Menu |

12. 再次按 F5 (Enter) 或旋钮键 确认所需的 RS232: TX Term EndOfLine 选项。

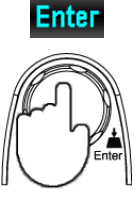

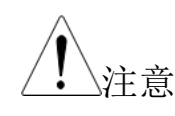

GPIB、USBTMC和LAN仅使用LF选

项固定。

 13. 反复按 F4 (NEXT) 或滚动旋 钮键,移动到 RS232: TX Term - Separation 字段。

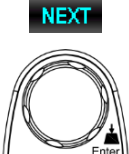

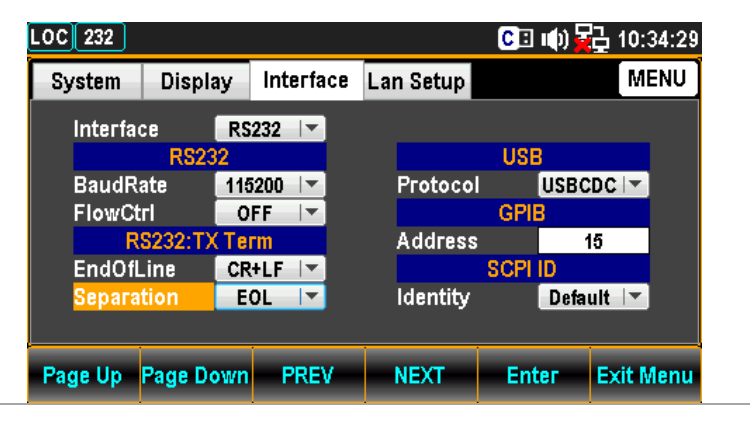

14. 按 F5 (Enter) 或旋钮键, 然 后滚动旋钮键或+/-至所需的 RS232: TX Term - Separation 选项上。

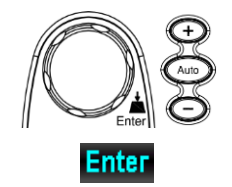

| System Displa | y Interface | Lan Setup |           | MENU     |
|---------------|-------------|-----------|-----------|----------|
| Interface     | RS232       |           |           |          |
| RS23          | 2           |           | USB       |          |
| BaudRate      | 115200 🔽    | Protocol  | USBCDC    | <b>*</b> |
| FlowCtrl      | OFF 🔽       |           | GPIB      |          |
| RS232:T)      | EOL         | Address   | 15        |          |
| EndOfLine     | СОММА       | 5         | SCPI ID   |          |
| Separation    | EOL         | Identity  | Default   | <b>*</b> |
|               |             |           |           |          |
|               |             | NEVE      | Enter Exi |          |

15. 再次按 F5 (Enter) 或旋钮键 确认所需的 RS232: TX Term Separation 选项。

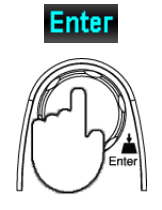

|       |      | <u>I</u>   | G<br>E意 乒       | PIB, USBTMC 利<br>只有 COMMA 选     | lLAN 是固定的,<br>项。 |
|-------|------|------------|-----------------|---------------------------------|------------------|
|       |      | 16. 将<br>终 | FRS232 电缆<br>端。 | 连接到后面板                          |                  |
| RS232 | 引脚分配 | Pin        | 输入/输出           | 描述                              | 12345            |
|       |      | 1          |                 | No<br>Connection                | 6789             |
|       |      | 2          | Input           | Receive Data<br>(RxD)           |                  |
|       |      | 3          | Output          | Transmit<br>Data (TxD)          |                  |
|       |      | 4          | Output          | Data<br>Terminal<br>Ready (DTR) |                  |
|       |      | 5          |                 | Signal<br>Ground (SG)           |                  |
|       |      | 6          | Input           | Data Set<br>Ready (DSR)         |                  |

| 7 | Input  | Request To<br>Send (RTS) |
|---|--------|--------------------------|
| 8 | Output | Clear To Send<br>(CTS)   |
| 9 |        | No<br>Connection         |

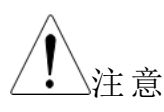

不要将导线连接到引脚 9,因为它是专门用于更新 功能的。

RS-232 连接
GDM-906X 提供完整的 RS-232 信号控制。当 PC
上 DB-9 外接器端口被使用时,选择相应的 null-调制解调器电缆,两端有 DB-9 内螺纹连接器。连接
图如下图所示,其中,引脚 2(TxD)与引脚 3(RxD)
和引脚 5 (GND) 交叉连接是必要的连接。

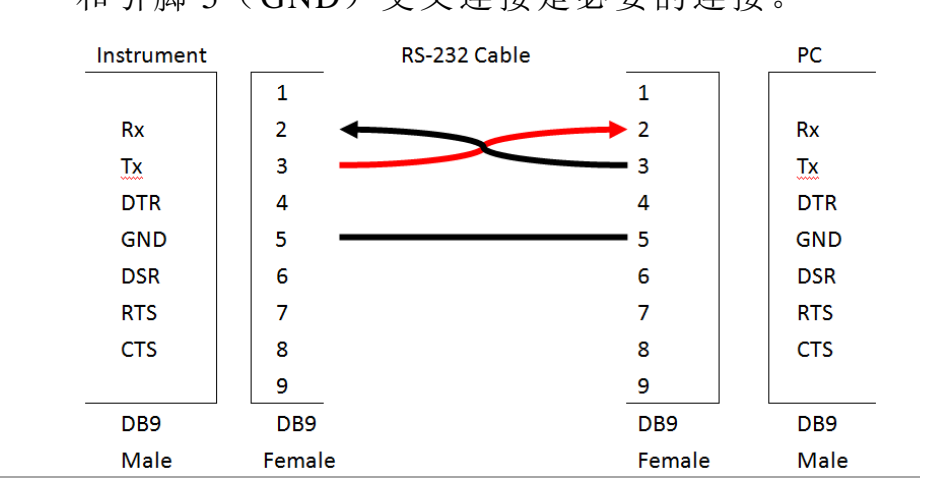

GTL-234 连接 下面是使用选配件 GTL-234 时的示例。同样,首 先交叉连接引脚 2(TxD)和引脚 3(RxD),引脚 5(GND)是必要的连接。此外,将插脚 7(RTS) 交叉连接到插脚 8(CTS),以实现 GTL-234 的高 级功能。

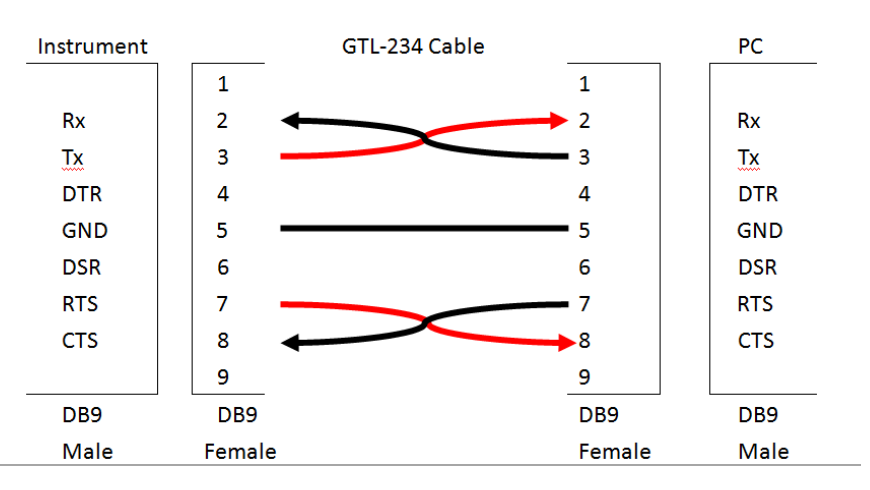

更多连接

如果使用更多其他电缆,则完整连接示意图如下图 所示,如前所述,引脚2(TxD)、引脚3(RxD) 以及引脚5(GND)是必需的,而引脚4(DTR)、 引脚6(DSR)是必需的,引脚7(RTS)和引脚8 (CTS)是可选的,这取决于使用不同功能的不同 电缆。

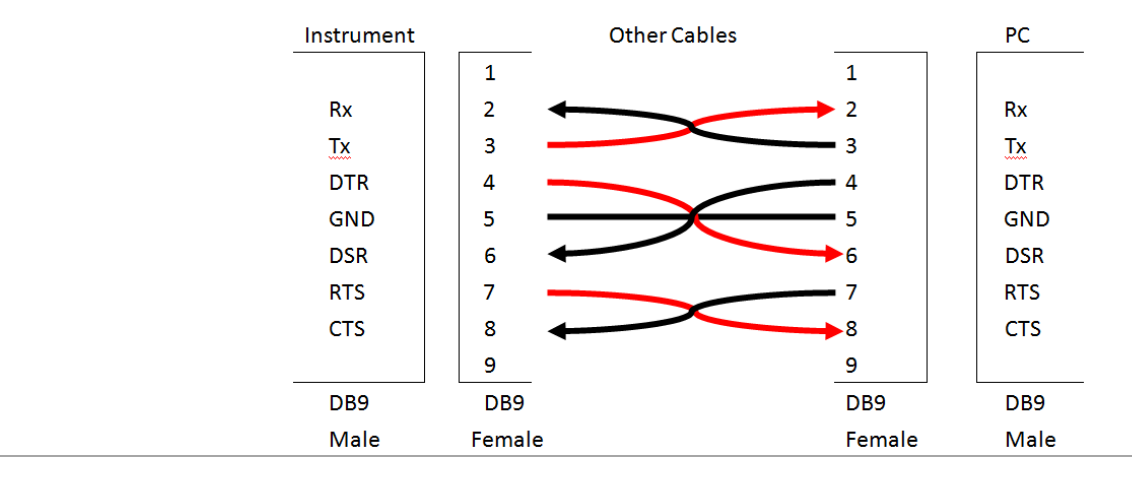
# <u>G<u></u>INSTEK</u>

# 设置 FlowCtrl 握手

| 描述            | FlowCtrl 配置菜单可以设置返回消息的握手                                        |
|---------------|-----------------------------------------------------------------|
| 设置 EOL 字符     | 夺                                                               |
| 描述            | TX TERM 配置菜单可以设置 EOL(end-of-line)字符返回消息。                        |
|               | 可以从 PC 接收的 EOL 字符包括 CR+LF、LF+CR、<br>CR 或 LF。最常见的 EOL 字符是 CR+LF。 |
| <u>注</u> 注意   | USBTMC, GPIB 和 LAN's EOL 字符用 LF 固定                              |
|               | EOL CR+LF, LF+CR, CR, LF (默认=CR+LF)                             |
| 设置 <b>分隔符</b> |                                                                 |
| 描述            | TX TERM 配置菜单项可以为多个返回测量值设置分隔符。                                   |
| <u>注</u> 注意   | USBTMC, GPIB 和 LAN 分隔符用逗号固定。                                    |
|               |                                                                 |

### G≝INSTEK

## 插入 GPIB 卡 (选配)

关机 关闭电源,取出电源线。

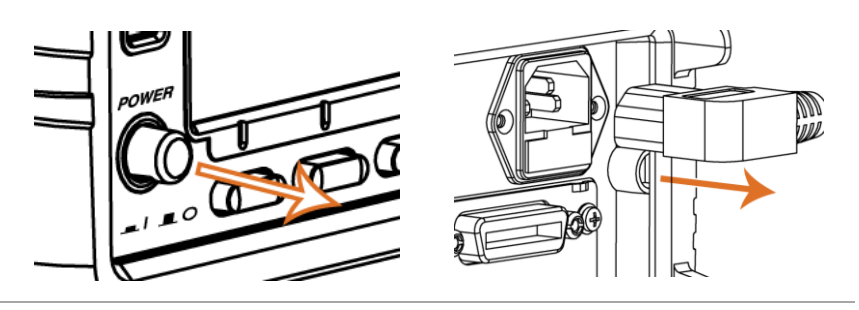

打开 GDM-906X 取下槽角上的两个螺钉,卸下可选通信端口盖。保 选配通信端口 留螺丝以备日后再用。

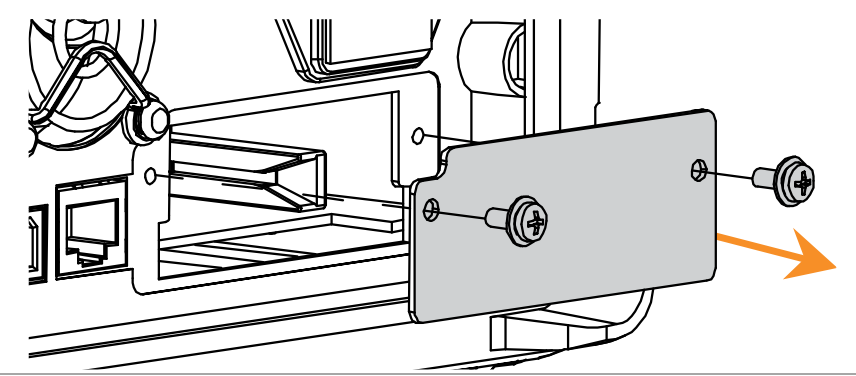

插入 GPIB 卡 将 GPIB 卡插入插槽。拧紧螺钉关闭。

开机

连接电源线并打开电源

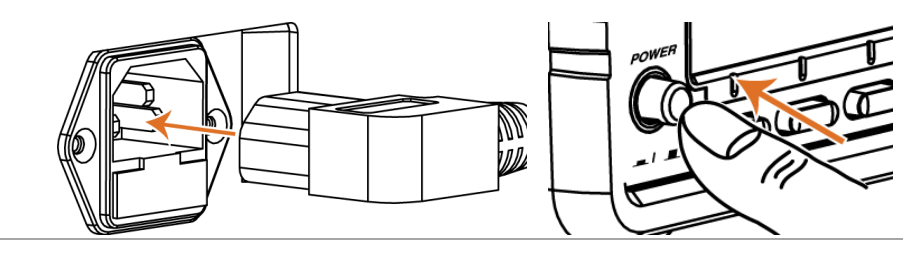

## <u>G<u></u>INSTEK</u>

| 配置 GPIB 接 |                                                                                        |                                                                                                    |
|-----------|----------------------------------------------------------------------------------------|----------------------------------------------------------------------------------------------------|
| GPIB 配置   | 连接器                                                                                    | 24 Pin female GPIB port<br>0-30(default 15)                                                                                                    |
| 步骤        | 1. 按菜单镇<br>Down 直<br>单。                                                                | 键,然后反复按 Page <sup>@Filter</sup><br>重到出现接口配置菜 <sup>Menu</sup> → Page Down                                                                                                    |
|           | LOC 232<br>System<br>Interface<br>BaudRate<br>FlowCtrl<br>RS2<br>EndOfLin<br>Separatio | CINDISPLAY INTERFACE LAN SETUP MENU<br>RS232 VUSB<br>RS232 VUSB<br>RS232 VUSB<br>RS232 VUSB<br>Protocol USBCDC V<br>OFF V<br>OFF V<br>Address 15<br>SCPI ID<br>Identity Default V<br>age Down PREV NEXT Enter Exit Menu |
|           | <ol> <li>按 F5 (1)</li> <li>后滚动放<br/>选项上。</li> </ol>                                    | Enter)或旋钮键,然<br>旋钮键或+/-至GPIB                                                                                                    |

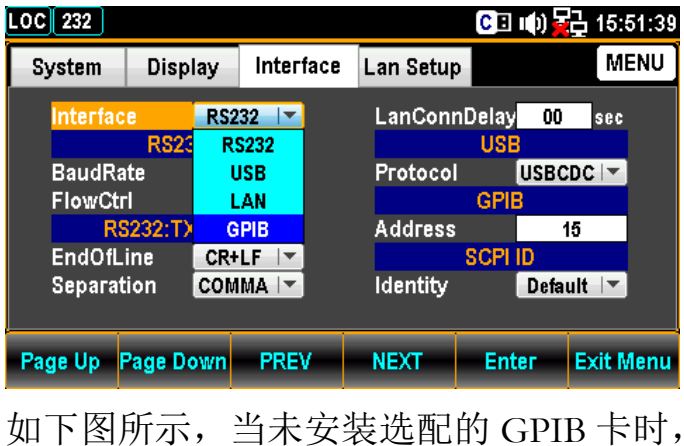

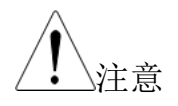

如下图所示,当未安装选配的 GPIB 卡时 GPIB-Address 字段不会出现。

| LOC 232                 |                                |                 |           | CE 🕩                         | <b>≩</b> 15:56:26 |
|-------------------------|--------------------------------|-----------------|-----------|------------------------------|-------------------|
| System                  | Display                        | Interface       | Lan Setup |                              | MENU              |
| Interfac                | e RS2<br>RS25 R                | 32 🔽            | LanConn   | Delay <mark>00</mark><br>USB | sec               |
| BaudRa<br>FlowCtr<br>RS | ite L<br>1 L<br>3232:TX Teri   | JSB<br>.AN<br>m | Protocol  | USBO                         |                   |
| EndOfL<br>Separat       | ine CR <del>I</del><br>ion COM | LF 🔽            | Identity  | SCPI ID<br>Defa              | ult 🔽             |
| Page Up                 | Page Down                      | PREV            | NEXT      | Enter                        | Exit Menu         |

 按 F5(回车)或旋钮键选择 GPIB 选项。

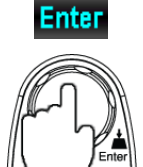

4. 反复按 F4 (NEXT) 或滚动旋 钮键移动到 GPIB-地址字段。

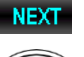

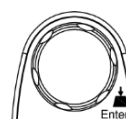

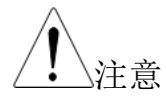

| LOC 232           |                   |           |           | C 🗉 🕪                             | 15:53:29  |
|-------------------|-------------------|-----------|-----------|-----------------------------------|-----------|
| System            | Display           | Interface | Lan Setup |                                   | MENU      |
| Interfac          | e RS2<br>RS232    | 232 🔽     | LanConn   | -<br>Delay <mark>00</mark><br>USB | sec       |
| BaudRa<br>FlowCtr | ate 115:<br>ri Of | 200 🔽     | Protocol  |                                   |           |
| R                 | 5232:TX Ter       | m         | Address   |                                   | 15        |
| EndOfL<br>Separat | tion COM          | IMA 🔽     | Identity  | SCPI ID<br>Defa                   | ult 🔽     |
| Page Up           | Page Down         | PREV      | NEXT      | Enter                             | Exit Menu |

如下图所示,当未安装选配的 GPIB 卡时,GPIB-Address 字段不会出现。

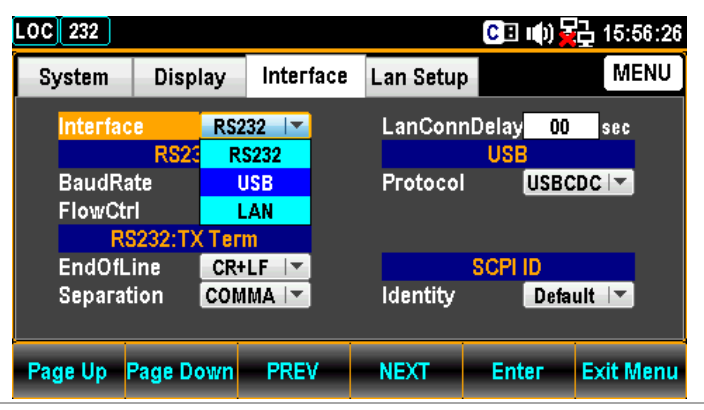

 使用左/右键移动光标,然后 滚动旋钮键或+/-定义 GPIB 地址。也可以按数字键直接 输入特定数字。

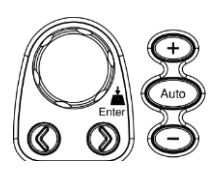

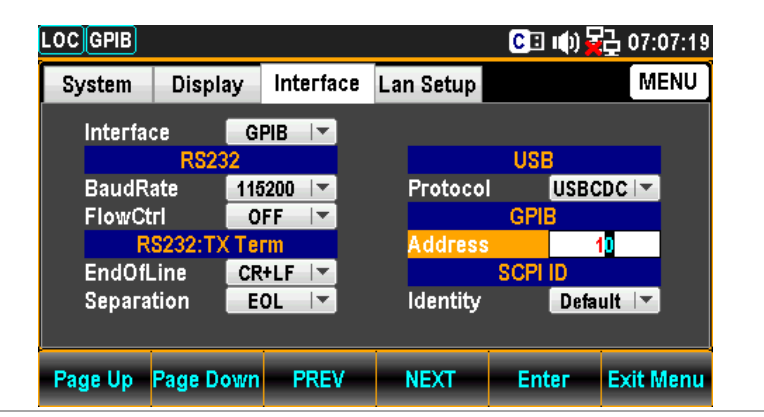

|      |      | 6.  | 再次按 F5<br>确认 GPII             |           | Enter                  |      |  |
|------|------|-----|-------------------------------|-----------|------------------------|------|--|
|      |      | 7.  | 安装 GPII<br>缆连接到<br>口 <b>。</b> | B 卡<br>后面 | 后 ,将 GPIB 电<br>间板可选通信端 |      |  |
| GPIB | 引脚分配 | Pin | Signal                        | Pin       | Signal                 |      |  |
|      |      | 1   | Data I/O 1                    | 13        | Data I/O 5             | _    |  |
|      |      | 2   | Data I/O 2                    | 14        | Data I/O 6             | 1    |  |
|      |      | 3   | Data I/O 3                    | 15        | Data I/O 7             | _    |  |
|      |      | 4   | Data I/O 4                    | 16        | Data I/O 8             | _    |  |
|      |      | 5   | EOI                           | 17        | REN                    | - 12 |  |
|      |      | 6   | DAV                           | 18        | Ground (DAV)           | - 12 |  |
|      |      | 7   | NRFD                          | 19        | Ground (NRFD)          | _    |  |
|      |      | 8   | NDAC                          | 20        | Ground (NDAC)          | _    |  |
|      |      | 9   | IFC                           | 21        | Ground (IFC)           | _    |  |
|      |      | 10  | SRQ                           | 22        | Ground (SRQ)           | _    |  |
|      |      | 11  | ATN                           | 23        | Ground (ATN)           | _    |  |
|      |      | 12  | SHIELD<br>Ground              | 24        | Single GND             |      |  |

# 激活以太网接口

| 概述               | 速度                                           | 10BaseT/100BaseTx                                                       |
|------------------|----------------------------------------------|-------------------------------------------------------------------------|
| 以太网(LAN)<br>端口激活 | <ol> <li>按菜单键,<br/>Down 直到<br/>单。</li> </ol> | 然后反复按 Page <sup>@Filter</sup><br>出现接口配置菜 <sup>●Filter</sup> → Page Down |

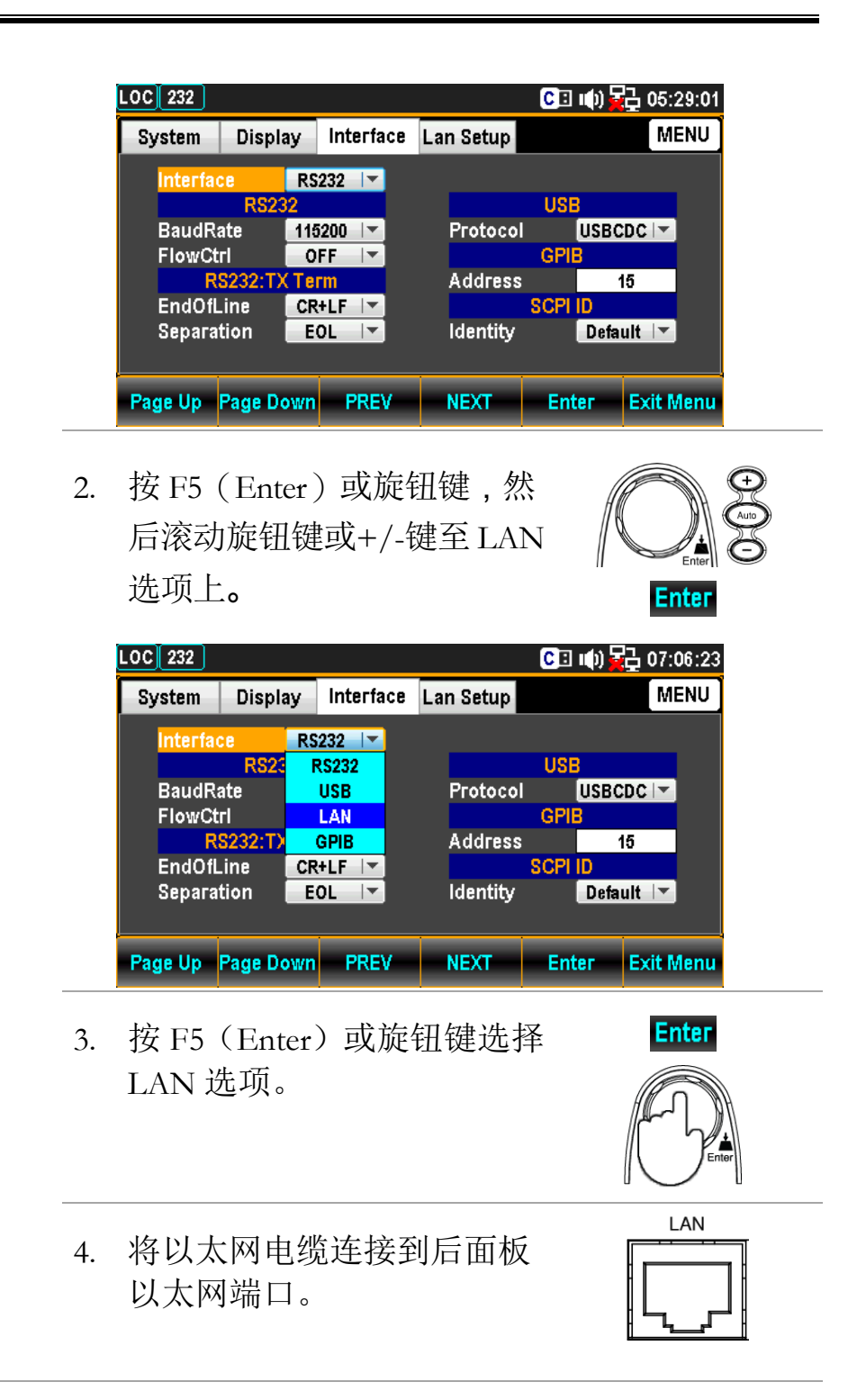

#### G≝INSTEK

### LAN 连接延迟时间

- 背景 当启动 GDM-906X 时,用户可以设置局域网连接的 延迟时间(秒)。
- LAN 连接延迟设 1.
   反复按 Menu 键, 然后按 Page Menu

   置
   Down 键, 直到出现接口配置

   菜单。

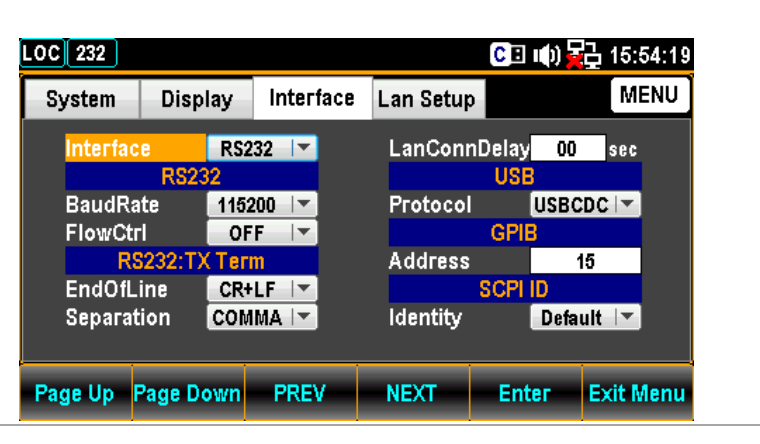

2. 反复按 F4 (NEXT) 键或转 动旋钮键移动到 LAN 连接延 迟时间。

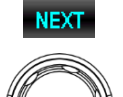

| OC 232            |                         |              |           | C 🗉 🕪                         | 2 16:10:44 |
|-------------------|-------------------------|--------------|-----------|-------------------------------|------------|
| System            | Display                 | Interface    | Lan Setup |                               | MENU       |
| Interfac          | e RS2<br>RS232          | 32 🔽         | LanConn   | Delay <mark>0</mark> 0<br>USB | sec        |
| BaudRa<br>FlowCtr | ite <u>1152</u><br>1 OF | 200 🖙<br>F 🔽 | Protocol  | USBC<br>GPIB                  | DC         |
| RS<br>EndOfL      | 3232:TX Ter<br>ine CR+  | m<br>·LF ∣▼  | Address   | SCPI ID                       | 15         |
| Separat           | tion COM                | IMA 🔽        | Identity  | Defa                          | ult 🔽      |
| Page Up           | Page Down               | PREV         | NEXT      | Enter                         | Exit Menu  |

 使用左/右键移动光标,然后 转动旋钮键或按+/-键设置 LAN 连接延迟时间。此外, 还可以按数字键直接输入特 定的数字。

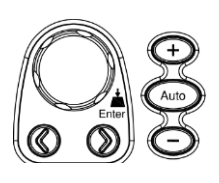

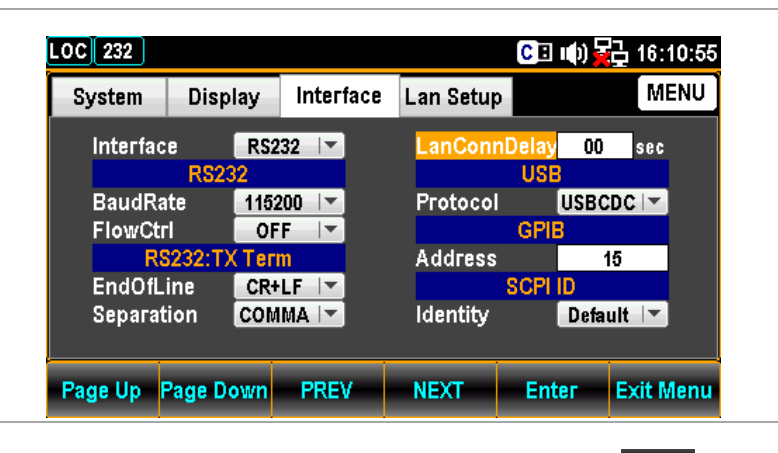

4. 再次按 F5(回车)或旋钮键 确认 LAN 连接延迟时间。

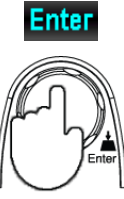

#### G≝INSTEK

### 重新启动 LAN 安装程序

背景 重新启动用于在进行新设置时重置以太网配置。编 辑 Lan 设置后,重新启动以验证更改并将以太网重 置为新的配置设置。只有在重置 GDM-906X 后,才 会更新新的以太网配置设置。

| LOC 232   |             |       |        |      |           | CE    | III) 🙀 | 급 07:08:16 |
|-----------|-------------|-------|--------|------|-----------|-------|--------|------------|
| E意 System | Displ       | ay    | Interf | ace  | Lan Setup |       |        | MENU       |
| DHCP      | 0           | )N    | -      |      | MACAd     | dress | 16011  | 0FF0809    |
|           | IP Addre    | ss Se | tup    |      |           | Proto | col    |            |
| IP Addr   | ress 172    | 016   | . 001  | 100  | Web       |       | ON     | <b>_</b>   |
| Subnet    | 255         | . 255 | . 255  | 000  | Telnet    |       | ON     | -          |
| Gatewa    | ay 172      | 016   | . 001  | 254  | Telnet P  | ort   | 03(    | )00        |
| DNS1      | 172         | 016   | . 001  | 252  | Telnet E  | сно   | ON     | <b>_</b>   |
| DNS2      | 172         | . 016 | . 001  | 248  | ТСР       |       | ON     | -          |
| Need re   | eboot to cl | hange | the co | nfig | ТСР Рог   | t     | 030    | 001        |
| Page Up   | Page D      | own   | PRE    | IV   | NEXT      | Ent   | ег     | Exit Menu  |

### 将以太网接口配置为 DHCP

- 背景 GDM-906X 支持 DHCP 有一个 IP 地址和由 DHCP 服务器自动分配的其他配置参数。
- DHCP 配置

   按菜单键,然后反复按 Page Menu → Page Down
   Down 直到出现 Lan Setup 配
   置菜单。

| OC 232   |          |          |       |     |     |          | CE    | III()) 🛓 | <mark>급</mark> 10: | 34:53 |
|----------|----------|----------|-------|-----|-----|----------|-------|----------|--------------------|-------|
| System   | Display  | / li     | nterf | ace | Lar | n Setup  |       |          | Μ                  | ENU   |
| DHCP     | ON       | <b>•</b> |       |     |     | MACAd    | dress | 1601     | 10FF08             | 09    |
| IP       | Address  | s Setu   | ир    |     |     |          | Proto | col      |                    |       |
| IP Addre | ss 172.  | 016      | 001   | 100 |     | Web      |       | ON       | -                  |       |
| Subnet   | 255 .    | 255 .    | 255   | 000 |     | Telnet   |       | ON       | <b>•</b>           |       |
| Gateway  | 172 .    | 016.     | 001   | 254 |     | Telnet F | 'ort  | 03       | 000                |       |
| DNS1     | 172 .    | 016.     | 001   | 252 |     | Telnet E | СНО   | ON       | <b>•</b>           |       |
| DNS2     | 172 .    | 016.     | 001   | 248 | 1   | ТСР      |       | ON       | <b>•</b>           |       |
|          |          |          |       |     |     | TCP Por  | t     | 03       | 001                |       |
| Page Up  | Page Dov | wn       | PRE   | V   |     | NEXT     | Ent   | ег       | Exit N             | /lenu |

 按 F5 (Enter) 或旋钮键,然 后滚动旋钮键或+/-至 ON 选 项上。

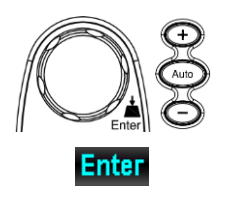

| LOC 232                                       |                                                   |                                                                              | CE                                                 | l 🕪) 🙀 07:08:02                               |
|-----------------------------------------------|---------------------------------------------------|------------------------------------------------------------------------------|----------------------------------------------------|-----------------------------------------------|
| System                                        | Display                                           | Interface                                                                    | Lan Setup                                          | MENU                                          |
| DHCP                                          | OFF<br>Ac OFF                                     |                                                                              | MAC Address<br>Proto                               | 160110FF0809                                  |
| IP Addre<br>Subnet<br>Gateway<br>DNS1<br>DNS2 | SS ON<br>255 255<br>172 010<br>172 010<br>172 010 | 01 . 100<br>5 . 255 . 000<br>6 . 001 . 254<br>6 . 001 . 252<br>6 . 001 . 248 | Web<br>Telnet<br>Telnet Port<br>Telnet ECHO<br>TCP | ON   -<br>ON   -<br>03000<br>ON   -<br>ON   - |
| Page Up                                       | Page Down                                         | PREV                                                                         | NEXT En                                            | ter Exit Menu                                 |

3. 按 F5 (Enter) 或旋钮键选择 DHCP ON 选项。

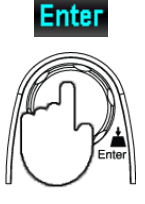

#### 配置以太网 IP

背景GDM-906X 支持手动设置 IP 地址,包括子网掩码、网关、DNS1 和 DNS2。

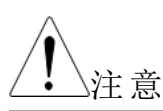

只有在关闭 DHCP 时,才能编辑 IP 地址设置。

IP 地址配置

 按菜单键,然后反复按 Page Menu Down 直到出现 Lan Setup 配 置菜单。

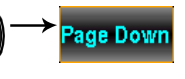

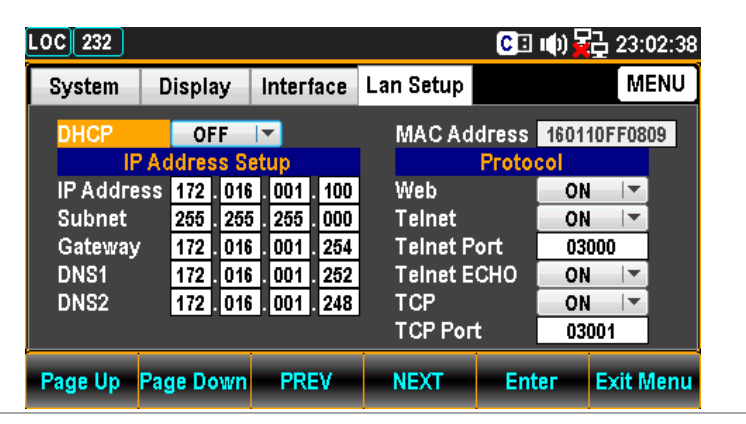

 反复按 F4(NEXT)或滚动旋 钮键,移动到 IP 地址设置-IP 地址字段。

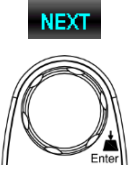

| LOC 232 |           |               |                | C 🗉 📫       | 22:58:18      |  |
|---------|-----------|---------------|----------------|-------------|---------------|--|
| System  | Display   | Interface     | Lan Setup      | Lan Setup   |               |  |
| DHCP    | OFF       |               | MACAd          | dress 16    | 0110FF0809    |  |
|         | Address S | etup          | )Web           | Protocol    |               |  |
| Subnet  | 255 255   | 5 255 000     | Telnet         |             | ON T          |  |
| Gateway | 172 . 016 | 6 001 254     | Telnet P       | 'ort        | 03000         |  |
| DNS1    | 172.010   | 6.001.252     | Telnet E       | Telnet ECHO |               |  |
| DNS2    | 172 . 010 | 6 . 001 . 248 | TCP<br>TCP Por | t           | ON 🔽<br>03001 |  |
| Page Up | Page Down | PREV          | NEXT           | Enter       | Exit Menu     |  |

 使用左/右键移动光标,然后 滚动旋钮键或+/-定义 IP 地 址。也可以按数字键直接输入 特定数字。

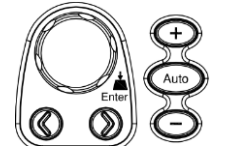

| LOC 232 |           |                        |           | CI 🕩     | ) 🔁 23:05:45 |
|---------|-----------|------------------------|-----------|----------|--------------|
| System  | Display   | Interface              | Lan Setup |          | MENU         |
| DHCP    | OFF       | <b> </b> ▼             | MAC Ad    | dress 16 | 0110FF0809   |
|         | Address S | etup                   | Wah       | Protocol |              |
| Subnet  | 255 255   | 5 001 100<br>5 255 000 | Telnet    |          |              |
| Gateway | 172 01    | 6 001 254              | Telnet P  | ort      | 03000        |
| DNS1    | 172.01    | 6 . 001 . 252          | Telnet E  | сно 📃    | ON 🔽         |
| DNS2    | 172 . 010 | 6 . 001 . 248          |           | . –      | ON 🔽         |
|         |           |                        | TCP Por   |          | 03001        |
| Page Up | Page Down | PREV                   | NEXT      | Enter    | Exit Menu    |

4. 按 F5 (Enter) 或旋钮键确认 IP1 地址的输入数字。光标将 自动跳转到下一组。

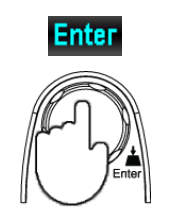

5. 对 IP2, IP3 和 IP4 重复步骤 3、4

IP 地址分为四组; IP1:IP2:IP3:IP4.

 反复按 F4 (NEXT) 或滚动旋 钮键,移动到 IP 地址设置-子 网字段。

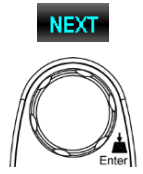

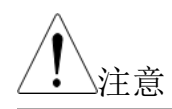

#### 子网配置

| LOC 232                                       |                                                                  |                                                               | C                                                              | ] 🕪) 🔂 15:45:20                       |
|-----------------------------------------------|------------------------------------------------------------------|---------------------------------------------------------------|----------------------------------------------------------------|---------------------------------------|
| System                                        | Display                                                          | Interface                                                     | Lan Setup                                                      | MENU                                  |
|                                               | OFF<br>Address S                                                 | l▼<br>etun                                                    | MAC Address<br>Prote                                           | 160110FF0809                          |
| IP Addre<br>Subnet<br>Gateway<br>DNS1<br>DNS2 | ss 192 . 016<br>255 . 255<br>172 . 016<br>172 . 016<br>172 . 016 | i 001 100<br>i 255 000<br>i 001 254<br>i 001 252<br>i 001 248 | Web<br>Teinet<br>Teinet Port<br>Teinet ECHO<br>TCP<br>TCP Port | ON V<br>ON V<br>03000<br>ON V<br>ON V |
| Page Up                                       | Page Down                                                        | PREV                                                          | NEXT En                                                        | ter Exit Menu                         |

 7. 使用左/右键移动光标,然后 滚动旋钮键或按+/-键定义
 子网。也可以按数字键直接
 输入特定数字。

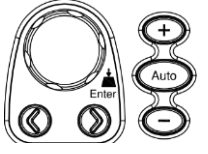

| System [             | Display            | Interface                            | Lan Setup                  | MENU          |
|----------------------|--------------------|--------------------------------------|----------------------------|---------------|
| DHCP                 | OFF<br>ddress S    | l▼<br>etup                           | MAC Address<br>Prote       | 160110FF0809  |
| IP Address<br>Subnet | 192 010<br>255 255 | 6 001 100<br>5 255 00 <mark>1</mark> | Web<br>Teinet              |               |
| Gateway<br>DNS1      | 172 010<br>172 010 | i 001 254<br>i 001 252               | Teinet Port<br>Teinet ECHO | 03000<br>ON   |
| DNS2                 | 172 . 010          | i . 001 . 248                        | TCP<br>TCP Port            | ON 🔽<br>03001 |

8. 再次按 F5 (Enter) 或旋钮键 确认 S1 的输入数字。光标将 自动跳转到下一组。

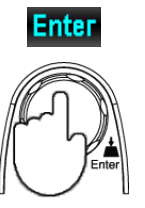

9. 对 S2, S3 和 S4 重复步骤 7 至 8。

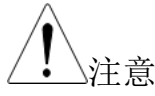

网关配置

子网分为4组; S1:S2:S3:S4.

10. 反复按 F4 (NEXT) 或滚动旋 钮键以移动到 IP 地址设置-网 关字段。

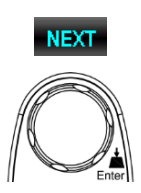

| LOC 232   |                   |           | C           | 🗉 🕪) 🙀 15:46:49 |
|-----------|-------------------|-----------|-------------|-----------------|
| System    | Display Interface |           | Lan Setup   | MENU            |
| DHCP      | OFF               |           | MAC Addres  | s 160110FF0809  |
| IP        | Address S         | Setup     | Prot        | ocol            |
| IP Addres | ss 192 . O1       | 6.001.100 | Web         | ON 🔽            |
| Subnet    | 255 . 25          | 5 255 001 | Telnet      | ON 🔽            |
| Gateway   | 172 . 01          | 6 001 254 | Telnet Port | 03000           |
| DNS1      | 172 . 01          | 6 001 252 | Telnet ECHO | ON 🔽            |
| DNS2      | 172.01            | 6 001 248 | ТСР         | ON 🔽            |
|           |                   |           | TCP Port    | 03001           |
| Page Up   | Page Down         | PREV      | NEXT E      | nter Exit Menu  |

 11. 使用左/右键移动光标,然后 滚动旋钮键或按+/-键定义网 关。也可以按数字键直接输入 特定数字。

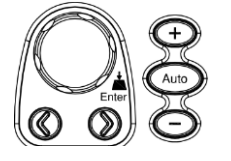

| LOC 232  |                        |           |       |           | CE     | цф) <mark>Б</mark> | 1 <u>7</u> 15: | 47:11 |
|----------|------------------------|-----------|-------|-----------|--------|--------------------|----------------|-------|
| System   | Display                | Inter     | face  | Lan Setup |        |                    | M              | ENU   |
| DHCP     | OFF                    |           |       | MACA      | ddress | 1601               | 10FF08         | 09    |
| IP       | Address                | Setup     |       |           | Proto  | col                |                |       |
| IP Addre | ss 192 . (             | 16 . 001  | . 100 | Web       |        | ON                 | <b>•</b>       |       |
| Subnet   | 255 . 2                | 255 . 255 | . 001 | Telnet    |        | ON                 | <b>•</b>       |       |
| Gateway  | 172 . (                | 16 001    | . 25  | Telnet    | Port   | 03                 | 000            |       |
| DNS1     | 172 . (                | 16 001    | 252   | Telnet    | ECHO   | ON                 |                |       |
| DNS2     | 172 . (                | )16 . 001 | 248   | TCP       |        | ON                 |                |       |
|          |                        |           |       | TCP Po    | rt     | 03                 | 001            |       |
| Page Up  | Page Up Page Down PREV |           |       |           | Ent    | ter                | Exit N         | lenu  |

12. 按 F5 (Enter) 或旋钮键确认 G1 的输入数字。光标将自动 跳转到下一组。

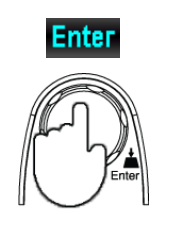

13. 对 G2、G3 和 G4 重复步骤 11 至 12。

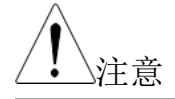

DNS1 配置

网关分为4组;G1:G2:G3:G4.

14. 反复按 F4 (NEXT) 或滚动旋
 钮键,移动到 IP 地址设置
 -DNS1 字段。

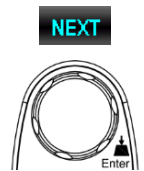

| LOC 232  |                           |                       | C           | 🗉 🕪 🚰 15:47:21 |  |  |  |  |
|----------|---------------------------|-----------------------|-------------|----------------|--|--|--|--|
| System   | Display                   | Interface             | Lan Setup   | MENU           |  |  |  |  |
| DHCP     | OFF                       | <b>I</b> ▼            | MAC Addres  | s 160110FF0809 |  |  |  |  |
| IP Addre | Address S<br>SS 192 . 010 | etup<br>i . 001 . 100 | Web         |                |  |  |  |  |
| Subnet   | 255 . 255                 | 5.255.001             | Telnet      | ON 🔽           |  |  |  |  |
| DNS1     | 172.010                   | i 001 250             | Teinet Fort | 03000<br>ON 🔽  |  |  |  |  |
| DNS2     | 172 . 010                 | i . 001 . 248         | TCP Port    | ON 💌           |  |  |  |  |
|          |                           |                       |             |                |  |  |  |  |
| Page Up  | Page Down                 | PREV                  | NEXT E      | nter Exit Menu |  |  |  |  |

15. 使用左/右键移动光标,然后 滚动旋钮键或按+/-键定义 DNS1。也可以按数字键直接 输入特定数字。

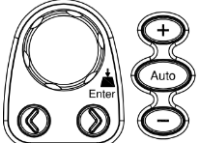

| LOC 232                                        |                                                                  |                                                                                                    |                                                  | CI 🕪                            | 15:47:32  |
|------------------------------------------------|------------------------------------------------------------------|----------------------------------------------------------------------------------------------------|--------------------------------------------------|---------------------------------|-----------|
| System                                         | Display                                                          | Interface                                                                                                    | Lan Setup                                        |                                 | MENU      |
| DHCP                                           | OFF<br>Address S                                                 | l▼<br>etup                                                                                                    | MAC Addr<br>P                                    | ress 1601<br>rotocol            | 10FF0809  |
| IP Addre:<br>Subnet<br>Gateway<br>DNS1<br>DNS2 | ss 192 . 010<br>255 . 255<br>172 . 010<br>172 . 010<br>172 . 010 | 001       100         255       001         001       250         001       250         001       250         001       250         001       254         001       248 | Web<br>Telnet<br>Telnet Por<br>Telnet ECH<br>TCP | 0N<br>0N<br>t 03<br>HO 0N<br>0N |           |
| Page Up                                        | Page Down                                                        | PREV                                                                                                    | NEXT                                             | Enter                           | Exit Menu |

16. 再次按 F5 (Enter) 或旋钮键 确认 D11 的输入数字。光标 将自动跳转到下一组。

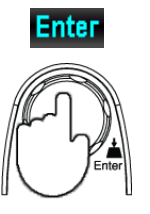

17. 对 D12、D13 和 D14 重复步骤 15 至 16

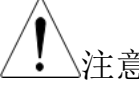

网关分为4组; D11:D12:D13:D14.

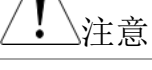

#### DNS2 配置

18. 反复按 F4 (NEXT) 或滚动旋 钮键,移动到 IP 地址设置 -DNS2 字段。

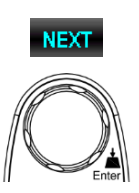

| LOC 232                                       |                                                           |                                                                                   | CI                                                             | 🏟 🙀 15:47:46                                   |
|-----------------------------------------------|-----------------------------------------------------------|-----------------------------------------------------------------------------------|----------------------------------------------------------------|------------------------------------------------|
| System                                        | Display                                                   | Interface                                                                         | Lan Setup                                                      | MENU                                           |
| DHCP                                          | OFF                                                       | ▼<br>Intun                                                                        | MAC Address                                                    | 160110FF0809                                   |
| IP Addre<br>Subnet<br>Gateway<br>DNS1<br>DNS2 | ss <u>192</u> .01<br>255.25<br>172.01<br>172.01<br>172.01 | 6 . 001 . 100<br>5 . 255 . 001<br>6 . 001 . 250<br>6 . 001 . 254<br>6 . 001 . 248 | Web<br>Teinet<br>Teinet Port<br>Teinet ECHO<br>TCP<br>TCP Port | ON  <br>ON  <br>03000<br>ON  <br>ON  <br>03001 |
| Page Up                                       | Page Down                                                 | PREV                                                                              | NEXT Ent                                                       | er Exit Menu                                   |

19. 使用左/右键移动光标,然后 滚动旋钮键或按+/-键定义 DNS2。也可以按数字键直接 输入特定数字。

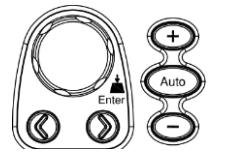

| .OC 232                |                  |     |        |       |    |          | CE    | u()) 🖥 | <mark>고</mark> 15:4 | 47:56 |
|------------------------|------------------|-----|--------|-------|----|----------|-------|--------|---------------------|-------|
| System                 | Displa           | у   | Interf | iace  | La | n Setup  |       |        | M                   | ENU   |
| DHCP                   | OF               | F   | -      |       |    | MACAd    | dress | 1601   | 10FF08              | 09    |
| IP                     | IP Address Setup |     |        |       |    |          | Proto | col    |                     |       |
| IP Addre               | SS 192 .         | 016 | 001    | . 100 |    | Web      |       | 0      |                     |       |
| Subnet                 | 255 .            | 255 | 255    | . 001 |    | Telnet   |       | - ON   |                     |       |
| Gateway                | 172 .            | 016 | 001    | 250   |    | Telnet P | ort   | 03     | 000                 |       |
| DNS1                   | 172 .            | 016 | 001    | 254   |    | Telnet E | СНО   | - ON   |                     |       |
| DNS2                   | 172 .            | 016 | 001    | . 245 |    | TCP      |       | 0N     |                     |       |
|                        |                  |     |        |       |    | TCP Por  | t     | 03     | 001                 |       |
| Page Up Page Down PREV |                  |     |        |       |    | NEXT     | Ent   | ег     | Exit N              | lenu  |

20. 再次按 F5(Enter)或旋钮键 确认 D21 的输入数字。光标 将自动跳转到下一组。

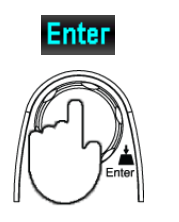

21. 对 D22, D23 和 D24 重复步骤 20 至 21。

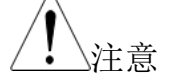

网关分为四组; D21:D22:D23:D24.

### 配置协议

背景 The GDM-906X supports 3 Ethernet protocol to used, including the Web browser, Telnet and TCP.

Web 配置

 按菜单键,然后反复按 Page Down 直到出现 Lan setup 配 置菜单。

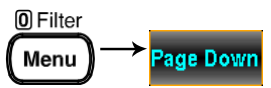

| LOC 232   |          |       |          |     |     |          | CE    | ц() <mark>ў</mark> | <mark>급</mark> 17: | 42:49 |
|-----------|----------|-------|----------|-----|-----|----------|-------|--------------------|--------------------|-------|
| System    | Displa   | у     | Interf   | ace | Lai | n Setup  |       |                    | M                  | ENU   |
| DHCP      | ON       | 1     | <b>~</b> |     |     | MACAd    | dress | 1601               | 10FF08             | 09    |
| IP        | Addres   | s Set | tup      |     |     |          | Proto | col                |                    |       |
| IP Addres | ss 192 . | 016   | 001      | 100 |     | Web      |       | ON                 | <b></b>            |       |
| Subnet    | 255 .    | 255   | 255      | 001 |     | Telnet   |       | ON                 | <b>•</b>           |       |
| Gateway   | 172 .    | 016   | 001      | 250 |     | Telnet P | 'ort  | 03                 | 000                |       |
| DNS1      | 172 .    | 016   | 001      | 254 |     | Telnet E | СНО   | ON                 | <b>•</b>           |       |
| DNS2      | 172 .    | 016   | 001      | 246 |     | ТСР      |       | ON                 |                    |       |
|           |          |       |          |     |     | TCP Por  | t     | 03                 | 001                |       |
| Page Up   | Page Do  | wn    | PRE      | V   |     | NEXT     | Ent   | ег                 | Exit N             | lenu  |

 反复按 F4 (NEXT) 或滚动旋 钮键移动到 Protocol-Web 字 段。

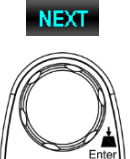

| LOC 232                                       |                                           |                          |                                                     |                                           |                                                         | CE              | цф) <mark>5</mark>               | 급 10:35:                 | :00 |
|-----------------------------------------------|-------------------------------------------|--------------------------|-----------------------------------------------------|-------------------------------------------|---------------------------------------------------------|-----------------|----------------------------------|--------------------------|-----|
| System                                        | Displa                                    | iy                       | Inter                                               | face                                      | Lan Setup                                               |                 |                                  | MENU                     |     |
| DHCP                                          | 0<br>Addres                               | N<br>IS SI               | l <del>▼</del><br>etup                              |                                           | MACAd                                                   | dress<br>Proto  | 1601 <sup>-</sup>                | 10FF0809                 | ]   |
| IP Addre<br>Subnet<br>Gateway<br>DNS1<br>DNS2 | ss 172<br>255<br>172<br>172<br>172<br>172 | 016<br>255<br>016<br>016 | i . 001<br>5 . 255<br>i . 001<br>i . 001<br>i . 001 | . 100<br>. 000<br>. 254<br>. 252<br>. 248 | Web<br>Telnet<br>Telnet P<br>Telnet E<br>TCP<br>TCP Por | ort<br>CHO<br>t | ON<br>03<br>03<br>0N<br>0N<br>03 | D00<br>D00<br>D00<br>D01 |     |
| Page Up Page Down                             |                                           |                          | PRI                                                 | EV                                        | NEXT                                                    | Ent             | ег                               | Exit Mer                 | nu  |

 按 F5 (Enter)或旋钮键,然 后滚动旋钮键或按+/-键至 ON 选项上。

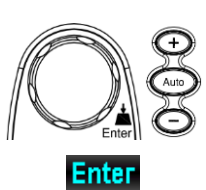

| LOC 232                                       |                                    |                          |                          |                                 |                                                         | CE              | III()) <del>[</del>            | <b></b> 22:               | 02:43 |
|-----------------------------------------------|------------------------------------|--------------------------|--------------------------|---------------------------------|---------------------------------------------------------|-----------------|--------------------------------|---------------------------|-------|
| System                                        | Displa                             | ay                       | Interf                   | ace                             | Lan Setup                                               |                 |                                | M                         | ENU   |
| DHCP ON V                                     |                                    |                          |                          |                                 | MAC Address 160110FF0<br>Protocol                       |                 |                                | 10FF08                    | 09    |
| IP Addre<br>Subnet<br>Gateway<br>DNS1<br>DNS2 | ss 172<br>255<br>172<br>172<br>172 | 016<br>255<br>016<br>016 | 001<br>255<br>001<br>001 | 100<br>000<br>254<br>252<br>248 | Web<br>Telnet<br>Telnet P<br>Telnet E<br>TCP<br>TCP Por | ort<br>CHO<br>t | 0N<br>0<br>0<br>0N<br>0N<br>03 | FF<br>N<br>      •<br>001 |       |
| Page Up                                       | Page Do                            | own                      | PRE                      | IV                              | NEXT                                                    | Ent             | ег                             | Exit N                    | /lenu |

- 4. 按 F5 (Enter) 或旋钮键确认 Web ON 选项。
- Telnet 配置5. 反复按 F旋钮键移
- 5. 反复按 F4(NEXT)或滚动 旋钮键移动到 Protocol – Telnet 字段。

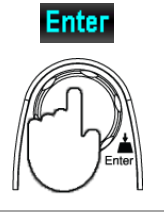

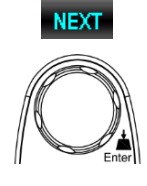

| LOC 232   |           |                       |                 | C 🗉 🕪 🙀               | 급 10:35:04 |
|-----------|-----------|-----------------------|-----------------|-----------------------|------------|
| System    | Display   | Interface             | Lan Setup       |                       | MENU       |
| DHCP      | ON        | <b>•</b>              | MAC Addre       | ess 1601 <sup>,</sup> | 10FF0809   |
| IP Addres | Address S | atup                  | Pr<br>Web       | ON                    |            |
| Subnet    | 255 . 255 | 5.255.000             | Telnet          | ON                    | <b>T</b>   |
| Gateway   | 172.016   | i . 001 . <b>25</b> 4 | Telnet Port     | : 03                  | 000        |
| DNS1      | 172.016   | i . 001 . 252         | Telnet ECH      |                       | <b>_</b>   |
| DNS2      | 172.016   | i . 001 . 248         | TCP<br>TCP Port | ON<br>03              | )<br>001   |
| Page Up F | age Down  | PREV                  | NEXT            | Enter                 | Exit Menu  |

 按 F5(Enter)或旋钮键,然 后滚动旋钮键或按+/-键至打 开选项上。

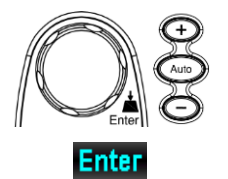

| LOC 232  |             |               |           | CE    | u(t) 🙀 | <mark>급</mark> 10∷ | 35:10 |
|----------|-------------|---------------|-----------|-------|--------|--------------------|-------|
| System   | Display     | Interface     | Lan Setup |       |        | M                  | ENU   |
| DHCP     | ON          | <b>  </b>     | MACAd     | dress | 16011  | 0FF08              | 09    |
| IF       | PAddress S  | Setup         |           | Proto | col    |                    |       |
| IP Addre | ss 172 . 01 | 6.001.100     | Web       |       | ON     | -                  |       |
| Subnet   | 255 . 25    | 5 . 255 . 000 | Telnet    |       | ON     |                    |       |
| Gateway  | 172.01      | 6 001 254     | Telnet P  | ort   | O      | F                  |       |
| DNS1     | 172.01      | 6 001 252     | Telnet E  | сно   | 0      | N                  |       |
| DNS2     | 172.01      | 6.001.248     | ТСР       |       | ON     |                    |       |
|          |             |               | TCP Por   | t     | 030    | 101                |       |
| Page Up  | Page Dowr   | PREV          | NEXT      | Ent   | ег     | Exit N             | 1enu  |

### <u>GWINSTEK</u>

7. 按 F5 (Enter) 或旋钮键确认 Telnet ON 选项。

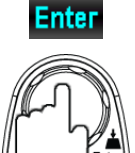

NEXT

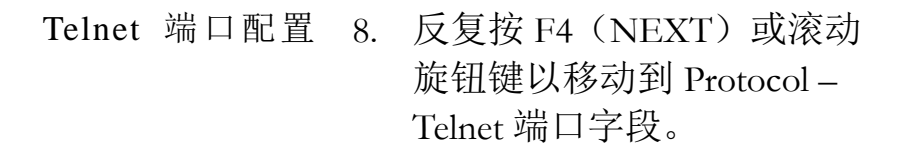

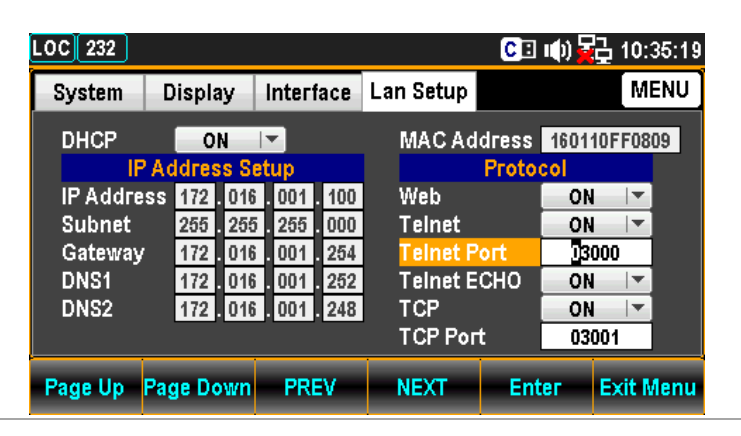

 使用左/右键移动光标,然后 滚动旋钮键或按+/-键定义 Telnet 端口。也可以按数字键 直接输入特定数字。

| LOC 232                                       |                                                                            |                                                                                   |                                              | CI II      | ) 🔁 10:35:51                      |
|-----------------------------------------------|----------------------------------------------------------------------------|-----------------------------------------------------------------------------------|----------------------------------------------|------------|-----------------------------------|
| System                                        | Display                                                                    | Interface                                                                         | Lan Setup                                    |            | MENU                              |
| DHCP                                          | ON                                                                         | l▼<br>atup                                                                        | MAC Ad                                       | dress 16   | 0110FF0809                        |
| IP Addre<br>Subnet<br>Gateway<br>DNS1<br>DNS2 | 172 . 010<br>255 . 255<br>172 . 010<br>172 . 010<br>172 . 010<br>172 . 010 | 6 . 001 . 100<br>5 . 255 . 000<br>6 . 001 . 254<br>6 . 001 . 252<br>6 . 001 . 248 | Web<br>Telnet<br>Telnet P<br>Telnet E<br>TCP | ort<br>CHO | ON<br>ON<br>3000<br>ON<br>ON<br>V |
|                                               |                                                                            |                                                                                   | ТСР Рог                                      | t 🗌        | 03001                             |
| Page Up                                       | Page Down                                                                  | PREV                                                                              | NEXT                                         | Enter      | Exit Menu                         |

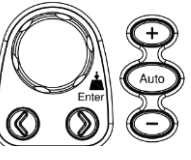

#### G≝INSTEK

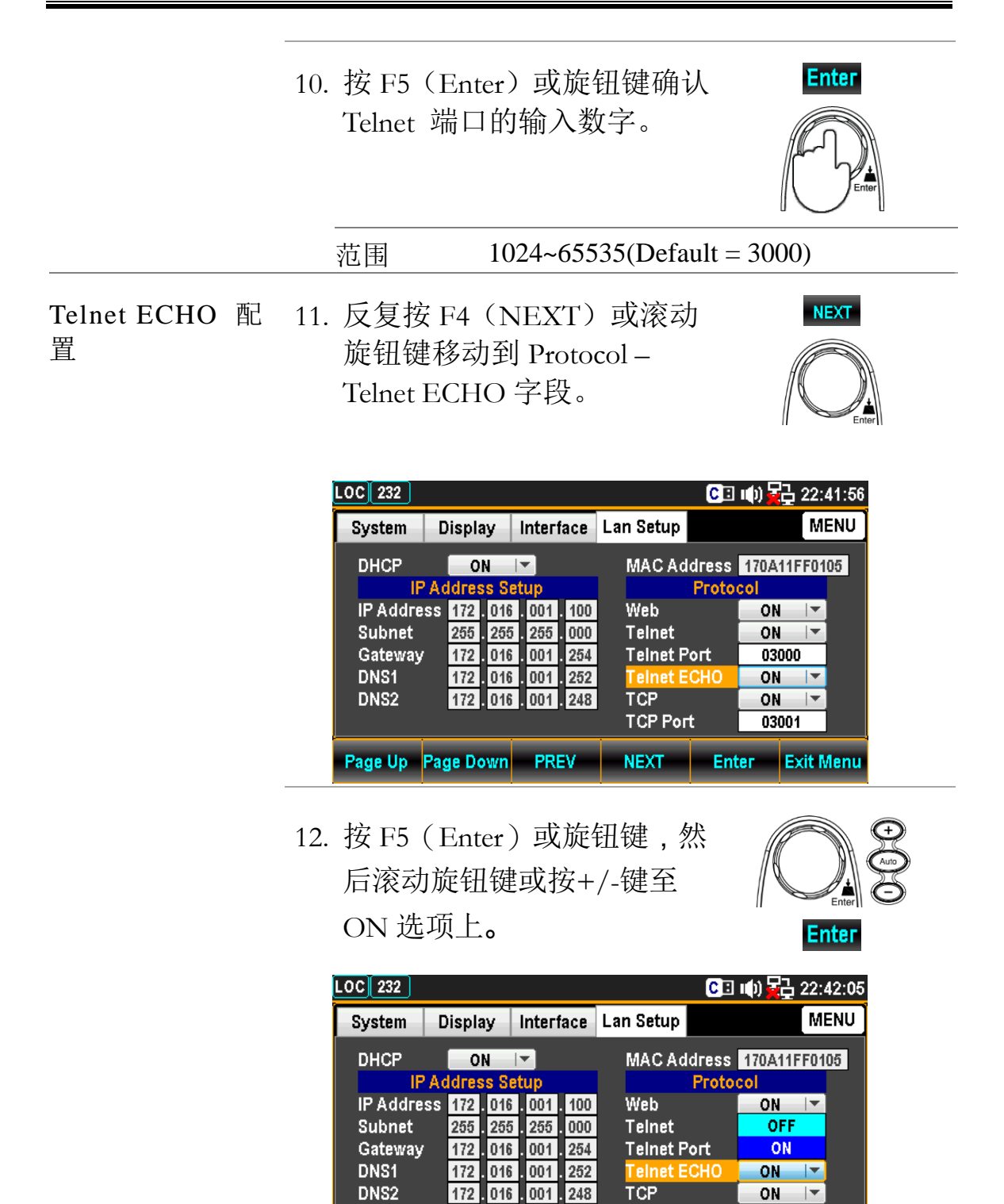

Page Up Page Down PREV

TCP Port

03001

NEXT Enter Exit Menu

## <u>G<u></u>INSTEK</u>

|        | 13. 再次按 F5 (Enter) 或旋钮键 Enter 确认 Telnet ECHO ON 选项。                                                                                                    |
|--------|----------------------------------------------------------------------------------------------------|
| TCP 配置 | 14. 反复按 F4(NEXT)或滚动<br>旋钮键移动到 Protocol - TCP<br>字段。NEXT                                                                                                    |
|        | LOC 232       CI III)       22:42:14         System       Display       Interface       Lan Setup       MENU         DHCP       ON       ▼       MAC Address       170A11FF0105         IP Address       172       016       001       100       Web       ON       ▼         IP Address       172       016       001       100       Web       ON       ▼         IP Address       172       016       001       254       Telnet       ON       ▼         INS1       172       016       001       252       Telnet ECHO       ON       ▼         INS2       172       016       001       248       TCP       ON       ▼         TCP Port       03001       IT       TCP Port       03001       IT         Page Up       Page Down       PREV       NEXT       Enter       Exit Menu |
|        | <ul> <li>15. 按 F5 (Enter) 或旋钮键,然</li> <li>后滚动旋钮键或按+/-键至</li> <li>ON 选项上。</li> </ul>                                                                                                    |
|        | LOC 232       CI 1) 22:42:23         System       Display       Interface       Lan Setup       MENU         DHCP       ON       MAC Address       170A11FF0105         IP Address       172       016       001       100         Subnet       255       255       255       000         Gateway       172       016       001       252         DNS2       172       016       001       252         DNS2       172       016       001       243         Page Up       Page Down       PREV       NEXT       Enter                                                                                                    |
|        | 16. 再次按 F5 (Enter) 或旋钮键 Enter 确认 TCP ON 选项。                                                                                                    |

TCP 端口配置17. 反复按 F4(NEXT)或滚动<br/>旋钮键以移动到 Protocol –<br/>TCP 端口字段。

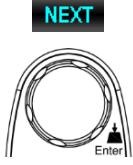

| LOC 232  |        |       |        |     |           | CE    | •••) 🙀 | ⊒ 22:  | 42:33 |
|----------|--------|-------|--------|-----|-----------|-------|--------|--------|-------|
| System   | Displa | ay    | Interf | ace | Lan Setup |       |        | M      | ENU   |
| DHCP     | 0      | N     | -      |     | MACAd     | dress | 170A   | 11FF01 | 05    |
| IP       | Addres | ss Si | etup   |     |           | Proto | col    |        |       |
| IP Addre | ss 172 | . 016 | . 001  | 100 | Web       |       | ON     |        |       |
| Subnet   | 255    | . 255 | 5.255  | 000 | Telnet    |       | ON     |        |       |
| Gateway  | 172    | . 016 | .001   | 254 | Telnet P  | ort   | 03(    | )00    |       |
| DNS1     | 172    | . 016 | .001   | 252 | Telnet E  | СНО   | ON     |        |       |
| DNS2     | 172    | . 016 | .001   | 248 | TCP       |       | ON     |        |       |
|          |        |       |        |     | TCP Por   | t     | 03(    | 001    |       |
| Page Up  | Page D | own   | PRI    | ۶V  | NEXT      | Ent   | er     | Exit N | lenu  |

18. 使用左/右键移动光标,然后 滚动旋钮键或按+/-键定义 TCP端口。也可以按数字键直 接输入特定数字。

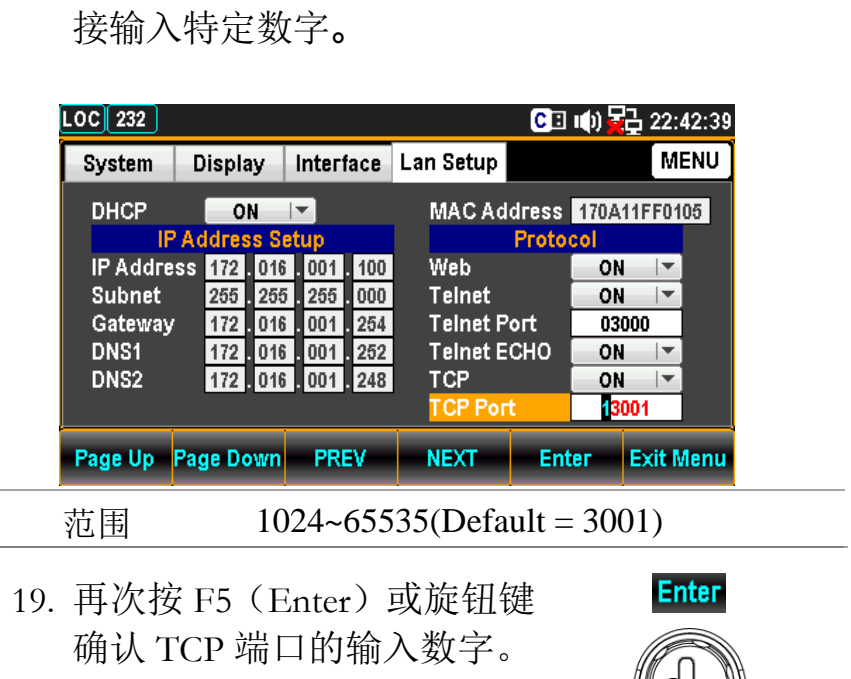

# 远程终端会话(Telnet / TCP)

| 背景 | 终 <sup>述</sup> 制 | 端应用程序可用于通过 Telnet 或 TCP 协议远程控GDM-906X。                                       |
|----|------------------|------------------------------------------------------------------------------|
| 操作 | 1.               | 通过以太网端口建立连接。                                                                 |
|    | 2.               | 打开 Hyper Terminal 等终端程序,输入<br>GDM-906X的 IP 地址和端口号。                           |
|    | 3.               | 通过终端应用程序运行此查询:<br>*idn?                                                      |
|    |                  | 指令将按以下格式返回仪器制造商、型号、序列<br>号和固件版本:<br>>GWInstek,GDM9061,00000000,M0.69B_S0.25B |
|    | 4.               | 有关远程指令的详细信息,请参阅第244页。                                                        |

# Web 控制接口

可通过标准以太网端口访问 Web 控制接口。Web 控制接口允许使用 Java 的 web 浏览器(仅适用于 Internet Explorer 的 Java)在 LAN 上远程访问。

Web 控制接口允许 Web 浏览器修改参数设置、远程操作、控制和监控 GDM-9060/9061。

Telnet 和 TCP 参数也可以通过使用 web 控制接口进行编辑,以便 HyperTerminal 或 Telnet 等小程序可以使用与 RS232 远程控制相同的远 程控制指令集来监控测量读数、控制设置和运行程序。

| 背景          | 在尝试访问 web 浏览器控制接口之前,请确保浏览<br>器已启用 JavaScript。                                                               |
|-------------|----------------------------------------------------------------------------------------------------|
| Step 1 - 连接 | 1. 配置 LAN 接口,将 GDM-9060/9061 连接到<br>LAN。                                                                    |
|             | 2. 在 web 浏览器的地址字段中输入<br>GDM-9060/9061 的 IP 地址。                                                              |
|             | 3. 出现 web 控制欢迎页面。                                                                                           |
|             | FEATURES<br>© 6 1/2 Digit Display : 1,200,000 counts                                                        |
|             | FEATURES                                                                                                    |
|             | © DCV Basic Accuracy : 0.0035%(9061) or 0.005%(9060)                                                        |
|             | © Dual Measurement with 4.3" TFT LCD(480x272)                                                               |
|             | Welcome Page     Metcome Page     Metcome Page     Metcome Page     Metcome Page                            |
|             | © High Current Up to 10A(9060 only 3A) with DCI and ACI Measurements                                        |
|             | Web Control     Web Control     Web Control                                                                 |
|             | Graphic Display (Darmeter, HendChart, Histogram)     @ High Measurement Speed: Up to 10,000 readings/second |
|             | G View& Modify @ Front/Rear Input(9060 only Front Input)                                                    |
|             | Optional Interfaces : OSB(CDC or TMC), RS232C, LAN, Digital I/O     Optional Interfaces : GPIB              |
|             | 8 Contact us                                                                                                |
|             | GDM-9060/9061 欢迎页面                                                                                          |
| Step 2 -    | 1. 若要启动 web 控制,请单击 web Control                                                                              |

Step 2 -1. 若要启动 web 控制,请单击Web 控制Web 控制图标。

2. 出现控制页面后,将出现一个对话框提示输入 密码。如果先前已启用 LAN 密码,则输入密码 (默认密码: 12345678)。

|                                | Configuration Socket Waiting | Commands                 | Save / Load<br>Graphic                  |
|--------------------------------|------------------------------|--------------------------|-----------------------------------------|
| ) Welcome Page                 |                              | Password<br>Enter Passwo | D O D D D D D D D D D D D D D D D D D D |
| Web Control                    |                              | ок                       |                                         |
| View & Modify<br>Configuration |                              |                          |                                         |
| Contact us                     |                              |                          |                                         |

- Step 2-1 配置
- 3. 设置基本操作和监测测量读数,当参数发生变 化时,按下应用按钮启用控制设置。

| Set & Measu | ire   |                  |                                              |
|-------------|-------|------------------|----------------------------------------------|
| Configur    | ation |                  | Measure                                      |
| Function    | DCV   | •                | DC Voltage                                   |
| Range       | Auto  | -                | +4.69015950E-05 VDC                          |
| Speed       | 5/s   |                  | 2nd Meas Off                                 |
| Auto Zero   | On    | •                |                                              |
| Input R     | 10M   | •                | Min: +1.67217598E-05 P to P: +1.15635835E-04 |
|             |       |                  | Max: +1.32357595E-04 STDEV: +2.61239835E-05  |
| 2ND         | Off   |                  | Avg: +6.57478348E-05 Count: +9.23000000E+02  |
| Vath        |       |                  | Trigger                                      |
| REL Value   | 0.0   | T Auto Null C On | TrigSource Auto                              |
| Function    | Off   |                  | SampCount 1                                  |
|             |       |                  | 1ST Delay 2.0E-4 🔽 Delay Auto                |
|             |       |                  | Cancel Apply                                 |

- Step 2-2 指令 4. 可手动输入指令集进行远程控制。

| SCPI                                                                                                  |              |                    |
|----------------------------------------------------------------------------------------------------|--------------|--------------------|
| >> volt:dc:rang?<br><< +1.0000000E-01<br>>> sens:func?<br><< "VOLT"<br>>> *IDN?<br><< GWInstek,GDM906 | 1,00000000,M | \$<br>0.69B_S0.25B |
|                                                                                                    |              | w<br>F             |
| Clear Message                                                                                         | *IDN         | System Error       |
| Enter SCPI Comman                                                                                     | d            |                    |
| volt:dc:rang 10                                                                                       |              |                    |
| Write                                                                                                 | Read         | Read / Write       |
| History Command                                                                                       |              |                    |
| volt:dc:rang?                                                                                         |              | -                  |

Step 2-3 -保存/加载 5. 另外,为了保存和加载参数,可以进行多个设置。

| Group 1 | Group |
|---------|-------|
| Group_2 | 1     |
| Group_4 | Note  |
| Nodp_0  |       |
|         |       |

Step 2-4 - 图解 6. 提供多种图形显示模式。要更改不同的显示模式,请按"Apply"按钮,然后单击"Get Picture" 按钮以更新到所需的显示模式。

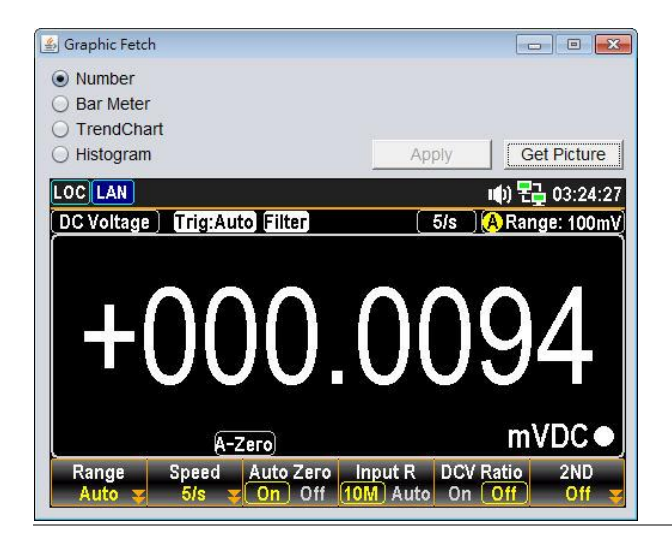

Step 3 - 查看和修改 可以从 web 控制接口查看和修改当前的以太网设置。 LAN 配置

> 要编辑或查看当前配置设置,请单击 View & Modify Configuration 图标。

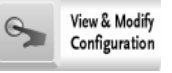

2. 出现配置设置。

#### **Miscellaneous Settings**

| Name:            | DMM               |
|------------------|-------------------|
| Serial Number:   | 00000000          |
| Master Firmware: | 0.69B             |
| Slave Firmware:  | 0.25B             |
| IP Address:      | 192.168.31.117    |
| MAC Address:     | 00-22-24-00-00-01 |

#### **IP Address Settings**

| Address Type:      | DHCP V                                  |
|--------------------|-----------------------------------------|
| Static IP Address: | 192 . 168 . 31 . 117                    |
| Subnet Mask:       | 255 . 255 . 248 . 0                     |
| Default Gateway:   | 192. 168. 31. 254                       |
| DNS:               | 172 . 16 . 1 . 252 , 172 . 16 . 1 . 248 |
|                    | Update Settings                         |

#### **General Configuration Settings**

| Module Name:        | DMM                         |
|---------------------|-----------------------------|
| TCP Enable:         | ON V                        |
| TCP port number:    | 3001 (1024~65535)           |
| Telnet Enable:      | ON V                        |
| Telnet port number: | 3000 (1024~65535)           |
| Telnet ECHO:        | OFF V                       |
| Telnet Timeout:     | o seconds(0 for no timeout) |
|                     | Update Settings             |

#### **Password Modify**

| Old Password:     | (4-8 characters numeric) |  |
|-------------------|--------------------------|--|
| New Password:     | (4-8 characters numeric) |  |
| Confirm Password: |                          |  |
|                   | Modify                   |  |

#### **Restore Factory Defaults**

| Restore all options to their factory default states: | Restore Defaults |
|------------------------------------------------------|------------------|
| DMM Reset                                            |                  |
| DNM pood Dooot to If Doramotor boc Chapge:           |                  |

- 3. View & Modify Configuration 页面允许:
  - 查看仪器名称、以太网卡固件版本、IP 地址 和 MAC 地址。
  - 将 IP 地址设为 DHCP 或 static.
  - 配置模块主机名和 TCP& telnet 的参数。
  - 修改 web 密码。
  - 将以太网恢复为出厂默认设置(相当于 INIT 函数)。
  - 重置:重新启动以使新设置在修改任何参数 时生效。

# 指令语法

| 兼容标准 | IEEE488.2  | 部分兼容性 |
|------|------------|-------|
|      | SCPI, 1994 | 部分兼容性 |

指令结构 SCPI(可编程仪器的标准指令)指令遵循树型结构,组织 成节点。指令树的每个级别都是一个节点。SCPI指令中 的每个关键字表示指令树中的每个节点。SCPI指令的每 个关键字(节点)都由冒号(:).分隔。

例如,下图显示了一个 SCPI 子结构和一个指令示例。

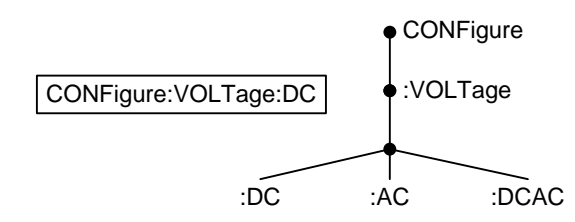

指令类型 有许多不同的仪器指令和查询。指令向机器发送说明或数 据,查询从机器接收数据或状态信息。

- 简单 含/不含参数的单个指令
- 示例 CONFigure:VOLTage:DC
- 查询 查询是简单指令或复合指令,后跟问号(?). 返回参数(数据)。

# <u>G<u></u>INSTEK</u>

|       | 示例                                             | CONFigure:RANGe?                |                     |  |
|-------|------------------------------------------------|---------------------------------|---------------------|--|
| 指令形式  | 指令和查询<br>令的短格式                                 | 有两种不同的形式,长和短。<br>大写,其余的(长格式)小写  | 指令语法使用指<br>G。       |  |
|       | 指令可以用大写字母或小写字母书写,只要短格式或长格<br>式是完整的。无法识别不完整的指令。 |                                 |                     |  |
|       | 以下是正确                                          | 编写指令的示例。                        |                     |  |
|       | 长                                              |                                 |                     |  |
|       |                                                | CONFigure:DIODe                 |                     |  |
|       |                                                | CONFIGURE:DIODE                 |                     |  |
|       |                                                | Configure:diode                 |                     |  |
|       | 短                                              | CONF:DIOD<br>conf:diod          |                     |  |
| 方括号   | 包含方括号<br>项或不带方:<br>询:                          | 的指令指示内容可选。 指令的<br>括号项的功能相同,如下所示 | 功能与带方括号<br>、。例如,对于查 |  |
|       | [SFNSe·II]]                                    | NIT?                            |                     |  |
|       | Deth SENSet UNIT? and UNIT? are realid formed  |                                 |                     |  |
|       | Dour DLI (De                                   |                                 |                     |  |
| 月く山大  | CONFigure:V                                    | OLTage:DC 500                   |                     |  |
|       | 1. Command                                     | header 3. Parameter 1           |                     |  |
|       | 2. Space                                       |                                 |                     |  |
|       |                                                |                                 |                     |  |
| 常用输入参 | 类型                                             | 描述                              | 示例                  |  |
| 数     | <boolean></boolean>                            | boolean logic                   | 0, 1                |  |
|       | <nr1></nr1>                                    | integers                        | 0, 1, 2, 3          |  |
|       | <nr2></nr2>                                    | decimal numbers                 | 0.1, 3.14, 8.5      |  |
|       | <nr3></nr3>                                    | floating point with exponent    | 4.5e-1, 8.25e+1     |  |
|       | <nrf></nrf>                                    | any of NR1, 2, 3                | 1, 1.5, 4.5e-1      |  |
|       |                                                | -                               |                     |  |

| [MIN] (选配<br>参数) | 对于指令,<br>于代替任何    | 这将设置为最小值。<br>指定的数值参数。 | 此参数可用 |
|------------------|-------------------|-----------------------|-------|
|                  | 对于查询,'<br>能值。     | 它将返回特定设置允             | 许的最低可 |
| [MAX] (选配<br>参数) | 对于指令,;;<br>于代替任何; | 这将设置为最大值。<br>指定的数值参数。 | 此参数可用 |
|                  | 对于查询,             | 它将返回特定设置允             | 许的最大  |

值。

| DEF | 对于指令,这将设置为默认值。此参数可用<br>于代替任何指定的数值参数。 |
|-----|--------------------------------------|
|     | 对于查询,它将返回特定设置允许的默认<br>值。             |

自动参数范 GDM-9060/9061 自动将指令参数设置为下一个可用值。 围选择

|                | 示例          | conf:volt:dc 3                          |                                  |
|----------------|-------------|-----------------------------------------|----------------------------------|
|                |             | 将测量项目设置为重<br>为 10V。没有 3V 的<br>择下一个可用档位, | 重流电压,档位设置<br>挡位,因此 DMM 选<br>10V。 |
| 消息终止符<br>(EOL) | 远程指令        | 标记指令行的结尾。<br>IEEE488.2 标准。              | 以下信息符合                           |
|                |             | LF, CR, CR+LF,<br>LF+CR                 | 最常见的 EOL字<br>符是 CR+LF            |
| 消息分隔符          | EOL or;(分号) | 指令分隔符                                   |                                  |

| 指 | Ŷ | 集 |
|---|---|---|
|   |   |   |

| ABORt                                   |
|-----------------------------------------|
| FETCh[X]?                               |
| HCOPy:SDUMp:DATA?                       |
| INITiate[:IMMediate]                    |
| R? [ <reading_number>]</reading_number> |
| READ?                                   |
| VAL?                                    |
| VAL1?                                   |
| VAL2?                                   |
| ROUTe:TERMinate?                        |
| TIME:SYNC:SERVer                        |
| TIME:SYNC:SERVer?                       |
| CALCulate:CLEar[:IMMediate]             |
| CALCulate:DATA?                         |
| CALCulate:FUNCtion                      |
| CALCulate:FUNCtion?                     |
| CALCulate:HOLD:REFerence                |
| CALCulate:HOLD:REFerence?               |
| CALCulate:STATe                         |
| CALCulate:STATe?                        |
| CALCulate: AVERage: ALL?                |
| CALCulate: AVERage: AVERage?            |
| CALCulate:AVERage:CLEar[:IMMediate]     |
| CALCulate:AVERage:COUNt?                |
| CALCulate:AVERage:MAXimum?              |
| CALCulate: AVERage: MINimum?            |
| CALCulate: AVERage: PTPeak?             |
| CALCulate: AVERage: SDEViation?         |
| CALCulate:AVERage[:STATe]               |
| CALCulate:AVERage[:STATe]?              |
| CALCulate:LIMit:CLEar[:IMMediate]       |
| CALCulate:LIMit:BEEPer:MODE             |
| CALCulate:LIMit:BEEPer:MODE?            |
| CALCulate:LIMit:DATA?                   |
| CALCulate:LIMit:LOWer[:DATA]            |
| CALCulate:LIMit:LOWer[:DATA]?           |
|                                         |

| CALCulate:LIMit:UPPer[:DATA]                    | 267 |
|-------------------------------------------------|-----|
| CALCulate:LIMit:UPPer[:DATA]?                   | 267 |
| CALCulate:LIMit[:STATe]                         | 267 |
| CALCulate:LIMit[:STATe]?                        | 267 |
| CALCulate:DB:REFerence                          | 267 |
| CALCulate:DB:REFerence?                         | 267 |
| CALCulate:DB:REFerence:METHod                   | 268 |
| CALCulate:DB:REFerence:METHod?                  | 268 |
| CALCulate:DBM:REFerence                         | 268 |
| CALCulate:DBM:REFerence?                        | 268 |
| CALCulate:SCALe:REFerence:AUTO                  | 268 |
| CALCulate:SCALe:REFerence:AUTO?                 | 268 |
| CALCulate:MATH:MMFactor                         | 268 |
| CALCulate:MATH:MMFactor?                        | 268 |
| CALCulate:MATH:MBFactor                         | 268 |
| CALCulate:MATH:MBFactor?                        | 268 |
| CALCulate:MATH:PERCent                          | 269 |
| CALCulate:MATH:PERCent?                         | 269 |
| CALCulate:TCHart[:STATe]                        | 269 |
| CALCulate:TCHart [:STATe]?                      | 269 |
| CALCulate:TRANsform:HISTogram[:STATe]           | 269 |
| CALCulate:TRANsform:HISTogram[:STATe]?          | 269 |
| CALCulate:TRANsform:HISTogram:ALL?              | 269 |
| CALCulate:TRANsform:HISTogram:CLEar[:IMMediate] | 269 |
| CALCulate:TRANsform:HISTogram:COUNt?            | 270 |
| CALCulate:TRANsform:HISTogram:DATA?             | 270 |
| CALCulate:TRANsform:HISTogram:POINts            | 270 |
| CALCulate:TRANsform:HISTogram:POINts?           | 270 |
| CALCulate:TRANsform:HISTogram:RANGe:AUTO        | 270 |
| CALCulate:TRANsform:HISTogram:RANGe:AUTO?       | 270 |
| CALCulate:TRANsform:HISTogram:RANGe:LOWer       | 270 |
| CALCulate:TRANsform:HISTogram:RANGe:LOWer?      | 270 |
| CALCulate:TRANsform:HISTogram:RANGe:UPPer       | 271 |
| CALCulate:TRANsform:HISTogram:RANGe:UPPer?      | 271 |
| CALCulate:TRANsform:HISTogram[:STATe]           | 271 |
| CALCulate:TRANsform:HISTogram[:STATe]?          | 271 |
| CONFigure?                                      | 271 |
| CONFigure[:VOLTage]:DC                          | 271 |

| CONFigure[:VOLTage][:DC]:RATio                        |
|-------------------------------------------------------|
| CONFigure[:VOLTage]:AC                                |
| CONFigure:CURRent[:DC]                                |
| CONFigure:CURRent:AC                                  |
| CONFigure:RESistance                                  |
| CONFigure:FRESistance                                 |
| CONFigure:FREQuency                                   |
| CONFigure:PERiod                                      |
| CONFigure:CAPacitance                                 |
| CONFigure:CONTinuity                                  |
| CONFigure:DIODe                                       |
| CONFigure: TEMPerature                                |
| CONFigure2[:VOLTage]:DC                               |
| CONFigure2[:VOLTage]:AC                               |
| CONFigure2:CURRent[:DC]                               |
| CONFigure2:CURRent:AC                                 |
| CONFigure2:FREQuency                                  |
| CONFigure2:PERiod                                     |
| CONFigure2:OFF                                        |
| DATA[X]:LAST?                                         |
| DATA:POINts?                                          |
| DATA:POINts:EVENt:THReshold                           |
| DATA:POINts:EVENt:THReshold?                          |
| DATA:REMove? <reading_number>,[WAIT]</reading_number> |
| DIGital:INTerface:MODE                                |
| DIGital:INTerface:MODE?                               |
| DIGital:INTerface:DATA:OUTPut                         |
| DIGital:INTerface:DATA:SETup                          |
| DISPlay[:STATe]                                       |
| DISPlay[:STATe]?                                      |
| DISPlay:TEXT:CLEar                                    |
| DISPlay:TEXT[:DATA]                                   |
| DISPlay:TEXT:[:DATA]?                                 |
| DISPlay:VIEW                                          |
| DISPlay:VIEW?                                         |
| MEASure[:VOLTage]:DC?                                 |
| MEASure[:VOLTage][:DC]:RATio?                         |
| MEASure[:VOLTage]:AC?                                 |

| MEASure:CURRent[:DC]?                  | 279 |
|----------------------------------------|-----|
| MEASure:CURRent:AC?                    | 279 |
| MEASure:RESistance?                    | 279 |
| MEASure:FRESistance?                   | 280 |
| MEASure:FREQuency?                     | 280 |
| MEASure:PERiod?                        | 280 |
| MEASure:CAPacitance                    | 280 |
| MEASure:CONTinuity?                    | 280 |
| MEASure:DIODe?                         | 280 |
| MEASure:TEMPerature?                   | 281 |
| MEASure2[:VOLTage]:DC?                 | 281 |
| MEASure2[:VOLTage]:AC?                 | 281 |
| MEASure2:CURRent[:DC]?                 | 282 |
| MEASure2:CURRent:AC?                   | 282 |
| MEASure2:FREQuency?                    | 282 |
| MEASure2:PERiod?                       | 282 |
| [SENSe:]FUNCtion[X]                    | 283 |
| [SENSe:]FUNCtion[X]?                   | 283 |
| [SENSe:]DATA?                          | 283 |
| [SENSe:]DIGital:SHIFt                  | 283 |
| [SENSe:]DIGital:SHIFt?                 | 283 |
| [SENSe:]UNIT                           | 283 |
| [SENSe:]UNIT?                          | 283 |
| [SENSe:]AVERage:COUNt[X]               | 284 |
| [SENSe:]AVERage:COUNt[X]?              | 284 |
| [SENSe:]AVERage:STATe[X]               | 284 |
| [SENSe:]AVERage:STATe[X]?              | 284 |
| [SENSe:]AVERage:TCONtrol[X]            | 284 |
| [SENSe:]AVERage:TCONtrol[X]?           | 284 |
| [SENSe:]AVERage:WINDow[X]              | 284 |
| [SENSe:]AVERage:WINDow[X]?             | 284 |
| [SENSe:]AVERage:WINDow:METHod[X]       | 285 |
| [SENSe:]AVERage:WINDow:METHod[X]?      | 285 |
| [SENSe:]CAPacitance:CABLe:CALibratoin  | 285 |
| [SENSe:]CAPacitance:RANGe              | 285 |
| [SENSe:]CAPacitance:RANGe?             | 285 |
| [SENSe:]CAPacitance:RANGe:AUTO         | 285 |
| [SENSe:]C & Pacitance: P & NGe: & UTO? | 285 |

| [SENSe:]CONTinuity:NPLCycles          | 286 |
|---------------------------------------|-----|
| [SENSe:]CONTinuity:NPLCycles?         | 286 |
| [SENSe:]CONTinuity:RESolution         | 286 |
| [SENSe:]CONTinuity:RESolution?        | 286 |
| [SENSe:]CONTinuity:THReshold          | 286 |
| [SENSe:]CONTinuity:THReshold?         | 286 |
| [SENSe:]CONTinuity:TRIGger:DELay      | 286 |
| [SENSe:]CONTinuity:TRIGger:DELay?     | 286 |
| [SENSe:]CONTinuity:ZERO:AUTO          | 286 |
| [SENSe:]CONTinuity:ZERO:AUTO?         | 287 |
| [SENSe:]DIODe:NPLCycles               | 287 |
| [SENSe:]DIODe:NPLCycles?              | 287 |
| [SENSe:]DIODe:RESolution              | 287 |
| [SENSe:]DIODe:RESolution?             | 287 |
| [SENSe:]DIODe:TRIGger:DELay           | 287 |
| [SENSe:]DIODe:TRIGger:DELay?          | 287 |
| [SENSe:]DIODe:ZERO:AUTO               | 287 |
| [SENSe:]DIODe:ZERO:AUTO?              | 288 |
| [SENSe:]VOLTage[:DC]:IMPedance:AUTO   | 288 |
| [SENSe:]VOLTage[:DC]:IMPedance:AUTO?  | 288 |
| [SENSe:]VOLTage[:DC]:NPLCycles        | 288 |
| [SENSe:]VOLTage[:DC]:NPLCycles?       | 288 |
| [SENSe:]VOLTage[:DC]:NULL[:STATe]     | 288 |
| [SENSe:]VOLTage[:DC]:NULL[:STATe]?    | 288 |
| [SENSe:]VOLTage[:DC]:NULL:VALue       | 288 |
| [SENSe:]VOLTage[:DC]:NULL:VALue?      | 289 |
| [SENSe:]VOLTage[:DC]:NULL:VALue:AUTO  | 289 |
| [SENSe:]VOLTage[:DC]:NULL:VALue:AUTO? | 289 |
| [SENSe:]VOLTage[:DC]:RANGe            | 289 |
| [SENSe:]VOLTage[:DC]:RANGe?           | 289 |
| [SENSe:]VOLTage[:DC]:RANGe:AUTO       | 289 |
| [SENSe:]VOLTage[:DC:]RANGe:AUTO?      | 289 |
| [SENSe:]VOLTage[:DC]:RESolution       | 289 |
| [SENSe:]VOLTage[:DC]:RESolution?      | 289 |
| [SENSe:]VOLTage[:DC]:TRIGger:DELay    | 289 |
| [SENSe:]VOLTage[:DC]:TRIGger:DELay?   | 290 |
| [SENSe:]VOLTage[:DC]:ZERO:AUTO        | 290 |
| [SENSe:]VOLTage[:DC]:ZERO:AUTO?       | 290 |

| [SENSe:]VOLTage:AC:BANDwidth2        | 290 |
|--------------------------------------|-----|
| [SENSe:]VOLTage:AC:BANDwidth?2       | 290 |
| [SENSe:]VOLTage:AC:NULL[:STATe]2     | 290 |
| [SENSe:]VOLTage:AC:NULL[:STATe]?2    | 290 |
| [SENSe:]VOLTage:AC:NULL:VALue        | 290 |
| [SENSe:]VOLTage:AC:NULL:VALue?       | 290 |
| [SENSe:]VOLTage:AC:NULL:VALue:AUTO   | 290 |
| [SENSe:]VOLTage:AC:NULL:VALue:AUTO?  | 291 |
| [SENSe:]VOLTage:AC:RANGe2            | 291 |
| [SENSe:]VOLTage:AC:RANGe?            | 291 |
| [SENSe:]VOLTage:AC:RANGe:AUTO2       | 291 |
| [SENSe:]VOLTage:AC:RANGe:AUTO?       | 291 |
| [SENSe:]VOLTage:AC:TRIGger:DELay2    | 291 |
| [SENSe:]VOLTage:AC:TRIGger:DELay?2   | 291 |
| [SENSe:]CURRent[:DC]:NPLCycles       | 291 |
| [SENSe:]CURRent[:DC]:NPLCycles?      | 291 |
| [SENSe:]CURRent[:DC]:NULL[:STATe]2   | 292 |
| [SENSe:]CURRent[:DC]:NULL[:STATe]?2  | 292 |
| [SENSe:]CURRent[:DC]:NULL:VALue      | 292 |
| [SENSe:]CURRent[:DC]:NULL:VALue?     | 292 |
| [SENSe:]CURRent[:DC]:NULL:VALue:AUTO | 292 |
| [SENSe:]CURRent[:DC]:NULL:VALueAUTO? | 292 |
| [SENSe:]CURRent[:DC]:RANGe           | 292 |
| [SENSe:]CURRent[:DC]:RANGe?          | 292 |
| [SENSe:]CURRent[:DC]:RANGe:AUTO      | 292 |
| [SENSe:]CURRent[:DC]:RANGe:AUTO?2    | 292 |
| [SENSe:]CURRent[:DC]:RESolution2     | 293 |
| [SENSe:]CURRent[:DC]:RESolution?2    | 293 |
| [SENSe:]CURRent[:DC]:TERMinals2      | 293 |
| [SENSe:]CURRent[:DC]:TERMinals?      | 293 |
| [SENSe:]CURRent[:DC]:TRIGger:DELay2  | 293 |
| [SENSe:]CURRent[:DC]:TRIGger:DELay?  | 293 |
| [SENSe:]CURRent[:DC]:ZERO:AUTO2      | 293 |
| [SENSe:]CURRent[:DC]:ZERO:AUTO?      | 293 |
| [SENSe:]CURRent:AC:BANDwidth2        | 293 |
| [SENSe:]CURRent:AC:BANDwidth?2       | 294 |
| [SENSe:]CURRent:AC:NULL[:STATe]2     | 294 |
| [SENSe:]CURRent:AC:NULL[:STATe]?2    | 294 |
| [SENSe:]CURRent:AC:NULL:VALue                                                                                                    |                                                                                  |
|----------------------------------------------------------------------------------------------------|----------------------------------------------------------------------------------|
|                                                                                                    |                                                                                  |
| [SENSe:]CURRent:AC:NULL:VALue?                                                                                                    |                                                                                  |
| [SENSe:]CURRent:AC:NULL:VALue:AUTO                                                                                                    |                                                                                  |
| [SENSe:]CURRent:AC:NULL:VALue:AUTO?                                                                                                    |                                                                                  |
| [SENSe:]CURRent:AC:RANGe                                                                                                    |                                                                                  |
| [SENSe:]CURRent:AC:RANGe?                                                                                                    |                                                                                  |
| [SENSe:]CURRent:AC:RANGe:AUTO                                                                                                    |                                                                                  |
| [SENSe:]CURRent:AC:RANGe:AUTO?                                                                                                    |                                                                                  |
| [SENSe:]CURRent:AC:TERMinals                                                                                                    |                                                                                  |
| [SENSe:]CURRent:AC:TERMinals?                                                                                                    |                                                                                  |
| [SENSe:]CURRent:AC:TRIGger:DELay                                                                                                    |                                                                                  |
| [SENSe:]CURRent:AC:TRIGger:DELay?                                                                                                    |                                                                                  |
| [SENSe:]RESistance:NPLCycles                                                                                                    |                                                                                  |
| [SENSe:]RESistance:NPLCycles?                                                                                                    |                                                                                  |
| [SENSe:]RESistance:NULL[:STATe]                                                                                                    |                                                                                  |
| [SENSe:]RESistance:NULL[:STATe]?                                                                                                    |                                                                                  |
| [SENSe:]RESistance:NULL:VALue                                                                                                    |                                                                                  |
| [SENSe:]RESistance:NULL:VALue?                                                                                                    |                                                                                  |
| [SENSe:]RESistance:NULL:VALue:AUTO                                                                                                    |                                                                                  |
| [SENSe:]RESistance:NULL:VALue:AUTO?                                                                                                    |                                                                                  |
| [SENSe:]RESistance:RANGe                                                                                                    |                                                                                  |
|                                                                                                    |                                                                                  |
| [SENSe:]RESistance:RANGe?                                                                                                    |                                                                                  |
| [SENSe:]RESistance:RANGe?<br>[SENSe:]RESistance:RANGe:AUTO                                                                                                    |                                                                                  |
| [SENSe:]RESistance:RANGe?<br>[SENSe:]RESistance:RANGe:AUTO<br>[SENSe:]RESistance:RANGe:AUTO?                                                                                                    |                                                                                  |
| [SENSe:]RESistance:RANGe?<br>[SENSe:]RESistance:RANGe:AUTO<br>[SENSe:]RESistance:RANGe:AUTO?<br>[SENSe:]RESistance:RESolution                                                                                                    |                                                                                  |
| [SENSe:]RESistance:RANGe?<br>[SENSe:]RESistance:RANGe:AUTO<br>[SENSe:]RESistance:RANGe:AUTO?<br>[SENSe:]RESistance:RESolution<br>[SENSe:]RESistance:RESolution?                                                                                                    |                                                                                  |
| [SENSe:]RESistance:RANGe?<br>[SENSe:]RESistance:RANGe:AUTO<br>[SENSe:]RESistance:RANGe:AUTO?<br>[SENSe:]RESistance:RESolution<br>[SENSe:]RESistance:RESolution?<br>[SENSe:]RESistance:TRIGger:DELay                                                                                                    |                                                                                  |
| [SENSe:]RESistance:RANGe?<br>[SENSe:]RESistance:RANGe:AUTO<br>[SENSe:]RESistance:RANGe:AUTO?<br>[SENSe:]RESistance:RESolution<br>[SENSe:]RESistance:RESolution?<br>[SENSe:]RESistance:TRIGger:DELay<br>[SENSe:]RESistance:TRIGger:DELay?                                                                                                    |                                                                                  |
| [SENSe:]RESistance:RANGe?<br>[SENSe:]RESistance:RANGe:AUTO<br>[SENSe:]RESistance:RANGe:AUTO?<br>[SENSe:]RESistance:RESolution<br>[SENSe:]RESistance:RESolution?<br>[SENSe:]RESistance:TRIGger:DELay<br>[SENSe:]RESistance:TRIGger:DELay?<br>[SENSe:]RESistance:ZERO:AUTO                                                                                                    |                                                                                  |
| [SENSe:]RESistance:RANGe?<br>[SENSe:]RESistance:RANGe:AUTO<br>[SENSe:]RESistance:RANGe:AUTO?<br>[SENSe:]RESistance:RESolution<br>[SENSe:]RESistance:RESolution?<br>[SENSe:]RESistance:TRIGger:DELay<br>[SENSe:]RESistance:TRIGger:DELay?<br>[SENSe:]RESistance:ZERO:AUTO<br>[SENSe:]RESistance:ZERO:AUTO                                                                                                    | 296<br>296<br>296<br>297<br>297<br>297<br>297<br>297<br>297<br>297<br>297<br>297 |
| [SENSe:]RESistance:RANGe?         [SENSe:]RESistance:RANGe:AUTO         [SENSe:]RESistance:RANGe:AUTO?         [SENSe:]RESistance:RESolution         [SENSe:]RESistance:RESolution?         [SENSe:]RESistance:RESolution?         [SENSe:]RESistance:RESolution?         [SENSe:]RESistance:TRIGger:DELay         [SENSe:]RESistance:ZERO:AUTO         [SENSe:]RESistance:ZERO:AUTO?         [SENSe:]FRESistance:NPLCycles                                                                                                    |                                                                                  |
| [SENSe:]RESistance:RANGe?[SENSe:]RESistance:RANGe:AUTO[SENSe:]RESistance:RANGe:AUTO?[SENSe:]RESistance:RESolution[SENSe:]RESistance:RESolution?[SENSe:]RESistance:RESolution?[SENSe:]RESistance:TRIGger:DELay[SENSe:]RESistance:TRIGger:DELay?[SENSe:]RESistance:ZERO:AUTO[SENSe:]RESistance:ZERO:AUTO?[SENSe:]FRESistance:NPLCycles[SENSe:]FRESistance:NPLCycles?                                                                                                    |                                                                                  |
| [SENSe:]RESistance:RANGe?[SENSe:]RESistance:RANGe:AUTO[SENSe:]RESistance:RANGe:AUTO?[SENSe:]RESistance:RESolution[SENSe:]RESistance:RESolution?[SENSe:]RESistance:RESolution?[SENSe:]RESistance:RESolution?[SENSe:]RESistance:RESolution?[SENSe:]RESistance:RESolution?[SENSe:]RESistance:RESolution?[SENSe:]RESistance:RESolution?[SENSe:]RESistance:RESolution?[SENSe:]RESistance:RESolution?[SENSe:]RESistance:RESolution?[SENSe:]RESistance:RESolution?[SENSe:]RESistance:RESolution?[SENSe:]RESistance:ZERO:AUTO[SENSe:]FRESistance:NPLCycles[SENSe:]FRESistance:NPLCycles?[SENSe:]FRESistance:NULL[:STATe] |                                                                                  |
| [SENSe:]RESistance:RANGe?[SENSe:]RESistance:RANGe:AUTO[SENSe:]RESistance:RESolution[SENSe:]RESistance:RESolution?[SENSe:]RESistance:RESolution?[SENSe:]RESistance:TRIGger:DELay[SENSe:]RESistance:TRIGger:DELay?[SENSe:]RESistance:ZERO:AUTO[SENSe:]RESistance:RESolutiOn?[SENSe:]RESistance:RESolutiOn?[SENSe:]RESistance:RESolution?[SENSe:]RESistance:TRIGger:DELay[SENSe:]RESistance:RESOLUTO[SENSe:]RESistance:ZERO:AUTO[SENSe:]RESistance:NPLCycles[SENSe:]FRESistance:NPLCycles?[SENSe:]FRESistance:NULL[:STATe][SENSe:]FRESistance:NULL[:STATe]?                                                         | 296<br>296<br>297<br>297<br>297<br>297<br>297<br>297<br>297<br>297<br>297<br>297 |
| [SENSe:]RESistance:RANGe?[SENSe:]RESistance:RANGe:AUTO[SENSe:]RESistance:RANGe:AUTO?[SENSe:]RESistance:RESolution[SENSe:]RESistance:RESolution?[SENSe:]RESistance:TRIGger:DELay[SENSe:]RESistance:TRIGger:DELay?[SENSe:]RESistance:ZERO:AUTO[SENSe:]RESistance:RESolutiOn?[SENSe:]RESistance:RESolution?[SENSe:]RESistance:RESolution?[SENSe:]RESistance:TRIGger:DELay?[SENSe:]RESistance:ZERO:AUTO[SENSe:]RESistance:ZERO:AUTO?[SENSe:]FRESistance:NPLCycles[SENSe:]FRESistance:NPLCycles?[SENSe:]FRESistance:NULL[:STATe][SENSe:]FRESistance:NULL[:STATe]?[SENSe:]FRESistance:NULL:VALue                       | 296<br>296<br>297<br>297<br>297<br>297<br>297<br>297<br>297<br>297<br>297<br>297 |
| [SENSe:]RESistance:RANGe?[SENSe:]RESistance:RANGe:AUTO[SENSe:]RESistance:RESolution[SENSe:]RESistance:RESolution?[SENSe:]RESistance:RESolution?[SENSe:]RESistance:TRIGger:DELay[SENSe:]RESistance:TRIGger:DELay?[SENSe:]RESistance:ZERO:AUTO[SENSe:]RESistance:ZERO:AUTO?[SENSe:]FRESistance:NPLCycles[SENSe:]FRESistance:NPLCycles?[SENSe:]FRESistance:NULL[:STATe][SENSe:]FRESistance:NULL[:STATe]?[SENSe:]FRESistance:NULL[:VALue[SENSe:]FRESistance:NULL:VALue?                                                                                                    | 296<br>296<br>297<br>297<br>297<br>297<br>297<br>297<br>297<br>297<br>297<br>297 |
| [SENSe:]RESistance:RANGe?                                                                                                    | 296<br>296<br>297<br>297<br>297<br>297<br>297<br>297<br>297<br>297<br>297<br>297 |

| [SENSe:]FRESistance:RANGe             | 298 |  |
|---------------------------------------|-----|--|
| [SENSe:]FRESistance:RANGe?            | 298 |  |
| [SENSe:]FRESistance:RANGe:AUTO        | 298 |  |
| [SENSe:]FRESistance:RANGe:AUTO?       | 298 |  |
| [SENSe:]FRESistance:RESolution        | 298 |  |
| [SENSe:]FRESistance:RESolution?       | 299 |  |
| [SENSe:]FRESistance:TRIGger:DELay     | 299 |  |
| [SENSe:]FRESistance:TRIGger:DELay?    | 299 |  |
| [SENSe:]FRESistance:ZERO:AUTO         | 299 |  |
| [SENSe:]FRESistance:ZERO:AUTO?        | 299 |  |
| [SENSe:]FREQuency:APERture            | 299 |  |
| [SENSe:]FREQuency:APERture?           | 299 |  |
| [SENSe:]FREQuency:CURRent:RANGe       | 299 |  |
| [SENSe:]FREQuency:CURRent:RANGe?      | 299 |  |
| [SENSe:]FREQuency:CURRent:RANGe:AUTO  | 300 |  |
| [SENSe:]FREQuency:CURRent:RANGe:AUTO? | 300 |  |
| [SENSe:]FREQuency:INPutjack           | 300 |  |
| [SENSe:]FREQuency:INPutjack?          | 300 |  |
| [SENSe:]FREQuency:NULL[:STATe]        | 300 |  |
| [SENSe:]FREQuency:NULL[:STATe]?       | 300 |  |
| [SENSe:]FREQuency:NULL:VALue          | 300 |  |
| [SENSe:]FREQuency:NULL:VALue?         | 300 |  |
| [SENSe:]FREQuency:NULL:VALue:AUTO     | 300 |  |
| [SENSe:]FREQuency:NULL:VALue:AUTO?    | 300 |  |
| [SENSe:]FREQuency:TIMeout:AUTO        | 301 |  |
| [SENSe:]FREQuency:TIMeout:AUTO?       | 301 |  |
| [SENSe:]FREQuency:TRIGger:DELay       | 301 |  |
| [SENSe:]FREQuency:TRIGger:DELay?      | 301 |  |
| [SENSe:]FREQuency:VOLTage:RANGe       | 301 |  |
| [SENSe:]FREQuency:VOLTage:RANGe?      | 301 |  |
| [SENSe:]FREQuency:VOLTage:RANGe:AUTO  | 301 |  |
| [SENSe:]FREQuency:VOLTage:RANGe:AUTO? | 301 |  |
| [SENSe:]PERiod:APERture               | 301 |  |
| [SENSe:]PERiod:APERture?              | 301 |  |
| [SENSe:]PERiod:CURRent:RANGe          | 302 |  |
| [SENSe:]PERiod:CURRent:RANGe?         | 302 |  |
| [SENSe:]PERiod:CURRent:RANGe:AUTO     | 302 |  |
| [SENSe:]PERiod:CURRent:RANGe:AUTO?    | 302 |  |

| [SENSe:]PERiod:INPutjack                             |
|------------------------------------------------------|
| [SENSe:]PERiod:INPutiack?                            |
| [SENSe:]PERiod:NULL[:STATe]                          |
| [SENSe:]PERiod:NULL[:STATe]?                         |
| [SENSe:]PERiod:NULL:VALue                            |
| [SENSe:]PERiod:NULL:VALue?                           |
| [SENSe:]PERiod:NULL:VALue:AUTO                       |
| [SENSe:]PERiod:NULL:VALue:AUTO?                      |
| [SENSe:]PERiod:TIMeout:AUTO                          |
| [SENSe:]PERiod:TIMeout:AUTO?                         |
| [SENSe:]PERiod:TRIGger:DELay                         |
| [SENSe:]PERiod:TRIGger:DELay?                        |
| [SENSe:]PERiod:VOLTage:RANGe                         |
| [SENSe:]PERiod:VOLTage:RANGe?                        |
| [SENSe:]PERiod:VOLTage:RANGe:AUTO                    |
| [SENSe:]PERiod:VOLTage:RANGe:AUTO?                   |
| [SENSe:]TEMPerature:NPLCycles                        |
| [SENSe:]TEMPerature:NPLCycles?                       |
| [SENSe:]TEMPerature:NULL[:STATe]                     |
| [SENSe:]TEMPerature:NULL[:STATe]?                    |
| [SENSe:]TEMPerature:NULL:VALue                       |
| [SENSe:]TEMPerature:NULL:VALue?                      |
| [SENSe:]TEMPerature:NULL:VALue:AUTO                  |
| [SENSe:]TEMPerature:NULL:VALue:AUTO?                 |
| [SENSe:]TEMPerature:RESolution                       |
| [SENSe:]TEMPerature:RESolution?                      |
| [SENSe:]TEMPerature:TRANsducer:TYPE                  |
| [SENSe:]TEMPerature:TRANsducer:TYPE?                 |
| [SENSe:]TEMPerature:TRIGger:DELay                    |
| [SENSe:]TEMPerature:TRIGger:DELay?                   |
| [SENSe:]TEMPerature:ZERO:AUTO                        |
| [SENSe:]TEMPerature:ZERO:AUTO?                       |
| [SENSe:]TEMPerature:RJUNction:SIMulated              |
| [SENSe:]TEMPerature:RJUNction:SIMulated?             |
| [SENSe:]TEMPerature:RJUNction:SIMulated:AUTO         |
| [SENSe:]TEMPerature:RJUNction:SIMulated:AUTO?        |
| [SENSe:]TEMPerature:RJUNction:SIMulated:AUTO:OFFSet  |
| [SENSe:]TEMPerature:RJUNction:SIMulated:AUTO:OFFSet? |

| [SENSe:]TEMPerature:RJUNction:SIMulated:AUTO:TEMPerature?30 | 6 |
|-------------------------------------------------------------|---|
| [SENSe:]TEMPerature:TCOuple:TYPE                            | 6 |
| [SENSe:]TEMPerature:TCOuple:TYPE?                           | 6 |
| [SENSe:]TEMPerature:RTD:ALPHa                               | 6 |
| [SENSe:]TEMPerature:RTD:ALPHa?                              | 7 |
| [SENSe:]TEMPerature:RTD:BETA                                | 7 |
| [SENSe:]TEMPerature:RTD:BETA?                               | 7 |
| [SENSe:]TEMPerature:RTD:DELTa                               | 7 |
| [SENSe:]TEMPerature:RTD:DELTa?                              | 7 |
| [SENSe:]TEMPerature:RTD:RESistance[:REFerence]              | 7 |
| [SENSe:]TEMPerature:RTD:RESistance[:REFerence]?             | 7 |
| [SENSe:]TEMPerature:RTD:TYPE                                | 7 |
| [SENSe:]TEMPerature:RTD:TYPE?                               | 7 |
| [SENSe:]TEMPerature:FRTD:ALPHa                              | 7 |
| [SENSe:]TEMPerature:FRTD:ALPHa?                             | 7 |
| [SENSe:]TEMPerature:FRTD:BETA                               | 7 |
| [SENSe:]TEMPerature:FRTD:BETA?                              | 8 |
| [SENSe:]TEMPerature:FRTD:DELTa                              | 8 |
| [SENSe:]TEMPerature:FRTD:DELTa?                             | 8 |
| [SENSe:]TEMPerature:FRTD:RESistance[:REFerence]             | 8 |
| [SENSe:]TEMPerature:FRTD:RESistance[:REFerence]?            | 8 |
| [SENSe:]TEMPerature:FRTD:TYPE                               | 8 |
| [SENSe:]TEMPerature:FRTD:TYPE?                              | 8 |
| [SENSe:]TEMPerature:THERmistor:APARameter                   | 8 |
| [SENSe:]TEMPerature:THERmistor:APARameter?                  | 8 |
| [SENSe:]TEMPerature:THERmistor:BPARameter                   | 8 |
| [SENSe:]TEMPerature:THERmistor:BPARameter?                  | 8 |
| [SENSe:]TEMPerature:THERmistor:CPARameter                   | 8 |
| [SENSe:]TEMPerature:THERmistor:CPARameter?                  | 9 |
| [SENSe:]TEMPerature:THERmistor:TYPE                         | 9 |
| [SENSe:]TEMPerature:THERmistor:TYPE?                        | 9 |
| [SENSe:]TEMPerature:FTHermistor:APARameter                  | 9 |
| [SENSe:]TEMPerature:FTHermistor:APARameter?                 | 9 |
| [SENSe:]TEMPerature:FTHermistor:BPARameter                  | 9 |
| [SENSe:]TEMPerature:FTHermistor:BPARameter?                 | 9 |
| [SENSe:]TEMPerature:FTHermistor:CPARameter                  | 9 |
| [SENSe:]TEMPerature:FTHermistor:CPARameter?                 | 9 |
| [SENSe:]TEMPerature:FTHermistor:TYPE                        | 9 |

| [SENSe:]TEMPerature:FTHermistor:TYPE? |
|---------------------------------------|
| SAMPle:COUNt                          |
| SAMPle:COUNt?                         |
| TRIGger:COUNt                         |
| TRIGger:COUNt?                        |
| TRIGger:DELay                         |
| TRIGger:DELay?                        |
| TRIGger:DELay:AUTO                    |
| TRIGger:DELay:AUTO?                   |
| TRIGger:SLOPe                         |
| TRIGger:SLOPe?                        |
| TRIGger:SOURce                        |
| TRIGger:SOURce?                       |
| OUTPut:TRIGger:SLOPe                  |
| OUTPut:TRIGger:SLOPe?                 |
| SYSTem:BEEPer[:IMMediate]             |
| SYSTem:BEEPer:ERRor                   |
| SYSTem:BEEPer:ERRor?                  |
| SYSTem:BEEPer:STATe                   |
| SYSTem:BEEPer:STATe?                  |
| SYSTem:BEEPer:COMPare:VOLume          |
| SYSTem:BEEPer:COMPare:VOLume?         |
| SYSTem:BEEPer:CONTinuity:VOLume       |
| SYSTem:BEEPer:CONTinuity:VOLume?      |
| SYSTem:BEEPer:HOLD:VOLume             |
| SYSTem:BEEPer:HOLD:VOLume?            |
| SYSTem:CLICk:STATe                    |
| SYSTem:CLICk:STATe?                   |
| SYSTem:DATE                           |
| SYSTem:DATE?                          |
| SYSTem:DISPlay                        |
| SYSTem:DISPlay?                       |
| SYSTem:ERRor[:NEXT]?                  |
| SYSTem:IDNStr                         |
| SYSTem:IDNStr?                        |
| SYSTem:LABel                          |
| SYSTem:LABel?                         |
| SYSTem:LFRequency?                    |

| SYSTem:OUTPut:EOF                                                                                                    |
|----------------------------------------------------------------------------------------------------|
| SYSTem:OUTPut:EOF?                                                                                                    |
| SYSTem:OUTPut:SEParate                                                                                                    |
| SYSTem:OUTPut:SEParate?                                                                                                    |
| SYSTem:PARameter:LOAD                                                                                                    |
| SYSTem:PARameter:LOAD?                                                                                                    |
| SYSTem:PARameter:SAVE                                                                                                    |
| SYSTem:PRESet                                                                                                    |
| SYSTem:SCPi:MODE                                                                                                    |
| SYSTem:SCPi:MODE?                                                                                                    |
| SYSTem:SERial?                                                                                                    |
| SYSTem: TEMPerature?                                                                                                    |
| SYSTem:TIME                                                                                                    |
| SYSTem:TIME?                                                                                                    |
| SYSTem:UPTime?                                                                                                    |
| SYSTem:VERSion?                                                                                                    |
| SYSTem:WMESsage                                                                                                    |
| SYSTem:WMESsage?                                                                                                    |
| SYSTem:COMMunicate:GPIB:ADDRess                                                                                                    |
|                                                                                                    |
| SYSTem:COMMunicate:GPIB:ADDRess?                                                                                                    |
| SYSTem:COMMunicate:GPIB:ADDRess?    319      SYSTem:COMMunicate:LAN:DHCP    319                                                                                                    |
| SYSTem:COMMunicate:GPIB:ADDRess?319SYSTem:COMMunicate:LAN:DHCP319SYSTem:COMMunicate:LAN:DHCP?319                                                                                                    |
| SYSTem:COMMunicate:GPIB:ADDRess?319SYSTem:COMMunicate:LAN:DHCP319SYSTem:COMMunicate:LAN:DHCP?319SYSTem:COMMunicate:LAN:DHCP?319                                                                                                    |
| SYSTem:COMMunicate:GPIB:ADDRess?319SYSTem:COMMunicate:LAN:DHCP319SYSTem:COMMunicate:LAN:DHCP?319SYSTem:COMMunicate:LAN:DNS[X]319SYSTem:COMMunicate:LAN:DNS[X]?319                                                                                                    |
| SYSTem:COMMunicate:GPIB:ADDRess?319SYSTem:COMMunicate:LAN:DHCP319SYSTem:COMMunicate:LAN:DHCP?319SYSTem:COMMunicate:LAN:DNS[X]319SYSTem:COMMunicate:LAN:DNS[X]?319SYSTem:COMMunicate:LAN:DNS[X]?319                                                                                                    |
| SYSTem:COMMunicate:GPIB:ADDRess?319SYSTem:COMMunicate:LAN:DHCP319SYSTem:COMMunicate:LAN:DHCP?319SYSTem:COMMunicate:LAN:DNS[X]319SYSTem:COMMunicate:LAN:DNS[X]?319SYSTem:COMMunicate:LAN:BNS[X]?319SYSTem:COMMunicate:LAN:BNS[X]?319SYSTem:COMMunicate:LAN:BNS[X]?319SYSTem:COMMunicate:LAN:BNS[X]?319                                                                                                    |
| SYSTem:COMMunicate:GPIB:ADDRess?319SYSTem:COMMunicate:LAN:DHCP319SYSTem:COMMunicate:LAN:DHCP?319SYSTem:COMMunicate:LAN:DNS[X]319SYSTem:COMMunicate:LAN:DNS[X]?319SYSTem:COMMunicate:LAN:GATeway319SYSTem:COMMunicate:LAN:GATeway?319SYSTem:COMMunicate:LAN:HOSTname319                                                                                                    |
| SYSTem:COMMunicate:GPIB:ADDRess?319SYSTem:COMMunicate:LAN:DHCP319SYSTem:COMMunicate:LAN:DHCP?319SYSTem:COMMunicate:LAN:DNS[X]319SYSTem:COMMunicate:LAN:DNS[X]?319SYSTem:COMMunicate:LAN:GATeway319SYSTem:COMMunicate:LAN:GATeway?319SYSTem:COMMunicate:LAN:GATeway?319SYSTem:COMMunicate:LAN:GATeway?319SYSTem:COMMunicate:LAN:HOSTname319SYSTem:COMMunicate:LAN:HOSTname?320                                                                                                    |
| SYSTem:COMMunicate:GPIB:ADDRess?319SYSTem:COMMunicate:LAN:DHCP319SYSTem:COMMunicate:LAN:DHCP?319SYSTem:COMMunicate:LAN:DNS[X]319SYSTem:COMMunicate:LAN:DNS[X]?319SYSTem:COMMunicate:LAN:GATeway319SYSTem:COMMunicate:LAN:GATeway?319SYSTem:COMMunicate:LAN:HOSTname319SYSTem:COMMunicate:LAN:HOSTname?320SYSTem:COMMunicate:LAN:IPADdress320                                                                                                    |
| SYSTem:COMMunicate:GPIB:ADDRess?319SYSTem:COMMunicate:LAN:DHCP319SYSTem:COMMunicate:LAN:DHCP?319SYSTem:COMMunicate:LAN:DNS[X]319SYSTem:COMMunicate:LAN:DNS[X]?319SYSTem:COMMunicate:LAN:GATeway319SYSTem:COMMunicate:LAN:GATeway?319SYSTem:COMMunicate:LAN:HOSTname319SYSTem:COMMunicate:LAN:HOSTname?320SYSTem:COMMunicate:LAN:IPADdress?320                                                                                                    |
| SYSTem:COMMunicate:GPIB:ADDRess?319SYSTem:COMMunicate:LAN:DHCP319SYSTem:COMMunicate:LAN:DHCP?319SYSTem:COMMunicate:LAN:DNS[X]319SYSTem:COMMunicate:LAN:DNS[X]?319SYSTem:COMMunicate:LAN:GATeway319SYSTem:COMMunicate:LAN:GATeway?319SYSTem:COMMunicate:LAN:HOSTname319SYSTem:COMMunicate:LAN:HOSTname?320SYSTem:COMMunicate:LAN:IPADdress320SYSTem:COMMunicate:LAN:IPADdress?320SYSTem:COMMunicate:LAN:IPADdress?320SYSTem:COMMunicate:LAN:IPADdress?320SYSTem:COMMunicate:LAN:IPADdress?320SYSTem:COMMunicate:LAN:IPADdress?320SYSTem:COMMunicate:LAN:IPADdress?320SYSTem:COMMunicate:LAN:IPADdress?320SYSTem:COMMunicate:LAN:IPADdress?320SYSTem:COMMunicate:LAN:IPADdress?320SYSTem:COMMunicate:LAN:IPADdress?320                                                                                                    |
| SYSTem:COMMunicate:GPIB:ADDRess?319SYSTem:COMMunicate:LAN:DHCP319SYSTem:COMMunicate:LAN:DHCP?319SYSTem:COMMunicate:LAN:DNS[X]319SYSTem:COMMunicate:LAN:DNS[X]?319SYSTem:COMMunicate:LAN:GATeway319SYSTem:COMMunicate:LAN:GATeway?319SYSTem:COMMunicate:LAN:HOSTname319SYSTem:COMMunicate:LAN:HOSTname?320SYSTem:COMMunicate:LAN:IPADdress?320SYSTem:COMMunicate:LAN:IPADdress?320SYSTem:COMMunicate:LAN:BADdress?320SYSTem:COMMunicate:LAN:BADdress?320SYSTem:COMMunicate:LAN:BADdress?320SYSTem:COMMunicate:LAN:BADdress?320SYSTem:COMMunicate:LAN:BADdress?320SYSTem:COMMunicate:LAN:BADdress?320SYSTem:COMMunicate:LAN:BADdress?320SYSTem:COMMunicate:LAN:BADdress?320SYSTem:COMMunicate:LAN:BADdress?320SYSTem:COMMunicate:LAN:BADdress?320SYSTem:COMMunicate:LAN:BADdress?320                                                                                                    |
| SYSTem:COMMunicate:GPIB:ADDRess?319SYSTem:COMMunicate:LAN:DHCP319SYSTem:COMMunicate:LAN:DHCP?319SYSTem:COMMunicate:LAN:DNS[X]319SYSTem:COMMunicate:LAN:DNS[X]?319SYSTem:COMMunicate:LAN:GATeway.319SYSTem:COMMunicate:LAN:GATeway?319SYSTem:COMMunicate:LAN:HOSTname319SYSTem:COMMunicate:LAN:HOSTname?320SYSTem:COMMunicate:LAN:IPADdress320SYSTem:COMMunicate:LAN:IPADdress?320SYSTem:COMMunicate:LAN:IPADdress?320SYSTem:COMMunicate:LAN:IPADdress?320SYSTem:COMMunicate:LAN:IPADdress?320SYSTem:COMMunicate:LAN:IPADdress?320SYSTem:COMMunicate:LAN:IPADdress?320SYSTem:COMMunicate:LAN:IPADdress?320SYSTem:COMMunicate:LAN:IPADdress?320SYSTem:COMMunicate:LAN:SMASk.320SYSTem:COMMunicate:LAN:SMASk?320                                                                                                    |
| SYSTem:COMMunicate:GPIB:ADDRess?319SYSTem:COMMunicate:LAN:DHCP319SYSTem:COMMunicate:LAN:DHCP?319SYSTem:COMMunicate:LAN:DNS[X]319SYSTem:COMMunicate:LAN:DNS[X]?319SYSTem:COMMunicate:LAN:GATeway319SYSTem:COMMunicate:LAN:GATeway?319SYSTem:COMMunicate:LAN:HOSTname319SYSTem:COMMunicate:LAN:HOSTname?320SYSTem:COMMunicate:LAN:IPADdress320SYSTem:COMMunicate:LAN:IPADdress?320SYSTem:COMMunicate:LAN:IPADdress?320SYSTem:COMMunicate:LAN:IPADdress?320SYSTem:COMMunicate:LAN:IPADdress?320SYSTem:COMMunicate:LAN:IPADdress?320SYSTem:COMMunicate:LAN:IPADdress?320SYSTem:COMMunicate:LAN:IPADdress?320SYSTem:COMMunicate:LAN:IPADdress?320SYSTem:COMMunicate:LAN:IPADdress?320SYSTem:COMMunicate:LAN:SMASk320SYSTem:COMMunicate:LAN:SMASk?320SYSTem:COMMunicate:LAN:SMASk?320SYSTem:COMMunicate:LAN:SMASk?320SYSTem:COMMunicate:LAN:SMASk?320                                                                                                    |
| SYSTem:COMMunicate:GPIB:ADDRess?319SYSTem:COMMunicate:LAN:DHCP319SYSTem:COMMunicate:LAN:DHCP?319SYSTem:COMMunicate:LAN:DNS[X]319SYSTem:COMMunicate:LAN:DNS[X]?319SYSTem:COMMunicate:LAN:GATeway319SYSTem:COMMunicate:LAN:GATeway?319SYSTem:COMMunicate:LAN:HOSTname319SYSTem:COMMunicate:LAN:HOSTname?320SYSTem:COMMunicate:LAN:IPADdress320SYSTem:COMMunicate:LAN:IPADdress?320SYSTem:COMMunicate:LAN:IPADdress?320SYSTem:COMMunicate:LAN:IPADdress?320SYSTem:COMMunicate:LAN:IPADdress?320SYSTem:COMMunicate:LAN:IPADdress?320SYSTem:COMMunicate:LAN:IPADdress?320SYSTem:COMMunicate:LAN:IPADdress?320SYSTem:COMMunicate:LAN:SMASk320SYSTem:COMMunicate:LAN:SMASk?320SYSTem:COMMunicate:LAN:TELNet:ECHO320SYSTem:COMMunicate:LAN:TELNet:ECHO?320                                                                                                    |
| SYSTem:COMMunicate:GPIB:ADDRess?319SYSTem:COMMunicate:LAN:DHCP319SYSTem:COMMunicate:LAN:DHCP?319SYSTem:COMMunicate:LAN:DNS[X]319SYSTem:COMMunicate:LAN:DNS[X]?319SYSTem:COMMunicate:LAN:GATeway319SYSTem:COMMunicate:LAN:GATeway?319SYSTem:COMMunicate:LAN:HOSTname319SYSTem:COMMunicate:LAN:HOSTname?320SYSTem:COMMunicate:LAN:IPADdress320SYSTem:COMMunicate:LAN:IPADdress?320SYSTem:COMMunicate:LAN:MAC?320SYSTem:COMMunicate:LAN:MAC?320SYSTem:COMMunicate:LAN:SMASk320SYSTem:COMMunicate:LAN:SMASk?320SYSTem:COMMunicate:LAN:SMASk320SYSTem:COMMunicate:LAN:SMASk?320SYSTem:COMMunicate:LAN:SMASk?320SYSTem:COMMunicate:LAN:TELNet:ECHO320SYSTem:COMMunicate:LAN:TELNet:ECHO?320SYSTem:COMMunicate:LAN:TELNet:ECHO?320SYSTem:COMMunicate:LAN:TELNet:ECHO?320SYSTem:COMMunicate:LAN:TELNet:ECHO?320SYSTem:COMMunicate:LAN:TELNet:ECHO?320SYSTem:COMMunicate:LAN:TELNet:ECHO?320SYSTem:COMMunicate:LAN:TELNet:ECHO?320SYSTem:COMMunicate:LAN:TELNet:ECHO?320SYSTem:COMMunicate:LAN:TELNet:ECHO?320SYSTem:COMMunicate:LAN:TELNet:ECHO?320 |
| SYSTem:COMMunicate:GPIB:ADDRess?319SYSTem:COMMunicate:LAN:DHCP319SYSTem:COMMunicate:LAN:DHCP?319SYSTem:COMMunicate:LAN:DNS[X]319SYSTem:COMMunicate:LAN:DNS[X]?319SYSTem:COMMunicate:LAN:GATeway319SYSTem:COMMunicate:LAN:GATeway?319SYSTem:COMMunicate:LAN:GATeway?319SYSTem:COMMunicate:LAN:HOSTname319SYSTem:COMMunicate:LAN:HOSTname?320SYSTem:COMMunicate:LAN:IPADdress320SYSTem:COMMunicate:LAN:IPADdress?320SYSTem:COMMunicate:LAN:IPADdress?320SYSTem:COMMunicate:LAN:MAC?320SYSTem:COMMunicate:LAN:SMASk320SYSTem:COMMunicate:LAN:SMASk?320SYSTem:COMMunicate:LAN:TELNet:ECHO320SYSTem:COMMunicate:LAN:TELNet:ECHO?320SYSTem:COMMunicate:LAN:TELNet:ENABle320SYSTem:COMMunicate:LAN:TELNet:ENABle320SYSTem:COMMunicate:LAN:TELNet:ENABle320SYSTem:COMMunicate:LAN:TELNet:ENABle?320                                                                                                    |

| SYSTem:COMMunicate:LAN:TELNet:PORT?                                                                                                    |            |
|----------------------------------------------------------------------------------------------------|------------|
| SYSTem:COMMunicate:LAN:TELNet:PROMpt                                                                                                    | 321        |
| SYSTem:COMMunicate:LAN:TELNet:PROMpt?                                                                                                    | 321        |
| SYSTem:COMMunicate:LAN:TELNet:TIMeout                                                                                                    | 321        |
| SYSTem:COMMunicate:LAN:TELNet:TIMeout?                                                                                                    | 321        |
| SYSTem:COMMunicate:LAN:TELNet:WMESsage                                                                                                    | 321        |
| SYSTem:COMMunicate:LAN:TELNet:WMESsage?                                                                                                    |            |
| SYSTem:COMMunicate:LAN:TCP:ENABle                                                                                                    |            |
| SYSTem:COMMunicate:LAN:TCP:ENABle?                                                                                                    |            |
| SYSTem:COMMunicate:LAN:TCP:PORT                                                                                                    |            |
| SYSTem:COMMunicate:LAN:TCP:PORT?                                                                                                    |            |
| SYSTem:COMMunicate:LAN:TIMeout                                                                                                    |            |
| SYSTem:COMMunicate:LAN:TIMeout?                                                                                                    |            |
| SYSTem:COMMunicate:LAN:WEB:ENABle                                                                                                    |            |
| SYSTem:COMMunicate:LAN:WEB:ENABle?                                                                                                    |            |
| SYSTem:LOCal                                                                                                    |            |
| SYSTem:REMote                                                                                                    |            |
| SYSTem:RWLock                                                                                                    |            |
| STATus:OPERation:CONDition?                                                                                                    |            |
|                                                                                                    |            |
| STATus:OPERation:ENABle                                                                                                    |            |
| STATus:OPERation:ENABle                                                                                                    | 324<br>324 |
| STATus:OPERation:ENABle<br>STATus:OPERation:ENABle?<br>STATus:OPERation[:EVENt]?                                                                                                    |            |
| STATus:OPERation:ENABle<br>STATus:OPERation:ENABle?<br>STATus:OPERation[:EVENt]?<br>STATus:PRESet                                                                                                    |            |
| STATus:OPERation:ENABle<br>STATus:OPERation:ENABle?<br>STATus:OPERation[:EVENt]?<br>STATus:PRESet<br>STATus:QUEStionable:CONDition?                                                                                                    |            |
| STATus:OPERation:ENABle<br>STATus:OPERation:ENABle?<br>STATus:OPERation[:EVENt]?<br>STATus:PRESet<br>STATus:QUEStionable:CONDition?<br>STATus:QUEStionable:ENABle                                                                                                    |            |
| STATus:OPERation:ENABle<br>STATus:OPERation:ENABle?<br>STATus:OPERation[:EVENt]?<br>STATus:PRESet<br>STATus:QUEStionable:CONDition?<br>STATus:QUEStionable:ENABle<br>STATus:QUEStionable:ENABle?                                                                                                    |            |
| STATus:OPERation:ENABle         STATus:OPERation:ENABle?         STATus:OPERation[:EVENt]?         STATus:PRESet         STATus:QUEStionable:CONDition?         STATus:QUEStionable:ENABle         STATus:QUEStionable:ENABle         STATus:QUEStionable:ENABle?         STATus:QUEStionable:ENABle?                                                                                                    |            |
| STATus:OPERation:ENABle<br>STATus:OPERation:ENABle?<br>STATus:OPERation[:EVENt]?<br>STATus:PRESet<br>STATus:QUEStionable:CONDition?<br>STATus:QUEStionable:ENABle<br>STATus:QUEStionable:ENABle?<br>STATus:QUEStionable:ENABle?<br>STATus:QUEStionable:ENABle?<br>STATus:QUEStionable[:EVENt]?<br>*CLS                                                                                                    |            |
| STATus:OPERation:ENABle<br>STATus:OPERation:ENABle?<br>STATus:OPERation[:EVENt]?<br>STATus:PRESet<br>STATus:QUEStionable:CONDition?<br>STATus:QUEStionable:ENABle<br>STATus:QUEStionable:ENABle?<br>STATus:QUEStionable:ENABle?<br>STATus:QUEStionable[:EVENt]?<br>*CLS<br>*ESE?                                                                                                    |            |
| STATus:OPERation:ENABle         STATus:OPERation[:EVENt]?         STATus:OPERation[:EVENt]?         STATus:PRESet         STATus:QUEStionable:CONDition?         STATus:QUEStionable:ENABle         STATus:QUEStionable:ENABle?         STATus:QUEStionable:ENABle?         STATus:QUEStionable:ENABle?         STATus:QUEStionable:ENABle?         STATus:QUEStionable:ENABle?         STATus:QUEStionable[:EVENt]?         *CLS         *ESE?                                             |            |
| STATus:OPERation:ENABle         STATus:OPERation[:EVENt]?         STATus:OPERation[:EVENt]?         STATus:PRESet         STATus:QUEStionable:CONDition?         STATus:QUEStionable:ENABle         STATus:QUEStionable:ENABle?         STATus:QUEStionable[:EVENt]?         *CLS         *ESE?         *ESR?                                                                                                    |            |
| STATus:OPERation:ENABle         STATus:OPERation[:EVENt]?         STATus:OPERation[:EVENt]?         STATus:PRESet         STATus:QUEStionable:CONDition?         STATus:QUEStionable:ENABle         STATus:QUEStionable:ENABle?         STATus:QUEStionable:ENABle?         STATus:QUEStionable:ENABle?         STATus:QUEStionable:ENABle?         STATus:QUEStionable[:EVENt]?         *CLS         *ESE?         *ESE?         *ESR?         *IDN?                                       |            |
| STATus:OPERation:ENABle         STATus:OPERation[:EVENt]?         STATus:OPERation[:EVENt]?         STATus:PRESet         STATus:QUEStionable:CONDition?         STATus:QUEStionable:ENABle         STATus:QUEStionable:ENABle?         STATus:QUEStionable:ENABle?         STATus:QUEStionable:ENABle?         STATus:QUEStionable:ENABle?         STATus:QUEStionable[:EVENt]?         *CLS         *ESE?         *ESE         *ESR?         *IDN?         *OPC?                          |            |
| STATus:OPERation:ENABle         STATus:OPERation[:EVENt]?         STATus:OPERation[:EVENt]?         STATus:PRESet         STATus:QUEStionable:CONDition?         STATus:QUEStionable:ENABle         STATus:QUEStionable:ENABle?         STATus:QUEStionable[:EVENt]?         *CLS         *ESE?         *ESR?         *IDN?         *OPC                                                                                                    |            |
| STATus:OPERation:ENABleSTATus:OPERation:ENABle?STATus:OPERation[:EVENt]?STATus:PRESetSTATus:QUEStionable:CONDition?STATus:QUEStionable:ENABleSTATus:QUEStionable:ENABle?STATus:QUEStionable:ENABle?STATus:QUEStionable[:EVENt]?*CLS*ESE?*ESE?*ESR?*IDN?*OPC?*OPT?                                                                                                    |            |
| STATus:OPERation:ENABle         STATus:OPERation:ENABle?         STATus:OPERation[:EVENt]?         STATus:PRESet         STATus:QUEStionable:CONDition?         STATus:QUEStionable:ENABle         STATus:QUEStionable:ENABle?         STATus:QUEStionable:ENABle?         STATus:QUEStionable:ENABle?         STATus:QUEStionable:ENABle?         STATus:QUEStionable[:EVENt]?         *CLS         *ESE?         *ESE         *ESR?         *IDN?         *OPC         *OPT?         *PSC |            |
| STATus:OPERation:ENABle                                                                                                    |            |

| *RST  |     |
|-------|-----|
| *SAV  |     |
| *SRE? |     |
| *SRE  |     |
| *STB? |     |
| *TRG  |     |
| *WAI  | 329 |
|       |     |

| 分辨率关系表 |
|--------|
|        |

| Speed        | 5/s                                   | 20/s    | 60(50)/s | 100/s   | 400/s   | 1.2k/s  | 2.4k/s  | 4.8k/s  | 7.2k/s  | 10k/s   |
|--------------|---------------------------------------|---------|----------|---------|---------|---------|---------|---------|---------|---------|
| NPLC(16.6ms) | 12                                    | 3       | 1        | 0.6     | 0.15    | 0.05    | 0.025   | 0.0125  | 0.0083  | 0.006   |
|              |                                       |         |          |         |         |         |         |         |         |         |
|              | Resolution(Range * PPM)               |         |          |         |         |         |         |         |         |         |
| Range\PPM    | 1                                     | 2       | 3        | 10      | 20      | 50      | 100     | 200     | 400     | 500     |
| 1n           | 1.0E-15                               | 2.0E-15 | 3.0E-15  | 1.0E-14 | 2.0E-14 | 5.0E-14 | 1.0E-13 | 2.0E-13 | 4.0E-13 | 5.0E-13 |
| 10n          | 1.0E-14                               | 2.0E-14 | 3.0E-14  | 1.0E-13 | 2.0E-13 | 5.0E-13 | 1.0E-12 | 2.0E-12 | 4.0E-12 | 5.0E-12 |
| 100n         | 1.0E-13                               | 2.0E-13 | 3.0E-13  | 1.0E-12 | 2.0E-12 | 5.0E-12 | 1.0E-11 | 2.0E-11 | 4.0E-11 | 5.0E-11 |
| 1μ           | 1.0E-12                               | 2.0E-12 | 3.0E-12  | 1.0E-11 | 2.0E-11 | 5.0E-11 | 1.0E-10 | 2.0E-10 | 4.0E-10 | 5.0E-10 |
| 10μ          | 1.0E-11                               | 2.0E-11 | 3.0E-11  | 1.0E-10 | 2.0E-10 | 5.0E-10 | 1.0E-09 | 2.0E-09 | 4.0E-09 | 5.0E-09 |
| 100µ         | 1.0E-10                               | 2.0E-10 | 3.0E-10  | 1.0E-09 | 2.0E-09 | 5.0E-09 | 1.0E-08 | 2.0E-08 | 4.0E-08 | 5.0E-08 |
| 1m           | 1.0E-09                               | 2.0E-09 | 3.0E-09  | 1.0E-08 | 2.0E-08 | 5.0E-08 | 1.0E-07 | 2.0E-07 | 4.0E-07 | 5.0E-07 |
| 10m          | 1.0E-08                               | 2.0E-08 | 3.0E-08  | 1.0E-07 | 2.0E-07 | 5.0E-07 | 1.0E-06 | 2.0E-06 | 4.0E-06 | 5.0E-06 |
| 100m         | 1.0E-07                               | 2.0E-07 | 3.0E-07  | 1.0E-06 | 2.0E-06 | 5.0E-06 | 1.0E-05 | 2.0E-05 | 4.0E-05 | 5.0E-05 |
| 1            | 1.0E-06                               | 2.0E-06 | 3.0E-06  | 1.0E-05 | 2.0E-05 | 5.0E-05 | 1.0E-04 | 2.0E-04 | 4.0E-04 | 5.0E-04 |
| 3            | 3.0E-06                               | 6.0E-06 | 9.0E-06  | 3.0E-05 | 6.0E-05 | 1.5E-04 | 3.0E-04 | 6.0E-04 | 1.2E-03 | 1.5E-03 |
| 10           | 1.0E-05                               | 2.0E-05 | 3.0E-05  | 1.0E-04 | 2.0E-04 | 5.0E-04 | 1.0E-03 | 2.0E-03 | 4.0E-03 | 5.0E-03 |
| 100          | 1.0E-04                               | 2.0E-04 | 3.0E-04  | 1.0E-03 | 2.0E-03 | 5.0E-03 | 1.0E-02 | 2.0E-02 | 4.0E-02 | 5.0E-02 |
| 1k           | 1.0E-03                               | 2.0E-03 | 3.0E-03  | 1.0E-02 | 2.0E-02 | 5.0E-02 | 1.0E-01 | 2.0E-01 | 4.0E-01 | 5.0E-01 |
| 10k          | 1.0E-02                               | 2.0E-02 | 3.0E-02  | 1.0E-01 | 2.0E-01 | 5.0E-01 | 1.0E+00 | 2.0E+00 | 4.0E+00 | 5.0E+00 |
| 100k         | 1.0E-01                               | 2.0E-01 | 3.0E-01  | 1.0E+00 | 2.0E+00 | 5.0E+00 | 1.0E+01 | 2.0E+01 | 4.0E+01 | 5.0E+01 |
| 1M           | 1.0E+00                               | 2.0E+00 | 3.0E+00  | 1.0E+01 | 2.0E+01 | 5.0E+01 | 1.0E+02 | 2.0E+02 | 4.0E+02 | 5.0E+02 |
| 10M          | 1.0E+01                               | 2.0E+01 | 3.0E+01  | 1.0E+02 | 2.0E+02 | 5.0E+02 | 1.0E+03 | 2.0E+03 | 4.0E+03 | 5.0E+03 |
| 100M         | 1.0E+02                               | 2.0E+02 | 3.0E+02  | 1.0E+03 | 2.0E+03 | 5.0E+03 | 1.0E+04 | 2.0E+04 | 4.0E+04 | 5.0E+04 |
| <u> 注意</u>   | / 注意 麦中上述内容仅引用 SCPI 指令中指定的 NPLC 和分辨率。 |         |          |         |         |         |         |         |         |         |

# 其他指令

## ABORt

Aborts a measurement in progress, returning the instrument to the trigger idle state.

•Use this to abort a measurement when the instrument is waiting for a trigger, or for aborting a long measurement or series of measurements.

## FETCh[X]?

Waits for measurements to complete and copies all available measurements to the instrument's output buffer. The readings remain in reading memory. X = null or 1 indicate  $1^{st}$  display value, X = 2 indicate  $2^{nd}$  display value Example: SAMP:COUN 3

INIT

FETC?

Returns: -4.98748741E-01,-4.35163427E-01,-4.33118686E-01

•The FETCh? query does not erase measurements from the reading memory. You can send the query multiple times to retrieve the same data.

• You can store up to 10,000 measurements in the reading memory of the GDM-9060 or 100,000

measurements on the GDM-9061. If reading memory overflows,new measurements overwrite the oldest measurements stored; the most recent measurements are always preserved. No error is generated, but the Reading Mem Ovfl bit (bit 14) is set in the Questionable Data Register's condition register.

## HCOPy:SDUMp:DATA?

Executes TFT LCD screenshot action. Returns the front panel display image ("screen shot"). Returns a count of data streaming by the image file format of BMP.

## INITiate[:IMMediate]

Changes the state of the triggering system from "idle" to "wait-for-trigger", and clears the previous set of measurements from reading memory. Measurements begin when the specified trigger conditions are satisfied following the receipt of INIT.

Example: CONF:VOLT:DC 10

SAMP:COUN 5 TRIG:SOUR BUS INIT \*TRG FETC?

•Storing measurements in reading memory with INITiate is faster than sending measurements to the instrument's output buffer using READ? (provided you do not send FETCh? until done). The INITiate command is also an "overlapped" command. This means that after executing INITiate, you can send other commands that do not affect the measurements.

•To retrieve the measurements from the reading memory, use FETCh?. Use DATA:REMove? or R? to read and erase all or part of the available measurements.

•Use ABORt to return to idle.

## R? [<reading\_number>]

Reads and erases measurements from reading memory up to the specified <reading\_number>.

The measurements are read and erased from the reading memory starting with the oldest measurement first.

Ex:SAMP:COUN 5

INIT

R? 4

Returns:

#263-1.12816521E-04,-1.13148354E-04,-1.13485152E-04,-1.13365632E-04 "#2" represents the length of readback data is 2 digits.

"63" represents the total length of readback data.

• If you do not specify a value for <reading\_numbe>, all measurements are read and erased.

Ex: SAMP:COUN 2

INIT

R?

Returns: #231-1.12816521E-04,-1.13148354E-04

•The R? and DATA:REMove? queries can be used during a long series of readings to periodically remove readings from memory that would normally cause the reading memory to overflow. R? does not wait for all readings to complete. It sends the readings that are complete at the time the instrument receives the command.

•Use Read? or Fetch? if you want the instrument to wait until all readings are complete before sending readings.

•No error is generated if the reading memory contains less readings than requested. In this case, all available readings in memory are read and deleted.

## READ?

Returns 1<sup>st</sup> display value.
Return parameter: <NRf>, Ex: -1.13148354E-04
The Read query will not return the unit or count number of the reading.
Sending READ? is similar to sending INITi te followed immediately by FETCh?

## VAL?

Returns the 1<sup>st</sup> and 2<sup>nd</sup> display value. Example: SAMP:COUN 5 VAL? >+0.33452387E-4,+0.38954687E-4 >+0.32897125E-4,+0.32764551E-4 > etc, for 5 counts. Queries 5 counts of stored samples from the reading memory.

## VAL1?

Returns the 1<sup>st</sup> display value. Example: SAMP:COUN 5 VAL1? >+0.33452387E-4>+0.32897125E-4> etc, for 5 counts. Queries 5 counts of stored samples from the 1<sup>st</sup> display.

## VAL2?

Returns the  $2^{nd}$  display value. Example: SAMP:COUN 5 VAL2? >+0.38954687E -4 >+0.32764551E -4 > etc, for 5 counts. Queries 5 counts of stored samples from the  $2^{nd}$  display.

## ROUTe:TERMinate?

Indicates which input terminals are selected on the GDM-9061 front panel Front/Rear switch. This switch is not programmable; this query reports the position of the switch, but cannot change it. Return parameter: FRON | REAR •On the GDM-9060, this query always returns FRON.

## TIME:SYNC:SERVer

Sets the server source for time sync of the 2nd group. Parameter: "<server>", max length = 22 characters. Example: TIME:SYNC:SERV "time-nv.nist.gov"

# <u>GW INSTEK</u>

#### TIME:SYNC:SERVer?

Returns the server source for time sync of the 2nd group. Return parameter: "<server>", Ex: "time-nv.nist.gov"

## CALCulate 指令

#### CALCulate:CLEar[:IMMediate]

Clears all of the compare results, statistic calculation value, histogram calculation value, and measurement value. Parameter: <None> Example: CALC:CLE:IMM

CALCulate:DATA?

Returns uncalculated original measurement.

#### CALCulate:FUNCtion

Sets the Advanced function. Parameter: OFF | HOLD | DB | DBM | LIM | MXB | INV | REF Example: CALC:FUNC DB Sets the Advanced function to DB mode

#### CALCulate:FUNCtion?

Returns the current Advanced function. Return parameter: OFF | HOLD | DB | DBM | LIM | MXB | INV | REF

#### CALCulate:HOLD:REFerence

Sets the percentage threshold for the Hold function. Parameter: <NRf> (0.01, 0.1, 1, 10) Example: CALC:HOLD:REF 10 Sets the hold percentage to 10%.

#### CALCulate:HOLD:REFerence?

Returns the percentage threshold from the Hold function. Return parameter: 0.01 | 0.1 | 1 | 10

#### CALCulate:STATe

Turns the Advanced function on/off. Parameter: 0 | 1 | ON | OFF Example: CALC:STAT OFF Turns the Advanced function off.

#### CALCulate:STATe?

Returns the status of the Advanced function. Return Parameter: 0 | 1, 1=ON, 0=OFF

CALCulate:AVERage:ALL?

Returns all of the statistic calculation values. Return parameter: average, standard deviation, minimum, maximum values.

| CALCulate: AVERage: AVERage?                            |  |
|---------------------------------------------------------|--|
| Returns the average value.                              |  |
| Return parameter: <nrf></nrf>                           |  |
| CALCulate:AVERage:CLEar[:IMMediate]                     |  |
| Clears all of the statistic calculation values.         |  |
| Parameter: <none></none>                                |  |
| Example: CALC:AVER:CLE:IMM                              |  |
| CALCulate: AVERage: COUNt?                              |  |
| Returns the total count of statistic.                   |  |
| Return parameter: <nrf></nrf>                           |  |
| CALCulate: AVERage: MAXimum?                            |  |
| Returns the maximum value                               |  |
| Return parameter: <nrf></nrf>                           |  |
| CALCulate: AVERage: MINimum?                            |  |
| Returns the minimum value.                              |  |
| Return parameter: <nrf></nrf>                           |  |
| CALCulate:AVERage:PTPeak?                               |  |
| Returns the peak to peak value (max value – min value). |  |
| Return parameter: <nrf></nrf>                           |  |
| CALCulate: AVERage: SDEViation?                         |  |
| Returns the Standard Deviation value.                   |  |
| Return parameter: <nrf></nrf>                           |  |
| CALCulate:AVERage[:STATe]                               |  |
| Turns the statistic calculation function on/off.        |  |
| Parameter: 0   1   ON   OFF                             |  |
| Example: CALC:AVER:STAT 0N                              |  |
| Turns the statistic calculation function on.            |  |
| CALCulate:AVERage[:STATe]?                              |  |
| Returns the statistic calculation function state.       |  |
| Return parameter: 0   1, 1=ON, 0=OFF                    |  |
| CALCulate:LIMit:CLEar[:IMMediate]                       |  |
| Clears compare function result counts                   |  |
| CALCulate:LIMit:BEEPer:MODE                             |  |
| Sets the beeper alarm mode of the compare function.     |  |
| Parameter: OFF   PASS   FAIL                            |  |
| Example: CALC:LIM:BEEP:MODE:PASS                        |  |
| Sets the pass alarm to compare function.                |  |
|                                                         |  |

| CALCula    | te:LIMit:BEEPer:MODE?                                                                     |
|------------|-------------------------------------------------------------------------------------------|
| Ret<br>Ret | turns the beeper alarm mode of the compare function.<br>turn Parameter: OFF   PASS   FAIL |
| CALCula    | te·LIMit·DATA?                                                                            |
| Ref        | turns the low / high fail count of the compare function                                   |
| Ret        | turn Parameter: <nr1></nr1>                                                               |
| CALCula    | te:LIMit:LOWer[:DATA]                                                                     |
| Set        | s the lower limit value of the compare function.                                          |
| Par        | ameter: <nrf> (-1.2E+08 ~ 1.2E+08)   MIN   MAX   DEF</nrf>                                |
| Exa        | ample: CALC:LIM:LOW:DATA -1.0                                                             |
| Set        | s the lower limit to -1.0                                                                 |
| CALCula    | te:LIMit:LOWer[:DATA]?                                                                    |
| Ret        | turns the lower limit value of the compare function.                                      |
| Ret        | turn parameter: <nrf></nrf>                                                               |
| CALCula    | te:LIMit:UPPer[:DATA]                                                                     |
| Set        | s the upper limit value of the compare function.                                          |
| Par        | rameter: <nrf> (-1.2E+08 ~ 1.2E+08)   MIN   MAX   DEF</nrf>                               |
| Exa        | ample: CALC:LIM:UPP:DATA 1.0                                                              |
| Set        | s the upper limit to 1.0                                                                  |
| CALCula    | te:LIMit:UPPer[:DATA]?                                                                    |
| Ret        | turns the upper limit value of the compare function.                                      |
| Ret        | turn parameter: <nrf></nrf>                                                               |
| CALCula    | te:LIMit[:STATe]                                                                          |
| Set        | s the status on/off for the compare function.                                             |
| Par        | ameter: 0   1   ON   OFF                                                                  |
| Exa        | ample: CALC:LIM:STAT 1                                                                    |
| Set        | s the compare function to on.                                                             |
| CALCula    | te:LIMit[:STATe]?                                                                         |
| Ret        | turns the status of the compare function.                                                 |
| CALCula    | te:DB:REFerence                                                                           |
| Set        | s the reference value for the dB function.                                                |
| Par        | ameter: <nrf>   MIN   MAX   DEF</nrf>                                                     |
| Ret        | fMethod:                                                                                  |
| Vol        | ltage: (-1200 ~ 1200 V)                                                                   |
| dB         | m: (-200.0 ~ 200 dBm)                                                                     |
| Exa        | ample: CALC:DB:REF MAX                                                                    |
| Set        | s the reference value for dB measurements to the maximum allowed.                         |
| CALCula    | te:DB:REFerence?                                                                          |

Returns the reference value from the dB function. Return parameter: <NRf>

| CALCul | ate:DB:REFerence:METHod                                                                                                    |
|--------|----------------------------------------------------------------------------------------------------|
| S      | ets the unit of reference value for the dB function.                                                                                                    |
| Р      | arameter: VOLlage   DBM                                                                                                    |
| E      | xample: CALC:DB:REF:METH DBM                                                                                                    |
| S      | ets the unit to dbm of reference value for dB function.                                                                                                    |
| CALCul | ate:DB:REFerence:METHod?                                                                                                    |
| R      | eturns the unit of reference value from the dB function.                                                                                                    |
| R      | eturn parameter: Voltage   dBm                                                                                                    |
| CALCul | ate:DBM:REFerence                                                                                                    |
| S      | ets the resistance value for the dBm function                                                                                                    |
| P      | arameter: <nr1>(2, 4, 8, 16, 50, 75, 93, 110, 124, 125, 135, 150, 250, 300)</nr1>                                                                                                    |
| 5      | 00, 600, 800, 900, 1000, 1200, 8000)   MIN   MAX   DEF                                                                                                    |
| E      | Example: CALC:DBM:REF MAX                                                                                                    |
| S      | ets the resistance value for dBm measurements to the maximum allowed.                                                                                                    |
| CALCul | ata: DPM: DEFaranca?                                                                                                    |
|        | attender and a second of the second and a second attender attender attend<br>attender attender attender attender attender attender attender attender attender attender attender attender attender attender attender attender attender attender attender attender attender attender attender attender attender attender a |
| R      | eturn parameter:                                                                                                    |
| N      |                                                                                                    |
| CALCul | ate:SCALe:REFerence:AUTO                                                                                                    |
| S      | ets the first measurement as the reference value.                                                                                                    |
| Р      | arameter: 0   1   ON   OFF                                                                                                    |
| E      | xample: CALC:SCAL:REF:AUTO ON                                                                                                    |
| S      | ets the reference value auto setting on for dB measurement.                                                                                                    |
| CALCul | ate:SCALe:REFerence:AUTO?                                                                                                    |
| R      | eturns the auto setting status of the dB function.                                                                                                    |
| R      | eturn parameter: 0   1, 1=ON, 0=OFF                                                                                                    |
| CALCul | ate:MATH:MMFactor                                                                                                    |
| S      | ets the scale factor M for math measurement                                                                                                    |
| P      | arameter: <nrf>   MIN   MAX   DEF</nrf>                                                                                                    |
| F      | Example: CALC:MATH:MMF MIN                                                                                                    |
| S      | ets the scale factor M to the minimum allowed value.                                                                                                    |
|        |                                                                                                    |
| CALCul | ate:MATH:MMFactor?                                                                                                    |
| K      | eturns the scale factor M used in the math measurement.                                                                                                    |
| K      | teturn parameter: <nrf></nrf>                                                                                                    |
| CALCul | ate:MATH:MBFactor                                                                                                    |
| S      | ets the offset factor B for math measurement.                                                                                                    |
| Р      | arameter: <nrf>   MIN   MAX   DEF</nrf>                                                                                                    |
| E      | xample: CALC:MATH:MBF MIN                                                                                                    |
| S      | ets the offset factor B to the minimum allowed value.                                                                                                    |

## CALCulate:MATH:MBFactor?

Returns the offset factor B used in the math measurement. Return parameter: <NRf>

| CALCulate:MATH:PERCent                                                           |
|----------------------------------------------------------------------------------|
| Sets the reference value for the Percent function.                               |
| Parameter: <nrf>   MIN   MAX   DEF</nrf>                                         |
| Example: CALC:MATH:PERC MAX                                                      |
| Sets the reference value for the Percent function to the maximum.                |
| CALCulate:MATH:PERCent?                                                          |
| Returns the reference value setting for the Percent function.                    |
| Return parameter: <nrf></nrf>                                                    |
| CALCulate:TCHart[:STATe]                                                         |
| Turns the trend chart function on/off.                                           |
| Parameter: 0   1   ON   OFF                                                      |
| Example: CALC:TCH:STAT 0N                                                        |
| Turns the trend chart function on.                                               |
| CALCulate:TCHart [:STATe]?                                                       |
| Returns the trend chart function state.                                          |
| Return parameter: 0   1, 1=ON, 0=OFF                                             |
|                                                                                  |
| CALCulate: TRANsform: HIS Togram[:STATe]                                         |
| Turns the histogram function on/off.                                             |
| Parameter: 0   1   ON   OFF                                                      |
| Example: CALC: TRAN: HIST: STAT OFF                                              |
| Turns the histogram function OFF.                                                |
| CALCulate:TRANsform:HISTogram[:STATe]?                                           |
| Returns the histogram function state.                                            |
| Return parameter: 0   1, 1=ON, 0=OFF                                             |
|                                                                                  |
| CALCulate:TRANsform:HISTogram:ALL?                                               |
| Returns all of the histogram calculation values.                                 |
| Return parameter: lower limit, upper limit, total count and all of the histogram |
| data.                                                                            |
| <1> <2> <3> <4>                                                                  |
| histogram data: refer to "CALC:TRAN:HIST:DATA"                                   |
| Example: SAMP:COUN 5                                                             |
| CALC:TRAN:HIST:POIN 100                                                          |
| CALC:TRAN:HIST:STAT ON                                                           |
| INIT                                                                             |
| CALC:TRAN:HIST:ALL?                                                              |
| Returns: -1.3/201300E-04,-1.17674251E-04,+8,+0+0                                 |
| <1> <2> <3> <4>                                                                  |
| CALCulate:TRANsform:HISTogram:CLEar[:IMMediate]                                  |

CALCulate:TRANsform:HISTogram:CLEar[:IMMediate] Clears all of the histogram calculation values. Parameter: <None> Example: CALC:TRAN:HIST:CLE:IMM

| CALCulate:TRANsform:HISTogram:COUNt?<br>Returns the total counts of histogram function.<br>Return parameter: <nr1>, Ex: +125</nr1>                                                                                                    |
|----------------------------------------------------------------------------------------------------|
| CALCulate:TRANsform:HISTogram:DATA?<br>Returns all of the histogram data.<br>Return parameter: <u>low than lower limit count</u> , <u>histogram data</u> and <u>high than</u><br><u>upper limit count</u> .                                                                                                    |
| <pre><li>&lt;1&gt; &lt;2&gt; &lt;3&gt;</li> <li>Example: SAMP:COUN 5 CALC:TRAN:HIST:POIN 100 CALC:TRAN:HIST:STAT ON INIT CALC:TRAN:HIST:DATA?</li></pre>                                                                                                    |
| <1><2> <3>                                                                                                    |
| CALCulate:TRANsform:HISTogram:POINts<br>Sets the number of bins between the lower and upper range values for the<br>histogram.<br>Parameter: <nr1> (10, 20, 40, 100, 200, 400)   MIN   MAX   DEF<br/>Example: CALC:TRAN:HIST:POIN MAX<br/>Sets the number of bins for the histogram to the maximum allowed.</nr1> |
| CALCulate:TRANsform:HISTogram:POINts?<br>Returns the number of bins for the histogram.<br>Return parameter: +10   +20   +40   +100   +200   +400.                                                                                                    |
| CALCulate:TRANsform:HISTogram:RANGe:AUTO<br>Turns the auto setting on/off of the histogram's lower and upper range values.<br>Parameter: 0   1   ON   OFF<br>Example: CALC:TRAN:HIST:RANG:AUTO 0FF<br>Turns the auto setting off of the histogram's lower and upper range values.                                 |
| CALCulate:TRANsform:HISTogram:RANGe:AUTO?<br>Returns the auto setting state of the histogram's lower and upper range values.<br>Return parameter: 0   1, 1=ON, 0=OFF.                                                                                                    |
| CALCulate:TRANsform:HISTogram:RANGe:LOWer<br>Sets the lower range value of the histogram function.<br>Parameter: <nrf> (-1.0E+15 ~ 1.0E+15)   MIN   MAX   DEF<br/>Example: CALC:TRAN:HIST:RANG:LOW -0.5<br/>Sets the lower range value to -0.5.</nrf>                                                             |
| CALCulate:TRANsform:HISTogram:RANGe:LOWer?<br>Returns the lower range value of the histogram function.<br>Return parameter: <nrf></nrf>                                                                                                    |

- CALCulate:TRANsform:HISTogram:RANGe:UPPer Sets the upper range value of the histogram function. Parameter: <NRf> (-1.0E+15 ~ 1.0E+15) | MIN | MAX | DEF Example: CALC:TRAN:HIST:RANG:UPP 1.0 Sets the upper range value to 1.0
- CALCulate:TRANsform:HISTogram:RANGe:UPPer? Returns the upper range value of the histogram function. Return parameter: <NRf>
- CALCulate:TRANsform:HISTogram[:STATe] Turns the histogram function on/off. Parameter: 0 | 1 | ON | OFF Example: CALC:TRAN:HIST:STAT OFF Turns the histogram function OFF.

CALCulate:TRANsform:HISTogram[:STATe]? Returns the histogram function state. Return parameter: 0 | 1, 1=ON, 0=OFF

# CONFigure 指令

## CONFigure?

Return current function,range and resolution. Example: CONF:VOLT:DC 10,MIN CONF? Rereuns: "VOLT +1.0000000E+01,+1.0000000E-05".

CONFigure[:VOLTage]:DC

Sets measurement to DC Voltage on the 1<sup>st</sup> display and specifies range/resolution. Parameter: [None] | [Range(<NRf> | AUTO | MIN | MAX | DEF),Resolution(<NRf> | MIN | MAX | DEF)] Example: CONF:VOLT:DC 1,MAX Sets the voltage range to 1V and the resolution to the maximum. •Autoranging (AUTO or DEFault), will generate an error if you specify a <resolution> because the instrument cannot accurately resolve the integration time (especially if the input continuously changes). If your application requires autoranging, specify DEFault for the <resolution> or omit the <resolution> altogether.

## CONFigure[:VOLTage][:DC]:RATio

Sets measurement to DCV ratio mode on the 1<sup>st</sup> display and specifies range/resolution. Parameter: [None] | [Range(<NRf> | AUTO | MIN | MAX | DEF) [, Resolution(<NRf> | MIN | MAX | DEF)]]

Example: CONF:VOLT:DC:RAT 1

Sets the DC voltage range to 1V using the default resolution.

•Autoranging (AUTO or DEFault), will generate an error if you specify a <resolution> because the instrument cannot accurately resolve the integration time (especially if the input continuously changes). If your application requires autoranging, specify DEFault for the <resolution> or omit the <resolution> altogether.

## CONFigure[:VOLTage]:AC

Sets measurement to AC Voltage on the 1<sup>st</sup> display and specifies range. Parameter: [None] | [Range(<NRf> | AUTO | MIN | MAX | DEF)] Example: CONF:VOLT:AC Sets the AC voltage range to auto range.

## CONFigure:CURRent[:DC]

Sets measurement to DC Current on the 1<sup>st</sup> display and specifies range/resolution.

Parameter: [None] | [Range(<NRf> | AUTO | MIN | MAX |

DEF)[,Resolution(<NRf> | MIN | MAX | DEF)]]

Example: CONF:CURR:DC 10e-3,DEF

Sets the DC current range to 10mA using the default resolution.

•Autoranging (AUTO or DEFault), will generate an error if you specify a <resolution> because the instrument cannot accurately resolve the integration time (especially if the input continuously changes). If your application requires autoranging, specify DEFault for the <resolution> or omit the <resolution> altogether.

## CONFigure:CURRent:AC

Sets measurement to AC Current on the 1<sup>st</sup> display and specifies range. Parameter: [None] | [Range(<NRf> | AUTO | MIN | MAX | DEF)] Example: CONF:CURR:AC 10e-2 Sets the measurement mode to AC Current with a 100mA range.

## CONFigure:RESistance

Sets measurement to 2-wire Resistance on the 1<sup>st</sup> display and specifies range/resolution.

Parameter: [None] | [Range(<NRf> | AUTO | MIN | MAX |

DEF)[,Resolution(<NRf> | MIN | MAX | DEF)]]

Example: CONF:RES 10e3,MIN

Sets the measurement mode to 2-wire Resistance with a  $10k\Omega$  range at the lowest resolution.

•Autoranging (AUTO or DEFault), will generate an error if you specify a <resolution> because the instrument cannot accurately resolve the integration time (especially if the input continuously changes). If your application requires autoranging, specify DEFault for the <resolution> or omit the <resolution> altogether.

## CONFigure:FRESistance

Sets measurement to 4-wire Resistance on the 1<sup>st</sup> display and specifies the range/resolution.

Parameter: [None] | [Range(<NRf> | AUTO | MIN | MAX |

DEF)[,Resolution(<NRf> | MIN | MAX | DEF)]]

Example: CONF:FRES 1e3,MAX

Sets the measurement mode to 4-wire Resistance with a range of  $1k\Omega$  at the maximum resolution.

•Autoranging (AUTO or DEFault), will generate an error if you specify a <resolution> because the instrument cannot accurately resolve the integration time (especially if the input continuously changes). If your application requires autoranging, specify DEFault for the <resolution> or omit the <resolution> altogether.

## CONFigure:FREQuency

Sets measurement to Frequency on the 1<sup>st</sup> display and specifies range. Parameter: [None] | [Range(<NRf> | AUTO | MIN | MAX | DEF)[,Resolution(<NRf> | MIN | MAX | DEF)]] Example: CONF:FREQ MIN:MAX Sets the frequency range to max.

## CONFigure:PERiod

Sets measurement to Period on the 1<sup>st</sup> display and specifies range/resolution. Parameter: [None] | [Range(<NRf> | AUTO | MIN | MAX | DEF)[,Resolution(<NRf> | MIN | MAX | DEF)]] Example: CONF:PER AUTO,MAX Sets the measurement mode to period with a auto range.

## CONFigure:CAPacitance

Sets measurement to Capcitance on the 1<sup>st</sup> display and specifies range. Parameter: [None] | [Range(<NRf> | AUTO | MIN | MAX | DEF),] Example: CONF:CAP 10e-7 Sets the Capcitance range to 100nF.

| CONFigu                                                                             | are:CONTinuity                                                                    |
|-------------------------------------------------------------------------------------|-----------------------------------------------------------------------------------|
| Še                                                                                  | ts measurement to Continuity on the 1 <sup>st</sup> display.                      |
| Pa                                                                                  | rameter: [None]                                                                   |
| CONFigu                                                                             | are:DIODe                                                                         |
| Se                                                                                  | ts measurement to Diode on the 1 <sup>st</sup> display.                           |
| Pa                                                                                  | rameter: [None]                                                                   |
| CONFigu                                                                             | are:TEMPerature                                                                   |
| Se                                                                                  | ts measurement to Temperature on the 1 <sup>st</sup> display and specifies        |
| typ                                                                                 | pe/resolution.                                                                    |
| Pa                                                                                  | rameter: [None]  [Probe type [, Type [, 1 [, Resolution( <nrf>   MIN   MAX</nrf>  |
| D                                                                                   | DEF)]]]]                                                                          |
| <p< td=""><td>Probe type&gt;:TCOuple, RTD, FRTD, THERmistor, FTHermistor.</td></p<> | Probe type>:TCOuple, RTD, FRTD, THERmistor, FTHermistor.                          |
| <1                                                                                  | Sype>:                                                                            |
| Tc                                                                                  | ouple: J   K   N   R   S   T   B   E   USER                                       |
| RI                                                                                  | TD / FRTD : PT100   D100   F100   PT385   PT3916   USER                           |
| Th                                                                                  | termistor / Fthermistor : $2.2k\Omega   5k\Omega   10k\Omega   USER$              |
| Ex                                                                                  | ample: CONF:TEMP TCO,K                                                            |
| Se                                                                                  | ts the measurement mode to TCO with a type K sensor.                              |
| • A                                                                                 | Autoranging (AUTO or DEFault), will generate an error if you specify a            |
| <re></re>                                                                           | esolution> because the instrument cannot accurately resolve the integration       |
| tin                                                                                 | ne (especially if the input continuously changes). If your application            |
| rec                                                                                 | quires autoranging, specify DEFault for the <resolution> or omit the</resolution> |
| <re></re>                                                                           | esolution> altogether.                                                            |

# 辅助显示: CONFigure2 指令

## CONFigure2[:VOLTage]:DC

Sets measurement to DC Voltage on the 2<sup>nd</sup> display and specifies range/resolution.

Parameter: [None] | [Range(<NRf> | AUTO | MIN | MAX |

 $DEF)[,Resolution(<\!\!NRf\!\!>\!|MIN \mid MAX \mid DEF)]]$ 

Example: CONF2:VOLT:DC 1,MAX

Sets the voltage range to 1 volt and the resolution to the maximum. •Autoranging (AUTO or DEFault), will generate an error if you specify a <resolution> because the instrument cannot accurately resolve the integration time (especially if the input continuously changes). If your application requires autoranging, specify DEFault for the <resolution> or omit the <resolution> altogether.

## CONFigure2[:VOLTage]:AC

Sets measurement to AC Voltage on the  $2^{nd}$  display and specifies range. Parameter: [None] | [Range(<NRf> | AUTO | MIN | MAX | DEF)] Example: CONF2:VOLT:AC Sets the measurement mode to AC voltage on the  $2^{nd}$  display.

## CONFigure2:CURRent[:DC]

Sets measurement to DC Current on the 2<sup>nd</sup> display and specifies range/resolution. Parameter: [None] | [Range(<NRf> | AUTO | MIN | MAX | DEF)[,Resolution(<NRf> | MIN | MAX | DEF)]] Example: CONF2:CURR:DC 10e-3,DEF Sets the DC current range to 10mA using the default resolution on the 2<sup>nd</sup> display.

•Autoranging (AUTO or DEFault), will generate an error if you specify a <resolution> because the instrument cannot accurately resolve the integration time (especially if the input continuously changes). If your application requires autoranging, specify DEFault for the <resolution> or omit the <resolution> altogether.

## CONFigure2:CURRent:AC

Sets measurement to AC Current on the 2<sup>nd</sup> display and specifies range. Parameter: [None] | [Range(<NRf> | AUTO | MIN | MAX | DEF)] Example: CONF2:CURR:AC 10e-2 Sets the measurement mode to AC Current with a 100mA range on the 2<sup>nd</sup> display.

## CONFigure2:FREQuency

Sets measurement to Frequency on the 2<sup>nd</sup> display and specifies range. Parameter: [None] | [Range(<NRf> | AUTO | MIN | MAX | DEF) [,Resolution(<NRf> | MIN | MAX | DEF)]] Example: CONF2:FREQ MAX Sets the frequency range to max on the 2<sup>nd</sup> display.

## CONFigure2:PERiod

Sets measurement to Period on the 2<sup>nd</sup> display and specifies the range. Parameter: [None] | [Range(<NRf> |AUTO |MIN | MAX | DEF)[,Resolution(<NRf> | MIN | MAX | DEF)]] Example: CONF2:PER Sets the measurement mode to period measurement using the auto range on the 2<sup>nd</sup> display.

#### CONFigure2:OFF

Turns the 2<sup>nd</sup> display function off. Parameter: [None]

DATA 指令

## DATA[X]:LAST?

Returns the last measurement value with units taken. You can execute this query at any time, even during a series of measurements.

X = null or 1 indicate 1<sup>st</sup> display value, X = 2 indicate 2<sup>nd</sup> display value Return parameter: <NRf>, Ex: +0.15900000E+01 VDC

 $\bullet$  If no data is available, +9.91000000E+37 (Not a Number) is returned with units

#### DATA:POINts?

Returns the total number of measurements currently in reading memory. Return parameter: <NR1>, Ex: +100

• You can store up to 10,000 measurements values in the reading memory of the GDM-9060 or 100,000 measurements values on the GDM-9061.

## DATA:POINts:EVENt:THReshold

Sets the threshold for event number of measurement.
Parameter: <NR1> GDM-9060 : 1-10,000 / GDM-9061 : 1- 100,000
Example: DATA:POIN:EVEN:THR 10
Sets the event threshold to 10.
When measurement numbers reach the set threshold, the Bit9 within the Operater Event Register (STATus:OPERation:EVENt.) will be set as 1.
Once the Memory Threshold bit (bit 9 in the Standard Operation Event register) is set, it remains set until cleared by STATus:OPERation:EVENt? or \*CLS.

## DATA:POINts:EVENt:THReshold?

Returns the event threshold number. Return parameter: <NR1>, Ex: +10

## DATA:REMove? <reading\_number>,[WAIT]

Reads and erases measurement values from reading memory up to the specified <reading\_number>.

The measurement values are read and erased from the reading memory starting with the oldest measurement first.

Ex:SAMP:COUN 10

INIT

DATA :REM? 4

Returns:

-1.12816521E-04, -1.13148354E-04, -1.13485152E-04, -1.13365632E-04

• If you do not specify a value for <reading\_number>, +9.91000000E+37 (Not a Number) is returned.

• If reading\_number is greater than the latest counts of measurement, it will return the error. However, it will return data if reading\_number of counts of measurement reach the set threshold only when WAIT parameter is specified. • The R? and DATA:REMove? queries can be used during a long series of readings to periodically remove readings from memory that would normally cause the reading memory to overflow. R? does not wait for all readings to complete. It sends the readings that are complete at the time the instrument receives the command.

| DIGita   | 1 INTerface 指令                                                                                                 |
|----------|----------------------------------------------------------------------------------------------------|
| DIGital: | INTerface: MODE                                                                                                |
| S        | ets the application mode of digital I/O (Remote Control Only). For details,                                    |
| re       | efer to page 114.                                                                                              |
| Р        | arameter: COMP   4094   IO                                                                                     |
| E        | xample: DIG:INT:MDOE IO                                                                                        |
| S        | ets the digital I/O to IO mode.                                                                                |
| DIGital: | INTerface:MODE?                                                                                                |
| R        | eturns the digital I/O mode.                                                                                   |
| R        | eturn parameter: COMP   4094   IO                                                                              |
| DIGital: | INTerface:DATA:OUTPut                                                                                          |
| V        | When the 4094 mode (serial to parallel) is selected for digital I/O, make use of                               |
| tł       | nis cammonad to set output status.                                                                             |
| Р        | arameter: $\langle NR1 \rangle$ (0-255), $\langle Boolean \rangle$ (0   1) / (serial input data, strobe pulse) |
| E        | xample: DIG:INT:MDOE 4094                                                                                      |
|          | DIG:INT:DATA:OUPT 10,1                                                                                         |
| DIGital: | INTerface:DATA:SETup                                                                                           |
| V        | When the IO mode is selected for digital I/O, make use of this cammonads to                                    |
| S        | et output status.                                                                                              |
| Р        | arameter: <boolean> (0   1) / (OUT1, OUT2, OUT3, OUT4)</boolean>                                               |
| E        | xample: DIG:INT:MDOE IO                                                                                        |
| -        | DIG:INT:DATA:SET 0,1,0,1                                                                                       |
| S        | ets OUT1 to low, OUT2 to high, OUT3 to low, OUT4 to high,                                                      |
| DISPla   | uy 指令                                                                                                    |
| DIGDI    |                                                                                                    |
| DISPlay  | [:SIAIe]                                                                                                    |
| נ<br>ח   | ets IFI LCD display screen on/oil.                                                                             |
| r<br>F   | arameter. 0   1   ON   OFF                                                                                     |
| L<br>T   | urns the TFT I CD display screen OFF                                                                           |
| 1        |                                                                                                    |
| DISPlay  | [:STATe]?                                                                                                    |
| R        | eturns the TFT LCD display screen state.                                                                       |
| R        | eturn parameter: 0   1, 0=OFF, 1=ON                                                                            |
| DISPlay  | :TEXT:CLEar                                                                                                    |
| Ċ        | lears the text message from the display.                                                                       |
| •        | With DISP:STAT ON, DISP:TEXT:CLE returns the display to its normal                                             |
| n        | iode.                                                                                                    |
| •        | With DISP:STAT OFF, DISP:TEXT:CLE clears the message and the display                                           |
| re       | emains disabled. To enable                                                                                     |

the display, send DISPlay ON or press the front panel Shift key(Local).

## DISPlay:TEXT[:DATA]

Sets the text message to TFTLCD display screen. Parameter: "<message>" Example: DISP:TEXT:DATA "testing" Prints the testing characters to TFT LCD display screen.

#### DISPlay:TEXT:[:DATA]?

Returns the text message of TFT LCD display screen. Return parameter: "<message>", Ex: "testing"

## DISPlay:VIEW

Sets the display form of measured value. Parameter: NUMeric | HISTogram | TCHart | METer Example: DISP:VIEW HIST Sets display in the histogram mode.

#### DISPlay: VIEW?

Returns the display form of measured value. Return parameter: NUM | HIST | TCH | MET

# MEASure 指令

## MEASure[:VOLTage]:DC?

Returns the DC voltage measurement value on the 1<sup>st</sup> display. Parameter: [None] | [Range(<NRf> | AUTO | MIN | MAX | DEF)[, Resolution(<NRf> | MIN | MAX | DEF)]] Example: MEAS:VOLT:DC? MIN > +6.64925206E-04 Returns the DC voltage measurement value as 0.6649 mV. • Autoranging (AUTO or DEFault), will generate an error if you specify a <resolution> because the instrument cannot accurately resolve the integration time (especially if the input continuously changes). If your application requires autoranging, specify DEFault for the <resolution> or omit the <resolution> altogether.

## MEASure[:VOLTage][:DC]:RATio?

Returns the DC ratio measurement value on the 1<sup>st</sup> display. Parameter: [None] | [Range(<NRf> | AUTO | MIN | MAX | DEF)[, Resolution(<NRf>| MIN | MAX | DEF)]] Example: MEAS:VOLT:DC:RAT?

>+2.87393920E-03

Returns the DC ratio measurement value as 2.87393 m.

•Autoranging (AUTO or DEFault), will generate an error if you specify a <resolution> because the instrument cannot accurately resolve the integration time (especially if the input continuously changes). If your application requires autoranging, specify DEFault for the <resolution> or omit the <resolution> altogether.

## MEASure[:VOLTage]:AC?

Returns the AC voltage measurement value on the 1<sup>st</sup> display. Parameter: [None] | [Range(<NRf> | AUTO | MIN | MAX | DEF)] Example: MEAS:VOLT:AC? >+1.34567684E-04 Returns the AC voltage measurement value as 0.134 mV.

## MEASure:CURRent[:DC]?

Returns the DC current measurement value on the 1<sup>st</sup> display. Parameter: [None] | [Range(<NRf> | AUTO | MIN | MAX | DEF)[, Resolution(<NRf> | MIN | MAX | DEF)]] Example: MEAS:CURR:DC? 0.1 > -1.09750431E-07 Returns the DC current measurement value as -0.1097  $\mu$ A.

•Autoranging (AUTO or DEFault), will generate an error if you specify a <resolution> because the instrument cannot accurately resolve the integration time (especially if the input continuously changes). If your application requires autoranging, specify DEFault for the <resolution> or omit the <resolution> altogether.

## MEASure:CURRent:AC?

Returns the AC current measurement value on the 1<sup>st</sup> display. Parameter: [None] | [Range(<NRf> | AUTO | MIN | MAX | DEF)] Example: MEAS:CURR:AC? > +1.46445157E-07 Returns the AC current measurement value as 0.000146 mA.

## MEASure: RESistance?

Returns the 2-wire resistance measurement value on the 1<sup>st</sup> display. Parameter: [None] | [Range(<NRf> | AUTO | MIN | MAX | DEF)[, Resolution(<NRf> | MIN | MAX | DEF)]] Example: MEAS:RES? 1,MIN

#### > +1.18137284E + 06

Sets measurement mode to 2-wire resistance with a range of  $1\Omega$  at the mimimum resolution and return measurement value.

•Autoranging (AUTO or DEFault), will generate an error if you specify a <resolution> because the instrument cannot accurately resolve the integration time (especially if the input continuously changes). If your application requires autoranging, specify DEFault for the <resolution> or omit the <resolution> altogether.

## MEASure:FRESistance?

Returns the 4-wire resistance measurement value on the 1<sup>st</sup> display. Parameter: [None] | [Range(<NRf> | AUTO | MIN | MAX | DEF)[,Resolution(<NRf> | MIN | MAX | DEF)]] Example: MEAS:FRES? > +1.18134472E+06

Sets measurement mode to 4-wire resistance to auto range and return measurement value.

•Autoranging (AUTO or DEFault), will generate an error if you specify a <resolution> because the instrument cannot accurately resolve the integration time (especially if the input continuously changes). If your application requires autoranging, specify DEFault for the <resolution> or omit the <resolution> altogether.

## MEASure:FREQuency?

Returns the frequency measurement value on the 1<sup>st</sup> display. Parameter: [None] | [Range(<NRf> | AUTO | MIN | MAX | DEF)] Example: MEAS:FREQ? >+0.21504529E+05 Returns the frequency measurement value as 21.5 kHz.

## MEASure:PERiod?

Returns the period measurement value on the 1<sup>st</sup> display. Parameter: [None] | [Range(<NRf> | AUTO | MIN | MAX | DEF) [,Resolution(<NRf> | MIN | MAX | DEF)]] Example: MEAS:PER? MAX Returns the period measurement value at the maximum range.

## MEASure:CAPacitance

Returns the capcitance measurement value on the 1<sup>st</sup> display Parameter: [None] | [Range(<NRf> | AUTO | MIN | MAX | DEF)] Example: MEAS:CAP? Returns the capcitance measurement value.

## MEASure:CONTinuity?

Returns the continuity measurement value on the 1<sup>st</sup> display. Example: MEAS:CONT? Returns the continuity measurement value.

## MEASure:DIODe?

Returns the diode measurement value on the 1<sup>st</sup> display. Example: MEAS:DIOD? Returns the diode measurement value.

#### MEASure: TEMPerature?

Returns the temperature measurement value with the selected probe and type on the 1<sup>st</sup> display. Parameter: [None] | [Probe type [, Type [, 1 [, Resolution(<NRf> | MIN | MAX | DEF)]]]] < Probe type >: TCOuple | RTD | FRTD | THERmistor | FTHermistor <Type>: Tcouple: J | K | N | R | S | T | B | ERTD / FRTD : PT100 | D100 | F100 | PT385 | PT3916 | USER Thermistor / Fthermistor :  $2.2k\Omega | 5k\Omega | 10k\Omega | USER$ Example: MEAS:TEMP? TCO,K >+0.26561348E+02 Returns the temperature measurement value. •Autoranging (AUTO or DEFault), will generate an error if you specify a <resolution> because the instrument cannot accurately resolve the integration time (especially if the input continuously changes). If your application requires autoranging, specify DEFault for the <resolution> or omit the

<resolution> altogether.

# 辅助显示: MEASure2 指令

## MEASure2[:VOLTage]:DC?

Returns the DC voltage measurement value on the 2<sup>nd</sup> display. Parameter: [None] | [Range(<NRf> | AUTO | MIN | MAX | DEF)[, Resolution(<NRf> | MIN | MAX | DEF)]] Example: MEAS2:VOLT:DC? 1,MIN > +4.88519457E-04

Returns the DC voltage measurement value as 0.000488 V.

•Autoranging (AUTO or DEFault), will generate an error if you specify a <resolution> because the instrument cannot accurately resolve the integration time (especially if the input continuously changes). If your application requires autoranging, specify DEFault for the <resolution> or omit the <resolution> altogether.

MEASure2[:VOLTage]:AC?

Returns the AC voltage measurement value on the 2<sup>nd</sup> display. Parameter: [None] | [Range(<NRf> | AUTO | MIN | MAX | DEF)] Example: MEAS2:VOLT:AC? MIN > +5.11895142E-04 Returns the AC voltage measurement value as 0.5118 mV.

## MEASure2:CURRent[:DC]?

Returns the DC current measurement value on the  $2^{nd}$  display. Parameter: [None] | [Range(<NRf> | AUTO | MIN | MAX | DEF)[, Resolution(<NRf> | MIN | MAX | DEF)]] Example: MEAS2:CURR:DC? 1E-4 > -1.05580457E-07 Returns the DC current measurement value as -0.1055 µA. •Autoranging (AUTO or DEFault), will generate an error if you specify a <resolution> because the instrument cannot accurately resolve the integration time (especially if the input continuously changes). If your application requires autoranging, specify DEFault for the <resolution> or omit the <resolution> altogether.

#### MEASure2:CURRent:AC?

Returns the AC current measurement value on the 2<sup>nd</sup> display. Parameter: [None] | [Range(<NRf> | AUTO | MIN | MAX | DEF)] Example: MEAS2:CURR:AC? > +2.20387154E-07 Returns the AC current measurement value as 0.2203 uA.

## MEASure2:FREQuency?

Returns the frequency measurement value on the 2<sup>nd</sup> display. Parameter: [None] | [Range(<NRf> | AUTO | MIN | MAX | DEF)[,Resolution(<NRf> | MIN | MAX | DEF)]] Example: MEAS2:FREQ? >+0.21501429E+05 Returns the frequency measurement value as 21.5kHz.

## MEASure2:PERiod?

Returns the period measurement value on the 2<sup>nd</sup> display. Parameter: [None] | [Range(<NRf> | AUTO |MIN | MAX | DEF)[,Resolution(<NRf> | MIN | MAX | DEF)]] Example: MEAS2:PER? MAX Returns the period measurement value at the maximum range.

# SENSe 相关指令

#### [SENSe:]FUNCtion[X]

Sets the function for the  $1^{st}$  or  $2^{nd}$  display, which X = 1 indicate  $1^{st}$  display, X = 2 indicate  $2^{nd}$  display

Parameter:

(1<sup>st</sup>):"VOLT[:DC]", "VOLT:AC", "CURR[:DC]", "CURR:AC", "RES", "FRES", "FREQ", "PER", "TEMP:TCO", "TEMP:RTD", "TEMP:FRTD", "TEMP:THER", "TEMP:FTH", "CAP", "DIOD", "CONT" (2<sup>nd</sup>): "VOLT[:DC]", "VOLT:AC", "CURR[:DC]", "CURR:AC", "FREQ",

"PER", "NON"

Example: SENS:FUNC1 "VOLT:DC"

Sets the 1<sup>st</sup> display to the DCV function.

[SENSe:]FUNCtion[X]?

Returns the function displayed on the 1<sup>st</sup> or 2<sup>nd</sup> display, which X = 1 indicate 1<sup>st</sup> display, X = 2 indicate 2<sup>nd</sup> display Return parameter: (1<sup>st</sup>): "VOLT", "VOLT:AC", "CURR", "CURR:AC", "RES", "FRES", "FREQ", "PER", "TEMP", "CAP", "DIOD", "CONT" (2<sup>nd</sup>): "VOLT", "VOLT:AC", "CURR", "CURR:AC", "FREQ", "PER",

[SENSe:]DATA?

"NON"

Returns the auxiliary measurement value.

#### [SENSe:]DIGital:SHIFt

Sets the digital shift function on or off. Parameter: 0 | 1 | ON | OFF Example: SENS:DIG:SHIF ON Turn the digital shift function on.

#### [SENSe:]DIGital:SHIFt?

Returns the digital shift function status. Return parameter: 0 | 1 ,1=AUTO, 0=User selected

#### [SENSe:]UNIT

Sets the temperature unit. Parameter: C | F | K Example: SENS:UNIT C Sets the temperature unit to °C.

#### [SENSe:]UNIT?

Returns the temperature unit. Return parameter: C | F | K

## SENSe AVERage 指令

| [SENSe:]A       | AVERage:COUNt[X]                                                                               |
|-----------------|------------------------------------------------------------------------------------------------|
| Sets            | the digital filter count, which $X = 1$ indicate $1^{st}$ display, $X = 2$ indicate $2^{nd}$   |
| disp            | ilay.                                                                                          |
| Para            | ameter: < NRI> (2 ~ 100)   MIN   MAX   DEF                                                     |
| Exa             | mple: SENS:AVER:COUN 100                                                                       |
| Sels            | 2 display digital inter count number to 100.                                                   |
| [SENSe:]A       | AVERage:COUNt[X]?                                                                              |
| Ret             | urns the digital filter count.                                                                 |
| Ret             | urn parameter: <nr1>, Ex: +002</nr1>                                                           |
| [SENSe·]/       | AVERage STATE[X]                                                                               |
| Tur             | ns the digital filter function On/Off which $X = 1$ indicate 1 <sup>st</sup> display $X = 2$ . |
| indi            | cate $2^{nd}$ display                                                                          |
| Para            | ameter: 0   1   ON   OFF                                                                       |
| Exa             | mple: SENS: AVER: STAT ON                                                                      |
| Tur             | ns 1 <sup>st</sup> display digital filter function on.                                         |
| ●If             | NPLC $>= 7.2$ k/s, the filter function will be disabled.                                       |
| [SENSail        | VED ago: STATo[V]?                                                                             |
| [SENSE.]A       | $\mathbf{W} \subseteq \mathbf{X}$                                                              |
| Ret             | un parameter: $0 \perp 1$ 0-OEE 1-ON                                                           |
|                 |                                                                                                |
| [SENSe:]A       | AVERage:TCONtrol[X]                                                                            |
| Sele            | ects the digital filter type, which $X = 1$ indicate $1^{st}$ display, $X = 2$ indicate        |
| $2^{nd}$        | display.                                                                                       |
| Para            | ameter: MOV   REP                                                                              |
| Exa             | mple: SENS:AVER:TCON MOV                                                                       |
| Sets            | <sup>5</sup> 1 <sup>st</sup> display digital filter type to the moving filter.                 |
| [SENSe:]/       | AVERage: TCONtrol[X]?                                                                          |
| Ret             | urns the digital filter type.                                                                  |
| Ret             | urn parameter: MOV (moving)   REP (repeating)                                                  |
|                 |                                                                                                |
| [SENSe:]A       | AVERage: WINDow[X]                                                                             |
| Sele            | ects a digital filter window, which $X = 1$ indicate 1 <sup>st</sup> display, $X = 2$ indicate |
| 2 <sup>nd</sup> | display. $0.01 \pm 0.01 \pm 0.1 \pm 1.0 \pm NONE$                                              |
| Para            | ameters: 0.01   0.1   1   10   NONE                                                            |
| Exa             | Inple: SENS:AVER: WIND 0.1                                                                     |
| Sets            | a uspray digital litter willdow to 0.1%                                                        |
| [SENSe:]A       | AVERage:WINDow[X]?                                                                             |
| Ret             | urns the digital filter window value.                                                          |
| Ret             | urn parameter: 0.01   0.1   1   10   NONE                                                      |

[SENSe:]AVERage:WINDow:METHod[X] Selects a digital filter window method type, which X = 1 indicate 1<sup>st</sup> display, X = 2 indicate 2<sup>nd</sup> display. Parameters: Measure | Range Example: SENS:AVER:WIND:METH Measure Sets 1<sup>st</sup> display digital filter window method to the measure type

[SENSe:]AVERage:WINDow:METHod[X]? Returns the digital filter window method type. Return parameter: Measure | Range

# SENSe CAPacitance 指令

## [SENSe:]CAPacitance:CABLe:CALibratoin

It is used like Relative function before capacitance measurement, (only be used at range 1nF,10nF) Parameter: [None] Example: CONF:CAP 1e-9 SENS:CAP:CABL:CAL Makes test lead to zero before capacitance measurement.

[SENSe:]CAPacitance:RANGe Sets the Capacitance measurement range. Parameter: Range(<NRf> | MIN | MAX | DEF) Example: SENS:CAP:RANG 1e-9 Sets the capacitance range to 1nF.

[SENSe:]CAPacitance:RANGe? Returns the capacitance measurement range.

[SENSe:]CAPacitance:RANGe:AUTO Sets the Capacitance Auto-range on, off or once only. Parameter: 0 | 1 | ON | OFF | ONCE Example: SENS:CAP:RANG:AUTO ON Turns Auto-range on for capacitance measurements.

[SENSe:]CAPacitance:RANGe:AUTO? Returns the capacitance Auto-range settings. Return parameter: 0 | 1, 0=OFF, 1=ON

# SENSe CONTinuity 指令

| [SENSe:]CONTinuity:NPLCycles                                                |   |  |
|-----------------------------------------------------------------------------|---|--|
| Sets the integration time for Continuity measurement in PLCs (power line    |   |  |
| cycles). Where one PLC is equal to 16.6 milliseconds. For any <nrf></nrf>   |   |  |
| parameter, the DMM will automatically set the PLC to the closest acceptable | • |  |
| PLC value (0.15   0.6   1).                                                 |   |  |
| Parameter: NPLCycles( <nrf>   MIN   MAX   DEF)</nrf>                        |   |  |
| Example: SENS:CONT:NPLC MIN                                                 |   |  |
| Sets the integration time to the 0.15 PLCs for continuity measurement.      |   |  |
| [SENSe:]CONTinuity:NPLCycles?                                               |   |  |
| Returns the integration time for Continuity measurement in PLCs (power line | e |  |
| cycles). Where one PLC is equal to 16.6 milliseconds.                       |   |  |
| Return parameter: 0.15   0.6   1                                            |   |  |
| [SENSe:]CONTinuity:RESolution                                               |   |  |
| Sets the Continuity measurement resolution. The resolution depends on the   |   |  |
| rate and range settings.                                                    |   |  |
| Parameter: Resolution( <nrf>   MIN   MAX   DEF)</nrf>                       |   |  |
| Example: SENS:CONT:RES 0.001                                                |   |  |
| Sets the Continuity resolution to 0.001                                     |   |  |
| [SENS as ICONTinuitan DES alustian?                                         |   |  |
| [SENSe:]CONTInuity:RESolution?                                              |   |  |
| Returns the Continuity measurement resolution.                              |   |  |
| [SENSe:]CONTinuity:THReshold                                                |   |  |
| Sets the continuity threshold value in ohms.                                |   |  |
| Parameter: <nr1> (1 ~ 1000)</nr1>                                           |   |  |
| Example: SENS:CONT:THR 10                                                   |   |  |
| Sets the continuity threshold value to 100                                  |   |  |
| [SENSe:]CONTinuity:THReshold?                                               |   |  |
| Returns the continuity threshold value.                                     |   |  |
| Return parameter: <nr1>, Ex: +0010</nr1>                                    |   |  |
| [SENSe:]CONTinuity:TRIGger:DELay                                            |   |  |
| Sets the trigger delay that minimum step is microseconds of Continuity      |   |  |
| measurement                                                                 |   |  |
| Parameter: $\langle NRf \rangle (0 \sim 3600 \text{ s})   MIN   MAX   DEF$  |   |  |
| Example: SENS:CONT:TRIG:DEL.0.0001                                          |   |  |
| Sets the trigger delay time to 100us of Continuity measurement.             |   |  |
| [SENSalCONT: muitur TRIC com DEL ave?                                       |   |  |
| Deturns the trigger delevating in group is of Continuity means the          |   |  |
| Returns the trigger delay time in seconds of Continuity measurement.        |   |  |
| Keturn parameter:                                                           |   |  |

## [SENSe:]CONTinuity:ZERO:AUTO

Sets the auto zero mode to on, off or once only of Continuity measurement. Parameter: 0 | 1 | ON | OFF | ONCE Example: SENS:CONT:ZERO:AUTO OFF Sets the auto zero to off.

## [SENSe:]CONTinuity:ZERO:AUTO?

Returns the auto zero mode of Continuity measurement. Return parameter: 0 | 1, 1=ON, 0=OFF

# SENSe DIODe 指令

## [SENSe:]DIODe:NPLCycles

Sets the integration time for Diode measurement in PLCs (power line cycles). Where one PLC is equal to 16.6 milliseconds. For any  $\langle NRf \rangle$  parameter, the DMM will automatically set the PLC to the closest acceptable PLC value (0.15 | 0.6 | 1). Parameter: NPLCycles( $\langle NRf \rangle$  | MIN | MAX | DEF) Example: SENS:DIOD:NPLC DEF Sets the integration time to the 1 PLCs for diode measurement.

## [SENSe:]DIODe:NPLCycles?

Returns the integration time for Diode measurement in PLCs (power line cycles). Where one PLC is equal to 16.6 milliseconds. Return parameter: 0.15 | 0.6 | 1

## [SENSe:]DIODe:RESolution

Sets the Diode measurement resolution. The resolution depends on the rate and range settings. Parameter: Resolution(<NRf> | MIN | MAX | DEF) Example:SENS:DIOD:RES 0.1e-4 Sets the Diode resolution to 0.00001

## [SENSe:]DIODe:RESolution?

Returns the Diode measurement resolution.

## [SENSe:]DIODe:TRIGger:DELay

Sets the trigger delay that minimum step is microseconds of Diode measurement. Parameter: <NRf>(0 ~ 3600 s) | MIN | MAX | DEF Example: SENS:DIOD:TRIG:DEL 0.5 Sets the trigger delay time to 500ms of Diode measurement.

## [SENSe:]DIODe:TRIGger:DELay?

Returns the trigger delay time in seconds of Diode measurement. Return parameter: </NRf>

## [SENSe:]DIODe:ZERO:AUTO

Sets the auto zero mode to on, off or once only of Diode measurement. Parameter: 0 | 1 | ON | OFF | ONCE Example: SENS:DIOD:ZERO:AUTO ON Sets the auto zero to on.

## [SENSe:]DIODe:ZERO:AUTO?

Returns the auto zero mode of Diode measurement. Return Parameter: 0 | 1, 1=ON, 0=OFF

# SENSe VOLTage Commands

## [SENSe:]VOLTage[:DC]:IMPedance:AUTO

Sets the Automatic input impedance for DC Voltage measurement. Parameter: 0 | 1 | ON | OFF Example: SENS:VOLT:DC:IMP:AUTO ON Turns the Automatic input impedance on.

## [SENSe:]VOLTage[:DC]:IMPedance:AUTO?

Returns the Automatic input impedance mode. Return parameter: 0 | 1, 0=OFF, 1=ON

## [SENSe:]VOLTage[:DC]:NPLCycles

Sets the integration time for DC Voltage measurement in PLCs (power line cycles). Where one PLC is equal to 16.6 milliseconds. For any <NRf> parameter, the DMM will automatically set the PLC to the closest acceptable PLC value (0.006 | 0.0083 | 0.0125 | 0.025 | 0.05 | 0.15 | 0.6 | 1 | 3 | 12). Parameter: NPLCycles(<NRf> | MIN | MAX | DEF) Example: SENS:VOLT:DC:NPLC 12 Sets the integration time to 12 PLCs for DC Voltage measurements.

## [SENSe:]VOLTage[:DC]:NPLCycles?

Returns the integration time for DC Voltage measurement in PLCs (power line cycles). Where one PLC is equal to 16.6 milliseconds. Return parameter: 0.006 | 0.0083 | 0.0125 | 0.025 | 0.05 | 0.15 | 0.6 | 1 | 3 | 12

## [SENSe:]VOLTage[:DC]:NULL[:STATe]

Sets the relative function on/off for DC Voltage measurement. Parameter: 0 | 1 | ON | OFF Example: SENS:VOLT:DC:NULL:STAT OFF Turns the relative function off for DC Voltage measurement.

## [SENSe:]VOLTage[:DC]:NULL[:STATe]?

Returns the relative function state of DC Voltage measurement. Return parameter: 0 | 1, 0=OFF, 1=ON

## [SENSe:]VOLTage[:DC]:NULL:VALue

Sets the relative value for DC Voltage measurement. Parameter: <NRf> (-1200.0~1200.0 V) | MIN | MAX | DEF Example: SENS:VOLT:DC:NULL:STAT ON SENS:VOLT:DC:NULL:VAL 1.2 Sets the relative value to 1.2V for DC Voltage measurement.
| [SENSe:]VOLTage[:DC]:NULL:VALue?                                          |
|---------------------------------------------------------------------------|
| Returns the current relative value of DC Voltage measurement.             |
| [SENSe:]VOLTage[:DC]:NULL:VALue:AUTO                                      |
| Sets the relative value auto on/off for DC Voltage measurement.           |
| Parameter: 0   1   ON   OFF                                               |
| Example: SENS:VOLT:DC:NULL:STAT ON                                        |
| SENS: VOLT: DC: NULL: VAL: AUTO ON                                        |
| READ ?                                                                    |
| The unit automatically sets the 1st count of measurement as null value.   |
| [SENSe:]VOLTage[:DC]:NULL:VALue:AUTO?                                     |
| Returns the null value auto state of DC Voltage measurement.              |
|                                                                           |
| [SENSe:]VOLTage[:DC]:RANGe                                                |
| Sets the DC voltage measurement range.                                    |
| Parameter: <nrf>   MIN   MAX   DEF</nrf>                                  |
| Example: SENS:VOLT:DC:RANG MIN                                            |
| Set the DC voltage range to lowest range allowed.                         |
| [SENSe:]VOLTage[:DC]:RANGe?                                               |
| Returns the DC voltage measurement range.                                 |
| [SENSe:]VOLTage[:DC]:RANGe:AUTO                                           |
| Sets the DC voltage Auto-range setting on, off or once only.              |
| Parameter: 0   1   ON   OFF   ONCE                                        |
| Example: SENS:VOLT:DC:RANG:AUTO ON                                        |
| Turns Auto-range on for DC voltage measurements.                          |
| [SENSe:]VOLTage[:DC:]RANGe:AUTO?                                          |
| Returns the DC voltage Auto-range settings.                               |
| Return parameter: 0   1, 0=OFF, 1=ON                                      |
| [SENSe:]VOLTage[:DC]:RESolution                                           |
| Sets the DC Voltage measurement resolution. The resolution depends on the |
| rate and range settings.                                                  |
| Parameter: Resolution( <nrf>   MIN   MAX   DEF)</nrf>                     |
| Example: SENS:VOLT:DC:RES MAX                                             |
| Sets the DC Voltage resolution to MAX.                                    |
| [SENSe:]VOLTage[:DC]:RESolution?                                          |
| Returns the DC Voltage resolution.                                        |
|                                                                           |
| [SENSe:]VOLTage[:DC]:TRIGger:DELay                                        |
| Sets the trigger delay that minimum step is microseconds of DC Voltage    |
| measurement.                                                              |
| Parameter: <nrf>(0 ~ 3600 s)   MIN   MAX   DEF</nrf>                      |
| Example: SENS:VOLT:DC:TRIG:DEL MAX                                        |
| Sets the trigger delay time to the maximum of DC Voltage measurement.     |

| [SENSe:]VOLTage[:DC]:TRIGger:I                  | DELay?                             |
|-------------------------------------------------|------------------------------------|
| Returns the trigger delay time in sec           | conds of DC Voltage measurement.   |
| Return parameter: <nrf></nrf>                   |                                    |
| [SENSe:]VOLTage[:DC]:ZERO:AU                    | ТО                                 |
| Sets the auto zero mode to on, off o            | r once of DC Voltage measurement.  |
| Parameter: 0   1   ON   OFF   ONCE              |                                    |
| Example: SENS:VOLT:DC:ZERO:                     | AUTO ONCE                          |
| Sets the auto zero to once.                     |                                    |
| [SENSe:]VOLTage[:DC]:ZERO:AU                    | TOγ                                |
| Returns the auto zero mode of DC V              | Voltage measurement.               |
| Return Parameter: $0 \mid 1, 1=ON, 0=O$         | )FF                                |
| [SENSe: IVOI Tage: AC: BANDwidth                |                                    |
| Sets the AC bandwidth (AC filter)               |                                    |
| Parameter: $<$ NRf> (3   20   200)   M          |                                    |
| Example: SENS: VOLT: AC: BAND                   | 20                                 |
| Sets the AC bandwidth to 20Hz.                  | 20                                 |
| [SENSe:]VOLTage:AC:BANDwidth                    | ?                                  |
| Returns the AC bandwidth                        | •                                  |
| Return parameter: <nrf>. Ex: 3.00</nrf>         | 000000E+00                         |
|                                                 |                                    |
| [SENSe:]VOLTage:AC:NULL[:STA                    |                                    |
| Sets the relative function on/off for           | AC Voltage measurement.            |
| Parameter: 0   1   ON   OFF                     |                                    |
| Example: SENS: VOL1: AC: NULL:                  | STAT UN                            |
| Turns the relative function on for A            | C voltage measurements.            |
| [SENSe:]VOLTage:AC:NULL[:STA                    | Te]?                               |
| Returns the relative function state o           | f AC Voltage measurement.          |
| Return parameter: 0   1, 0=OFF, 1=0             | ON                                 |
| [SENSe:]VOLTage:AC:NULL:VAL                     | ıe                                 |
| Sets the relative value for AC Volta            | ge measurement.                    |
| Parameter: <nrf>(-1200.0~1200.0</nrf>           | V)   MIN   MAX   DEF               |
| Example: SENS:VOLT:AC:NULL:                     | VAL 1                              |
| Sets the relative value to 1V for AC            | Voltage measurement.               |
| [SENSe:]VOLTage:AC:NULL:VAL                     | le?                                |
| Returns the current relative value of           | AC Voltage measurement.            |
| [SENSe:]VOLTage:AC:NULL:VAL                     | le:AUTO                            |
| Sets the relative value auto on/off for         | or AC Voltage measurement.         |
| Parameter: 0   1   ON   OFF                     |                                    |
| Example: SENS:VOLT:AC:NULL:                     | STAT ON                            |
| SENS:VOLT:AC:NULL:VA                            | L:AUTO OFF                         |
| READ?<br>The unit automatically sets the 1st of | point of measurement as null value |
|                                                 | ount of measurement as null value. |

| [SENSe:]VOLTage:AC:NULL:VALue:AUTO?                                         |
|-----------------------------------------------------------------------------|
| Returns the null value auto state of AC Voltage measurement.                |
|                                                                             |
| [SENSe:]VOLTage:AC:RANGe                                                    |
| Sets the AC voltage measurement range.                                      |
| Parameter: ( <nrf>   MIN   MAX   DEF)</nrf>                                 |
| Example: SENS:VOLT:AC:RANG MAX                                              |
| Set the AC voltage range to highest range allowed.                          |
| SENSALVOL TARAA CODANCA?                                                    |
| [SENSE:] VOLTage: AC: KANGe?                                                |
| Returns the AC voltage measurement range.                                   |
| [SENSe:]VOLTage:AC:RANGe:AUTO                                               |
| Sets the AC voltage Auto-range setting on, off or once.                     |
| Parameter: 0   1   ON   OFF   ONCE                                          |
| Example: SENS:VOLT:AC:RANG:AUTO ON                                          |
| Turns Auto-range on for AC voltage measurements.                            |
| [SENSe:]VOLTage:AC:RANGe:AUTO?                                              |
| Returns the AC voltage Auto-range settings.                                 |
| Return parameter: 0   1, 0=OFF, 1=ON                                        |
| [SENSe:]VOLTage:AC:TRIGger:DELay                                            |
| Sets the trigger delay time that minimum step is microseconds of AC Voltage |
| measurement.                                                                |
| Parameter: <nrf>(0 ~ 3600 s)   MIN   MAX   DEF</nrf>                        |
| Example: SENS: VOLT: AC: TRIG: DEL 0.4                                      |
| Sets the trigger delay time to 400ms of AC Voltage measurement.             |

## [SENSe:]VOLTage:AC:TRIGger:DELay? Returns the trigger delay time in seconds of AC Voltage measurement. Return parameter: <NRf>

## SENSe CURRent 指令

## [SENSe:]CURRent[:DC]:NPLCycles

Sets the integration time for DC Current measurement in PLCs (power line cycles). Where one PLC is equal to 16.6 milliseconds. For any <NRf> parameter, the DMM will automatically set the PLC to the closest acceptable PLC value (0.006 | 0.0083 | 0.0125 | 0.025 | 0.05 | 0.15 | 0.6 | 1 | 3 | 12). Parameter: NPLCycles(<NRf> | MIN | MAX | DEF) Example: SENS:CURR:DC:NPLC 1 Sets the integration time to 1 PLCs for DC Current measurement.

### [SENSe:]CURRent[:DC]:NPLCycles?

Returns the integration time for DC Current measurement in PLCs (power line cycles). Where one PLC is equal to 16.6 milliseconds. Return parameter: 0.006 | 0.0083 | 0.0125 | 0.025 | 0.05 | 0.15 | 0.6 | 1 | 3 | 12

| Sets the relative function on/off for DC Current measurement.                                                                                                    |
|----------------------------------------------------------------------------------------------------|
|                                                                                                    |
| Parameter: 0   1   ON   OFF                                                                                                    |
| Example: SENS:CURR:DC:NULL:STAT ON                                                                                                    |
| Turns the relative function on for DC Current measurement.                                                                                                    |
| [SENSe:]CURRent[:DC]:NULL[:STATe]?                                                                                                    |
| Returns the relative function state of DC Current measurement.                                                                                                    |
| Return parameter: 0   1, 0=OFF, 1=ON                                                                                                    |
| [SENSe:]CURRent[:DC]:NULL:VALue                                                                                                    |
| Sets the relative value for DC Current measurement.                                                                                                    |
| Parameter: <nrf> (-12.0~12.0 A)   MIN   MAX   DEF</nrf>                                                                                                    |
| Example: SENS:CURR:DC:NULL:VAL 1.1                                                                                                    |
| Sets the relative value to 1.1A for DC Current measurement.                                                                                                    |
| [SENSe:]CURRent[:DC]:NULL:VALue?                                                                                                    |
| Returns the current relative value of DC Current measurement.                                                                                                    |
|                                                                                                    |
| [SENSe:]CURRent[:DC]:NULL:VALue:AUTO                                                                                                    |
| Sets the relative value auto on/off for DC Current measurement.                                                                                                    |
| Parameter: 0   1   ON   OFF                                                                                                    |
| Example: SENS:CURR:DC:NULL:STAT ON                                                                                                    |
| SENS:CURR:DC:NULL:VAL:AUTO ON                                                                                                    |
| The unit automatically sets the 1st count of measurement as null value.                                                                                                    |
| [SENSe:]CURRent[:DC]:NULL:VALueAUTO?                                                                                                    |
| Returns the null value auto state of DC Current measurement.                                                                                                    |
|                                                                                                    |
| [SENSe:]CURRent[:DC]:RANGe                                                                                                    |
| Sets the DC current measurement range.                                                                                                    |
| Parameter: Range( <nrf>   MIN   MAX   DEF)</nrf>                                                                                                    |
| Example: SENS:CURR:DC:RANG 10e-2                                                                                                    |
| Sets the DC current range to 100mA.                                                                                                    |
| [SENSe:]CURRent[:DC]:RANGe?                                                                                                    |
| Returns the DC current measurement range.                                                                                                    |
| [SENSe]CURRent[·DC]·RANGe·AUTO                                                                                                    |
| Sets the DC current Auto-range settings on off or once                                                                                                    |
| Parameter: $0 \mid 1 \mid ON \mid OFF \mid ONCF$                                                                                                    |
| $\mathbf{F}_{\mathbf{x}} = \mathbf{F}_{\mathbf{x}} = $ |
| Turns Auto-range off for DC current measurement                                                                                                    |
|                                                                                                    |

Return parameter: 0 | 1, 0=OFF, 1=ON

| [SENS  | Se:]CURRent[:DC]:RESolution                                                 |
|--------|-----------------------------------------------------------------------------|
|        | Sets the DC Current measurement resolution. The resolution depends on the   |
|        | rate and range settings.                                                    |
|        | Parameter: Resolution( <nrf>   MIN   MAX   DEF)</nrf>                       |
|        | Example: SENS:CURR:DC:RES 0.01                                              |
|        | Sets the DC Current resolution to 0.01                                      |
| [SENS  | Se:]CURRent[:DC]:RESolution?                                                |
|        | Returns the DC Current resolution.                                          |
| [SENS  | Se:]CURRent[:DC]:TERMinals                                                  |
| L      | Assigns an input port for the current function.                             |
|        | Parameter: <nr1> GDM-9060 : 3 / GDM-9061 : 3   10</nr1>                     |
|        | Example: SENS:CURR:DC:TERM 3                                                |
|        | Sets the input jack to the 3A current input port.                           |
| [SENS  | Se: CURRent[:DC]: TERMinals?                                                |
| L      | Returns the assigned input port used for the current function.              |
|        | Return parameter: +3   +10                                                  |
| ISENS  | Se: CURRent[:DC]: TRIGger: DELay                                            |
| [~===~ | Sets the trigger delay time that minimum step is microseconds of DC Current |
|        | measurement.                                                                |
|        | Parameter: <nrf>(0 ~ 3600 s)   MIN   MAX   DEF</nrf>                        |
|        | Example: SENS:CURR:DC:TRIG:DEL 2e-4                                         |
|        | Sets the trigger delay time to 200us of DC Current measurement.             |
| [SENS  | Se: CURRent[:DC]: TRIGger: DELay?                                           |
| L      | Returns the trigger delay time in seconds of DC Current measurement.        |
|        | Return parameter: <nrf></nrf>                                               |
| ISENS  | SeciCURRent[·DC]·ZERO·AUTO                                                  |
|        | Sets the auto zero to on off or once of DC Current measurement              |
|        | Parameter: 0   1   ON   OFF   ONCE                                          |
|        | Example: SENS:CURR:DC:ZERO:AUTO ON                                          |
|        | Sets the auto zero to on.                                                   |
| [SENS  | Se: [CURRent[:DC]:ZERO: AUTO?                                               |
|        | Returns the auto zero mode of DC Current measurement                        |
|        | Return Parameter: 0   1, 1=ON, 0=OFF                                        |
| ISENS  | Se: ICURRent: AC: BANDwidth                                                 |
|        | Sets the AC current bandwidth (AC filter)                                   |
|        | Parameter: $\langle NRf \rangle (3   20   200)   MIN   MAX   DFF$           |
|        | Example: SENS:CURR:AC:BAND 3                                                |
|        | Sets the AC current bandwidth to 3Hz.                                       |
|        |                                                                             |

## [SENSe:]CURRent:AC:BANDwidth? Returns the AC current bandwidth. Return parameter: <NRf> [SENSe:]CURRent:AC:NULL[:STATe] Sets the relative function on/off for AC Current measurement. Parameter: 0 | 1 | ON | OFF Example: SENS:CURR:AC:NULL:STAT ON Turns the relative function on for AC Current measurement. [SENSe:]CURRent:AC:NULL[:STATe]? Returns the relative function state of AC Current measurement. Return parameter: 0|1, 0=OFF, 1=ON [SENSe:]CURRent:AC:NULL:VALue Sets the relative value for AC Current measurement. Parameter: <NRf> (-12.0~12.0 A) | MIN | MAX | DEF Example: SENS:CURR:AC:NULL:VAL 0.02 Sets the relative value to 0.02A for AC Current measurement. [SENSe:]CURRent:AC:NULL:VALue? Returns the current relative value of AC Current measurement. [SENSe:]CURRent:AC:NULL:VALue:AUTO Sets the relative value auto on/off for AC Current measurement. Parameter: 0 | 1 | ON | OFF Example: SENS:CURR:AC:NULL:STAT ON SENS:CURR:AC:NULL:VAL:AUTO ON The unit automatically sets the 1st count of measurement as null value. [SENSe:]CURRent:AC:NULL:VALue:AUTO? Returns the null value auto state of AC Current measurement. [SENSe:]CURRent:AC:RANGe Sets the AC current measurement range. Parameter: Range(<NRf> | MIN | MAX | DEF) Example: SENS:CURR:AC:RANG 10e-3 Sets the AC current range to 10mA. [SENSe:]CURRent:AC:RANGe? Returns the AC current measurement range. [SENSe:]CURRent:AC:RANGe:AUTO Sets the AC current Auto-range settings on, off or once. Parameter: 0 | 1 | ON | OFF | ONCE

Example: SENS:CURR:AC:RANG:AUTO OFF

| [SENSe:]CURRent:AC:RANGe:AUTO?                                              |
|-----------------------------------------------------------------------------|
| Returns the AC current Auto-range settings.                                 |
| Return parameter: 0   1, 0=OFF, 1=ON                                        |
|                                                                             |
| [SENSe:]CURRent:AC:TERMinals                                                |
| Assigns an input port for the current function.                             |
| Parameter: <nr1> GDM-9060 : 3 / GDM-9061 : 3   10</nr1>                     |
| Example: SENS:CURR:AC:TERM 10                                               |
| Sets the input jack to the 10A current input port.                          |
| [SENSe:]CURRent:AC:TERMinals?                                               |
| Returns the assigned input port used for the current function.              |
| Return Parameter: $+3   +10$                                                |
| [SENSe:]CURRent:AC:TRIGger:DELay                                            |
| Sets the trigger delay time that minimum step is microseconds of AC Current |
| measurement.                                                                |
| Parameter: $\langle NRf \rangle (0 \sim 3600 \text{ s})   MIN   MAX   DEF$  |
| Example: SENS:CURR:AC:TRIG:DEL 1                                            |
| Sets the trigger delay time to 1s of AC Current measurement.                |
| [SENSe·]CIIRRent·AC·TRIGger·DEL av?                                         |
| Returns the trigger delay time in seconds of AC Current measurement         |
| Poturn parameter: <npf< td=""></npf<>                                       |
|                                                                             |

## SENSe RESistance 指令

#### [SENSe:]RESistance:NPLCycles

Sets the integration time for 2-wire resistance measurement in PLCs (power line cycles). Where one PLC is equal to 16.6 milliseconds. For any <NRf> parameter, the DMM will automatically set the PLC to the closest acceptable PLC value (0.006 | 0.0083 | 0.0125 | 0.025 | 0.05 | 0.15 | 0.6 | 1 | 3 | 12). Parameter: NPLCycles(<NRf> | MIN | MAX | DEF) Example: SENS:RES:NPLC MIN Sets the integration time to 0.006 PLCs for 2-wire resistance measurement.

## [SENSe:]RESistance:NPLCycles?

Returns the integration time for 2-wire resistance measurement in PLCs (power line cycles). Where one PLC is equal to 16.6 milliseconds. Return parameter: 0.006 | 0.0083 | 0.0125 | 0.025 | 0.05 | 0.15 | 0.6 | 1 | 3 | 12

| [SENSe:]RESistance:NULL[:STATe]                                          |
|--------------------------------------------------------------------------|
| Sets the relative function on/off for 2-wire resistance measurement.     |
| Parameter: 0   1   ON   OFF                                              |
| Example: SENS:RES:NULL:STAT ON                                           |
| Turns the relative function on for 2-wire resistance measurement.        |
| [SENSe:]RESistance:NULL[:STATe]?                                         |
| Returns the relative function state of 2-wire resistance measurement.    |
| Return parameter: 0 1, 0=OFF, 1=ON                                       |
| [SENSe:]RESistance:NULL:VALue                                            |
| Sets the relative value for 2-wire resistance measurement.               |
| Parameter: <nrf> (-120.0~120.0 MΩ)   MIN   MAX   DEF</nrf>               |
| Example: SENS:RES:NULL:VAL 2                                             |
| Sets the relative value to $2\Omega$ for 2-wire resistance measurements. |
| [SENSe:]RESistance:NULL:VALue?                                           |
| Returns the current relative value of 2-wire resistance measurement.     |
| [SENSe:]RESistance:NULL:VALue:AUTO                                       |
| Sets the relative value auto on/off for 2-wire resistance measurement.   |
| Parameter: 0   1   ON   OFF                                              |
| Example: SENS:RES:NULL:STAT ON                                           |
| SENS:RES:NULL:VAL:AUTO OFF                                               |
| The unit automatically sets the 1st count of measurement as null value.  |
| [SENSe:]RESistance:NULL:VALue:AUTO?                                      |
| Returns the null value auto state of 2-wire resistance measurement.      |
| [SENSe:]RESistance:RANGe                                                 |
| Sets the 2-wire resistance measurement range.                            |
| Parameter: Range( <nrf>   MIN   MAX   DEF)</nrf>                         |
| Example: SENS:RES:RANG 1000                                              |
| Sets the 2-wire resistance range to 1kΩ.                                 |
| [SENSe:]RESistance:RANGe?                                                |
| Returns the 2-wire resistance measurement range.                         |
| [SENSe:]RESistance:RANGe:AUTO                                            |
| Sets the 2-wire resistance Auto-range settings on, off or once.          |
| Parameter: 0   1   ON   OFF   ONCE                                       |
| Example: SENS:RES:RANG:AUTO ON                                           |
| Turns Auto-range on for 2-wire resistance measurement.                   |
| [SENSe:]RESistance:RANGe:AUTO?                                           |
| Deturns the 2 wire resistance Auto range setting                         |

Returns the 2-wire resistance Auto-range setting. Return parameter: 0 | 1, 0=OFF, 1=ON

| [SENS | Se:]RESistance:RESolution                                                                               |
|-------|----------------------------------------------------------------------------------------------------|
| -     | Sets the 2-wire resistance measurement resolution. The resolution depends on                            |
|       | the rate and range settings.                                                                            |
|       | Parameter: Resolution( <nrf>   MIN   MAX   DEF)</nrf>                                                   |
|       | Example: SENS:RES:RES 0.01                                                                              |
|       | Sets the 2-wire resistance resolution to 0.01                                                           |
| [SENS | Se:]RESistance:RESolution?                                                                              |
| _     | Returns the 2-wire resistance resolution.                                                               |
| ISENG | SeilRESistance·TRIGger:DEL av                                                                           |
|       | Sets the trigger delay time that minimum step is microseconds of 2-wire                                 |
|       | resistance measurement                                                                                  |
|       | Parameter: <nrf>(0 ~ 3600 s)   MIN   MAX   DEF</nrf>                                                    |
|       | Example: SENS:FRES:TRIG:DEL DEF                                                                         |
|       | Sets the trigger delay time to 1s of 2-wire resistance measurement.                                     |
|       |                                                                                                    |
| [SENS | Se: ]RESistance: TRIGger: DELay?                                                                        |
|       | Returns the trigger delay time in seconds of 2-wire resistance measurement.                             |
|       | Return parameter:                                                                                       |
| ISENS | Se: IRESistance: ZERO: AUTO                                                                             |
| [~    | Sets the auto zero mode to on, off or once of 2-wire resistance measurement.                            |
|       | Parameter: 0   1   ON   OFF   ONCE                                                                      |
|       | Example: SENS:RES:ZERO:AUTO ON                                                                          |
|       | Sets the auto zero to on.                                                                               |
| ICENI | CallESister and ZED ON AUTO?                                                                            |
| [SEN: | Deturns the suite zero mode of 2 wine resistance massurement                                            |
|       | Returns the auto zero mode of 2-whe resistance measurement.<br>Poturn Porometer: $0 \perp 1$ 1-ON 0-OFF |
|       |                                                                                                    |
| [SENS | Se:]FRESistance:NPLCycles                                                                               |
| _     | Sets the integration time for 4-wire resistance measurement in PLCs (power                              |
|       | line cycles). Where one PLC is equal to 16.6 milliseconds. For any <nrf></nrf>                          |
|       | parameter, the DMM will automatically set the PLC to the closest acceptable                             |
|       | PLC value (0.006   0.0083   0.0125   0.025   0.05   0.15   0.6   1   3   12).                           |
|       | Parameter: NPLCycles( <nrf>   MIN   MAX   DEF)</nrf>                                                    |
|       | Example: SENS:FRES:NPLC MAX                                                                             |
|       | Sets the integration time to the 12 PLCs for 4-wire resistance measurement.                             |
| ISENS | Se: IFRESistance: NPLCycles?                                                                            |
|       | Returns the integration time for 4-wire Resistance measurement in PLCs                                  |
|       | (power line cycles). Where one PLC is equal to 16.6 milliseconds.                                       |
|       | Return parameter: 0.006   0.0083   0.0125   0.025   0.05   0.15   0.6   1   3   12                      |
| ICENI | SailEDESistanaa NUU I [·STATa]                                                                          |
| [SEN: | Sate the relative function on/off for $A$ wire resistance measurement                                   |
|       | Parameter: $0 \mid 1 \mid ON \mid OFF$                                                                  |
|       | Example: SENS:FRES:NULL:STAT ON                                                                         |
|       |                                                                                                    |

| [SENSe:]FRESistance:NULL[:STATe]?                                            |
|------------------------------------------------------------------------------|
| Returns the relative function state of 4-wire resistance measurement.        |
| Return parameter: 0   1, 0=OFF, 1=ON                                         |
| [SENSe:]FRESistance:NIII I :VALue                                            |
| Sets the relative value for A-wire resistance measurement                    |
| Parameter: $ (-120.0 \approx 120.0 MO)   MIN   MAX   DFF$                    |
| Example: SENS: FRES: NULL: VAL 2                                             |
| Sets the relative value to $2\Omega$ for 4-wire resistance measurement.      |
| [SENSe:]FRFSistance:NIII I :VALue?                                           |
| Returns the current relative value of 4-wire resistance measurement          |
|                                                                              |
| [SENSe:]FRESistance:NULL:VALue:AUTO                                          |
| Sets the relative value auto on/off for 4-wire resistance measurement.       |
| Parameter: $0 \mid 1 \mid ON \mid OFF$                                       |
| Example: SENS:FRES:NULL:STAT ON                                              |
| SENS:FRES:NULL:VAL:AUTO ON                                                   |
| The unit automatically sets the 1st count of measurement as null value.      |
| [SENSe:]FRESistance:NULL:VALue:AUTO?                                         |
| Returns the null value auto state of 4-wire resistance measurement.          |
|                                                                              |
| [SENSe:]FRESistance:RANGe                                                    |
| Sets the 4-wire resistance measurement range.                                |
| Parameter: Range( <nrf>   MIN   MAX   DEF)</nrf>                             |
| Example: SENS:FRES:RANG 10e3                                                 |
| Sets the 4-wire resistance range to $10k\Omega$ .                            |
| [SENSe:]FRESistance:RANGe?                                                   |
| Returns the 4-wire resistance measurement range.                             |
| [SENSe:]FRESistance:RANGe:AUTO                                               |
| Sets the 4-wire resistance Auto-range settings on off or once                |
| Parameter: 0   1   ON   OFF   ONCE                                           |
| Example: SENS:FRES:RANG:AUTO ON                                              |
| Turns Auto-range on for 4-wire resistance measurement.                       |
|                                                                              |
| [SENSe:]FRESistance:RANGe:AUTO?                                              |
| Returns the 4-wire resistance Auto-range setting.                            |
| Return parameter: 0   1, 0=OFF, 1=ON                                         |
| [SENSe:]FRESistance:RESolution                                               |
| Sets the 4-wire resistance measurement resolution. The resolution depends on |
| the rate and range settings.                                                 |
| Parameter: Resolution( <nrf>   MIN   MAX   DEF)</nrf>                        |
| Example: SENS:FRES:RES 0.01                                                  |
| Sets the 4-wire resistance resolution to 0.01                                |

| [SEN  | Se:]FRESistance:RESolution?                                                                                                    |
|-------|----------------------------------------------------------------------------------------------------|
|       | Returns the 4-wire resistance resolution.                                                                                                    |
| ISEN  | Se IFRESistance TRIGger DEL av                                                                                                    |
|       | Sets the trigger delay time that minimum step is microseconds of 4-wire                                                                               |
|       | resistance measurement                                                                                                    |
|       | Parameter: $\langle NRf \rangle (0 \sim 3600 \text{ s})   MIN   MAX   DEF$                                                                            |
|       | Example: SENS:RES:TRIG:DEL MIN                                                                                                    |
|       | Sets the trigger delay time to 0s of 4-wire resistance measurement.                                                                                   |
| ISEN  | Se IFRESistance TRIGger DEL av?                                                                                                    |
|       | Returns the trigger delay time in seconds of 4-wire resistance measurement                                                                            |
|       | Return parameter: <nrf></nrf>                                                                                                    |
|       | SoulEDESistanco.7EDO.AUTO                                                                                                    |
| lociv | Sets the suite zero mode to on, off or once of 4 wire resistance measurement                                                                          |
|       | Sets the auto zero mode to on, on or once of 4-whe resistance measurement.<br>$P_{\text{remotors}} = 0 + 1 + 0 \text{N} + 0 \text{EE} + 0 \text{NCE}$ |
|       | Faranneter. 0   1   ON   OFF   ONCE<br>Example: SENS: EDES: 7EDO: AUTO ON                                                                             |
|       | Example. SENS.FRES.ZERO.AUTO ON<br>Sets the outo zero to on                                                                                           |
|       |                                                                                                    |
| [SEN  | Se:]FRESistance:ZERO:AUTO?                                                                                                    |
|       | Returns the auto zero mode of 4-wire resistance measurement.                                                                                          |
|       | Return Parameter: 0   1, 1=ON, 0=OFF                                                                                                    |
|       |                                                                                                    |
| SEN   | Se FREQency 指令                                                                                                    |
|       |                                                                                                    |
| [SEN  | Se:]FREQuency:APERture                                                                                                    |
|       | Sets the aperture time (gate time) for the frequency function (0.01s, 0.1s, 1s).                                                                      |
|       | Parameter: <nrf> (0.01   0.1   1)</nrf>                                                                                                    |
|       | Example: SENS:FREQ:APER 0.01                                                                                                    |
|       |                                                                                                    |

# [SENSe:]FREQuency:APERture?

Returns aperture time (gate time) for the frequency function. Return parameter: <NRf>

# [SENSe:]FREQuency:CURRent:RANGe

Sets the frequency measurement range. Parameter: Range(<NRf> | MIN | MAX | DEF) Example: SENS:FREQ:CURR:RANG MIN Sets the frequency to the minimum range.

#### [SENSe:]FREQuency:CURRent:RANGe? Returns the frequency measurement range.

| [SENSe:]FREQuency:CURRent:RANGe:AUTO<br>Sets the Frequency Auto-range settings on, off or once. |
|-------------------------------------------------------------------------------------------------|
| Parameter: 0   1   ON   OFF   ONCE                                                              |
| Example: SENS:FREQ:CURR:RANG:AUTO ON                                                            |
| Turns the Auto-range on for the frequency function.                                             |
| [SENSe:]FREQuency:CURRent:RANGe:AUTO?                                                           |
| Returns the frequency Auto-range setting.<br>Return parameter: 0   1, 0=OFF, 1=ON               |
| [SENSe:]FREOuency:INPutjack                                                                     |
| Assigns an input port for the frequency function.                                               |
| Parameter: $\langle NR1 \rangle$ (0   1   2), 0=Voltage, 1=3A, 2=10A                            |
| Example: SENS:FREQ:INP 0                                                                        |
| Sets the input jack to the Voltage input port.                                                  |
| [SENSe:]FREQuency:INPutjack?                                                                    |
| Returns the assigned input port used for the frequency function.                                |
| Return Parameter: VOLT   3A   10A                                                               |
| [SENSe:]FREQuency:NULL[:STATe]                                                                  |
| Sets the relative function on/off for Frequency measurement.                                    |
| Parameter: 0   1   ON   OFF                                                                     |
| Example: SENS:FREQ:NULL:STAT ON                                                                 |
| Turns the relative function on for Frequency measurement.                                       |
| [SENSe:]FREQuency:NULL[:STATe]?                                                                 |
| Returns the relative function state of Frequency measurement.                                   |
| Return parameter: 0   1, 0=OFF, 1=ON                                                            |
| [SENSe:]FREQuency:NULL:VALue                                                                    |
| Sets the relative value for Frequency measurement.                                              |
| Parameter: <nrf> (-1.2e6~1.2e6 Hz)   MIN   MAX   DEF</nrf>                                      |
| Example: SENS:FREQ:NULL:VAL 10                                                                  |
| Sets the relative value to 10Hz for Frequency measurement.                                      |
| [SENSe:]FREQuency:NULL:VALue?                                                                   |
| Returns the current relative value of Frequency measurement.                                    |
| [SENSe:]FREQuency:NULL:VALue:AUTO                                                               |
| Sets the relative value auto on/off for Frequency measurement.                                  |
| Parameter: 0   1   ON   OFF                                                                     |
| Example: SENS:FREQ:NULL:STAT ON                                                                 |
| SENS:FREQ:NULL:VAL:AUTO ON                                                                      |
| The unit automatically sets the 1st count of measurement as null value.                         |

[SENSe:]FREQuency:NULL:VALue:AUTO? Returns the null value auto state of Frequency measurement.

| [SENSe:  | FREQuency:TIMeout:AUTO                                                               |
|----------|--------------------------------------------------------------------------------------|
| As       | ssigns timeout time at the frequency measurement.                                    |
| Pa       | rameter: 0   1   ON   OFF                                                            |
| Ex       | ample: SENS:FREO:TIM:AUTO OFF                                                        |
| Se       | ets the timeout time at 1 seconds.                                                   |
|          |                                                                                      |
| [SENSe:] | ]FREQuency:TIMeout:AUTO?                                                             |
| Re       | eturns the assigned timeout time used for the frequency function.                    |
| Re       | eturn parameter: $0 \mid 1, 0$ :timeout time = 1 second, 1:timeout time is different |
| in       | according with ac filter bandwith (gate time).                                       |
| [SENSe:  | IFREOuency:TRIGger:DELay                                                             |
| Se       | ts the trigger delay time that minimum step is microseconds of Frequency             |
| m        | easurement.                                                                          |
| Pa       | rameter: <nrf> (0 ~ 3600 s)   MIN   MAX   DEF</nrf>                                  |
| Ех       | ample: SENS:FREQ:TRIG:DEL 0.5                                                        |
| Se       | ts the trigger delay time to 0.5s of Frequency measurement.                          |
| [CENCa.  | EPEQuanave TRIC gare DEL av?                                                         |
| LOENOE.  | FREQUEICY. I RIOgel. DELay ?                                                         |
|          | sturn parameter: <npf< td=""></npf<>                                                 |
|          |                                                                                      |
| [SENSe:] | ]FREQuency:VOLTage:RANGe                                                             |
| Se       | ts the frequency measurement range.                                                  |
| Pa       | rameter: Range( <nrf>   MIN   MAX   DEF)</nrf>                                       |
| Ех       | ample: SENS:FREQ:VOLT:RANG MIN                                                       |
| Se       | ts the frequency to the minimum range.                                               |
| [SENSe-  | IFREQuency: VOI Tage: RANGe?                                                         |
| Re       | eturns the frequency measurement range                                               |
|          | starns the nequency measurement range.                                               |
| [SENSe:] | ]FREQuency:VOLTage:RANGe:AUTO                                                        |
| Se       | ts the Frequency Auto-range settings on, off or once.                                |
| Pa       | rameter: 0   1   ON   OFF   ONCE                                                     |
| Ех       | ample: SENS:FREQ:VOLT:RANG:AUTO ON                                                   |
| Tu       | arns the Auto-range on for the frequency measurement.                                |
| [SENSe-  | IFREQuency VOI Tage RANGe AUTO?                                                      |
| Re       | sturns the Frequency Auto-range setting                                              |
| Re       | eturn parameter: 0   1, 0=OFF, 1=ON                                                  |
|          |                                                                                      |
| [SENSe:] | ]PERiod:APERture                                                                     |
| Se       | Its the aperture time (gate time) for the period function $(0.01s, 0.1s, 1s)$ .      |
| Pa       | trameter: $(0.01   0.1   1)$                                                         |
| Ех       | ample: SENS:PER:APER 0.1                                                             |
| Se       | ets the gate time to 0.1 seconds for the period function.                            |
| [SENSe:  | PERiod:APERture?                                                                     |
| Re       | eturns the aperture time (gate time) for the period function.                        |
| Re       | eturn parameter: <nrf></nrf>                                                         |

#### [SENSe:]PERiod:CURRent:RANGe Sets the frequency measurement range. Parameter: Range(<NRf> | MIN | MAX | DEF) Example: SENS:PER:CURR:RANG MAX Sets the period to the maximum range.

#### [SENSe:]PERiod:CURRent:RANGe? Returns the period measurement range.

#### [SENSe:]PERiod:CURRent:RANGe:AUTO Sets the Period Auto-range settings on, off or once. Parameter: 0 | 1 | ON | OFF | ONCE Example: SENS:PER:CURR:RANG:AUTO OFF Turns the Auto-range setting off for period measurement.

#### [SENSe:]PERiod:CURRent:RANGe:AUTO? Returns the Period Auto-range setting. Return parameter: 0 | 1, 0=OFF, 1=ON

### [SENSe:]PERiod:INPutjack

Assigns an input port for the period function. Parameter:  $\langle NR1 \rangle (0 | 1 | 2)$ , 0=Voltage, 1=3A, 2=10A Example: SENS:PER:INP 1 Sets the input jack to the current 3A input port.

#### [SENSe:]PERiod:INPutjack?

Returns the assigned input port used for the period function. Return parameter: VOLT | 3A | 10A

## [SENSe:]PERiod:NULL[:STATe]

Sets the relative function on/off for Period measurement. Parameter: 0 | 1 | ON | OFF Example: SENS:PER:NULL:STAT ON Turns the relative function on for Period measurement.

### [SENSe:]PERiod:NULL[:STATe]?

Returns the relative function state of Period measurement. Return parameter: 0 | 1, 0=OFF, 1=ON

## [SENSe:]PERiod:NULL:VALue

Sets the relative value for Period measurement. Parameter: <NRf> (-1.2~1.2 s) | MIN | MAX | DEF Example: SENS:FREQ:NULL:VAL 1 Sets the relative value to 1s for Period measurement.

### [SENSe:]PERiod:NULL:VALue? Returns the current relative value of Period measurement.

| [SENSe:]PERiod:NULL:VALue:AUTO                                                        |
|---------------------------------------------------------------------------------------|
| Sets the relative value auto on/off for Period measurement.                           |
| Parameter: 0   1   ON   OFF                                                           |
| Example: SENS:PER:NULL:STAT ON                                                        |
| SENS:PER:NULL:VAL:AUTO ON                                                             |
| The unit automatically sets the 1st count of measurement as null value.               |
| [SENSe:]PERiod:NULL:VALue:AUTO?                                                       |
| Returns the null value auto state of Period measurement.                              |
| [SENSe:]PERiod:TIMeout:AUTO                                                           |
| Assigns timeout time at the period measurement.                                       |
| Parameter: 0   1   ON   OFF                                                           |
| Example: SENS:PER:TIM:AUTO ON                                                         |
| Sets the timeout time in according with ac filter bandwith (gete time).               |
| [SENSe:]PERiod:TIMeout:AUTO?                                                          |
| Returns the assigned timeout time used for the period function.                       |
| Return parameter: $0 \mid 1$ , 0:timeout time = 1 second, 1:timeout time is different |
| in according with ac filter bandwith (gate time).                                     |
| [SENSe:]PERiod:TRIGger:DELay                                                          |
| Sets the trigger delay time that minimum step is microseconds of Period               |
| measurement.                                                                          |
| Parameter: $\langle NRf \rangle$ (0 ~ 3600 s)   MIN   MAX   DEF                       |
| Example: SENS:PER:TRIG:DEL 0.05                                                       |
| Sets the trigger delay time to 50ms of Period measurement.                            |
| [SENSe:]PERiod:TRIGger:DELay?                                                         |
| Returns the trigger delay time in seconds of Period measurement.                      |
| Return parameter: <nrf></nrf>                                                         |
| [SENSe:]PERiod:VOLTage:RANGe                                                          |
| Sets the period measurement range.                                                    |
| Parameter: Range( <nrf>   MIN   MAX   DEF)</nrf>                                      |
| Example: SENS:PER:VOLT:RANG DEF                                                       |
| Sets the period to the default range.                                                 |
| [SENSe:]PERiod:VOLTage:RANGe?                                                         |
| Returns the period measurement range.                                                 |
| [SENSe:]PERiod:VOLTage:RANGe:AUTO                                                     |
| Sets the Period Auto-range settings on, off or once.                                  |
| Parameter: 0   1   ON   OFF   ONCE                                                    |
| Example: SENS:PER:VOLT:RANG:AUTO OFF                                                  |
| Turns the Auto-range setting off for period measurements.                             |
| [SENSe:]PERiod:VOLTage:RANGe:AUTO?                                                    |

[SENSe: JPER10d: VOLTage: RANGe: AUTO Returns the Period Auto-range setting. Return parameter: 0 | 1, 0=OFF, 1=ON

## SENSe TEMPerature 指令 [SENSe:]TEMPerature:NPLCycles Sets the integration time for Temperature measurement in PLCs (power line cycles). Where one PLC is equal to 16.6 milliseconds. For any <NRf> parameter, the DMM will automatically set the PLC to the closest acceptable PLC value (1 | 3 | 12). Parameter: NPLCycles(<NRf> | MIN | MAX | DEF) Example: SENS:TEMP:NPLC DEF Sets the integration time to the 12 PLCs for Temperature measurement. [SENSe:]TEMPerature:NPLCycles? Returns the integration time for Temperature measurement in PLCs (power line cycles). Where one PLC is equal to 16.6 milliseconds. Return parameter: 1 | 3 | 12 [SENSe:]TEMPerature:NULL[:STATe] Sets the relative function on/off for Temperature measurement. Parameter: 0 | 1 | ON | OFF Example: SENS:TEMP:NULL:STAT ON Turns the relative function on for Period measurement. [SENSe:]TEMPerature:NULL[:STATe]? Returns the relative function state of Temperature measurement. Return parameter: 0 | 1, 0=OFF, 1=ON [SENSe:]TEMPerature:NULL:VALue Sets the relative value for Temperature measurement. Parameter: <NRf> (-1.0e15~1.0e15) | MIN | MAX | DEF Example: SENS:FREQ:NULL:VAL 5 Sets the relative value to 5°C for Temperature measurement. [SENSe:]TEMPerature:NULL:VALue? Returns the current relative value of Temperature measurement. [SENSe:]TEMPerature:NULL:VALue:AUTO Sets the relative value auto on/off for Temperature measurement. Parameter: 0 | 1 | ON | OFF Example: SENS:TEMP:NULL:STAT ON SENS:TEMP:NULL:VAL:AUTO ON The unit automatically sets the 1st count of measurement as null value. [SENSe:]TEMPerature:NULL:VALue:AUTO? Returns the null value auto state of Temperature measurement.

| [SENSe:]TEMPerature:RESolution                          |                                       |
|---------------------------------------------------------|---------------------------------------|
| Sets the Temperature measurement resolution. The reso   | lution depends on the                 |
| rate and range settings.                                | Ĩ                                     |
| Parameter: Resolution( <nrf>   MIN   MAX   DEF)</nrf>   |                                       |
| Example: SENS:TEMP:RES MAX                              |                                       |
| Sets the Temperature resolution to the maximum.         |                                       |
| [SENSe:]TEMPerature:RESolution?                         |                                       |
| Returns the temperature measurement resolution.         |                                       |
| [SENSe:]TEMPerature:TRANsducer:TYPE                     |                                       |
| Sets the temperature probe type                         |                                       |
| Parameter: [None]   TC   RTD   FRTD   THER   FTH        |                                       |
| Example: SENS:TEMP:TRAN:TYPE RTD                        |                                       |
| Sets the temperature probe type to RTD.                 |                                       |
| [SENSe:]TEMPerature:TRANsducer:TYPE?                    |                                       |
| Returns the temperature probe type.                     |                                       |
| Return parameter: TC, RTD, FRTD, THER, FTH              |                                       |
| [SENSe:]TEMPerature:TRIGger:DELay                       |                                       |
| Sets the trigger delay time that minimum step is micros | econds of Temperature                 |
| measurement.                                            | I I I I I I I I I I I I I I I I I I I |
| Parameter: <nrf>(0 ~ 3600 s)   MIN   MAX   DEF</nrf>    |                                       |
| Example: SENS:TEMP:TRIG:DEL 0.001                       |                                       |
| Sets the trigger delay time to 1ms of Temperature meas  | urement.                              |
| [SENSe:]TEMPerature:TRIGger:DELay?                      |                                       |
| Returns the trigger delay time in seconds of Temperatu  | re measurement.                       |
| Return parameter: <nrf></nrf>                           |                                       |
| [SENSe:]TEMPerature:ZERO:AUTO                           |                                       |
| Sets the auto zero mode to on, off or once of Temparati | ire measurement.                      |
| Parameter: 0   1   ON   OFF   ONCE                      | ••••                                  |
| Example: SENS:TEMP:ZERO:AUTO OFF                        |                                       |
| Sets the auto zero to off.                              |                                       |
| [SENSe:]TEMPerature:ZERO:AUTO?                          |                                       |
| Returns the auto zero mode of Temparature measureme     | ent.                                  |
| Return Parameter: 0   1, 1=ON, 0=OFF                    |                                       |
| [SENSe:]TEMPerature:RJUNction:SIMulated                 |                                       |
| Sets temperature simulation value of thermocounle me    | asurement                             |
| Parameter: $(-20.00 ~ 80.00)   MIN   MAX   DF$          | F                                     |
| Example: SENS:TEMP:RILIN:SIM 25.00                      | L                                     |
| Sets the thermocouple junction temperature to 25°C.     |                                       |

|       | Se: [TEMPerature:RJUNction:SIMulated?                                                 |
|-------|---------------------------------------------------------------------------------------|
| _     | Returns temperature simulation value of thermocouple measurement.                     |
|       | Return parameter: $(-2.0000000E+01 \sim +8.0000000E+01)$ , where unit                 |
|       | = °C                                                                                  |
| [SEN: | Se:]TEMPerature:RJUNction:SIMulated:AUTO                                              |
| L     | Sets junction reference temperature of thermocouple measurement used by               |
|       | simulation temperature or internal temperature of front panel.                        |
|       | Parameter: 0   1   ON   OFF                                                           |
|       | Example: SENS:TEMP:RJUN:SIM:AUTO ON                                                   |
|       | Sets the thermocouple junction temperature used by internal temperature.              |
| [SEN: | Se: TEMPerature: RJUNction: SIMulated: AUTO?                                          |
| [~    | Returns thermocouple measurement which junction reference temperature is              |
|       | selected.                                                                             |
|       | Return Parameter: $0 \mid 1$ , 1= internal temperature, 0= simulation temperature     |
| [SENS | Se:]TEMPerature:RJUNction:SIMulated:AUTO:OFFSet                                       |
| [~ ·· | Sets junction reference temperature adjust value of thermocouple                      |
|       | measurement which internal temperature is selected.                                   |
|       | Parameter: $\langle NRf \rangle$ (-20.00 ~ 20.00)   MIN   MAX   DEF                   |
|       | Example: SENS:TEMP:RJUN:SIM:AUTO:OFFS 5                                               |
|       | Sets the junction reference temperature adjust value to 5°C                           |
| [SEN: | Se: TEMPerature: RJUNction: SIMulated: AUTO: OFFSet?                                  |
| L     | Returns junction reference temperature adjust value of thermocouple                   |
|       | measurement.                                                                          |
|       | Return Parameter: $\langle NRf \rangle$ (-2.00000000E+01~+2.0000000E+01), where unit  |
|       | = °C                                                                                  |
| [SEN: | Se: TEMPerature: RJUNction: SIMulated: AUTO: TEMPerature?                             |
| [0210 | Returns internal temperature of thermocouple measurement                              |
|       | Return Parameter: $\langle NRf \rangle$ (-5 50000000E+01~+1.25000000E+02), where unit |
|       | $= ^{\circ}C$                                                                         |
| [SEN  | Se: TEMPerature: TCOuple: TYPE                                                        |
| L     | Sets the thermocouple type.                                                           |
|       | Parameter: Type( $J   K   N   R   S   T   B   E$ )                                    |
|       | Example: SENS:TEMP:TCO:TYPE J                                                         |
|       | Sets the thermocouple to type J.                                                      |
|       |                                                                                       |
| [SEN: | Se: JI EMPerature: I COuple: I YPE?                                                   |
|       | Returns the thermocouple type.                                                        |
|       | Return parameter: J   K   N   R   S   T   B   E                                       |
| [SENS | Se:]TEMPerature:RTD:ALPHa                                                             |
|       | Sets the 2-wire RTD Alpha coefficient.                                                |
|       | Parameter: <nrf> (0.0~9.999999)   MIN   MAX   DEF</nrf>                               |
|       |                                                                                       |

[SENSe:]TEMPerature:RTD:ALPHa? Returns the 2-wire RTD Alpha coefficient.

[SENSe:]TEMPerature:RTD:BETA Sets the 2-wire RTD Beta coefficient. Parameter: <NRf> (0.0~9.999999) | MIN | MAX | DEF Example: SENS:TEMP:RTD:BETA 0.00495

[SENSe:]TEMPerature:RTD:BETA? Returns the 2-wire RTD Beta coefficient.

[SENSe:]TEMPerature:RTD:DELTa Sets the 2-wire RTD Delta coefficient. Parameter: <NRf> (0.0~9.999999) | MIN | MAX | DEF Example: SENS:TEMP:RTD:DELT 0.000568

[SENSe:]TEMPerature:RTD:DELTa? Returns the 2-wire RTD Delta coefficient.

[SENSe:]TEMPerature:RTD:RESistance[:REFerence] Sets the reference resistance (R0) of 2-wire RTD measurement. Parameter: <NRf> (80.0~120.0) | MIN | MAX | DEF Example: SENS:TEMP:RTD:RES:REF 100

[SENSe:]TEMPerature:RTD:RESistance[:REFerence]? Returns the 2-wire RTD reference resistance (R0).

[SENSe:]TEMPerature:RTD:TYPE Sets the 2-wire RTD sensor type. Return parameter: Type(PT100 | D100 | F100 | PT385 | PT3916 | USER) Example: SENS:TEMP:RTD:TYPE PT100 Sets the 2-wire RTD sensor to PT100

[SENSe:]TEMPerature:RTD:TYPE? Returns the 2-wire RTD sensor type. Return parameter: PT100 | D100 | F100 | PT385 | PT3916 | USER

[SENSe:]TEMPerature:FRTD:ALPHa Sets the 4-wire RTD Alpha coefficient. Parameter: <NRf> (0.0~9.999999) | MIN | MAX | DEF Example: SENS:TEMP:FRTD:ALPH 0.00385

[SENSe:]TEMPerature:FRTD:ALPHa? Returns the 4-wire RTD Alpha coefficient.

[SENSe:]TEMPerature:FRTD:BETA Sets the 4-wire RTD Beta coefficient. Parameter: <NRf> (0.0~9.999999) | MIN | MAX | DEF Example: SENS:TEMP:FRTD:BETA 0.00495

- [SENSe:]TEMPerature:FRTD:BETA? Returns the 4-wire RTD Beta coefficient.
- [SENSe:]TEMPerature:FRTD:DELTa Sets the 4-wire RTD Delta coefficient. Parameter: <NRf> (0.0~9.999999) | MIN | MAX | DEF Example: SENS:TEMP:FRTD:DELT 0.000568

[SENSe:]TEMPerature:FRTD:DELTa? Returns the 4-wire RTD Delta coefficient.

[SENSe:]TEMPerature:FRTD:RESistance[:REFerence] Sets the reference resistance (R0) of 4-wire RTD measurement Parameter: <NRf> (80.0 ~ 120.0) | MIN | MAX | DEF Example: SENS:TEMP:FRTD:RES:REF 100

[SENSe:]TEMPerature:FRTD:RESistance[:REFerence]? Returns the 4-wire RTD reference resistance (R0).

[SENSe:]TEMPerature:FRTD:TYPE Sets the 4-wire RTD sensor type. Parameter: Type(PT100 | D100 | F100 | PT385 | PT3916 | USER) Example: SENS:TEMP:FRTD:TYPE PT100 Sets the 4-wire RTD sensor to PT100

[SENSe:]TEMPerature:FRTD:TYPE? Returns the 4-wire RTD sensor type. Return parameter: PT100 | D100 | F100 | PT385 | PT3916 | USER

[SENSe:]TEMPerature:THERmistor:APARameter Sets the 2-wire Thermistor A coefficient. Parameter: <NRf> (0.0~9.999999) | MIN | MAX | DEF Example: SENS:TEMP:THER:APAR 0.002154.

[SENSe:]TEMPerature:THERmistor:APARameter? Returns the 2-wire Thermistor A coefficient.

- [SENSe:]TEMPerature:THERmistor:BPARameter Sets the 2-wire Thermistor B coefficient. Parameter: <NRf> (0.0~9.999999) | MIN | MAX | DEF Example: SENS:TEMP:THER:BPAR 0.003425
- [SENSe:]TEMPerature:THERmistor:BPARameter? Returns the 2-wire Thermistor B coefficient.

[SENSe:]TEMPerature:THERmistor:CPARameter Sets the 2-wire Thermistor C coefficient. Parameter: <NRf> (0.0~9.999999) | MIN | MAX | DEF Example: SENS:TEMP:THER:CPAR 0.006993

| [SENSe:]TEMPerature:THERmistor:CPARameter?   |
|----------------------------------------------|
| Returns the 2-wire Thermistor C coefficient. |

 $[SENSe:]TEMPerature:THERmistor:TYPE Sets the 2-wire Thermistor sensor type. Parameter: Type(2.2k\Omega | 5k\Omega | 10k\Omega | USER) Example: SENS:TEMP:THER:TYPE 2200 Sets the 2-wire Thermistor sensor type to 2.2k\Omega.$ 

[SENSe:]TEMPerature:THERmistor:TYPE? Returns the 2-wire Thermistor sensor type. Return parameter: +2200 | +5000 | +10000 | USER.

[SENSe:]TEMPerature:FTHermistor:APARameter Sets the 4-wire Thermistor A coefficient. Parameter: <NRf> (0.0~9.999999) | MIN | MAX | DEF Example: SENS:TEMP:FTH:APAR 0.002154

[SENSe:]TEMPerature:FTHermistor:APARameter? Returns the 4-wire Thermistor A coefficient.

[SENSe:]TEMPerature:FTHermistor:BPARameter Sets the 4-wire Thermistor B coefficient. Parameter: <NRf> (0.0~9.999999) | MIN | MAX | DEF Example: SENS:TEMP:FTH:BPAR 0.003425

[SENSe:]TEMPerature:FTHermistor:BPARameter? Returns the 4-wire Thermistor B coefficient.

[SENSe:]TEMPerature:FTHermistor:CPARameter Sets the 4-wire Thermistor C coefficient. Parameter: <NRf> (0.0~9.999999) | MIN | MAX | DEF Example: SENS:TEMP:FTH:CPAR 0.006993

[SENSe:]TEMPerature:FTHermistor:CPARameter? Returns the 4-wire Thermistor C coefficient.

- $[SENSe:]TEMPerature:FTHermistor:TYPE Sets the 4-wire Thermistor sensor type. Parameter: Type(2.2k\Omega | 5k\Omega | 10k\Omega | USER) Example: SENS:TEMP:FTH:TYPE 10000 Sets the 4-wire Thermistor sensor type to 10k\Omega.$
- [SENSe:]TEMPerature:FTHermistor:TYPE? Returns the 4-wire Thermistor sensor type. Return parameter: +2200 | +5000 | +10000 | USER.

## TRIGger 指令

#### SAMPle:COUNt

Sets the number of samples.
Parameter: <NRf>(1.0 ~ 1000000.0) | MIN | MAX | DEF
Example: TRIG:COUN 10
SAMP:COUN 10
INIT
FETC?
Will returns 100 measurment results.
Sets the number of samples to 10.
•The total measurement counts is trigger count multiplication sample count.

#### SAMPle:COUNt?

Returns the number of samples. Return parameter: <NRf>

#### TRIGger:COUNt

Sets the number of trigger counts.
Parameter: <NRf>(1.0 ~ 1000000.0) | MIN | MAX | DEF
Example: TRIG:COUN 10
SAMP:COUN 10
READ?
Will returns 100 measurment results.
Sets the number of trigger counts to 10.
•The total measurement counts is trigger count multiplication sample count.

#### TRIGger:COUNt?

Returns the number of trigger counts. Return parameter: <NRf>

#### TRIGger:DELay

Sets the trigger delay time that minimum step is microseconds in all of the function. Parameter: <NRf> (0 ~ 3600 s) | MIN | MAX | DEF Example: TRIG:DEL MAX Sets the trigger delay time to the maximum.

#### TRIGger:DELay?

Returns the trigger delay time in seconds of current function. Return parameter:  $\langle NRf \rangle$ 

#### TRIGger:DELay:AUTO

Sets the trigger delay time auto mode on/off in all of the function. Parameter: 0 | 1 | ON | OFF Example: TRIG:DEL:AUTO OFF Turns trigger delay time auto mode off.

## <u>GWINSTEK</u>

### TRIGger:DELay:AUTO?

Returns the trigger delay time auto mode state. Return parameter:  $0 \mid 1, 1=ON, 0=OFF$ .

### TRIGger:SLOPe

Selects whether the instrument uses the rising edge (POS) or the falling edge (NEG) of the trigger signal on the rear-panel Digital I/O connector when external trigger is selected; Parameter: POSitive | NEGative Example: TRIG:SLOP POS Sets the trigger signal in rising edge (POS).

## TRIGger:SLOPe?

Returns the method of external trigger. Return parameter: POS | NEG

#### TRIGger:SOURce

Selects the trigger source. Parameter: IMMediate | EXTernal | BUS Example: TRIG:SOUR EXT Sets the trigger source as external trigger.

IMMediate:

The trigger signal is always present. When you place the instrument in the "wait-for-trigger"state, the trigger is issued immediately.

Ex:SAMP:COUN 5 TRIG:SOUR IMM READ?

Returns : 5 measurement values.

#### EXTeranl:

The instrument accepts hardware triggers applied to the rear-panel Ext Trig input and takes the

specified number of measurements (SAMP:COUN), each time a TTL pulse specified by

TRIGg:SLOP is received. If the instrument receives an external trigger before it is ready, it buffers one trigger.

Ex:SAMP:COUN 5 TRIG:SOUR EXT TRIG :SLOP NEG INIT <wait external trigger in signal> FETC ?

Returns : 5 measurement values.

#### BUS:

The instrument is triggered by \*TRG over the remote interface once the DMM is in the "wait-for-trigger" state.

Ex:SAMP:COUN 5 TRIG:SOUR EXT TRIG :SLOP NEG INIT \*TRG FETC ? Returns : 5 measurement v/

Returns : 5 measurement values.

• After selecting the trigger source, you must place the instrument in the "wait-for-trigger" state by sending INITiate or READ?. A trigger is not accepted from the selected trigger source until the instrument is in the "wait-for-trigger" state.

#### TRIGger:SOURce?

Returns current trigger source. Return parameter: IMM | EXT | BUS

## OUTPut:TRIGger:SLOPe

Sets the output signal method after each measurement. Parameter: POSitive | NEGative Example: OUTP:TRIG:SLOP POS Sets the output signal as positive pulse after measurement.

## OUTPut:TRIGger:SLOPe?

Returns the output signal method after measurement. Return parameter: POS | NEG

## SYSTem 相关指令

#### SYSTem:BEEPer[:IMMediate]

Makes buzzer beep once. Parameter: <None> Example: SYST:BEEP:IMM •This function is Not affected by the state of SYST:BEEP:STAT.

#### SYSTem:BEEPer:ERRor

Sets the beeper to sound on an SCPI error. Parameter: 0 | 1 | ON | OFF Example: SYST:BEEP:ERR ON Allows the beeper to sound when an SCPI error occurs.

#### SYSTem:BEEPer:ERRor?

Returns the beeper error mode. Return parameter: 0 | 1, 0=OFF, 1=ON

### SYSTem:BEEPer:STATe

Turns the buzzer on/off. Parameter: 0 | 1 | ON | OFF Example: SYST:BEEP:STAT 0FF

Turns the buzzer off.

•The key sound of front panel is Not affected by the state.

•The command of SYSTem:BEEPer is Not affected by the state.

#### SYSTem:BEEPer:STATe?

Returns the buzzer state. Return parameter: 0 | 1, 1=ON, 0=OFF.

#### SYSTem:BEEPer:COMPare:VOLume

Sets the beeper volume of Compare function. Parameter: <NR1> (0 ~ 2) 0(small), 1(Medium), 2(Large) Example: SYST:BEEP:COMP:VOL 2 Sets the beeper volume to large of Compare function.

#### SYSTem:BEEPer:COMPare:VOLume?

Returns the beeper volume of Compare function. Return parameter: SMALL | MEDIUM | LARGE

### SYSTem:BEEPer:CONTinuity:VOLume

Sets the beeper volume of Continuity function. Parameter: <NR1> (0 ~ 3) Example: SYST:BEEP:CONT:VOL 1 Sets the beeper volume to small of Continuity function.

| SYST    | em:BEEPer:CONTinuity:VOLume?                       |
|---------|----------------------------------------------------|
|         | Returns the beeper volume of Continuity function.  |
|         | Return parameter: OFF  SMALL   MEDIUM   LARGE      |
| SYST    | em:BEEPer:HOLD:VOLume                              |
|         | Sets the beeper volume of Hold function            |
|         | Parameter: $\langle NR1 \rangle (0 \sim 3)$        |
|         | Example: SYST:BEEP:HOLD:VOL 2                      |
|         | Sets the beeper volume to medium of Hold function. |
| GVOT    | am DEEDan HOLD WOL yma?                            |
| 5121    | Beturns the heaper volume of Hold function         |
|         | Returns the beeper volume of Hold function.        |
|         | Return parameter: OFF  SMALL   MEDIUM   LARGE      |
| SYST    | em:CLICk:STATe                                     |
|         | Turns the key sound of front panel on/off.         |
|         | Parameter: 0   1   ON   OFF                        |
|         | Example: SYST:CLIC:STAT 0FF                        |
|         | Turns key sound off.                               |
| SYST    | em:CLICk:STATe?                                    |
| ~ 1 0 1 | Returns the key sound of front panel state.        |
|         | Return Parameter: 0   1, 1=ON, 0=OFF.              |
| gver    | em · D ATE                                         |
| 9191    | Sets the date for the instrument's real-time clock |
|         | Parameter: $\langle NR1 \rangle$ (year month day)  |
|         | Example: SYST: DATE 2018 03 19                     |
|         | Sets the date to 2018/3/19                         |
|         | vear: 2000~2099                                    |
|         | month: 1~12                                        |
|         | day: 1~31                                          |
| GVOT    | DATE 2                                             |
| 2121    | UII.DAIE:                                          |
|         | Return parameter: < Data> Ex: 2018 3 10            |
|         | Keturn parameter. <date>, EX: 2016,3,19</date>     |
| SYST    | em:DISPlay                                         |
|         | Turns the TFT LCD display on/off.                  |
|         | Parameter: 0   1   ON   OFF                        |
|         | Example: SYST:DISP ON                              |
|         | Turns the TFT LCD display on.                      |
| SYST    | em:DISPlay?                                        |
| ~ •     | Returns the status of the TFT LCD display          |
|         | Return parameter: 0   1, 0=OFF, 1=ON               |

SYSTem:ERRor[:NEXT]? Returns the current system error, if any.

#### SYSTem:IDNStr

Sets a user-defined identification string for the \*IDN? query when the SYSTem:SCPi:MODE command is set to "Compatible".

Parameter: "<manufacturer>", "<model number>", max length 24 characters Example: SYST:IDNS "ABCDE", "12345"

Sets the user-defined manufacturer as ABCDE and the model number as 12345.

#### SYSTem:IDNStr?

Returns the manufacturer and model number set with the SYSTem:IDNStr command. Return parameter: manufacturer, model number Example: SYST:IDNS? >ABCDE, 12345 Returns the manufacturer as ABCDE and the model number as 12345.

#### SYSTem:LABel

Places a message in a large font on the bottom half of the instrument's front panel display.

Parameter: "< message >", max length 40 characters

Example: SYST:LAB "GWINSTEK"

• To turn off the message, send the following to change the label to a null string. This also removes the label area from the screen: SYST:LAB "" • The parameters will not be saved.

#### SYSTem:LABel?

Returns the display message. Return parameter: "< message >"

#### SYSTem:LFRequency?

Returns the AC source line frequency. Parameter: +50 | +60

#### SYSTem:OUTPut:EOF

Sets the EOL character (CR+LF, LF+CR, CR, LF). Parameter: <NR1>(0~ 3) (0=CR+LF, 1=LF+CR, 2=CR, 3=LF) Example: SYST:OUTP:EOF 0 Sets the EOL character as CR+LF. •The parameters will not be saved.

#### SYSTem:OUTPut:EOF?

Returns the EOL character. Return parameter: +0 | +1 | +2 | +3 (0=CR+LF, 1=LF+CR, 3=CR, 4=LF)

#### SYSTem:OUTPut:SEParate

Sets the command separation character. Parameter: 0 | 1 (0=EOL, 1=,) Example: SYST:OUTP:SEP 0 Sets the command separation character as the EOL character. • The parameters will not be saved.

#### SYSTem:OUTPut:SEParate?

Returns the command separation character. Return parameter:  $0 \mid 1$  (0=EOL, 1=,)

#### SYSTem:PARameter:LOAD

Load the system parameters from 0 of 5 memory locations. Parameter:  $\langle NR1 \rangle$  (0~5) (0=Default settings, 1~5= memory number) Example: SYST:PAR:LOAD 0 Loads the default system parameters.

### SYSTem:PARameter:LOAD?

Returns the loaded system parameters. Return parameter:  $\langle NR1 \rangle$  (0~5) (0=Default settings, 1~5= memory number, Last = State before power-off)

#### SYSTem:PARameter:SAVE

Saves the system parameters into 1 of 5 memory slots. Parameter: <NR1> (1~5) Example: SYST:PAR:SAVE 1 Saves the system parameters to memory 1.

#### SYSTem:PRESet

This command is nearly identical to \*RST. The difference is that \*RST resets the instrument for SCPI operation, and SYSTem:PRESet resets the instrument for front panel operation. As a result, \*RST turns the histogram and statistics off, and SYSTem:PRESet turns them on.

#### SYSTem:SCPi:MODE

Sets the SCPI mode. The SCPI mode is used to determine whether the \*IDN? query returns the "Normal" or "Compatible" identification string. See the SYSTem:IDNStr command for details.

Parameter: NOR | GDM | COMP (NOR=Normal, GDM=8261A, COMP= User-define)

Example: SYST:SCP:MODE NOR

Sets the SCPI mode to normal.

•The parameters will not be saved.

#### SYSTem:SCPi:MODE?

Returns the SCPI mode. The SCPI mode is used to determine whether the \*IDN? query returns the "Normal" or "Compatible" identification string . See the SYSTem:IDNStr command for details. Return parameter: NORMAL | GDM8261A | COMPATIBLE

#### SYSTem:SERial?

Returns the serial number (nine characters/numbers)

#### SYSTem: TEMPerature?

Returns the internal temperature of machine. Return parameter: <NRf>, where unit = °C

### SYSTem:TIME

Sets the time for the instrument's real-time clock. Parameter: <NR1> (hour, minute, second) Example: SYST:TIME 16,20,30 Sets the time to 16:20:30 hour: 0~23 minute: 0~60 second: 0~60

#### SYSTem:TIME?

Returns system time. Return parameter: <Time>, Ex: 16:20:40.000

#### SYSTem:UPTime?

Returns the amount of time that the instrument has been running since the last power-on.

Return parameter: +0, +1, +25, +53 (day, hour, minute, second)

#### SYSTem:VERSion?

Returns SCPI version. Return parameter: 1994.0.

#### SYSTem:WMESsage

Displays a power-on message. Parameter: "<string>", max length 40 characters Example: SYST:WMES "GWINSTEK" •Specifying a null string ("") disables the power-on message.

#### SYSTem:WMESsage?

Returns the display string that is showing after power on. Return parameter: "<string>"

| SY: | STem COMMunication 指令                                                                                                    |
|-----|----------------------------------------------------------------------------------------------------|
| SYS | Tem:COMMunicate:GPIB:ADDRess<br>Sets the GPIB address that is only on GPIB communication bus.<br>Parameter: <nr1> (0 ~ 30)   MIN   MAX   DEF<br/>Example: SYST:COMM:GPIB:ADDR 15<br/>Sets the GPIB address to 15.</nr1>            |
| SYS | Tem:COMMunicate:GPIB:ADDRess?<br>Returns the GPIB address.<br>Return parameter: <nr1> (0~30)</nr1>                                                                                                    |
| SYS | Tem:COMMunicate:LAN:DHCP<br>Sets the DHCP on/off.<br>Parameter: 0   1   ON   OFF<br>Example: SYST:COMM:LAN:DHCP ON<br>Sets the DHCP on to automaticall get related configuration information.                                      |
| SYS | Tem:COMMunicate:LAN:DHCP?<br>Returns the DHCP state.<br>Return parameter: 0   1, 0=OFF, 1=ON                                                                                                    |
| SYS | Tem:COMMunicate:LAN:DNS[X]<br>Sets the DNS address. which X = 1 indicate DNS1, X = 2 indicate DNS2.<br>Parameter: " <address>"<br/>Example: SYST:COMM:LAN:DNS1 "172.16.1.252"<br/>Sets the DNS1 address to 172.16.1.252.</address> |
| SYS | Tem:COMMunicate:LAN:DNS[X]?<br>Returns the DNS address. which X = 1 indicate DNS1, X = 2 indicate DNS2.<br>Return parameter: xxx.xxx.xxx                                                                                           |
| SYS | Tem:COMMunicate:LAN:GATeway<br>Sets the Gateway address.<br>Parameter: " <address>"<br/>Example: SYST:COMM:LAN:GAT "192.168.31.254"<br/>Sets the Gatway address to 192.168.31.254.</address>                                       |
| SYS | Tem:COMMunicate:LAN:GATeway?<br>Returns the Gateway address.<br>Return parameter: xxx.xxx.xxx                                                                                                    |
| SYS | Tem:COMMunicate:LAN:HOSTname<br>Sets the hostname.<br>Parameter: " <string>", max length = 15 characters<br/>Example: SYST:COMM:LAN:HOST "DMM"<br/>Sets the Hostname to DMM.</string>                                              |

| SYSTem | :COMMunicate:LAN:HOSTname?                    |
|--------|-----------------------------------------------|
| R      | eturns the hostname.                          |
| R      | etrurn parameter: " <string>"</string>        |
| SYSTem | :COMMunicate:LAN:IPADdress                    |
| Se     | ets the IP address.                           |
| Pa     | arameter: " <address>"</address>              |
| E      | xample: SYST:COMM:LAN:IPAD "192.168.31.117"   |
| S      | ets the IP address to 192.168.31.117.         |
| SYSTem | :COMMunicate:LAN:IPADdress?                   |
| R      | eturns the IP address.                        |
| R      | eturn parameter: xxx.xxx.xxx                  |
| SYSTem | :COMMunicate:LAN:MAC?                         |
| R      | eturns the MAC number.                        |
| R      | eturn parameter: 12 Hexadecimal characters.   |
| SYSTem | :COMMunicate:LAN:SMASk                        |
| Se     | ets the subnet mask address.                  |
| Pa     | arameter: " <address>"</address>              |
| E      | xample: SYST:COMM:LAN:SMAS "255.255.255.0"    |
| Se     | ets the subnet mask address to 255.255.255.0. |
| SYSTem | :COMMunicate:LAN:SMASk?                       |
| R      | eturns the subnet mask address.               |
| R      | eturn parameter: xxx.xxx.xxx                  |
| SYSTem | :COMMunicate:LAN:TELNet:ECHO                  |
| Se     | ets the Telnet communication echo state.      |
| Pa     | arameter: 0   1   ON   OFF                    |
| E      | xample: SYST:COMM:LAN:TELN:ECHO ON            |
| S      | ets the Telnet communication echo to on.      |
| SYSTem | :COMMunicate:LAN:TELNet:ECHO?                 |
| R      | eturns the Telnet communication echo state.   |
| R      | eturn parameter: 0   1, 0=OFF, 1=ON           |
| SYSTem | :COMMunicate:LAN:TELNet:ENABle                |
| Se     | ets the Telnet communication enable/disable.  |
| Pa     | arameter: 0   1   ON   OFF                    |
| E      | xample: SYST:COMM:LAN:TELN:ENAB ON            |
| E      | nables the Telnet communication.              |
| SYSTem | :COMMunicate:LAN:TELNet:ENABle?               |
| R      | eturns the Telnet communication state.        |
| R      | eturn parameter: 0   1, 0=OFF, 1=ON           |

- SYSTem:COMMunicate:LAN:TELNet:PORT Sets the Telnet communication port number. Parameter: <NR1> (1024~65535) | MIN | MAX | DEF Example: SYST:COMM:LAN:TELN:PORT "3000" Sets the Telnet port to 3000.
- SYSTem:COMMunicate:LAN:TELNet:PORT? Returns the Telnet port number. Retrurn parameter: <NR1>
- SYSTem:COMMunicate:LAN:TELNet:PROMpt Sets the telnet prompt message. Parameter: "<stirng>", max length 15 characters Example: SYST:COMM:LAN:TELN:PROM "GDM906X>" Sets the telnet prompt characters to GDM906X>.
- SYSTem:COMMunicate:LAN:TELNet:PROMpt? Returns the telnet prompt message. Retrurn parameter: "<string>"
- SYSTem:COMMunicate:LAN:TELNet:TIMeout Sets the timeout time for auto logout from Telnet communication, where unit of time is second. Parameter: <NR1> (0~60000) Example: SYST:COMM:LAN:TELN:TIM 0 Since 0 indicates infinite, Telnet communication has no timeout always.

SYSTem:COMMunicate:LAN:TELNet:TIMeout? Returns the set time for timeout of Telnet communication. Return parameter: <NR1>

SYSTem:COMMunicate:LAN:TELNet:WMESsage Sets the telnet welcome message that telnet communication connect success. Parameter: "<stirng>", max length 63 characters Example: SYST:COMM:LAN:TELN:WMES "Welcome to GDM906X Telnet Server" Sets the telnet welcome message to Welcome to GDM906X Telnet Server.

SYSTem:COMMunicate:LAN:TELNet:WMESsage? Returns the telnet welcome message. Retrurn parameter: "<string>"

SYSTem:COMMunicate:LAN:TCP:ENABle Sets the TCP communication enable/disable. Parameter: 0 | 1 | ON | OFF Example: SYST:COMM:LAN:TCP:ENAB ON Enables the TCP communication. SYSTem:COMMunicate:LAN:TCP:ENABle? Returns the TCP communication state. Return parameter: 0 | 1, 0=OFF, 1=ON SYSTem:COMMunicate:LAN:TCP:PORT Sets the TCP communication port number. Parameter: <NR1> (1024~65535) | MIN | MAX | DEF Example: SYST:COMM:LAN:TCP:PORT "3001" Sets the TCP port to 3001. SYSTem:COMMunicate:LAN:TCP:PORT? Returns the TCP port number. Retrurn parameter: <NR1> SYSTem:COMMunicate:LAN:TIMeout Sets the TCP communication timeout time, where unit = second. Parameter: <NR1> (1~60000) Example: SYST:COMM:LAN:TIM 10 Makes the TCP communication timeout time to 10s. SYSTem:COMMunicate:LAN:TIMeout? Returns the TCP communication timeout time. Retrurn parameter: <NR1> SYSTem:COMMunicate:LAN:WEB:ENABle Sets the Web page communication enable/disable. Parameter: 0 | 1 | ON | OFF Example: SYST:COMM:LAN:WEB:ENAB ON Enables the Web page communication. SYSTem:COMMunicate:LAN:WEB:ENABle? Returns the Web page communication state. Return parameter: 0 | 1, 0=OFF, 1=ON

# RS-232C 接口指令

## SYSTem:LOCal

Enables local control (front panel control) and disables remote control.

### SYSTem:REMote

Enables remote control and disables local control (front panel control, all key are disable except Shift key(return to local control)).

#### SYSTem:RWLock

Enables remote control and disables local control (front panel control, all key are disable).

## STATus 报表指令

#### STATus: OPERation: CONDition?

Returns the total number of the Operation Condition register. Return parameter: <NR1>, Ex: +4096

• A condition register continuously monitors the state of the instrument. Condition register bits are updated in real time; they are neither latched nor buffered.

This register is read-only; bits are not cleared when read.

#### STATus:OPERation:ENABle

Sets bits in the Operation Enable register. Parameter:  $\langle NR1 \rangle$  (0~32767) Example: STAT:OPER:ENAB 10 Sets the bit1 and bit3 in Operation Enable register,  $10 = 2^1 + 2^3$ .

• The selected bits are then reported to the Status Byte. An enable register defines which bits in the event register will be reported to the Status Byte register group. You can write to or read from an enable register.

•A STATus:PRESet clears all bits in the enable register.

•The \*PSC command controls whether the enable register is cleared at power on.

#### STATus:OPERation:ENABle?

Returns the total number of the Operation Enable register. Return parameter: <NR1>, Ex: +256

#### STATus:OPERation[:EVENt]?

Returns the total number of the Operation Event register. Return parameter: <NR1>, Ex: +786

•An event register is a read-only register that latches events from the condition register. While an event bit is set, subsequent events corresponding to that bit are ignored.

•Once a bit is set, it remains set until cleared by reading the event register or by sending \*CLS (clear status).

### STATus:PRESet

Clears the Operation Enable register and Questionable Enable register. Example: STAT:PRES
## STATus:QUEStionable:CONDition?

Returns the contents of the Questionable Condition register. Return parameter: <NR1>, Ex: +2

•A condition register continuously monitors the state of the instrument. Condition register bits are updated in real time; they are neither latched nor buffered.

•This register is read-only; bits are not cleared when read.

## STATus:QUEStionable:ENABle

Set bits in the Ouesrionable Enable register. Parameter:  $\langle NR1 \rangle$  (0~32767) Example: STAT:QUES:ENAB 4099 Sets the bit0, bit1 and bit12 in Ouesrionable Enable register,  $4099 = 2^0 + 2^1 + 2^{12}$ .

•The selected bits are then reported to the Status Byte. An enable register defines which bits in the event register will be reported to the Status Byte register group. You can write to or read from an enable register.

•A STATus:PRESet clears all bits in the enable register.

•The \*PSC command controls whether the enable register is cleared at power on.

## STATus:QUEStionable:ENABle?

Returns the total number of the Ouesrionable Enable register. Return parameter: <NR1>, Ex: +1

### STATus:QUEStionable[:EVENt]?

Returns the total number of the Ouesrionable Event register. Return parameter: <NR1>, Ex: +2

•An event register is a read-only register that latches events from the condition register. While an event bit is set, subsequent events corresponding to that bit are ignored.

•Once a bit is set, it remains set until cleared by reading the event register or by sending \*CLS (clear status).

## IEEE 488.2 Common 指令

#### \*CLS

Clears the Event Status register (Output Queue, Operation Event Status, Questionable Event Status, Standard Event Status Register)

#### \*ESE?

Returns the ESER (Event Status Enable Register) contents. Example: \*ESE? >130 Returns 130. ESER=10000010

#### \*ESE

Sets the ESER contents. Parameter: <NR1> (0~255) Ex: \*ESE 65 Sets the ESER to 01000001

•The selected bits are then reported to bit 5 of the Status Byte Register. An enable register defines which bits in the event register will be reported to the Status Byte register group. You can write to Or read from an enable register.

#### \*ESR?

Returns SESR (Standard Event Status Register) contents. Ex: \*ESR? >198

Returns 198. SESR=11000110

•An event register is a read-only register that latches events from the condition register. While an event bit is set, subsequent events corresponding to that bit are ignored.

•Once a bit is set, it remains set until cleared by reading the event register or by sending \*CLS (clear status).

#### \*IDN?

Returns the manufacturer, model No., serial number and system version number. Example: \*IDN?

>GWInstek,GDM9061,00000000,M0.70\_S0.25B

#### \*OPC?

Returns 1 to the output buffer after all pending commands complete. Other commands cannot be

executed until this command completes.

Ex: CONF:VOLT:DC

SAMP:COUN 100 INIT

\*OPC?

•The difference between \*OPC and \*OPC? is that\*OPC sets a status bit when the operation completes, and \*OPC? outputs "1" when the operation completes.

### \*OPC

Sets operation complete bit (bit0) in SESR (Standard Event Status Register) when all pending operations are completed.

Ex: \*CLS \*ESE 1 \*SRE 32 CONF:VOLT:DC SAMP:COUN 10 INIT \*OPC

•The difference between \*OPC and \*OPC? is that\*OPC sets a status bit when the operation completes, and \*OPC? outputs "1" when the operation completes.

### \*OPT?

Returns a string identifying any installed options.

#### \*PSC

Clears Power On status. Parameter:  $\langle Boolean \rangle (0|1) 0 =$  disables, 1 = enables

•Enables (1) or disables (0) the clearing of certain enable registers at power on:

Questionable Data Register (STATus:OPERation:ENABle) Standard Operation Register (STATus:QUEStionable:ENABle) Status Byte Condition Register (\*SRE) Standard Event Enable Register (\*ESE)

•The \*PSC command does not affect the clearing of the condition or event registers, just the enable registers.

## <u>G≝INSTEK</u>

#### \*PSC?

Returns power on clear status. Return parameter:  $\langle Boolean \rangle (0|1) 0=$  disables, 1= enables

### \*RCL

Load the system parameters from 1 of 5 memory locations. Parameter: <NR1> (0~4) (1~5= memory number) Example: \*RCL 1 Loads the memory 2 system parameters. Note: \*RCL 需先有对应 memory 存档才能加载, 否则会加载空值, 造成指 令错误。

### \*RST

Recalls default panel setup.

•Resets instrument to factory default state. This is similar to SYSTem:PRESet. The difference is that \*RST resets the instrument for SCPI operation, and SYSTem:PRESet resets the instrument for front panel operation. As a result, \*RST turns the histogram and statistics off, and SYSTem:PRESet turns them on.

### \*SAV

Save the system parameters to 1 of 5 memory locations. Parameter:  $\langle NR1 \rangle (0 \sim 4) (1 \sim 5 = memory number)$ Example: \*SAV 2 Saves the system parameters to memory 3.

### \*SRE?

Returns the SRER (Service Request Enable Register) contents.

### \*SRE

Sets SRER contents. Parameter: <NR1>(0~255) Example: \*SRE 7 Sets the SRER to 00000111.

•An enable register defines which bits in the event register will be reported to the Status Byte register group. You can write to or read from an enable register.

#### \*STB?

Returns the SBR (Status Byte Register) contents. Example:\*STB? >81

Returns the contents of the SBR as 01010001.

•A condition register continuously monitors the state of the instrument. Condition register bits are updated in real time; they are neither latched nor buffered.

• This register is read-only; bits are not cleared when read.

| *TRG |   |
|------|---|
|      | M |

Manually triggers the GDM-906X if TRIG:SOUR is selected to BUS. Ex:SAMP:COUN 10 TRIG:SOUR BUS INIT \*TRG FETC?

## \*WAI

Configures the instrument's output buffer to wait for all pending operations to complete before executing any additional commands over the interface.

# 状态系统

## 下图是状态系统的描述

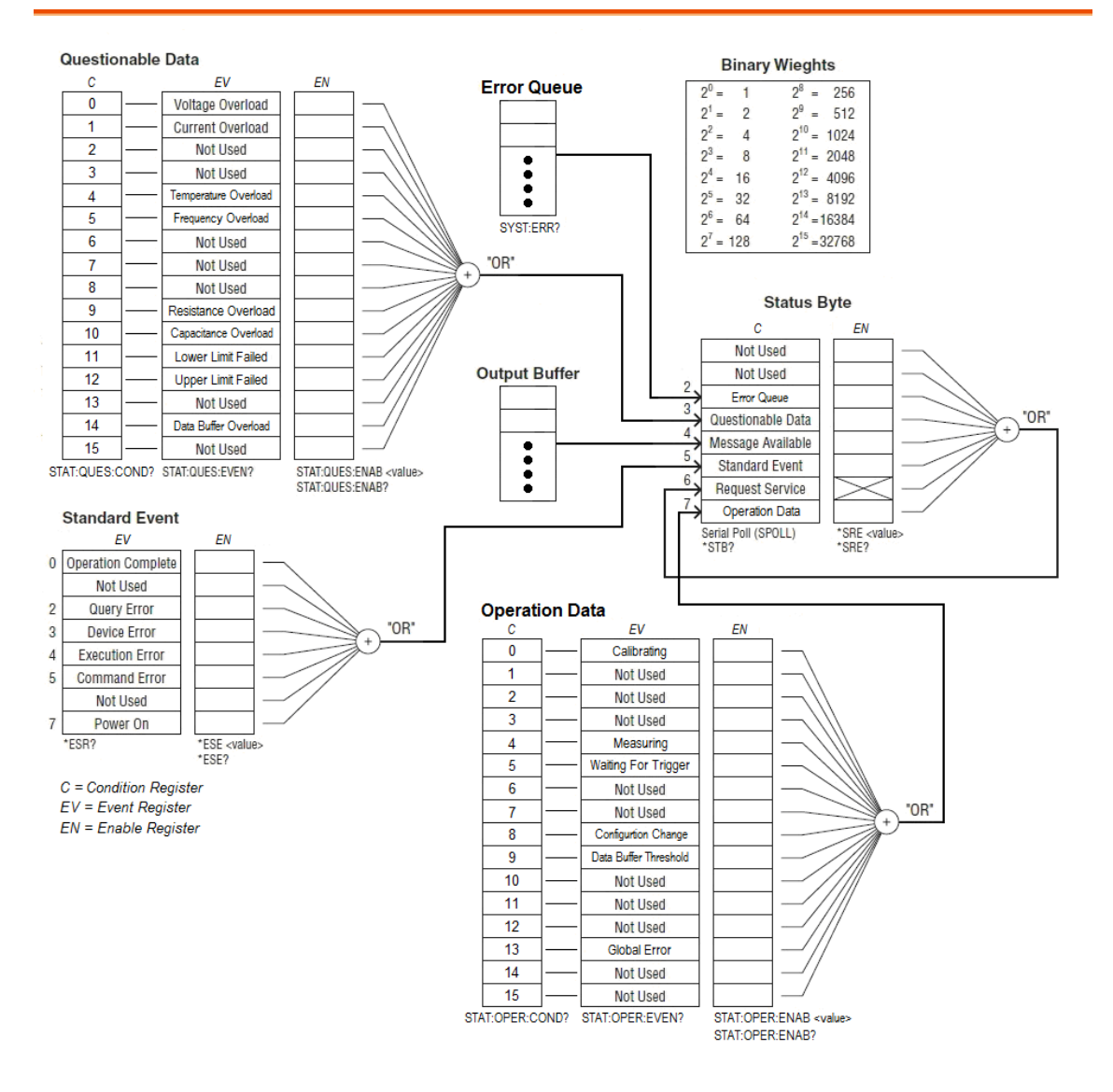

# <u>G<u> </u>INSTEK</u>

下表列出了可疑数据寄存器的位定义:

 注意:每个启动指令设置一次过载位。如果清除过载位,则在发送新的 启动程序之前,不会再次设置该位。

| Bit | 名称                      | 十进制   | 定义                                                                                                  |
|-----|-------------------------|-------|----------------------------------------------------------------------------------------------------|
| 0   | Voltage<br>Overload     | 1     | Only reported as event. In Conditon Register this bit always returns 0. Read the Event Register.    |
| 1   | Current<br>Overload     | 2     | Only reported as event. In Conditon Register this bit always returns 0. Read the Event Register.    |
| 2   | Not Used                | 4     | (Reserved for future use)                                                                           |
| 3   | Not Used                | 8     | (Reserved for future use)                                                                           |
| 4   | Temperature<br>Overload | 16    | Only reported as event. In Conditon Register this bit always returns 0. Read the Event Register.    |
| 5   | Frequency<br>Overload   | 32    | Only reported as event. In Conditon Register this bit always returns 0. Read the Event Register.    |
| 6   | Not Used                | 64    | (Reserved for future use)                                                                           |
| 7   | Not Used                | 128   | (Reserved for future use)                                                                           |
| 8   | Not Used                | 256   | (Reserved for future use)                                                                           |
| 9   | Resistance<br>Overload  | 512   | Only reported as event. In Conditon Register this bit always returns 0. Read the Event Register.    |
| 10  | Capacitance<br>Overload | 1024  | Only reported as event. In Conditon Register this bit<br>always returns 0. Read the Event Register. |
| 11  | Lower Limit<br>Failed   | 2048  | The most recent measurement failed the lower limit test.                                            |
| 12  | Upper Limit<br>Failed   | 4096  | The most recent measurement failed the upper limit test.                                            |
| 13  | Not Used                | 8192  | (Reserved for future use)                                                                           |
| 14  | Data Buffer<br>Overload | 16384 | Data buffer is full. One or more (oldest) measurements have been lost.                              |
| 15  | Not Used                | 32768 | (Reserved for future use)                                                                           |

下表列出了操作数据寄存器的位定义:

| Bit | 名称                       | 十进制   | 定义                                                                                                    |
|-----|--------------------------|-------|----------------------------------------------------------------------------------------------------|
| 0   | Calibrating              | 1     | Instrument is performing a calibration.                                                                                           |
| 1   | Not Used                 | 2     | (Reserved for future use)                                                                                                    |
| 2   | Not Used                 | 4     | (Reserved for future use)                                                                                                    |
| 3   | Not Used                 | 8     | (Reserved for future use)                                                                                                    |
| 4   | Measuring                | 16    | Instrument is initiated, and is making or about to make a measurement.                                                            |
| 5   | Waitig For<br>Trigger    | 32    | Instrument is waiting for a trigger.                                                                                              |
| 6   | Not Used                 | 64    | (Reserved for future use)                                                                                                    |
| 7   | Not Used                 | 128   | (Reserved for future use)                                                                                                    |
| 8   | Configurtion<br>Change   | 256   | Instrument configuration has been changed since the<br>last INIT, READ? or MEASure?, either from the front<br>panel or from SCPI. |
| 9   | Data Output<br>Threshold | 512   | Programmed number of measurements<br>(DATA:POINts:EVENt:THReshold) have been stored<br>in measurement memory.                     |
| 10  | Not Used                 | 1024  | (Reserved for future use)                                                                                                    |
| 11  | Not Used                 | 2048  | (Reserved for future use)                                                                                                    |
| 12  | Not Used                 | 4096  | (Reserved for future use)                                                                                                    |
| 13  | Global Error             | 8192  | Set if any remote interface has an error in its error queue; cleared otherwise.                                                   |
| 14  | Not Used                 | 16384 | (Reserved for future use)                                                                                                    |
| 15  | Not Used                 | 32768 | (Reserved for future use)                                                                                                    |

# <u>G<u></u>INSTEK</u>

# 下表说明了标准事件寄存器

| Bit | 名称                    | 十进制 | 定义                                                                                                    |
|-----|-----------------------|-----|----------------------------------------------------------------------------------------------------|
| 0   | Operation<br>Complete | 1   | All commands prior to and including *OPC have been executed.                                                                                                    |
| 1   | Not Used              | 2   | (Reserved for future use)                                                                                                    |
| 2   | Query Error           | 4   | The instrument tried to read the output buffer but it<br>was empty. Or, a new command line was received<br>before a previous query has been read. Or, both the<br>input and output buffers are full. |
| 3   | Device<br>Error       | 8   | A device error, including a self-test error or calibration<br>error, occurred (an error in the -300 range or any<br>positive error has been generated).                                              |
| 4   | Execution<br>Error    | 16  | An execution error occurred (an error in the -200 range has been generated).                                                                                                    |
| 5   | Command<br>Error      | 32  | A command syntax error occurred (an error in the -100 range has been generated).                                                                                                    |
| 6   | Not Used              | 64  | (Reserved for future use)                                                                                                    |
| 7   | Power On              | 128 | Power has been cycled since the last time the event register was read or cleared.                                                                                                    |

## 下表描述了状态字节寄存器.

| Bit | 名称                    | 十进制 | 定义                                                                                                    |
|-----|-----------------------|-----|----------------------------------------------------------------------------------------------------|
| 0   | Not Used              | 1   | (Reserved for future use)                                                                                                    |
| 1   | Not Used              | 2   | (Reserved for future use)                                                                                                    |
| 2   | Error Queue           | 4   | One or more errors have been stored in the Error<br>Queue. Use SYST:ERR? to read and delete errors.                                      |
| 3   | Questionabl<br>e Data | 8   | One or more bits are set in the Questionable Data<br>Register (bits must be enabled, see<br>STAT:QUES:ENAB).                             |
| 4   | Message<br>Available  | 16  | Data is available in the instrument's output buffer.                                                                                     |
| 5   | Standard<br>Event     | 32  | One or more bits are set in the Standard Event Register (bits must be enabled, see *ESE).                                                |
| 6   | Request<br>Service    | 64  | One or more bits are set in the Status Byte Register and<br>may generate a Request for Service(RQS). Bits must be<br>enabled using *SRE. |
| 7   | Operation<br>Data     | 128 | One or more bits are set in the Standard Operation<br>Register (bits must be enabled, see<br>STAT:OPER:ENAB).                            |

# 附录

| 更换保险丝                     | 335 |
|---------------------------|-----|
| 更换 AC Source 保险丝          | 335 |
| 更换 3A 输入电流保险丝             | 336 |
| 更换内部 3A/10A 输入电流保险丝       | 337 |
| 电池更换                      | 339 |
| 出厂默认参数                    | 341 |
| 规格                        | 345 |
| 一般                        | 345 |
| GDM-9061 部分               | 346 |
| DC 特点 <sup>[1]</sup>      | 346 |
| AC 特点 <sup>[1]</sup>      | 350 |
| 频率和周期特性                   | 354 |
| 温度特点 [1]                  | 355 |
| 电容                        | 356 |
| GDM-9060 部分               | 356 |
| DC 特点 <sup>[1]</sup>      | 356 |
| AC 特点 <sup>[1]</sup>      | 360 |
| 频率和周期特点                   | 363 |
| 温度特点 <sup>[1]</sup>       | 364 |
| 电容                        | 366 |
| 尺寸                        | 367 |
| Declaration of Conformity | 368 |

## <u>GWINSTEK</u>

# 更换保险丝

## 更换 AC Source 保险丝

- 步骤 1. 取下电源线,将双平刃驱动器 侧放在保险丝插座凹槽内,然 后捏在一起,将保险丝插座拔 出。

240

- 出现保险丝插座。保险丝插座 孔内的"240"表示线路电压定位 为 240V。
- 如右图所示,轻轻地将保险丝 从保险丝座中拔出。
- 进一步将保险丝从保险丝座中 拔出,并更换新的保险丝。
- 用新保险丝将保险丝座恢复。 根据要求,确保保险丝插座孔 内显示的线路电压正确。

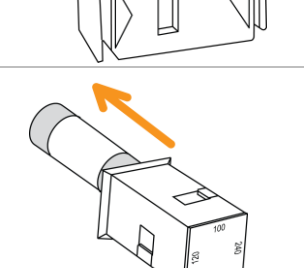

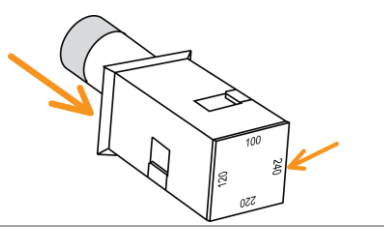

| 等级 | Type of fuse (time-lag) | Input line voltage |  |
|----|-------------------------|--------------------|--|
|    | T0.25A,250V,5x20mm      | 100/120VAC         |  |
|    | T0.125A,250V,5x20mm     | 220/240VAC         |  |

## G≝INSTEK

# 更换 3A 输入电流保险丝

准备为确保是否需要更换 3A 输入电流,按下•<sup>1)</sup>按钮将GDM-9060/9061 设置为连续模式,并用 3A 输入电流端子短接 HI 输入端子。如果测试结果显示开路,则需要更换其中一个保险丝。一个可以从后面板进入,另一个在内部。如果 3A 输入电流的任何一个保险丝损坏,请首先检查后面板左下角的保险丝(3.15 A, 500 V)。

- 步骤 1. 关闭 GDM-9060/9061
  - 按住后面板中的保险丝座,然后用平刃螺丝刀逆时 针旋转。

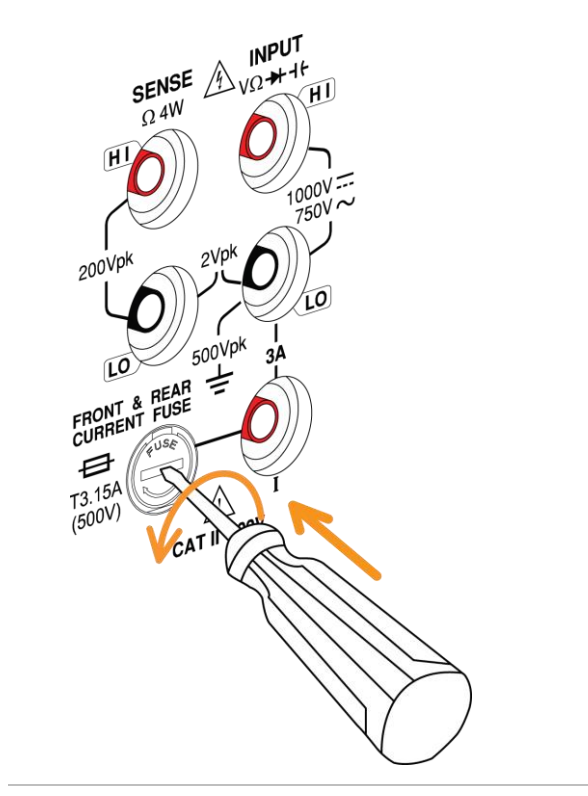

拔出保险丝座。更换插入到末端的保险丝,然后顺时针转动热熔器保持架以将其牢牢固定。

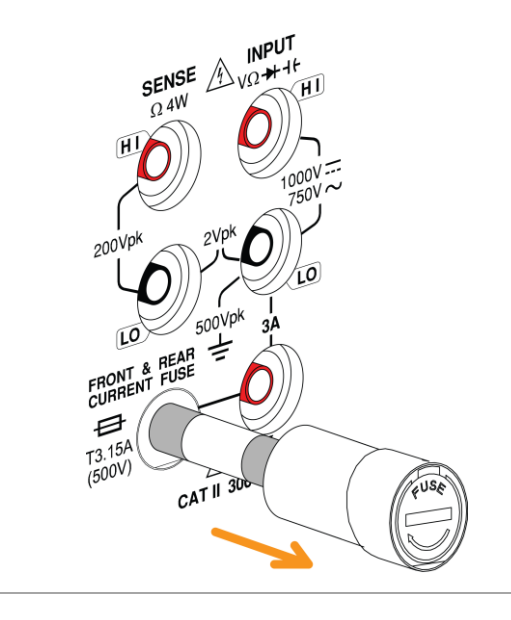

等级 T3.15A, 500V, 5\*20mm

更换内部 3A/10A 输入电流保险丝

| 准备 | 更换内部 3A 输<br>入保险丝                 | 如果 3A 输入电流中的保险丝仍然损坏,<br>请按照以下章节中的说明更换内部 3A<br>输入电流的保险丝。                                                                     |
|----|-----------------------------------|----------------------------------------------------------------------------------------------------|
|    | 更换内部 10A 输<br>入保险丝(仅<br>GDM-9061) | 为确定是否需要更换 10A 输入电流,按下• <sup>1)</sup> 按钮将 GDM-9060/9061 设置为连续模式,并用 10A 输入电流端子短接 HI 输入端子。如果测试结果显示开路,按照以下章节更换内部 10 A 输入电流保险 丝。 |

| 内部保险丝规 位直 电流 电压 尖型 尺寸 | 内部保险丝规 位 | 立置 | 电流 | 电压 | 类型 | 尺寸 |
|-----------------------|----------|----|----|----|----|----|
|-----------------------|----------|----|----|----|----|----|

## G≝INSTEK

| 格 | 内部 3A 输入<br>电流保险丝 | F502 | 6A  | 1000V | Fast-blo 10 x 38mm<br>w type |
|---|-------------------|------|-----|-------|------------------------------|
|   | 内部10A 输入<br>电流保险丝 | F601 | 12A | 1000V | Fast-blo 10 x 38mm<br>w type |

内部保险丝更 1. 正确关闭电源并断开所有测试引线、电缆(包括电换步骤 源线)。

- 2. 根据拆卸说明拆卸仪表箱。
- 3. 确保按下图所示更换某些保险丝。

内部 3A 输 入电流保险 丝

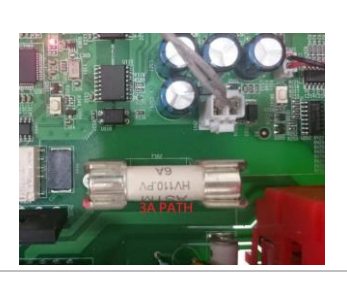

内部 10A 输入电流保 险丝

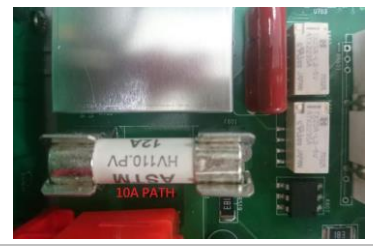

4. 用平刃螺丝刀从保险丝座中拔出保险丝。注意不要 损坏印刷电路板 (PCB)。

5. 拆卸保险丝

- 将新保险丝放入保险丝座。轻轻地向下推动保险丝, 使其牢固地固定在保险丝座内。
- 7. 重新正确组装仪器, 然后连接所有电缆和电线。
- 8. 保险丝更换完成。

# 电池更换

事先准备 本章介绍前面板中的电池更换步骤。 开始前,必须请专业技术人员正确了解拆卸仪表箱的潜 在风险。打开外壳前,拔下电源线并断开仪器外部电路 。一些电气连接是动态的,甚至在关闭仪器电源后可用 。因此,在拆卸仪器之前,务必断开所有输入、电线和 电缆。

- 更换电池的步骤 1. 正确关闭电源并断开所有测试引线、电缆(包括电源线)。
  - 2. 根据拆卸说明拆卸仪表箱。
  - 3. 在主板上找到电池(CR2032),它完全位于变 压器后面的 BT101 中。

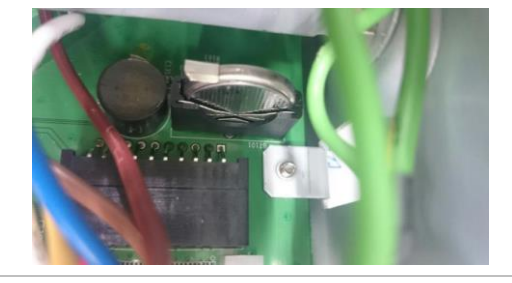

4. 如图所示,轻轻拆下蓄电池顶部的金属护板。

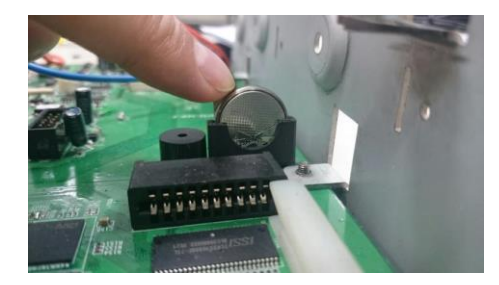

5. 用两根手指将蓄电池从储物箱中夹出。

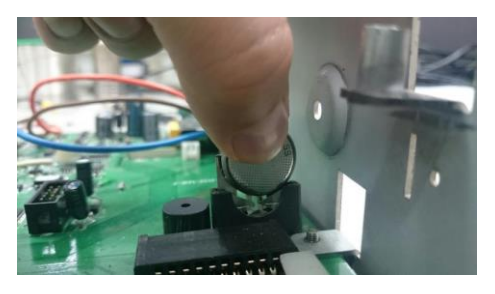

- 6. 拆下电池,并按照相关规定进行处理或回收。
- 7. 将新电池(CR2032)放入电池盒,注意极性(+、
   -)。"+"非常接近金属护板。轻轻地向下压电池, 使其牢固固定。
- 8. 连接所有需要的电缆和电线,并按正确顺序重 新组装仪器。电池更换程序完成。

# <u>Gë Instek</u>

# 出厂默认参数

|                                        | 测量               |                       | NOTE                                                                                                    |  |  |
|----------------------------------------|------------------|-----------------------|----------------------------------------------------------------------------------------------------|--|--|
| 项目单                                    |                  | 出厂默认参数                | 参数<br>保存/加载组1-5                                                                                                    |  |  |
| 1ST Function                           |                  | DCV                   | ✓                                                                                                    |  |  |
| 1ST Range                              |                  | Auto Range            | ✓                                                                                                    |  |  |
| 1ST Speed                              |                  | 5/s                   | ✓                                                                                                    |  |  |
| 2ND Function                           |                  | Off                   | ✓                                                                                                    |  |  |
| DCV Ratio                              |                  | Off                   | ✓                                                                                                    |  |  |
| Filter                                 |                  | On                    | ✓                                                                                                    |  |  |
| Filter Type                            |                  | Move                  | ✓                                                                                                    |  |  |
| Filter Count                           |                  | 10                    | ✓                                                                                                    |  |  |
| Filter Windows                         |                  | 0.10%                 | ✓                                                                                                    |  |  |
| Filter Method                          |                  | Measure               | ✓                                                                                                    |  |  |
| Auto Zero                              |                  | On                    | ✓                                                                                                    |  |  |
| Input Impedance                        |                  | 10M(fixed for<br>DCV) | ~                                                                                                    |  |  |
| AC Speed (Band                         | dwidth)          | 5/s(20Hz)             | ✓                                                                                                    |  |  |
| Freq GetTime                           |                  | 100ms                 | ✓                                                                                                    |  |  |
| Freq InJack                            |                  | Voltage               | ~                                                                                                    |  |  |
| Freq Timeout                           |                  | 1sec                  | <ul> <li>✓</li> </ul>                                                                                                    |  |  |
| Continuity Thre                        | eshold           | 10Ω                   | ✓                                                                                                    |  |  |
| Continuity Beep                        | Volume           | Small                 | ✓                                                                                                    |  |  |
|                                        | 温度               |                       | NOTE                                                                                                    |  |  |
| 项目单                                    |                  | 出厂默认参数                | 参数<br>保存/加载组1-5                                                                                                    |  |  |
| Probe                                  |                  | Themocouple           | ✓                                                                                                    |  |  |
| Unit                                   |                  | °C                    | ✓                                                                                                    |  |  |
| ······································ | Туре             | J                     | ~                                                                                                    |  |  |
| Themocouple                            | Simulated Method | Auto                  | <ul> <li>Image: A start of the start of the start of</li></ul> |  |  |

|               | Simulated junction   | 23     | ~                     |
|---------------|----------------------|--------|-----------------------|
|               | Auto Simulated ADJ   | 0      | ~                     |
|               | Туре                 | PT100  | <ul> <li>✓</li> </ul> |
| KID           | R0                   | 100    | <ul> <li>✓</li> </ul> |
| Thermistor    | Туре                 | 5kΩ    | ~                     |
|               | 显示                   |        | NOTE                  |
| 项目单           |                      | 出厂默认参数 | 参数<br>保存/加载组1-5       |
| Digit         |                      | Auto   | ✓                     |
| Display       |                      | Number | ✓                     |
| Bar Meter     | Scale                | Normal | ✓                     |
|               | VScale               | Normal | ×                     |
| TrendChart    | HScale               | Count  | ✓                     |
|               | Recent HScale        | 400sec | ×                     |
|               | Bins                 | 100    | <ul> <li>✓</li> </ul> |
| Histogram     | HScale               | Auto   | ~                     |
|               | 数学                   |        | NOTE                  |
| 项目单           |                      | 出厂默认参数 | 参数<br>保存/加载组1-5       |
| Math Function |                      | Off    | ✓                     |
| Math Display  |                      | Off    | ×                     |
|               | Function             | Off    | ~                     |
| Hold          | Beep Volume          | Small  | <ul> <li>✓</li> </ul> |
|               | Threshold            | 0.10%  | <ul> <li>✓</li> </ul> |
| Rel           | Function             | Off    | <ul> <li>✓</li> </ul> |
| 1D            | Reference Method     | dBm    | <ul> <li>✓</li> </ul> |
| dВ            | Reference Resistance | 600Ω   | ~                     |
| dBm           | Reference Resistance | 600Ω   | ×                     |
|               | Beep Mode            | Off    | ×                     |
| Compare       | Beep Volume          | Medium | ✓                     |
| -             | Low Limit            | -1     | <b>~</b>              |

# <u>G<u></u>INSTEK</u>

|           | High Limit            | 1       | ✓                     |
|-----------|-----------------------|---------|-----------------------|
|           | M Value               | 1       | ✓                     |
| MX+B      | B Value               | 0       | ✓                     |
|           | 触发                    |         | TOTE                  |
| 项目单       |                       | 出厂默认参数  | 参数<br>保存/加载组1-5       |
|           | Trigger Source        | Auto    | ✓                     |
|           | Trigger Delay         | Auto    | ✓                     |
|           | Trigger Signal        | NEG     | ✓                     |
|           | Sample Count          | 1       | ✓                     |
|           | EOM Out               | NEG     | <ul> <li>✓</li> </ul> |
|           | 菜单                    |         |                       |
| 项目单       |                       | 出厂默认参数  | 参数<br>保存/加载组1-5       |
|           | Beep                  | On      | ✓                     |
|           | Key Sound             | On      | ✓                     |
| System    | Internet Time Sync    | Disable | ×                     |
| 5         | FREQ Compensate       | Enable  | ×                     |
|           | Lab Password          | Enable  | ×                     |
|           | Brightness            | 60%     | ✓                     |
|           | AutoOff               | OFF     | ✓                     |
|           | AutoOff Time          | 30min   | <ul> <li>✓</li> </ul> |
|           | 1ST Font Color        | White   | ✓                     |
| D' 1      | 2ND Font Color        | White   | ✓                     |
| Display   | Math Font Color       | White   | ✓                     |
|           | Math Off Display Mode | Off     | <ul> <li>✓</li> </ul> |
|           | Antialiasing          | Off     | ✓                     |
|           | Additional Info       | All On  | ✓                     |
|           | Languge               | English | ×                     |
| Interface | Interface             | RS232   | ×                     |
| mertace   | BaudRate              | 115200  | ×                     |

|     | FlowCtrl             | Off     | × |
|-----|----------------------|---------|---|
|     | EOL Character        | CR+LF   | × |
|     | Separation Character | Comma   | × |
|     | USB Protocol         | USBCDC  | × |
|     | GPIB Address         | 15      | × |
|     | Identity             | Default | × |
|     | DHCP                 | ON      | × |
|     | Web                  | ON      | × |
|     | Telnet               | ON      | × |
| Lan | Telnet Port          | 3000    | × |
|     | Telnet Echo          | ON      | × |
|     | ТСР                  | ON      | × |
|     | TCP Port             | 3001    | × |

由于参数过多,此处仅列出使用的参数。但是,其余未列出的参数也可以保存和加载。

✔ 表示参数可以从组1到5保存和加载

🗙 表示独立的保存区域,不受重新启动的影响。

# <u>Gë Instek</u>

规格

一般

本节列出了仪器的一般特性。

|                                          | • 所有规格仅在单一显示下才能保证。                                                 |
|------------------------------------------|--------------------------------------------------------------------|
| $\wedge$                                 | • 任应用这些规格之间, 至少需要1小时的预热时间。                                         |
|                                          | • 确保输入LO的Sense LO 端限制在 2Vpk, Sense HI 至                            |
|                                          | Sense LO 端限制在 200Vpk, 输入 LO 全大地限制在                                 |
|                                          | 500Vpk <sub>o</sub> CAT II 300V. MAX DC1000V, AC 750V <sub>o</sub> |
|                                          | • 电源: 100 / 120 / 220 / 240 VAC ±10%                               |
| Line Power                               | • : 50 Hz / 60 Hz / 400 Hz ±10%                                    |
|                                          | • 功耗: Max. 25 VA                                                   |
|                                          | • 操作环境:0 ℃~55 ℃                                                    |
| 环语                                       | • 在 40°C 条件下完全精确到 80%相对湿度,无冷凝                                      |
| - 小児                                     | • 高度 2,000 m                                                       |
|                                          | • 存储温度 -40 ~ 70 °C                                                 |
|                                          | • 机架尺寸: 88mm(H) X 220mm(W) X276.6mm(D) (无保险杠                       |
|                                          | )                                                                  |
| Machanical                               | • 工作台尺寸: 107mm(H) X 266.9mm(W) X301.8mm(D) (带                      |
| Mechanical                               | 保险杠)                                                               |
|                                          | • 重量 (9060): 3.30 kg (7.3 lbs)                                     |
|                                          | • 重量 (9061): 3.53 kg (7.8lbs)                                      |
| 日二                                       | • 4.3"彩色 TFT WQVGA(480x272),带 LED 背光                               |
| 「「「」、「」、「」、「」、「」、「」、「」、「」、「」、「」、「」、「」、「」 | • 支持基本数字、条形图、趋势图和柱状图视图                                             |
| 温度系数                                     | • 当温度范围超过 TCAL±5°C 时,每摄氏度增加一个系数                                    |
| 精度规格                                     | <ul> <li>与校准标准相关</li> </ul>                                        |
| ずみませい 日日                                 | • 设置和读取,年、月、日、时、分、秒                                                |
| 头凹凹钾/口刀                                  | • 电池 CR-2032 coin-type, 可更换                                        |

# GDM-9061 部分

# DC 特点 <sup>[1]</sup>

DC 电压

|                      | 24 Hour         | 90 Day          | 1 Year          | Temperature     |
|----------------------|-----------------|-----------------|-----------------|-----------------|
| Range <sup>[2]</sup> | $TCAL \pm 1$ °C | TCAL $\pm 5$ °C | $TCAL \pm 5$ °C | Coefficient/°C  |
| 100.0000 mV          | 0.0030 + 0.0030 | 0.0040 + 0.0035 | 0.0050 + 0.0035 | 0.0005 + 0.0005 |
| 1.000000 V           | 0.0020 + 0.0006 | 0.0035 + 0.0007 | 0.0048 + 0.0007 | 0.0005 + 0.0001 |
| 10.00000 V           | 0.0015 + 0.0004 | 0.0020 + 0.0005 | 0.0035 + 0.0005 | 0.0005 + 0.0001 |
| 100.0000 V           | 0.0020 + 0.0006 | 0.0035 + 0.0006 | 0.0050 + 0.0006 | 0.0005 + 0.0001 |
| 1000.000 V           | 0.0025 + 0.0006 | 0.0040 + 0.0010 | 0.0050 + 0.0010 | 0.0005 + 0.0001 |
| 精度规格: ±              | : (%读值+%档位)     |                 |                 |                 |

电阻 [3]

|                      | Test     | 24 Hour          | 90 Day          | 1 Year          | Temperature     |
|----------------------|----------|------------------|-----------------|-----------------|-----------------|
| Range <sup>[2]</sup> | Current  | $TCAL \pm 1$ °C  | TCAL $\pm 5$ °C | $TCAL \pm 5 °C$ | Coefficient/°C  |
| 100.0000 Ω           | 1 mA     | 0.003 + 0.0030   | 0.008 + 0.004   | 0.010 + 0.004   | 0.0008 + 0.0005 |
| 1.000000 kΩ          | 1 mA     | 0.002 + 0.0005   | 0.008 + 0.001   | 0.010 + 0.001   | 0.0008 + 0.0001 |
| 10.00000 kΩ          | 100 µA   | 0.002 + 0.0005   | 0.008 + 0.001   | 0.010 + 0.001   | 0.0008 + 0.0001 |
| 100.0000 kΩ          | 10 µA    | 0.002 + 0.0005   | 0.008 + 0.001   | 0.010 + 0.001   | 0.0008 + 0.0001 |
| 1.000000 MΩ          | 5 µA     | 0.002 + 0.0010   | 0.008 + 0.001   | 0.010 + 0.001   | 0.0010 + 0.0002 |
| 10.00000 MΩ          | 500 nA   | 0.015 + 0.0010   | 0.020 + 0.001   | 0.040 + 0.001   | 0.0030 + 0.0004 |
| 100.0000 MΩ          | 500 nA// | / 0.300 + 0.0100 | 0.800 + 0.010   | 0.800 + 0.010   | 0.1500 + 0.0002 |
|                      | 10 MΩ    |                  |                 |                 |                 |
| h h                  |          |                  |                 |                 |                 |

精度规格: ±(%读值+%档位)

## DC 电流

|                           | Burden    | 24 Hour         | 90 Day          | 1 Year          | Temperature    |
|---------------------------|-----------|-----------------|-----------------|-----------------|----------------|
| Range <sup>[2]</sup>      | Voltage   | $TCAL \pm 1$ °C | TCAL $\pm 5$ °C | $TCAL \pm 5$ °C | Coefficient/°C |
| 100.0000 µA               | < 0.011 V | 0.010 + 0.020   | 0.040 + 0.025   | 0.050 + 0.025   | 0.002 + 0.003  |
| 1.000000 mA               | < 0.11 V  | 0.007 + 0.006   | 0.030 + 0.006   | 0.050 + 0.006   | 0.002 + 0.001  |
| 10.00000 mA               | < 0.04 V  | 0.007 + 0.020   | 0.030 + 0.020   | 0.050 + 0.020   | 0.002 + 0.002  |
| 100.0000 mA               | < 0.4 V   | 0.010 + 0.004   | 0.030 + 0.005   | 0.050 + 0.005   | 0.002 + 0.001  |
| 1.000000 A                | < 0.7 V   | 0.050 + 0.006   | 0.080 + 0.010   | 0.100 + 0.010   | 0.005 + 0.001  |
| 3.000000 A                | < 2.0 V   | 0.180 + 0.020   | 0.200 + 0.020   | 0.200 + 0.020   | 0.005 + 0.002  |
| 10.00000 A <sup>[6]</sup> | < 0.5 V   | 0.100 + 0.010   | 0.120 + 0.010   | 0.150 + 0.010   | 0.005 + 0.001  |
| 精度规格: ±                   | (%读值+%    | 档位)             |                 |                 |                |

连续性

| Range <sup>[2]</sup> |   | 24 Hour<br>TCAL ± 1 °C | 90 Day<br>TCAL ±5 °C | 1 Year<br>TCAL $\pm$ 5 °C | Temperature<br>Coefficient/°C |
|----------------------|---|------------------------|----------------------|---------------------------|-------------------------------|
| 1 kΩ                 |   | 0.002 + 0.030          | 0.008 + 0.030        | 0.01 + 0.03               | 0.001 + 0.002                 |
| 精度规格:                | ± | (%读值+%档位)              |                      |                           |                               |

# <u>G<u></u>INSTEK</u>

## 二极管测试 [4]

|                      | 24 Hour                  | 90 Day          | 1 Year          | Temperature    |
|----------------------|--------------------------|-----------------|-----------------|----------------|
| Range <sup>[2]</sup> | $TCAL \pm 1 \ ^{\circ}C$ | TCAL $\pm 5$ °C | TCAL $\pm 5$ °C | Coefficient/°C |
| 5 V                  | 0.002 + 0.030            | 0.008 + 0.030   | 0.01 + 0.03     | 0.001 + 0.002  |
|                      | $\sim 1000$              |                 |                 |                |

精度规格: ±(%读值+%档位)

DCV Ratio<sup>[5]</sup>

精度规格: ±(DC 输入精度 + DC 参考精度)

## G≝INSTEK

| 测量特点            |                  |                                                  |                                      |                               |  |  |  |
|-----------------|------------------|--------------------------------------------------|--------------------------------------|-------------------------------|--|--|--|
| DC 电压           | 输入电阻             | 档位                                               |                                      |                               |  |  |  |
|                 |                  | 100 mV                                           | 00 mV                                |                               |  |  |  |
|                 | -                | 1 V                                              | $-10 \text{ M}\Omega \text{ or } >1$ | $0 \mathrm{G}\Omega$          |  |  |  |
|                 | -                | 10 V                                             |                                      |                               |  |  |  |
|                 | -                | 100 V                                            | 10 MO 1 10/                          |                               |  |  |  |
|                 | -                | 1000 V                                           | $\frac{10}{00}$ V                    |                               |  |  |  |
|                 | Input Bias       | 30 pA (Typ, 25 °C)                               |                                      |                               |  |  |  |
|                 | 输入保护             | 1000 V on all ranges                             |                                      |                               |  |  |  |
| 测量方式: Sigma-del | ta A/D Converter |                                                  |                                      |                               |  |  |  |
| 电阳              | Max. Lead        | 10% of range per lead for                        | r 100 Ω. 1 kΩ 1                      | ranges. 1 kΩ                  |  |  |  |
|                 | Resistance       | per lead on all other ranges.                    |                                      |                               |  |  |  |
|                 | Input Protection | nput Protection 1000 V on all ranges             |                                      |                               |  |  |  |
| 测量方式:可选4线重      | 或2线电阻。输入低        | 端参考的电流源                                          |                                      |                               |  |  |  |
|                 | 档位               | 分流器                                              | 负载电压                                 |                               |  |  |  |
|                 | 100 μΑ           | 100 Ω                                            | <0.011 V                             |                               |  |  |  |
| DC 山滨           | 1 mA             | 100 Ω                                            | <0.11 V                              |                               |  |  |  |
|                 | 10 mA            | 1 Ω                                              | <0.04 V                              |                               |  |  |  |
| DC 电机           | 100 mA           | 1 Ω                                              | <0.4 V                               |                               |  |  |  |
|                 | 1 A              | 0.1 Ω                                            | <0.7 V                               |                               |  |  |  |
|                 | 3 A              | 0.1 Ω                                            | <2 V                                 |                               |  |  |  |
|                 | 10 A             | 10m <b>Ω</b>                                     | <0.5 V                               |                               |  |  |  |
|                 | 输入保护             | External 3.15 A, 500                             | V fuse for 3 A                       |                               |  |  |  |
|                 |                  | Internal 6 A, 1 kV fus<br>Internal 12 A, 1 kV fu | e for 3 A<br>use for 10 A            |                               |  |  |  |
|                 |                  | Speed                                            |                                      | Digits                        |  |  |  |
|                 | DCV              | 5 /s , 20 /s , 60 /s                             | s • 100 /s                           | 6 <sup>1</sup> /2             |  |  |  |
|                 | DCI              | 400 /s , 1.2 k /s ,                              | 2.4 k /s                             | 5 1/2                         |  |  |  |
| Reading Rate    | 2W/4W-Resistance | ce $\overline{4.8 \text{ k/s}}$ , 7.5 k/s        | • 10 k/s                             | 4 ¼                           |  |  |  |
| (Readings/sec)  |                  | Speed                                            |                                      | Digits                        |  |  |  |
|                 | Continuity       | 60 /s                                            |                                      | 6 <sup>1</sup> / <sub>2</sub> |  |  |  |
|                 | Diode            | 100 /s                                           |                                      | 5 1/2                         |  |  |  |
|                 | Diode            | 400 /s                                           |                                      | 4 ¼                           |  |  |  |
| [1]. 直流规格       | :除了需要预热 <i>6</i> | 50分钟外,还必须将                                       | 子其设置为5                               | 5/s 速率                        |  |  |  |
| (连续性利           | 口二极管的 60/s 速     | 国率),A-Zero开启。                                    |                                      |                               |  |  |  |

- [2]. 除 1000 V DC, 3 A DC, 10 A DC 和二极管测试外,整个测量范围 将通过设定范围的 20%。
- [3]. 本规范适用于 4 线电阻测量,同时要求在 2 线电阻测量中使用" REL"功能进行偏移。如果不执行 REL 功能,2 线电阻测量将导致 0.2Ω 的附加误差。
- [4]. 本规范适用于从输入端测得的电压。1 mA 测试电流是典型值。

## <u>GWINSTEK</u>

电流源的变化导致二极管结的降压变化。

- [5]. 精度为±(直流输入精度+直流参考精度),其中输入精度 =输入 HI 至 LO 的直流电压精度(以输入电压的百分比表示),参 考精度=HI 至 LO(感应)参考的直流电压精度(以参考电压的百 分比表示)。
- [6]. 10 A 测量档位仅适用于前面板上的端子。由于功率因数导致温度 升高,当输入大于 5 A 时,每安培增加 2 mA。

# AC 特点 <sup>[1]</sup>

| 真 RMS AC 电压 <sup>[2] [3] [4]</sup> |                   |              |             |                 |                |
|------------------------------------|-------------------|--------------|-------------|-----------------|----------------|
|                                    |                   | 24 Hour      | 90 Day      |                 |                |
|                                    |                   | TCAL $\pm 1$ | TCAL ±5     | 1 Year          | Temperature    |
| 档位[2]                              | 频率                | °C           | °C          | $TCAL \pm 5$ °C | Coefficient/°C |
| 100 mV                             | 3 Hz - 5 Hz       | 1.00 + 0.03  | 1.00 + 0.04 | 1.00 + 0.04     | 0.100 + 0.004  |
|                                    | 5 Hz - 10 Hz      | 0.35 + 0.03  | 0.35 + 0.04 | 0.35 + 0.04     | 0.035 + 0.004  |
|                                    | 10 Hz - 20 kHz    | 0.04 + 0.03  | 0.05 + 0.04 | 0.06 + 0.04     | 0.005 + 0.003  |
|                                    | 20 kHz - 50 kHz   | 0.10 + 0.05  | 0.11 + 0.05 | 0.12 + 0.05     | 0.011 + 0.005  |
|                                    | 50 kHz - 100 kHz  | 0.55 + 0.08  | 0.60 + 0.08 | 0.60 + 0.08     | 0.060 + 0.008  |
|                                    | 100 kHz - 300 kHz | 4.00 + 0.50  | 4.00 + 0.50 | 4.00 + 0.50     | 0.200 + 0.020  |
| 1 V ~ 750 V                        | 3 Hz - 5 Hz       | 1.00 + 0.02  | 1.00 + 0.03 | 1.00 + 0.03     | 0.100 + 0.004  |
|                                    | 5 Hz - 10 Hz      | 0.35 + 0.02  | 0.35 + 0.03 | 0.35 + 0.03     | 0.035 + 0.004  |
|                                    | 10 Hz - 20 kHz    | 0.04 + 0.02  | 0.05 + 0.03 | 0.06 + 0.03     | 0.005 + 0.003  |
|                                    | 20 kHz - 50 kHz   | 0.10 + 0.04  | 0.11 + 0.05 | 0.12 + 0.05     | 0.011 + 0.005  |
|                                    | 50 kHz - 100 kHz  | 0.55 + 0.08  | 0.60 + 0.08 | 0.60 + 0.08     | 0.060 + 0.008  |
|                                    | 100 kHz - 300 kHz | 4.00 + 0.50  | 4.00 + 0.50 | 4.00 + 0.50     | 0.200 + 0.020  |

精度规格: ±(% 读值 +% 档位)

# 真 RMS AC 电流 <sup>[2] [4] [5]</sup>

|         |            |                | 24 Hour         | 90 Day          | 1 Year          |               |
|---------|------------|----------------|-----------------|-----------------|-----------------|---------------|
| 档位 [2]  | 负载电压       | 频率             | $TCAL \pm 1$ °C | $TCAL \pm 5$ °C | $TCAL \pm 5$ °C | C温度系数/°C      |
| 100 µA/ | < 0.011 V, | 3 Hz – 5 Hz    | 1.00 + 0.04     | 1.00 + 0.04     | 1.00 + 0.04     | 0.100 + 0.006 |
| 10 mA   | < 0.04 V   | 5 Hz – 10 Hz   | 0.35 + 0.04     | 0.35 + 0.04     | 0.35 + 0.04     | 0.035 + 0.006 |
|         |            | 10 Hz – 5 kHz  | 0.10 + 0.04     | 0.10 + 0.04     | 0.10 + 0.04     | 0.015 + 0.006 |
|         |            | 5 kHz – 10 kHz | 0.18 + 0.04     | 0.18 + 0.04     | 0.18 + 0.04     | 0.030 + 0.006 |
| 1 mA/   | < 0.11 V,  | 3 Hz – 5 Hz    | 1.00 + 0.04     | 1.00 + 0.04     | 1.00 + 0.04     | 0.100 + 0.006 |
| 100 mA  | < 0.4 V    | 5 Hz – 10 Hz   | 0.30 + 0.04     | 0.30 + 0.04     | 0.30 + 0.04     | 0.035 + 0.006 |
|         |            | 10 Hz – 5 kHz  | 0.10 + 0.04     | 0.10 + 0.04     | 0.10 + 0.04     | 0.015 + 0.006 |
|         |            | 5 kHz – 10 kHz | 0.15 + 0.04     | 0.15 + 0.04     | 0.15 + 0.04     | 0.030 + 0.006 |
| 1 A     | < 0.7 V    | 3 Hz – 5 Hz    | 1.00 + 0.04     | 1.00 + 0.04     | 1.00 + 0.04     | 0.100 + 0.006 |
|         |            | 5 Hz – 10 Hz   | 0.30 + 0.04     | 0.30 + 0.04     | 0.30 + 0.04     | 0.035 + 0.006 |
|         |            | 10 Hz – 5 kHz  | 0.10 + 0.04     | 0.10 + 0.04     | 0.10 + 0.04     | 0.015 + 0.006 |
|         |            | 5 kHz – 10 kHz | 0.15 + 0.04     | 0.15 + 0.04     | 0.15 + 0.04     | 0.030 + 0.006 |
| 3 A     | < 2.0 V    | 3 Hz – 5 Hz    | 1.00 + 0.04     | 1.00 + 0.04     | 1.00 + 0.04     | 0.100 + 0.006 |
|         |            | 5 Hz – 10 Hz   | 0.35 + 0.04     | 0.35 + 0.04     | 0.35 + 0.04     | 0.035 + 0.006 |
|         |            | 10 Hz – 5 kHz  | 0.23 + 0.04     | 0.23 + 0.04     | 0.23 + 0.04     | 0.015 + 0.006 |

# <u>G<u></u>INSTEK</u>

|                     |                                 | 5 kHz – 10 kHz | 0.23 + 0.04 | 0.23 + 0.04 | 0.23 + 0.04 | 0.030 + 0.006 |
|---------------------|---------------------------------|----------------|-------------|-------------|-------------|---------------|
| 10 A <sup>[6]</sup> | < 0.5 V                         | 3 Hz – 5 Hz    | 1.10 + 0.04 | 1.10 + 0.04 | 1.10 + 0.04 | 0.100 + 0.006 |
|                     |                                 | 5 Hz – 10 Hz   | 0.35 + 0.04 | 0.35 + 0.04 | 0.35 + 0.04 | 0.035 + 0.006 |
|                     |                                 | 10 Hz – 5 kHz  | 0.15 + 0.04 | 0.15 + 0.04 | 0.15 + 0.04 | 0.015 + 0.006 |
|                     |                                 | 5 kHz – 10 kHz | 0.35 + 0.04 | 0.35 + 0.04 | 0.35 + 0.04 | 0.030 + 0.006 |
| *** 「「「「「」」を        | $\zeta_{\cdot} \perp (0/2)^{+}$ | 赤佶 104 档位 )    |             |             |             |               |

精度规格: ±(% 读值 +% 档位)

## 附加峰值因数误差(非正弦波)

| 峰值因数 | 误差 (% 读值) |
|------|-----------|
| 1-2  | 0.05%     |
| 2-3  | 0.15%     |
| 3-4  | 0.30%     |
| 4-5  | 0.40%     |

## 附加低频误差(% 读值)

|               |             | 速度           |                |
|---------------|-------------|--------------|----------------|
| 频率            | 1/s (>3 Hz) | 5/s (>20 Hz) | 20/s (>200 Hz) |
| 10 Hz~20 Hz   | 0           | 0.74         | -              |
| 20 Hz~40 Hz   | 0           | 0.22         | -              |
| 40 Hz~100 Hz  | 0           | 0.06         | 0.73           |
| 100 Hz~200 Hz | 0           | 0.01         | 0.22           |
| 200 Hz~1 k Hz | 0           | 0            | 0.18           |
| >1 k Hz       | 0           | 0            | 0              |

| 测    | 昰 | 特  | 占   |
|------|---|----|-----|
| 1771 | ÷ | 19 | 100 |

| 真 RMS AC<br>电压 | 测量方法:         | 交流耦合真有效值-测<br>在任何范围内都有高;                  | 量输入的交流分量,<br>达 400 Vdc 的偏压。 |
|----------------|---------------|-------------------------------------------|-----------------------------|
|                | 峰值因数          | 满刻度时最大 5:1                                | <u>·</u>                    |
| AC             | 速度            | 带宽                                        |                             |
| 带宽             | 1/s (>3 Hz)   | 3 Hz – 300 kHz (ACI:3                     | 8 Hz – 10 kHz)              |
|                | 5/s (>20 Hz)  | 20 Hz - 300 kHz (ACI                      | :20 Hz – 10 kHz)            |
|                | 20/s(>200 Hz) | 200 Hz - 300 kHz(AC                       | I:200 Hz – 10 kHz)          |
|                | 输入阻抗          | $1 \text{ M}\Omega \pm 2\%$ , in parallel | with 100 pF                 |
|                | 输入保护:         | 750 Vrms on all ranges                    |                             |
| 真 RMS AC       | 档位            | 分流器                                       | 负载电压                        |
| 电流             | 100 μΑ        | 100 Ω                                     | <0.011 V                    |
|                | 1 mA          | 100 Ω                                     | <0.11 V                     |
|                | 10 mA         | 1 Ω                                       | <0.04 V                     |
|                | 100 mA        | 1 Ω                                       | <0.4 V                      |
|                | 1 A           | 0.1 Ω                                     | <0.7 V                      |
|                | 3 A           | 0.1 Ω                                     | <2 V                        |
|                | 10 A          | 10 mΩ                                     | <0.5 V                      |
|                | 输入保护:         | External 3.15 A, 500 V fuse for 3 A       |                             |
|                |               | Internal 6 A, 1 kV fuse                   | for 3 A                     |
|                |               | Internal 12 A, 1 kV fus                   | e for 10 A                  |

## <u>GW INSTEK</u>

о

| 操作 <b>特点</b> |               |         |                  |
|--------------|---------------|---------|------------------|
| 功能           | 速度            | 位       | AC 带宽            |
|              | 1/s(>3Hz)     | 6 ½     | 3 Hz – 300 kHz   |
| ACV          | 5/s(>20Hz)    | 5 ½     | 20 Hz – 300 kHz  |
|              | 20/s(>200 Hz) | 4 ½     | 200 Hz – 300 kHz |
|              | 1/s(>3Hz)     | 6 ½     | 3 Hz – 10 kHz    |
| ACI          | 5/s(>20Hz)    | 5 ½     | 20 Hz – 10 kHz   |
|              | 20/s(>200 Hz) | 4 ½     | 200 Hz – 10 kHz  |
| [1] 去达相      | 每 抽机 6 八陆广    | T 1+ 0+ | <b>ゴ田1</b> /) 法库 |

[1]. 交流规格: 热机 60 分钟后,正弦波,可用 1/s 速度。

[2]. 除 750 VAC、3 A AC 和 10 A AC 试验外,整个测量范围将通过设 定范围的 20%

[3]. 规格适用正弦波输入大于 5% 档位。对于档位的 1% 到 5% 以及<50 kHz 的输入,增加档位附加误差的 0.1%。对于 50 kHz 至 100 kHz,增加 0.13% 档位。750 VAC 的测量范围限制在 7.5 x 10<sup>^</sup>7 Volt-Hz 范围内。

- [4]. 为低频性能提供三种速度设置: 1/s (3 Hz), 5/s (20 Hz), 20/s (200 Hz)。对于频率大于滤波器设置的频率,不会发生其他错误
- [5]. 规格适用正弦波输入大于量程的 5%, 且大于 10μAAC。对于档位的 1% 至 5%的输入,增加档位附加误差的 0.1%。
- [6]. 只有前面板上的端子才有 10 A 的测量档位。由于功率因数导致 温度升高,当输入大于 5 A rms 时,每安培增加 2 mA。

# 频率和周期特性

|  | 频翼 | ≤ 周 | 期 | [1] | [2] |
|--|----|-----|---|-----|-----|
|--|----|-----|---|-----|-----|

|                      |                               | 24 Hour | 90 Dav                             | 1 Year            | Temperature         |
|----------------------|-------------------------------|---------|------------------------------------|-------------------|---------------------|
| 档位                   | 频率                            | TCAL ±  | $1 \degree C TCAL \pm 5 \degree C$ | C TCAL $\pm$ 5 °C | Coefficient/°C      |
| 100 mV ~             | 3 Hz – 5 Hz                   | 0.100   | 0.100                              | 0.100             | 0.100               |
| 750 V <sup>[3]</sup> | 5 Hz – 10 Hz                  | 0.050   | 0.050                              | 0.050             | 0.035               |
|                      | 10 Hz – 40 Hz                 | 0.030   | 0.030                              | 0.030             | 0.015               |
|                      | 40 Hz – 1 M Hz <sup>[4]</sup> | 0.006   | 0.006                              | 0.006             | 0.015               |
| 精度规格: ±%             | 6 读值                          |         |                                    |                   |                     |
| 测量特点                 |                               |         |                                    |                   |                     |
| 频率和周期                | 测量方法                          | 去       | 倒计数技术。                             | 使用交流电压            | 测量功能的交              |
|                      |                               |         | 流耦合输入。                             |                   |                     |
|                      | 电压档位                          | Ì       | 100 mVrms 满                        | 青量程至 750 Vr       | ms。自动或手             |
| 动测距。                 |                               |         |                                    |                   |                     |
| 解决注意事                | 项 当试图测                        | 则量直流    | 高偏移电压变化                            | 化后输入的频率           | <sup>医</sup> 或周期时,会 |
|                      | 发生错误                          | 灵。      |                                    |                   |                     |
|                      | 必须允许                          | 中输入阻    | l塞RC时间常                            | 3数完全稳定(           | 最长1秒),然             |
|                      | 后才能进                          | 性行最精    | 育确的测量。                             |                   |                     |
| 测量注意事                | 项 所有频率                        | ≤计数器    | 在测量低压低                             | 氏频信号时都容           | ·易出错。               |
|                      | 屏蔽外音                          | 『噪声传    | 感器的输入对                             | <b>寸于减小测量</b> 误   | 是差至关重要。             |

# <u>GWINSTEK</u>

#### 操作**特点**

| 功能   | 门控时间   | 位     |  |
|------|--------|-------|--|
| 频率周期 | 1 s    | 6 1⁄2 |  |
|      | 100 ms | 5 1/2 |  |
|      | 10 ms  | 4 1/2 |  |

[1]. 除非另有说明,本规格将在预热和正弦波输入 60 分钟后提供。 本规格适用于 1s 门控时间。

[2]. 当正弦波和方波输入均大于等于 100 mV 时,本规格可用。对于 10 mV 至 100 mV 的输入,需要将读数误差的百分比乘以 10 倍。

- [3]. 振幅范围从 10% 到 120%, 低于 750 VAC。
- [4]. 输入≥ 60 mV, 300 k ~ 1 MHz, 100mV 范围内

温度特点 [1]

(不包括探棒误差)

## RTD (精度基于 PT100):

(100 Ω platinum [PT100], D100, F100, PT385, PT3916, or user type)

|                  |          |              | 温度系数                 |
|------------------|----------|--------------|----------------------|
| 档位               | 分辨率      | 1 年 (23℃±5℃) | 0 °-18 ℃ & 28 °-55 ℃ |
| -200 °C~ -100 °C | 0.001 °C | 0.09 °C      | 0.004 °C/°C          |
| -100 °C~-20 °C   | 0.001 °C | 0.08 °C      | 0.005 °C / °C        |
| -20 °C~20 °C     | 0.001 °C | 0.06 °C      | 0.005 °C / °C        |
| 20 °C~100 °C     | 0.001 °C | 0.08 °C      | 0.005 °C / °C        |
| 100 °C~300 °C    | 0.001 °C | 0.12 °C      | 0.007 °C / °C        |
| 300 ℃~600 ℃      | 0.001 °C | 0.22 °C      | 0.009 °C / °C        |

## 热电偶式温度计(精度基于 ITS-90):

|        |                  |          | 90 Day/1 Year | 温度系数 0°-18 ℃& |
|--------|------------------|----------|---------------|---------------|
| 类型     | 档位               | 分辨率      | (23 ℃±5 ℃)*   | 28°-55 °C     |
| E      | -200 to +1000 °C | 0.002 °C | 0.2 °C        | 0.03 °C / °C  |
| J      | -210 to +1200 °C | 0.002 °C | 0.2 °C        | 0.03 °C / °C  |
| Т      | -200 to +400 °C  | 0.002 °C | 0.3 °C        | 0.04 °C / °C  |
| K      | -200 to +1372 °C | 0.002 °C | 0.3 °C        | 0.04 °C / °C  |
| N      | -200 to +1300 °C | 0.003 °C | 0.4 °C        | 0.05 °C / °C  |
| R      | -50 to +1768 °C  | 0.01 °C  | 1 °C          | 0.14 °C / °C  |
| S      | -50 to +1768 °C  | 0.01 °C  | 1 °C          | 0.14 °C / °C  |
| В      | +350 to +1820 °C | 0.01 °C  | 1 °C          | 0.14 °C / °C  |
| * 10 - | 工址生活             |          |               |               |

\*相对于模拟接头

#### 热敏电阻: (2.2 kΩ, 5 kΩ, 10 kΩ or User Type)

|               |          | 90 Day/1 Year |              |
|---------------|----------|---------------|--------------|
| 档位            | 分辨率      | (23 ℃±5 ℃)*   | 温度系数/ ℃      |
| −80 °to 150 ℃ | 0.001 °C | 0.1 °C        | 0.003 °C/ °C |

| Reading Rate   | TCO/RTD/   |       |        |  |
|----------------|------------|-------|--------|--|
| (Readings/sec) | Thermistor | Speed | Digits |  |
|                |            | 5/s   | 6 1/2  |  |
|                |            | 20/s  | 5 1/2  |  |
|                |            | 60/s  | 4 1/2  |  |

[1]. 实际测量范围和测试引线误差将受到所采用测试引线的限制。测试引线精度加法器包括所有测量误差和 ITS-90 温度变化。

电容 🗉

|          | 24 Hour         | 90 Day          | 1 Year          |             |
|----------|-----------------|-----------------|-----------------|-------------|
| 档位       | $TCAL \pm 1$ °C | TCAL $\pm 5$ °C | TCAL $\pm 5$ °C | 温度系数/°C     |
| 1.000 nF | 2.00 + 2.00     | 2.00 + 2.00     | 2.00 + 2.00     | 0.05 + 0.01 |
| 10.00 nF | 2.00 + 1.00     | 2.00 + 1.00     | 2.00 + 1.00     | 0.05 + 0.01 |
| 100.0 nF | 2.00 + 0.40     | 2.00 + 0.40     | 2.00 + 0.40     | 0.05 + 0.01 |
| 1.000 µF | 2.00 + 0.40     | 2.00 + 0.40     | 2.00 + 0.40     | 0.05 + 0.01 |
| 10.00 μF | 2.00 + 0.40     | 2.00 + 0.40     | 2.00 + 0.40     | 0.05 + 0.01 |
| 100.0 µF | 2.00 + 0.40     | 2.00 + 0.40     | 2.00 + 0.40     | 0.05 + 0.01 |
| 精度规格: ±( | % 读值 + % 档位     | )               |                 |             |

[1]. 规格适用于大于 10% 档位的薄膜电容输入。

## 电容

测量方法: DC 充放电.

输入保护: 500 Vpeak on all ranges.

被测电容器(Cx)使用恒流源充电。记录充注Cx的时间。然后使用已知电 阻对电容器放电,并记录放电时间。电阻值取决于所选的电容范围。如果选 择的电容范围等于或小于10nF,则充放电时间用于计算Cx的电容。只有 当选择的电容范围等于或大于100nF时,才使用充电时间来计算Cx的电容。

由于用数字多用表测量电容是一种有效的直流测量,所以测量电容往往高于用 LCR 测量电容。

为了获得最佳测量结果,首先在电缆"打开"时对测试引线进行调零,以补偿 测试引线电容。

# GDM-9060 部分

DC 特点<sup>[1]</sup>

DC 电压

| 1. F. F. | 24 Hour         | 90 Day          | 1 Year          |         |
|----------|-----------------|-----------------|-----------------|---------|
| 档位 [2]   | $TCAL \pm 1$ °C | $TCAL \pm 5$ °C | $TCAL \pm 5 °C$ | 温度系数/°C |
|          |                 |                 |                 |         |

# <u>G<u></u>INSTEK</u>

| 100.0000 mV | 0.0040 + 0.0060 | 0.0070 + 0.0065 | 0.0090 + 0.0065 | 0.0005 + 0.0005 |
|-------------|-----------------|-----------------|-----------------|-----------------|
| 1.000000 V  | 0.0030 + 0.0009 | 0.0060 + 0.0010 | 0.0080 + 0.0010 | 0.0005 + 0.0001 |
| 10.00000 V  | 0.0025 + 0.0004 | 0.0050 + 0.0005 | 0.0075 + 0.0005 | 0.0005 + 0.0001 |
| 100.0000 V  | 0.0030 + 0.0006 | 0.0065 + 0.0006 | 0.0085 + 0.0006 | 0.0005 + 0.0001 |
| 1000.000 V  | 0.0030 + 0.0006 | 0.0065 + 0.0010 | 0.0085 + 0.0010 | 0.0005 + 0.0001 |
| 精度规格: ±(    | (% 读值+% 档位      | )               |                 |                 |

# 电阻 [3]

|             | 测试电      | 24 Hour         | 90 Day          | 1 Year          |                 |
|-------------|----------|-----------------|-----------------|-----------------|-----------------|
| 档位 [2]      | 流        | $TCAL \pm 1$ °C | $TCAL \pm 5 °C$ | TCAL $\pm 5$ °C | 温度系数/°C         |
| 100.0000 Ω  | 1 mA     | 0.004 + 0.0060  | 0.011 + 0.007   | 0.014 + 0.007   | 0.0006 + 0.0005 |
| 1.000000 kΩ | 1 mA     | 0.003 + 0.0008  | 0.011 + 0.001   | 0.014 + 0.001   | 0.0006 + 0.0001 |
| 10.00000 kΩ | 100 µA   | 0.003 + 0.0005  | 0.011 + 0.001   | 0.014 + 0.001   | 0.0006 + 0.0001 |
| 100.0000 kΩ | 10 µA    | 0.003 + 0.0005  | 0.011 + 0.001   | 0.014 + 0.001   | 0.0006 + 0.0001 |
| 1.000000 MΩ | 5 µA     | 0.003 + 0.0010  | 0.011 + 0.001   | 0.014 + 0.001   | 0.0010 + 0.0002 |
| 10.00000 MΩ | 500 nA   | 0.015 + 0.0010  | 0.020 + 0.001   | 0.040 + 0.001   | 0.0030 + 0.0004 |
| 100.0000 MΩ | 500 nA// | 0.300 + 0.0100  | 0.800 + 0.010   | 0.800 + 0.010   | 0.1500 + 0.0002 |
|             | 10 MΩ    |                 |                 |                 |                 |

精度规格: ±(%读值 +% 档位)

## DC 电流

|             |          | 24 Hour         | 90 Day          | 1 Year          |                 |
|-------------|----------|-----------------|-----------------|-----------------|-----------------|
| 档位 [2]      | 负载电压     | $TCAL \pm 1$ °C | $TCAL \pm 5$ °C | $TCAL \pm 5$ °C | 温度系数/°C         |
| 100.0000 µA | <0.011 V | 0.010 + 0.020   | 0.040 + 0.025   | 0.050 + 0.025   | 0.0020 + 0.0030 |
| 1.000000 mA | <0.11 V  | 0.007 + 0.006   | 0.030 + 0.006   | 0.050 + 0.006   | 0.0020 + 0.0005 |
| 10.00000 mA | <0.04 V  | 0.007 + 0.020   | 0.030 + 0.020   | 0.050 + 0.020   | 0.0020 + 0.0020 |
| 100.0000 mA | <0.4 V   | 0.010 + 0.004   | 0.030 + 0.005   | 0.050 + 0.005   | 0.0020 + 0.0005 |
| 1.000000 A  | <0.7 V   | 0.050 + 0.006   | 0.080 + 0.010   | 0.100 + 0.010   | 0.0050 + 0.0010 |
| 3.000000 A  | <2.0 V   | 0.180 + 0.020   | 0.200 + 0.020   | 0.200 + 0.020   | 0.0050 + 0.0020 |
| 精度规格: ±( 9  | % 读值 + % | 6 档位)           |                 |                 |                 |

## 连续性

|           | 24 Hour                  | 90 Day          | 1 Year          |               |
|-----------|--------------------------|-----------------|-----------------|---------------|
| 档位 [2]    | $TCAL \pm 1 \ ^{\circ}C$ | $TCAL \pm 5$ °C | TCAL $\pm$ 5 °C | 温度系数/°C       |
| 1 kΩ      | 0.003 + 0.030            | 0.011 + 0.030   | 0.014 + 0.030   | 0.001 + 0.002 |
| 精度规格: ±(% | 读值 +%档位 )                |                 |                 |               |

## 二极管测试 [4]

| 档位 [2]    | 24 Hour<br>TCAL ± 1 °C | 90 Day<br>TCAL ± 5 °C | 1 Year<br>TCAL ± 5 °C | 温度系数/°C         |
|-----------|------------------------|-----------------------|-----------------------|-----------------|
| 5 V       | 0.003 + 0.030          | 0.011 + 0.030         | 0.014 + 0.030         | 0.0010 + 0.0020 |
| 精度规格: ±(% | 读值 + % 档位 )            |                       |                       |                 |

## DCV Ratio<sup>[5]</sup>

| 精度规格: ±(DC 输入精度 - | + DC 参考精度) |
|-------------------|------------|
|-------------------|------------|

## G≝INSTEK

| 测量特点           |                                            |                                                                                 |                                           |      |
|----------------|--------------------------------------------|---------------------------------------------------------------------------------|-------------------------------------------|------|
| DC 电压          | 输入电阻                                       | 档位                                                                              |                                           |      |
|                |                                            | 100 mV<br>1 V<br>10 V                                                           | 10 MΩ  or >10 G<br>                       | Ω    |
|                |                                            | 100 V<br>1000 V                                                                 | 10 MΩ±1%                                  |      |
|                | 输入 Bias<br>输入保护                            | 30 pA (Typ, 25 °C)<br>1000 V on all ranges                                      |                                           |      |
| 测量方法 Sigma-de  | elta A/D Converter                         |                                                                                 |                                           |      |
| 电阻             | Max. Lead<br>Resistance<br>Input Protectio | 10% of range per lead f<br>per lead on all other rar<br>on 1000 V on all ranges | for 100 Ω, 1 kΩ ranges. Inges.            | 1 kΩ |
| 侧重刀盔-可远4级      | 3.以 2 线 电 <u>他</u> 。 捆 /                   | CLO 编参写的电视称                                                                     |                                           |      |
|                | 档位                                         | 分流器                                                                             | 负载电压                                      |      |
|                | 100 µA                                     | 100 Ω                                                                           | <0.011 V                                  |      |
|                | 1 mA                                       | 100 Ω                                                                           | <0.11 V                                   |      |
| DC 电流          | 10 mA                                      | 1 Ω                                                                             | <0.04 V                                   |      |
|                | 100 mA                                     | 1 Ω                                                                             | <0.4 V                                    |      |
|                | 1 A                                        | 0.1 Ω                                                                           | <0.7 V                                    |      |
|                | 3 A                                        | 0.1 Ω                                                                           | <2 V                                      |      |
|                | 输入保护                                       | External 3.15 A, 500<br>Internal 6 A, 1 kV fu                                   | ) V fuse for 3 A<br>use for 3 A           |      |
|                |                                            | 速度                                                                              | 位                                         |      |
|                | DCV                                        | 5 /s , 20 /s , 60                                                               | /s , 100 /s 6 <sup>1</sup> / <sub>2</sub> |      |
| Reading Rate   | DCI<br>2W/4W-Resist                        | tance $400 / s$ , 1 k / s                                                       | 5 1/2                                     |      |
| (Readings/sec) |                                            | 速度                                                                              | 位                                         |      |
|                | 连续性                                        | 60 /s                                                                           | 6 <sup>1</sup> / <sub>2</sub>             |      |
|                | 一极管                                        | 100 /s                                                                          | 5 1/2                                     |      |
|                |                                            | 400 /s                                                                          | 4 1/4                                     |      |
| [1]. 直流规格      | A:除了需要预测                                   | 热 60 分钟外,还必须                                                                    | 将其设置为 5/s 速率                              | 1%1  |

(连续性和二极管的 60/s 速率), A-Zero 开启。

- [2]. 整个测量范围将通过设定范围的 20%,但 1000 V DC, 3 A DC 和 二极管的测试除外。
- [3]. 本规格适用于 4 线电阻测阻测量,同时要求在 2 线电阻测量中使用 "REL"功能进行偏移。如果不执行 REL 功能,2 线电阻测量将导致 0.2Ω 的附加误差。
- [4]. 本规格适用于从输入端测得的电压。1 mA 测试电流是典型值。

# <u>GWINSTEK</u>

电流源的变化导致二极管结的降压变化。

[5]. 精度为±(DC 输入精度+DC 参考精度),其中输入精度=输入H I 至 LO 的 DC 电压精度(以输入电压的百分比表示),参考精度 =HI 至 LO(感应)参考的 DC 电压精度(以参考电压的百分比表示)。

# AC 特点 <sup>[1]</sup>

## 真 RMS AC 电压 [2] [3] [4]

|                                       |                   |                 | 90 Day       |                 |               |  |
|---------------------------------------|-------------------|-----------------|--------------|-----------------|---------------|--|
|                                       |                   | 24 Hour         | TCAL $\pm 5$ | 1 Year          |               |  |
| 档位 [2]                                | 频率                | $TCAL \pm 1$ °C | °C           | TCAL $\pm 5$ °C | 温度系数/°C       |  |
| 100 mV                                | 3 Hz – 5 Hz       | 1.00 + 0.03     | 1.00 + 0.04  | 1.00 + 0.04     | 0.100 + 0.004 |  |
|                                       | 5 Hz – 10 Hz      | 0.38 + 0.03     | 0.38 + 0.04  | 0.38 + 0.04     | 0.035 + 0.003 |  |
|                                       | 10 Hz – 20 kHz    | 0.07 + 0.03     | 0.08 + 0.04  | 0.09 + 0.04     | 0.005 + 0.003 |  |
|                                       | 20 kHz – 50 kHz   | 0.13 + 0.04     | 0.14 + 0.05  | 0.15 + 0.05     | 0.011 + 0.005 |  |
|                                       | 50 kHz – 100 kHz  | 0.58 + 0.08     | 0.63 + 0.08  | 0.63 + 0.08     | 0.060 + 0.008 |  |
|                                       | 100 kHz – 300 kHz | 4.00 + 0.50     | 4.00 + 0.50  | 4.00 + 0.50     | 0.200 + 0.020 |  |
| 1 V ~ 750 V                           | 3 Hz – 5 Hz       | 1.00 + 0.02     | 1.00 + 0.03  | 1.00 + 0.03     | 0.100 + 0.004 |  |
|                                       | 5 Hz - 10 Hz      | 0.38 + 0.02     | 0.38 + 0.03  | 0.38 + 0.03     | 0.035 + 0.003 |  |
|                                       | 10 Hz – 20 kHz    | 0.07 + 0.02     | 0.08 + 0.03  | 0.09 + 0.03     | 0.005 + 0.003 |  |
|                                       | 20 kHz – 50 kHz   | 0.13 + 0.04     | 0.14 + 0.05  | 0.15 + 0.05     | 0.011 + 0.005 |  |
|                                       | 50 kHz – 100 kHz  | 0.58 + 0.08     | 0.63 + 0.08  | 0.63 + 0.08     | 0.060 + 0.008 |  |
|                                       | 100 kHz – 300 kHz | 4.00 + 0.50     | 4.00 + 0.50  | 4.00 + 0.50     | 0.200 + 0.020 |  |
| ····································· |                   |                 |              |                 |               |  |

精度规格: ±(% 读值 +% 档位)

# 真 RMS AC 电流 <sup>[2] [4] [5]</sup>

|                |              |                | 24 Hour         | 90 Day            | 1 Year           |               |
|----------------|--------------|----------------|-----------------|-------------------|------------------|---------------|
| 档位 [2]         | 负载电压         | 频率             | TCAL $\pm 1$ °C | $C TCAL \pm 5$ °C | $C TCAL \pm 5$ ° | C温度系数/°C      |
| 100 µA/        | < 0.011 V,   | 3 Hz – 5 Hz    | 1.00 + 0.04     | 1.00 + 0.04       | 1.00 + 0.04      | 0.100 + 0.006 |
| 10 mA          | < 0.04 V     | 5 Hz – 10 Hz   | 0.38+0.04       | 0.38 + 0.04       | 0.38 + 0.04      | 0.035 + 0.006 |
|                |              | 10 Hz – 5 kHz  | 0.13 + 0.04     | 0.13 + 0.04       | 0.13 + 0.04      | 0.015 + 0.006 |
|                |              | 5 kHz – 10 kHz | 0.20 + 0.04     | 0.20 + 0.04       | 0.20 + 0.04      | 0.030 + 0.006 |
| 1 mA/          | < 0.11 V,    | 3 Hz – 5 Hz    | 1.00 + 0.04     | 1.00 + 0.04       | 1.00 + 0.04      | 0.100 + 0.006 |
| 100 mA < 0.4 V | 5 Hz – 10 Hz | 0.33+0.04      | 0.33 + 0.04     | 0.33 + 0.04       | 0.035 + 0.006    |               |
|                |              | 10 Hz – 5 kHz  | 0.13 + 0.04     | 0.13 + 0.04       | 0.13 + 0.04      | 0.015 + 0.006 |
|                |              | 5 kHz – 10 kHz | 0.18 + 0.04     | 0.18 + 0.04       | 0.18 + 0.04      | 0.030 + 0.006 |
| 1 A            | < 0.7 V      | 3 Hz – 5 Hz    | 1.00 + 0.04     | 1.00 + 0.04       | 1.00 + 0.04      | 0.100 + 0.006 |
|                |              | 5 Hz – 10 Hz   | 0.33 + 0.04     | 0.33 + 0.04       | 0.33 + 0.04      | 0.035 + 0.006 |
|                |              | 10 Hz – 5 kHz  | 0.13 + 0.04     | 0.13 + 0.04       | 0.13 + 0.04      | 0.015 + 0.006 |
|                |              | 5 kHz – 10 kHz | 0.18 + 0.04     | 0.18 + 0.04       | 0.18 + 0.04      | 0.030 + 0.006 |
| 3 A            | < 2.0 V      | 3 Hz – 5 Hz    | 1.00 + 0.04     | 1.00 + 0.04       | 1.00 + 0.04      | 0.100 + 0.006 |
|                |              | 5 Hz – 10 Hz   | 0.38 + 0.04     | 0.38 + 0.04       | 0.38 + 0.04      | 0.035 + 0.006 |
|                |              | 10 Hz – 5 kHz  | 0.23 + 0.04     | 0.23 + 0.04       | 0.23 + 0.04      | 0.015 + 0.006 |
|                |              | 5 kHz – 10 kHz | 0.23 + 0.04     | 0.23 + 0.04       | 0.23 + 0.04      | 0.030 + 0.006 |

精度规格: ±(%读值 +% 档位)
# <u>Gë Instek</u>

附加峰值因数误差(非正弦波)

| 波峰因数 | 误差 (% 读值) |
|------|-----------|
| 1-2  | 0.05%     |
| 2-3  | 0.15%     |
| 3-4  | 0.30%     |
| 4-5  | 0.40%     |
|      |           |

## 附加低频误差 (% 读值)

|               |             | 速度           |                |
|---------------|-------------|--------------|----------------|
| 频率            | 1/s (>3 Hz) | 5/s (>20 Hz) | 20/s (>200 Hz) |
| 10 Hz~20 Hz   | 0           | 0.74         | -              |
| 20 Hz~40 Hz   | 0           | 0.22         | -              |
| 40 Hz~100 Hz  | 0           | 0.06         | 0.73           |
| 100 Hz~200 Hz | 0           | 0.01         | 0.22           |
| 200 Hz~1 kHz  | 0           | 0            | 0.18           |
| >1 kHz        | 0           | 0            | 0              |

\_\_\_\_\_

# G≝INSTEK

# 测量特点

| 真 RMS AC 电<br>压 | 测量方法          | 交流耦合真有效值-测<br>在任何范围内都有高达 | 量输入的交流分量,<br>达400 Vdc 的偏压。 |
|-----------------|---------------|--------------------------|----------------------------|
|                 | 波峰因数          | 满刻度时最大 5:1               |                            |
| AC              | 速度            | 带宽                       |                            |
| 带宽              | 1/s (>3 Hz)   | 3 Hz – 300 kHz (ACI:3    | Hz – 10 kHz)               |
|                 | 5/s (>20 Hz)  | 20 Hz - 300 kHz (ACI:    | 20 Hz – 10 kHz)            |
|                 | 20/s(>200 Hz) | 200 Hz - 300 kHz(ACI     | :200 Hz – 10 kHz)          |
|                 | 输入阻抗:         | 1 MΩ ±2%,与 100 pF        | 并联                         |
|                 | 输入保护:         | 750 Vrms on all ranges   |                            |
| 真 RMS AC 电      | 档位            | 分流器                      | 负载电压                       |
| 流               | 100 μΑ        | 100 Ω                    | <0.011 V                   |
|                 | 1 mA          | 100 Ω                    | <0.11 V                    |
|                 | 10 mA         | 1 Ω                      | <0.04 V                    |
|                 | 100 mA        | 1 Ω                      | <0.4 V                     |
|                 | 1 A           | 0.1 Ω                    | <0.7 V                     |
|                 | 3 A           | 0.1 Ω                    | <2 V                       |
|                 | 输入保护:         | 外部 3.15 A, 500 V fuse    | e for 3 A                  |
|                 |               | 内部 6A,1kV fuse fo        | r 3 A                      |

### <u>G<u><u> INSTEK</u></u></u>

| 操作 <b>特点</b> |                  |       |                  |  |
|--------------|------------------|-------|------------------|--|
| 功能           | 速度               | 位     | AC 带宽            |  |
|              | 1/s(>3Hz)        | 6 ½   | 3 Hz – 300 kHz   |  |
| ACV          | 5/s(>20Hz)       | 5 1/2 | 20 Hz – 300 kHz  |  |
|              | 20/s(>200 Hz)    | 4 1/2 | 200 Hz – 300 kHz |  |
|              | 1/s(>3Hz)        | 6 ½   | 3 Hz – 10 kHz    |  |
| ACI          | 5/s(>20Hz)       | 5 1/2 | 20 Hz – 10 kHz   |  |
|              | 20/s(>200 Hz)    | 4 1/2 | 200 Hz – 10 kHz  |  |
| <b>x x</b>   | 1-11 11 11 11 11 |       |                  |  |

[1]. 交流规格: 热机 60 分钟后,正弦波, 1/s 可用。

[2]. 除 750 VAC、3 A AC 的测试外,整个测量范围将通过设定范围的 20%。

[3]. 规格为正弦波输入大于档位的 5%。对于档位的 1%到 5%以及<50 kHz 的输入,增加档位附加误差的 0.1%。对于 50 kHz 至 100 kHz,增加 0.13%的档位。750 VAC 的测量范围限制在 7.5 x 10^7 Volt-Hz 内。

- [4]. 为低频性能提供三种速度设置: 1/s (3 Hz), 5/s (20 Hz), 20/s (200 Hz)。对于频率大于滤波器设置的频率,不会发生其他错误
- [5]. 规格为正弦波输入大于 5% 档位,大于 10μA AC。对于 1% 至 5% 档位的输入,增加 0.1% 档位附加误差。

频率和周期特点

0

| [1] [2]                               |                                                                                               |                                                                                                    |                                                                                                    |                                                                                                    |
|---------------------------------------|-----------------------------------------------------------------------------------------------|----------------------------------------------------------------------------------------------------|----------------------------------------------------------------------------------------------------|----------------------------------------------------------------------------------------------------|
|                                       | 24 Hour                                                                                       | 90 Day                                                                                                    | 1 Year                                                                                                    |                                                                                                    |
| 频率                                    | $TCAL \pm 1$ °C                                                                               | $TCAL \pm 5$ °C                                                                                                    | TCAL $\pm 5$ °C                                                                                                    | 温度系数/°C                                                                                                    |
| 3 Hz – 5 Hz                           | 0.100                                                                                         | 0.100                                                                                                    | 0.100                                                                                                    | 0.100                                                                                                    |
| 5 Hz – 10 Hz                          | 0.050                                                                                         | 0.050                                                                                                    | 0.050                                                                                                    | 0.035                                                                                                    |
| 10 Hz – 40 Hz                         | 0.030                                                                                         | 0.030                                                                                                    | 0.030                                                                                                    | 0.015                                                                                                    |
| $40 \text{ Hz} - 1 \text{ MHz}^{[4]}$ | 0.006                                                                                         | 0.006                                                                                                    | 0.006                                                                                                    | 0.015                                                                                                    |
|                                       | [1] [2]<br>频率<br>3 Hz – 5 Hz<br>5 Hz – 10 Hz<br>10 Hz – 40 Hz<br>40 Hz – 1 MHz <sup>[4]</sup> | [1] [2]   頻率 24 Hour<br>TCAL±1°C   3 Hz - 5 Hz 0.100   5 Hz - 10 Hz 0.050   10 Hz - 40 Hz 0.030   40 Hz - 1 MHz <sup>[4]</sup> 0.006 | [1] [2] 24 Hour 90 Day   频率 TCAL±1°C TCAL±5°C   3 Hz – 5 Hz 0.100 0.100   5 Hz – 10 Hz 0.050 0.050   10 Hz – 40 Hz 0.030 0.030   40 Hz – 1 MHz <sup>[4]</sup> 0.006 0.006 | [1][2]   頻率 24 Hour 90 Day 1 Year   万公人主1°C TCAL±5°C TCAL±5°C   3 Hz - 5 Hz 0.100 0.100 0.100   5 Hz - 10 Hz 0.050 0.050 0.050   10 Hz - 40 Hz 0.030 0.030 0.030   40 Hz - 1 MHz <sup>[4]</sup> 0.006 0.006 0.006 |

精度规格:±% 读值

#### 测量特点

| 频率和周期  | 测量方法:   | 倒计数技术。使用交流电压测量功能的交<br>流耦合输入。 |
|--------|---------|------------------------------|
|        | 电压档位    | 100 mVrms 满量程至 750 Vrms。自动或手 |
|        |         | 动测距。                         |
| 解决注意事项 | 当试图测量直流 | 6. 高小学校、1998年19月14日。         |
|        | 发生错误。   |                              |
|        | 必须允许输入阻 | l塞 RC 时间常数完全稳定(最长1秒),然       |

|        | 后才能进行最精确的测量。              |
|--------|---------------------------|
| 测量注意事项 | 所有频率计数器在测量低压低频信号时都容易出错。   |
|        | 屏蔽外部噪声传感器的输入对于减小测量误差至关重要。 |

操作特点

| 功能   | 门控时间   | 位                             |
|------|--------|-------------------------------|
| 频率周期 | 1 s    | 6 <sup>1</sup> / <sub>2</sub> |
|      | 100 ms | 5 1/2                         |
|      | 10 ms  | 4 1/2                         |
|      |        |                               |

- [1]. 除非另有说明,本规格将在预热和正弦波输入 60 分钟后提供。 本规范适用于 1s 门控时间。
- [2]. 当正弦波和方波输入均大于等于 100 mV 时,本规格可用。对于 10 mV 至 100 mV 的输入,需要将读数误差的百分比乘以 10 倍。
- [3]. 振幅范围为 10%至 120%, 低于 750 ACV。

[4]. 输入≥60 mV, 300 k ~ 1 MHz, 100mV 范围内

温度特点 [1]

(不包括探棒误差)

#### RTD (精度基于 PT100):

(100 Ω platinum [PT100], D100, F100, PT385, PT3916, or user type)

|                  |          |                      | 温度系数                 |
|------------------|----------|----------------------|----------------------|
| 档位               | 分辨率      | 1 Year (23 °C ±5 °C) | 0 °-18 ℃ & 28 °-55 ℃ |
| -200 °C~ -100 °C | 0.001 °C | 0.09 °C              | 0.004 °C / °C        |
| -100 °C~-20 °C   | 0.001 °C | 0.08 °C              | 0.005 °C / °C        |
| -20 °C~20 °C     | 0.001 °C | 0.06 °C              | 0.005 °C / °C        |
| 20 °C~100 °C     | 0.001 °C | 0.08 °C              | 0.005 °C / °C        |
| 100 °C~300 °C    | 0.001 °C | 0.12 °C              | 0.007 °C / °C        |
| 300 °C~600 °C    | 0.001 °C | 0.22 °C              | 0.009 °C / °C        |

#### 热电偶式温度计(精度基于 ITS-90):

| 类型 | 档位               | 分辨率      | 90 Day/1 Year<br>(23 ℃±5 ℃) | 温度系数 0°-18 ℃ & 28°-55 ℃ |
|----|------------------|----------|-----------------------------|-------------------------|
| E  | -200 to +1000 °C | 0.002 °C | 0.2 °C                      | 0.03 °C / °C            |
| J  | -210 to +1200 °C | 0.002 °C | 0.2 °C                      | 0.03 °C / °C            |
| Т  | -200 to +400 °C  | 0.002 °C | 0.3 °C                      | 0.04 °C / °C            |
| K  | -200 to +1372 °C | 0.002 °C | 0.3 °C                      | 0.04 °C / °C            |
| N  | -200 to +1300 °C | 0.003 °C | 0.4 °C                      | 0.05 °C / °C            |
| R  | -50 to +1768 °C  | 0.01 °C  | 1 °C                        | 0.14 °C / °C            |
| S  | -50 to +1768 °C  | 0.01 °C  | 1 °C                        | 0.14 °C / °C            |
| B  | +350 to +1820 °C | 0.01 °C  | 1 °C                        | 0.14 °C / °C            |

\*Relative to simulated junction

热敏电阻: (2.2 kΩ, 5 kΩ, 10 kΩ or User Type)

# <u>G<u><u></u>UINSTEK</u></u>

| 档位             | 分辨率      | 90 Day / 1Year<br>(23 ℃ ±5 ℃) | 温度系数/℃       |
|----------------|----------|-------------------------------|--------------|
| −80 °to 150 °C | 0.001 °C | 0.15 °C                       | 0.003 °C/ °C |
|                |          |                               |              |
| Reading Rate   | TCO/RTD/ |                               |              |
| (Readings/sec) | 热敏电阻     | 速度                            | 位            |
|                |          | 5/s                           | 6 1/2        |
|                |          | 20/s                          | 5 1/2        |
|                |          | 60/s                          | 4 1/2        |
|                |          | 60/s                          | 4 1/2        |

[1]. 实际测量范围和测试引线误差将受到所采用测试引线的限制。测试引线精度加法器包括所有测量误差和 ITS-90 温度变化。

| . 1 | L. Maria |
|-----|----------|
| Ε   | 日公田      |
|     |          |

| 5 4      |                 |                 |                 |             |
|----------|-----------------|-----------------|-----------------|-------------|
| P. P. P. | 24 Hour         | 90 Day          | 1 Year          |             |
| 档位       | TCAL $\pm 1$ °C | TCAL $\pm 5$ °C | $TCAL \pm 5$ °C | 温度系数/°C     |
| 1.000 nF | 2.00 + 2.00     | 2.00 + 2.00     | 2.00 + 2.00     | 0.05 + 0.05 |
| 10.00 nF | 2.00 + 1.00     | 2.00 + 1.00     | 2.00 + 1.00     | 0.05 + 0.01 |
| 100.0 nF | 2.00 + 0.40     | 2.00 + 0.40     | 2.00 + 0.40     | 0.05 + 0.01 |
| 1.000 µF | 2.00 + 0.40     | 2.00 + 0.40     | 2.00 + 0.40     | 0.05 + 0.01 |
| 10.00 µF | 2.00 + 0.40     | 2.00 + 0.40     | 2.00 + 0.40     | 0.05 + 0.01 |
| 100.0 µF | 2.00 + 0.40     | 2.00 + 0.40     | 2.00 + 0.40     | 0.05 + 0.01 |
|          |                 | <b>.</b>        |                 |             |

精度规格: ±(% 读值+% 档位)

[1].规格适用于大于 10% 档位的薄膜电容输入。

### G≝INSTEK

#### 电容

测量方法: 直流充放电。

输入保护: 500 Vpeak on all ranges.

被测电容(Cx)使用恒流源充电。记录充注 Cx 的时间。然后使用已知电阻 放电电容器,并记录放电时间。电阻值取决于所选的电容档位。如果选择的 电容档位等于或小于 10 nF,则充放电时间用于计算 Cx 的电容。只有当选 择的电容范围等于或大于 100 nF 时,才使用充电时间来计算 Cx 的电容。

由于用数字万用表测量电容是一种有效的直流测量,所以测量电容往往高于用 LCR 测量电容。

为了获得最佳测量结果,首先在电缆"open"时对测试引线进行调零,以补偿测试引线电容。

尺寸

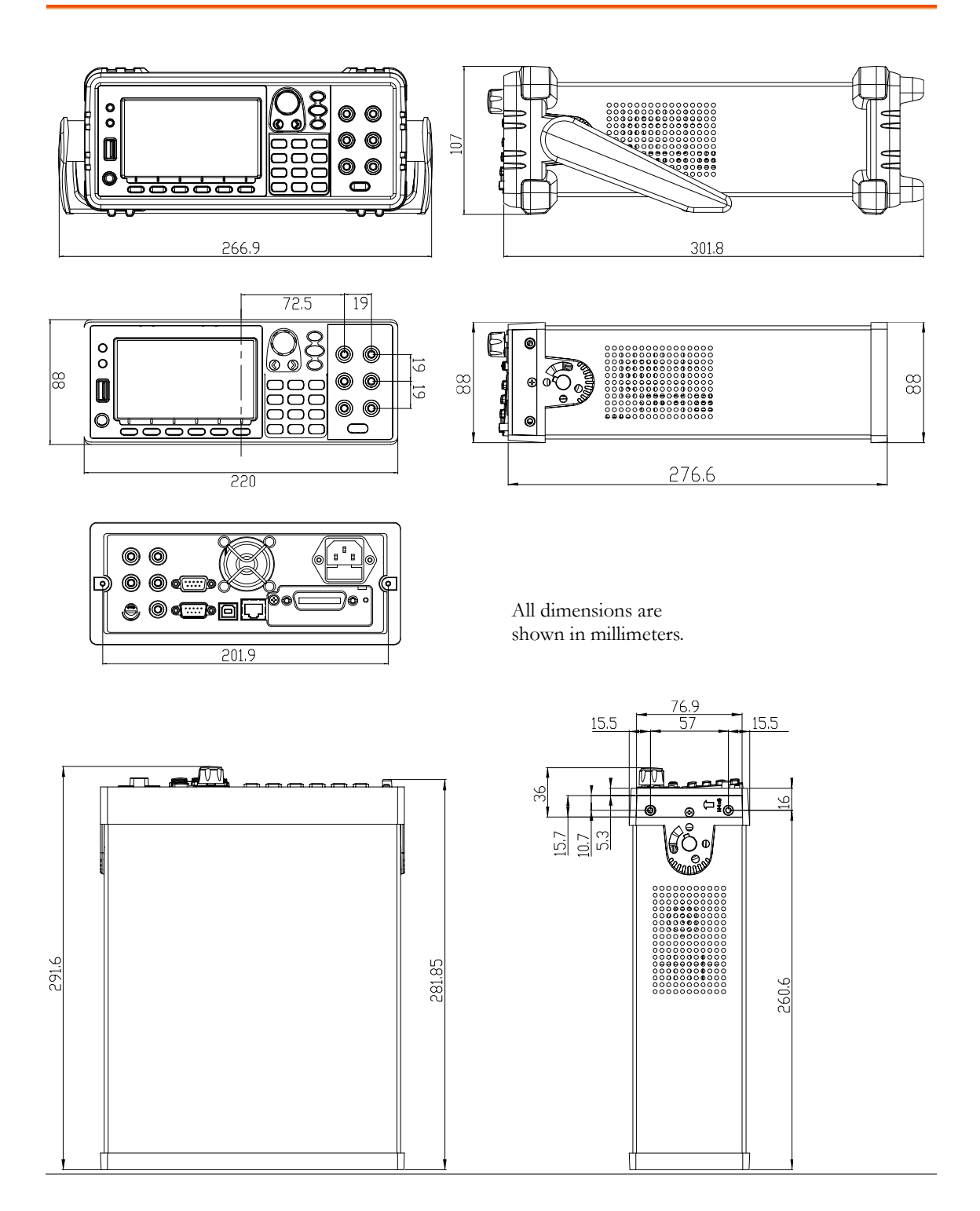

## Declaration of Conformity

#### We

GOOD WILL INSTRUMENT CO., LTD.

Declare that the below mentioned product

Type of Product: **Digital Multimeter** 

Model Number: GDM-9060 / GDM-9061

satisfies all the technical relations application to the product within the scope of council:

**Directive:** 2014/30/EU; 2014/35/EU; 2011/65/EU; 2012/19/EU The above product is in conformity with the following standards or other normative documents:

#### ◎ EMC

| <b>EN 61326-1:</b> Electrical equipment for | Electrical equipment for measurement, control and |  |
|---------------------------------------------|---------------------------------------------------|--|
| <b>EN 61326-2-1:</b> laboratory use — EM6   | C requirements (2013)                             |  |
| EN 61326-2-2:                               |                                                   |  |
| Conducted & Radiated Emission               | Electrical Fast Transients                        |  |
| EN 55011: 2016+A1:2017 Class A              | EN 61000-4-4: 2012                                |  |
| Current Harmonics                           | Surge Immunity                                    |  |
| EN 61000-3-2: 2014                          | EN 61000-4-5: <b>2014</b>                         |  |
| Voltage Fluctuations                        | Conducted Susceptibility                          |  |
| EN 61000-3-3:2013                           | EN 61000-4-6: 2014                                |  |
| Electrostatic Discharge                     | Power Frequency Magnetic Field                    |  |
| EN 61000-4-2: 2009                          | EN 61000-4-8: 2010                                |  |
| Radiated Immunity                           | Voltage Dip/ Interruption                         |  |
| EN 61000-4-3: 2006+A1:2008+A2:2010          | EN 61000-4-11: 2004                               |  |

#### © Safety

### Low Voltage Equipment Directive 2014/35/EU

Safety Requirements EN 61010-1: 2010 / EN 61010-2-030: 2010

#### GOOD WILL INSTRUMENT CO., LTD.

No. 7-1, Jhongsing Road, Tucheng Dist., New Taipei City 236, TaiwanTel: +886-2-2268-0389Fax: +866-2-2268-0639Web: www.gwinstek.comEmail: marketing@goodwill.com.tw

GOOD WILL INSTRUMENT (SUZHOU) CO., LTD.No. 521, Zhujiang Road, Snd, Suzhou Jiangsu 215011, ChinaTel: +86-512-6661-7177Fax: +86-512-6661-7277Web: www.instek.com.cnEmail: marketing@instek.com.cn

GOOD WILL INSTRUMENT EURO B.V. De Run 5427A, 5504DG Veldhoven, The Netherlands Tel: +31(0)40-2557790 Fax: +31(0)40-2541194 Email: sales@gw-instek.eu

| Accessories11                               |  |  |
|---------------------------------------------|--|--|
| Command set                                 |  |  |
| CALCulate commands265                       |  |  |
| CONFigure commands261, 262                  |  |  |
| ROUTe commands326                           |  |  |
| SENSe commands304                           |  |  |
| STATus report commands 319, 323, 324        |  |  |
| SYSTem related commands                     |  |  |
| CONFigure Commands271                       |  |  |
| CONFigure2 Commands274                      |  |  |
| Continuity                                  |  |  |
| setting                                     |  |  |
| Crest factor                                |  |  |
| Current                                     |  |  |
| setting                                     |  |  |
| DATA Commands275                            |  |  |
| dB                                          |  |  |
| setting91                                   |  |  |
| Digital filter                              |  |  |
| setting88                                   |  |  |
| window89                                    |  |  |
| Digital I/O                                 |  |  |
| Compare application 115, 124, 126, 128, 130 |  |  |
| configuration115                            |  |  |
| External trigger application132             |  |  |
| User mode124                                |  |  |
| DIGital INTerface Commands                  |  |  |
| Diode test                                  |  |  |
| setting46                                   |  |  |
| DISPlay Commands                            |  |  |
| Dual measurement                            |  |  |
| operation66                                 |  |  |
| overview66                                  |  |  |

| EN 61010                           |
|------------------------------------|
| measurement category6              |
| pollution degree7                  |
| Ethernet configuration             |
| activation 222, 224                |
| DHCP 226                           |
| IP 227                             |
| Frequency                          |
| setting                            |
| Front panel                        |
| overview 13, 22                    |
| Fuse                               |
| AC fuse replacement                |
| current fuse replacement 336, 338  |
| safety instruction6                |
| Getting Started chapter9           |
| GPIB configuration219              |
| GPIB installation218               |
| Indicator                          |
| reading28                          |
| Main features10                    |
| Math                               |
| 1/X 109, 111                       |
| setting91, 100, 106, 109, 111, 117 |
| MEASure Commands 278               |
| Measurement keys                   |
| overview15                         |
| Period                             |
| setting                            |
| Rear panel                         |
| overview19                         |
| Refresh rate27, 69                 |
| Relative value                     |

# **G**<sup>w</sup>INSTEK

| setting78                               |
|-----------------------------------------|
| Remote control                          |
| Command syntax244                       |
| Remote terminal session                 |
| telnet239                               |
| Resistance                              |
| setting41                               |
| RS-232C configuration209                |
| Safety instruction                      |
| fuse6                                   |
| symbol5                                 |
| Secondary Display: MEASure2 Commands281 |
| SENSe AVERage Commands283               |
| SENSe CAPacitance Commands285           |
| SENSe CONTinuity Commands285            |
| SENSe CURRent Commands291               |
| SENSe DIODe Commands287                 |
| SENSe FREQency Commands299              |
| SENSe Related Commands282               |
| SENSe RESistance Commands295            |
| SENSe VOLTage Commands288               |
| Specifications                          |
|                                         |

| characteristics           | 350, 360 |
|---------------------------|----------|
| measuring chacteristics   | 352, 362 |
| Operating characteristics | 353, 363 |
| DC                        |          |
| characteristics           | 346, 356 |

| measuring characteristics   |
|-----------------------------|
| Dimensions                  |
| Frequency and Period        |
| characteristics 354, 363    |
| measuring characteristics   |
| Operating characteristics   |
| General345                  |
| Temperature characteristics |
| Status system               |
| Table of contents 3         |
| Temperature                 |
| RTD setting 60, 63          |
| setting 55, 59, 62          |
| Thermocouple                |
| junction setting 57         |
| Trigger                     |
| delay87                     |
| external84                  |
| Triggering                  |
| United Kingdom power cord8  |
| Voltage                     |

setting ...... 30

overview ......240

Web control interface ...... 240

w

Web control